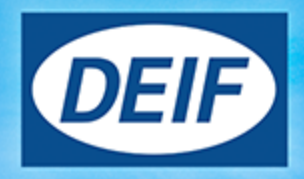

## **DESIGNER'S HANDBOOK**

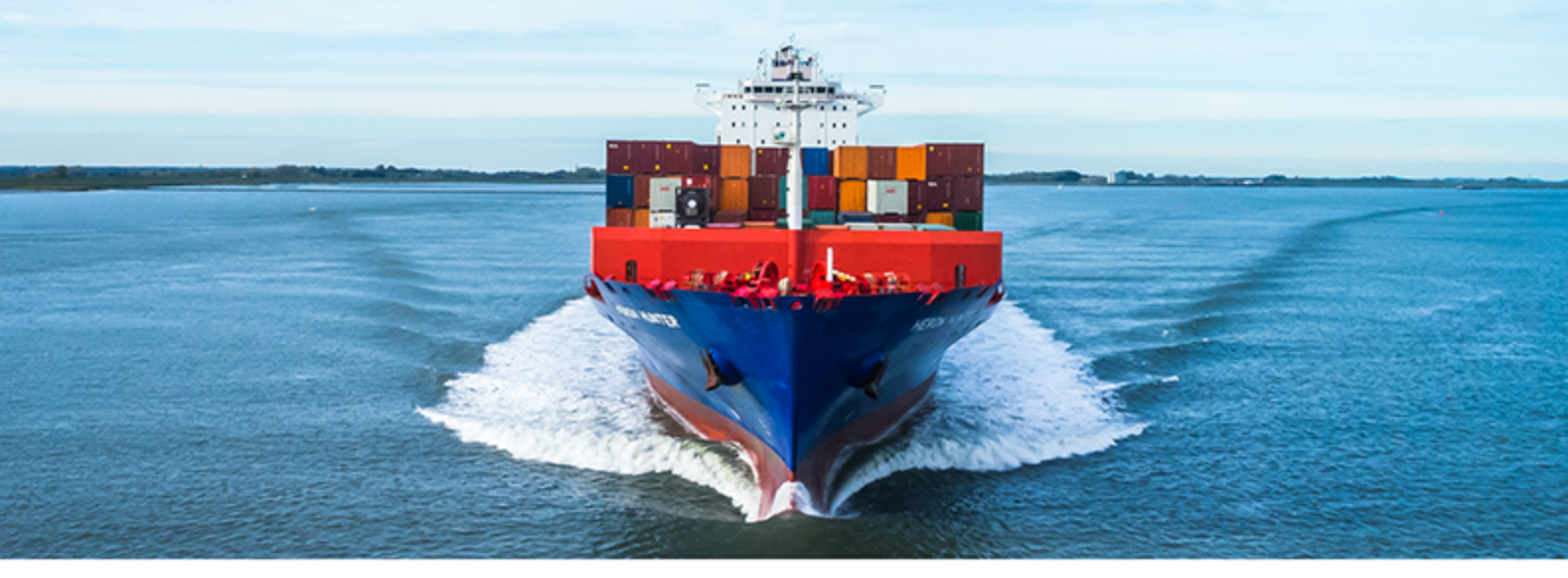

# **PPU 300** Paralleling and Protection Unit

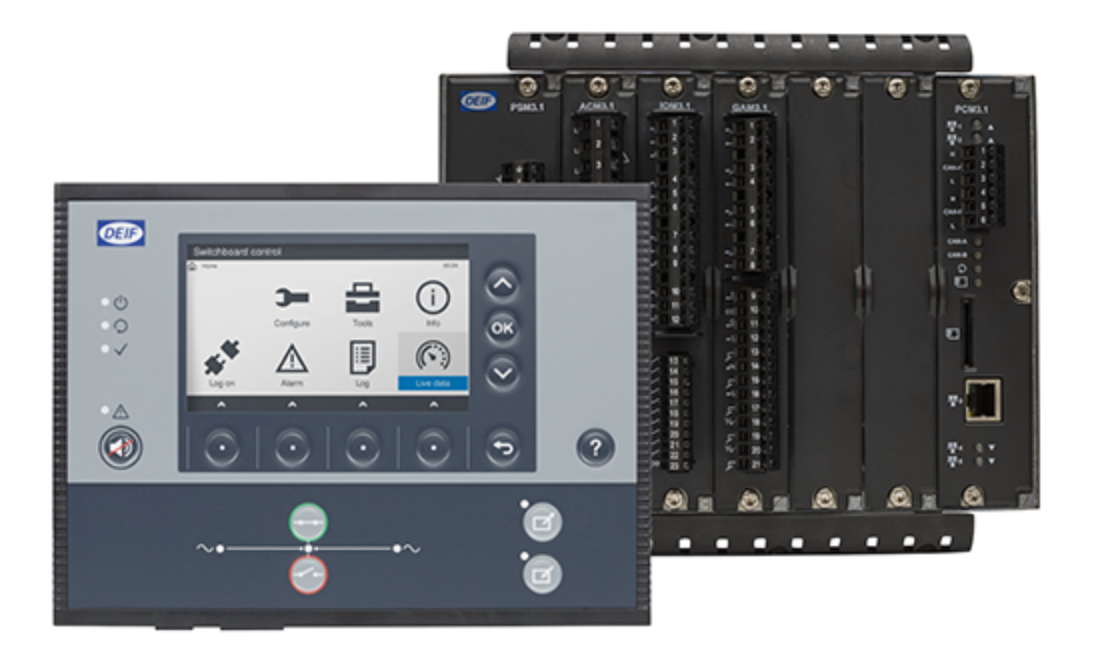

## 1. About the Designer's handbook

| 4.4 Intended years of the Decimary's headback          |    |
|--------------------------------------------------------|----|
| 1.1 Intended users of the Designer's handbook          |    |
| 1.2 Symbols and conventions in the Designer's nandbook |    |
| 1.3 Symbols for hotes                                  |    |
| 1.4 Software versions                                  |    |
| 1.5 Technical support                                  |    |
| 1.6 warnings and safety                                |    |
|                                                        |    |
| . System principles                                    |    |
| 2.1 About the controllers                              |    |
| 2.1.1 About the PPU 300                                |    |
| 2.1.2 Controller types                                 |    |
| 2.1.3 Change controller type                           | 21 |
| 2.1.4 About the display unit DU 300                    |    |
| 2.1.5 Display unit DU 300 options                      |    |
| 2.2 Application as a system                            |    |
| 2.2.1 How it works                                     |    |
| 2.2.2 Maximum number of controllers                    | 27 |
| 2.2.3 Control and command structure                    | 27 |
| 2.2.4 Priority of input sources                        |    |
| 2.3 Control and modes                                  | 29 |
| 2.3.1 About the control modes.                         | 29 |
| 2.3.2 Switchboard control                              |    |
| 2.3.3 Local control (default)                          |    |
| 2.3.4 Remote control                                   |    |
| 2.3.5 Controller unpowered                             |    |
| 2.4 Controller functions                               |    |
| 2.5 CODESYS (optional)                                 | 31 |
| 2.5.1 Inputs and outputs                               |    |
| 2.5.2 Activating controller outputs                    |    |
| 2.6 Alarms and protections                             | 33 |
| 2.6.1 How alarm processing works                       | 32 |
| 2.6.2 Alarm levels                                     | 34 |
| 2.6.2 Alatin levels                                    |    |
| 2.6.4 Customicing alarma                               | 35 |
|                                                        |    |
| 2.7 CustomLogic                                        |    |
| 2.7.1 Using CustomLogic                                |    |
| 2.7.2 Enable CustomLogic                               |    |
| 2.7.3 CustomLogic inputs and outputs (optional)        |    |
| 2.7.4 Custom parameters                                |    |
| 2.7.5 Activating controller outputs                    |    |
| 2.7.6 CustomLogic and Modbus                           |    |
| 2.7.7 Restrictions                                     |    |
| 2.8 Emulation                                          |    |
| 2.9 Custom parameters                                  |    |
| 2.10 Date and time                                     |    |
| 2.10.1 About date and time settings                    |    |
| 2.10.2 Setting the time manually                       |    |

| 2.10.3 Using an external NTP server                  |    |
|------------------------------------------------------|----|
| 2.11 Permissions                                     |    |
| 2.11.1 User settings                                 |    |
| 2.11.2 Group settings                                |    |
| 2.11.3 Default users                                 |    |
| 2.11.4 Default group permissions                     |    |
| 2.12 Event log                                       |    |
| 2.13 Non-Essential Loads (NEL)                       |    |
| 2.13.1 Non-essential load trip (NEL) function        |    |
| 2.14 Lamp test                                       |    |
| 2.15 Alive                                           |    |
| 3. Busbar sections and load sharing                  |    |
| 3.1 Introduction to busbar sections                  |    |
| 3.1.1 Dynamic busbar sections                        |    |
| 3.1.2 Externally controlled bus tie breaker          |    |
| 3.1.3 Externally controlled shore connection         |    |
| 3.1.4 Ring busbar connection                         |    |
| 3.2 Busbar section load sharing                      |    |
| 3.2.1 Busbar section characteristics                 |    |
| 3.2.2 DEIF network load sharing                      |    |
| 3.3 Load sharing alarms                              |    |
| 3.3.1 P load sharing failure                         |    |
| 3.3.2 Q load sharing failure                         |    |
| 3.3.3 External breaker # position failure            |    |
| 3.3.4 Any bus tie breaker position failure           |    |
| 3.4 Network alarms                                   |    |
| 3.4.1 Blackout detection mismatch                    |    |
| 3.4.2 Missing all controllers                        |    |
| 3.4.3 Missing controller ID #                        |    |
| 3.4.4 Duplicate controller ID                        |    |
| 3.4.5 Single-line missing/none active                |    |
| 3.4.6 Different single-line configurations           |    |
| 3.4.7 Controller not part of system                  |    |
| 3.4.8 Missing any controller                         |    |
| 3.4.9 DEIF network redundancy broken                 |    |
| 3.4.10 DEIF network top ring redundancy broken       |    |
| 4. AC configuration and nominal settings             |    |
| 4.1 AC configuration                                 |    |
| 4.1.1 [Source] and [Busbar] for each controller type |    |
| 4.1.2 [Source] AC configuration                      |    |
| 4.1.3 [Busbar] AC configuration                      |    |
| 4.1.4 Voltage and frequency as digital outputs       |    |
| 4.1.5 4th current input configuration                |    |
| 4.2 Nominal settings                                 |    |
| 4.2.1 About the nominal settings                     | 74 |

| 4.2.2 Nominal power calculations | 6 |
|----------------------------------|---|
| 4.3 AC measurement filters       | 7 |

| 5.2 Customised inhibits                                          |    |
|------------------------------------------------------------------|----|
| 5.1 Alarm parameters                                             |    |
| . Alarms and protections                                         |    |
| 4.7.3 Neutral inverse time over-current (ANSI 51N)               |    |
| 4.7.2 Earth inverse time over-current (ANSI 51G)                 |    |
| 4.7.1 Lockout relay (ANSI 86)                                    |    |
| 4.7 Other AC protections                                         |    |
| 4.6.5 [Busbar] under-frequency (ANSI 81U)                        |    |
| 4.6.4 [Busbar] over-frequency (ANSI 810)                         |    |
| 4.6.3 [Busbar] voltage unbalance (ANSI 47)                       |    |
| 4.6.2 [Busbar] under-voltage (ANSI 27)                           |    |
| 4.6.1 [Busbar] over-voltage (ANSI 59)                            |    |
| 4.6 Busbar AC protections                                        |    |
| 4.5.22 Synchronisation check, including blackout close (ANSI 25) |    |
| 4.5.21 Generator differential current protection (ANSI 87G)      |    |
| 4.5.20 Reactive power import (ANSI 40U)                          |    |
| 4.5.19 Reactive power export (ANSI 40O)                          |    |
| 4.5.18 Overload reverse power (ANSI 32R)                         |    |
| 4.5.17 Reverse power (ANSI 32R)                                  |    |
| 4.5.16 Overload (ANSI 32)                                        |    |
| 4.5.15 [Source] under-frequency (ANSI 81U)                       |    |
| 4.5.14 [Source] over-frequency (ANSI 810)                        |    |
| 4.5.13 Zero sequence current (ANSI 51Io)                         |    |
| 4.5.12 Negative sequence current (ANSI 46)                       |    |
| 4.5.11 Inverse time over-current (ANSI 51)                       |    |
| 4.5.10 Directional over-current (ANSI 67)                        |    |
| 4.5.9 Current unbalance (ANSI 46)                                |    |
| 4.5.8 Fast over-current (ANSI 50/50TD)                           |    |
| 4.5.7 Over-current (ANSI 50TD)                                   |    |
| 4.5.6 Zero sequence voltage (ANSI 59Uo)                          |    |
| 4.5.5 Negative sequence voltage (ANSI 47)                        |    |
| 4.5.4 [Source] voltage unbalance (ANSI 47)                       |    |
| 4.5.3 [Source] under-voltage (ANSI 27)                           |    |
| 4.5.2 [Source] over-voltage (ANSI 59)                            |    |
| 4.5.1 About AC protections                                       |    |
| 4.5 Source AC protections                                        | 85 |
| 4.4.4 4th current input                                          |    |
| 4.4.3 [Busbar] AC measurements                                   |    |
| 4.4.2 [Source] AC measurements                                   |    |
| 4.4.1 About AC measurements as analogue outputs                  |    |
| 4.4 AC measurements as analogue outputs                          | 77 |
| 4.3.2 AC measurement filters                                     |    |
| 4.3.1 About AC measurement filters                               | 77 |

| 5.2.1 Suppress action inhibit |  |
|-------------------------------|--|
| 5.3 Alarm handling            |  |
| 5.3.1 Acknowledge             |  |
| 5.3.2 Shelve                  |  |
| 5.3.3 Out of service          |  |

|   | 5.3.4 Latch reset                                   | . 127 |
|---|-----------------------------------------------------|-------|
| 5 | .4 Alarm test and status                            | 128   |
|   | 5.4.1 Alarm status digital outputs                  | 129   |
| 5 | .5 Horn outputs                                     | .130  |
| 5 | .6 Non-essential loads                              | 135   |
|   | 5.6.1 NEL # over-current                            | 135   |
|   | 5.6.2 NEL # under-frequency                         | . 136 |
|   | 5.6.3 NEL # overload                                | 136   |
|   | 5.6.4 NEL # reactive overload                       | 137   |
| 5 | .7 Custom input alarms                              | 138   |
|   | 5.7.1 Digital input (DI) alarms                     | 138   |
|   | 5.7.2 Analogue input (AI) alarms                    | . 139 |
| 5 | .8 General system alarms                            |       |
| • | 5.8.1 System not OK                                 |       |
|   | 5.8.2 Critical process error                        | . 140 |
|   | 5.8.3 Configuration update delayed                  | 141   |
|   | 5.8.4 Not under remote control                      | 141   |
|   | 5.8.5 Fieldbus connection missing                   | 141   |
|   | 5.8.6 Fieldbus conflict                             | 141   |
|   | 5.8.7 Priority error                                | 141   |
|   | 5.8.8 Controller ID not configured                  | 142   |
|   | 5.8.9 Trip AVR output not configured                | 142   |
|   | 5.8.10 NTP server not connected                     | 142   |
|   | 5.8.11 NTP server no response                       | 142   |
|   | 5.8.12 Live power detected (emulation)              | 142   |
|   | 5.8.13 Emulation disabled (live power)              | . 142 |
| 5 | .9 General hardware module alarms                   | 143   |
|   | 5.9.1 Software mismatch on hardware module(s)       | 143   |
|   | 5.9.2 Required I/O card(s) not found                | 143   |
| 5 | .10 Power supply module PSM3.1                      | . 143 |
|   | 5.10.1 PSM3.1 1 supply voltage low alarm            | . 143 |
|   | 5.10.2 PSM3.1 1 supply voltage high alarm           | 143   |
| 5 | .11 Power supply module PSM3.2                      | 144   |
|   | 5.11.1 PSM3.2 1 supply voltage low alarm            | 144   |
|   | 5.11.2 PSM3.2 1 supply voltage high alarm           | 144   |
| 5 | 12 Alternating current module ACM3.1                | 145   |
| • | 5.12.1 [Source]/[Busbar] L1-L2-L3 wire break        | . 145 |
|   | 5.12.2 [Source]/[Busbar] L# wire break              | 145   |
|   | 5.12.3 ACM 1 data is missing                        | 146   |
|   | 5.12.4 ACM 1 protections not running                | 146   |
| 5 | .13 Engine interface module EIM3.1                  | 147   |
| 5 | 5.13.1 EIM3.1 # supply voltage low or missing alarm | 147   |
|   | 5.13.2 EIM3.1 # supply voltage high alarm           | 147   |
|   | 5.13.3 Magnetic pickup wire break alarm             | 148   |
|   | 5.13.4 EIM3.1 # relay 4 wire break alarm            | . 148 |
| 5 | .14 Governor and AVR module GAM3.2                  | .148  |
| 2 | 5.14.1 GAM3.2 1 status not OK                       | . 148 |
|   | 5.14.2 GAM3.2 1 supply voltage low or missing       | 149   |
|   |                                                     |       |

| 5.14.3 GAM3.2 1 supply voltage high alarm      | 149 |
|------------------------------------------------|-----|
| 5.15 Processor and communication module PCM3.1 | 149 |
| 5.15.1 Controller temperature too high         | 149 |
| 5.15.2 PCM clock battery failure alarm         | 150 |
| 5.15.3 Network protocol incompatible           | 150 |
| 5.16 CODESYS alarms                            | 150 |
| 5.16.1 CODESYS application not OK              | 150 |
| 5.16.2 CODESYS configuration conflict          | 150 |

## 6. Breakers, synchronisation and de-loading

| 6.1 Introduction                                |  |
|-------------------------------------------------|--|
| 6.1.1 Introduction to synchronisation           |  |
| 6.1.2 Regulation for synchronisation            |  |
| 6.1.3 Regulation required for de-loading        |  |
| 6.2 Synchronisation in each control mode        |  |
| 6.2.1 Synchronisation under local control       |  |
| 6.2.2 Synchronisation under remote control      |  |
| 6.2.3 Synchronisation under switchboard control |  |
| 6.3 Configuring breakers                        |  |
| 6.3.1 Breaker commands                          |  |
| 6.3.2 Pulse breaker                             |  |
| 6.3.3 Compact breaker                           |  |
| 6.3.4 Continuous breaker                        |  |
| 6.3.5 Redundant breaker feedback                |  |
| 6.3.6 Breaker state outputs                     |  |
| 6.4 Synchronisation functions                   |  |
| 6.4.1 Dynamic synchronisation                   |  |
| 6.4.2 Static synchronisation                    |  |
| 6.4.3 Regulator synchronisation parameters      |  |
| 6.4.4 Synchronisation status outputs            |  |
| 6.5 Synchronisation and breaker alarms          |  |
| 6.5.1 Breaker synchronisation failure           |  |
| 6.5.2 De-load failure                           |  |
| 6.5.3 Vector mismatch                           |  |
| 6.5.4 Breaker opening failure                   |  |
| 6.5.5 Breaker closing failure                   |  |
| 6.5.6 Breaker position failure                  |  |
| 6.5.7 Breaker trip (external)                   |  |
| 6.5.8 Breaker short circuit                     |  |
| 6.5.9 Phase sequence error                      |  |
| 6.5.10 Breaker configuration failure            |  |

## 7. Regulation

| 7.1 Introduction          |  |
|---------------------------|--|
| 7.1.1 Overview            |  |
| 7.1.2 Analogue regulation |  |
| 7.1.3 Relay regulation    |  |
| 7.1.4 Droop               |  |
| 7.1.5 Regulation rules    |  |
| 7.1.6 Freeze regulation   |  |
|                           |  |

| 7.2 Governor regulation modes               |  |
|---------------------------------------------|--|
| 7.2.1 Overview                              |  |
| 7.2.2 Deactivate regulation                 |  |
| 7.2.3 Fixed frequency                       |  |
| 7.2.4 Fixed power                           |  |
| 7.2.5 Frequency droop                       |  |
| 7.2.6 Power load sharing                    |  |
| 7.2.7 Manual regulation                     |  |
| 7.2.8 Governor stand-alone mode             |  |
| 7.2.9 Frequency synchronisation             |  |
| 7.2.10 Phase synchronisation                |  |
| 7.3 AVR regulation modes                    |  |
| 7.3.1 Overview                              |  |
| 7.3.2 Deactivate regulation                 |  |
| 7.3.3 Fixed voltage                         |  |
| 7.3.4 Fixed reactive power                  |  |
| 7.3.5 Fixed cos phi                         |  |
| 7.3.6 Voltage droop                         |  |
| 7.3.7 Reactive power load sharing           |  |
| 7.3.8 Manual regulation                     |  |
| 7.3.9 AVR stand-alone mode                  |  |
| 7.4 External communication                  |  |
| 7.4.1 Overview                              |  |
| 7.4.2 External set point (network)          |  |
| 7.4.3 External set points                   |  |
| 7.5 Governor                                |  |
| 7.5.1 Governor regulation function          |  |
| 7.5.2 Governor analogue regulation function |  |
| 7.5.3 Governor relay regulation function    |  |
| 7.6 Automatic voltage regulator             |  |
| 7.6.1 AVR regulation function               |  |
| 7.6.2 AVR analogue regulation function      |  |
| 7.6.3 AVR relay regulation parameters       |  |
| 7.7 Configuration alarms                    |  |
| 7.7.1 GOV relay setup incomplete            |  |
| 7.7.2 AVR relay setup incomplete            |  |
| 7.7.3 GOV stand-alone configuration error   |  |
| 7.7.4 AVR stand-alone configuration error   |  |
| 7.7.5 GOV output selection failure          |  |
| 7.7.6 AVR output selection failure          |  |
| 7.8 Regulation alarms                       |  |
| 7.8.1 GOV regulation error                  |  |
| 7.8.2 AVR regulation error                  |  |
| 7.8.3 GOV regulation mode not selected      |  |
| 7.8.4 AVR regulator mode not selected       |  |
| 7.8.5 P load sharing failure                |  |
| 7.8.6 Q load sharing failure                |  |

## 8. Engine interface communication

| 8.1 About                                  |  |
|--------------------------------------------|--|
| 8.1.1 How it works                         |  |
| 8.1.2 Example configuration for an ECU     |  |
| 8.2 Generic J1939                          |  |
| 8.2.1 J1939 measurements                   |  |
| 8.3 ECU functions                          |  |
| 8.3.1 ECU Power configuration              |  |
| 8.4 ECU protections                        |  |
| 8.4.1 ECU Communication failure alarm      |  |
| 8.4.2 ECU CAN bus off                      |  |
| 8.4.3 ECU Red stop lamp alarm              |  |
| 8.4.4 ECU Amber warning lamp alarm         |  |
| 8.4.5 ECU Protect lamp alarm               |  |
| 8.4.6 ECU Malfunction indicator lamp alarm |  |

## 9. GENSET controller

| 9.1 Overview                                      |  |
|---------------------------------------------------|--|
| 9.1.1 Application                                 |  |
| 9.1.2 GENSET controller functions                 |  |
| 9.2 GENSET controller principles                  |  |
| 9.2.1 GENSET controller nominal settings          |  |
| 9.2.2 Run coil or stop coil                       |  |
| 9.2.3 Ready for operation                         |  |
| 9.2.4 Running detection                           |  |
| 9.2.5 Regulation                                  |  |
| 9.3 Engine start                                  |  |
| 9.3.1 Engine start function                       |  |
| 9.3.2 Engine start flowchart                      |  |
| 9.3.3 Engine start sequence                       |  |
| 9.3.4 Interruption of the start sequence          |  |
| 9.4 Engine stop                                   |  |
| 9.4.1 Engine stop function                        |  |
| 9.4.2 Engine stop flowchart                       |  |
| 9.4.3 Engine stop sequence                        |  |
| 9.4.4 Engine shutdown flowchart                   |  |
| 9.5 Generator breaker                             |  |
| 9.5.1 Introduction                                |  |
| 9.5.2 Generator breaker close flowchart           |  |
| 9.5.3 Generator breaker open flowchart            |  |
| 9.5.4 Generator breaker blackout close flowchart  |  |
| 9.5.5 Generator breaker trip flowchart            |  |
| 9.6 Other GENSET controller functions             |  |
| 9.6.1 Counters                                    |  |
| 9.6.2 Priming                                     |  |
| 9.6.3 Temperature-dependent power derating        |  |
| 9.6.4 Engine operating values as analogue outputs |  |
| 9.6.5 Engine states as digital outputs            |  |

| 9.6.6 Trip AVR                           |  |
|------------------------------------------|--|
| 9.7 GENSET controller alarms             |  |
| 9.7.1 GENSET controller protections      |  |
| 9.7.2 Alarm actions                      |  |
| 9.7.3 Inhibits                           |  |
| 9.7.4 Breaker alarms                     |  |
| 9.7.5 AC alarms                          |  |
| 9.7.6 Emergency stop                     |  |
| 9.7.7 Overspeed                          |  |
| 9.7.8 Underspeed                         |  |
| 9.7.9 Crank failure                      |  |
| 9.7.10 Primary running feedback failure  |  |
| 9.7.11 Start failure                     |  |
| 9.7.12 Start enable removed during start |  |
| 9.7.13 Stop failure                      |  |
| 9.7.14 Engine started (external)         |  |
| 9.7.15 Engine stopped (external)         |  |
| 9.7.16 Total running hours notification  |  |
| 9.7.17 Trip running hours notification   |  |
| 9.7.18 Voltage or frequency not OK       |  |
| 9.7.19 Other GENSET controller alarms    |  |
|                                          |  |

### **10. HYBRID controller**

| 10.1 HYBRID controller overview           |  |
|-------------------------------------------|--|
| 10.1.1 Description                        |  |
| 10.1.2 Application                        |  |
| 10.1.3 HYBRID controller functions        |  |
| 10.2 HYBRID controller principles         |  |
| 10.2.1 HYBRID controller nominal settings |  |
| 10.2.2 Start inverter or stop inverter    |  |
| 10.2.3 Running detection                  |  |
| 10.2.4 Regulation                         |  |
| 10.2.5 Power management                   |  |
| 10.2.6 Load sharing                       |  |
| 10.2.7 Ready for operation                |  |
| 10.2.8 AC configuration                   |  |
| 10.2.9 Breaker configuration              |  |
| 10.3 Inverter start                       |  |
| 10.3.1 Inverter start function            |  |
| 10.3.2 Inverter start flowchart           |  |
| 10.3.3 Inverter start sequence            |  |
| 10.3.4 Interruption of the start sequence |  |
| 10.4 Inverter stop                        |  |
| 10.4.1 Inverter stop function             |  |
| 10.4.2 Inverter stop flowchart            |  |
| 10.4.3 Inverter stop sequence             |  |
| 10.4.4 Inverter trip and stop flowchart   |  |
| 10.5 Inverter breaker                     |  |
| 10.5.1 Introduction                       |  |

| 10.5.2 Inverter breaker close flowchart                 |     |
|---------------------------------------------------------|-----|
| 10.5.3 Inverter breaker blackout close                  |     |
| 10.5.4 Inverter breaker open flowchart                  |     |
| 10.5.5 Inverter breaker trip flowchart                  |     |
| 10.6 Other HYBRID controller functions                  |     |
| 10.6.1 Temperature-dependent power derating             |     |
| 10.6.2 Percentage-dependent power derating              |     |
| 10.6.3 Inverter operating values as analogue outputs    |     |
| 10.6.4 Inverter states as digital outputs               |     |
| 10.6.5 Counters                                         |     |
| 10.6.6 Trip AVR                                         |     |
| 10.7 HYBRID controller protections                      |     |
| 10.7.1 HYBRID controller alarms                         |     |
| 10.7.2 Alarm actions                                    |     |
| 10.7.3 Inhibits                                         |     |
| 10.7.4 Breaker alarms                                   |     |
| 10.7.5 AC alarms                                        |     |
| 10.7.6 Emergency stop                                   |     |
| 10.7.7 Start failure                                    |     |
| 10.7.8 Stop failure                                     |     |
| 10.7.9 Inverter started (external)                      |     |
| 10.7.10 Inverter stopped (external)                     |     |
| 10.7.11 Total running hours notification                |     |
| 10.7.12 Trip running hours notification                 |     |
| 10.7.13 Voltage or frequency not OK                     |     |
| 10.7.14 HYBRID-SG max. parallel time                    |     |
| 10.7.15 HYBRID-SC max. parallel time                    |     |
| 10.7.16 Other HYBRID controller alarms                  |     |
| 11. SHAFT generator controller                          |     |
| 11.1 Overview                                           |     |
| 11.1.1 Application                                      |     |
| 11.1.2 SHAFT generator controller functions             |     |
| 11.2 SHAFT generator controller principles              |     |
| 11.2.1 Nominal settings                                 |     |
| 11.3 Shaft generator breaker                            |     |
| 11.3.1 Introduction                                     |     |
| 11.3.2 Shaft generator breaker close flowchart          |     |
| 11.3.3 Shaft generator breaker open flowchart           |     |
| 11.3.4 Shaft generator breaker blackout close flowchart |     |
| 11.3.5 Shaft generator breaker trip flowchart           |     |
| 11.4 Other SHAFT generator controller functions         |     |
| 11.4.1 Shaft generator regulation                       |     |
| 11.4.2 Counters                                         |     |
| 11.4.3 Trip AVR                                         |     |
| 11.5 SHAFT generator controller protections             | 334 |
| 11.5.1 SHAFT generator controller protections           | 334 |
| 11.5.2 Alarm actions                                    | 335 |
| 11.5.3 Inhibits                                         | 335 |
|                                                         |     |

| 11.5.4 Breaker alarms | 36 |
|-----------------------|----|
| 11.5.5 AC alarms      | 36 |

## **12. SHORE connection controller**

| 12.1 Overview                                            |  |
|----------------------------------------------------------|--|
| 12.1.1 Application                                       |  |
| 12.1.2 SHORE connection controller functions             |  |
| 12.2 SHORE connection controller principles              |  |
| 12.2.1 Nominal settings                                  |  |
| 12.3 Shore connection breaker                            |  |
| 12.3.1 Introduction                                      |  |
| 12.3.2 Shore connection breaker close flowchart          |  |
| 12.3.3 Shore connection breaker open flowchart           |  |
| 12.3.4 Shore connection breaker blackout close flowchart |  |
| 12.3.5 Shore connection breaker trip flowchart           |  |
| 12.4 Other SHORE connection controller functions         |  |
| 12.4.1 Counters                                          |  |
| 12.5 SHORE connection controller protections             |  |
| 12.5.1 SHORE connection controller protections           |  |
| 12.5.2 Alarm actions                                     |  |
| 12.5.3 Inhibits                                          |  |
| 12.5.4 Breaker alarms                                    |  |
| 12.5.5 AC alarms                                         |  |

## **13. BUS TIE breaker controller**

| 13.1 Overview                                   |  |
|-------------------------------------------------|--|
| 13.1.1 Application                              |  |
| 13.1.2 BUS TIE breaker controller functions     |  |
| 13.2 BUS TIE breaker controller principles      |  |
| 13.2.1 Configuring a BUS TIE breaker controller |  |
| 13.2.2 Nominal settings                         |  |
| 13.3 Bus tie breaker                            |  |
| 13.3.1 Bus tie breaker close flowchart          |  |
| 13.3.2 Bus tie breaker open flowchart           |  |
| 13.3.3 Bus tie breaker blackout close flowchart |  |
| 13.3.4 Bus tie breaker trip flowchart           |  |
| 13.4 Other BUS TIE breaker controller functions |  |
| 13.4.1 Counters                                 |  |
| 13.5 BUS TIE breaker controller protections     |  |
| 13.5.1 BUS TIE breaker controller protections   |  |
| 13.5.2 Alarm actions                            |  |
| 13.5.3 Inhibits                                 |  |
| 13.5.4 Breaker alarms                           |  |
| 13.5.5 AC alarms                                |  |

## 14. Modbus

| 14 | .1 Modbus in the controller | .361 |
|----|-----------------------------|------|
|    | 14.1.1 Overview             | 361  |
|    | 14.1.2 Warnings             | .361 |

| 14.2 Modbus implementation in the controller                |  |
|-------------------------------------------------------------|--|
| 14.2.1 Modbus TCP protocol                                  |  |
| 14.2.2 Modbus communication port                            |  |
| 14.2.3 Controller identifier                                |  |
| 14.2.4 Data handling                                        |  |
| 14.3 Modbus tables                                          |  |
| 14.3.1 Download Modbus tables                               |  |
| 14.3.2 Modbus table overview                                |  |
| 14.4 Specific Modbus function groups                        |  |
| 14.4.1 CustomLogic: Modbus signal                           |  |
| 14.4.2 Breaker priority: Buffered value                     |  |
| 14.5 Setting up Modbus                                      |  |
| 14.5.1 Setting up Modbus TCP/IP communication               |  |
| 14.6 Modbus alarm                                           |  |
| 14.6.1 Modbus communication timeout                         |  |
| 15. Hardware characteristics                                |  |
| 15.1 General characteristics                                |  |
| 15.1.1 Frame ground characteristics                         |  |
| 15.1.2 Power supply characteristics                         |  |
| 15.1.3 Relay output characteristics and configuration       |  |
| 15.1.4 Digital input characteristics and configuration      |  |
| 15.1.5 Analogue input characteristics and configuration     |  |
| 15.1.6 Analogue output characteristics and configuration    |  |
| 15.2 Power supply module PSM3.1                             |  |
| 15.2.1 Power supply voltage as an analogue output           |  |
| 15.2.2 Relay output characteristics                         |  |
| 15.2.3 Internal communication                               |  |
| 15.3 Power supply module PSM3.2                             |  |
| 15.3.1 Power supply voltage as an analogue output           |  |
| 15.3.2 Relay output characteristics                         |  |
| 15.3.3 Internal communication                               |  |
| 15.4 Alternating current module ACM3.1                      |  |
| 15.4.1 Voltage measurement characteristics                  |  |
| 15.4.2 Current measurement characteristics                  |  |
| 15.5 Differential current module ACM3.2                     |  |
| 15.5.1 Current measurement characteristics                  |  |
| 15.6 Input/output module IOM3.4                             |  |
| 15.6.1 Digital output characteristics and configuration     |  |
| 15.6.2 Digital input characteristics                        |  |
| 15.7 Engine interface module EIM3.1                         |  |
| 15.7.1 Power supply characteristics                         |  |
| 15.7.2 Auxiliary power supply voltage as an analogue output |  |
| 15.7.3 Magnetic pickup unit (MPU) input characteristics     |  |

| 15.8 Governor and AVR module GAM3.1                        |  |
|------------------------------------------------------------|--|
| 15.8.1 Analogue output (AO) characteristics                |  |
| 15.8.2 Pulse width modulation (PWM) output characteristics |  |
| 15.8.3 Analogue input (AI) characteristics                 |  |
| 15.9 Governor and AVR module GAM3.2                        |  |
| 15.9.1 Analogue output (AO) characteristics                |  |
| 15.9.2 Pulse width modulation (PWM) output characteristics |  |
| 15.9.3 Relay output characteristics                        |  |
| 15.10 Processor and communication module PCM3.1            |  |
| 15.10.1 PCM3.1 clock battery                               |  |
| 15.11 Display unit DU 300                                  |  |
| 15.11.1 Relay output characteristics                       |  |
| 15.12 DEIF Ethernet network                                |  |
| 15.12.1 Communication                                      |  |
| 15.12.2 Controller communication settings                  |  |
| 15.12.3 Display unit communication settings                |  |
| 15.12.4 Controller Ethernet port settings                  |  |
| 15.12.5 Restrictions                                       |  |
| 15.13 DEIF internal communication                          |  |
| 15.13.1 Internal communication                             |  |
|                                                            |  |

## 16. Glossary

| 16.1 Terms and abbreviations    | 401 |
|---------------------------------|-----|
| 16.1.1 Terms and abbreviations  | 401 |
| 16.2 Units                      |     |
| 16.2.1 Units                    | 407 |
| 16.3 Symbols                    |     |
| 16.3.1 Symbols for notes        |     |
| 16.3.2 Mathematical symbols     |     |
| 16.3.3 Drawing symbols          |     |
| 16.3.4 Flowchart symbols        | 410 |
| 16.3.5 Module faceplate symbols | 410 |

## **1.** About the Designer's handbook

## 1.1 Intended users of the Designer's handbook

The Designer's handbook is primarily for the person who designs the control system, electrical system, and communication system where the controllers are installed. This includes drawing the system drawings, setting the controller parameters, and selecting and setting up the protections and functions. The Designer's handbook can also be used during commissioning to check the design drawings and the controller parameters. Operators may find the Designer's handbook useful for understanding the system and for troubleshooting.

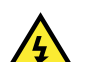

#### DANGER!

Read this manual before designing the system. Failure to do this could result in human injury or damage to the equipment.

## **1.2** Symbols and conventions in the Designer's handbook

#### Inputs and outputs

Most of the controller inputs and outputs are configurable. You can assign functions to inputs or outputs by using either the display unit or PICUS. To assign a function, under **Configure > Input/output**, select a hardware module, then select a set of terminals to configure.

#### Parameters

You can select and change the parameters by using either the display unit or PICUS, under Configure > Parameters.

#### Functions

As far as possible, the Designer's handbook descriptions are based on functions. Each function description includes the relevant input and output functions, and parameters.

#### Multi-function parameters and I/Os

Some parameters and inputs/outputs can be used by more than one function. Search the **whole** Designer's handbook to see the impact of a change.

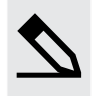

#### Parameter used by more than one function example

For a GENSET controller, **Configure > Parameters > Generator > Nominal settings > Nominal settings 1 > Voltage** (V) is the genset *Nominal voltage* for the first set of nominal settings. The *Nominal voltage* is the basis for all the voltage alarms.

#### **General names**

Square brackets [] are used to create general names. General names are used to avoid repeating the same function description.

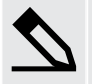

#### Use of square brackets examples

[Source] represents the Generator for a GENSET controller.

[Hardware module] represents the relevant controller hardware module.

[Breaker] represents the Generator breaker for a GENSET controller.

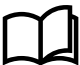

#### More information

See System principles, Overall principles, General names for controller types for more information.

#### Numbered possibilities

The hash symbol # is used when there are several numbered possibilities, to avoid repeating the same function description for each numbered possibility.

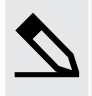

#### Use of hash # example

*Controller ID #*: # represents 1 to 64. That is, the system can have up to 32 controllers, each with their own unique Controller ID between 1 and 64.

#### Number format

The number format uses the following symbols.

| Description         | Symbol | Symbol name | Example                              |
|---------------------|--------|-------------|--------------------------------------|
| Decimal separator   | •      | dot         | 10.1 s = 10 seconds 100 milliseconds |
| Thousands separator | ,      | comma       | 20,000 kW = 20 MW                    |

## **1.3 Symbols for notes**

#### Safety notes

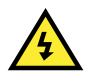

#### DANGER!

This highlights dangerous situations. If the guidelines are not followed, these situations could result in death, serious personal injury, and equipment damage or destruction.

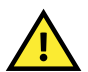

#### CAUTION

This highlights potentially dangerous situations. If the guidelines are not followed, these situations could result in personal injury or damaged equipment.

### General notes

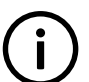

**INFO** This highlights general information.

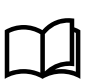

#### More information

This highlights where to find more information.

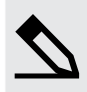

#### Example heading

This highlights examples.

## **1.4 Software versions**

The information in this document corresponds to the following software versions.

#### **PPU 300 Software versions**

| Software | Details                  | Version  |
|----------|--------------------------|----------|
| PCM APPL | Controller application   | 1.0.15.x |
| DU APPL  | Display unit application | 1.0.15.x |
| PICUS    | PC software              | 1.0.15.x |

## **1.5 Technical support**

If you need technical support:

- 1. Help:
  - The display unit includes context-sensitive help.
- 2. Technical documentation:
  - Download relevant technical documentation from www.deif.com/documentation.
- 3. Support:
  - DEIF offers 24-hour support.
  - See www.deif.com for contact details, there may be a DEIF subsidiary located near you.
  - You can also e-mail support@deif.com.
- 4. Service:
  - DEIF engineers can help with design, commissioning, operating and optimisation.
- 5. Training:
  - DEIF regularly offers training courses at the DEIF offices worldwide.

You can read more about service and support options on www.deif.com.

## **1.6 Warnings and safety**

## Safety during installation and operation

When you install and operate the equipment, you may have to work with dangerous currents and voltages. The installation must only be carried out by authorised personnel who understand the risks involved in working with electrical equipment.

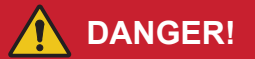

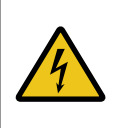

#### Hazardous live currents and voltages

Do not touch any terminals, especially the AC measurement inputs and the relay terminals, as this could lead to injury or death.

## **Controller power supply**

The controller must have a reliable power supply and a backup power supply. The switchboard design must ensure sufficient protection of the system, if the controller power supply fails.

If the controller has no power supply, it is OFF and does **not** provide any protection. The controller cannot enforce any trips, shutdowns or latches when it is off. The controller does not provide any control or load sharing. All the controller relays de-energise.

## Connect the controller protective earth

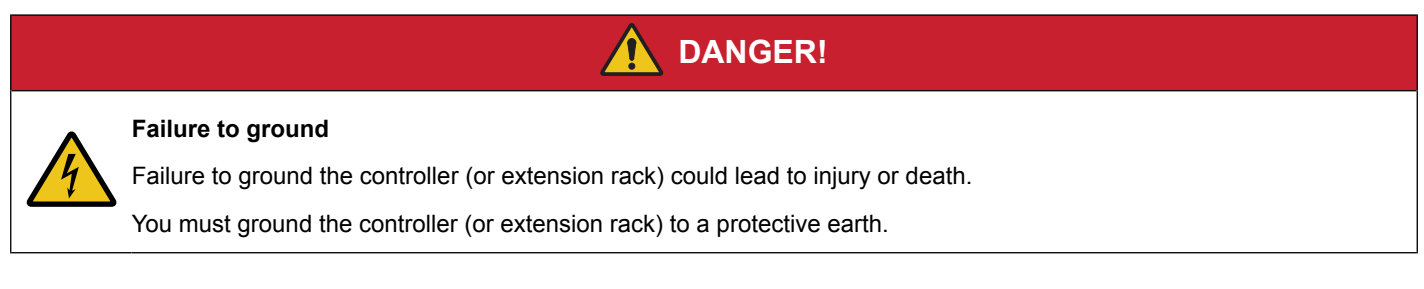

## Switchboard control

Under *Switchboard control*, the operator controls and operates the equipment from the switchboard. When *Switchboard control* is activated:

- The controller trips the breaker and/or shuts down the engine, if an alarm situation arises that requires a trip and/or shutdown.
- The controller does not accept operator commands.
- · The controller cannot and does not prevent any manual operator actions.

The switchboard design must therefore ensure that the system is sufficiently protected when the controller is under *Switchboard control*.

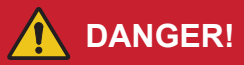

#### Manual override of alarm action

Do not use switchboard or manual control to override the alarm action of an active alarm.

An alarm may be active because it is latched, or because the alarm condition is still present. If the alarm action is manually overridden, a latched alarm does NOT provide any protection.

## **Factory settings**

The controller is delivered pre-programmed from the factory with a set of default settings. These settings are based on typical values and may not be correct for your system. You must therefore check all parameters before using the controller.

## PLC design and testing

The controllers require an operator, a PLC, and/or CustomLogic or CODESYS to control the system. The controllers do not do system calculations or system power management. Each controller simply follows the commands that it receives. The controllers do not evaluate whether the commands are appropriate for the system state.

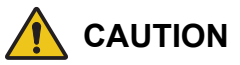

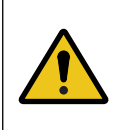

#### Incorrect PLC commands

The PLC must be programmed correctly and thoroughly tested, to ensure safety, and avoid situations where the PLC gives the controllers incorrect commands and set points.

The PLC is supplied by a third-party. DEIF is not responsible for the PLC design and testing.

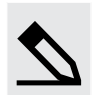

#### System protection example

The class society may require limitation of the parallel time for a shaft generator and diesel genset. The controller does NOT monitor whether the shaft generator and diesel genset are in parallel. The controller does NOT trip any breaker because the maximum parallel time is exceeded.

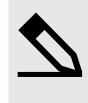

#### Regulation set point example

The controller does not evaluate whether regulation set points are appropriate. The controller simply attempts to regulate to achieve the set point. If the operating value exceeds an alarm set point, then the controller activates the alarm action.

### **Electrostatic discharge**

Protect the equipment terminals from electrostatic discharge when not installed in a grounded rack. Electrostatic discharge can damage the terminals.

## Shelving and taking alarms out of service

## 🚺 DANGER!

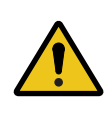

Shelved and out of service alarms are completely disabled.

These alarms cannot be activated by the operating conditions, and provide NO protection. Shelving or taking out of service also automatically acknowledges the alarm and resets the latch.

It is possible to shelve and/or take selected alarms out of service. However, only qualified personnel should shelve and/or take alarms out of service. This must be done carefully, and only as a temporary measure, for example, during commissioning.

### Do not manually override active alarm actions

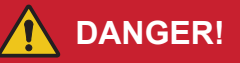

#### Manual override of alarm action

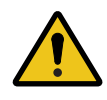

Do not override the alarm action of an active alarm.

An alarm may be active because it is latched, or because the alarm condition is still present. If the alarm action is manually overridden, a latched alarm does NOT provide any protection.

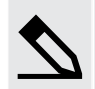

#### Latched Over-current alarm example

The controller trips a breaker because of over-current. The operator then manually (that is, not using the controller) closes the breaker while the *Over-current* alarm is still latched.

If another over-current situation arises, the controller **does not trip the breaker again**. The controller regards the original *Over-current* latched alarm as still active, and it does not provide protection.

#### Do not use unsupported hardware modules

Only use the hardware modules that are listed in the Technical specifications. Unsupported hardware modules can make the controller malfunction.

### **Data security**

To minimise the risk of data security breaches we recommend:

- If possible, avoid to expose controllers and networks to public networks and the Internet.
- Use additional security layers like a VPN for remote access.
- Install a firewall.
- · Restrict access to authorised persons.

## **1.7 Legal information**

### Third party equipment

DEIF takes no responsibility for the installation or operation of any third party equipment, including the genset.

### Warranty

The rack may only be opened to remove, replace, and/or add a hardware module or the internal battery on PCM3.1. The procedure in the **Installation instructions** must be followed. If the rack is opened for any other reason, and/or the procedure is not followed, then the warranty is void.

If the display unit is opened, then the warranty is void.

### Open source software

This product contains open source software licensed under, for example, the GNU General Public License (GNU GPL) and GNU Lesser General Public License (GNU LGPL). The source code for this software can be obtained by contacting DEIF at support@deif.com. DEIF reserves the right to charge for the cost of the service.

### Trademarks

DEIF, power in control and the DEIF logo are trademarks of DEIF A/S.

Bonjour® is a registered trademark of Apple Inc. in the United States and other countries.

CANopen® is a registered community trademark of CAN in Automation e.V. (CiA).

SAE J1939<sup>®</sup> is a registered trademark of SAE International<sup>®</sup>.

CODESYS<sup>®</sup> is a trademark of CODESYS GmbH.

*EtherCAT*<sup>®</sup>, *EtherCAT P*<sup>®</sup>, *Safety over EtherCAT*<sup>®</sup>, are trademarks or registered trademarks, licensed by Beckhoff Automation GmbH, Germany.

*Modbus®* is a registered trademark of Schneider Automation Inc.

Windows® is a registered trademark of Microsoft Corporation in the United States and other countries.

All trademarks are the properties of their respective owners.

## Copyright

© Copyright DEIF A/S. All rights reserved.

### Disclaimer

DEIF A/S reserves the right to change any of the contents of this document without prior notice.

The English version of this document always contains the most recent and up-to-date information about the product. DEIF does not take responsibility for the accuracy of translations, and translations might not be updated at the same time as the English document. If there is a discrepancy, the English version prevails.

## 2. System principles

## **2.1 About the controllers**

## 2.1.1 About the PPU 300

The PPU 300 Paralleling and Protection Unit is a highly configurable controller designed for marine use. The controller contains the functions required to protect and control a generator or inverter and its breaker (specifically, a diesel generator, an inverter with battery storage, a shaft generator, a shore connection, or a bus tie breaker). You can connect up to 32 controllers to create one system, with load sharing sections.

The PPU 300 can be ordered with a PLC environment (CODESYS) as an add-on option. CODESYS can be used to extend the controller functionality and/or create custom CODESYS projects for the controller.

Typically, CODESYS or an operator will send commands to the PPU 300 to close or open the breaker. CODESYS or an operator can also send commands to start or stop the generator or inverter, change the regulation mode, and change the regulation set points.

You can also use an alternative PLC to send commands to the PPU 300.

AC measurements can be configured with average filters for use on noisy or oscillating systems.

The controller display unit can have push-buttons for the operator to change the controller mode, close and open the breaker, and start and stop a generator or inverter. The colour graphic screen shows status and info messages. Visual synchronisation screen shows the synchronisation state and values. The screen also allows access to live data, and alarm management. With the right authorisation, the operator can also check and/or change the input/output and parameter configuration. The light indicators of the display unit show the system status.

Each controller includes processors and high-speed internal communication. This provides fast protection functions.

The controller design is modular, and hardware modules may be replaced or added in the field.

PICUS is a proprietary, free PC software interface to the controllers. The designer can use PICUS to create a single-line diagram for the system, and configure the inputs, outputs and parameters for a controller. PICUS also offers system supervision, and management of permissions, backups and firmware updates.

Flexible application creation in PICUS with the added option for quick connection of equipment.

The network communication can be configured for IP address settings and for type of Ethernet port and connection node.

## 2.1.2 Controller types

The GENSET controller type controls both a breaker and the genset engine. The HYBRID controller type controls both the inverter breaker and the inverter. The SHAFT generator, SHORE connection, and BUS TIE breaker controller types each control one breaker.

The hardware listed is for the recommended configuration. Additional modules may be ordered and mounted as required. A customised PPU 300 controller may also be ordered. For example, you may need additional inputs and outputs.

The general PPU 300 controller features apply to all controller types. The GENSET controller includes a number of additional features, due to engine control and regulation.

| Туре               | Application                                                   | Slot 1 | Slot 2 | Slot 3 | Slot 4       | Slot 5       | Slot 6       | Slot 7 |
|--------------------|---------------------------------------------------------------|--------|--------|--------|--------------|--------------|--------------|--------|
| GENSET             | Control and protection of a diesel generator                  | PSM3.1 | ACM3.1 | IOM3.1 | EIM3.1       | GAM3.1       | IOM3.1       | PCM3.1 |
| HYBRID             | Control and protection of<br>an inverter and power<br>source. | PSM3.1 | ACM3.1 | IOM3.1 | EIM3.1       | GAM3.1       | IOM3.1       | PCM3.1 |
| SHAFT<br>generator | Control and protection for a shaft generator                  | PSM3.1 | ACM3.1 | IOM3.1 | Blind module | Blind module | Blind module | PCM3.1 |
| SHORE connection   | Control and protection for a shore connection                 | PSM3.1 | ACM3.1 | IOM3.1 | Blind module | Blind module | Blind module | PCM3.1 |
| BUS TIE<br>breaker | Control and protection for a bus tie breaker                  | PSM3.1 | ACM3.1 | IOM3.1 | Blind module | Blind module | Blind module | PCM3.1 |

## 2.1.3 Change controller type

You can change the type of the controller from the application's single-line diagram. This feature requires the necessary permission in order to access it.

#### **Restrictions on changing type**

Changing the controller type is restricted by the initial type of the controller.

- GENSET or HYBRID controllers can be changed to any other PPU 300 controller type.
- SHAFT generator, SHORE connection, or BUS TIE breaker controllers can only be changed to one of these three controller types.

You can only change the controller type if it is safe for commissioning:

- 1. The engine must be stopped (not applicable to BUS TIE breaker controller).
- 2. The breaker must be open.
- 3. The controller must be under switchboard control.

#### or

1. The controller is in emulation mode.

#### Change controller types

The GENSET controller type controls both a breaker and the genset engine. The HYBRID controller type controls both the inverter breaker and the inverter. The SHAFT generator, SHORE connection, and BUS TIE breaker controller types each control one breaker.

Configure the *Controller IDs* on all connected controllers in the system BEFORE creating the single-line diagram in PICUS. A completely new controller has a *Controller ID* of **0** by default. It MUST be configured to the required ID number, otherwise the alarm *Controller ID not configured* becomes active

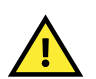

#### CAUTION

Configure the Controller IDs on all connected controllers in the system BEFORE creating the single-line diagram in PICUS.

Create the controller types as follows:

- 1. Use each display or PICUS to configure all the Controller IDs.
  - a. Under **Tools > Communication**, configure the *Controller ID* for each controller.
  - b. Give each controller a unique Controller ID as part of the system design.
- 2. Create a single-line diagram for the system in PICUS.
  - a. Connect and log on to all the controllers in the system, under **Connect** in PICUS.
  - b. Under Configure > Application, drag icons for the controllers in the system onto the canvas.

- 3. Edit each controller and assign the correct *Controller ID*.
- 4. Broadcast the single-line diagram to all the controllers.
- 5. System response: For each *Controller ID*, if the controller type on the single-line diagram does not match the controller, then the controller is changed to the new controller type.
  - The controller type change resets the controller. The default inputs, outputs, and parameters for the controller type are configured.

## NOTICE

#### **Configuration reset**

If a *Controller ID* is assigned a new controller type on the single-line diagram, then all of the controller's existing configuration is deleted, this also includes the log. The IP address configuration and permissions (both users and groups) are not deleted.

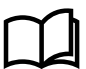

#### More information

See Application in the PICUS manual for more information about creating the application single-line diagram.

## 2.1.4 About the display unit DU 300

The controller can run with or without a display, but we recommend to use the DU 300 display unit. Alternatively, you can use a touch display from the DEIF AGI 400 series.

The display unit is the operator's interface to the controller. The 5-inch colour graphic display shows real-time operating information, and it supports all languages with UTF-8 fonts.

The power supply terminals include circuit protection against load dump transients and JEM177 surge transients (rugged design).

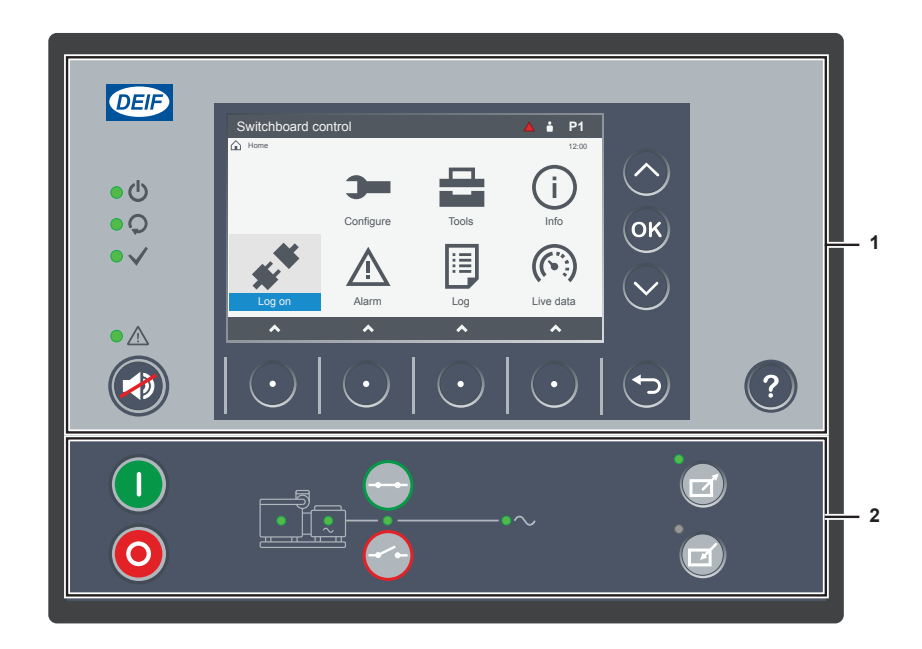

#### 1. Top part

- Same for all DU 300 display units
- 2. Bottom strip with control
- Different for each controller type (shown for GENSET controller)

## 2.1.5 Display unit DU 300 options

The bottom strip of the front of the display can include LEDs that show the equipment and controller status, as well as push-buttons for operator actions.

#### Bottom strip with no function or LEDs

|               | Functions                                                          |  |  |
|---------------|--------------------------------------------------------------------|--|--|
| Blank display | No LEDs for inverter, engine, generator, breaker and busbar status |  |  |

|              | Functions                                                                                                    |
|--------------|----------------------------------------------------------------------------------------------------|
|              | No display push-buttons                                                                                                    |
| Control mode | <ul> <li>Remote control only</li> <li>Remote commands start sequences (from digital input, PICUS, Modbus, and/or<br/>CustomLogic or CODESYS)</li> </ul> |

### Bottom strip with application LEDs

Figure 2.1 Example of display unit with application LEDs

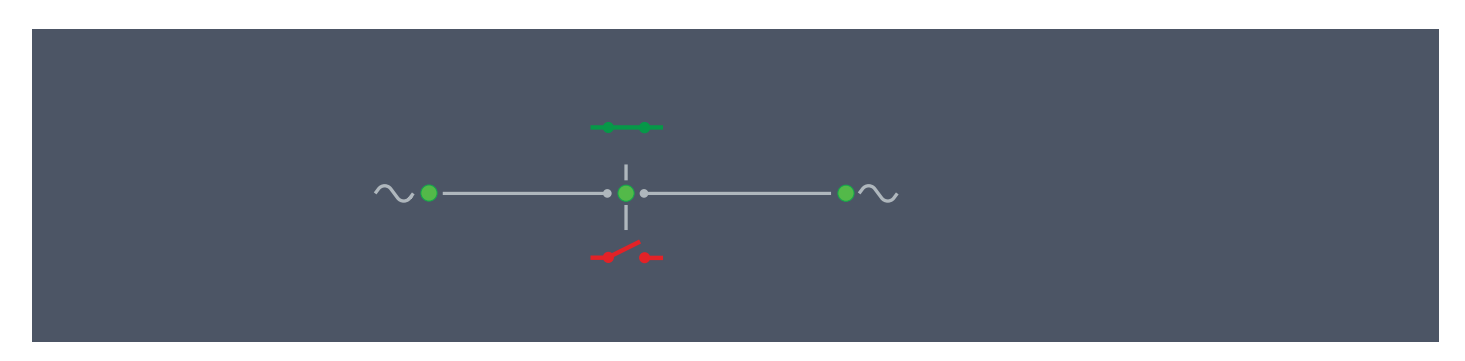

|                                  | Functions                                                                                                    |  |  |
|----------------------------------|----------------------------------------------------------------------------------------------------|--|--|
| Display with application<br>LEDs | <ul> <li>LEDs for Source and Busbar V&amp;Hz</li> <li>LED for breaker status</li> <li>No display push-buttons</li> </ul>                                |  |  |
| Control mode                     | <ul> <li>Remote control only</li> <li>Remote commands start sequences (from digital input, PICUS, Modbus, and/or<br/>CustomLogic or CODESYS)</li> </ul> |  |  |

### Display with breaker push-buttons

Normally used with BUS TIE breaker (BTB) controllers.

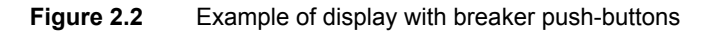

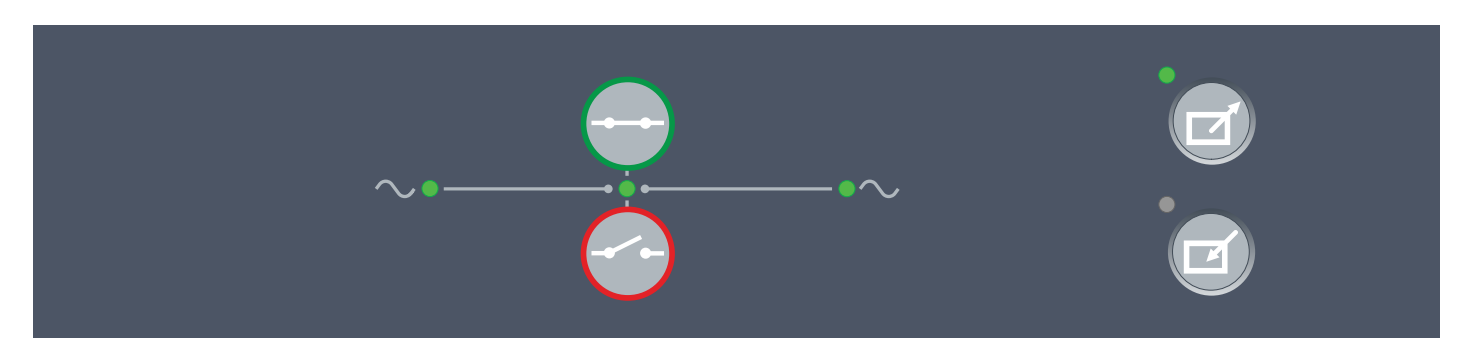

|                                       | Functions                                                                                                    |  |
|---------------------------------------|----------------------------------------------------------------------------------------------------|--|
| Display with breaker push-<br>buttons | <ul> <li>LEDs for Source and Busbar V&amp;Hz</li> <li>LED for breaker status</li> <li>Display push-buttons <ul> <li>Change control mode (local/remote)</li> <li>Sequences for breaker open and close</li> </ul> </li> </ul> |  |
| Control modes                         | <ul> <li>Remote control</li> <li>Remote commands start sequences (from digital input, PICUS, Modbus, and/or<br/>CustomLogic or CODESYS)</li> </ul>                                                                          |  |

| Functions                                                                                 |
|-------------------------------------------------------------------------------------------|
| <ul> <li>Display push-buttons for sequences are ignored</li> <li>Local control</li> </ul> |
| <ul> <li>Display push-buttons start sequences</li> </ul>                                  |
| <ul> <li>Remote commands for sequences are ignored</li> </ul>                             |

### Display for GENSET controller

This folio is only for the GENSET controller.

### Figure 2.3 Example of display for GENSET with full functionality

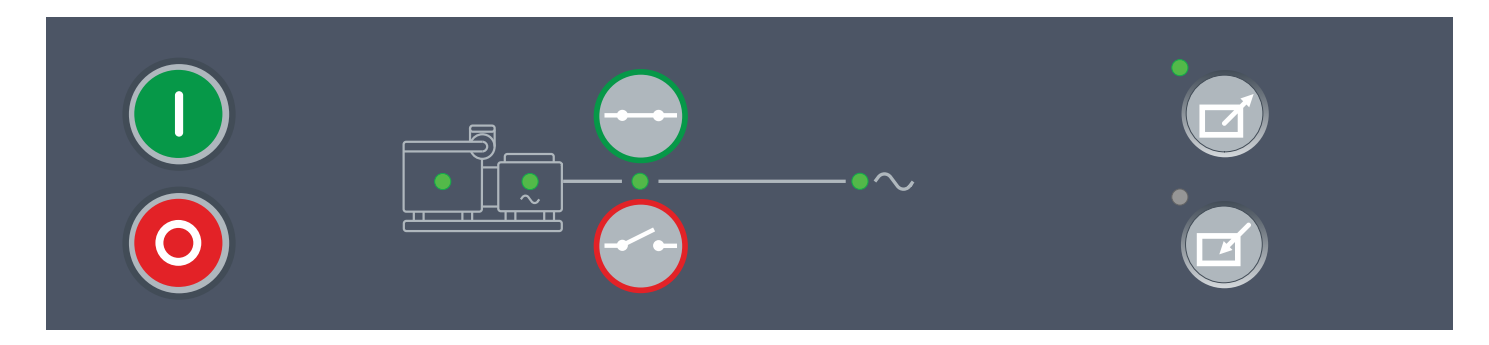

|                                    | Functions                                                                                                    |
|------------------------------------|----------------------------------------------------------------------------------------------------|
| Display with full<br>functionality | <ul> <li>LEDs for generator and busbar V&amp;Hz</li> <li>LEDs for engine and breaker status</li> <li>Display push-buttons <ul> <li>Change control mode (local/remote)</li> <li>Sequences for breaker open and close</li> <li>Sequences for genset start and stop</li> </ul> </li> </ul>                                                                |
| Control modes                      | <ul> <li>Remote control</li> <li>Remote commands start sequences (from digital input, PICUS, Modbus, and/or<br/>CustomLogic or CODESYS)</li> <li>Display push-buttons for sequences are ignored</li> <li>Local control         <ul> <li>Display push-buttons start sequences</li> <li>Remote commands for sequences are ignored</li> </ul> </li> </ul> |

### **Display for HYBRID controller**

These folios are only for the HYBRID controller.

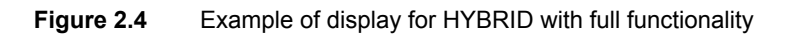

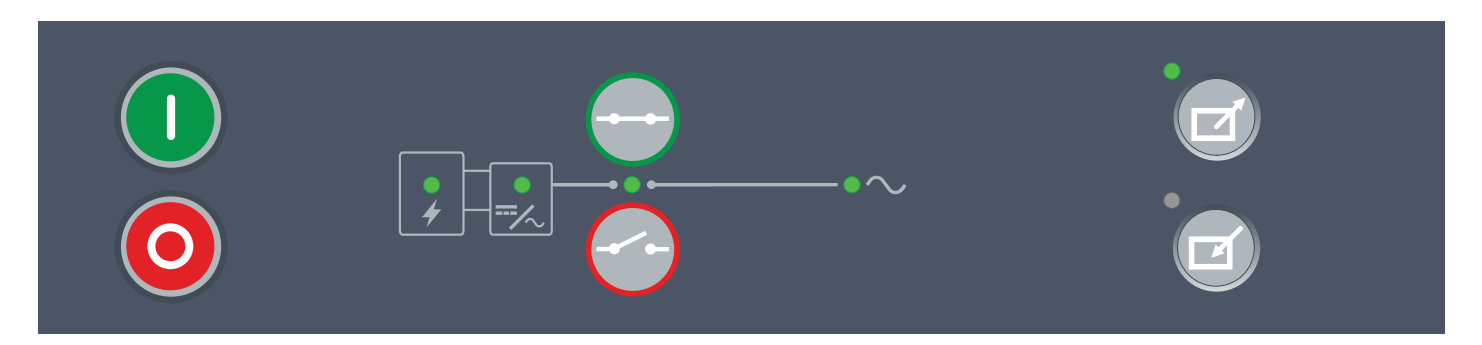

|                                    | Functions                                                                                                    |
|------------------------------------|----------------------------------------------------------------------------------------------------|
| Display with full<br>functionality | <ul> <li>LEDs for inverter and busbar V&amp;Hz</li> <li>LEDs for battery storage and breaker status</li> <li>Display push-buttons <ul> <li>Change control mode (local/remote)</li> <li>Sequences for breaker open and close</li> <li>Sequences for inverter start and stop</li> </ul> </li> </ul>                                  |
| Control modes                      | <ul> <li>Remote control</li> <li>Remote commands start sequences (from digital input, PICUS, Modbus, and/or<br/>CustomLogic or CODESYS)</li> <li>Display push-buttons for sequences are ignored</li> <li>Local control</li> <li>Display push-buttons start sequences</li> <li>Remote commands for sequences are ignored</li> </ul> |

## **2.2** Application as a system

## 2.2.1 How it works

A number of controllers are used together to create a controller system. Each controller has configurable hardware, which in turn has configurable inputs and outputs. The controller gets information from the measurements, the inputs, and the DEIF network. The controller sends out information using the outputs, and the DEIF network.

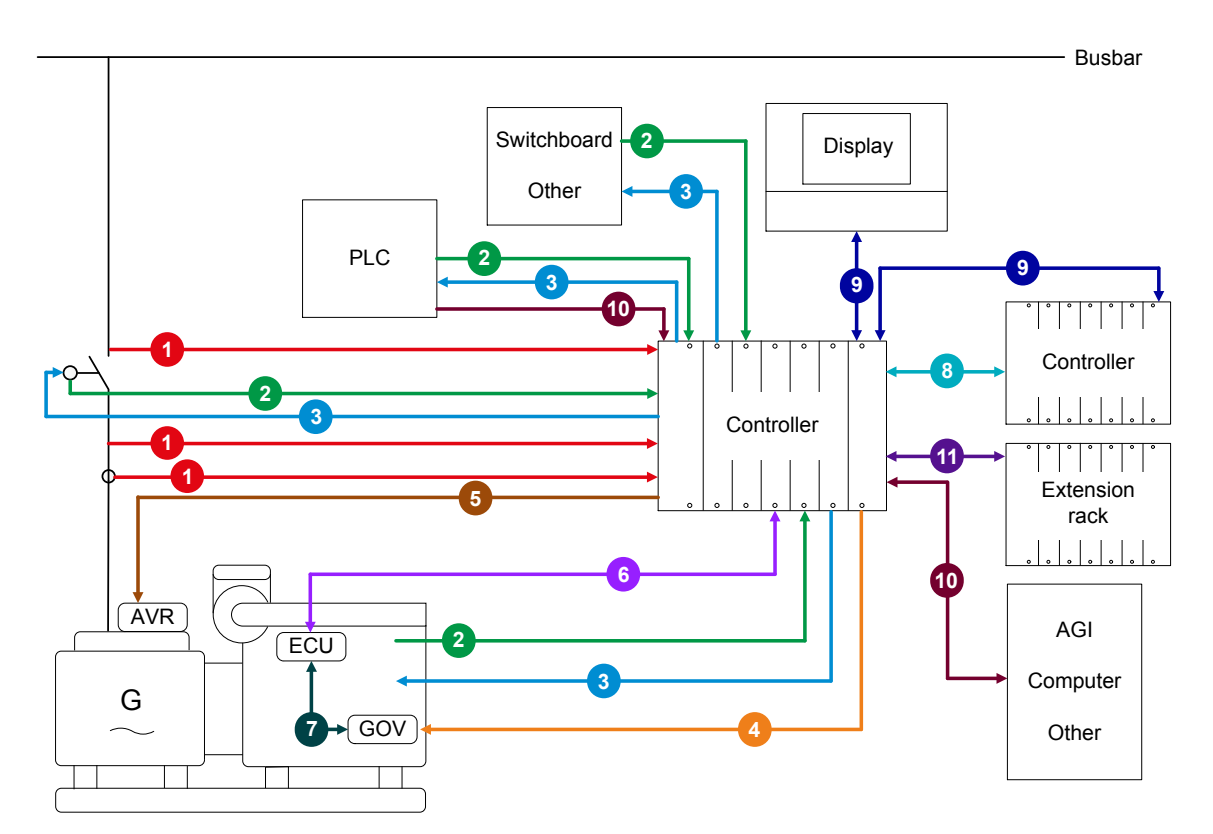

| Point | Туре                        | Description                                                                                       | Uses                                                                                          |
|-------|-----------------------------|---------------------------------------------------------------------------------------------------|-----------------------------------------------------------------------------------------------|
| 1     | AC measurements             | The controller measures the AC voltage and current from the genset and the voltage on the busbar. | Protection, running detection, control,<br>synchronisation, power management, and<br>logging. |
| 2     | Analogue and digital inputs | Analogue and digital measurement devices on the genset can be connected to the controller. The    | A wide variety of purposes, including protection, user inputs, various levels of              |

| Point | Туре                                                   | Description                                                                                                    | Uses                                                                                                    |
|-------|--------------------------------------------------------|----------------------------------------------------------------------------------------------------|----------------------------------------------------------------------------------------------------|
|       |                                                        | controller can also receive analogue and digital inputs from breakers, CODESYS, a PLC, the switchboard, and other sources.                                                                              | alarms, power management, running detection, and logging.                                                                                                    |
| 3     | Analogue and digital outputs                           | The controller can send analogue and digital<br>outputs to the genset, breakers, CODESYS, a PLC,<br>the switchboard (for example, for lights and meters),<br>and other equipment.                       | A wide variety of purposes, including<br>control, status and alarm indicators, and as<br>input to CODESYS or a PLC.                                           |
| 4     | Analogue or digital<br>outputs for governor<br>control | The controller can control the genset governor (GOV) using digital outputs (relay control), or analogue outputs.                                                                                        | Regulate the genset frequency, and/or active power (depending on the system configuration).                                                                   |
| 5     | Analogue or digital outputs for AVR control            | The controller can control the genset automatic voltage regulator (AVR) using digital outputs (relay control), or analogue outputs.                                                                     | Regulate the genset voltage and/or reactive power (depending on the system configuration).                                                                    |
| 6     | CAN bus communication                                  | The controller receives information from the ECU using CAN bus communication.                                                                                                    | Read the engine data, various levels of alarms, running detection, and logging.                                                                               |
| 7     | ECU controls GOV<br>(future use)                       |                                                                                                    |                                                                                                    |
| 8     | Analogue load sharing                                  | The controllers produce a voltage proportional to the percentage of their nominal power for the load sharing line, and then use the voltage on the load sharing line to adjust their genset set points. | Equal load sharing (active and/or reactive) between 2 or more gensets.                                                                                        |
| 9     | DEIF network                                           | The DEIF equipment communicates with other DEIF equipment using this network.                                                                                                    | Send inputs from the display to the<br>controller, and information from the<br>controller to the display. Send information<br>from one controller to another. |
| 10    | Modbus TCP/IP                                          | Allows external devices to communicate with the controller using the Modbus TCP/IP communication protocol.                                                                                              | A wide variety of purposes, including monitoring, off site control, and alarm handling.                                                                       |
| 1     | Internal communication                                 | Allows DEIF controllers to communicate with DEIF<br>extension units. The communication ports are<br>located on the power supply modules (PSM).                                                          | Extend controller functionality by adding additional inputs and outputs to one or more extension units.                                                       |

#### Configurable hardware

After you assign a function to an input or output, you can assign parameters to that function. Each controller type has a default configuration.

Most of the controller inputs and outputs can be assigned any function. Functions are **not** restricted to specific hardware modules. For example, governor and AVR control functions can use any inputs and outputs, and do **not** have to use the inputs and outputs on the Governor and AVR modules (GAM3.1 and/or GAM3.2).

#### Variety of input and output types

The controllers allow the same function to use a number of alternative types of inputs and/or outputs. This makes the controllers versatile and compatible with a wide range of equipment and systems.

For example, a breaker close can be initiated by an operator using the display unit, PICUS, a digital input, CustomLogic, or an external system using a Modbus or CODESYS command.

Similarly, the generator excitation (AVR) can be controlled using an analogue output, or digital outputs.

The DEIF network allows the controller to use information from other controllers.

Each controller's display only displays the operating information for the paired controller.

## 2.2.2 Maximum number of controllers

There can be up to a total of 32 controllers per DEIF network ring. That is, you can assign up to 32 unique *Controller ID* numbers out of a possible range of 64.

A system can consist of PPU 300 controllers in the same DEIF network. It is also possible to include other ML 300 controllers (using Modbus communication) in the system.

These restrictions also apply:

| Туреѕ                       | Possible | Notes                                         |
|-----------------------------|----------|-----------------------------------------------|
| GENSET controller           | 1 to 32  | There must be at least one GENSET controller. |
| HYBRID controller           | 0 to 32  |                                               |
| SHAFT generator controller  | 0 to 31  |                                               |
| SHORE connection controller | 0 to 31  |                                               |
| BUS TIE breaker controller  | 0 to 31  |                                               |

### 2.2.3 Control and command structure

The controllers communicate with each other using the Ethernet connections between controllers. This is a virtual network referred to as the *DEIF network*. The Ethernet connections can also be used by other systems, such as SCADA or alarm systems.

#### Commands to start sequences

The controller can receive external commands to start controller sequences. For example, a controller under remote control can respond to an external command to close the breaker. If the controller is under local control, then the controller displays an info message and ignores the external command.

An external command can only start a sequence if all the conditions are met, and the controller mode allows the external command to start the sequence.

The controller provides several different ways in which to start the same sequence. The following table lists the various types of commands.

#### Table 2.1 Commands to start sequences

| Command                                                                                                    | Default<br>mode | Example                                                                                                    |
|----------------------------------------------------------------------------------------------------|-----------------|----------------------------------------------------------------------------------------------------|
| Using Modbus communication, an<br>operator, a SCADA system, a<br>controller with CODESYS installed,<br>or a PLC sets a Modbus address in<br>the function group Command to <b>1</b><br>(True). | Remote          | A PLC has a Modbus connection to the required controller. The PLC writes 1 (True) to Modbus address 1000 in the discrete output coil using the Modbus function code 05 or 15.<br>The controller gets the command, and starts the sequence to start the genset.                                                                                        |
| A digital input, which is assigned an external command function, is activated.                                                                                                    | Remote          | A button on the switchboard is wired to a digital input on IOM3.1 in <i>Slot 6, terminals 22, 23</i> of the controller rack. Under <b>Configure &gt; Input/output</b> , these terminals are assigned the <i>Engine &gt; Command &gt; Start engine</i> function.<br>The operator presses the button on the switchboard, to activate the digital input. |
|                                                                                                    |                 | The controller detects that the digital input is activated, and starts the sequence to start the genset.                                                                                                    |

| Command                                                                                          | Default<br>mode | Example                                                                                                    |
|--------------------------------------------------------------------------------------------------|-----------------|----------------------------------------------------------------------------------------------------|
| The operator selects a virtual display unit push-button on the <b>Supervision</b> page in PICUS. | Remote          | The operator presses the controller <b>Start</b> button on the <b>Supervision</b> page in PICUS.<br>The controller gets the command over the DEIF network, and starts the sequence to start the genset.                                                                                                    |
| CustomLogic activates an external command function.                                              | Remote          | A function is programmed in CustomLogic. The CustomLogic rung has the conditions that need to be met. There is a <i>Normally open coil</i> with the function <i>Engine &gt; Command &gt; Start engine</i> at the end of the rung.<br>The conditions are met, and CustomLogic activates the function.<br>The controller detects that the function is activated, and starts the sequence to start the genset. |
| The operator presses a push-<br>button on the display unit.                                      | Local           | The operator presses the <b>Start (</b> ) button on the display unit.<br>The controller gets the command over the DEIF network, and starts the sequence to start the genset.                                                                                                    |

The controller ignores the command and displays an info message if the controller cannot execute the command. For example, if a controller is under local control, it ignores a remote *Start engine* command. The controller displays the info message *Not under remote control*.

## 2.2.4 Priority of input sources

Each controller can receive inputs from a number of sources. The rules for when a source can be used, as well as how the controller handles conflicting inputs, are described below.

#### **Digital input functions**

Digital input functions can be activated by wiring connected to hardware, Modbus and/or CustomLogic coils or CODESYS commands.

Rules for digital input functions:

- 1. If a digital input function is assigned to hardware, you cannot assign that function to a CustomLogic coil (that is, a normally open or normally closed coil).
- 2. If a digital input function is assigned to a CustomLogic coil, you cannot assign that function to hardware.
  - If you try to assign a digital input that is already assigned to a CustomLogic coil to hardware, it may seem possible. However, if you refresh the hardware view, you will see that the input has not been assigned.
- 3. If a digital input function is assigned to CODESYS, the function will not be available in the hardware. If the function has already been assigned to the hardware, an alarm will occur.
- 4. For pulse functions:
  - a. If there is a command from Modbus, then the controller can activate the function. This is true even if the function is assigned to hardware.
  - b. The controller always responds to the most recent input, without considering the source.
- 5. For continuous functions:
  - a. If the function is assigned to hardware: If Modbus sends a command, then the command is not allowed and has no effect.
  - b. If the function is not assigned to hardware: If Modbus and CustomLogic send conflicting signals, then the controller uses the CustomLogic signal.

Commands from display unit push-buttons have the same priority as wiring connected to hardware.

#### Analogue input functions

Analogue input functions can receive inputs from wiring connected to hardware, Modbus, and/or CustomLogic coils or CODESYS.

Rules for analogue input functions:

- 1. If the analogue input function is assigned to hardware, Modbus can only read the input value. Modbus and CustomLogic or CODESYS cannot modify the input value.
- 2. If the analogue input function is not assigned to hardware, Modbus and CustomLogic or CODESYS can modify the input value.
- 3. If Modbus and CustomLogic or CODESYS send conflicting signals, then the controller uses the CustomLogic or CODESYS signal.

## 2.3 Control and modes

## 2.3.1 About the control modes

The controllers use control modes to distinguish between operator and external control.

The following control modes are possible:

- · Local control (default)
- Remote control
- Switchboard control

Controllers always start under local control.

The controller can be unpowered if it loses its power supply.

### 2.3.2 Switchboard control

Under *Switchboard control*, the operator controls and operates the equipment from the switchboard. The operator can manually regulate the frequency and voltage using digital inputs (if configured) or Modbus.

Under *Switchboard control*, the controller does not accept any commands from the display unit or other external sources (for example, PLC and Modbus) to open or close the breaker. The GENSET controller does not accept any commands to start or stop the engine. However, the controller alarms can still trip the breaker, and the GENSET controller alarms can shut down the engine.

#### Manual slope

These parameters are active when the controller is under switchboard control, and the operator manually controls the regulator using the *Manual GOV increase*, *Manual GOV decrease*, *Manual AVR increase*, and *Manual AVR decrease* digital inputs.

Configure these parameters under **Configure > Parameters > Regulators > [Regulator] analogue configuration > Manual slope** (where [Regulator] is either Governor, or AVR).

These parameters are only visible if a governor or AVR output is configured.

| Parameter           | Range        | Default                                       | Notes                                                                                                    |
|---------------------|--------------|-----------------------------------------------|----------------------------------------------------------------------------------------------------|
| Manual GOV<br>slope | 0 to 200 %/s | 1 %/s of genset<br>nominal power              | The controller increases or decreases the analogue output by this amount when the digital input is activated.<br>For relay outputs, depending on the relay output settings, the effect might not be linear. |
| Manual AVR<br>slope | 0 to 200 %/s | 10 %/s of genset<br>nominal reactive<br>power | The controller increases or decreases the analogue output by this amount when the digital input is activated.                                                                                               |

| Parameter | Range | Default | Notes                                                                                      |
|-----------|-------|---------|--------------------------------------------------------------------------------------------|
|           |       |         | For relay outputs, depending on the relay output settings, the effect might not be linear. |

#### Alarms under switchboard control

Under *Switchboard control*, if the switchboard design provides for this, the operator can perform a manual synchronisation (for example, by using switchboard buttons for relay speed control of the genset) and then close the breaker. This command does not go through the controller, and the switchboard design must therefore ensure that the breaker synchronisation is always checked before closing.

If an action is performed from the switchboard that activates a controller alarm while the controller is under *Switchboard control*, the controller will execute the associated alarm action. For example, if an alarm with an alarm action *Trip generator breaker and shutdown engine* is activated while the controller is under *Switchboard control*, then the controller trips the breaker and shuts down the engine.

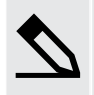

#### Alarm actions under switchboard control example

For a GENSET controller, you can create a low oil pressure alarm (based on an analogue input from a sensor) that has the action *Trip generator breaker and shutdown engine*. If there is a low oil pressure, then this alarm shuts down the engine when the controller is under *Switchboard control*.

You can create a low oil pressure alarm with the *Warning* alarm action. If there is a low oil pressure, then this alarm activates and the warning appears even if the controller is under *Switchboard control*.

The non-essential load (NEL) trips are active under *Switchboard control*. If a condition is present that activates a non-essential load trip alarm, the non-essential loads are disconnected.

#### Mode after switchboard control

The controller continues with the same mode (that is, local or remote) that it had during switchboard control. You cannot change the controller mode during switchboard control.

## 2.3.3 Local control (default)

By default, the controllers run under local control. While under local control, the operator can use the display unit push-buttons for breaker open and close (as well as engine start and stop for a GENSET controller).

#### Input

Configure the input under **Configure > Input/output**. Select the hardware module, then select the input to configure.

| Function                              | I/O            | Туре       | Details                                                                                                    |
|---------------------------------------|----------------|------------|----------------------------------------------------------------------------------------------------|
| Local > Mode > Local control          | Digital input  | Pulse      | If the controller is under remote control, the controller is placed under<br>local control when this input is activated. This input has the same<br>effect as pressing the local push-button on the display unit. |
| Local > Mode > Under local<br>control | Digital output | Continuous | Activated if the controller is under local control.                                                                                                    |

### 2.3.4 Remote control

While under remote control, the display unit ignores the push-buttons for breaker open and close (as well as engine start and stop for a GENSET controller).

#### Input

Configure the input under **Configure > Input/output**. Select the hardware module, then select the input to configure.

| Function                            | I/O            | Туре       | Details                                                                                                    |
|-------------------------------------|----------------|------------|----------------------------------------------------------------------------------------------------|
| Local > Mode > Remote<br>control    | Digital input  | Pulse      | If the controller is under local control, the controller is placed under<br>remote control when this input is activated. This input has the same<br>effect as pressing the remote push-button on the display unit. |
| Local > Mode > Under remote control | Digital output | Continuous | Activated if the controller is under remote control.                                                                                                    |

## 2.3.5 Controller unpowered

A controller is unpowered if it loses power, for example, because its power supply is disconnected. When the controller is unpowered, none of its protections and functions are active.

An unpowered controller does not communicate with the rest of the system, and is invisible to the rest of the system.

The following alarms are activated when a controller detects that one of the system's controllers is unpowered:

Missing controller ID #

#### Effect of the unpowered controller hardware

DEIF network links through the unpowered controller are broken. If a redundant DEIF network link is not available, the controllers on either side of the unpowered controller cannot communicate with each other. If a redundant DEIF network link is available, then the controllers on either side of the unpowered controller communicate through the redundant link.

All relays return to their de-energised hardware condition. For example, on IOM3.1 there is a changeover switch on terminals 1 to 3. If the controller loses power, then there will be an open circuit between terminals 1 and 2 (the normally open terminals of the changeover switch), and a closed circuit between terminals 2 and 3.

The analogue output terminals on GAM3.1 (terminals 12 and 13, and terminals 16 and 17) and GAM3.2 (terminals 3 and 4, and terminals 5 and 6) will have a resistance of over 10 M $\Omega$ .

Even though a controller relay may be configured as normally energised, it is also de-energised if the controller loses power.

Maritime classification approval societies require an independent backup power supply for the controller, to avoid having an unpowered controller.

## 2.4 Controller functions

Each type of controller has a default configuration. After you assign a function to an input or output, you can assign parameters to that function.

Most of the controller inputs and outputs can be assigned any function. Functions are **not** restricted to specific hardware modules. For example, governor and AVR control functions can use any inputs and outputs, and do **not** have to use the inputs and outputs on the Governor and AVR module (GAM3.1).

The controllers allow the same function to use a number of alternative types of inputs and/or outputs. This makes the controllers very versatile and compatible with a wide range of equipment and systems.

Each controller's display only displays the operating information for that controller. However, the controller processor also has access to operating information from the rest of the system.

## **2.5 CODESYS** (optional)

As an option, you can buy a controller that allows a CODESYS application to run on the controller.

When CODESYS is installed on the controller, it is no longer possible to use CustomLogic on the controller.

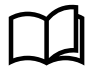

#### More information

See the Multi-line 300 CODESYS guidelines for a description of how to use CODESYS with the controller.

### 2.5.1 Inputs and outputs

Assign CODESYS inputs and outputs under **Configure > Input/output**. Select the hardware module, then select the input/output to configure. These inputs and outputs must first be defined in the CODESYS program, and written to the controller before they can be used.

| Function                                                        | I/O                | Туре                 | Details                                                                                                    |
|-----------------------------------------------------------------|--------------------|----------------------|----------------------------------------------------------------------------------------------------|
| Local > CODESYS ><br>CODESYS digital input (× 40)               | Digital input      | Pulse/<br>continuous | If this input is activated, then the controller activates the corresponding CODESYS digital input function.                                         |
| Local > CODESYS > Outputs ><br>CODESYS digital output (×<br>40) | Digital output     | Pulse/<br>continuous | If CODESYS activates the digital output function, then the controller activates the digital output.                                                 |
| Local > CODESYS > State ><br>CODESYS application OK             | Digital output     | Continuous           | If the CODESYS_application_OK output value is "True" and<br>there are no communication errors, then the controller<br>activates the digital output. |
| Local > CODESYS ><br>CODESYS analogue input (×<br>40)           | Analogue<br>input  | -                    | As the value of this input changes, the corresponding CODESYS analogue input value changes.                                                         |
| Local > CODESYS ><br>CODESYS analogue output (×<br>40)          | Analogue<br>output | -                    | As CODESYS changes the value of this analogue output, the corresponding analogue output value on the controller changes.                            |

## 2.5.2 Activating controller outputs

CODESYS cannot directly activate controller outputs that are configured for controller functions. For example, CODESYS cannot activate the [*Breaker*] > Control > Open digital output.

However, CODESYS can activate external commands, for example, the [Breaker] > Open command. The CODESYS command has the same effect as, for example, the [Breaker] > Command > Open digital input. The controller only follows the command if the controller is under remote control.

## 2.6 Alarms and protections

### 2.6.1 How alarm processing works

The controller alarms prevent unwanted, damaging, or dangerous situations from occurring. The alarm handling is an adaptation of the ISA 18.2 standard. You can configure alarm parameters to suit your design and operational needs.

Some of the alarms are **Enabled** by default in the controller. You can enable or disable certain alarms and configure their alarm settings (typically the *Set point* and *Delay*) as required.

The alarm parameters, states, and operator actions are described in the following sections.

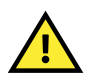

#### CAUTION

**INFO** 

Improper configuration of the alarm parameters can result in unwanted operational conditions and possible damage to equipment or injury to personnel.

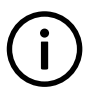

Some of the alarms are not configurable, as the system must maintain a basic level of protection.

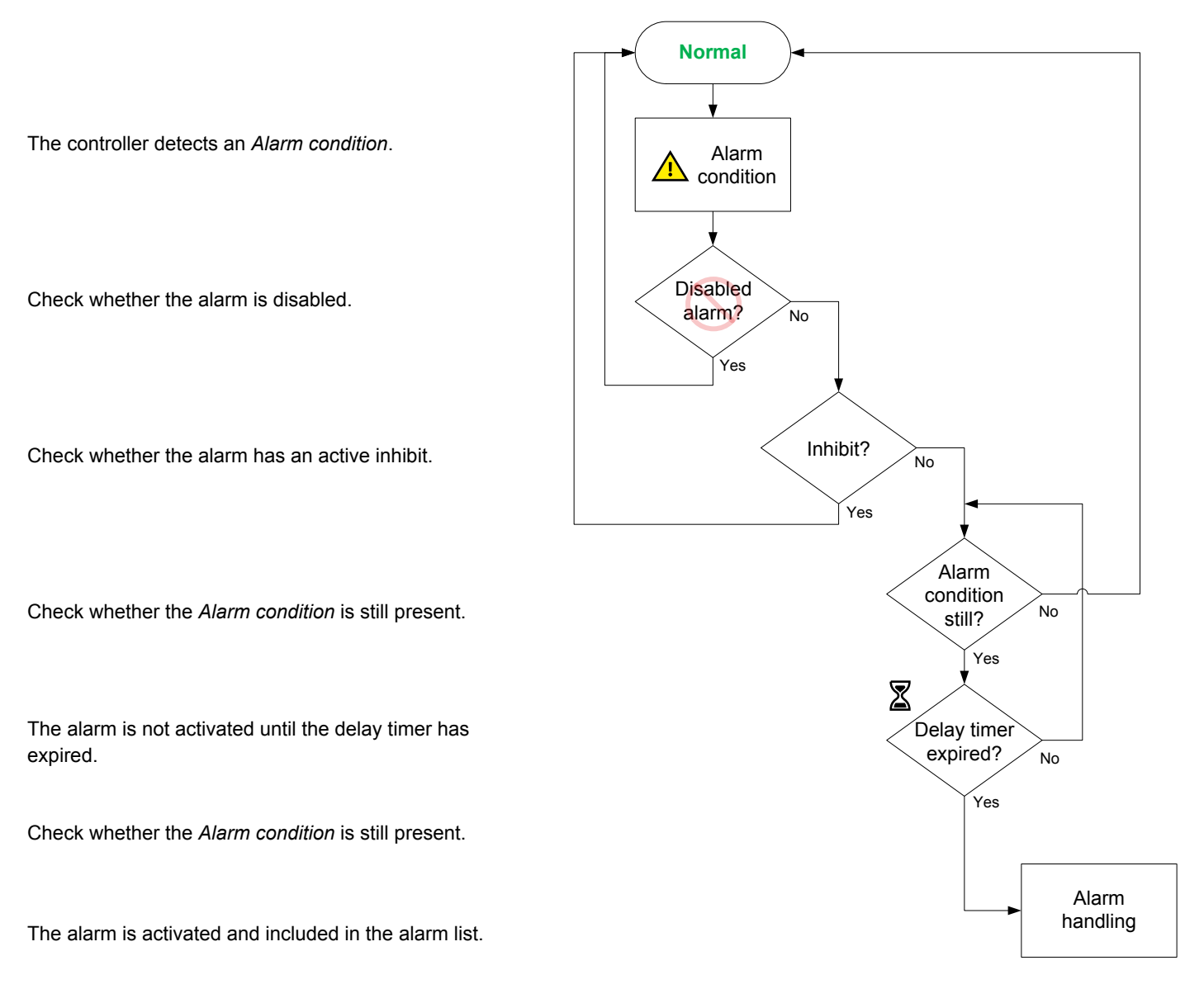

When an alarm condition is met (typically, the operating value reaches the Set point), then the controller starts the Time delay. During this period the controller checks whether the Alarm condition is still present. If not, the alarm returns to normal.

- If the Alarm condition continues after the Time delay has expired: ٠
  - The alarm becomes active in the system. 0
  - The alarm requires action and acknowledgement. 0
  - If the Alarm condition clears after the Time delay has expired:
  - The associated alarm does not become active, unless a Latch is present on the alarm. 0
  - The alarm requires acknowledgement. 0

The alarm results in both a visual and audible (if a horn is correctly installed) indication (subject to design of the system) for the operator. The system controls the alarm states as necessary based upon the operational conditions. Some alarms can be configured to be automatically acknowledged.

#### INFO

Auto acknowledge can be useful during commissioning and troubleshooting. However, DEIF does not recommend Auto acknowledge during normal operation.

During operation the system continues to monitor the Alarm condition(s) and moves alarms between different states as necessary. Operator action can also move the alarm(s) to other states.

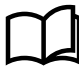

## More information

See Alarm handling later in this chapter for more information.

#### Alarm latch

An additional layer of protection can be added by using a *Latch* on most alarms.

When a *Latch* is enabled on an alarm, an extra confirmation must be made by the operator, before the alarm can be cleared. The alarm action remains active, even if the *Alarm condition* clears, until the operator resets the latched alarm.

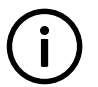

INFO

A latched alarm can only be reset after both the alarm has been acknowledged and the Alarm condition has cleared.

Acknowledging the alarm does not *Reset* the alarm latch.

- An acknowledged alarm, that has no latch enabled, clears from the alarms list if the alarm condition clears.
- An acknowledged alarm, that has a latch enabled, does not clear from the alarms list even if the alarm condition clears.
  - The operator must Reset (unlatch) the alarm to clear the alarm from the alarms list.
  - The alarm action remains active until the alarm is reset.

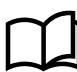

#### More information

See Alarm handling, Latch reset later in this chapter for more information on the operator action.

#### **Operator actions**

Operators can perform different actions to change the alarm state. Typically acknowledging an alarm. The operator actions are described in more detail in the **Alarm handling** section in this chapter.

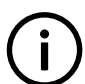

INFO

Operator actions can be done by using the display unit, a digital input, PICUS, Modbus and/or CustomLogic.

## 2.6.2 Alarm levels

Alarm levels refers to configuring a number of alarms for one reference value. For each alarm level, the Set point, Time delay, Action and other parameters are configured.

#### Example of alarm levels

The following graph shows the busbar voltage alarms that are present by default, that is, *Busbar over-voltage 1*, *Busbar over-voltage 2*, *Busbar under-voltage 1* and *Busbar under-voltage 2*.

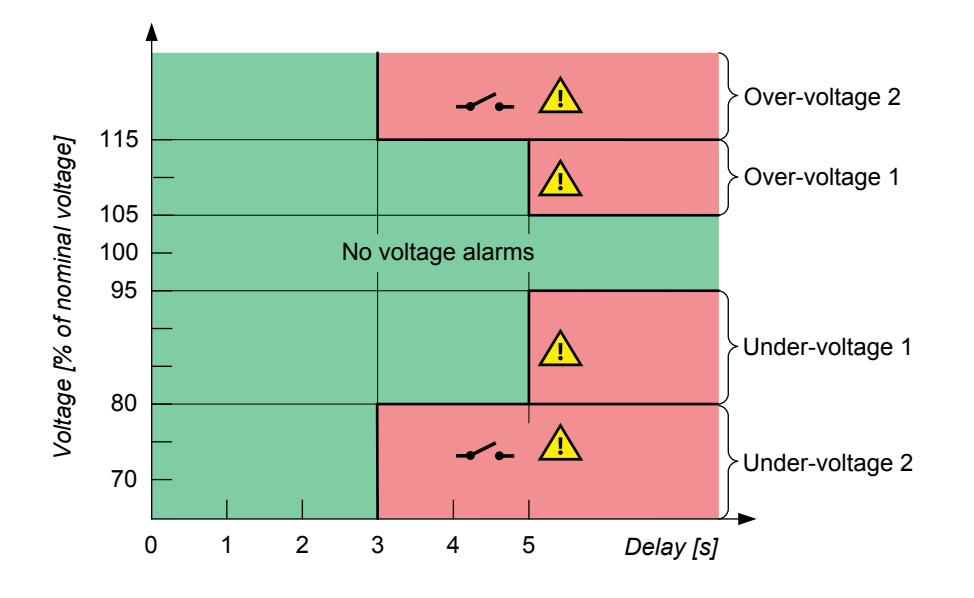

If the operation is in the green area, the controller does not activate any busbar voltage alarms.

In the example, an over-voltage *Warning* alarm is activated if the busbar voltage has been over 105 % of the busbar's nominal voltage for 5 seconds. If the busbar voltage is over 115 % of the nominal voltage for more than 3 seconds, the controller activates the *Trip* [*Breaker*] alarm action. Both alarms will be active if the busbar voltage is over 115 % of the nominal voltage for more than 5 seconds. The alarm action *Trip* [*Breaker*] has a higher priority than *Warning*.

The graph shows two protection levels for under-voltage. In the example, if the busbar voltage is under 95 % of the nominal voltage for more than 5 seconds, a *Warning* is activated. If the busbar voltage is under 80 % of the nominal voltage for more than 3 seconds, the *Trip* [*Breaker*] alarm action is activated.

## 2.6.3 Operate time

The operate time is the total time that the controller takes to respond to a change in the operating conditions. The operate time is a controller characteristic, and not a configurable parameter.

The controller operate time is listed for each AC protection. The operate time starts when the AC conditions change so that the alarm set point is exceeded. The operate time is completed when the controller has changed its output(s) accordingly.

Operate time = measurement time + calculation time + time to change the controller output(s)

For example, the operate time may be "< 100 ms". This means that the controller protection responds to the change in the alternating current conditions within 100 ms.

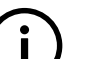

#### INFO

The operate times do not include any provision for the time delay configured for the AC protection. For example, over-voltage has an operate time of < 100 ms, but the default time delay for *Over-voltage 1* is 5 seconds. The *Over-voltage 1* alarm action is therefore between 5.0 and 5.1 seconds after the alarm set point is exceeded.

## 2.6.4 Customising alarms

You can customise the alarms for your system by configuring the alarm parameters. The parameters that you can configure are restricted for some alarms.

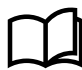

#### More information

See Alarms, Alarm parameters for more information about parameter settings.

You can also create custom alarms for the input/output configurations for both analogue and digital terminals.

#### Limitations

There are a few limitations to the customising of alarm parameters. These are stated below.

| Table 2.2 | Alarm parameters that cannot be customised |
|-----------|--------------------------------------------|
|-----------|--------------------------------------------|

| Not customisable                                               | Notes                                                                                                    |
|----------------------------------------------------------------|----------------------------------------------------------------------------------------------------|
| Additional alarms                                              | The list of alarms is fixed, and you cannot add more alarms.<br>If an alarm is not available, you can set it up in CustomLogic. However, it will not be part of the alarm<br>list, or the alarm management system.                                                                                                    |
| Certain alarms                                                 | Some alarms cannot be disabled. For example, the <i>Phase sequence error</i> protection (which prevents synchronisation when the phase sequence is not the same on either side of the breaker) is always <i>Enabled</i> .                                                                                                    |
| Certain alarm actions                                          | You cannot change certain alarm actions. For example, for <i>Voltage or frequency not OK</i> , the action is always <i>Block</i> , to stop the breaker from closing.                                                                                                    |
| Additional alarm actions                                       | You cannot create additional alarm actions. You can only choose alarm actions from the list of alarm actions.<br>You can set up responses to operating values or conditions in CustomLogic, but these will not be available as alarm actions to the alarms.                                                                                                    |
| Inhibits that are not<br>configured for the<br>controller type | You cannot add more inhibits to the list of inhibits available for selection for the controller type. For example, for a GENSET controller, you cannot select the <i>Tie breaker closed</i> inhibit, as this is not applicable to the GENSET controller.<br>However, there are three custom inhibits for each controller. You can activate a custom inhibit using a digital input, Modbus, and/or CustomLogic. |
| Change the <i>Trigger level</i> for certain alarms             | Most alarms have a fixed <i>Trigger level</i> . For example, <i>Busbar over-voltage</i> is always a <i>High</i> alarm, while <i>Busbar under-frequency</i> is always a <i>Low</i> alarm.                                                                                                    |

## 2.7 CustomLogic

## 2.7.1 Using CustomLogic

CustomLogic is used in PICUS to create and configure customised logical operations for use in the system. These functions are built using ladder logic elements and can include interaction with external equipment, or more advanced logic interfaces.

When CODESYS is installed on the controller, it is no longer possible to use CustomLogic on the controller.

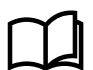

#### More information

See **CustomLogic** in the **PICUS manual** for more information about using CustomLogic.

## 2.7.2 Enable CustomLogic

Configure *Enable CustomLogic* parameter under **Configure > Parameters > Local > CustomLogic > Configuration**.

#### Table 2.3Enable CustomLogic

| Parameter | Range                   | Default     | Comment                                                                                                    |
|-----------|-------------------------|-------------|----------------------------------------------------------------------------------------------------|
| Enable    | Not enabled,<br>Enabled | Not enabled | <b>Not enabled</b> : The controller ignores the CustomLogic projects. The inputs and outputs remain assigned to CustomLogic and cannot be used elsewhere. |
| Parameter | Range | Default | Comment                                                   |
|-----------|-------|---------|-----------------------------------------------------------|
|           |       |         | Enabled: The controller executes the CustomLogic project. |

# 2.7.3 CustomLogic inputs and outputs (optional)

Assign CustomLogic inputs and outputs under *Configure > Input/output*. Select the hardware module, then select the input/output to configure.

 Table 2.4
 CustomLogic inputs and outputs (optional)

| Function                                                                | I/O               | Туре                 | Details                                                                                                    |
|-------------------------------------------------------------------------|-------------------|----------------------|----------------------------------------------------------------------------------------------------|
| Local > CustomLogic ><br>CustomLogic digital input (×<br>20)            | Digital<br>input  | Pulse/<br>continuous | If this input is activated, then the controller activates the corresponding CustomLogic digital input function.<br>The controller can execute the logic in a CustomLogic Project once every 200 milliseconds. If an input signal is not available for at least 200 milliseconds there is a risk that the input signal will not be detected by the controller. |
| Local > CustomLogic ><br>Outputs > CustomLogic<br>digital output (× 20) | Digital<br>output | Pulse/<br>continuous | If CustomLogic activates the digital output function, then the controller activates the digital output.                                                                                                    |
| Local > CustomLogic > State<br>> Is enabled                             | Digital<br>output | Continuous           | If the parameter <i>Configure &gt; Parameters &gt; Local &gt; CustomLogic &gt; Configuration &gt; Enable</i> is <i>Enabled</i> , then the controller activates this output.                                                                                                    |

# 2.7.4 Custom parameters

Custom parameters can be used with CustomLogic for reading, comparing, or writing values. Up to 50 customer parameters can be configured.

Configure custom parameters under Configure > Parameters > Custom parameters.

Where # is the parameter number from 0 to 49.

### Table 2.5Custom parameter #

| Parameter | Range                      | Default     | Comment                                                                                                 |
|-----------|----------------------------|-------------|----------------------------------------------------------------------------------------------------|
| Enable #  | Not enabled, Enabled       | Not enabled | Not enabled: The parameter is not used.<br>Enabled: The parameter can be used in a CustomLogic project. |
| Integer # | - 2147483647 to 2147483647 | 0           | The range for the integer value to be stored.                                                           |
| Float #   | - 2147480000 to 2147480000 | 0.0000      | The range for the float value to be stored.                                                             |

# 2.7.5 Activating controller outputs

CustomLogic cannot directly activate controller outputs that are configured for controller functions. For example, CustomLogic cannot activate the [*Breaker*] > Control > Open digital output.

However, CustomLogic can activate external commands, for example, the [Breaker] > Open command. The CustomLogic command has the same effect as, for example, the [Breaker] > Command > Open digital input. The controller only follows the external command if the controller is under remote control.

# 2.7.6 CustomLogic and Modbus

Each controller has 20 Modbus signals that can be assigned to contacts and coils.

When a Modbus signal is assigned to a contact, the contact can be activated and deactivated using the correct Modbus address for the signal number.

When a Modbus signal is assigned to a coil, the state of the coil can be read using the correct Modbus address for the signal number. It is not possible to use a Modbus interface to write a value to a Modbus signal that has been assigned to a coil.

### 2.7.7 Restrictions

### CustomLogic reset on save

If you make a change to the CustomLogic and then save the change to the controller, all the CustomLogic states and timers are reset.

### CustomLogic under switchboard control

CustomLogic remains enabled when the controller is under switchboard control.

However, the controller does not accept external commands under switchboard control. For example, if CustomLogic activates a command to open a breaker, the controller ignores the command.

If the logic should not be processed while the controller is under switchboard control, a open normally closed contact should be added to the logic lines where necessary. Set the normally closed contact to **Mode > Inputs > Under switchboard control**.

# 2.8 Emulation

With emulation you can run your controllers in a virtual operating mode. During emulation you can simulate various real-world actions, such as starting or stopping the genset without actually having any genset connected. You can also test and configure your controller, and mimic inputs or outputs that are configured.

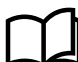

### More information

See Emulation in the PICUS manual for more information about using and configuring the emulation feature.

# 2.9 Custom parameters

You can configure up to 50 custom parameters for use in CustomLogic, Modbus, or CODESYS applications.

Configure custom parameters under Parameters > Custom parameters.

Where # is the parameter number from 0 to 49.

### Table 2.6 Custom parameter #

| Parameter | Range                      | Default     | Comment                                                      |
|-----------|----------------------------|-------------|--------------------------------------------------------------|
| Enable #  | Not enabled, Enabled       | Not enabled | Not enabled: The parameter is not used.                      |
|           |                            |             | Enabled: The parameter can be used in a CustomLogic project. |
| Integer # | - 2147483647 to 2147483647 | 0           | The range for the integer value to be stored.                |
| Float #   | - 2147480000 to 2147480000 | 0.0000      | The range for the float value to be stored.                  |

# 2.10 Date and time

# 2.10.1 About date and time settings

The date and time can be set manually from PICUS or the display, or automatically obtained from an external time server.

The time is stored locally on each controller, and automatically synchronised between all of the DEIF controllers connected in the same Ethernet network.

The alarms, logs, and display unit use the time.

### Time master

The time master's time is synchronised to all the other controllers. The synchronisation is achieved by using a Network Time Protocol (NTP) client and server system. The controller that has been powered ON for the longest time on the Ethernet network is the time master.

When a new controller is added to the network, it fetches the time from the time master in the network.

If two Ethernet networks with DEIF controllers are joined, then the time from the network with the controller that has been powered on for the longest is used.

If the time master fails, the controllers in the network determine which controller has been ON the longest. The controller that has been on the longest, then becomes the new time master.

### Synchronisation interval and performance

Each controller checks the time from the time master at regular intervals. The frequency of these checks adapts to the synchronisation quality. If the synchronisation is poor, then the controller uses shorter intervals between checks.

The time difference can initially be a few seconds. This is adjusted down over time. The time synchronisation can take some time (for example, 30 minutes) to synchronise the controllers.

### Table 2.7 Date and time settings

| Setting     | Range                                                                                                    | Default       | Notes                                                                                                    |
|-------------|----------------------------------------------------------------------------------------------------|---------------|----------------------------------------------------------------------------------------------------|
| Time        | <ul><li>00:00:00 to 23:59:59</li><li>12:00:00 AM to 11:59:59 PM</li></ul>                                                    |               | If an NTP server is configured, then you are not able to change<br>the time manually.                                                                                                    |
| Time format | <ul><li>12 hour clock</li><li>24 hour clock</li></ul>                                                                        | 24 hour clock | The <i>AM/PM</i> selector for <i>Time</i> is only visible when 12 hour clock is selected.                                                                                                    |
| Date        | 2018-01-01 to 2037-12-31                                                                                                    |               | If an NTP server is configured, then you are not able to change<br>the date manually.                                                                                                    |
| Date format | <ul> <li>YYYY-MM-DD</li> <li>YY-MM-DD</li> <li>DD-MM-YYYY</li> <li>DD-MM-YY</li> <li>MM-DD-YYYY</li> <li>MM-DD-YY</li> </ul> | YYYY-MM-DD    |                                                                                                    |
| Time zone   | Selectable list                                                                                                    | Etc/UTC       | The adjustment for daylight saving is based on the time zone, and are automatically applied by the controller.<br>Daylight savings is not applied to the controller when you select the <i>Etc/UTC</i> time zone. |

 Table 2.8
 Network time protocol settings

| Setting | Range                                       | Default | Notes                                                                                                    |
|---------|---------------------------------------------|---------|----------------------------------------------------------------------------------------------------|
| Host    |                                             | -       | Type the IP address or server address of the NTP server in this field. When either of the <i>Host</i> fields have data inside them, it is no longer possible to configure the date or time manually.                                                                                                    |
| Mode    | <ul><li>Unicast</li><li>Multicast</li></ul> | Unicast | <ul> <li>Unicast: The controller sends requests to the specified host and to request the date and time. The controller updates the date and time when the host responds to the request.</li> <li>Multicast: The controller waits for a date and time to be broadcast from a server on the host location. The controller updates the date and time when a broadcast is received.</li> </ul> |

# 2.10.2 Setting the time manually

Use the Configure > Time settings interface in PICUS or the display unit to set the time manually.

When you change the time on any controller in the network, the new time is shared with all the controllers in the network through the time master.

# 2.10.3 Using an external NTP server

Use the Configure > Time settings interface in PICUS to configure the NTP server.

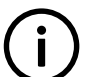

# 

For this option, the network design must allow the controllers to access the NTP server(s).

If two NTP servers are configured, then the NTP server with the lowest **Stratum** is the server used. If the NTP servers have the same **Stratum**, then the NTP server configured in **Server 1** is the server used.

# 2.11 About permissions

Access to the controllers' configuration and functionality is protected with user permission access. The controller is supplied with a number of default *Groups*, *Users* and *Passwords*.

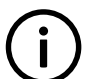

### INFO

Only users with the correct permission may access, configure, or update the configuration.

### Permission structure

The permissions structure allows the creation and maintenance of **users** and **groups** within each controller configuration. These are stored locally on each controller, and therefore each controller can store its own set of user permissions and groups.

### Figure 2.6 User profiles on controllers

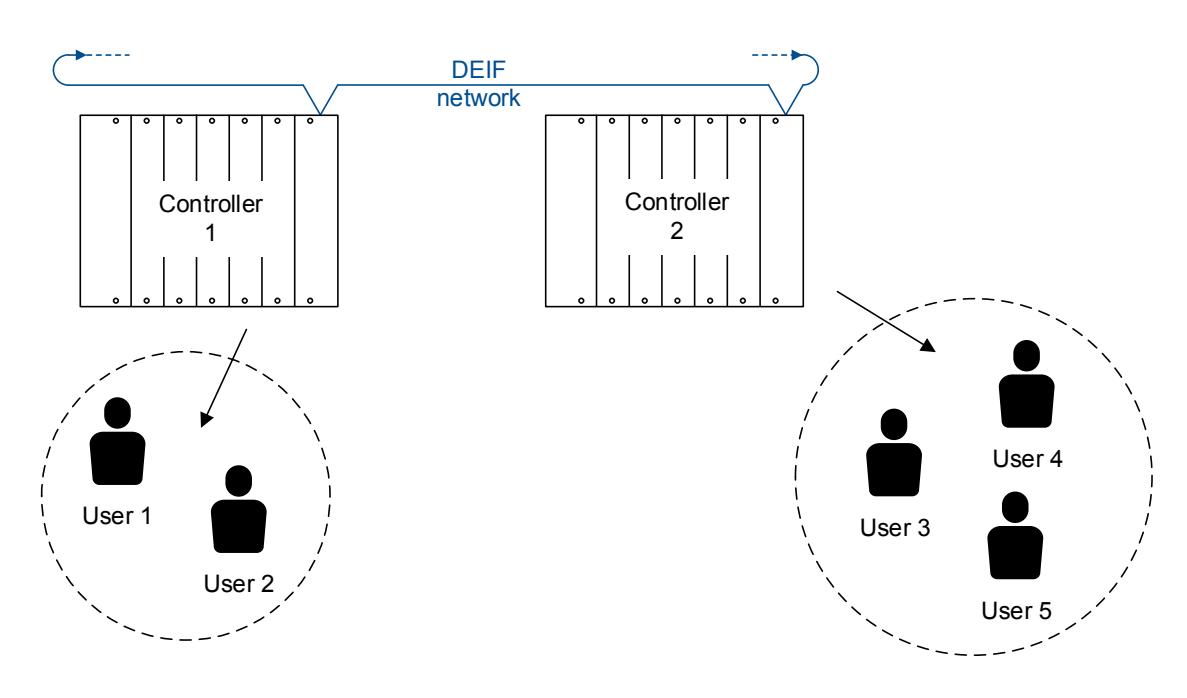

However, you can also **Broadcast** these settings to any or all of the other connected controller(s), which creates the same permissions on them.

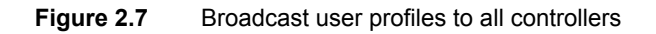

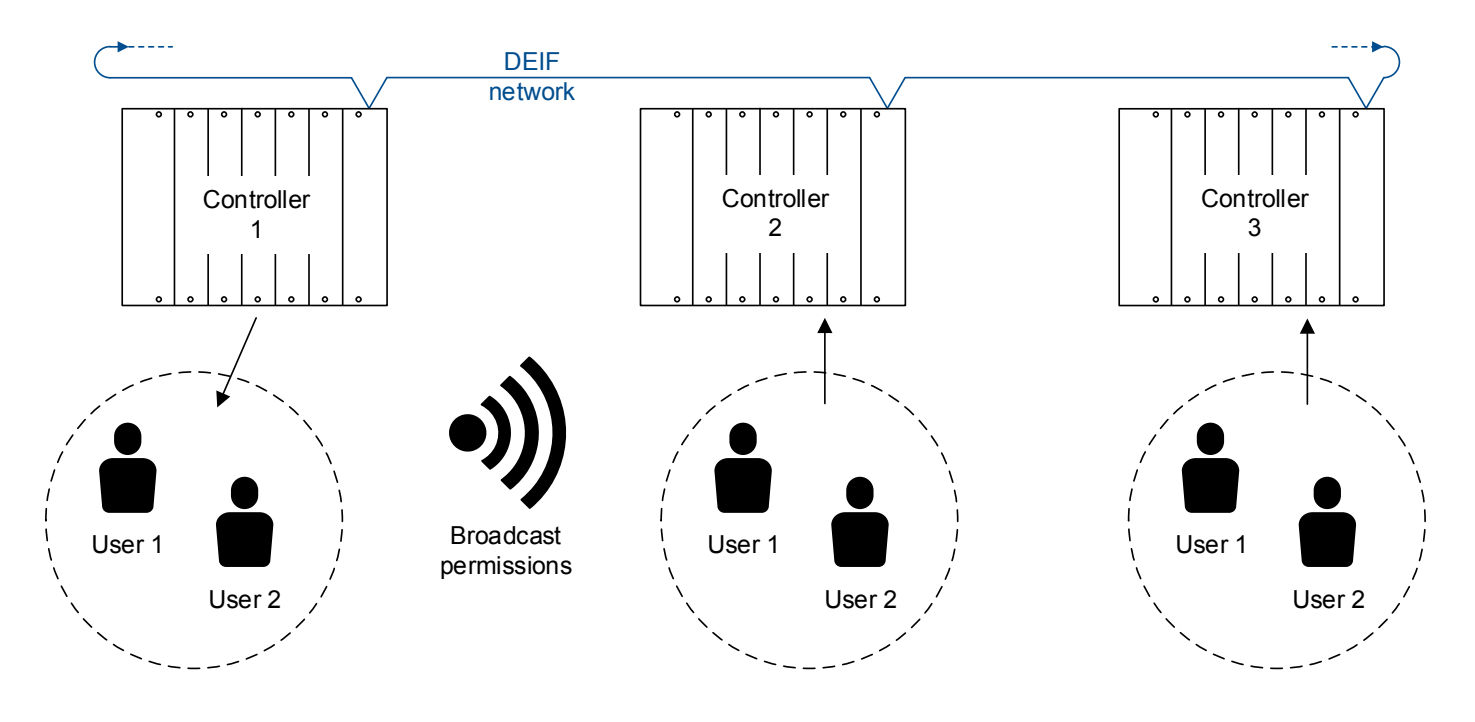

Create the same permissions on all the connected controllers. If a controller must have different permission settings, do not broadcast these settings.

Each **user** is a member of a **group**. The **group** gives the **user** permissions to associated features or functions of the controller.

When a user is assigned to a group, they inherit the permissions for that group.

In the following diagram, you can see the permissions that **User 1** and **User 2** have to the controller. Both **User 1** and **User 2** are members of a basic permission group, and they inherit the permissions from that specific group.

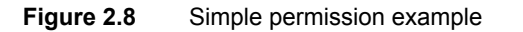

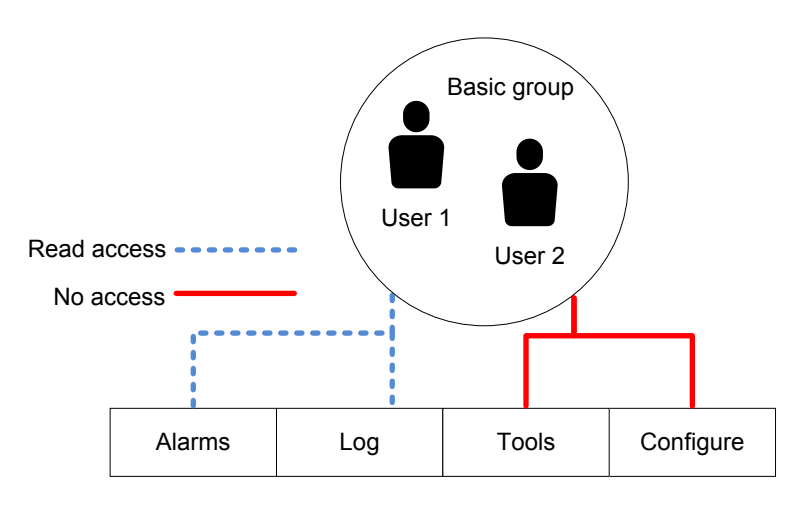

In the diagram, User 1 and User 2 are members of the Basic group. They have read access to the Alarms, and Log, but they have no access to the Tools or Configure functions.

Permissions access enables you to easily control which user can access which function. This provides a layer of control for the operation of the controller.

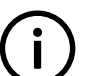

### INFO

CAUTION

In order to benefit fully from the permissions structure, you need to set up your **users** and **groups** with careful consideration.

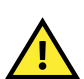

You can only access the user permissions option if you are a member of a group that has access to that function.

## 2.11.1 User settings

The following information is stored for each of the Users on the controller.

### Table 2.9 User settings

| Setting           | Туре     | Notes                 |
|-------------------|----------|-----------------------|
| User name         | Required | Minimum 2 characters. |
| Organisation      | Optional |                       |
| Group             | Required | Selectable from list. |
| Mobile number     | Optional |                       |
| Direct number     | Optional |                       |
| Email (primary)   | Optional |                       |
| Email (secondary) | Optional |                       |
| Notes             | Optional |                       |
| Password          | Required | Minimum 8 characters. |

### 2.11.2 Group settings

Permissions are divided into group settings and the permission levels under that group.

### **Group settings**

The *Group settings* contain the general information about the permission group.

| Setting          | Туре      | Notes                                |
|------------------|-----------|--------------------------------------|
| Name             | Required  |                                      |
| Owner            | Optional  |                                      |
| Date of creation | Automatic | System created                       |
| Users in group   | Automatic | List of users assigned to this group |
| Notes            | Optional  |                                      |

### **Group permissions**

The group permissions grant or remove access to each of the different areas in the software.

#### Table 2.10Access levels

| Setting           | Notes                                                                                                    |
|-------------------|----------------------------------------------------------------------------------------------------|
| Read access       | Allows settings to be read from the controller.                                                                      |
| Read/write access | Allows settings to be read or written back to the controller.                                                        |
| No access         | Allows no access for the function or setting.                                                                        |
| Mixed access      | Where permissions are different at different levels within the permission area.<br>Assigned automatically by system. |

### Table 2.11 Permission areas and features

| Software area | Tasks                                                                                                    |
|---------------|----------------------------------------------------------------------------------------------------|
| Live Data     | Live Data                                                                                                    |
| Application   | <ul> <li>Single-line creator</li> <li>Emulation</li> <li>Single-line supervision</li> </ul>                                                                                                    |
| Alarms        | <ul> <li>Alarm acknowledge</li> <li>Alarm reset latch</li> <li>Alarm out of service</li> <li>Alarm shelved</li> </ul>                                                                                                    |
| I/O status    | I/O status                                                                                                    |
| Log           | <ul><li>Log</li><li>Engine interface J1939 DM2</li></ul>                                                                                                    |
| Tools         | <ul> <li>Translations</li> <li>Report</li> <li>Backup</li> <li>Restore</li> <li>Restore configuration</li> <li>Trending</li> <li>Communication</li> <li>Regulator status</li> <li>Alarm test</li> <li>Advanced</li> </ul> |

| Software area | Tasks                                                                                                    |
|---------------|----------------------------------------------------------------------------------------------------|
|               | <ul> <li>Firmware</li> <li>Change controller</li> <li>Permissions</li> </ul>                                                                                                    |
| Configure     | <ul> <li>Date and time</li> <li>View design</li> <li>Input/output configuration</li> <li>Parameters</li> <li>Counters</li> <li>Counters</li> <li>CustomLogic</li> <li>Flexible Modbus</li> <li>Fieldbus configuration</li> <li>Fieldbus supervision</li> </ul> |

# 2.11.3 Default users

NOTICE

### Secure your system

Ensure that all default passwords are changed to reduce any security risk to your system. Additionally, it is recommended to adjust or edit the group and user permissions according to your own operational needs.

### Default users

The controller is supplied with a number of default *users*, *groups*, and *passwords*. These provide initial access to the controller and should be changed during commissioning.

### Table 2.12Default users

| User     | Password (before PCM APPL 1.0.13.x) | Password (from PCM APPL<br>1.0.13.x or later) | Group             |
|----------|-------------------------------------|-----------------------------------------------|-------------------|
| Operator | 0000000                             | 0                                             | Operators         |
| Service  | 0000002                             | 0                                             | Service engineers |
| Designer | 0000003                             | 0                                             | Designers         |
| Admin    | 0000004                             | 0                                             | Administrators    |

# 2.11.4 Default group permissions

### Table 2.13 Operators group

| Permission  |                         | Read | Read write | No access | Mixed access |
|-------------|-------------------------|------|------------|-----------|--------------|
| Live data   |                         | •    |            |           |              |
|             | Live data               | •    |            |           |              |
| Application |                         |      |            |           | •            |
|             | Single-line creator     |      |            | •         |              |
|             | Single-line supervision | •    |            |           |              |
| Alarms      |                         |      |            |           | •            |
|             | Alarm acknowledge       |      | •          |           |              |

| Permission       |                               | Read | Read write | No access | Mixed access |
|------------------|-------------------------------|------|------------|-----------|--------------|
|                  | Alarm reset latch             |      | •          |           |              |
|                  | Alarm out of service          | •    |            |           |              |
|                  | Alarm shelved                 | •    |            |           |              |
| Log              |                               | •    |            |           |              |
|                  | Log                           | •    |            |           |              |
|                  | Engine interface              | •    |            |           |              |
| Tools            |                               |      |            |           | •            |
|                  | Translations                  | •    |            |           |              |
|                  | Report                        |      | •          |           |              |
|                  | Backup                        | •    |            |           |              |
|                  | Restore                       | •    |            |           |              |
|                  | Restore configuration         | •    |            |           |              |
|                  | Communication                 | •    |            |           |              |
|                  | Regulator status              | •    |            |           |              |
|                  | Alarm test                    | •    |            |           |              |
| Tools > Advanced | t                             |      |            | •         |              |
|                  | Firmware                      |      |            | •         |              |
|                  | Permissions                   |      |            | •         |              |
| Configure        |                               |      |            |           | •            |
|                  | Date and time                 | •    |            |           |              |
|                  | View design                   | •    |            |           |              |
|                  | Input/output<br>configuration | •    |            |           |              |
|                  | Parameters                    | •    |            |           |              |
|                  | Counters                      | •    |            |           |              |
|                  | CustomLogic                   |      |            | •         |              |
|                  | Flexible Modbus               | •    |            |           |              |
|                  | Fieldbus configuration        |      |            | •         |              |
|                  | Fieldbus supervision          |      | •          |           |              |
|                  |                               |      |            |           |              |

### Table 2.14 Service engineers group

| Permission  |                         | Read | Read write | No access | Mixed access |
|-------------|-------------------------|------|------------|-----------|--------------|
| Live data   |                         | •    |            |           |              |
|             | Live data               | •    |            |           |              |
| Application |                         |      | •          |           |              |
|             | Single-line creator     |      | •          |           |              |
|             | Single-line supervision |      | •          |           |              |
| Alarms      |                         |      | •          |           |              |
|             | Alarm acknowledge       |      | •          |           |              |
|             | Alarm reset latch       |      | •          |           |              |

| Permission       |                               | Read | Read write | No access | Mixed access |
|------------------|-------------------------------|------|------------|-----------|--------------|
|                  | Alarm out of service          |      | •          |           |              |
|                  | Alarm shelved                 |      | •          |           |              |
| Logs             |                               | •    |            |           |              |
|                  | Log                           | •    |            |           |              |
|                  | Engine interface              | •    |            |           |              |
| Tools            |                               |      |            |           | •            |
|                  | Translations                  |      | •          |           |              |
|                  | Report                        |      | •          |           |              |
|                  | Backup                        |      | •          |           |              |
|                  | Restore                       |      | •          |           |              |
|                  | Restore configuration         |      | •          |           |              |
|                  | Communication                 |      | •          |           |              |
|                  | Regulator status              | •    |            |           |              |
|                  | Alarm test                    |      | •          |           |              |
| Tools > Advanced | t                             |      |            |           | •            |
|                  | Firmware                      |      | •          |           |              |
|                  | Permissions                   | •    |            |           |              |
| Configure        |                               |      |            |           | •            |
|                  | Date and time                 |      | •          |           |              |
|                  | view design                   |      | •          |           |              |
|                  | Input/output<br>configuration |      | •          |           |              |
|                  | Parameters                    |      | •          |           |              |
|                  | Counters                      |      | •          |           |              |
|                  | CustomLogic                   |      | •          |           |              |
|                  | Flexible Modbus               |      | •          |           |              |
|                  | Fieldbus configuration        |      |            | •         |              |
|                  | Fieldbus supervision          |      | •          |           |              |

### Table 2.15 Designers group

| Permission  |                         | Read | Read write | No access | Mixed access |
|-------------|-------------------------|------|------------|-----------|--------------|
| Live data   |                         | •    |            |           |              |
|             | Live data               | •    |            |           |              |
| Application |                         |      | •          |           |              |
|             | Single-line creator     |      | •          |           |              |
|             | Single-line supervision |      | •          |           |              |
| Alarms      |                         |      | •          |           |              |
|             | Alarm acknowledge       |      | •          |           |              |
|             | Alarm reset latch       |      | •          |           |              |
|             | Alarm out of service    |      | •          |           |              |

| Permission       |                               | Read | Read write | No access | Mixed access |
|------------------|-------------------------------|------|------------|-----------|--------------|
|                  | Alarm shelved                 |      | •          |           |              |
| Logs             |                               |      |            |           | •            |
|                  | Log                           | •    |            |           |              |
|                  | Engine interface              |      | •          |           |              |
| Tools            |                               |      |            |           | •            |
|                  | Translations                  |      | •          |           |              |
|                  | Report                        |      | •          |           |              |
|                  | Backup                        |      | •          |           |              |
|                  | Restore                       |      | •          |           |              |
|                  | Restore configuration         |      | •          |           |              |
|                  | Communication                 |      | •          |           |              |
|                  | Regulator status              | •    |            |           |              |
|                  | Alarm test                    |      | •          |           |              |
| Tools > Advanced |                               |      |            |           | •            |
|                  | Firmware                      |      | •          |           |              |
|                  | Permissions                   | •    |            |           |              |
| Configure        |                               |      | •          |           |              |
|                  | Date and time                 |      | •          |           |              |
|                  | View design                   |      | •          |           |              |
|                  | Input/output<br>configuration |      | •          |           |              |
|                  | Parameters                    |      | •          |           |              |
|                  | Counters                      |      | •          |           |              |
|                  | CustomLogic                   |      | •          |           |              |
|                  | Flexible Modbus               |      | •          |           |              |
|                  | Fieldbus configuration        |      | •          |           |              |
|                  | Fieldbus supervision          |      | •          |           |              |

**NOTE** You cannot delete the Administrators group.

### Table 2.16 Administrators group

| Permission  |                         | Read | Read write | No access | Mixed access |
|-------------|-------------------------|------|------------|-----------|--------------|
| Live data   |                         | •    |            |           |              |
|             | Live data               | •    |            |           |              |
| Application |                         |      | •          |           |              |
|             | Single-line creator     |      | •          |           |              |
|             | Single-line supervision |      | •          |           |              |
| Alarms      |                         |      | •          |           |              |
|             | Alarm acknowledge       |      | •          |           |              |
|             | Alarm reset latch       |      | •          |           |              |

| Permission       |                               | Read | Read write | No access | Mixed access |
|------------------|-------------------------------|------|------------|-----------|--------------|
|                  | Alarm out of service          |      | •          |           |              |
|                  | Alarm shelved                 |      | •          |           |              |
| Logs             |                               |      |            |           | •            |
|                  | Log                           | •    |            |           |              |
|                  | Engine interface              |      | •          |           |              |
| Tools            |                               |      | •          |           |              |
|                  | Translations                  |      | •          |           |              |
|                  | Report                        |      | •          |           |              |
|                  | Backup                        |      | •          |           |              |
|                  | Restore                       |      | •          |           |              |
|                  | Restore configuration         |      | •          |           |              |
|                  | Communication                 |      | •          |           |              |
|                  | Regulator status              | •    |            |           |              |
|                  | Alarm test                    |      | •          |           |              |
| Tools > Advanced | t                             |      | •          |           |              |
|                  | Firmware                      |      | •          |           |              |
|                  | Permissions                   |      | •          |           |              |
| Configure        |                               |      | •          |           |              |
|                  | Date and time                 |      | •          |           |              |
|                  | View design                   |      | •          |           |              |
|                  | Input/output<br>configuration |      | •          |           |              |
|                  | Parameters                    |      | •          |           |              |
|                  | Counters                      |      | •          |           |              |
|                  | CustomLogic                   |      | •          |           |              |
|                  | Flexible Modbus               |      | •          |           |              |
|                  | Fieldbus configuration        |      | •          |           |              |
|                  | Fieldbus supervision          |      | •          |           |              |

### **NOTE** You cannot delete the Display group.

Table 2.17Display group

| Permission  |                         | Read | Read write | No access | Mixed access |
|-------------|-------------------------|------|------------|-----------|--------------|
| Live data   |                         | •    |            |           |              |
|             | Live data               | •    |            |           |              |
| Application |                         |      |            | •         |              |
|             | Single-line creator     |      |            | •         |              |
|             | Single-line supervision |      |            | •         |              |
| Alarms      |                         |      |            |           | •            |
|             | Alarm acknowledge       |      | •          |           |              |

| Permission       |                               | Read | Read write | No access | Mixed access |
|------------------|-------------------------------|------|------------|-----------|--------------|
|                  | Alarm reset latch             |      | •          |           |              |
|                  | Alarm out of service          | •    |            |           |              |
|                  | Alarm shelved                 | •    |            |           |              |
| Logs             |                               | •    |            |           |              |
|                  | Log                           | •    |            |           |              |
|                  | Engine interface              | •    |            |           |              |
| Tools            |                               |      |            |           | •            |
|                  | Translations                  | •    |            |           |              |
|                  | Report                        |      |            | •         |              |
|                  | Backup                        |      |            | •         |              |
|                  | Restore                       |      |            | •         |              |
|                  | Restore configuration         |      |            | •         |              |
|                  | Communication                 | •    |            |           |              |
|                  | Regulator status              | •    |            |           |              |
|                  | Alarm test                    |      |            | •         |              |
| Tools > Advanced | t                             |      |            | •         |              |
|                  | Firmware                      |      |            | •         |              |
|                  | Permissions                   |      |            | •         |              |
| Configure        |                               |      |            |           | •            |
|                  | Date and time                 | •    |            |           |              |
|                  | View design                   | •    |            | •         |              |
|                  | Input/output<br>configuration | •    |            |           |              |
|                  | Parameters                    | •    |            |           |              |
|                  | Counters                      | •    |            |           |              |
|                  | CustomLogic                   |      |            | •         |              |
|                  | Flexible Modbus               |      |            | •         |              |
|                  | Fieldbus configuration        |      |            | •         |              |
|                  | Fieldbus supervision          |      |            | •         |              |

# 2.12 Event log

The controller stores a maximum of 2000 log entries. When the log is full, the controller discards the excess log entries using *first in, first out*.

If an ECU has been configured, you can also switch to see the DM2 logs.

# 2.13 Non-Essential Loads (NEL)

You can assign a non-essential load to a GENSET, HYBRID, EMERGENCY genset, SHAFT generator and/or SHORE connection controller.

You cannot assign a non-essential load to a BUS TIE breaker controller.

### Table 2.18 NEL configuration options

| Name                   | Details                                                                                                    |
|------------------------|----------------------------------------------------------------------------------------------------|
| NEL ID                 | Select NEL 1, NEL 2 or NEL 3. IDs that are already used are not shown.                                                                                   |
| NEL trip signal #      | Select a controller from the list. Controllers that are not in the same section are not shown.                                                           |
| New NEL trip signal(s) | If there are other controllers in the section that the NEL trip signal can be connected to, you can select these in the <i>New NEL trip signal</i> list. |
| Label                  | Customisable label for the non-essential load.                                                                                                    |

The NEL must be assigned to the controller on the single-line diagram in order for the NEL functions to be visible under the controller inputs and outputs.

# 2.13.1 Non-essential load trip (NEL) function

Non-essential load trip (NEL) groups are tripped to protect the busbar against imminent blackout. The NEL can be configured to trip (that is, disconnect) if over-current, low busbar frequency, overload and/or reactive overload is measured by a controller.

Each non-essential load (NEL) trip is a function with a warning alarm. The trip is active until the measurement that activated the alarm returns to normal (unless the alarm is latched; then the trip remains active until the latch is reset). The operator can then reconnect the non-essential load.

For NEL alarms, you can only set the set point and the delay. You cannot assign other alarm actions or use inhibits.

Up to three non-essential loads (NEL) can be defined per controller. The NELs are tripped individually, that is, a trip of NEL 1 does not directly influence NEL 2 or NEL 3. Inhibits are used to prevent an NEL trip when the breaker to the busbar is open.

The order in which the non-essential loads trip depend on the associated reference value, set point and delay. The convention is to trip NEL 1 first and NEL 3 last.

The NEL trip relay is activated when one or more of the NEL alarms is activated. It remains active whenever there is at least one NEL alarm, even if the original NEL alarm is deactivated.

The NEL trips are always active if the controller has power.

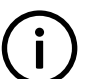

INFO

In this description, # represents the NEL ID.

### Wiring examples

Figure 2.9 Example of three non-essential loads that are connected for full redundancy

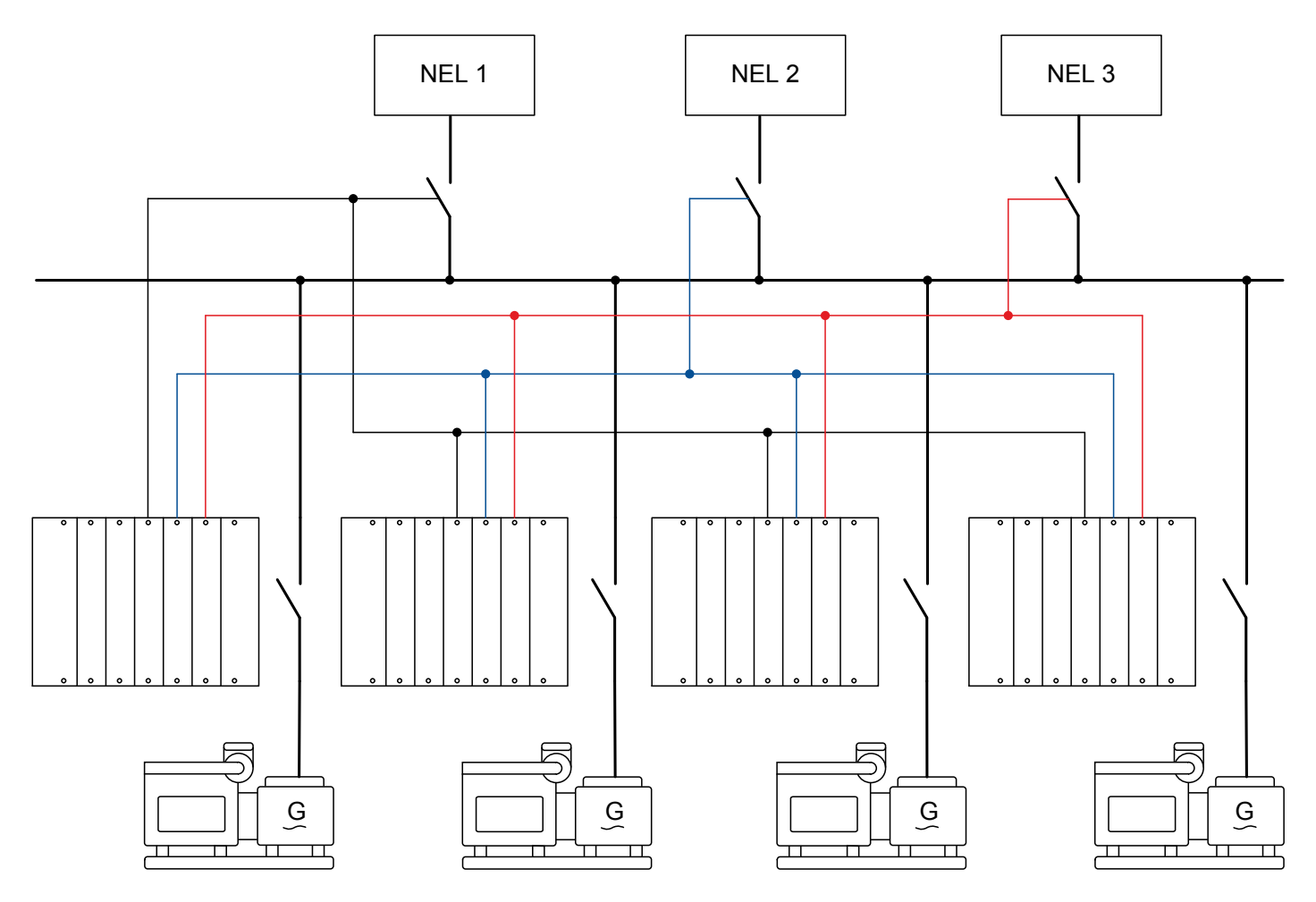

For redundancy and secure operation, DEIF strongly recommends that all controller NEL trip settings are identical.

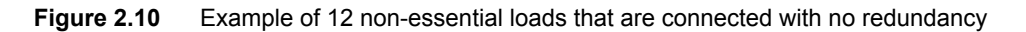

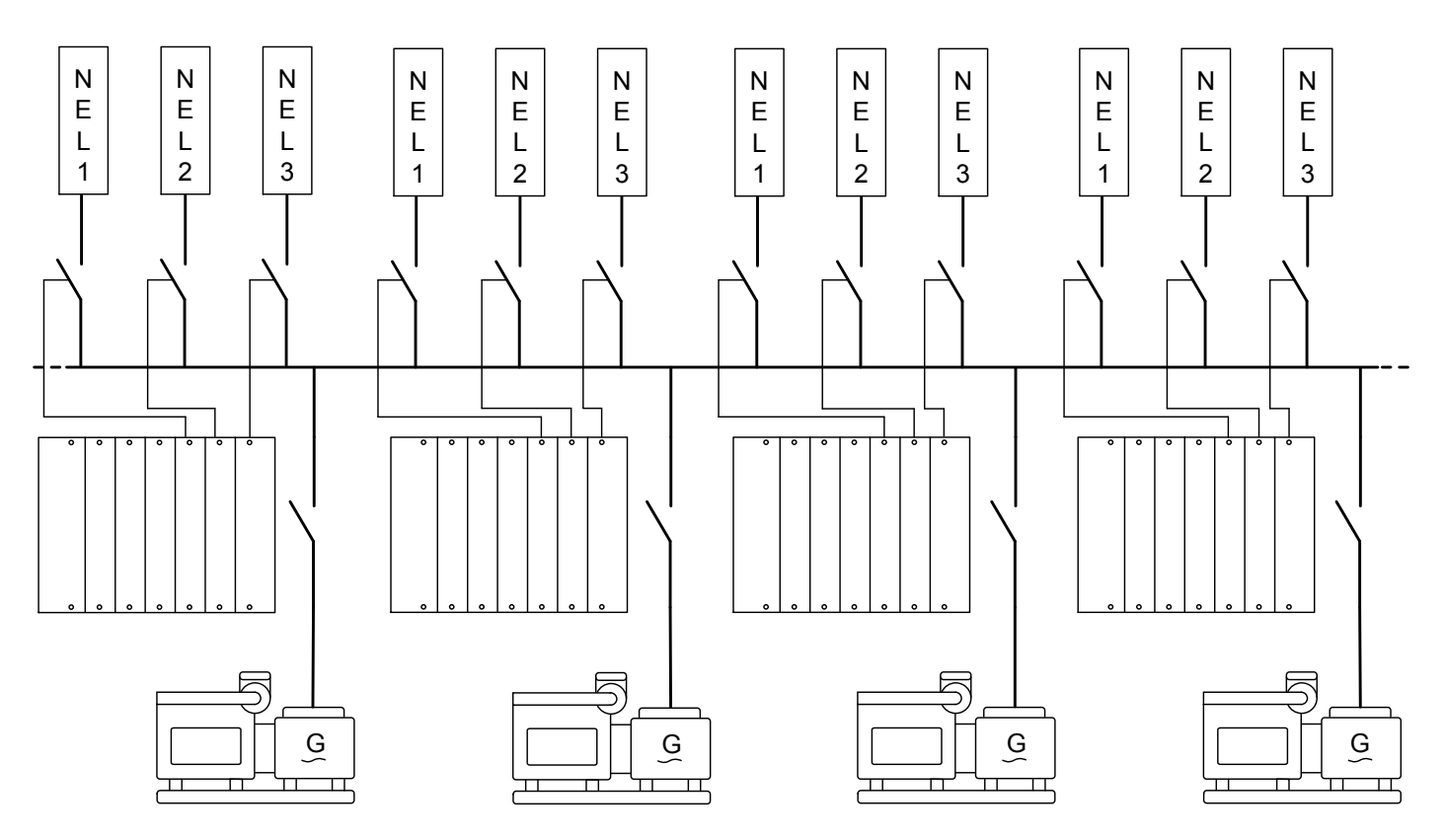

DEIF recommends that you connect each non-essential load to each controller, so that any controller can trip the non-essential loads. As a minimum, each non-essential load should be connected to at least two controllers. However, it is possible to connect each controller to up to three non-essential loads, with no interaction from the other controllers.

### Inputs and outputs

Assign the non-essential load inputs and outputs under **Configure > Input/output** for each controller. Select the hardware module, then select the input/output to configure.

| Table 2.19 | Hardware rec    | uired in    | addition to | o the | minimum | standard  | controller  | wirina |
|------------|-----------------|-------------|-------------|-------|---------|-----------|-------------|--------|
|            | i la analo i oc | 1411 04 111 | addition    |       |         | otaniaana | 00110101101 |        |

| Function                                                  | I/O               | Туре       | Details                                                                                                    |
|-----------------------------------------------------------|-------------------|------------|----------------------------------------------------------------------------------------------------|
| Non-essential load<br>trip > Non-essential<br>load trip # | Digital<br>output | Continuous | The controller activates the output when a non-essential load alarm is activated.<br>The digital output will be activated as long as at least one NEL alarm is active.<br>That is, if the operating value no longer exceeds the set point, the digital output<br>is normally deactivated. However, if an NEL alarm has a latch, the digital output<br>will not be deactivated until latch is reset. |

### Parameters

The non-essential load parameter is only visible when the Non-essential load trip # function is configured.

Configure this parameter under Configure > Parameters > Non-essential load trip > Trip # > Settings, where # is 1, 2 or 3.

### Table 2.20Non-essential load parameter

| Parameter         | Range        | Default     | Notes                                                                           |
|-------------------|--------------|-------------|---------------------------------------------------------------------------------|
| Trip when breaker | Not enabled, | Not enabled | <b>Not enabled</b> : Controller breaker trips have no direct effect on the non- |
| trips             | Enabled      |             | essential load trips.                                                           |

| Parameter | Range | Default | Notes                                                                                                    |  |  |  |
|-----------|-------|---------|----------------------------------------------------------------------------------------------------|--|--|--|
|           |       |         | <b>Enabled</b> : Whenever the controller breaker trips, then the controller also activates the <i>Non-essential load trip</i> # output. The NEL trip remains active as long as the breaker trip is active. |  |  |  |

The parameters for each alarm are given in the following sections.

### How the NEL function works

 Table 2.21
 Sequence diagram example with NEL 1 over-current, without a latch

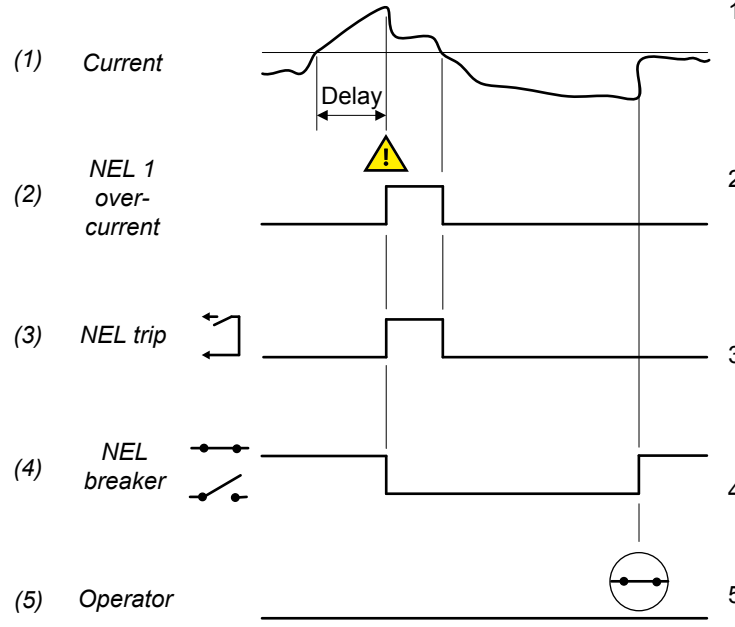

- Current: The current fluctuates based on the demand. When the current exceeds the set point, the alarm's delay timer starts. If the current is over the set point for the delay time, the alarm is activated and the NEL breaker trips. In response, the current drops.
- 2. **NEL 1 over-current**: The controller activates the NEL alarm when the operating value is above the set point for the delay time.
  - The alarm is deactivated when the alarm value returns to normal.
- NEL trip: Non-essential load trip > Non-essential load trip # (digital output): The controller activates this output when an NEL alarm is activated. The output is deactivated when all the NEL alarm values return to normal.
- NEL breaker: The NEL breaker disconnects the NEL when the controller activates the NEL trip output. The operator has to close the breaker to reconnect the NEL.
- 5. **Operator**: Operator intervention is required to reconnect the NEL.

 Table 2.22
 Sequence diagram example with NEL 1 over-current with a latch

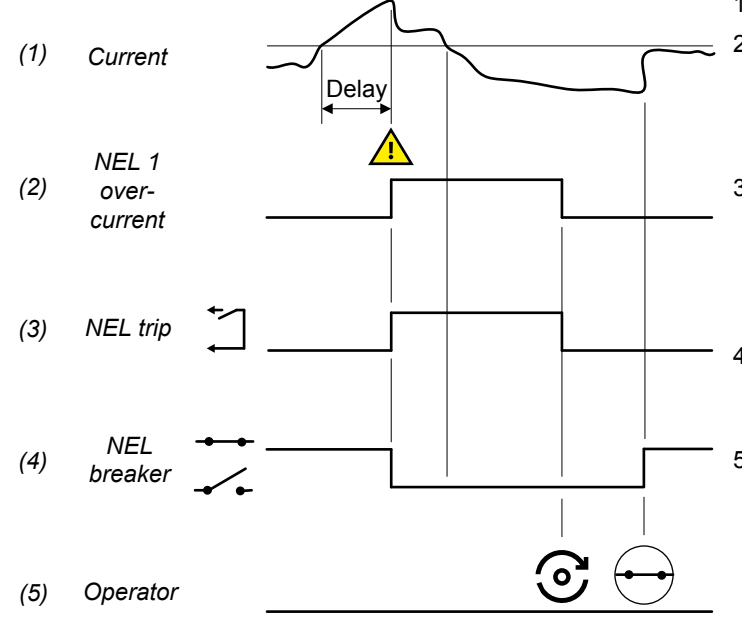

- 1. Current: See the previous example.
- 2. **NEL 1 over-current**: The controller activates the NEL alarm when the operating value is above the set point for the delay time.
  - The alarm is reset when the latch is reset.
- NEL trip: Non-essential load trip > Non-essential load trip # (digital output): The controller activates this output when an NEL alarm is activated. The output is deactivated when all the NEL alarm values are normal, and all latches are reset.
- NEL breaker: The NEL breaker disconnects the NEL when the controller activates the NEL trip output. The operator has to close the breaker to reconnect the NEL.
- 5. **Operator**: Operator intervention is required to reset the latch and reconnect the NEL.

# 2.14 Lamp test

The lamp test lights all the LEDs on the display. The test cycles through the LED colours for the time configured in the lamp test parameters.

During the lamp test a message box is shown on the display.

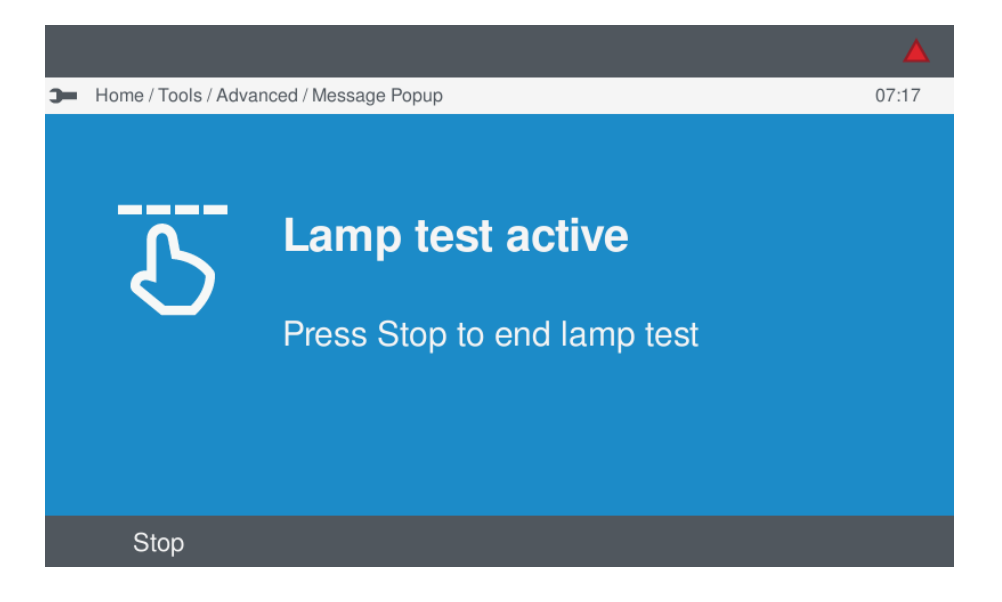

### Inputs

The table below describes optional inputs for the lamp test.

Assign the inputs under **Configure > Input/output**. Select the hardware module, then select the input to configure.

### **Table 2.23**Optional inputs for the lamp test

| Function                                     | I/O           | Туре  | Details                                                                                          |
|----------------------------------------------|---------------|-------|--------------------------------------------------------------------------------------------------|
| Test functions > Lamp test > Start lamp test | Digital input | Pulse | Activating this input has the same effect as enabling the lamp test <i>Activate</i> parameter.   |
| Test functions > Lamp test > Stop lamp test  | Digital input | Pulse | If this input is activated while a lamp test is in progress, the controller stops the lamp test. |

Configure the parameters under **Configure > Parameters > Test functions > Lamp test**.

### Table 2.24Lamp test parameters

| Parameter           | Range                   | Default     | Comment                                                                                                    |
|---------------------|-------------------------|-------------|----------------------------------------------------------------------------------------------------|
| Activate            | Not enabled,<br>Enabled | Not enabled | Not enabled: There is no lamp test.         Enabled: When the parameter is saved, the lamp test starts. After the lamp test, the controller automatically changes the parameter to <i>Not enabled</i> .         Alternatively, you can start the lamp test from the display unit (Tools > Advanced > Lamp test) or a digital input (see above). |
| Duration            | 1 s to 1 h              | 18 s        | The time for the lamp test.                                                                                                    |
| Color cycle<br>time | 1 s to 1 h              | 3 s         | The time that each colour is lit. The colour cycle is green, yellow, red. The color cycle repeats for the duration of the lamp test.                                                                                                    |

| Parameter | Range | Default | Comment                                                                           |
|-----------|-------|---------|-----------------------------------------------------------------------------------|
|           |       |         | For the default settings, the lamp test will cycle through all the colours twice. |

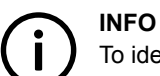

To identify a controller, use the **Identify** function.

# 2.15 Alive

To confirm that the controller is operational, a digital output can be configured to activate for a specified amount of time in a time period. If the signal does not repeat within the defined time period, then the controller is no longer operational.

### Outputs

Assign the outputs under Configure > Input/output. Select the hardware module, then select the output to configure.

| Table 2.25 | Optional inputs for the lamp test |
|------------|-----------------------------------|
|------------|-----------------------------------|

| Function        | I/O     | Туре  | Details                                                                                                    |
|-----------------|---------|-------|----------------------------------------------------------------------------------------------------|
| Local > Alive > | Digital | Pulse | The output is set to high for the <i>Duty cycle</i> time each <i>Period</i> .                                                                                                    |
| Alive           | output  |       | For example, if the <i>Duty cycle</i> is set to 50 % and the <i>Period</i> is set to 2 s, then the output is high for 1 s and low for 1 s. This signal repeats while the controller is operational. |

Configure the parameters under Configure > Parameters > Local > Alive > Alive configuration.

### Table 2.26 Alive parameters

| Parameter  | Range         | Default | Comment                                                                           |
|------------|---------------|---------|-----------------------------------------------------------------------------------|
|            |               |         | The percentage of the <i>Period</i> that the signal is high.                      |
| Duty cycle | 0 to 100 %    | 50 %    | If the <i>Duty cycle</i> is set to 0 %, then the I/O output is always low.        |
|            |               |         | If the <i>Duty cycle</i> is set to 100 %, the output is always high.              |
| Period     | 0.1 s to 60 s | 2 s     | The time between the start of a high signal to the start of the next high signal. |

# 3. Busbar sections and load sharing

# 3.1 Introduction to busbar sections

### 3.1.1 Dynamic busbar sections

The bus tie breakers create busbar sections. The bus tie breakers can be externally controlled, or controlled by a BUS TIE breaker controller.

The busbar sections are dynamic. That is, the sections change whenever bus tie breakers are opened or closed.

### Figure 3.1 Example of busbar sections

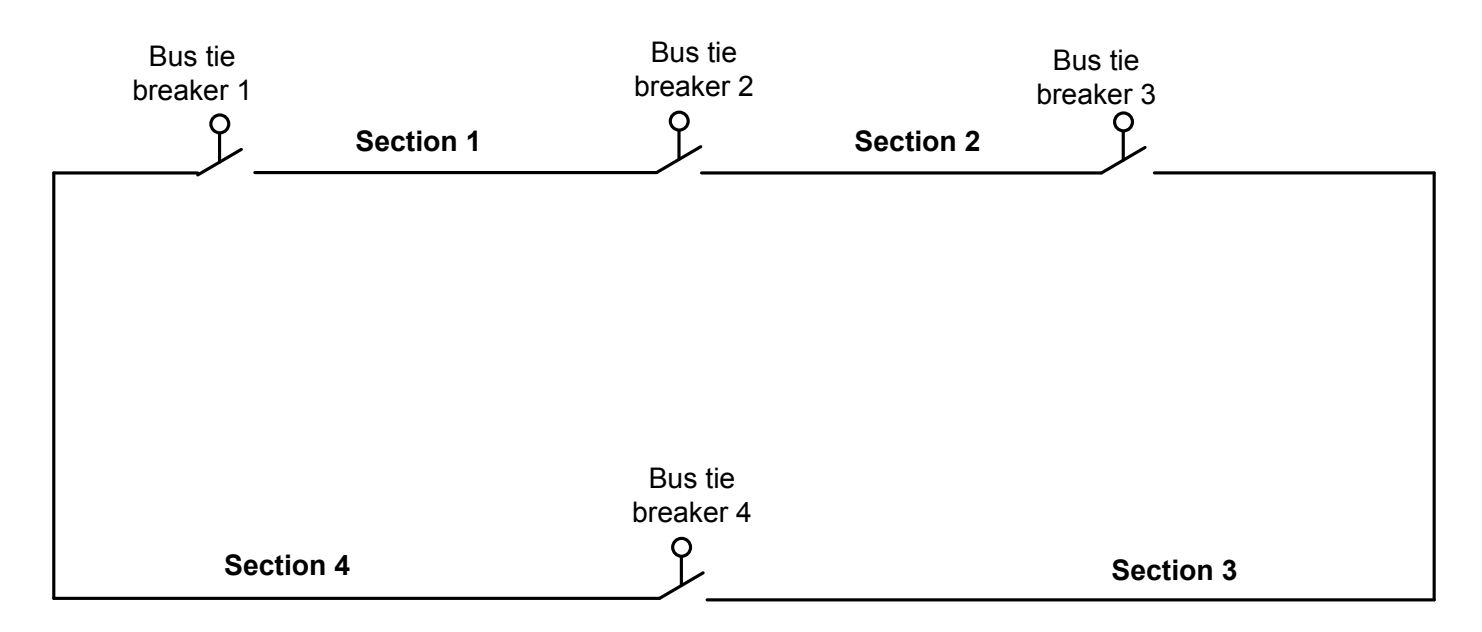

When the breaker(s) are open, each busbar section is independent from the other section(s). The controllers in the section can share the load in that section.

If the breaker(s) are closed, then the connected busbar sections together form one busbar section, as shown in the example below. The controllers in the connected busbar section can share the load for the combined busbar section.

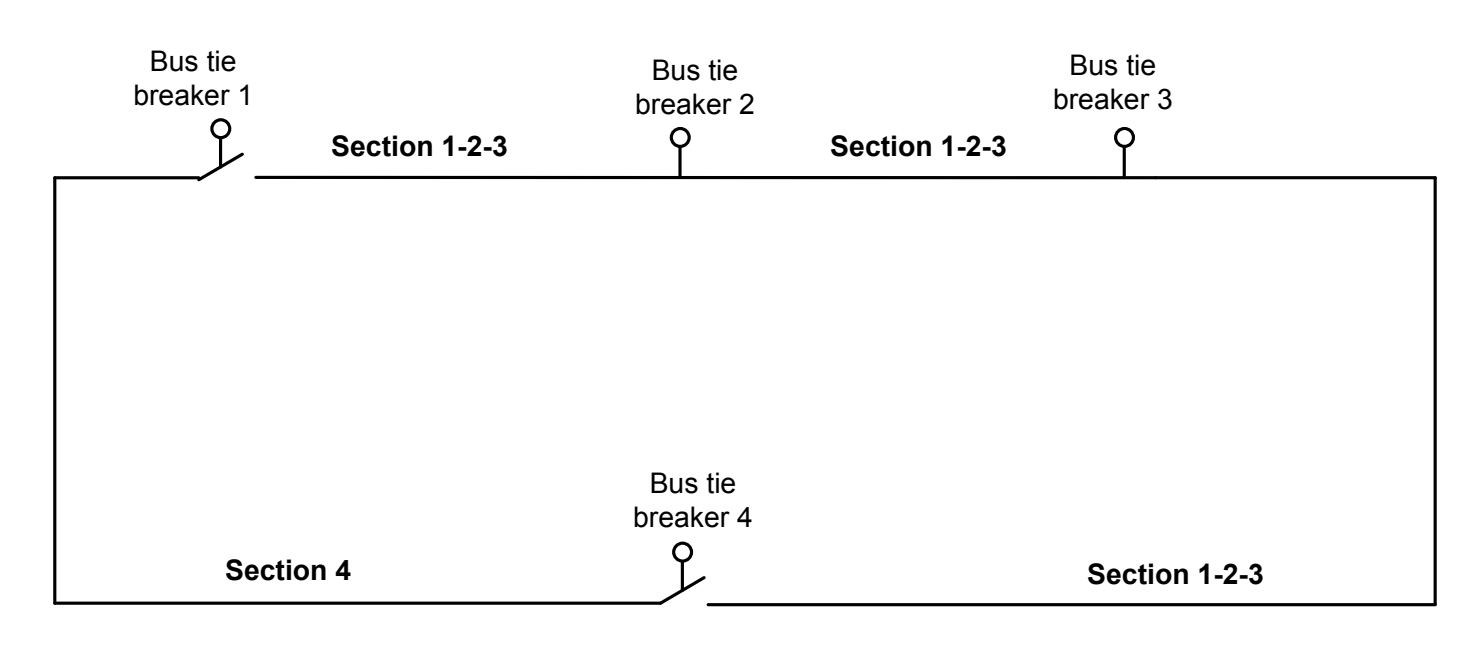

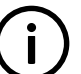

# INFO

The busbar sections are numbered here to make it easier to understand sections. However, busbar section numbers are not used in PICUS.

#### 3.1.2 Externally controlled bus tie breaker

The externally controlled bus tie breaker function allows an externally controlled bus tie breaker to be present. This breaker is opened or closed by the operator. The DEIF controllers only receive position feedback from the breaker, and do not control it.

### Additional equipment

You should install a check sync relay or a paralleling relay in the switchboard, to check the synchronisation before closing, for example, the DEIF CSQ-3 or HAS.

### Wiring example

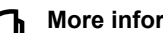

### More information

See Wiring examples for controller functions, Breaker wiring in the Installation instructions for an example of external breaker wiring.

### Inputs and outputs

Assign the externally controlled bus tie breaker inputs in the chosen controller under Configure > Input/output. Select the hardware module, then select the digital input to configure.

Table 3.1 Hardware required in addition to the minimum standard controller wiring

| Function                                                             | I/O           | Туре       | Details                                                                                    |
|----------------------------------------------------------------------|---------------|------------|--------------------------------------------------------------------------------------------|
| Breakers > External breaker #> Feedback > External breaker # closed* | Digital input | Continuous | The feedback ensures that the controller system knows when the external breaker is closed. |
| Breakers > External breaker # > Feedback > External breaker # open*  | Digital input | Continuous | The feedback ensures that the controller system knows when the external breaker is open.   |

### Table 3.2 Optional hardware

| Function                                                              | I/O            | Туре       | Details                               |
|-----------------------------------------------------------------------|----------------|------------|---------------------------------------|
| Breakers > External breaker #> State > External breaker # is<br>open* | Digital output | Continuous | Activated when the breaker is open.   |
| Breakers > External breaker # > State > External breaker # is closed* | Digital output | Continuous | Activated when the breaker is closed. |

\*Note: # represents the external breaker number. Up to 4 external breakers can be assigned to a controller.

### How to use the externally controlled bus tie breaker

To close the externally controlled bus tie breaker, the operator, CODESYS, or PLC must synchronise the busbar sections and then close the breaker.

### Alarm

#### More information

See **Busbar sections and load sharing**, **Load sharing alarms**, **External breaker # position failure** for more information about the alarm.

### 3.1.3 Externally controlled shore connection

The externally controlled shore connection function allows an externally controlled shore connection to be present. You can also use this to connect other feeders to the busbar. This breaker is opened or closed by the operator. The DEIF controllers only receive position feedback from the breaker, and do not control it.

If configured, the externally controlled shore connection is shown on the **Supervision** page in PICUS. The externally controlled shore connection has no influence on the busbar sections, or on the operation of any controllers.

#### Single-line diagram

You can assign a total of up to 4 external breakers (these can be bus tie breakers and/or shore connections) to each controller.

Each external breaker can be assigned to any controller type, anywhere in the single-line diagram.

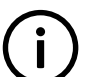

### INFO

If the system includes a generator that is not controlled by a PPU 300, include this generator on the single-line diagram as an externally controlled shore connection.

### Additional equipment

You should install a check sync relay or a paralleling relay in the switchboard, to check the synchronisation before closing, for example, the DEIF CSQ-3 or HAS.

### Wiring example

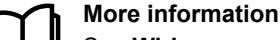

See **Wiring examples for controller functions**, **Breaker wiring** in the **Installation instructions** for an example of external breaker wiring.

#### Inputs and outputs

Assign the externally controlled shore connection inputs in the chosen controller under **Configure > Input/output**. Select the hardware module, then select the digital input to configure.

#### Table 3.3 Hardware required in addition to the minimum standard controller wiring

| Function                                                              | I/O           | Туре       | Details                                                                                    |
|-----------------------------------------------------------------------|---------------|------------|--------------------------------------------------------------------------------------------|
| Breakers > External breaker # > Feedback > External breaker # closed* | Digital input | Continuous | The feedback ensures that the controller system knows when the external breaker is closed. |
| Breakers > External breaker # > Feedback > External breaker # open*   | Digital input | Continuous | The feedback ensures that the controller system knows when the external breaker is open.   |

### Table 3.4Optional hardware

| Function                                                              | I/O            | Туре       | Details                               |
|-----------------------------------------------------------------------|----------------|------------|---------------------------------------|
| Breakers > External breaker # > State > External breaker # is open*   | Digital output | Continuous | Activated when the breaker is open.   |
| Breakers > External breaker # > State > External breaker # is closed* | Digital output | Continuous | Activated when the breaker is closed. |

\*Note: # represents the external breaker number. Up to 4 external breakers can be assigned to a controller.

### How to use the externally controlled shore connection

To close the externally controlled shore connection, the operator or PLC must synchronise the busbar sections and then close the breaker.

### Alarm

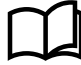

### More information

See **Busbar sections and load sharing**, **Load sharing alarms**, **External breaker # position failure** for more information about the alarm.

### 3.1.4 Ring busbar connection

BUS TIE breaker controllers and/or externally controlled bus tie breakers can be installed in system with a ring busbar.

A ring busbar connection is only allowed if there are at least two bus tie breakers in the single-line diagram. These bus tie breakers can be controlled by BUS TIE breaker controllers and/or externally controlled.

# **3.2 Busbar section load sharing**

### 3.2.1 Busbar section characteristics

The busbar sections have the following effect:

- GENSET or HYBRID controllers can load share with other GENSET controller(s) in the same busbar section.
  - GENSET or HYBRID controllers do not attempt to load share with GENSET controllers in different busbar sections.
- GENSET controllers with external set point (network) activated automatically respond to the set point(s) from controllers in the same busbar section.
  - The GENSET controllers respond to set point(s) from the SHAFT generator, SHORE connection and/or BUS TIE breaker controllers in the busbar section.
  - The GENSET controllers ignore set points from outside the section.
  - For BUS TIE breaker controllers, separate set points are sent to busbar A and to busbar B.

### 3.2.2 DEIF network load sharing

The controllers can share the load (both active power (P) and reactive power (Q)) over the DEIF network.

Load sharing over the DEIF network occurs when the load sharing mode is activated in all of the GENSET controllers that must share the load. The load sharing mode can be activated using digital inputs, Modbus or CustomLogic.

The load is shared equally between the GENSET controllers in the same section with load sharing mode activated. The gensets each run at the same percentage of nominal load. This allows differently sized gensets to share the load.

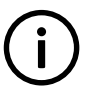

INFO

Only DEIF controllers can be used for load sharing over the DEIF network. No other vendors' controllers can be used for load sharing over the DEIF network.

### Hardware

| Name         | Туре     | Details                                                                             |
|--------------|----------|-------------------------------------------------------------------------------------|
| DEIF network | Ethernet | The DEIF network can be used for equal load sharing (active and/or reactive power). |
| GOV control  | Various  | Required for active power load sharing.                                             |
| AVR control  | Various  | Required for reactive power sharing.                                                |

### Example

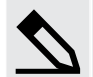

### Equal load sharing example

A 1000 kW genset is supplying a load of 900 kW. A 500 kW genset is then connected to the same section. Load sharing is activated in both GENSET controllers.

Together, the gensets run at 900 kW / (1000 kW + 500 kW) = 0.6 = 60 % of their nominal load. Therefore, the 1000 kW genset supplies 600 kW, and the 500 kW genset supplies 300 kW.

### Alarms that can affect network load sharing

Genset and generator breaker problems can affect load sharing. For example, GB position failure, and a variety of other GENSET controller alarms can affect load sharing.

The following alarms can affect the DEIF network load sharing:

- External breaker # position failure
- · Any bus tie breaker position failure
- · Missing all controllers
- Missing controller ID #
- Missing any controller
- · Controller ID not configured
- Duplicate controller ID
- Single-line missing / none active
- Different single-line configurations
- · Controller not part of system

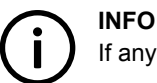

If any of these alarms are present, load sharing can be unpredictable. You must therefore find and correct the cause.

#### Switchboard control

If a controller is under switchboard control, then that controller does not control load, and therefore it cannot participate in load sharing.

# 3.3 Load sharing alarms

# 3.3.1 P load sharing failure

This alarm is for genset active power load sharing failure.

The alarm is based on the absolute value of the difference between the measured value and the internal controller set point, as a percentage of the genset nominal power.

The controller activates the alarm if the difference between the reference and measured values is outside the activation range for longer than the delay.

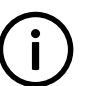

# INFO

This alarm is not activated when the deviation of the error swings in and out of the activation range above and below the set point. This is because this alarm is only activated when the deviation of the error stays either above or below the activation range for the delay time.

Configure the parameters under **Configure > Parameters > Regulators > GOV monitoring > P load sharing failure**.

| Parameter    | Range                          | Default     |
|--------------|--------------------------------|-------------|
| Set point    | 0 to 50 % regulation deviation | 15 %        |
| Delay        | 0 s to 1 h                     | 30 s        |
| Enable       | Not enabled, Enabled           | Not enabled |
| Alarm action |                                | Warning     |

### Table 3.5 Default parameters

# 3.3.2 Q load sharing failure

This alarm is for genset reactive power load sharing failure.

The alarm is based on the absolute value of the difference between the measured value and the internal controller set point, as a percentage of the genset nominal reactive power.

The controller activates the alarm if the difference between the reference and measured values is outside the activation range for a time longer than the delay.

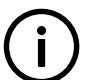

### INFO

This alarm is not activated when the deviation of the error swings in and out of the activation range above and below the set point. This is because this alarm is only activated when the deviation of the error stays either above or below the activation range for the delay time.

Configure the parameters under Configure > Parameters > Regulators > AVR monitoring > Q load sharing failure.

### Table 3.6Default parameters

| Parameter    | Range                          | Default     |
|--------------|--------------------------------|-------------|
| Set point    | 0 to 50 % regulation deviation | 15 %        |
| Delay        | 0 s to 1 h                     | 30 s        |
| Enable       | Not enabled, Enabled           | Not enabled |
| Alarm action |                                | Warning     |

## 3.3.3 External breaker # position failure

This alarm is for an externally controlled breaker position failure.

The alarm is based on the externally controlled breaker feedback signals, which are digital inputs to the controller. The alarm is activated if the breaker *Closed* and *Open* feedbacks are both missing for longer than the delay time. The alarm is also activated if the breaker *Closed* and *Open* feedbacks are both present for longer than the delay time.

Configure the parameter under **Configure > Parameters > Breakers > [Breaker] monitoring > Position failure**. The parameter is only visible if there is an external breaker is on the single-line diagram. This alarm is always enabled. The alarm action is *Warning, Latch enabled*.

### Table 3.7Default parameters

| Parameter | Range      | Default |
|-----------|------------|---------|
| Delay     | 1 s to 1 h | 1 s     |

### 3.3.4 Any bus tie breaker position failure

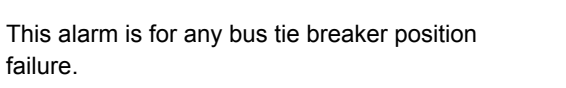

The alarm is based on the breaker feedback signals, which are digital inputs to the controller. The alarm is activated if the breaker *Closed* and *Open* feedbacks are both missing for longer than the delay time. The alarm is also activated if the breaker *Closed* and *Open* feedbacks are both present for longer than the delay time.

present for longer than the delay time.

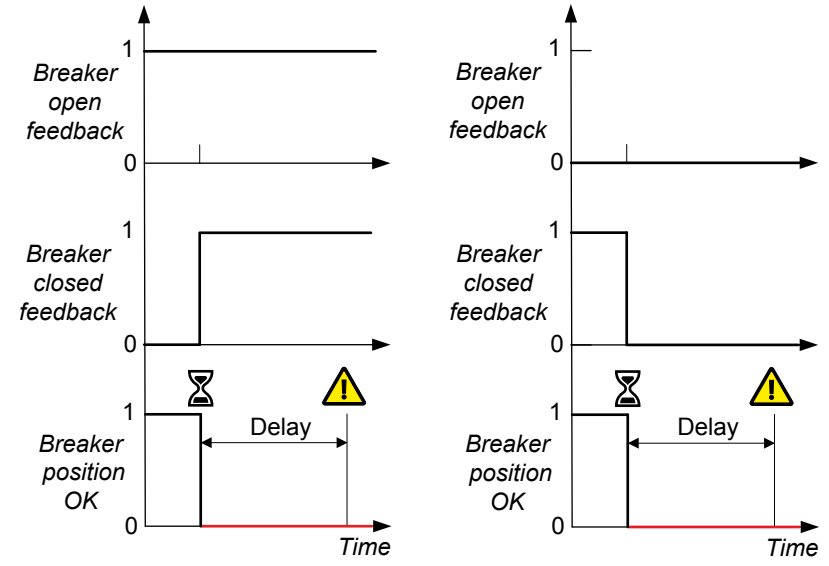

This alarm is always enabled.

### Parameters

Configure the parameters under Configure > Parameters > System > Monitoring > Any bus tie breaker position failure.

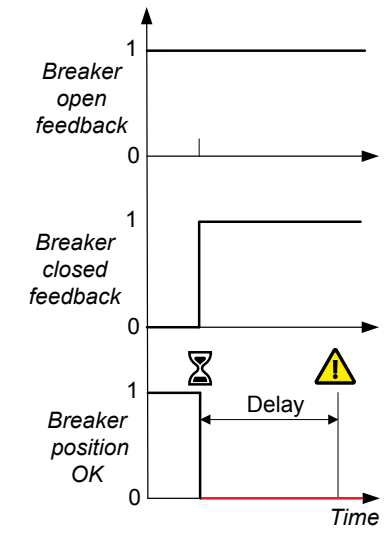

#### Table 3.8 Default parameters

| Parameter    | Range | Default |
|--------------|-------|---------|
| Alarm action |       | Warning |

### Effect of redundant breaker feedback

If redundant breaker feedback is configured for the bus tie breaker, then this alarm only activates when a bus breaker position failure is detected on each breaker feedback.

# 3.4 Network alarms

## 3.4.1 Blackout detection mismatch

This alarm communicates that not all controllers in the section detected the blackout.

The alarm is based on the blackout detection for all the controllers in the section. The alarm is activated when one or more controllers detect a blackout, while one or more controllers in the same section do not detect a blackout, and this continues for longer than the delay time.

This alarm is present in GENSET, HYBRID, SHAFT generator and SHORE connection controllers.

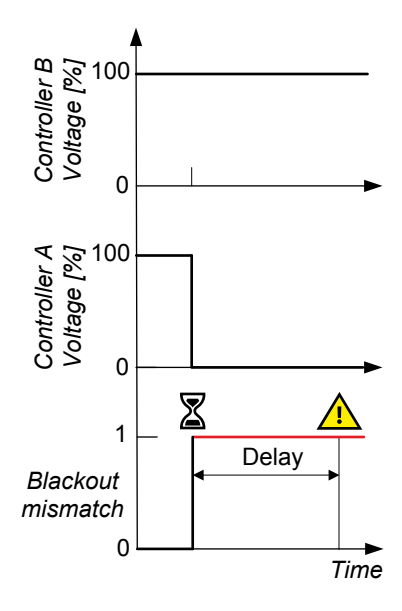

Configure the parameters under Configure > Parameters > System > Monitoring > Blackout detection mismatch.

### **Table 3.9**Default parameters

| Parameter | Range                | Default     |
|-----------|----------------------|-------------|
| Delay     | 0 s to 1 h           | 1 s         |
| Enable    | Not enabled, Enabled | Not enabled |
| Action    |                      | Warning     |

### 3.4.2 Missing all controllers

This alarm communicates a network failure.

The alarm is based on the network between the controllers included in the single-line diagram. The alarm is activated when the controller cannot communicate over the network with any other controllers. If this alarm is activated, the *Missing controller ID* # alarms are not activated.

Configure the parameters under **Configure > Parameters > System > Monitoring > Missing all controllers**. This alarm is always enabled.

### Table 3.10 Default parameters

| Parameter | Range | Default |
|-----------|-------|---------|
| Action    |       | Warning |

# 3.4.3 Missing controller ID #

This alarm communicates a communication failure with one or more controllers in the single-line diagram.

The alarm is activated when a controller is present on the single-line diagram, but the controller displaying the alarm cannot communicate with it.

The alarm is always enabled, and the alarm action is Warning. The alarm parameters are not visible.

# 3.4.4 Duplicate controller ID

This alarm communicates that there is another controller with the same Controller ID in the network.

The alarm is based on the network between the controllers included in the single-line diagram. The alarm is activated when the controller detects another controller with the same *Controller ID* as itself.

Configure the parameters under **Configure > Parameters > System > Monitoring > Duplicate controller ID**. This alarm is always enabled.

### Table 3.11 Default parameters

| Parameter | Range | Default |
|-----------|-------|---------|
| Action    |       | Warning |

## 3.4.5 Single-line missing/none active

This alarm communicates that the single-line diagram cannot be read from the controller, or that no single-line diagram is configured for the controller.

The alarm is always enabled and the action is Warning. The alarm parameters are not visible.

## 3.4.6 Different single-line configurations

This alarm communicates that different single-line diagrams are present on one or more controllers in the system.

This alarm is activated when a single-line diagram is written to a controller, but not *Broadcast* to the remaining controllers. The alarm is always enabled, and the action is *Warning*. The alarm parameters are not visible.

## 3.4.7 Controller not part of system

This alarm communicates that the controller has a *Controller ID* that is not included in the single-line diagram. Check or configure the system under **Configure > Single-line**.

The alarm is always *Enabled*, and the action is *Warning*. The alarm parameters are not visible.

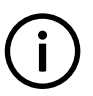

### INFO

You must also create a single-line diagram if the controller is in a stand-alone application. The single-line diagram then consists of only that controller.

# 3.4.8 Missing any controller

This alarm communicates that a controller in the single-line diagram is missing from the network.

Configure the parameters under **Configure > Parameters > System > Monitoring > Missing any controller**. This alarm is always enabled.

### Table 3.12Default parameters

| Parameter | Range | Default |
|-----------|-------|---------|
| Action    |       | Warning |

### 3.4.9 DEIF network redundancy broken

This alarm applies to the DEIF network connection between the controller PCM modules. The alarm is activated when there is no redundant communication between the controllers. This alarm is based on the single-line diagram and the application communication. That is, all of the controllers in the network must be included in the single-line diagram.

Configure the alarm parameters under **Configure > Parameters > Communication > DEIF network > DEIF network redundancy broken**.

### Table 3.13 DEIF network redundancy broken default parameter

| Parameter | Range                | Default |
|-----------|----------------------|---------|
| Enable    | Not enabled, Enabled | Enabled |

#### **INFO**

This alarm must either be Enabled for all the controllers in the system, or Not enabled for all the controllers in the system.

## 3.4.10 DEIF network top ring redundancy broken

### INFO

This alarm only applies to top ring topology in a configuration using CODESYS.

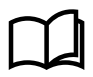

#### More information

See the **Multi-line 300 CODESYS guidelines** for more information about the network restrictions when using a top ring network configuration.

This alarm applies to the DEIF network connection between the controller PCM modules in a top ring configuration. The alarm is activated when there is no redundant communication for the top ring connections between each group of connected controllers. This alarm is based on the CODESYS configuration and the application communication.

Configure the alarm parameters under Configure > Parameters > Communication > DEIF network > DEIF network top ring redundancy broken.

| Table 3.14 | DEIF network top ring redundancy broken default parameter |
|------------|-----------------------------------------------------------|
|------------|-----------------------------------------------------------|

| Parameter | Range                | Default |
|-----------|----------------------|---------|
| Enable    | Not enabled, Enabled | Enabled |

#### INFO

This alarm must either be Enabled for all the controllers in the system, or Not enabled for all the controllers in the system.

# 4. AC configuration and nominal settings

# 4.1 AC configuration

### Phase configuration: AC configuration

Configure Phase configuration: AC configuration under:

Configure > Parameters > [Source] > AC setup > Phase configuration

This parameter must be the same for all the controllers in the system.

| Parameter           | Range                                                                                                    | Default         | Notes                                                                                                    |
|---------------------|----------------------------------------------------------------------------------------------------|-----------------|----------------------------------------------------------------------------------------------------|
| AC<br>configuration | <ul> <li>Three-phase</li> <li>Three-phase (2 CT, L1-L3)</li> <li>Split-phase L1-L3</li> <li>Split-phase L1-L2</li> <li>Split-phase L2-L3</li> <li>Single-phase L1</li> <li>Single-phase L2</li> <li>Single-phase L3</li> </ul> | Three-<br>phase | <ul> <li>Three-phase: The generator and busbar are three-phase, and there are current measurements on all three phases. Voltage and current measurement on the neutral phase (N) is optional.</li> <li>Three-phase (2 CT, L1-L3): The generator and busbar are three-phase. However, the controller only uses the current measurements on L1 and L3. Voltage and current measurement on the neutral phase (N) is optional.</li> <li>Split-phase L1-L3: The waveforms are offset by a half-cycle (180 degrees) from the neutral wire. This is sometimes called single-phase in the USA.</li> <li>Split-phase L1-L2: The waveforms are offset by a half-cycle (180 degrees) from the neutral wire. This is sometimes called single-phase in the USA.</li> <li>Split-phase L2-L3 The waveforms are offset by a half-cycle (180 degrees) from the neutral wire. This is sometimes called single-phase in the USA.</li> <li>Split-phase L2-L3 The waveforms are offset by a half-cycle (180 degrees) from the neutral wire. This is sometimes called single-phase in the USA.</li> <li>Single-phase L1: The generator and busbar are single-phase. Use the L1 terminal for the voltage and current measurements (not the L2 or L3 terminals). The current measurement on the neutral phase (N) is optional.</li> <li>Single-phase L2: The generator and busbar are single-phase. Use the L2 terminal for the voltage and current measurements (not the L1 or L3 terminals). The current measurement on the neutral phase (N) is optional.</li> <li>Single-phase L3: The generator and busbar are single-phase. Use the L3 terminal for the voltage and current measurements (not the L1 or L2 terminals). The current measurement on the neutral phase (N) is optional.</li> <li>Single-phase L3: The generator and busbar are single-phase. Use the L3 terminal for the voltage and current measurements (not the L1 or L2 terminals). The current measurement on the neutral phase (N) is optional.</li> <li>Single-phase L3: The generator and busbar are single-phase. Use the L3 terminal for the voltage and current measurem</li></ul> |

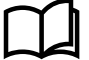

#### More information

See **System AC configuration** under **Wiring the equipment** in the **Installation instructions** for examples of three-phase, single-phase wiring, and split-phase wiring.

### Phase configuration: AC setup

Configure Phase configuration: AC setup under:

Configure > Parameters > [Source] > Voltage protections

You must set these parameters if you do not want the AC measurements that the controller uses for the alarms to be phase-tophase. These parameters determines whether the controller uses phase-to-phase or phase-to-neutral voltages.

Measurements from the neutral line can be present for phase-to-phase measurements.

This parameter does not affect the nominal voltages. The nominal voltages are always phase-to-phase voltages.

| Parameter | Range                                                            | Default         | Notes                                                                                                    |
|-----------|------------------------------------------------------------------|-----------------|----------------------------------------------------------------------------------------------------|
| AC setup  | <ul> <li>Phase-<br/>phase</li> <li>Phase-<br/>neutral</li> </ul> | Phase-<br>phase | <ul> <li>Phase-phase: The controller uses the phase-to-phase voltages for the alarms (that is, L1-L2, L2-L3, and L3-L1). See the Installation instructions for a wiring examples for a phase-to-phase AC configuration.</li> <li>Phase-neutral: The controller uses the phase-to-neutral voltages for the alarms (that is, L1-N, L2-N, and L3-N). Measurements from the neutral line must be present in a phase-to-neutral system.</li> <li>If you select <i>Single-phase L1</i> (or <i>L2</i> or <i>L3</i>) you must also select <i>Phase-neutral</i>.</li> </ul> |

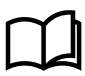

#### More information

See **System AC configuration** under **Wiring the equipment** in the **Installation instructions** for examples of three-phase, single-phase wiring, and split-phase wiring.

### Phase direction: AC phase rotation

Configure Phase direction: AC phase rotation under:

Configure > Parameters > [Source] > AC setup > Phase direction

You must set this parameter if the AC phase rotation is not L1-L2-L3.

This parameter must be the same in all the controllers in the system.

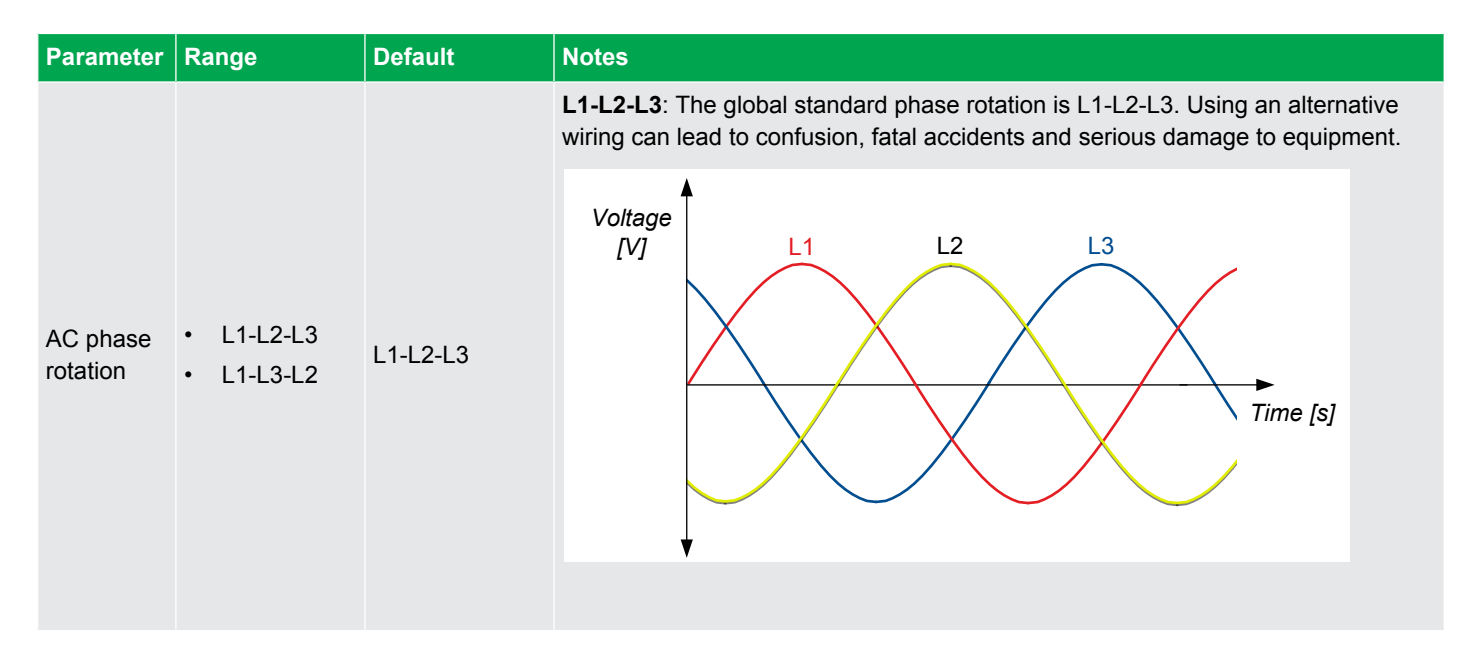

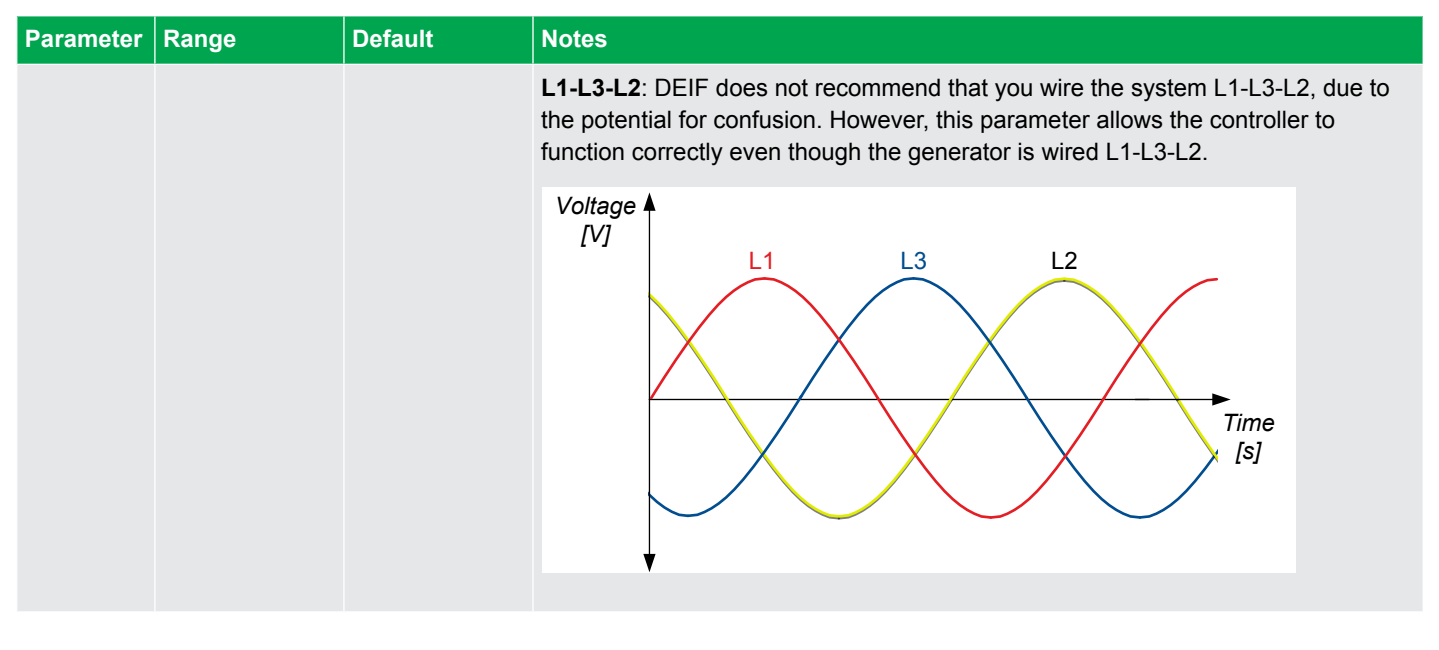

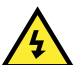

### DANGER!

Never attempt to connect gensets to the same busbar if they do not have the same phase rotation.

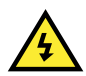

#### DANGER!

Do not use this parameter to attempt to correct for incorrect wiring of the controller's AC measurement terminals. Rewire the terminals correctly.

## 4.1.1 [Source] and [Busbar] for each controller type

The names used for [Source] and [Busbar] for the AC configuration of each controller type:

| Controller type  | [Source] (ACM3.1 terminals 5 to 8) | [Busbar] (ACM3.1 terminals 1 to 4) |
|------------------|------------------------------------|------------------------------------|
| GENSET           | Generator                          | Busbar                             |
| HYBRID           | Inverter                           | Busbar                             |
| SHAFT generator  | Generator                          | Busbar                             |
| SHORE connection | Shore connection                   | Busbar                             |
| BUS TIE breaker  | Busbar A                           | Busbar B                           |

## 4.1.2 [Source] AC configuration

Configure the source's AC configuration under:

```
Configure > Parameters > [Source] > AC setup
```

### Voltage transformer

These parameters relate to the terminals on the ACM3.1.

Configure the Voltage transformer under:

Configure > Parameters > [Source] > AC setup > Voltage transformer

You must set these parameters if there is a voltage transformer on the source's voltage measurement.

If Primary: Secondary ratio is 1, the controller uses the voltage measurement without any correction for a voltage transformer.

The controller does not need information about the voltage transformer type (for example, open delta, star-star, and so on).

| Parameter | Range          | Default | Notes                                                                                                    |
|-----------|----------------|---------|----------------------------------------------------------------------------------------------------|
| Primary   | 10 V to 160 kV | 400 V   | The voltage transformer primary side (source side) value.                                                                                                    |
| Secondary | 17 to 690 V    | 400 V   | The voltage transformer secondary side (controller side) value.<br>Note: No phase shift is allowed in the voltage transformer. That is, the phase angle must be<br>the same on the high and low voltage sides of the voltage measurement transformer.<br>Note: The minimum normal operating voltage for the controller is 100 V. However, this<br>range starts at 17 V to allow switchboard tests. |

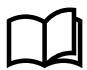

#### More information

See [Source] AC configuration under Wiring the equipment in the Installation instructions for an example of generator voltage transformer wiring.

### **Current transformer**

These parameters relate to the terminals on the ACM3.1.

Configure the Current transformer under:

Configure > Parameters > [Source] > AC setup > Current transformer

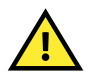

### CAUTION

Changing the current transformer settings, changes the protection range for the over-current and fast over-current protections.

If you change the current transformer values and the set points for the over-current and fast over-current protections are out of the set point range, then the **Protection set point out of range** alarm activates. The alarm action is warning, and cannot be configured.

You must set these parameters for the current transformer on the source's current measurement. These parameters only apply to the current measurements on L1, L2 and L3.

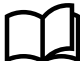

#### More information

See the Installation instructions > Default wiring for controller types > ACM3.1 terminal connections and default wiring for examples of generator current transformer wiring.

| Parameter | Range       | Default | Notes                                                                                                    |
|-----------|-------------|---------|----------------------------------------------------------------------------------------------------|
| Primary   | 5 to 9000 A | 1000 A  | The current transformer primary side (source side) nominal current.                                         |
| Secondary | 1 or 5 A    | 1 A     | The current transformer secondary side (controller side) nominal current. You can select either 1 A or 5 A. |

### CT - ACM3.2 - Consumer side

Configure these parameters under:

Configure > Parameters > [Source] > AC setup > CT - ACM3.2 - Consumer side

These parameters are only visible if you have an ACM3.2 installed.

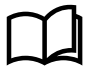

### More information

See the **Installation instructions > Default wiring for the optional modules > ACM3.2 terminal connections and default wiring** for examples of generator current transformer wiring.

| Parameter                 | Range                                                                | Default               | Notes                                                                                                    |
|---------------------------|----------------------------------------------------------------------|-----------------------|----------------------------------------------------------------------------------------------------|
| Primary                   | 5 to 9000 A                                                          | 1000 A                | The current transformer primary side nominal current for terminals 1 to 6.                                                                                                    |
| Secondary                 | 1 or 5 A                                                             | 1 A                   | The current transformer secondary side nominal current for terminals 1 to 6. You can select either 1 A or 5 A.                                                                       |
| Current<br>reference dir. | <ul> <li>Towards prot. obj.</li> <li>Away from prot. obj.</li> </ul> | Towards prot.<br>obj. | Defines if the current transformer direction is installed towards or away from the protected object for terminals 1 to 6.  Store Protected object  Towards:  Protected object  Away: |

### CT - ACM3.2 - Neutral side

Configure these parameters under:

Configure > Parameters > [Source] > AC setup > CT - ACM3.2 - Neutral side

These parameters are only visible if you have an ACM3.2 installed.

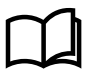

### More information

See the **Installation instructions > Default wiring for the optional modules > ACM3.2 terminal connections and default wiring** for examples of generator current transformer wiring.

| Parameter                 | Range                                                                | Default               | Notes                                                                                                    |
|---------------------------|----------------------------------------------------------------------|-----------------------|----------------------------------------------------------------------------------------------------|
| Primary                   | 5 to 9000 A                                                          | 1000 A                | The current transformer primary side nominal current for terminals 7 to 12.                                                                                         |
| Secondary                 | 1 or 5 A                                                             | 1 A                   | The current transformer secondary side nominal current for terminals 7 to 12. You can select either 1 A or 5 A.                                                     |
| Current<br>reference dir. | <ul> <li>Towards prot. obj.</li> <li>Away from prot. obj.</li> </ul> | Towards prot.<br>obj. | Defines if the current transformer direction is installed towards or away from the protected object for terminals 7 to 12.  Store Protected object  Towards:  Away: |

### Voltage and frequency OK

Configure these parameters under:

Configure > Parameters > [Source] > AC setup > Voltage and frequency OK

The controller uses these parameters to calculate whether the voltage and frequency from the source measurements are OK, so that the breaker can close.

| Parameter                   | Range        | Default | Notes                                                                                                    |
|-----------------------------|--------------|---------|----------------------------------------------------------------------------------------------------|
| Voltage and frequency<br>OK | 0 s to 1 h   | 2 s     | If the voltage and frequency are OK for this time in seconds, then the equipment's LED becomes steady green. The breaker is not allowed to close before the LED is steady green (that is, not flashing). |
| Minimum OK voltage          | 70 to 100 %  | 95 %    | The voltage must be above this voltage (as a percent of nominal voltage) for the breaker to start to synchronise and close.                                                                              |
| Maximum OK voltage          | 100 to 120 % | 105 %   | The voltage must be below this voltage (as a percent of nominal voltage) for the breaker to start to synchronise and close.                                                                              |
| Minimum OK<br>frequency     | 70 to 100 %  | 99 %    | The frequency must above this frequency (as a percent of nominal frequency) for the breaker to start to synchronise and close.                                                                           |
| Maximum OK<br>frequency     | 100 to 110 % | 101 %   | The frequency must below this frequency (as a percent of nominal frequency) for the breaker to start to synchronise and close.                                                                           |

### Voltage and frequency OK (blackout start)

For the GENSET, EMERGENCY genset, SHAFT generator and/or SHORE connection controller, configure these parameters under:

Configure > Parameters > [Source] > AC setup > Voltage and frequency OK (blackout start)

During a blackout, the controller uses these parameters to calculate whether the voltage and frequency from the generator measurements are OK, so that the breaker can close.

| Parameter                | Range        | Default | Notes                                                                                                    |
|--------------------------|--------------|---------|----------------------------------------------------------------------------------------------------|
| Voltage and frequency OK | 0 s to 1 h   | 2 s     | If the voltage and frequency from the source are OK for this time in seconds, then<br>the equipment LED becomes steady green. The breaker is not allowed to close<br>before the LED is steady green (that is, not flashing). |
| Minimum OK voltage       | 70 to 100 %  | 95 %    | The voltage must be above this voltage (as a percent of nominal voltage) for the breaker to start to synchronise and close.                                                                                                  |
| Maximum OK voltage       | 100 to 120 % | 105 %   | The voltage must be below this voltage (as a percent of nominal voltage) for the breaker to start to synchronise and close.                                                                                                  |
| Minimum OK<br>frequency  | 70 to 100 %  | 94 %    | The frequency must above this frequency (as a percent of nominal frequency) for the breaker to start to synchronise and close.                                                                                               |
| Maximum OK<br>frequency  | 100 to 110 % | 106 %   | The frequency must below this frequency (as a percent of nominal frequency) for the breaker to start to synchronise and close.                                                                                               |

## 4.1.3 [Busbar] AC configuration

Configure the busbar's AC configuration under:

Configure > Parameters > [Busbar] > AC setup

### Voltage transformer

Configure the Voltage transformer under:

Configure > Parameters > [Busbar] > AC setup > Voltage transformer

You must set these parameters if there are voltage transformers on the busbar voltage measurement.

If Primary: Secondary ratio is 1, the controller uses the voltage measurement without any correction for a voltage transformer.

The controller does not need information about the voltage transformer type (for example, open delta, star-delta, and so on).

| Parameter | Range        | Default | Notes                                                                                                    |
|-----------|--------------|---------|----------------------------------------------------------------------------------------------------|
| Primary   | 10 to 160 kV | 400 V   | The voltage transformer primary side (busbar side) value.                                                                                                    |
| Secondary | 17 to 690 V  | 400 V   | The voltage transformer secondary side (controller side) value.<br>Note: No phase shift is allowed in the voltage transformer. That is, the phase angle must be<br>the same on the high and low voltage sides of the busbar voltage measurement transformer.<br>Note: The minimum normal operating voltage for the controller is 100 V. However, this range<br>starts at 17 V to allow switchboard tests. |

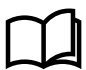

#### More information

See [Busbar] AC configuration under Example wiring for controller functions in the Installation instructions for an example of busbar voltage transformer wiring.

### Voltage and frequency OK

Configure the Voltage and frequency OK under:

Configure > Parameters > [Busbar] > AC setup > Voltage and frequency OK

The controller uses these parameters to calculate whether the voltage and frequency from the busbar measurements are OK.

| Parameter                   | Range         | Default | Notes                                                                                                    |
|-----------------------------|---------------|---------|----------------------------------------------------------------------------------------------------|
| Voltage and<br>frequency OK | 0 s to 3600 s | 0 s     | If the busbar voltage and frequency are OK for this time in seconds, then the busbar LED becomes steady green. The breaker is not allowed to close before the busbar LED is steady green (that is, not flashing). |
| Minimum OK voltage          | 70 to 100 %   | 95 %    | The voltage must be above this voltage (as a percent of nominal voltage) for the breaker to start to synchronise and close.                                                                                       |
| Maximum OK voltage          | 100 to 120 %  | 105 %   | The voltage must be below this voltage (as a percent of nominal voltage) for the breaker to start to synchronise and close.                                                                                       |
| Minimum OK<br>frequency     | 70 to 100 %   | 98 %    | The frequency must above this frequency (as a percent of nominal frequency) for the breaker to start to synchronise and close.                                                                                    |
| Maximum OK<br>frequency     | 100 to 110 %  | 102 %   | The frequency must below this frequency (as a percent of nominal frequency) for the breaker to start to synchronise and close.                                                                                    |

### **Blackout detection**

Configure the Blackout detection under:

Configure > Parameters > [Busbar] > AC setup > Blackout detection

| Parameter      | Range         | Default | Notes                                                                                                    |
|----------------|---------------|---------|----------------------------------------------------------------------------------------------------|
| Blackout delay | 0 s to 3600 s | 0 s     | After detecting the blackout, the controller does not respond, unless the blackout is still present after this time. All the <i>Blackout delay</i> timers in the section must run out before any controller can allow a blackout close. |
## 4.1.4 Voltage and frequency as digital outputs

For the [Source] and the [Busbar], you can configure digital outputs with functions for *Voltage and frequency OK* and *No voltage and frequency*. These functions are based on the AC measurements and parameters, and can be useful for troubleshooting.

## Outputs

Assign the function to a digital output under:

Configure > Input/output

Select the hardware module and select the digitial output to configure.

| Function                                       | I/O            | Туре       | Details                                                                                                    |
|------------------------------------------------|----------------|------------|----------------------------------------------------------------------------------------------------|
| [Source] > State > Voltage<br>and frequency OK | Digital output | Continuous | Activated if the voltage and frequency from the source are within the range specified in under Configure > Parameters > [Source] > AC setup > Voltage and frequency OK. |
| [Source] > State > No voltage<br>and frequency | Digital output | Continuous | Activated if the phase-to-phase voltage from the source is less than 10 % of the nominal voltage.                                                                       |
| [Busbar] > State > Voltage<br>and frequency OK | Digital output | Continuous | Activated if the voltage and frequency at the [Busbar] are within the range specified in under Configure > Parameters > [Busbar] > AC setup > Voltage and frequency OK. |
| [Source] > State > No voltage<br>and frequency | Digital output | Continuous | Activated if the phase-to-phase voltage at the [Busbar] is less than 10 % of the nominal voltage.                                                                       |

## 4.1.5 4th current input configuration

### Nominal current

Configure the Nominal current under:

```
Configure > Parameters > Local > 4th current input > Nominal settings > Nominal settings # > Current (I4)
```

Where # is 1 to 4.

| Parameter     | Range       | Nominal setting<br>1 | Nominal setting<br>2 | Nominal setting<br>3 | Nominal setting<br>4 | Notes                                                 |
|---------------|-------------|----------------------|----------------------|----------------------|----------------------|-------------------------------------------------------|
| Nominal (4th) | 1 A to 9 kA | 867 A                | 345 A                | 345 A                | 345 A                | The maximum 4th current flow during normal operation. |

### **Current transformer**

You can configure the 4th current input current transformer under:

Configure > Parameters > Local > 4th current input > Current transformer (I4)

You must set these parameters if there is a current transformer on the 4th current input measurement.

| Parameter      | Range       | Default | Notes                                                                                                    |
|----------------|-------------|---------|----------------------------------------------------------------------------------------------------|
| Primary (I4)   | 5 A to 9 kA | 1 kA    | The current transformer primary side (measurement side) nominal current.                                    |
| Secondary (I4) | 1 or 5 A    | 1 A     | The current transformer secondary side (controller side) nominal current. You can select either 1 A or 5 A. |

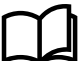

#### More information

See the Installation instructions for examples of 4th current input wiring for the neutral phase.

# 4.2 Nominal settings

## 4.2.1 About the nominal settings

The controller nominal settings are used in a number of key functions. These include power management and protections. Many protection settings are based on a percentage of the nominal settings.

Each controller can store four sets of nominal settings. You can easily change the active set of nominal settings by changing the parameter, using a digital input, analogue input, or an external source (for example, Modbus).

Always check that the conditions are safe to change the nominal settings. Changing nominal settings while a genset is running with a load could lead to unexpected actions. For example, the generator breaker can trip due to an under frequency alarm when changing the nominal frequency from 50 Hz to 60 Hz.

The nominal settings for the controller are mainly the alternating current (AC) settings. Changing the nominal settings set also changes the engine nominal speed, and analogue governor and AVR offsets.

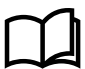

#### More information

See **each controller type** for more information about the nominal settings and regulation for more information about the analogue regulator offsets.

This is how the AC measurements on the ACM3.1 module relate to the controller types:

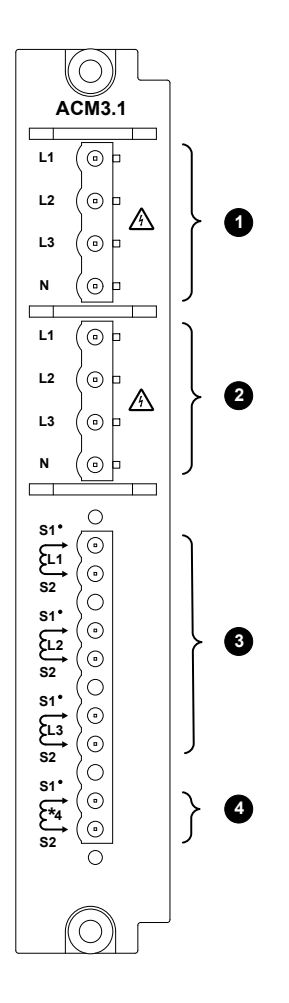

- 1. [Busbar] voltage measurements
- 2. [Source] voltage measurements
  - For example: GENSET controller: The voltage at the genset
- 3. [Source] current measurements
  - For example: GENSET controller: The current from the genset
- 4. 4th current measurement
  - For example: Earth current

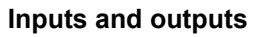

Assign the nominal settings inputs and outputs under Configure > Input/output. Select the hardware module, then select the input/output to configure.

 Table 4.1
 Nominal settings inputs and outputs

| Function                                                                                 | I/O                | Туре                       | Details                                                                                                    |
|------------------------------------------------------------------------------------------|--------------------|----------------------------|----------------------------------------------------------------------------------------------------|
| Local > Nominal settings ><br>Controller nominal setting > Nominal<br>setting #          | Digital input      | Pulse                      | The controller changes the active nominal setting group<br>to the nominal setting group assigned to the digital<br>input.                                                                      |
| Local > Nominal settings ><br>Controller nominal setting > Nominal<br>setting # selected | Digital output     | Continuous                 | Activated if the active nominal setting group is the same<br>as the nominal setting group configured to the output.                                                                            |
| Local > Nominal settings ><br>Controller nominal setting > Nominal<br>setting #          | Analogue input     | Supervised<br>binary input | The controller changes the active nominal setting group<br>to the nominal setting group assigned to the analogue<br>input. The input signal is treated by the controller as a<br>pulse signal. |
| Local > Nominal settings ><br>Controller nominal setting > Nominal<br>setting # selected | Analogue<br>output | 0 to 3                     | The controller outputs a number correlating to the active nominal setting group. Where <i>Nominal setting 1</i> is zero.                                                                       |

## Parameters

### More information

See each controller type for the nominal setting parameters for voltage, current and generator speed (if applicable).

Configure > Parameters > Local > Nominal settings > Controller nominal setting

### Table 4.2 Local nominal setting parameter

| Parameter | Range             | Default           | Notes                                                                        |
|-----------|-------------------|-------------------|------------------------------------------------------------------------------|
|           | Nominal setting 1 | Nominal setting 1 | The selected nominal setting group for the controller.                       |
| Selection | Nominal setting 2 |                   |                                                                              |
|           | Nominal setting 3 |                   | Changing the nominal setting group using a digital input, analogue input, or |
|           | Nominal setting 4 |                   | external command changes this parameter.                                     |

## 4.2.2 Nominal power calculations

Configure the controller nominal power calculations under

```
Configure > Parameters > [Source] > Nominal settings > Nominal settings # > Calculation method
```

where # is 1 to 4.

### Reactive power (Q) nominal

Some alarms and regulators use the nominal reactive power (Q). However, Q is not defined in the controller's nominal settings. The controller therefore always calculates Q. You can select the method that the controller uses here.

Table 4.3Calculation method

| Parameter                     | Range     | Default              | Notes                                                                                                    |
|-------------------------------|-----------|----------------------|----------------------------------------------------------------------------------------------------|
|                               |           |                      | <b>Q nominal calculated</b> : The controller calculates Q nominal based on S nominal and the power factor.   |
| Reactive power<br>(Q) nominal | See notes | Q nominal calculated | <b>Q nominal = P nominal</b> : The controller uses the nominal power as the nominal reactive power.          |
|                               |           |                      | <b>Q nominal = S nominal</b> : The controller uses the nominal apparent power as the nominal reactive power. |

It is normally not necessary to change these defaults. The DEIF ML-2 products use Q nominal = P nominal.

### P or S nominal

 Table 4.4
 Calculation method

| Parameter      | Range                           | Default                                                                                                    | Notes                                                                                                    |
|----------------|---------------------------------|----------------------------------------------------------------------------------------------------|----------------------------------------------------------------------------------------------------|
|                |                                 |                                                                                                    | <b>No calculation</b> : <i>P nominal</i> has the value entered in the Power (P) nominal parameter. <i>S nominal</i> has the value entered in the Apparent power (S) nominal parameter. |
| P or S nominal | or S nominal See No calculation | <b>P nominal calculated</b> : The controller uses the nominal apparent power (S) and nominal power factor (PF) to calculate the nominal power.     |                                                                                                    |
|                |                                 | <b>S nominal calculated</b> : The controller uses the nominal power (P) and the nominal power factor (PF) to calculate the nominal apparent power. |                                                                                                    |

# 4.3 AC measurement filters

## 4.3.1 About AC measurement filters

You can configure average filtering on the primary AC measurements for smooth measurement readout on noisy or oscillating systems.

The AC filtered measurements are used on the values shown in Live data, CustomLogic, Modbus, CODESYS and other shown operational values. The internal calculations and protections continue to use the actual values.

AC measurement filters can be configured as:

- No filter Always show the actual value.
- Averaged : 200 ms Show an averaged value based on a 200 ms sample.
- Averaged : 800 ms Show an averaged value based on an 800 ms sample.

## 4.3.2 AC measurement filters

Configure these parameters under Configure > Parameters > Local > AC measurement filters > Primary AC measurements.

| Parameter                | Range                                           | Default   | Notes |
|--------------------------|-------------------------------------------------|-----------|-------|
| Voltage                  | No filter, Averaged (200 ms), Averaged (800 ms) | No filter |       |
| Current                  | No filter, Averaged (200 ms), Averaged (800 ms) | No filter |       |
| Active power             | No filter, Averaged (200 ms), Averaged (800 ms) | No filter |       |
| Reactive power           | No filter, Averaged (200 ms), Averaged (800 ms) | No filter |       |
| Apparent power           | No filter, Averaged (200 ms), Averaged (800 ms) | No filter |       |
| Power factor and cos phi | No filter, Averaged (200 ms), Averaged (800 ms) | No filter |       |
| Frequency from voltage   | No filter, Averaged (200 ms), Averaged (800 ms) | No filter |       |
| Frequency from current   | No filter, Averaged (200 ms), Averaged (800 ms) | No filter |       |

## **4.4 AC measurements as analogue outputs**

## 4.4.1 About AC measurements as analogue outputs

You can configure an analogue output with the function for an alternating current (AC) operating value. This value may be measured directly or calculated from the AC measurements. The controller then adjusts the analogue output to reflect the AC operating value.

### Applications

An analogue output with a function for an alternating current (AC) operating value may be wired to a switchboard instrument, to help the operator. For example, the total kW from a generator can be displayed.

Alternatively, an analogue output may be wired to a switchboard instrument, to help troubleshooting. For example, the voltage unbalance between two phases (*Busbar* | *L*-*L* unbalanced [V]) can be displayed.

## 4.4.2 [Source] AC measurements

Assign the AC measurement function to an analogue output under Configure > Input/output. Select a hardware module with an analogue output, then select the output to configure.

### **Function names**

The [Source] AC measurement function names follow these formats:

## [Source] > [Physical quantity] > [Equipment] | [Measurement] [[unit]].

For example, Shore busbar > Phase angle > Shore | Phase angle L3-L1 [degrees].

## Table 4.5 [Source] AC measurement function names for each controller type

| Controller type  | [Source]     | [Equipment] |
|------------------|--------------|-------------|
| GENSET           | Generator    | Generator   |
| HYBRID           | Inverter     | Inverter    |
| SHAFT generator  | Generator    | Generator   |
| SHORE connection | Shore busbar | Shore       |
| BUS TIE breaker  | Busbar A     | Busbar B    |

## Table 4.6 [Source] voltage analogue output functions

| Function                                                           | Details                                                                                                    |
|--------------------------------------------------------------------|----------------------------------------------------------------------------------------------------|
| [Source] > Voltage (V) > [Equipment]   L1-N [V AC]                 | The controller outputs the L1-N voltage from the source.                                                               |
| [Source] > Voltage (V) > [Equipment]   L2-N [V AC]                 | The controller outputs the L2-N voltage from the source.                                                               |
| [Source] > Voltage (V) > [Equipment]   L3-N [V AC]                 | The controller outputs the L3-N voltage from the source.                                                               |
| [Source] > Voltage (V) > [Equipment]   N [V AC]                    | The controller outputs the N voltage from the source, relative to the star point.                                      |
| [Source] > Voltage (V) > [Equipment]   L1-L2 [V AC]                | The controller outputs the L1-L2 voltage from the source.                                                              |
| [Source] > Voltage (V) > [Equipment]   L2-L3 [V AC]                | The controller outputs the L2-L3 voltage from the source.                                                              |
| [Source] > Voltage (V) > [Equipment]   L3-L1 [V AC]                | The controller outputs the L3-L1 voltage from the source.                                                              |
| [Source] > Voltage (V) > [Equipment]   Positive sequence<br>[V AC] | The controller outputs the magnitude of the positive sequence voltage.                                                 |
| [Source] > Voltage (V) > [Equipment]   Negative sequence<br>[V AC] | The controller outputs the magnitude of the negative sequence voltage.                                                 |
| [Source] > Voltage (V) > [Equipment]   Zero sequence [V<br>AC]     | The controller outputs the magnitude of the zero sequence voltage from the source.                                     |
| [Source] > Voltage (V) > [Equipment]   L-N min. [V AC]             | The controller outputs the lowest L-N voltage (that is, for the phase with the lowest L-N voltage).                    |
| [Source] > Voltage (V) > [Equipment]   L-N max. [V AC]             | The controller outputs the highest L-N voltage (that is, for the phase with the highest L-N voltage).                  |
| [Source] > Voltage (V) > [Equipment]   L-N unbalanced [V<br>AC]    | The controller outputs the L-N unbalanced voltage from the source, relative to the zero of the star point.             |
| [Source] > Voltage (V) > [Equipment]   L-L min. [V AC]             | The controller outputs the lowest L-L voltage (that is, for the phases with the lowest L-L voltage).                   |
| [Source] > Voltage (V) > [Equipment]   L-L max. [V AC]             | The controller outputs the highest L-L voltage (that is, for the phases with the highest L-L voltage) from the source. |
| [Source] > Voltage (V) > [Equipment]   L-L unbalanced [V<br>AC]    | The controller outputs the L-L unbalanced voltage between the phases of the source.                                    |

## Table 4.7 [Source] frequency analogue output functions

| Function                                                             | Details                                                                                                    |
|----------------------------------------------------------------------|----------------------------------------------------------------------------------------------------|
| [Source] > Frequency (f) (from voltage) > [Equipment]   L1<br>[Hz]   | The controller outputs the L1 frequency (based on the voltage measurement).                                      |
| [Source] > Frequency (f) (from voltage) > [Equipment]   L2<br>[Hz]   | The controller outputs the L2 frequency (based on the voltage measurement).                                      |
| [Source] > Frequency (f) (from voltage) > [Equipment]   L3<br>[Hz]   | The controller outputs the L3 frequency (based on the voltage measurement).                                      |
| [Source] > Frequency (f) (from voltage) > [Equipment]  <br>Min. [Hz] | The controller outputs the frequency of the phase with the lowest frequency (based on the voltage measurement).  |
| [Source] > Frequency (f) (from voltage) > [Equipment]  <br>Max. [Hz] | The controller outputs the frequency of the phase with the highest frequency (based on the voltage measurement). |
| [Source] > Frequency (f) (from current) > [Equipment]   L1<br>[Hz]   | The controller outputs the L1 frequency (based on the current measurement).                                      |
| [Source] > Frequency (f) (from current) > [Equipment]   L2<br>[Hz]   | The controller outputs the L2 frequency (based on the current measurement).                                      |
| [Source] > Frequency (f) (from current) > [Equipment]   L3<br>[Hz]   | The controller outputs the L3 frequency (based on the current measurement).                                      |
| [Source] > Frequency (f) (from current) > [Equipment]  <br>Min. [Hz] | The controller outputs the frequency of the phase with the lowest frequency (based on the current measurement).  |
| [Source] > Frequency (f) (from current) > [Equipment]  <br>Max. [Hz] | The controller outputs the frequency of the phase with the highest frequency (based on the current measurement). |

## Table 4.8 [Source] current analogue output functions

| Function                                                         | Details                                                                                             |
|------------------------------------------------------------------|----------------------------------------------------------------------------------------------------|
| [Source] > Current (I) > [Equipment]   L1 [A]                    | The controller outputs the L1 current from the source.                                              |
| [Source] > Current (I) > [Equipment]   L2 [A]                    | The controller outputs the L2 current from the source.                                              |
| [Source] > Current (I) > [Equipment]   L3 [A]                    | The controller outputs the L3 current from the source.                                              |
| [Source] > Current (I) > [Equipment]   N [A]                     | The controller outputs the N current from the source, relative to the star point.                   |
| [Source] > Current (I) > [Equipment]   Positive sequence [A]     | The controller outputs the magnitude of the positive sequence current.                              |
| [Source] > Current (I) > [Equipment]   Negative sequence [A]     | The controller outputs the magnitude of the negative sequence current.                              |
| [Source] > Current (I) > [Equipment]   Zero sequence [A]         | The controller outputs the magnitude of the zero sequence current from the source.                  |
| [Source] > Current (I) > [Equipment]   Min. [A]                  | The controller outputs the lowest phase current.                                                    |
| [Source] > Current (I) > [Equipment]   Max. [A]                  | The controller outputs the highest phase current.                                                   |
| [Source] > Current (I) > [Equipment]   Unbalanced nominal<br>[A] | The controller outputs the unbalanced current from the source, calculated using the nominal method. |
| [Source] > Current (I) > [Equipment]   Unbalanced average<br>[A] | The controller outputs the unbalanced current from the source, calculated using the average method. |

## Table 4.9 [Source] current - ACM3.2 analogue output functions

| Function                                                                | Details                                                                                                    |
|-------------------------------------------------------------------------|----------------------------------------------------------------------------------------------------|
|                                                                         |                                                                                                    |
| [Source] > Current (I) - ACM3.2 > [Equipment]   L1 (Consumer side) [A]  | The controller outputs the L1 current from the consumer side.                                                            |
| [Source] > Current (I) - ACM3.2 > [Equipment]   L2 (Consumer side) [A]  | The controller outputs the L2 current from the consumer side.                                                            |
| [Source] > Current (I) - ACM3.2 > [Equipment]   L3 (Consumer side) [A]  | The controller outputs the L3 current from the consumer side.                                                            |
| [Source] > Current (I) - ACM3.2 > [Equipment]   Min (Consumer side) [A] | The controller outputs the lowest phase current from the consumer side.                                                  |
| [Source] > Current (I) - ACM3.2 > [Equipment]   Max (Consumer side) [A] | The controller outputs the highest phase current from the consumer side.                                                 |
| [Source] > Current (I) - ACM3.2 > [Equipment]   L1 (Neutral side) [A]   | The controller outputs the L1 current from the neutral side.                                                             |
| [Source] > Current (I) - ACM3.2 > [Equipment]   L2 (Neutral side) [A]   | The controller outputs the L2 current from the neutral side.                                                             |
| [Source] > Current (I) - ACM3.2 > [Equipment]   L3 (Neutral side) [A]   | The controller outputs the L3 current from the neutral side.                                                             |
| [Source] > Current (I) - ACM3.2 > [Equipment]   Min (Neutral side) [A]  | The controller outputs the lowest phase current from the neutral side.                                                   |
| [Source] > Current (I) - ACM3.2 > [Equipment]   Max (Neutral side) [A]  | The controller outputs the highest phase current from the neutral side.                                                  |
| [Source] > Current (I) - ACM3.2 > [Equipment]   L1 differential<br>[A]  | The controller outputs the difference between the consumer and the neutral side of the L1 current.                       |
| [Source] > Current (I) - ACM3.2 > [Equipment]   L2 differential<br>[A]  | The controller outputs the difference between the consumer and the neutral side of the L2 current.                       |
| [Source] > Current (I) - ACM3.2 > [Equipment]   L3 differential<br>[A]  | The controller outputs the difference between the consumer and the neutral side of the L3 current.                       |
| [Source] > Current (I) - ACM3.2 > [Equipment]   Min differential<br>[A] | The controller outputs the lowest difference between the consumer and the neutral side phase currents.                   |
| [Source] > Current (I) - ACM3.2 > [Equipment]   Max differential<br>[A] | The controller outputs the highest difference between the consumer and the neutral side phase currents.                  |
| [Source] > Current (I) - ACM3.2 > [Equipment]   L1 restraint [A]        | The controller outputs the L1 restraint current.                                                                         |
| [Source] > Current (I) - ACM3.2 > [Equipment]   L2 restraint [A]        | The controller outputs the L2 restraint current.                                                                         |
| [Source] > Current (I) - ACM3.2 > [Equipment]   L3 restraint [A]        | The controller outputs the L3 restraint current.                                                                         |
| [Source] > Current (I) - ACM3.2 > [Equipment]   Min. restraint<br>[A]   | The controller outputs the lowest phase restraint current.                                                               |
| [Source] > Current (I) - ACM3.2 > [Equipment]   Max. restraint<br>[A]   | The controller outputs the highest phase restraint current.                                                              |
| [Source] > Current (I) - ACM3.2 > [Equipment]   Frequency [Hz]          | The controller outputs the frequency of the phase with the highest frequency (based on the ACM3.2 current measurements). |

## Table 4.10 [Source] power analogue output functions

| Function                                            | Details                                                                                                    |
|-----------------------------------------------------|----------------------------------------------------------------------------------------------------|
| [Source] > Power (P) > [Equipment]   L1 [kW]        | The controller outputs the L1 power.                                                                                                    |
| [Source] > Power (P) > [Equipment]   L2 [kW]        | The controller outputs the L2 power.                                                                                                    |
| [Source] > Power (P) > [Equipment]   L3 [kW]        | The controller outputs the L3 power.                                                                                                    |
| [Source] > Power (P) > [Equipment]   Total [kW]     | The controller outputs the total power.                                                                                                    |
| [Source] > Power (P) > [Equipment]   Min. [kW]      | The controller outputs the power of the phase with the lowest power.                                                                                    |
| [Source] > Power (P) > [Equipment]   Max. [kW]      | The controller outputs the power of the phase with the highest power.                                                                                   |
| [Source] > Power (P) > [Equipment]   Total [%]      | The controller outputs the total power, as a percentage of the source's nominal power.                                                                  |
| [Source] > Power (P) > [Equipment]   Available [kW] | The controller outputs the available power for the source in kW. Available power = Nominal power - Total power                                          |
| [Source] > Power (P) > [Equipment]   Available [%]  | The controller outputs the available power for the source, as a percentage of the source's nominal power. Available power = Nominal power - Total power |

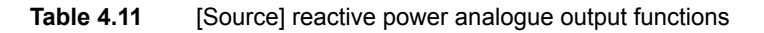

| Function                                                          | Details                                                                                                    |
|-------------------------------------------------------------------|----------------------------------------------------------------------------------------------------|
| [Source] > Reactive power (Q) > [Equipment]   L1 [kvar]           | The controller outputs the L1 reactive power.                                                                                                    |
| [Source] > Reactive power (Q) > [Equipment]   L2 [kvar]           | The controller outputs the L2 reactive power.                                                                                                    |
| [Source] > Reactive power (Q) > [Equipment]   L3 [kvar]           | The controller outputs the L3 reactive power.                                                                                                    |
| [Source] > Reactive power (Q) > [Equipment]   Total<br>[kvar]     | The controller outputs the total reactive power.                                                                                                    |
| [Source] > Reactive power (Q) > [Equipment]   Min.<br>[kvar]      | The controller outputs the reactive power of the phase with the lowest reactive power.                                                                                                    |
| [Source] > Reactive power (Q) > [Equipment]   Max.<br>[kvar]      | The controller outputs the reactive power of the phase with the highest reactive power.                                                                                                    |
| [Source] > Reactive power (Q) > [Equipment]   Total [%]           | The controller outputs the total reactive power, as a percentage of the source's nominal reactive power.                                                                                             |
| [Source] > Reactive power (Q) > [Equipment]   Available<br>[kvar] | The controller outputs the available reactive power for the source in kvar.<br>Available reactive power = Nominal reactive power - Total reactive<br>power                                           |
| [Source] > Reactive power (Q) > [Equipment]   Available<br>[%]    | The controller outputs the available reactive power for the source, as a percentage of the source's nominal reactive power. Available reactive power = Nominal reactive power - Total reactive power |

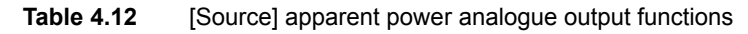

| Function                                                     | Details                                                                                |
|--------------------------------------------------------------|----------------------------------------------------------------------------------------|
| [Source] > Apparent power (S) > [Equipment]   L1 [kVA]       | The controller outputs the L1 apparent power.                                          |
| [Source] > Apparent power (S) > [Equipment]   L2 [kVA]       | The controller outputs the L2 apparent power.                                          |
| [Source] > Apparent power (S) > [Equipment]   L3 [kVA]       | The controller outputs the L3 apparent power.                                          |
| [Source] > Apparent power (S) > [Equipment]   Total<br>[kVA] | The controller outputs the total apparent power.                                       |
| [Source] > Apparent power (S) > [Equipment]   Min.<br>[kVA]  | The controller outputs the apparent power of the phase with the lowest apparent power. |

| Function                                                         | Details                                                                                                    |
|------------------------------------------------------------------|----------------------------------------------------------------------------------------------------|
| [Source] > Apparent power (S) > [Equipment]   Max.<br>[kVA]      | The controller outputs the apparent power of the phase with the highest apparent power.                                                                                                    |
| [Source] > Apparent power (S) > [Equipment]   Total [%]          | The controller outputs the total apparent power, as a percentage of the source's nominal apparent power.                                                                                             |
| [Source] > Apparent power (S) > [Equipment]   Available<br>[kVA] | The controller outputs the available apparent power for the source in kVA. Available apparent power = Nominal apparent power - Total apparent power                                                  |
| [Source] > Apparent power (S) > [Equipment]   Available<br>[%]   | The controller outputs the available apparent power for the source, as a percentage of the source's nominal apparent power. Available apparent power = Nominal apparent power - Total apparent power |

 Table 4.13
 [Source] power factor analogue output functions

| Function                                                  | Details                                                         |
|-----------------------------------------------------------|-----------------------------------------------------------------|
| [Source] > Power factor (PF) > [Equipment]   cos phi      | The controller outputs the power factor, calculated as cos phi. |
| [Source] > Power factor (PF) > [Equipment]   Power factor | The controller outputs the power factor.                        |

 Table 4.14
 [Source] phase angle analogue output functions

| Function                                                               | Details                                                                               |
|------------------------------------------------------------------------|---------------------------------------------------------------------------------------|
| [Source] > Phase angle > [Equipment]   Phase angle L1-L2<br>[degrees]  | The controller outputs the phase angle between L1 and L2.                             |
| [Source] > Phase angle > [Equipment]   Phase angle L2-L3<br>[degrees]  | The controller outputs the phase angle between L2 and L3.                             |
| [Source] > Phase angle > [Equipment]   Phase angle L3-L1<br>[degrees]  | The controller outputs the phase angle between L3 and L1.                             |
| [Source] > Phase angle > [Equipment]   A-B phase angle L1<br>[degrees] | The controller outputs the phase angle between L1 of the source and L1 of the busbar. |
| [Source] > Phase angle > [Equipment]   A-B phase angle L2<br>[degrees] | The controller outputs the phase angle between L2 of the source and L2 of the busbar. |
| [Source] > Phase angle > [Equipment]   A-B phase angle L3<br>[degrees] | The controller outputs the phase angle between L3 of the source and L3 of the busbar. |

## 4.4.3 [Busbar] AC measurements

Assign the AC measurement function to an analogue output under Configure > Input/output. Select a hardware module with an analogue output, then select the output to configure.

## **Function names**

The busbar AC measurement function names follow these formats:

## [Busbar] > [Physical quantity] > [Equipment] | [Measurement] [[unit]].

For example, Busbar A > Apparent power (S) > Busbar A | Total [kVA].

 Table 4.15
 [Busbar] AC measurement function names for each controller type

| Controller type  | [Busbar]    | [Equipment] |
|------------------|-------------|-------------|
| GENSET           | Busbar      | Busbar      |
| HYBRID           | Busbar      | Busbar      |
| SHAFT generator  | Busbar      | Busbar      |
| SHORE connection | Ship busbar | Busbar      |
| BUS TIE breaker  | Busbar B    | Busbar B    |

 Table 4.16
 [Busbar] voltage analogue output functions

| Function                                                           | Details                                                                                                |
|--------------------------------------------------------------------|----------------------------------------------------------------------------------------------------|
| [Busbar] > Voltage (V) > [Equipment]   L1-N [V AC]                 | The controller outputs the L1-N voltage from the busbar.                                               |
| [Busbar] > Voltage (V) > [Equipment]   L2-N [V AC]                 | The controller outputs the L2-N voltage from the busbar.                                               |
| [Busbar] > Voltage (V) > [Equipment]   L3-N [V AC]                 | The controller outputs the L3-N voltage from the busbar.                                               |
| [Busbar] > Voltage (V) > [Equipment]   N [V AC]                    | The controller outputs the N voltage from the busbar.                                                  |
| [Busbar] > Voltage (V) > [Equipment]   L1-L2 [V AC]                | The controller outputs the L1-L2 voltage from the busbar.                                              |
| [Busbar] > Voltage (V) > [Equipment]   L2-L3 [V AC]                | The controller outputs the L2-L3 voltage from the busbar.                                              |
| [Busbar] > Voltage (V) > [Equipment]   L3-L1 [V AC]                | The controller outputs the L3-L1 voltage from the busbar                                               |
| [Busbar] > Voltage (V) > [Equipment]   Positive sequence [V<br>AC] | The controller outputs the magnitude of the positive sequence voltage.                                 |
| [Busbar] > Voltage (V) > [Equipment]   Negative sequence [V<br>AC] | The controller outputs the magnitude of the negative sequence voltage.                                 |
| [Busbar] > Voltage (V) > [Equipment]   Zero sequence [V AC]        | The controller outputs the magnitude of the zero sequence voltage.                                     |
| [Busbar] > Voltage (V) > [Equipment]   L-N min. [V AC]             | The controller outputs the lowest L-N voltage (that is, for the phase with the lowest L-N voltage).    |
| [Busbar] > Voltage (V) > [Equipment]   L-N max. [V AC]             | The controller outputs the highest L-N voltage (that is, for the phase with the highest L-N voltage).  |
| [Busbar] > Voltage (V) > [Equipment]   L-N unbalanced [V AC]       | The controller outputs the L-N unbalanced voltage.                                                     |
| [Busbar] > Voltage (V) > [Equipment]   L-L min. [V AC]             | The controller outputs the lowest L-L voltage (that is, for the phases with the lowest L-L voltage).   |
| [Busbar] > Voltage (V) > [Equipment]   L-L max. [V AC]             | The controller outputs the highest L-L voltage (that is, for the phases with the highest L-L voltage). |
| [Busbar] > Voltage (V) > [Equipment]   L-L unbalanced [V AC]       | The controller outputs the L-L unbalanced voltage.                                                     |

 Table 4.17
 [Busbar] frequency analogue output functions

| Function                                           | Details                                                                                                    |
|----------------------------------------------------|----------------------------------------------------------------------------------------------------|
| [Busbar] > Frequency (f) > [Equipment]   L1 [Hz]   | The controller outputs the L1 frequency (based on the voltage measurement).                                      |
| [Busbar] > Frequency (f) > [Equipment]   L2 [Hz]   | The controller outputs the L2 frequency (based on the voltage measurement).                                      |
| [Busbar] > Frequency (f) > [Equipment]   L3 [Hz]   | The controller outputs the L3 frequency (based on the voltage measurement).                                      |
| [Busbar] > Frequency (f) > [Equipment]   Min. [Hz] | The controller outputs the frequency of the phase with the lowest frequency (based on the voltage measurement).  |
| [Busbar] > Frequency (f) > [Equipment]   Max. [Hz] | The controller outputs the frequency of the phase with the highest frequency (based on the voltage measurement). |

| Function                                                           | Details                                                   |
|--------------------------------------------------------------------|-----------------------------------------------------------|
| [Busbar] > Phase angle > [Equipment]   Phase angle L1-L2 [degrees] | The controller outputs the phase angle between L1 and L2. |
| [Busbar] > Phase angle > [Equipment]   Phase angle L2-L3 [degrees] | The controller outputs the phase angle between L2 and L3. |
| [Busbar] > Phase angle > [Equipment]   Phase angle L3-L1 [degrees] | The controller outputs the phase angle between L3 and L1. |

## 4.4.4 4th current input

Assign the AC measurement function to an analogue output under **Configure > Input/output**. Select a hardware module with an analogue output, then select the output to configure.

| Table 4.19 | 4th current input current analogue output function |
|------------|----------------------------------------------------|
|------------|----------------------------------------------------|

| Function                                         | Details                                                                        |
|--------------------------------------------------|--------------------------------------------------------------------------------|
| Local > 4th current input > Current (I) > L4 [A] | The controller outputs the 4th current (based on the 4th current measurement). |
|                                                  |                                                                                |

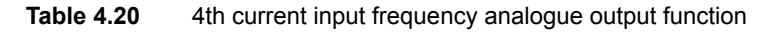

| Function                                                 | Details                                                            |
|----------------------------------------------------------|--------------------------------------------------------------------|
| 1  and  > 4th ourrant input > Eraguanay (f) > $1.4$ [Hz] | The controller outputs the 4th frequency (based on the 4th current |
| Local > 4th current linput > Frequency (i) > L4 [H2]     | measurement).                                                      |

#### Table 4.21 4th current input power analogue output function

| Function                                        | Details                                                                                                  |
|-------------------------------------------------|----------------------------------------------------------------------------------------------------|
| Local > 4th current input > Power (P) > L4 [kW] | The controller outputs the 4th power (based on the 4th current measurement and the [Busbar] L1 voltage). |

### Table 4.22 4th current input reactive power analogue output function

| Function                                                      | Details                                                                                                    |
|---------------------------------------------------------------|----------------------------------------------------------------------------------------------------|
| Local > 4th current input > Reactive power (Q) > L4<br>[kvar] | The controller outputs the 4th reactive power (based on the 4th current measurement and the [Busbar] voltage). |

 Table 4.23
 4th current input apparent power analogue output function

| Function                                                  | Details                                                                                                    |
|-----------------------------------------------------------|----------------------------------------------------------------------------------------------------|
| Local > 4th current input > Apparent power (S) > L4 [kVA] | The controller outputs the 4th apparent power (based on the 4th current measurement and the [Busbar] voltage). |

### Table 4.24 4th current input power factor analogue output functions

| Function                                                             | Details                                                                                                    |
|----------------------------------------------------------------------|----------------------------------------------------------------------------------------------------|
| Local >4th current input > Power factor (PF) > L4   cos phi          | The controller outputs the power factor, calculated as cos phi (based on the 4th current measurement and the [Busbar] voltage). |
| Local > 4th current input > Power factor (PF) > L4  <br>Power factor | The controller outputs the power factor (based on the 4th current measurement and the [Busbar] voltage).                        |

#### Table 4.25 4th current input phase angle analogue output function

| Function                                                  | Details                                                                                                    |
|-----------------------------------------------------------|----------------------------------------------------------------------------------------------------|
| Local > 4th current input > Phase angle > L4<br>[degrees] | The controller outputs the phase angle between the 4th current measurement and the [Busbar] L1 voltage measurement. |

# 4.5 Source AC protections

## 4.5.1 About AC protections

This section describes the AC protections based on the controller's measurements on the [Source] side of the breaker.

| Controller type  | [Source]         | [Breaker] |
|------------------|------------------|-----------|
| GENSET           | Diesel genset    | GB        |
| HYBRID           | Inverter         | Breaker   |
| SHAFT generator  | Shaft generator  | SGB       |
| SHORE connection | Shore connection | SCB       |
| BUS TIE breaker  | Busbar A         | BTB       |

The controllers include the following alternating current (AC) protections, according to IEEE Std. C37.2-1996 (R2008).

The protections comply with the protection functionality in IEC 61850-5 and IEC 61850-7-4, but not the communication requirements of IEC 61850. The protection names in the following tables are derived from the specification that provides the most accurate description of the protection.

## 4.5.2 [Source] over-voltage (ANSI 59)

| Protection   | IEC symbol (IEC60617) | ANSI (IEEE C37.2) | IEC 61850 | Operate time |
|--------------|-----------------------|-------------------|-----------|--------------|
| Over-voltage | U>, U>>               | 59                | PTOV      | < 100 ms     |

 Table 4.26
 Alarm present in controller types

| GENSET | HYBRID | SHAFT | SHORE connection | BUS TIE breaker |
|--------|--------|-------|------------------|-----------------|
| •      | •      | •     | •                | •               |

The alarm response is based on the highest phase-to-phase voltage, or the highest phase-toneutral voltage, from the source, as measured by the controller. The phase-to-phase voltage is the default.

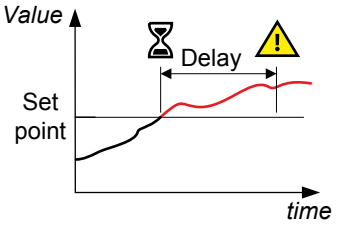

Configure the parameters under:

Configure > Parameters > [Source] > Voltage protections > Over-voltage #

where # is 1 or 2.

#### Table 4.27 Default parameters

| Parameter  | Range                          | Over-voltage 1 | Over-voltage 2 |
|------------|--------------------------------|----------------|----------------|
| Set point  | 80 to 120 % of nominal voltage | 105 %          | 115 %          |
| Time delay | 0.00 s to 1 h                  | 5.00 s         | 1.00 s         |
| Enable     | Not enabled, Enabled           | Not enabled    | Not enabled    |
| Latch      | Not enabled, Enabled           | Not enabled    | Enabled        |
| Action     |                                | Warning        | Block          |

## Table 4.28 Default inhibits

| Controller type  | Inhibit(s)               |
|------------------|--------------------------|
| GENSET           | Generator breaker closed |
| HYBRID           | Inverter breaker closed  |
| SHAFT generator  | Shaft breaker closed     |
| SHORE connection | Shore breaker closed     |

## 4.5.3 [Source] under-voltage (ANSI 27)

| Protection    | IEC symbol (IEC60617) | ANSI (IEEE C37.2) | IEC 61850 | Operate time |
|---------------|-----------------------|-------------------|-----------|--------------|
| Under-voltage | U<, U<<               | 27                | PTUV      | < 100 ms     |

## Table 4.29 Alarm present in controller types

| GENSET | HYBRID | SHAFT | SHORE connection | BUS TIE breaker |
|--------|--------|-------|------------------|-----------------|
| •      | •      | •     | •                | •               |

The alarm response is based on the lowest phase-to-phase voltage, or the lowest phase-toneutral voltage, from the source, as measured by the controller. The phase-to-phase voltage is the default.

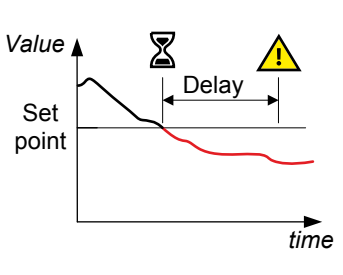

#### Configure the parameters under:

Configure > Parameters > [Source] > Voltage protections > Under-voltage #

where # is 1 or 2.

## Table 4.30Default parameters

| Parameter | Range                          | Under-voltage 1 | Under-voltage 2 |
|-----------|--------------------------------|-----------------|-----------------|
| Set point | 50 to 100 % of nominal voltage | 95 %            | 80 %            |
| Delay     | 0.00 s to 1 h                  | 5.00 s          | 3.00 s          |
| Enable    | Not enabled, Enabled           | Enabled         | Enabled         |

| Parameter | Range                | Under-voltage 1 | Under-voltage 2 |
|-----------|----------------------|-----------------|-----------------|
| Latch     | Not enabled, Enabled | Not enabled     | Enabled         |
| Action    |                      | Warning         | Block           |

## Table 4.31Default inhibits

| Controller type  | Inhibit(s)                                                                                        |  |
|------------------|---------------------------------------------------------------------------------------------------|--|
| GENSET           | <ul> <li>Generator breaker closed</li> <li>Engine not running</li> <li>Idle run active</li> </ul> |  |
| HYBRID           | <ul><li>Inverter breaker closed</li><li>Inverter not running</li></ul>                            |  |
| SHAFT generator  | <ul><li>Shaft breaker closed</li><li>Shaft generator not running</li></ul>                        |  |
| SHORE connection | <ul><li>Shore breaker closed</li><li>Shore generator not running</li></ul>                        |  |

## 4.5.4 [Source] voltage unbalance (ANSI 47)

| Protection                            | IEC symbol (IEC60617) | ANSI (IEEE C37.2) | IEC 61850 | Operate time |
|---------------------------------------|-----------------------|-------------------|-----------|--------------|
| Voltage unbalance (voltage asymmetry) | UUB>                  | 47                | -         | < 200 ms *   |

**NOTE** \* This operate time includes the minimum user-defined delay of 100 ms.

### Table 4.32 Alarm present in controller types

| GENSET | HYBRID | SHAFT | SHORE connection | BUS TIE breaker |
|--------|--------|-------|------------------|-----------------|
| •      | •      | -     | -                | •               |

The alarm response is based on the highest difference between any of the three phase-tophase voltage or phase-to-neutral true RMS values and the average voltage, as measured by the controller. The phase-to-phase voltage is the default.

If phase-to-phase voltages are used, the controller calculates the average phase-to-phase voltage. The controller then calculates the difference between each phase-to-phase voltage and the average voltage. Finally, the controller divides the maximum difference by the average voltage to get the voltage unbalance.

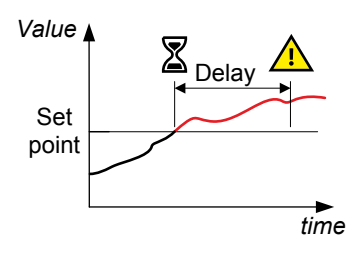

Configure the parameters under:

Configure > Parameters > [Source] > Voltage protections > Voltage unbalance

### Table 4.33Default parameters

| Parameter | Range        | Voltage unbalance |
|-----------|--------------|-------------------|
| Set point | 0 to 50 %    | 10 %              |
| Delay     | 0.1 s to 1 h | 10.00 s           |

| Parameter    | Range                | Voltage unbalance |
|--------------|----------------------|-------------------|
| Enable       | Not enabled, Enabled | Enabled           |
| Alarm action |                      | Warning           |

### Table 4.34Default inhibits

| Controller type  | Inhibit(s)     |
|------------------|----------------|
| GENSET           | ACM wire break |
| HYBRID           | ACM wire break |
| SHAFT generator  | ACM wire break |
| SHORE connection | ACM wire break |
| BUS TIE breaker  | ACM wire break |

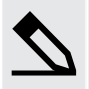

## Voltage unbalance example

A GENSET controller controls a genset with a nominal voltage of 230 V. The L1-L2 voltage is 235 V, the L2-L3 voltage is 225 V, and the L3-L1 voltage is 210 V.

The average voltage is 223.3 V. The difference between the phase-to-phase voltage and the average is 12.7 V for L1-L2, 2.7 V for L2-L3 and 13.3 V for L3-L1.

The voltage unbalance is 13.3 V/223.3 V = 0.06 = 6.0 %.

## 4.5.5 Negative sequence voltage (ANSI 47)

| Protection                | IEC symbol (IEC60617) | ANSI (IEEE C37.2) | IEC 61850 | Operate time |
|---------------------------|-----------------------|-------------------|-----------|--------------|
| Negative sequence voltage |                       | 47                | PNSC      | < 200 ms *   |

**NOTE** \* This operate time includes the minimum user-defined delay of 100 ms.

#### **Table 4.35**Alarm present in controller types

| GENSET | HYBRID | SHAFT | SHORE connection | BUS TIE breaker |
|--------|--------|-------|------------------|-----------------|
| •      | •      | -     | -                | •               |

Negative sequence voltages arise when the virtual representation of the phase rotation for an unbalanced system appears negative.

Negative sequence voltages can occur where there are single phase loads, unbalanced line short circuits and open conductors, and/or unbalanced phase-to-phase or phase-to-neutral loads.

The alarm response is based on the estimated phase-to-neutral voltage phasors, as measured from the source.

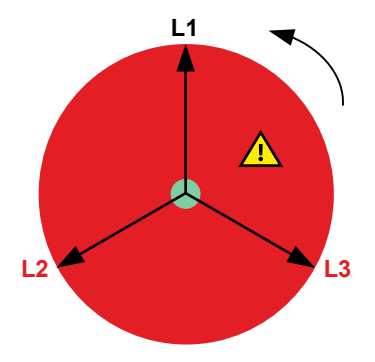

## Configure the parameters under

Configure > Parameters > [Source] > Voltage protections > Negative sequence voltage

#### Table 4.36 Default parameters

| Parameter  | Range                         | Negative sequence voltage |
|------------|-------------------------------|---------------------------|
| Set point  | 1 to 100 % of nominal voltage | 5 %                       |
| Time delay | 0.1 s to 1 h                  | 0.5 s                     |
| Enable     | Not enabled, Enabled          | Not enabled               |
| Action     |                               | Warning                   |

## 4.5.6 Zero sequence voltage (ANSI 59Uo)

| Protection            | IEC symbol (IEC60617) | ANSI (IEEE C37.2) | IEC 61850 | Operate time |
|-----------------------|-----------------------|-------------------|-----------|--------------|
| Zero sequence voltage |                       | 59Uo              | PZOV      | < 200 ms *   |

**NOTE** \* This operate time includes the minimum user-defined delay of 100 ms.

## Table 4.37 Alarm present in controller types

| GENSET | HYBRID | SHAFT | SHORE connection | BUS TIE breaker |
|--------|--------|-------|------------------|-----------------|
| •      | •      | -     | -                | •               |

Zero sequence voltages arise when the phases rotation is positive, but the vector zero value (star point) is displaced. This zero sequence voltage protection can be used instead of using zero voltage measurement or summation transformers (zero sequence transformers).

This protection is used for detecting earth faults.

The alarm response is based on the estimated phase-to-neutral voltage phasors, as measured from the source.

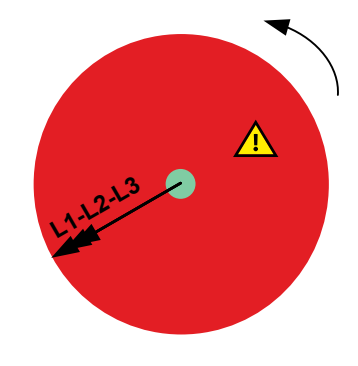

Configure the parameters under:

Configure > Parameters > [Source] > Voltage protections > Zero sequence voltage

### Table 4.38Default parameters

| Parameter  | Range                         | Zero sequence voltage |
|------------|-------------------------------|-----------------------|
| Set point  | 1 to 100 % of nominal voltage | 5 %                   |
| Time delay | 0.1 s to 1 h                  | 0.5 s                 |
| Enable     | Not enabled, Enabled          | Not enabled           |
| Action     |                               | Warning               |

## 4.5.7 Over-current (ANSI 50TD)

| Protection   | IEC symbol (IEC60617) | ANSI (IEEE C37.2) | IEC 61850 | Operate time |
|--------------|-----------------------|-------------------|-----------|--------------|
| Over-current | 3 >, 3 >>             | 50TD              | PTOC      | < 100 ms     |

#### Table 4.39 Alarm present in controller types

| GENSET                                            | HYBRID                               | SHAFT                       | SHORE connection                | BUS TIE breaker  |
|---------------------------------------------------|--------------------------------------|-----------------------------|---------------------------------|------------------|
| •                                                 | •                                    | •                           | •                               | •                |
| The alarm response is ba as measured by the contr | sed on the highest phase o<br>oller. | current true RMS values fro | Valu<br>om the source, Si<br>po | et<br>nt<br>time |

Configure the parameters under **Configure > Parameters > [Source] > Current protections > Over-current #**, where # is 1 or 2.

## Table 4.40Default parameters

| Parameter    | Range                                              | Over-current 1 | Over-current 2 |
|--------------|----------------------------------------------------|----------------|----------------|
| Set point    | Variable. Depends on current transformer settings. | 100 %          | 110 %          |
| Delay        | 0.00 s to 1 h                                      | 20 s           | 60 s           |
| Enable       | Not enabled, Enabled                               | Enabled        | Enabled        |
| Latch        | Not enabled, Enabled                               | Not enabled    | Enabled        |
| Alarm action |                                                    | Warning        | Trip [Breaker] |

## 4.5.8 Fast over-current (ANSI 50/50TD)

| Protection        | IEC symbol (IEC60617) | ANSI (IEEE C37.2) | IEC 61850 | Operate time |
|-------------------|-----------------------|-------------------|-----------|--------------|
| Fast over-current | 3 >>>                 | 50/50TD *         | PIOC *    | < 50 ms      |

NOTE \* ANSI 50 and IEC 61850-5 PIOC apply when the Delay parameter is 0 s.

#### Table 4.41 Alarm present in controller types

| GENSET | HYBRID | SHAFT | SHORE connection | BUS TIE breaker |
|--------|--------|-------|------------------|-----------------|
| •      | •      | •     | •                | •               |

The alarm response is based on the highest phase current true RMS values from the source, as measured by the controller.

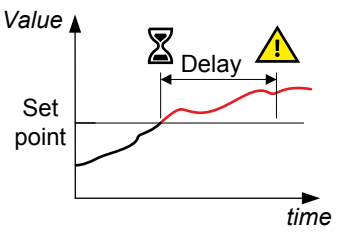

Configure the parameters under:

Configure > Parameters > [Source] > Current protections > Fast over-current #

where # is 1 or 2.

#### Table 4.42 Default parameters

| Parameter | Range                                              | Fast over-current 1 | Fast over-current 2 |
|-----------|----------------------------------------------------|---------------------|---------------------|
| Set point | Variable. Depends on current transformer settings. | 200 %               | 300 %               |
| Delay     | 0.00 s to 1 h                                      | 0.00 s              | 0.00 s              |
| Enable    | Not enabled, Enabled                               | Not enabled         | Not enabled         |
| Latch     | Not enabled, Enabled                               | Enabled             | Enabled             |
| Action    |                                                    | Trip [Breaker]      | Trip [Breaker]      |

## 4.5.9 Current unbalance (ANSI 46)

| Protection        | IEC symbol (IEC60617) | ANSI (IEEE C37.2) | IEC 61850 | Operate time |
|-------------------|-----------------------|-------------------|-----------|--------------|
| Current unbalance | IUB>                  | 46                | -         | < 200 ms *   |

**NOTE** \* This operate time includes the minimum user-defined delay of 100 ms.

#### **Table 4.43**Alarm present in controller types

| GENSET | HYBRID | SHAFT | SHORE connection | BUS TIE breaker |
|--------|--------|-------|------------------|-----------------|
| •      | •      | -     | -                | •               |

The alarm response is based on the highest difference between any of the three phase current true RMS values, as measured by the controller. You can choose either the *Average method* (ANSI) or the *Nominal method* to calculate the *Current unbalance*. See the description and examples below.

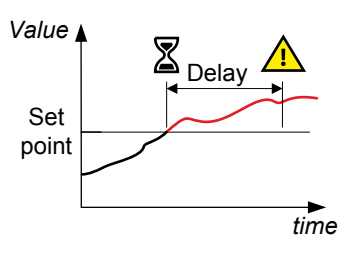

#### Configure the parameters under:

```
Configure > Parameters > [Source] > Current protections > Current unbalance (average calc.)
```

#### or

```
Configure > Parameters > [Source] > Current protections > Current unbalance (nominal calc.)
```

#### Table 4.44Default parameters

| Parameter | Range                | Current unbalance (average calc.) | Current unbalance (nominal calc.) |
|-----------|----------------------|-----------------------------------|-----------------------------------|
| Set point | 0 to 100 %           | 30 %                              | 30 %                              |
| Delay     | 0.10 s to 1 h        | 10.00 s                           | 10.00 s                           |
| Enable    | Not enabled, enabled | Enabled                           | Enabled                           |
| Action    |                      | Warning                           | Warning                           |

### Average method

The Average method uses the ANSI standard calculation method to determine current unbalance. The controller calculates the average current for the three phases. The controller then calculates the difference between each phase current and the average

current. Finally, the controller divides the maximum difference by the average current to get the current unbalance. See the example below.

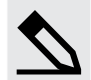

## Average method example

A GENSET controller controls a genset with a nominal current of 100 A. The L1 current is 80 A, the L2 current is 90 A, and the L3 current is 60 A.

The average current is 76.7 A. The difference between the phase current and the average is 3.3 A for L1, 13.3 A for L2 and 16.7 A for L3.

The current unbalance is therefore 16.7 A / 76.7 A = 0.22 = 22 %.

## Nominal method

The controller calculates the difference between the phase with the highest current, and the phase with the lowest current. Finally, the controller divides the difference by the nominal current to get the current unbalance. See the example below.

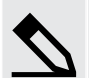

### Nominal method example

A GENSET controller controls a genset with a nominal current of 100 A. The L1 current is 80 A, the L2 current is 90 A, and the L3 current is 60 A.

The current unbalance is (90 A - 60 A) / 100 A = 0.3 = 30 %.

from the active power from the source, as measured by the controller.

## 4.5.10 Directional over-current (ANSI 67)

| Protection               | IEC symbol (IEC60617) | ANSI (IEEE C37.2) | IEC 61850 | Operate time |
|--------------------------|-----------------------|-------------------|-----------|--------------|
| Directional over-current |                       | 67                | PTOC      | < 100 ms     |

#### Table 4.45 Alarm present in controller types

| GENSET | HYBRID | SHAFT | SHORE connection | BUS TIE breaker |
|--------|--------|-------|------------------|-----------------|
| •      | •      | -     | -                | -               |

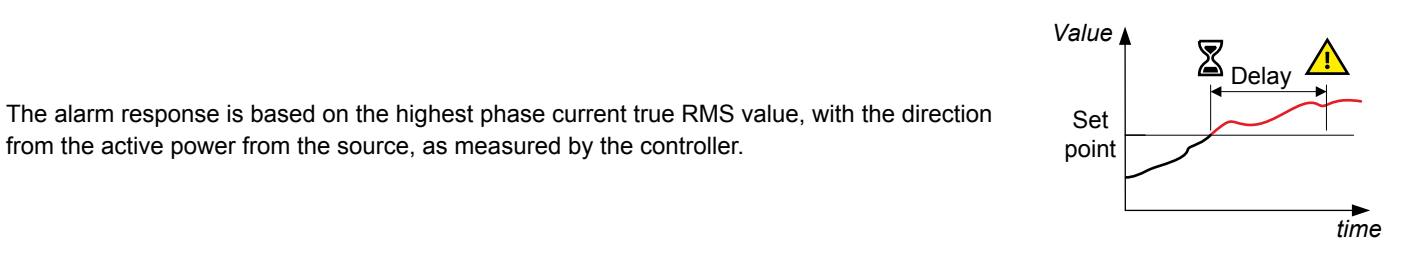

#### Configure the parameters under:

Configure > Parameters > [Source] > Current protections > Directional over-current #

where # is 1 or 2\*.

#### Table 4.46 Default parameters

| Parameter | Range                            | Directional over-current 1 | Directional over-current 2 |
|-----------|----------------------------------|----------------------------|----------------------------|
| Set point | -300 to 300 % of nominal current | 110 %                      | 130 %                      |
| Delay     | 0.00 s to 1 h                    | 0.10 s                     | 0.10 s                     |
| Enable    | Not enabled, Enabled             | Not enabled                | Not enabled                |
| Action    |                                  | Warning                    | Warning                    |

For a positive set point, the alarm trigger level is *High*. When a negative set point is written to the controller, then the controller automatically changes the alarm trigger level to *Low*.

## 4.5.11 Inverse time over-current (ANSI 51)

| Protection                | IEC symbol (IEC60617) | ANSI (IEEE C37.2) | IEC 61850 | Operate time |
|---------------------------|-----------------------|-------------------|-----------|--------------|
| Inverse time over-current | lt>                   | 51                | PTOC      | -            |

### Table 4.47 Alarm present in controller types

| GENSET | HYBRID | SHAFT | SHORE connection | BUS TIE breaker |
|--------|--------|-------|------------------|-----------------|
| •      | •      | •     | •                | •               |

This is an inverse time over-current alarm.

The alarm response is based on the highest phase current true RMS values, based on IEC 60255 part 151, as measured by the controller.

The alarm response time depends on an approximated integral of the current measurement over time. The integral is only updated when the measurement is above the activation threshold (indicated in the diagram to the right by the value 1.1  $I_{NOM}$ ). See the description below for more details.

Note: The diagram on the right is a simplified representation of this alarm and does not show the integral over time. 1.1 = Threshold default setting.

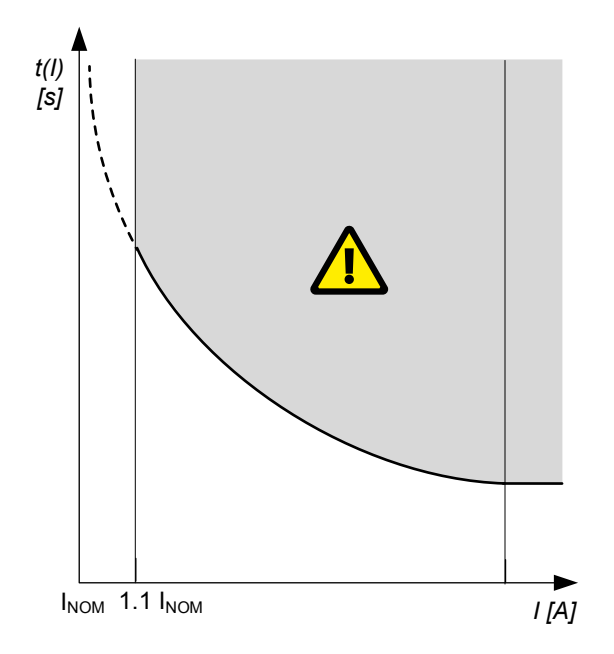

### Inverse time over-current calculation method

The controller uses this equation from IEC 60255 to calculate the time that the current measurement may be over the set point before the inverse time over-current alarm is activated:

$$t(G) = TMS\left(\frac{k}{\left(\frac{G}{G_s}\right)^{\alpha} + c}\right)$$

where:

| t(G)              | Theoretical operating time constant value of G, in seconds                         |
|-------------------|------------------------------------------------------------------------------------|
| k, c and $\alpha$ | Constants for the selected curve (k and c in seconds, $\alpha$ (alpha) has no unit |
| G                 | Measured value, that is, I <sub>phase</sub>                                        |
| G <sub>S</sub>    | Alarm set point (G <sub>S</sub> = I <sub>nom</sub> * LIM / 100 %)                  |
| TMS               | Time multiplier setting                                                            |

### Parameters

Configure the parameters under:

Configure > Parameters > [Source] > Current protections > Inverse time over-current

#### Table 4.48 Three-phase inverse time over-current alarm default parameters

| Parameter                                                        | Range                         | Inverse time over-current |
|------------------------------------------------------------------|-------------------------------|---------------------------|
| Curve                                                            | See the table below           | IEC inverse               |
| Limit (the set point, also known as LIM)                         | 2 to 200 % of nominal current | 110 %                     |
| Time multiplier setting (TMS)                                    | 0.01 to 100.0                 | 1.0                       |
| Threshold (G <sub>T</sub> )                                      | 1.0 to 1.3                    | 1.1                       |
| k (only used if custom curve is selected)                        | 0.001 s to 2 min              | 0.14 s                    |
| c (only used if custom curve is selected)                        | 0.000 s to 1 min              | 0 s                       |
| alpha ( $\alpha$ , or a) (only used if custom curve is selected) | 0.001 to 1 min                | 0.02                      |
| Enable                                                           | Not enabled, Enabled          | Not enabled               |
| Latch                                                            | Not enabled, Enabled          | Enabled                   |
| Alarm action                                                     |                               | Trip [Breaker]            |

## Standard inverse time over-current curves

The controller includes these standard inverse time over-current curves, in accordance with IEC 60255.

## Table 4.49 Parameters for the inverse time over-current curves

| Curve name              | k            | с            | alpha (α, or a) |
|-------------------------|--------------|--------------|-----------------|
| IEC inverse             | 0.14 s       | 0 s          | 0.02            |
| IEC very inverse        | 13.5 s       | 0 s          | 1               |
| IEC extremely inverse   | 80 s         | 0 s          | 2               |
| IEEE moderately inverse | 0.0515 s     | 0.114 s      | 0.02            |
| IEEE very inverse       | 19.61 s      | 0.491 s      | 2               |
| IEEE extremely inverse  | 28.2 s       | 0.1217 s     | 2               |
| Custom characteristic   | Customisable | Customisable | Customisable    |

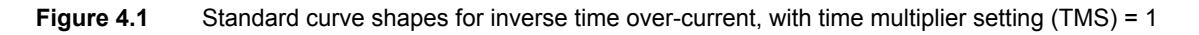

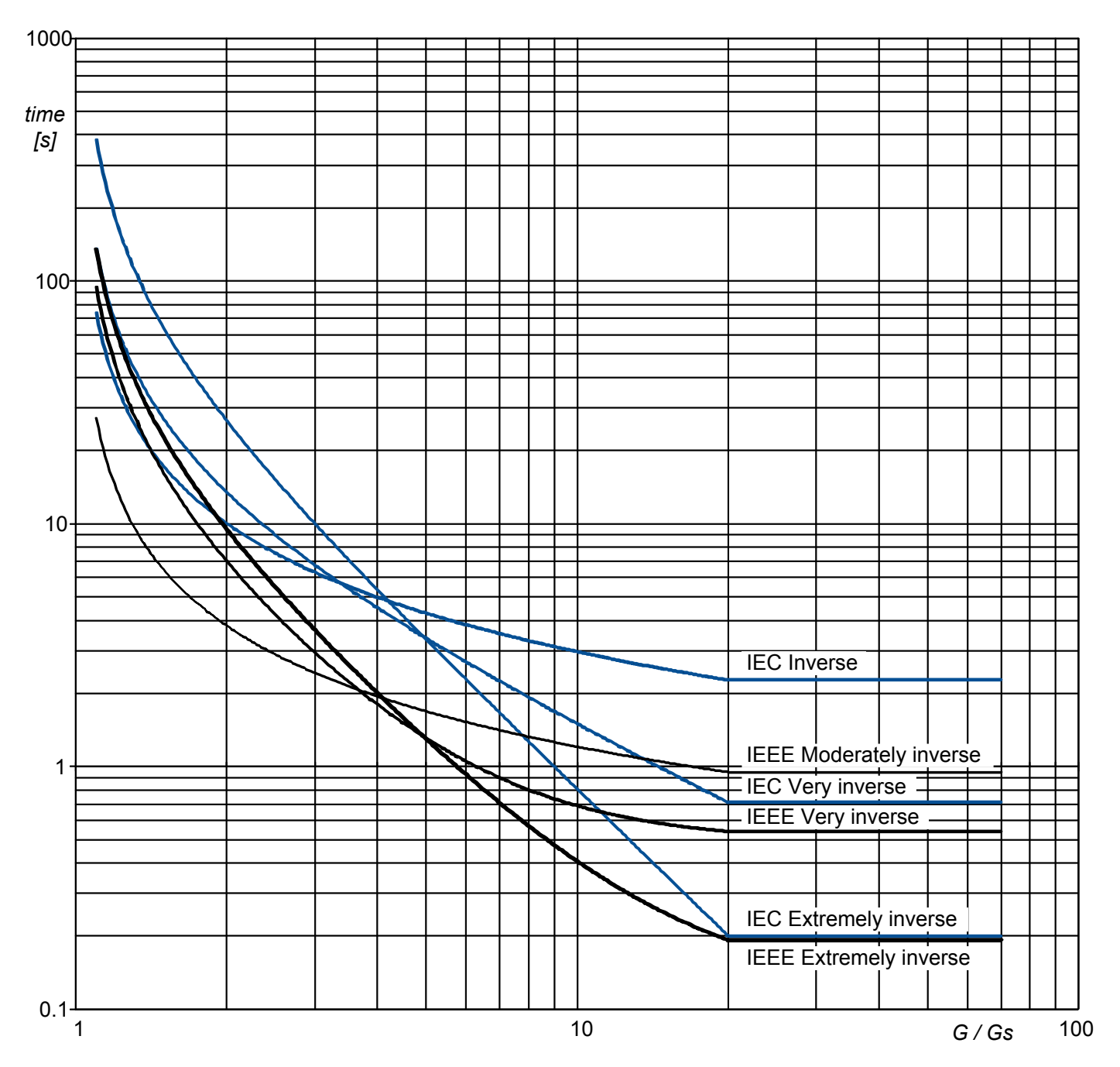

### Definite time characteristic

 $G_D$  is the point where the alarm shifts from an inverse curve to a definite time characteristic, as the following graph shows. That is, after this point, the curve is flat, and a current increase does not have any effect on the alarm response time. In IEC60255, this point is defined as  $G_D = 20 \times G_S$ .

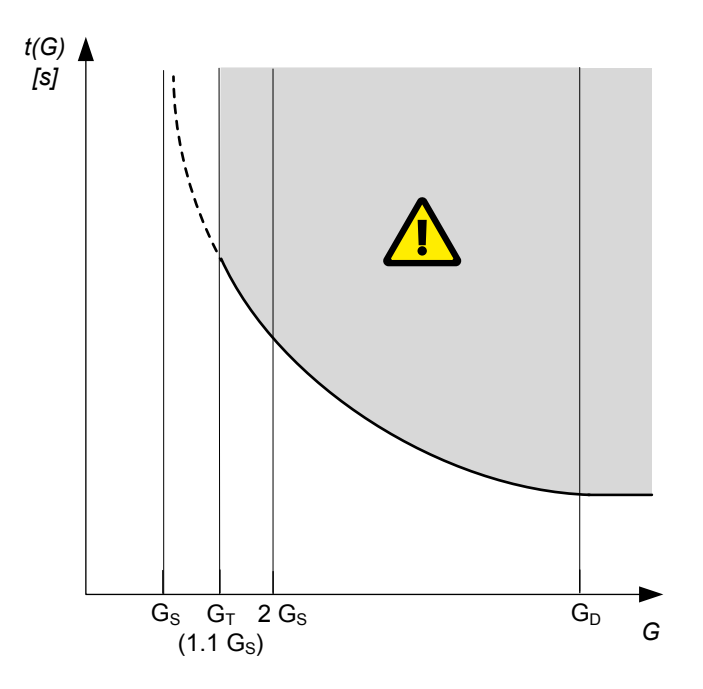

In this controller, if the rated secondary current of the current measurement transformer is **1** A (that is, the current transformer rating is -/1 A), then  $G_D = 17.5 \times I_{CT \text{ primary}}$  for this protection. However, if the rated secondary current of the current transformer is **5** A (that is, -/5 A), then  $G_D = 3.5 \times I_{CT \text{ primary}}$ .

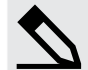

## Influence of the CT primary current rating on G<sub>D</sub> example

A current transformer has a primary rating of 500 A and a secondary rating of 5 A. The nominal current of the system is 350 A, and the three-phase inverse time over-current alarm *Limit* is 100 %.

G<sub>D</sub> of the inverse time over-current characteristic graph according to IEC60255 is 7000 A.

•  $G_D = 20 \times G_S = 20 \times (I_{nom} \times (Limit / 100)) = 20 \times (350 \times (1 / 1)) = 7000 \text{ A}$ 

However, the highest G<sub>D</sub> value where measurements can be made is 1750 A.

- Because the secondary current rating is 5 A, the formula to calculate the measurable G<sub>D</sub> is G<sub>D</sub> = 3.5 × I<sub>CT primary</sub>.
- G<sub>D</sub> = 3.5 × I<sub>CT primary</sub> = 3.5 × 500 = 1750 A

If the performance of the inverse time over-current protection is important, DEIF recommends using a current transformer that is rated for a 1 A secondary current (that is, -/1 A).

## 4.5.12 Negative sequence current (ANSI 46)

| Protection                | IEC symbol (IEC60617) | ANSI (IEEE C37.2) | IEC 61850 | Operate time |
|---------------------------|-----------------------|-------------------|-----------|--------------|
| Negative sequence current |                       | 46                | PUBC      | < 200 ms *   |

NOTE \* This operate time includes the minimum user-defined delay of 100 ms.

### Table 4.50 Alarm present in controller types

| GENSET | HYBRID | SHAFT | SHORE connection | BUS TIE breaker |
|--------|--------|-------|------------------|-----------------|
| •      | •      | -     | -                | •               |

Negative sequence currents arise when the virtual representation of the phase rotation for an unbalanced system appears negative.

Negative sequence currents can occur where there are single phase loads, unbalanced line short circuits and open conductors, and/or unbalanced phase-phase or phase-neutral loads.

This protection is used to prevent the generator from overheating. Negative sequence currents produce a magnetic field in the generator counter-rotating to the rotor. This field crosses the rotor at twice the rotor velocity, inducing double-frequency currents in the field system and in the rotor body.

The alarm response is based on the estimated phase-to-neutral current phasors, from the source, as measured by the controller.

Configure the parameters under:

Configure > Parameters > [Source] > Current protections > Negative sequence current

#### **Table 4.51**Default parameters

| Parameter  | Range                         | Negative sequence current |
|------------|-------------------------------|---------------------------|
| Set point  | 1 to 100 % of nominal current | 20 %                      |
| Time delay | 0.1 s to 1 h                  | 0.50 s                    |
| Enable     | Not enabled, Enabled          | Not enabled               |
| Action     |                               | Warning                   |

## 4.5.13 Zero sequence current (ANSI 51Io)

| Protection            | IEC symbol (IEC60617) | ANSI (IEEE C37.2) | IEC 61850 | Operate time |
|-----------------------|-----------------------|-------------------|-----------|--------------|
| Zero sequence current |                       | 51lo              | PTOC      | < 200 ms *   |

**NOTE** \* This operate time includes the minimum user-defined delay of 100 ms.

### Table 4.52 Alarm present in controller types

| GENSET | HYBRID | SHAFT | SHORE connection | BUS TIE breaker |
|--------|--------|-------|------------------|-----------------|
| •      | •      | -     | -                | •               |

Zero sequence currents arise when the phases rotation is positive, but the vector zero value (star point) is displaced.

This protection is used for detecting earth faults.

The alarm response is based on the estimated phase-to-neutral current phasors from the source, as measured by the controller.

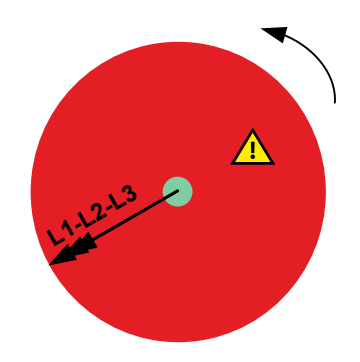

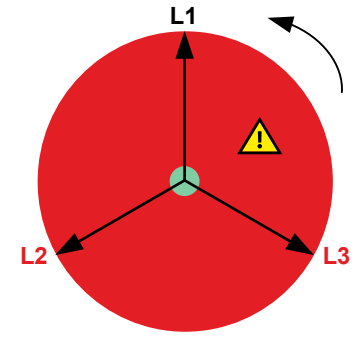

Configure > Parameters > [Source] > Current protections > Zero sequence current

#### Table 4.53Default parameters

| Parameter  | Range                         | Zero sequence current |
|------------|-------------------------------|-----------------------|
| Set point  | 1 to 100 % of nominal current | 20 %                  |
| Time delay | 0.1 s to 1 h                  | 0.50 s                |
| Enable     | Not enabled, Enabled          | Not enabled           |
| Action     |                               | Warning               |

## 4.5.14 [Source] over-frequency (ANSI 810)

| Protection     | IEC symbol (IEC60617) | ANSI (IEEE C37.2) | IEC 61850 | Operate time |
|----------------|-----------------------|-------------------|-----------|--------------|
| Over-frequency | f>, f>>               | 810               | PTOF      | < 100 ms     |

### **Table 4.54**Alarm present in controller types

| GENSET | HYBRID | SHAFT | SHORE connection | BUS TIE breaker |
|--------|--------|-------|------------------|-----------------|
| •      | •      | •     | •                | •               |

```
The alarm response is based on the lowest fundamental frequency (based on phase voltage), from the source. This ensures that the alarm only activates when all of the phase frequencies are above the set point.
```

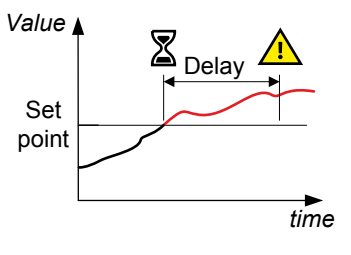

Configure the parameters under:

```
Configure > Parameters > [Source] > Frequency protections > Over-frequency #
```

where # is 1 or 2.

## Table 4.55 Default parameters

| Parameter | Range                            | Over-frequency 1 | Over-frequency 2 |
|-----------|----------------------------------|------------------|------------------|
| Set point | 80 to 120 % of nominal frequency | 105 %            | 107 %            |
| Delay     | 0.00 s to 1 h                    | 5.00 s           | 3.00 s           |
| Enable    | Not enabled, Enabled             | Enabled          | Enabled          |
| Latch     | Not enabled, Enabled             | Not enabled      | Enabled          |
| Action    |                                  | Warning          | Block            |

## Table 4.56Default inhibits

| Controller type  | Inhibit(s)               |
|------------------|--------------------------|
| GENSET           | Generator breaker closed |
| HYBRID           | Inverter breaker closed  |
| SHAFT generator  | Shaft breaker closed     |
| SHORE connection | Shore breaker closed     |

## 4.5.15 [Source] under-frequency (ANSI 81U)

| Protection      | IEC symbol (IEC60617) | ANSI (IEEE C37.2) | IEC 61850 | Operate time |
|-----------------|-----------------------|-------------------|-----------|--------------|
| Under-frequency | f<, f<<               | 81U               | PTUF      | < 100 ms     |

## Table 4.57 Alarm present in controller types

| GENSET | HYBRID | SHAFT | SHORE connection | BUS TIE breaker |
|--------|--------|-------|------------------|-----------------|
| •      | •      | •     | •                | •               |

The alarm response is based on the highest fundamental frequency (based on phase voltage), from the source. This ensures that the alarm only activates when all of the phase frequencies are below the set point.

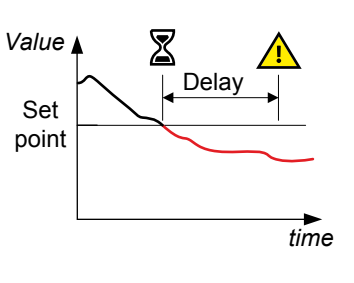

#### Configure the parameters under

| Configure > Parameters | > | [Source] | > | Frequency | protections | > | Under-frequency # |  |
|------------------------|---|----------|---|-----------|-------------|---|-------------------|--|
|                        |   |          |   |           |             |   |                   |  |

where # is 1 or 2.

#### Table 4.58 Default parameters

| Parameter    | Range                            | Under-frequency 1 | Under-frequency 2 |
|--------------|----------------------------------|-------------------|-------------------|
| Set point    | 80 to 100 % of nominal frequency | 95 %              | 93 %              |
| Delay        | 0.00 s to 1 h                    | 5.00 s            | 3.00 s            |
| Enable       | Not enabled, Enabled             | Enabled           | Enabled           |
| Latch        | Not enabled, Enabled             | Not enabled       | Enabled           |
| Alarm action |                                  | Warning           | Block             |

## Table 4.59Default inhibits

| Controller type | Inhibit(s)               |  |
|-----------------|--------------------------|--|
| CENSET          | Generator breaker closed |  |
| GENSET          | Engine not running       |  |

| Controller type  | Inhibit(s)                                                                 |  |  |
|------------------|----------------------------------------------------------------------------|--|--|
|                  | Idle run active                                                            |  |  |
| HYBRID           | <ul><li>Inverter breaker closed</li><li>Inverter not running</li></ul>     |  |  |
| SHAFT generator  | <ul><li>Shaft breaker closed</li><li>Shaft generator not running</li></ul> |  |  |
| SHORE connection | Shore breaker closed                                                       |  |  |

# 4.5.16 Overload (ANSI 32)

| Protection | IEC symbol (IEC60617) | ANSI (IEEE C37.2) | IEC 61850 | Operate time |
|------------|-----------------------|-------------------|-----------|--------------|
| Overload   | P>, P>>               | 32                | PDOP      | < 100 ms     |

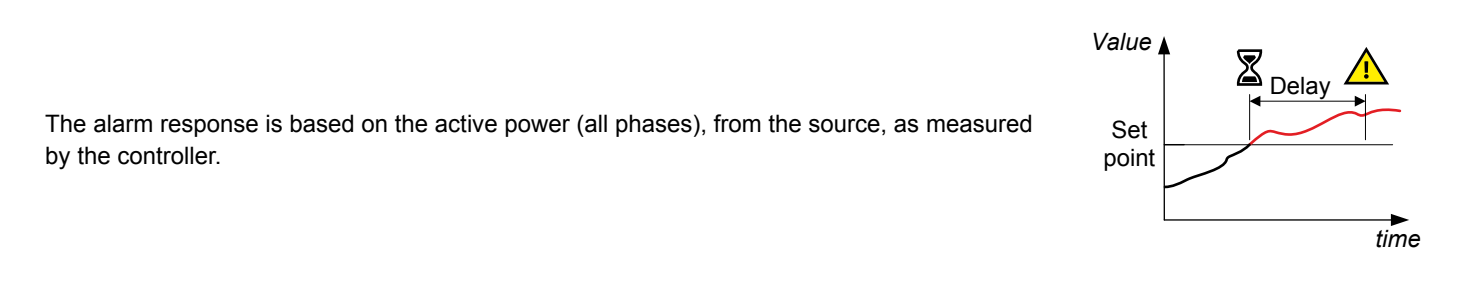

### Configure the parameters under:

Configure > Parameters > [Source] > Power protections > Overload #

where # is 1 or 2.

## Table 4.60 Default parameters

| Parameter    | Range                       | Overload 1  | Overload 2     |
|--------------|-----------------------------|-------------|----------------|
| Set point    | 0 to 200 % of nominal power | 95 %        | 110 %          |
| Delay        | 0.00 s to 1 h               | 30.00 s     | 30.00 s        |
| Enable       | Not enabled, Enabled        | Enabled     | Enabled        |
| Latch        | Not enabled, Enabled        | Not enabled | Enabled        |
| Alarm action |                             | Warning     | Trip [Breaker] |

## 4.5.17 Reverse power (ANSI 32R)

| Protection    | IEC symbol (IEC60617) | ANSI (IEEE C37.2) | IEC 61850 | Operate time |
|---------------|-----------------------|-------------------|-----------|--------------|
| Reverse power | P<, P<<               | 32R               | PDRP      | < 100 ms     |

## Table 4.61 Alarm present in controller types

| GENSET | HYBRID | SHAFT | SHORE connection | BUS TIE breaker |
|--------|--------|-------|------------------|-----------------|
| •      | •      | •     | •                | -               |

The alarm response is based on the active power (all phases), to the source, as measured by the controller.

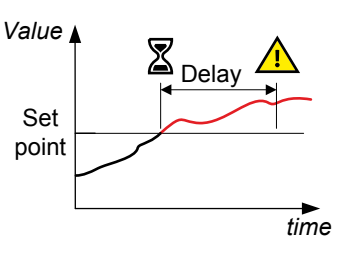

Configure the parameters under:

Configure > Parameters > [Source] > Power protections > Reverse power #

where # is 1 or 2.

### Table 4.62 Default parameters

| Parameter | Range                       | Reverse power 1 | Reverse power 2 |
|-----------|-----------------------------|-----------------|-----------------|
| Set point | 0 to 200 % of nominal power | 8.0 %           | 15.0 %          |
| Delay     | 0.00 s to 1 h               | 5.00 s          | 2.00 s          |
| Enable    | Not enabled, Enabled        | Enabled         | Enabled         |
| Latch     | Not enabled, Enabled        | Enabled         | Enabled         |
| Action    |                             | Trip [Breaker]  | Trip [Breaker]  |

#### Table 4.63Default inhibits

| Controller type | Inhibit(s)             |
|-----------------|------------------------|
| SHAFT generator | Power take home active |

## 4.5.18 Overload reverse power (ANSI 32R)

| Protection             | IEC symbol (IEC60617) | ANSI (IEEE C37.2) | IEC 61850 | Operate time |
|------------------------|-----------------------|-------------------|-----------|--------------|
| Overload reverse power |                       | 32R               |           | < 100 ms     |

### Table 4.64 Alarm present in controller types

| GENSET | HYBRID | SHAFT | SHORE connection | BUS TIE breaker |
|--------|--------|-------|------------------|-----------------|
| -      | •      | -     | -                | -               |

The alarm response is based on the active power (all phases), to the source, as measured by the controller.

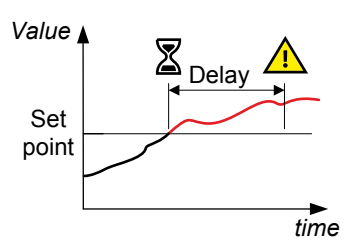

Configure the parameters under:

Configure > Parameters > Inverter > Power protections > Overload reverse power #

where # is 1 or 2.

## Table 4.65 Default parameters

| Parameter | Range                       | Overload reverse power 1 | Overload reverse power 2 |
|-----------|-----------------------------|--------------------------|--------------------------|
| Set point | 0 to 200 % of nominal power | 95.0 %                   | 110.0 %                  |
| Delay     | 0.00 s to 1 h               | 30 s                     | 30 s                     |
| Enable    | Not enabled, Enabled        | Enabled                  | Enabled                  |
| Latch     | Not enabled, Enabled        | Not enabled              | Enabled                  |
| Action    |                             | Warning                  | Trip breaker             |

## Table 4.66 Default inhibits

| Controller type | Inhibit(s)                         |  |
|-----------------|------------------------------------|--|
|                 | Operating mode PTI (Power take in) |  |
|                 | Operating mode standby             |  |

## 4.5.19 Reactive power export (ANSI 40O)

| Protection                              | IEC symbol (IEC60617) | ANSI (IEEE C37.2) | IEC 61850 | Operate time |
|-----------------------------------------|-----------------------|-------------------|-----------|--------------|
| Reactive power export (over-excitation) | Q>, Q>>               | 400               | POEX      | < 100 ms     |

### **Table 4.67**Alarm present in controller types

| GENSET | HYBRID | SHAFT | SHORE connection | BUS TIE breaker |
|--------|--------|-------|------------------|-----------------|
| •      | •      | •     | •                | •               |

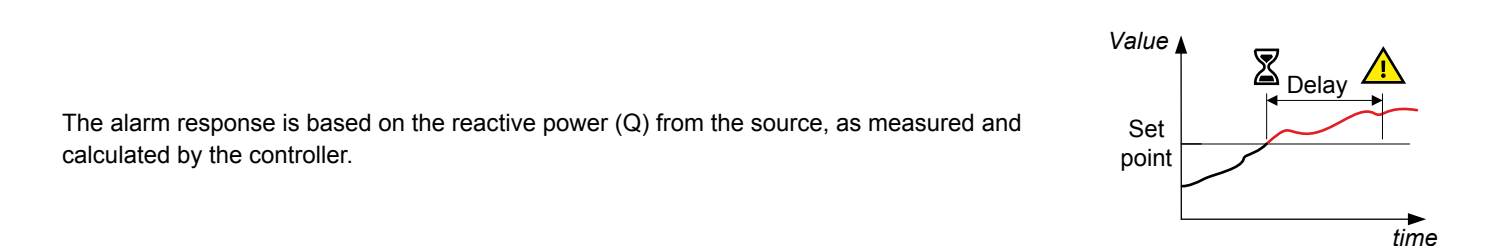

Configure the parameters under:

Configure > Parameters > [Source] > Reactive power protections > Reactive power export #

where # is 1 or 2.

#### Table 4.68 Default parameters

| Parameter | Range                                | Reactive power export 1 | Reactive power export 2 |
|-----------|--------------------------------------|-------------------------|-------------------------|
| Set point | 0 to 100 % of nominal reactive power | 60 %                    | 75 %                    |
| Delay     | 0.00 s to 1 h                        | 10.00 s                 | 5.00 s                  |
| Enable    | Not enabled, Enabled                 | Not enabled             | Not enabled             |
| Action    |                                      | Warning                 | Warning                 |

## 4.5.20 Reactive power import (ANSI 40U)

| Protection                                                      | IEC symbol (IEC60617) | ANSI (IEEE C37.2) | IEC 61850 | Operate time |
|-----------------------------------------------------------------|-----------------------|-------------------|-----------|--------------|
| Reactive power import (loss of excitation/under-<br>excitation) | Q<, Q<<               | 40U               | PUEX      | < 100 ms     |

### Table 4.69 Alarm present in controller types

| GENSET | HYBRID | SHAFT | SHORE connection | BUS TIE breaker |
|--------|--------|-------|------------------|-----------------|
| •      | •      | •     | •                | •               |

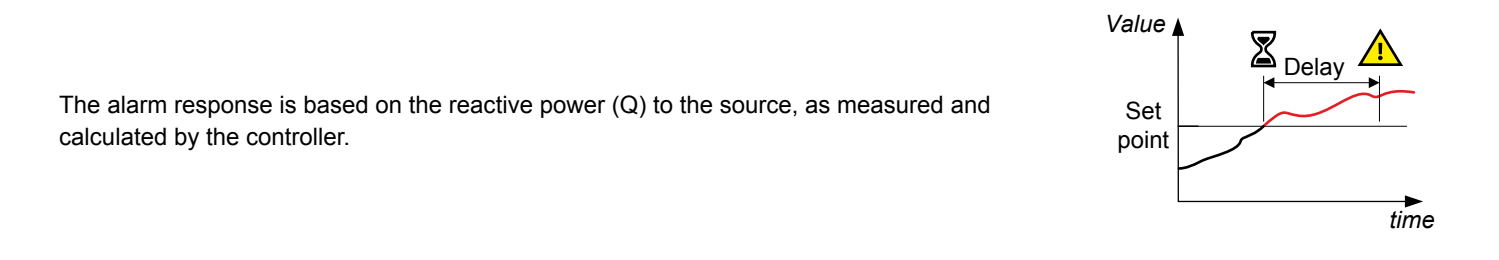

Configure the parameters under:

```
Configure > Parameters > [Source] > Reactive power protections > Reactive power import #
```

where # is 1 or 2.

#### Table 4.70 Default parameters

| Parameter | Range                                    | Reactive power import 1 | Reactive power import 2 |
|-----------|------------------------------------------|-------------------------|-------------------------|
| Set point | 0 to 150 % of nominal reactive power (Q) | 50 %                    | 70 %                    |
| Delay     | 0.00 s to 1 h                            | 10.00 s                 | 5.00 s                  |
| Enable    | Not enabled, Enabled                     | Not enabled             | Not enabled             |
| Action    |                                          | Warning                 | Warning                 |

## 4.5.21 Generator differential current protection (ANSI 87G)

| Protection                                | IEC symbol (IEC60617) | ANSI (IEEE C37.2) | IEC 61850 | Operate time |
|-------------------------------------------|-----------------------|-------------------|-----------|--------------|
| Generator stabilised differential current | ld>                   | 87G               | PDIF      | < 55 ms      |
| Generator high set differential current   | ld>>                  | 87G               | PDIF      | < 55 ms      |

The differential current protection detects current faults in the protected zone between the current transformers. The differential current protection consists of two parts, the stabilised differential current protection and the high set differential current protection.

The alarm response of the stabilised differential current protection is dependent on the operating characteristic and the measured restraint and differential currents (evaluation is made per phase). The operating characteristic separates the operation area (grey) and the restraint area (white) in the figure. The restraint current is the highest value of neutral and consumer side RMS currents. The differential current is the RMS value of the fundamental frequency part of the sum (or difference) of the neutral side and consumer side currents.

The alarm response of the high set differential current protection only depends on the differential current. That is, the RMS value of the fundamental frequency part of the sum (or difference) of the neutral side and consumer side currents.

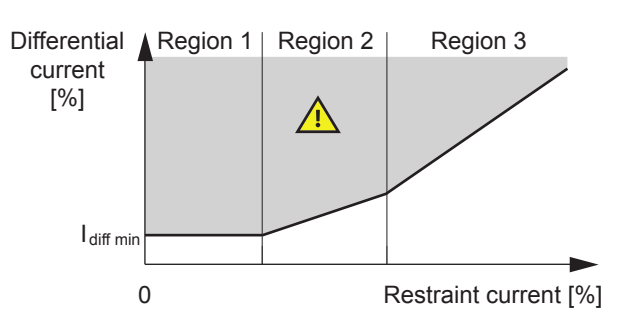

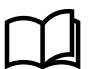

#### More information

See **AC configuration and nominal settings > AC configuration > [Source] AC configuration** for more information about changing the reference direction of the current transformer.

Configure the parameters for the Stabilised differential current protection under:

Configure > Parameters > Generator > Current protections > Stabilised differential current

#### Table 4.71 Stabilised differential current default parameters

| Parameter       | Range                                      | Default                                     |
|-----------------|--------------------------------------------|---------------------------------------------|
| l diff. min.    | 5 to 100 % of I <sub>nom</sub>             | 15 %                                        |
| Region 1: End   | 10 to 150 % of I <sub>nom</sub>            | 75 %                                        |
| Region 2: Slope | 10 to 50 % of $\rm I_{nom}$                | 20 %                                        |
| Region 2: End   | 100 to 1000 % of I <sub>nom</sub>          | 200 %                                       |
| Region 3: Slope | 30 to 100 % of $\mathrm{I}_{\mathrm{nom}}$ | 75 %                                        |
| Delay           | 0 to 60 s                                  | 0.00 s                                      |
| Enable          | Not enabled, Enabled                       | Enabled                                     |
| Latch           | Not enabled, Enabled                       | Enabled                                     |
| Alarm action    |                                            | Trip generator breaker + AVR + stop engine* |

Configure the parameters for the *High set differential current* protection under

Configure > Parameters > Generator > Current protections > High set differential current

#### Table 4.72 High set differential current default parameters

| Parameter | Range                            | Default |
|-----------|----------------------------------|---------|
| Set point | 50 to 1200 % of I <sub>nom</sub> | 800 %   |
| Delay     | 0 to 60 s                        | 0.00 s  |
| Enable    | Not enabled, Enabled             | Enabled |

| Parameter    | Range                | Default                                     |
|--------------|----------------------|---------------------------------------------|
| Latch        | Not enabled, Enabled | Enabled                                     |
| Alarm action |                      | Trip generator breaker + AVR + stop engine* |

# 4.5.22 Synchronisation check, including blackout close (ANSI 25)

| Protection                                       | IEC symbol (IEC60617) | ANSI (IEEE C37.2) | IEC 61850 | Operate time |
|--------------------------------------------------|-----------------------|-------------------|-----------|--------------|
| Synchronisation check (including blackout close) | -                     | 25                | RSYN      | -            |

For all breakers under power management system (PMS) control, the sync check ensures that the voltages, frequencies, and phase angles are within the allowed limits before the controller closes the breaker.

The synchronisation check includes blackout close. That is, if equipment is trying to close a breaker to a busbar that does not have voltage, the breaker is allowed to close without synchronisation.

The check is based on the frequency difference, the voltage difference, and the phase angle across the breaker, as measured by the controller.

The synchronisation check does not have an alarm or inhibits. However, if the controller cannot synchronise within the time allowed, there will be a sync failure alarm.

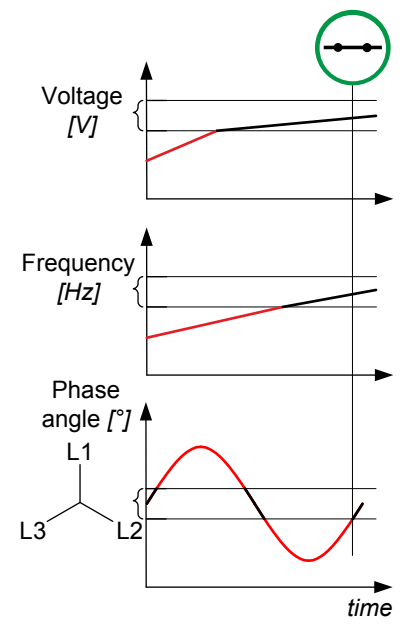

The synchronisation check is based on the parameters under

Configure > Parameters > Breakers > [Breaker] configuration > Synchronisation setting

# 4.6 **Busbar AC protections**

## 4.6.1 [Busbar] over-voltage (ANSI 59)

| Protection   | IEC symbol (IEC60617) | ANSI (IEEE C37.2) | IEC 61850 | Operate time |
|--------------|-----------------------|-------------------|-----------|--------------|
| Over-voltage | U>, U>>               | 59                | PTOV      | < 50 ms      |

### Table 4.73 Alarm present in controller types

| GENSET | HYBRID | SHAFT | SHORE connection | BUS TIE breaker |
|--------|--------|-------|------------------|-----------------|
| •      | •      | •     | •                | •               |

The alarm response is based on the highest phase-to-phase voltage, or the highest phase-toneutral voltage, from the busbar, as measured by the controller.

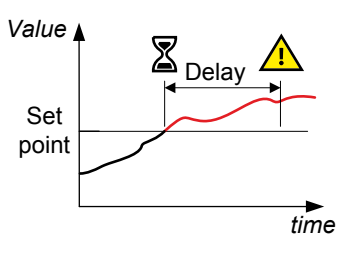

For the BUS TIE breaker controller, these voltages are measured on busbar B.

#### Configure the parameters under:

Configure > Parameters > [Busbar] > Voltage protections > Over-voltage #

where # is 1 or 2.

## Table 4.74 Default parameters

| Parameter | Range                          | Busbar over-voltage 1 | Busbar over-voltage 2 |
|-----------|--------------------------------|-----------------------|-----------------------|
| Set point | 90 to 120 % of nominal voltage | 105 %                 | 115 %                 |
| Delay     | 0.00 s to 1 h                  | 5.00 s                | 3.00 s                |
| Enable    | Not enabled, Enabled           | Enabled               | Enabled               |
| Latch     | Not enabled, Enabled           | Not enabled           | Enabled               |
| Action    |                                | Warning               | Trip [Breaker]        |

### Table 4.75Default inhibits

| Controller type  | Inhibit(s)                                                                                          |
|------------------|----------------------------------------------------------------------------------------------------|
| GENSET           | Generator breaker open                                                                              |
| HYBRID           | Inverter breaker open                                                                               |
| EMERGENCY genset | <ul> <li>Generator breaker open</li> <li>Tie breaker open</li> <li>EDG handling blackout</li> </ul> |
| SHAFT generator  | Shaft breaker open                                                                                  |
| SHORE connection | Shore breaker open                                                                                  |

## 4.6.2 [Busbar] under-voltage (ANSI 27)

| Protection    | IEC symbol (IEC60617) | ANSI (IEEE C37.2) | IEC 61850 | Operate time |
|---------------|-----------------------|-------------------|-----------|--------------|
| Under-voltage | U<, U<<               | 27                | PTUV      | < 50 ms      |

## Table 4.76 Alarm present in controller types

| GENSET | HYBRID | SHAFT | SHORE connection | BUS TIE breaker |
|--------|--------|-------|------------------|-----------------|
| •      | •      | •     | •                | •               |

The alarm response is based on the lowest phase-to-phase voltage, or the lowest phase-toneutral voltage, from the busbar, as measured by the controller.

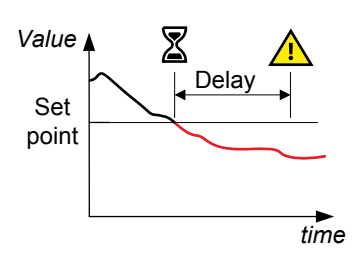

For the BUS TIE breaker controller, these voltages are measured on busbar B.

#### Configure the parameters under:

Configure > Parameters > [Busbar] > Voltage protections > Under-voltage #

where # is 1 or 2.

#### Table 4.77 Default parameters

| Parameter | Range                          | Busbar under-voltage 1 | Busbar under-voltage 2 |
|-----------|--------------------------------|------------------------|------------------------|
| Set point | 50 to 100 % of nominal voltage | 95 %                   | 80 %                   |
| Delay     | 0.00 s to 1 h                  | 5.00 s                 | 3.00 s                 |
| Enable    | Not enabled, Enabled           | Enabled                | Enabled                |
| Latch     | Not enabled, Enabled           | Not enabled            | Enabled                |
| Action    |                                | Warning                | Trip [Breaker]         |

#### Table 4.78Default inhibits

| Controller type  | Inhibit(s)                                                      |
|------------------|-----------------------------------------------------------------|
| GENSET           | <ul><li>Generator breaker open</li><li>ACM wire break</li></ul> |
| HYBRID           | <ul><li>Inverter breaker open</li><li>ACM wire break</li></ul>  |
| SHAFT generator  | <ul><li>Shaft breaker open</li><li>ACM wire break</li></ul>     |
| SHORE connection | <ul><li>Shore breaker open</li><li>ACM wire break</li></ul>     |
| BUS TIE breaker  | ACM wire break                                                  |

## 4.6.3 [Busbar] voltage unbalance (ANSI 47)

| Protection                            | IEC symbol (IEC60617) | ANSI (IEEE C37.2) | IEC 61850 | Operate time |
|---------------------------------------|-----------------------|-------------------|-----------|--------------|
| Voltage unbalance (voltage asymmetry) | UUB>                  | 47                | -         | < 200 ms *   |

**NOTE** \* This operate time includes the minimum user-defined delay of 100 ms.

### Table 4.79 Alarm present in controller types

| GENSET | HYBRID | SHAFT | SHORE connection | BUS TIE breaker |
|--------|--------|-------|------------------|-----------------|
| •      | •      | •     | •                | •               |

The alarm response is based on the highest difference between any of the three busbar phaseto-phase voltage or phase-to-neutral true RMS values and the average voltage, as measured by the controller. The phase-to-phase voltage is the default.

If phase-to-phase voltages are used, the controller calculates the average phase-to-phase voltage. The controller then calculates the difference between each phase-to-phase voltage and the average voltage. Finally, the controller divides the maximum difference by the average voltage to get the voltage unbalance. See the example.

For the BUS TIE breaker controller, these are the voltages measured on busbar B.

Configure the parameters under:

Configure > Parameters > [Busbar] > Voltage protections > Voltage unbalance

#### Table 4.80Default parameters

| Parameter | Range                        | Busbar voltage unbalance |
|-----------|------------------------------|--------------------------|
| Set point | 0 to 50 % of nominal voltage | 10 %                     |
| Delay     | 0.1 s to 1 h                 | 10.0 s                   |
| Enable    | Not enabled, Enabled         | Enabled                  |
| Action    |                              | Warning                  |

#### Table 4.81Default inhibits

| Controller type  | Inhibit(s)     |
|------------------|----------------|
| GENSET           | ACM wire break |
| HYBRID           | ACM wire break |
| SHAFT generator  | ACM wire break |
| SHORE connection | ACM wire break |
| BUS TIE breaker  | ACM wire break |

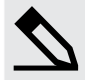

### Busbar voltage unbalance example

The busbar has a nominal voltage of 230 V. The L1-L2 voltage is 235 V, the L2-L3 voltage is 225 V, and the L3-L1 voltage is 210 V.

The average voltage is 223.3 V. The difference between the phase-to-phase voltage and the average is 12.7 V for L1-L2, 2.7 V for L2-L3 and 13.3 V for L3-L1.

The busbar voltage unbalance is 13.3 V / 223.3 V = 0.06 = 6 %

## 4.6.4 [Busbar] over-frequency (ANSI 810)

| Protection     | IEC symbol (IEC60617) | ANSI (IEEE C37.2) | IEC 61850 | Operate time |
|----------------|-----------------------|-------------------|-----------|--------------|
| Over-frequency | f>, f>>               | 810               | PTOF      | < 50 ms      |

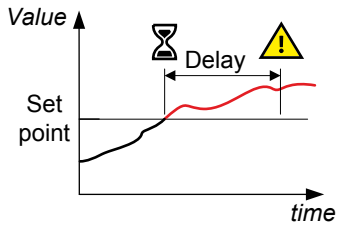
#### Table 4.82 Alarm present in controller types

| GENSET | HYBRID | SHAFT | SHORE connection | BUS TIE breaker |
|--------|--------|-------|------------------|-----------------|
| •      | •      | •     | •                | •               |

The alarm response is based on the lowest fundamental frequency (based on phase voltage), from the busbar. This ensures that the alarm only activates when all of the phase frequencies are above the set point.

For the BUS TIE breaker controller, this is the frequency measured on busbar B.

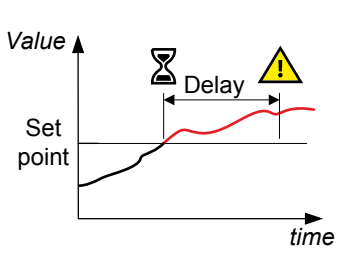

#### Configure the parameters under:

Configure > Parameters > [Busbar] > Frequency protections > Over-frequency #

where # is 1 or 2.

#### Table 4.83 Default parameters

| Parameter    | Range                             | Busbar over-frequency 1 | Busbar over-frequency 2 |
|--------------|-----------------------------------|-------------------------|-------------------------|
| Set point    | 100 to 130 % of nominal frequency | 105 %                   | 110 %                   |
| Delay        | 0.00 s to 1 h                     | 5.00 s                  | 8.00 s                  |
| Enable       | Not enabled, Enabled              | Enabled                 | Enabled                 |
| Latch        | Not enabled, Enabled              | Not enabled             | Enabled                 |
| Alarm action |                                   | Warning                 | Trip [Breaker]          |

#### Table 4.84Default inhibits

| Controller type  | Inhibit(s)             |  |
|------------------|------------------------|--|
| GENSET           | Generator breaker open |  |
| HYBRID           | Inverter breaker open  |  |
| SHAFT generator  | Shaft breaker open     |  |
| SHORE connection | Shore breaker open     |  |

### 4.6.5 [Busbar] under-frequency (ANSI 81U)

| Protection      | IEC symbol (IEC60617) | ANSI (IEEE C37.2) | IEC 61850 | Operate time |
|-----------------|-----------------------|-------------------|-----------|--------------|
| Under-frequency | f<, f<<               | 81U               | PTUF      | < 50 ms      |

#### **Table 4.85**Alarm present in controller types

| GENSET | HYBRID | SHAFT | SHORE connection | BUS TIE breaker |
|--------|--------|-------|------------------|-----------------|
| •      | •      | •     | •                | •               |

The alarm response is based on the highest fundamental frequency (based on phase voltage), from the busbar. This ensures that the alarm only activates when all of the phase frequencies are below the set point.

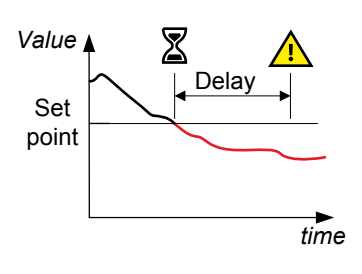

For the BUS TIE breaker controller, this is the frequency measured on busbar B.

#### Configure the parameters under:

Configure > Parameters > [Busbar] > Frequency protections > Under-frequency #

where # is 1 or 2.

#### Table 4.86 Default parameters

| Parameter | Range                            | Busbar under-frequency 1 | Busbar under-frequency 2 |
|-----------|----------------------------------|--------------------------|--------------------------|
| Set point | 80 to 100 % of nominal frequency | 96 %                     | 93 %                     |
| Delay     | 0.00 s to 1 h                    | 10.00 s                  | 5.00 s                   |
| Enable    | Not enabled, Enabled             | Enabled                  | Enabled                  |
| Latch     | Not enabled, Enabled             | Not enabled              | Enabled                  |
| Action    |                                  | Warning                  | Trip [Breaker]           |

#### Table 4.87Default inhibits

| Controller type  | Inhibit(s)                                                      |
|------------------|-----------------------------------------------------------------|
| GENSET           | <ul><li>Generator breaker open</li><li>ACM wire break</li></ul> |
| HYBRID           | <ul><li>Inverter breaker open</li><li>ACM wire break</li></ul>  |
| SHAFT generator  | <ul><li>Shaft breaker open</li><li>ACM wire break</li></ul>     |
| SHORE connection | <ul><li>Shore breaker open</li><li>ACM wire break</li></ul>     |
| BUS TIE breaker  | ACM wire break                                                  |

## 4.7 Other AC protections

### 4.7.1 Lockout relay (ANSI 86)

The lockout relay ensures that the alarm action continues for an alarm, until the lockout relay is reset. The controller can function as a lockout relay for alarm conditions which have the *Latch* parameter enabled. The protection is in effect until the alarm condition is cleared, the alarm acknowledged and the latch is reset.

The lockout relay applies to all latched alarms, and does not activate a specific alarm or have any inhibits.

| Protection    | IEC symbol (IEC60617) | ANSI (IEEE C37.2) | IEC 61850 | Operate time            |
|---------------|-----------------------|-------------------|-----------|-------------------------|
| Lockout relay |                       | 86                |           | Dependent on protection |

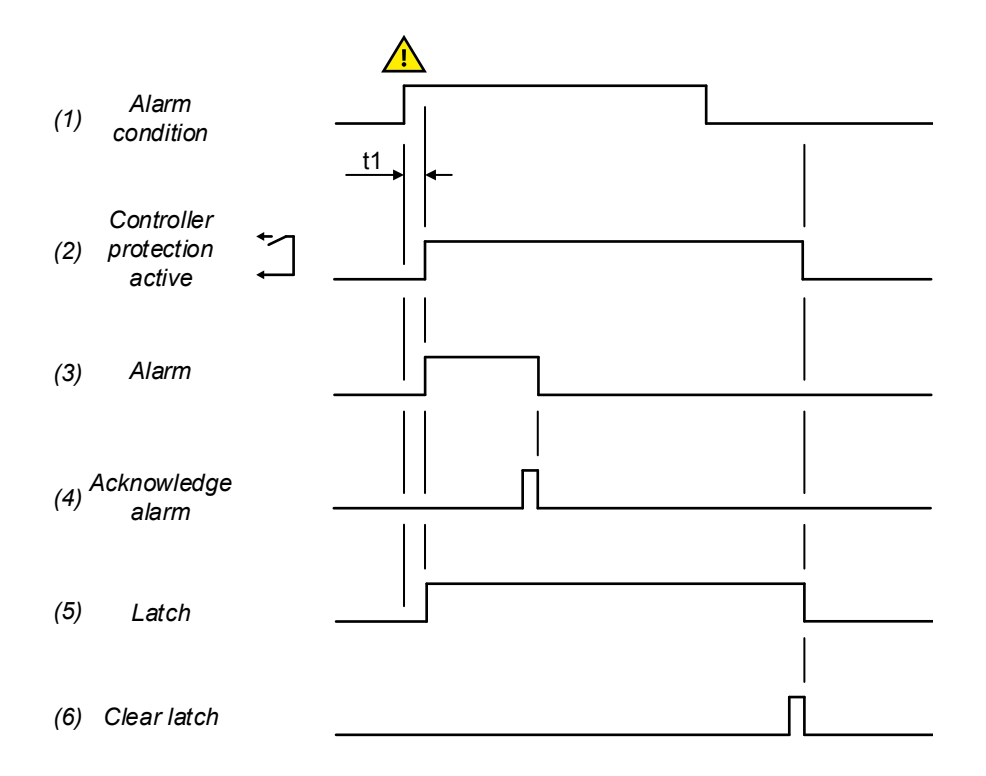

- 1. Alarm condition: When an alarm condition occurs, an alarm-dependent delay timer activates. If the alarm condition occurs for longer than the delay timer, the protection activates.
- 2. **Controller protection**: If a latch is enabled for the protection, the latch activates when the controller protection activates. The protection will remain active until the latch is reset, even if the alarm condition clears.
- 3. Alarm: The alarm output, for example, an alarm horn, remains active until the alarm is acknowledged. When the alarm is acknowledged, the protection remains active if a latch is enabled.
- 4. Acknowledge alarm: The alarm can be acknowledged while the alarm condition is still active, or when the alarm condition has cleared. If a latch is active and the alarm is acknowledged after the alarm condition has cleared, the protection will remain active.
- 5. Alarm latch: If a latch is enabled for the alarm, the alarm latch will activate when the controller protection activates. While the latch is active, the alarm protection will also be active.
- 6. Clear alarm latch: The alarm latch can only be removed once the alarm condition is no longer active and the alarm is acknowledged. The protection will remain active until the latch is cleared.

For most alarms, a latch can be Enabled as a parameter under

Configure > Parameters > [Alarm location] > [Alarm] > Latch

[Alarm location] is the location of the alarm parameters, for example, Busbar > Voltage protections.

[Alarm] is the alarm name.

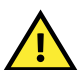

## CAUTION

If the controller is unpowered, the controller relays will de-energise.

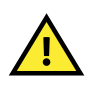

#### CAUTION

Alarms that are latched will not trip the breaker again if the breaker is closed manually by the operator.

#### Optional: Configuring an external lockout relay

An external lockout relay with manual reset functionality can be connected to a digital output. The digital output activates if a specific alarm condition is triggered by the controller. For example: Under Configure > Input/output, a digital output can be configured to activate if *Any latched alarm* is present. When the digital output is activated, the lockout relay connected to it is also activated. If the alarm condition is cleared on the controller, an operator must manually reset the lockout relay.

When the controller is connected to an external lockout relay, the controller interfaces with the lockout relay. When the controller interfaces with an external lockout relay, the controller is not seen as the lockout relay for the system.

### 4.7.2 Earth inverse time over-current (ANSI 51G)

| Protection                      | IEC symbol (IEC60617) | ANSI (IEEE C37.2) | IEC 61850 | Operate time |
|---------------------------------|-----------------------|-------------------|-----------|--------------|
| Earth inverse time over-current |                       | 51G               |           | -            |

This is the inverse time over-current alarm for the ground current measurement.

The alarm response is based on the ground current, as measured by the 4th current measurement filtered to attenuate the third harmonic (at least 18 dB). A 128 tap FIR low pass filter is applied. The busbar frequency, as measured by the controller (f0), is used as the cutoff frequency. The filter has 0 dB attenuation at f0, and 33 dB attenuation at  $3 \times f0$ .

The alarm response time depends on an approximated integral of the current measurement over time. The integral is only updated when the measurement is above the activation threshold.

Note: The diagram on the right is a simplified representation of this alarm. The diagram does not show the integral over time.

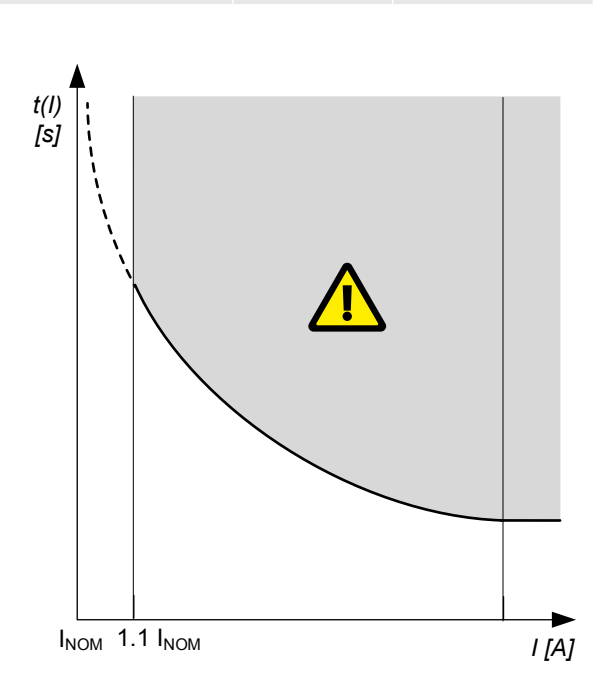

#### Wiring

You must wire the 4th current measurement on ACM3.1 (terminals 15,16) to measure the ground current.

The *Earth inverse time over-current* and *Neutral inverse time over-current* alarms each require the 4th current measurement. You therefore cannot have both of these protections at the same time.

#### Parameters

Configure the parameters under:

Configure > Parameters > Local > 4th current input > Earth inverse time over-current

#### Table 4.88 Default parameters

| Parameter                                                        | Range                                             | Earth inverse time<br>over-current |
|------------------------------------------------------------------|---------------------------------------------------|------------------------------------|
| Curve                                                            | See the reference                                 | IEC Inverse                        |
| Limit (the set point, also known as LIM)                         | 2 to 200 % of nominal current (4th current input) | 10 %                               |
| Time multiplier setting (TMS)                                    | 0.01 to 100.0                                     | 1.0                                |
| Threshold                                                        | 1.0 to 1.3                                        | 1.1                                |
| k (only used if custom curve is selected)                        | 0.001 s to 2 min                                  | 0.14 s                             |
| c (only used if custom curve is selected)                        | 0 s to 1 min                                      | 0 s                                |
| alpha ( $\alpha$ , or a) (only used if custom curve is selected) | 0.001 to 1                                        | 0.02                               |
| Enable                                                           | Not enabled, Enabled                              | Enabled                            |

| Parameter    | Range                | Earth inverse time<br>over-current |
|--------------|----------------------|------------------------------------|
| Latch        | Not enabled, Enabled | Enabled                            |
| Alarm action |                      | Trip breaker                       |

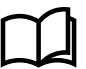

#### More information

See **Source AC protections**, **Inverse time over-current (ANSI 51N)** in this chapter for the calculation method, the standard curves, and information about the definite time characteristic.

### 4.7.3 Neutral inverse time over-current (ANSI 51N)

| Protection                        | IEC symbol (IEC60617) | ANSI (IEEE C37.2) | IEC 61850 | Operate time |
|-----------------------------------|-----------------------|-------------------|-----------|--------------|
| Neutral inverse time over-current |                       | 51N               |           | -            |

This is the inverse time over-current alarm for the neutral current measurement.

The alarm response is based on the unfiltered (except for anti-aliasing) neutral current, as measured by the 4th current measurement.

The alarm response time depends on an approximated integral of the current measurement over time. The integral is only updated when the measurement is above the activation threshold.

Note: The diagram on the right is a simplified representation of this alarm. The diagram does not show the integral over time.

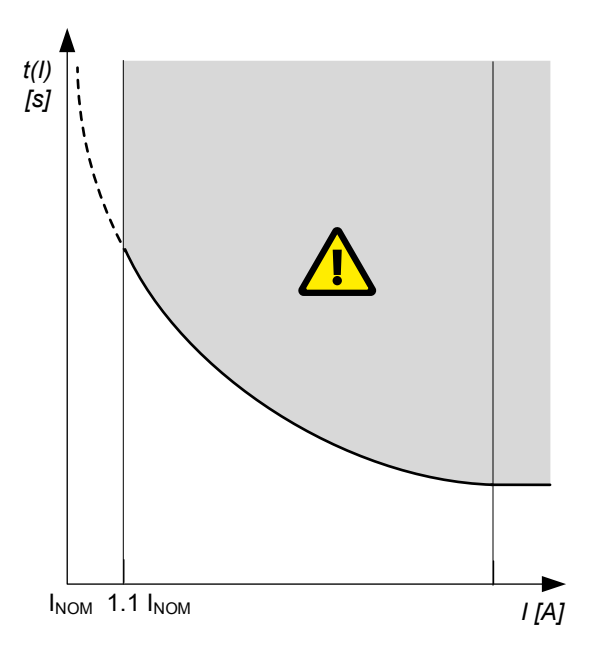

#### Wiring

You must wire the 4th current measurement on ACM3.1 (terminals 15,16) to measure the neutral current.

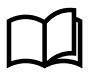

#### More information

See **Wiring examples for controller functions** in the **Installation instructions** for an example of how to wire the neutral current measurement.

The *Earth inverse time over-current* and *Neutral inverse time over-current* alarms each require the 4th current measurement. You therefore cannot have both of these protections at the same time.

#### Parameters

Configure the parameters under

Configure > Parameters > Local > 4th current input > Neutral inverse time over-current

#### Table 4.89 Default parameters

| Parameter                                                        | Range                                             | Neutral inverse time<br>over-current |
|------------------------------------------------------------------|---------------------------------------------------|--------------------------------------|
| Curve                                                            | See the reference                                 | IEC Inverse                          |
| Limit (the set point, also known as LIM)                         | 2 to 200 % of nominal current (4th current input) | 30 %                                 |
| Time multiplier setting (TMS)                                    | 0.01 to 100.0                                     | 1.0                                  |
| Threshold                                                        | 1.0 to 1.3                                        | 1.1                                  |
| k (only used if custom curve is selected)                        | 0.001 s to 2 min                                  | 0.14 s                               |
| c (only used if custom curve is selected)                        | 0 s to 1 min                                      | 0 s                                  |
| alpha ( $\alpha$ , or a) (only used if custom curve is selected) | 0.001 to 1                                        | 0.02                                 |
| Enable                                                           | Not enabled, Enabled                              | Enabled                              |
| Latch                                                            | Not enabled, Enabled                              | Enabled                              |
| Alarm action                                                     |                                                   | Trip [Breaker]                       |

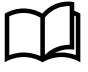

#### More information

See **Source AC protections**, **Inverse time over-current (ANSI 51)** in this chapter for the calculation method, the standard curves, and information about the definite time characteristic.

# 5. Alarms and protections

## 5.1 Alarm parameters

You can configure alarms by adjusting the parameters in the controller. Each alarm parameter is explained in detail in the following sections. Some alarm settings are not configurable and these are not shown for some alarms.

#### Figure 5.1 Typical alarm parameters in PICUS

| Set point                                                                               |                              | Reset hysteresis                                                         | 1 | Delay 🖕                                          |             |
|-----------------------------------------------------------------------------------------|------------------------------|--------------------------------------------------------------------------|---|--------------------------------------------------|-------------|
| 110.                                                                                    | 0 9                          | % 0.0                                                                    | % | 60.00                                            | S           |
| Action                                                                                  |                              |                                                                          |   |                                                  |             |
| Trip generator bre                                                                      | eaker 👻                      |                                                                          |   |                                                  |             |
| nhibit                                                                                  |                              |                                                                          |   |                                                  |             |
| #1                                                                                      |                              | #2                                                                       |   | #3                                               |             |
|                                                                                         | *                            |                                                                          | * |                                                  | *           |
| #4                                                                                      |                              |                                                                          |   |                                                  |             |
|                                                                                         | *                            |                                                                          |   |                                                  |             |
|                                                                                         |                              |                                                                          |   |                                                  |             |
| Configuration                                                                           |                              |                                                                          |   |                                                  |             |
| Configuration<br>Enable                                                                 |                              | <ul> <li>Triager level</li> </ul>                                        |   | Auto acknowledge 🖛                               |             |
| Configuration<br>Enable                                                                 |                              | <ul> <li>Trigger level</li> <li>High</li> </ul>                          |   | Auto acknowledge 🗲                               |             |
| Configuration<br>Enable<br>Latch                                                        |                              | <ul> <li>Trigger level</li> <li>High</li> <li>Suppress action</li> </ul> |   | Auto acknowledge —<br>Alarm test •               |             |
| Configuration<br>Enable<br>Latch                                                        |                              | <ul> <li>Trigger level<br/>High</li> <li>Suppress action</li> </ul>      |   | Auto acknowledge —<br>Alarm test —<br>Start test |             |
| Configuration<br>Enable<br>Latch                                                        |                              | <ul> <li>Trigger level<br/>High</li> <li>Suppress action</li> </ul>      |   | Auto acknowledge                                 | current 2   |
| Configuration<br>Enable<br>Latch<br>Actual value                                        | 0 %                          | <ul> <li>Trigger level<br/>High</li> <li>Suppress action</li> </ul>      |   | Auto acknowledge                                 | current 2 k |
| Configuration<br>Enable<br>Latch<br>Actual value<br>Timer remaining                     | 0 %<br>60 s                  | <ul> <li>Trigger level<br/>High</li> <li>Suppress action</li> </ul>      |   | Auto acknowledge                                 | current 2   |
| Configuration<br>Enable<br>Latch<br>Actual value<br>Timer remaining<br>Counter          | 0 %<br>60 s<br>0             | <ul> <li>Trigger level<br/>High</li> <li>Suppress action</li> </ul>      |   | Auto acknowledge                                 | current 2 k |
| Configuration<br>Enable<br>Latch<br>Actual value<br>Timer remaining<br>Counter<br>State | 0 %<br>60 s<br>0<br>No alarm | <ul> <li>Trigger level<br/>High</li> <li>Suppress action</li> </ul>      |   | Auto acknowledge                                 | current 2 k |

| # | Parameter                    | Range                    | Notes                                                                                                    |
|---|------------------------------|--------------------------|----------------------------------------------------------------------------------------------------|
| 1 | Set point                    | Varies                   | The setting at which the alarm is triggered.<br>Must be considered with <i>Trigger level</i> setting.                                                                                                    |
| 2 | Reset hysteresis             | Varies                   | See Reset hysteresis for more information.                                                                                                    |
| 3 | Delay                        | Varies                   | Delay before the alarm becomes active.                                                                                                    |
| 4 | Trigger level (fixed) *      | High, Low                | Whether the alarm is triggered at a <b>High</b> or <b>Low</b> setting.                                                                                                    |
| 5 | Auto acknowledge             | Not enabled,<br>Enabled  | If <b>Enabled</b> the alarm is automatically acknowledged when it occurs.                                                                                                    |
| 6 | Alarm test                   | Start test, Stop<br>test | Selecting <b>Start test</b> starts an alarm test for the selected protection. Starting an alarm test also activates the alarm action.<br>Selecting <b>Stop test</b> stops the alarm test for the selected protection. |
| 7 | Additional alarm information | Varies                   | Shows additional information about the state of the alarm.                                                                                                    |

| #  | Parameter            | Range                   | Notes                                                                                                    |
|----|----------------------|-------------------------|----------------------------------------------------------------------------------------------------|
| 8  | Suppress action      | Not enabled,<br>Enabled | If <b>Enabled</b> the alarm action is suppressed. The alarm message will appear in the alarm list.                                     |
| 9  | Latch                | Not enabled,<br>Enabled | If <b>Enabled</b> the alarm is latched when it occurs and requires both acknowledgement and reset (unlatch) to clear.                  |
| 10 | Enable               | Not enabled,<br>Enabled | If the alarm is enabled or not enabled in the controller.                                                                              |
| 11 | Inhibit(s) #1 to #32 | Varies                  | Inhibit(s), that if active, can inhibit the alarm from becoming active.<br>Note that there are only four fields for inhibits in PICUS. |
| 12 | Action               | Varies                  | Action to be taken.                                                                                                    |

**NOTE** \* *Trigger level* is typically fixed and cannot be changed. However, the set point for *Directional over-current* determines the *Trigger level*. In addition, you can configure I/O alarms with a **High** or **Low** *Trigger level*.

#### Set point

The Set point is the reference value that is compared by the controller to decide whether the Alarm condition is present in the system.

When the operating value, that the alarm is based on, reaches the Set point, the controller starts the Time delay (if applicable) for the alarm. The Set point is often a percentage of the controller's nominal setting.

Most alarms require a Set point to be configured.

For example, the *Set point* for the *Over-current 1* alarm can be 100 %. This means that the current from the equipment must be 100 % (or more) of the nominal current to activate the alarm.

#### **Reset hysteresis**

The Reset hysteresis prevents the operating value from being too close to the alarm Set point when the alarm is reset. The Reset hysteresis makes the system more stable by imposing hysteresis on the alarm Set point. The Reset hysteresis is a value that is subtracted from the set point of high alarms (and added to the Set point of low alarms).

A Reset hysteresis can only be used where the alarm is based on an analogue value.

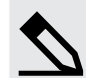

#### Overspeed example

Consider an *Overspeed* alarm with a *Set point* of 110 % of nominal speed and a *Reset hysteresis* of 10 %. The overspeed alarm cannot be reset until the operating value falls below 100 % of nominal speed. The red line in the following figure shows that the alarm is activated when the value exceeds the *Set point*. The alarm is only deactivated when the value drops below the reset value.

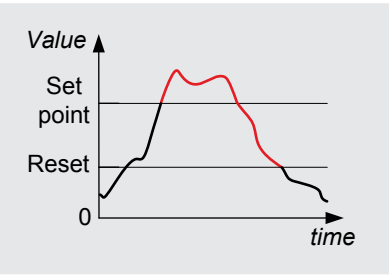

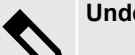

#### **Under-speed example**

Consider an *Under-speed* alarm with a *Set point* of 80 % of the nominal speed and a *Reset hysteresis* of 5.0 %. The alarm is only reset when the operating value is above 85.0 % of the nominal speed.

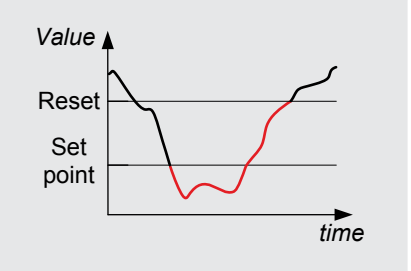

#### Delay

When the alarm *Set point* is exceeded and a *Delay* is configured for the alarm, the controller starts the timer for the alarm. If the operational value stops exceeding the *Set point*, the timer is stopped and reset. If the value exceeds the alarm *Set point* for the whole of the *Delay*, the controller activates the alarm.

The following graphs show how the *Delay* works.

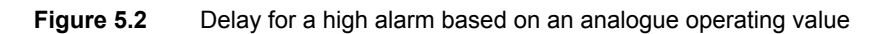

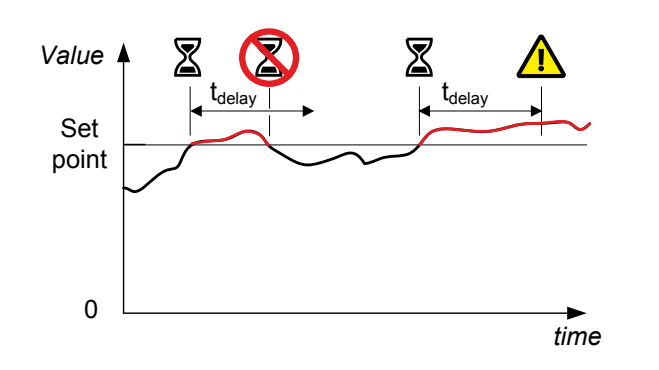

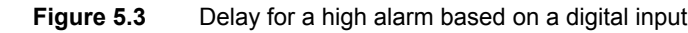

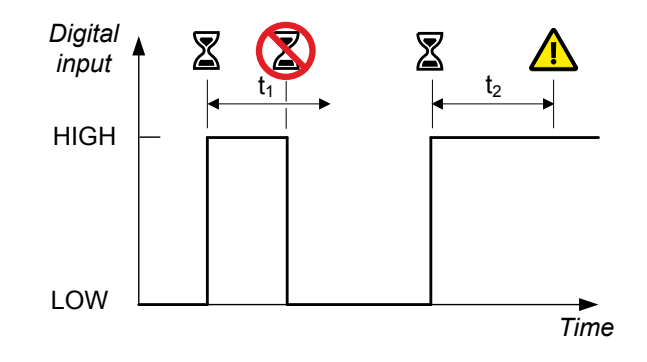

The total delay before the alarm Action is activated is the Operate time for the alarm plus the Delay parameter.

#### **Trigger level**

If the reference value must be equal to or higher than the *Set point* to activate the alarm, a **High** *Trigger level* is selected in the alarm configuration.

Similarly, if the reference value must be equal to or lower than the Set point to activate the alarm, a Low Trigger level is selected in the alarm configuration.

For most alarms the *Trigger level* is set and cannot be changed. Custom I/O alarms can be configured for **High** or **Low** setting of the *Trigger level*.

#### Auto acknowledge

When *Auto acknowledge* is selected, the alarm is immediately marked as acknowledged in the alarm display when the alarm is activated.

Alarms that have a Latch configured, even if automatically acknowledged, still require unlatching by the operator.

#### Action

The alarm *Action* is the response that you allocate to the *Alarm condition*. Each alarm can only be assigned one alarm *Action*. The controllers are delivered with pre-defined alarm actions. You can change the alarm *Action* for most alarms.

Alarm actions are used to assign a set of responses for each alarm. Each alarm *Action* consists of a group of actions that the system takes when the alarm conditions are met. Alarm actions also act as a type of alarm categorisation. Minor alarm situations may be assigned warnings, while a critical situation may trip the breaker and shutdown the genset.

The alarm actions are effective as long as the operating value exceeds the alarm *Set point* (including the *Reset hysteresis* if configured) or the alarm is latched.

The description of the common alarm actions follows.

| Warning          |                                           |
|------------------|-------------------------------------------|
| Controller types | All                                       |
| Priority         | Low                                       |
| Effect           | The controller activates a warning alarm. |

| Block            |                                                                                                    |
|------------------|----------------------------------------------------------------------------------------------------|
| Controller types | All                                                                                                    |
| Priority         | -                                                                                                    |
|                  | <b>Breaker closing is blocked</b> : If the breaker is open, the controller will not close it. (If the breaker is closed, this alarm action does not open the breaker.) |
| Effect           | <b>Genset start is blocked</b> : If the genset is stopped, the controller will not start it. (If the genset is running, this alarm action does not stop the genset.)   |

| Trip [Breaker]   |                                                                   |
|------------------|-------------------------------------------------------------------|
| Controller types | All                                                               |
| Priority         | High                                                              |
| Effect           | The controller trips the [Breaker] (that is, without de-loading). |

| Trip generator breaker and stop engine |                                                                                                    |  |
|----------------------------------------|----------------------------------------------------------------------------------------------------|--|
| Controller types                       | GENSET controller                                                                                                    |  |
| Priority                               | High                                                                                                    |  |
| Effect                                 | The controller trips the generator breaker (that is, without de-loading). After the cooldown period, the controller stops the engine. |  |

| Trip breaker and stop inverter |                                                                                                    |  |
|--------------------------------|----------------------------------------------------------------------------------------------------|--|
| Controller types               | HYBRID controllers                                                                                      |  |
| Priority                       | High                                                                                                    |  |
| Effect                         | The controller trips the inverter breaker (without de-loading) and stops the inverter at the same time. |  |

| Trip generator breaker and shutdown engine |                                                                                                    |  |
|--------------------------------------------|----------------------------------------------------------------------------------------------------|--|
| Controller types                           | GENSET controller                                                                                                    |  |
| Priority                                   | Highest                                                                                                    |  |
| Effect                                     | The controller trips the generator breaker (that is, without de-loading). The controller shuts down the engine, <b>without</b> a cooldown period. |  |

| Trip AVR         |                                                                                      |
|------------------|--------------------------------------------------------------------------------------|
| Controller types | GENSET, HYBRID, and SHAFT generator controllers                                      |
| Priority         | High                                                                                 |
| Effect           | The controller trips the AVR (that is, stops voltage and reactive power regulation). |

| Trip generator breaker + AVR |                                                                                                    |
|------------------------------|----------------------------------------------------------------------------------------------------|
| Controller types             | GENSET and SHAFT generator controllers                                                                                                    |
| Priority                     | High                                                                                                    |
| Effect                       | The controller trips the genset or shaft generator breaker (that is, without de-loading) and the AVR (that is, stops reactive power regulation). |

| Trip breaker + AVR |                                                                                                    |
|--------------------|----------------------------------------------------------------------------------------------------|
| Controller types   | HYBRID controllers                                                                                                    |
| Priority           | High                                                                                                    |
| Effect             | The controller trips the inverter breaker (that is, without de-loading) and the AVR (that is, stops reactive power regulation). |

| Trip generator breaker + AVR + stop engine |                                                                                                    |  |  |
|--------------------------------------------|----------------------------------------------------------------------------------------------------|--|--|
| Controller types                           | GENSET controller                                                                                                    |  |  |
| Priority                                   | High                                                                                                    |  |  |
| Effect                                     | The controller trips the genset breaker (that is, without de-loading) and the AVR (that is, stops reactive power regulation). After the cooldown period, the controller stops the engine. |  |  |

| Trip breaker and AVR and stop inverter |                                                                                                    |  |  |
|----------------------------------------|----------------------------------------------------------------------------------------------------|--|--|
| Controller types                       | HYBRID controllers                                                                                                    |  |  |
| Priority                               | High                                                                                                    |  |  |
| Effect                                 | The controller trips the inverter breaker (that is, without de-loading) and the AVR (that is, stops reactive power regulation). The controller stops the inverter. |  |  |

| Trip generator breaker + AVR + shutdown engine |                                                                                                    |  |  |
|------------------------------------------------|----------------------------------------------------------------------------------------------------|--|--|
| Controller types                               | GENSET controller                                                                                                    |  |  |
| Priority                                       | Highest                                                                                                    |  |  |
| Effect                                         | The controller trips the genset breaker (that is, without de-loading) and the AVR (that is, stops reactive power regulation). The controller shuts down the engine, <b>without</b> a cooldown period. |  |  |

| Stop inverter    |                                                                          |
|------------------|--------------------------------------------------------------------------|
| Controller types | HYBRID controller                                                        |
| Priority         | High                                                                     |
| Effect           | The controller stops the inverter without checking the breaker position. |

#### Priority of alarm action

It is possible for two or more alarm actions to be active for the same equipment at the same time. In these cases, the controller performs the alarm *Action* with the highest priority. A later alarm *Action* with a lower priority does not change the controller's execution of the earlier alarm *Action* with the higher priority. Similarly, if a more severe alarm *Action* is activated after a less severe alarm *Action*, the controller performs the more severe alarm *Action*.

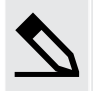

#### Alarm action priority example

One alarm activates *Trip generator breaker and stop engine*, and at the same time another alarm activates *Trip generator breaker and shutdown engine*. *Trip generator breaker and stop engine* includes a cooldown period, while *Trip generator breaker and shutdown engine* does not. The controller shuts down the engine without cooling, regardless of the order of the alarms.

#### Inhibits

Inhibits stop the alarm *Action* when the inhibit conditions are active. When an inhibit is active, the controller does not activate the alarm *Action*, even if all the other alarm conditions are met. Inhibits are automatic and are not controlled by the operator.

If an inhibit with active conditions is created for an active, unacknowledged alarm (with or without a latch), then the alarm state changes to an inactive, unacknowledged alarm (with or without a latch). The alarm needs to be acknowledged (and unlatched if required) before the alarm is removed from the alarm list.

Inhibited alarms are not shown in the alarm list, unless they have occurred and are unacknowledged before they were inhibited.

The controller types are delivered with the appropriate default inhibits for each alarm. You can remove these inhibits, and/or add more inhibits. In addition to the default inhibits, you can also configure three customisable I/O inhibits for selection.

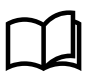

#### More information

See Alarms, Customised inhibits for more information.

For example, for a GENSET controller, for generator under-voltage, the inhibits *Engine not running* is selected. This means that if the genset is either starting up, or if there is no running detection, the generator under-voltage alarm is disabled.

In addition to the default inhibits available, some alarms include permanent inhibit conditions. These inhibits are not configurable, and are described under the alarm that uses them.

For some alarms, inhibits are not applicable. The controller will not allow you to select any inhibits for these alarms.

#### Suppress action

For all controller types, an alarm action is suppressed when *Suppress action* is *Enabled* for the alarm, and the function *Alarm system* > *Additional functions* > *Suppress alarm action* is activated by a digital input, PICUS, Modbus, and/or CustomLogic.

If the alarm action is suppressed, when the alarm is activated, the alarm is shown in the alarm handling system, but the alarm action is only *Warning*.

#### Latch

You can configure a *Latch* on any alarm. When an alarm with a *Latch* is activated, the alarm *Action* remains in force until the alarm is acknowledged and then reset (unlatched). Alarm latching provides an extra layer of safety.

For example, you can create a low oil pressure alarm with a latch and a *Trip generator breaker and shutdown engine* alarm action. Then, if there is low oil pressure, the controller trips the breaker and stops the engine. The engine remains stopped and will not be able to start until the alarm is reset.

### NOTICE

#### Effective action with latch

Enabling a *Latch* on an alarm is not enough for safety protection. To be effective, the alarm must also be **Enabled**, and the alarm *Action* must be effective against the unsafe situation. For example, a *Latch* on an alarm with the action **Warning** offers little extra protection.

#### Enable

Some alarms can be Not enabled or Enabled, according to your requirements.

If the alarm is **Not enabled**, it does not respond to changes in the operating values, and is never activated.

If the alarm is **Enabled**, it is activated when the alarm *Set point* and *Delay* are exceeded. However, if the conditions for one or more inhibits are met, then the alarm and its *Action* are inhibited, and not activated.

Do not change an active alarm to Not enabled.

If you change an active alarm to *Not enabled* the alarm action continues. The alarm action cannot be reset until after the alarm is enabled again.

#### Alarm test

The alarm test activates the alarm and its alarm action. You can use the alarm test parameter to test individual alarms, for example, during commissioning.

NOTICE

#### Alarm tests activate alarm actions

Alarm tests activate alarm actions, some of which can force the system to switchboard control, trip breakers, create a blackout, and shut down engines. Use extreme care when performing alarm tests during normal operation.

Alarm tests of individual alarms can be stopped one at a time using the parameter, or at the same time using the *Stop test* button on the **Alarms** page in PICUS.

#### Additional alarm information

The additional alarm information provides information about the state of the alarm. This information can be useful during commissioning and trouble shooting.

#### Table 5.1 Additional alarm information

| Information         | Notes                                                                                                    |
|---------------------|----------------------------------------------------------------------------------------------------|
| Actual value        | Shows the operating value of the alarm.                                                                                     |
| Timer remaining     | Shows the remaining delay time before the alarm activates.                                                                  |
| Counter             | Counts how many times the alarm was activated. The amount shown also includes activation during an alarm test.              |
| State               | Shows the state of the alarm.  More information See Alarms > Alarm handling for a detailed description of each alarm state. |
| Test state          | Shows if an alarm test is in progress (Active) or not in progress (Inactive) for the alarm.                                 |
| Reset counter value | Changes the Counter parameter value to the selected value.                                                                  |

## 5.2 Customised inhibits

In addition to the default inhibits, you can also use three custom inhibit functions (*Inhibit 1*, *Inhibit 2* and *Inhibit 3*). You can activate a custom inhibit using a digital input, PICUS, Modbus, and/or CustomLogic or CODESYS.

Each controller can have a maximum of three customised inhibits configured.

#### Inputs

Assign the inhibit function under **Configure > Input/output**. Select the hardware module, then select the input to configure.

 Table 5.2
 Hardware required in addition to the minimum standard controller wiring

| Function                                                           | I/O           | Туре       | Details                                                                                               |
|--------------------------------------------------------------------|---------------|------------|----------------------------------------------------------------------------------------------------|
| Alarm system > Inhibits > Activate inhibit #,<br>where # is 1 to 3 | Digital input | Continuous | When the digital input is activated, then the controller applies <i>Inhibit</i> #, where # is 1 to 3. |

If you use CustomLogic, you do not have to wire up a digital input, and assign the Activate inhibit # function to the input.

#### Parameters

Select the customised inhibit under **Configure > Parameters > [Alarm] > Inhibit > #[number]**, where [Alarm] represents any alarm, and [number] represents the number of the inhibit field.

#### Table 5.3Inhibit parameters

| Range                                                             | Notes                                                                                                    |
|-------------------------------------------------------------------|----------------------------------------------------------------------------------------------------|
| The controller inhibits, plus <i>Inhibit</i> #, where # is 1 to 3 | If you select <i>Inhibit</i> #, and the digital input <i>Activate inhibit</i> # is activated, then the controller inhibits the alarm. |

### 5.2.1 Suppress action inhibit

It can be useful to use a digital input function to suppress the alarm action for certain alarms. You can activate the function using a digital input, PICUS, Modbus, and/or CustomLogic or CODESYS.

#### Input

Assign the function under Configure > Input/output. Select the hardware module, then select the input to configure.

| Function                              | I/O           | Туре       | Details                                                  |
|---------------------------------------|---------------|------------|----------------------------------------------------------|
| Alarm system > Additional functions > | Digital input | Continuoua | When the digital input is activated, then the controller |
| Suppress alarm action                 |               | Continuous | suppresses all the alarms with Suppress action enabled.  |

## 5.3 Alarm handling

When an *Alarm condition* occurs the controller automatically creates an active alarm in the system (subject to inhibits). The active alarm is handled by automatic and operator actions. The system only returns to a fully normal state (A) when the *Alarm condition* is inactive, the alarm has been acknowledged, and if applicable, the alarm has been reset (unlatched). While the alarm condition is **Active**, the alarm state remains in state B or C.

The following diagram shows the typical alarm handling process. The three additional special states G Shelve, H Inhibited, and I Out of service are not shown in this diagram.

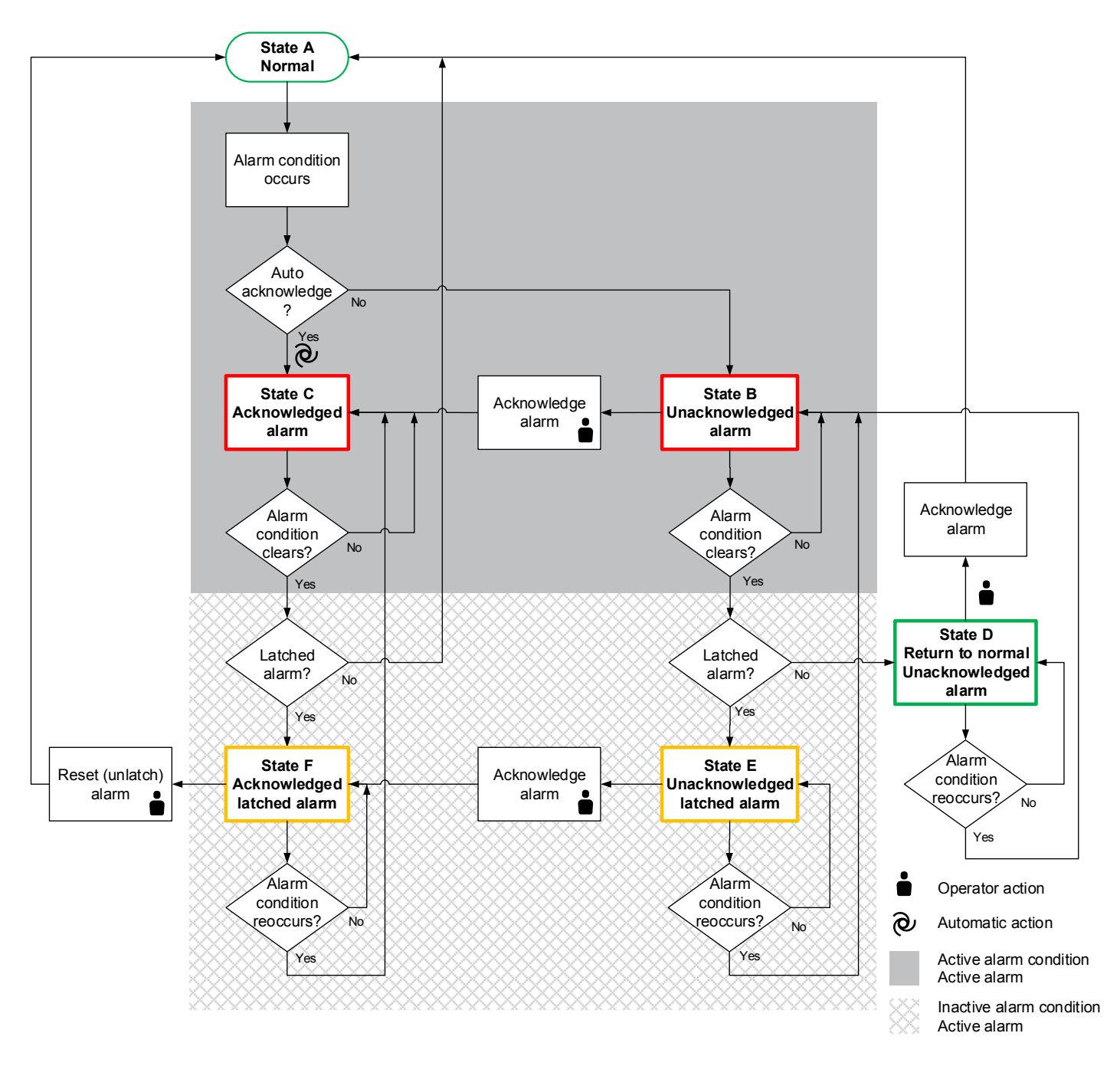

 $(\mathbf{i})$ 

For alar

For alarms configured with a *Latch*, the alarm remains **Active** even if the *Alarm condition* has become **Inactive**. The alarm requires acknowledgement and resetting (unlatch) by the operator before the alarm can be cleared and return to normal. This provides an additional layer of protection.

#### Table 5.4 Alarm states

| Alarm state | Description                | Alarm condition* | Alarm**  |
|-------------|----------------------------|------------------|----------|
| А           | Normal operating condition | No               | Inactive |
| В           | Unacknowledged alarm       | Yes              | Active   |
| С           | Acknowledged alarm         | Yes              | Active   |
| D           | Unacknowledged alarm       | No               | Inactive |

| Alarm state | Description                  | Alarm condition* | Alarm** |
|-------------|------------------------------|------------------|---------|
| E           | Unacknowledged latched alarm | No               | Active  |
| F           | Acknowledged latched alarm   | No               | Active  |

\*Note: The alarm condition that triggers the alarm, typically the Set point, may be present Yes or not present No.

\*\*Note: Any alarm may be Active or Inactive in the system. If active the alarm Action is also active.

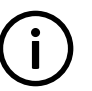

# INFO

Inhibited, shelved, or out of service alarm states force the alarm to be **Inactive** in the system, even if the *Alarm condition* is still present.

#### Automatic actions

The controller's alarm handling system can perform the following automatic actions:

- Horn/siren output
- Inhibit
- Auto acknowledge
- Control alarm state
- · Suppress action

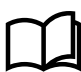

#### More information

See Horn outputs later in this chapter for more information on the alarm horn outputs.

#### **Operator alarm actions**

An operator can perform the following alarm actions:

- Acknowledge
- Shelve
- Out of service
- Latch reset
- Silence alarm horn/siren

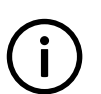

## INFO

Alarm actions are controlled by the group and user permissions.

### 5.3.1 Acknowledge

Alarms that have no *Auto acknowledge* require acknowledging by operator action. The operator must take action regarding the alarm condition. The operator can mark the alarm as *acknowledged*.

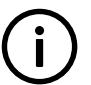

### INFO

Acknowledging an alarm has no influence on the alarm Action.

#### Table 5.5 Acknowledgement status and operator actions

| Acknowledged?  | Latch?   | Alarm condition? | Alarm action* | Required operator actions                                                                                                    |
|----------------|----------|------------------|---------------|----------------------------------------------------------------------------------------------------|
| Unacknowledged | Latch    | Active           | Active        | <ul><li>The alarm condition must be corrected.</li><li>The alarm must be acknowledged.</li><li>The alarm must be reset (unlatched).</li></ul> |
|                |          | Inactive         | Active        | <ul><li>The alarm must be acknowledged.</li><li>The alarm must be reset (unlatched).</li></ul>                                                |
|                | No latch | Active           | Active        | <ul><li>The alarm condition must be corrected.</li><li>The alarm must be acknowledged.</li></ul>                                              |
|                |          | Inactive         | Inactive      | • The alarm must be acknowledged.                                                                                                    |
| Acknowledged   | Latch    | Active           | Active        | <ul><li>The alarm condition must be corrected.</li><li>The alarm must be reset (unlatched).</li></ul>                                         |
|                |          | Inactive         | Active        | <ul><li>The alarm condition must be corrected.</li><li>The alarm must be reset (unlatched).</li></ul>                                         |
|                | No latch | Active           | Active        | • The alarm condition must be corrected.                                                                                                    |
|                |          | Inactive         | Inactive      | No further action is required.                                                                                                    |

\*Note: Alarm action is controlled automatically by the controller.

Inhibited, shelved, and out of service alarms all have an inactive alarm Action.

#### Inputs

You can assign these functions inputs under **Configure > Input/output**. Select the hardware module, then select the input to configure.

#### Table 5.6Optional hardware

| Function                                               | I/O           | Туре  | Details                                                                                                    |
|--------------------------------------------------------|---------------|-------|----------------------------------------------------------------------------------------------------|
| Alarm system > Command ><br>Acknowledge all alarms     | Digital input | Pulse | When this input is activated, the controller acknowledges all its alarms.                                                                           |
| Power management > Acknowledge all<br>alarms in system | Digital input | Pulse | When this input is activated, the controller acknowledges all its own alarms, along with all the alarms in all the other controllers in the system. |

## 5.3.2 Shelve

The operator can shelve each alarm for a period of time, during any alarm state (except if the alarm is already Out of service).

If an unacknowledged alarm is shelved, the alarm is automatically acknowledged. If a latched alarm is shelved, the latch on the alarm is reset. While the alarm is shelved, the alarm action is not active.

When the period expires, the alarm is automatically unshelved. Alternatively, an operator can manually unshelve the alarm. The alarm then responds as normal to alarm conditions.

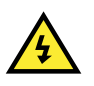

#### DANGER!

Shelving certain alarms can disable critical protections. In addition, shelving automatically acknowledges the alarm and resets the latch.

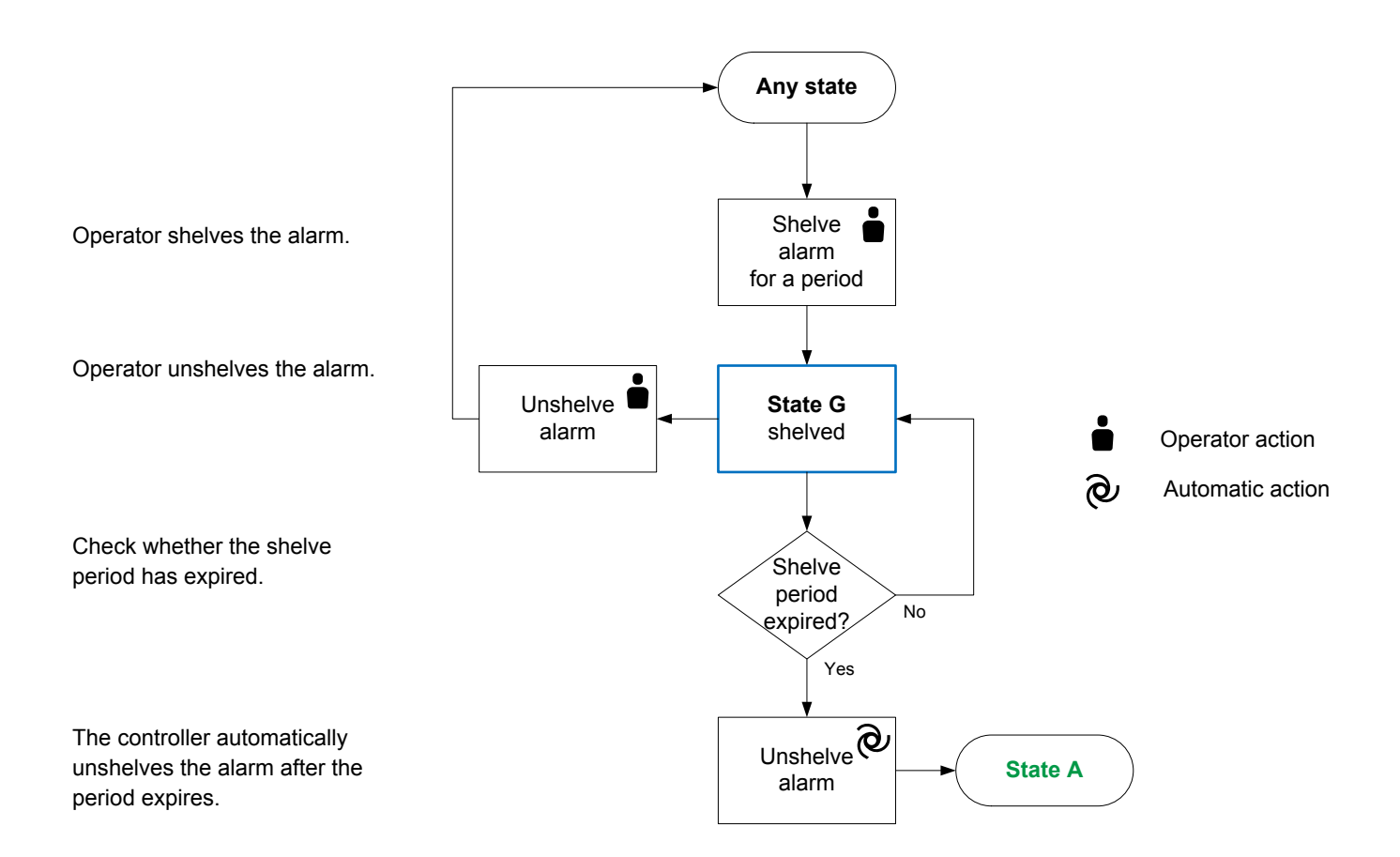

### 5.3.3 Out of service

You can take any alarm *Out of service*, during any alarm state (except if the alarm is already *Shelved*). When an alarm is *Out of service*, the alarm is suspended indefinitely.

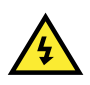

#### DANGER!

Taking certain alarms *Out of service* can disable critical protections. In addition, taking *Out of service* automatically acknowledges the alarm and resets the latch.

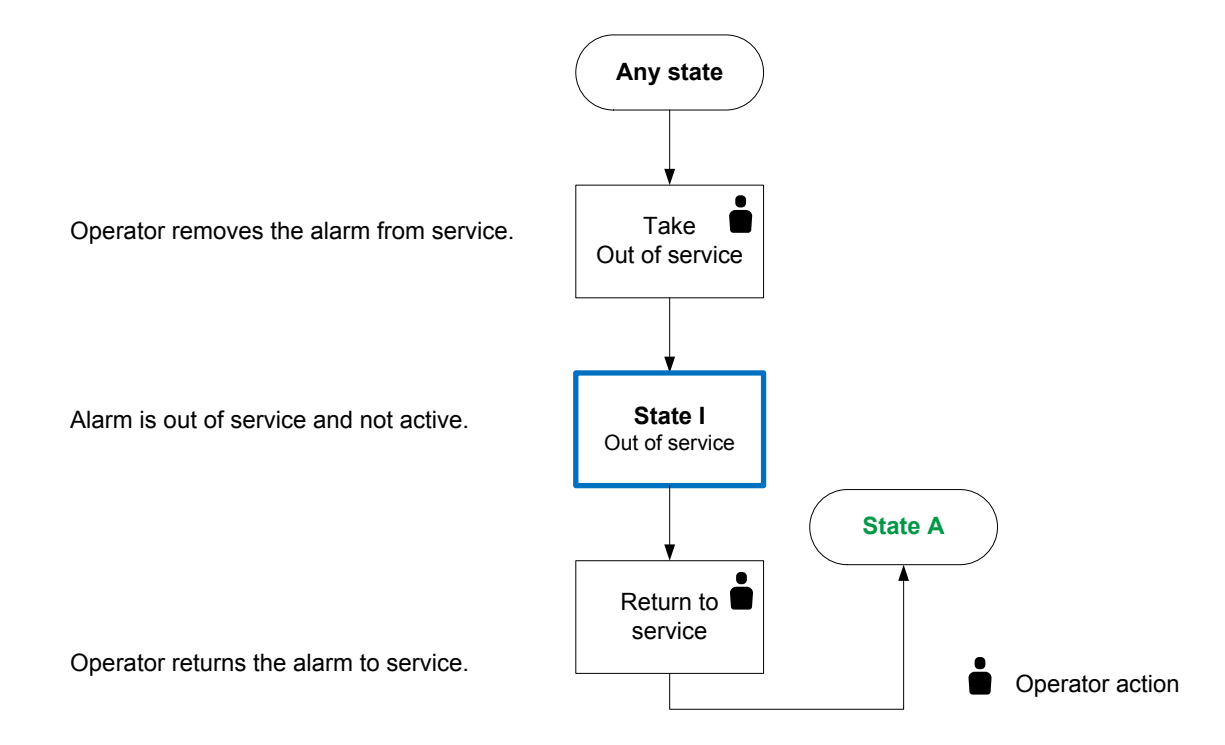

### 5.3.4 Latch reset

You can enable a *Latch* on most alarms. When an alarm with a *Latch* is activated, the alarm *Action* remains in force after the *Alarm condition* clears. The latched alarm then requires acknowledgement and resetting to clear the alarm *Action*.

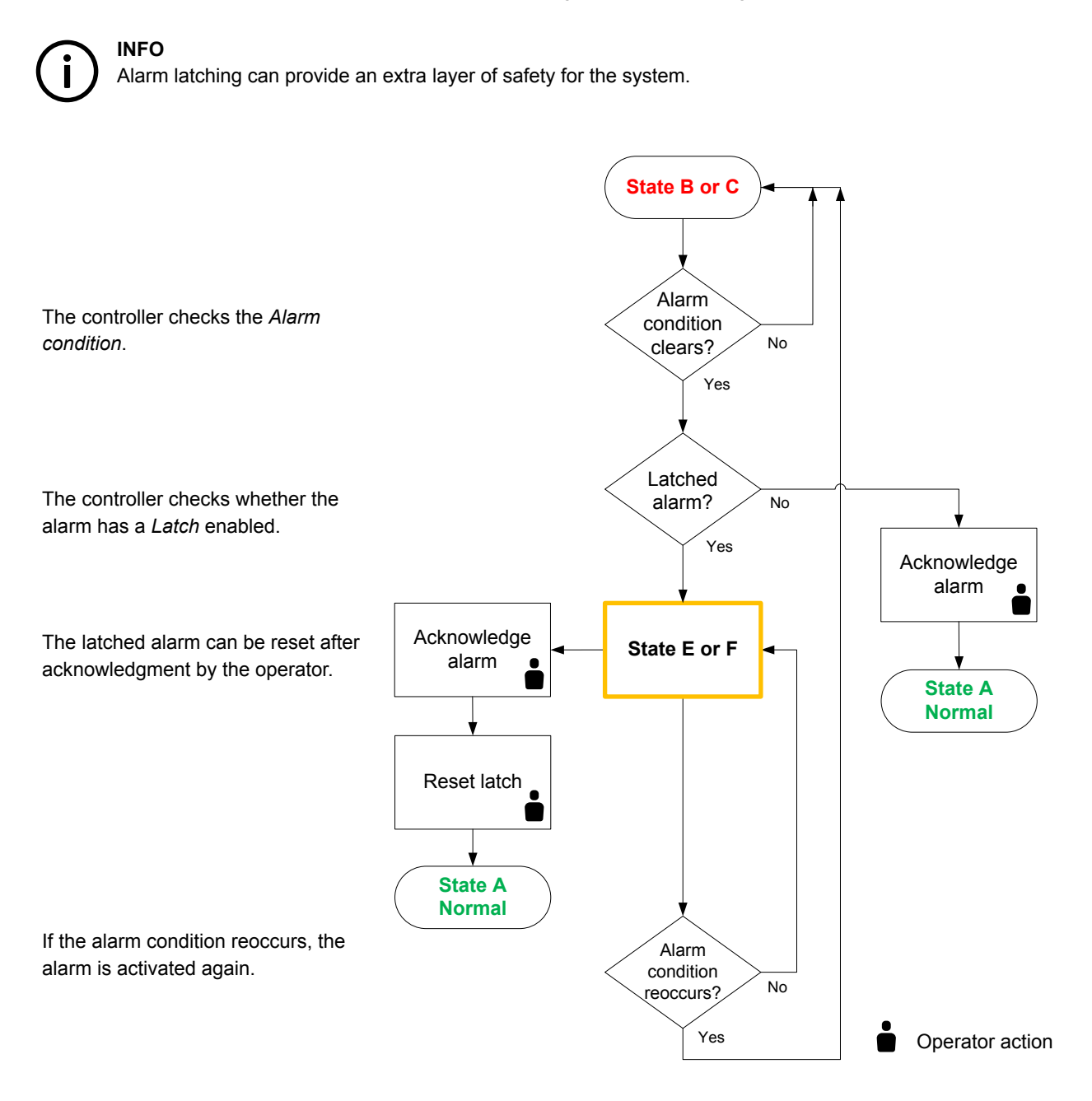

For example, you can configure a low oil pressure alarm with a latch enabled, with a *Trip generator breaker and shutdown engine* alarm action and an *Engine not running* inhibit. If there is low oil pressure, the controller trips the breaker and shuts down the engine. The engine remains stopped and will not be able to start until the operator acknowledges the alarm AND then resets the latch.

#### Input

You can assign a function to reset latched alarms to an input under **Configure > Input/output**. Select the hardware module, then select the input to configure.

#### Table 5.7 Optional hardware

| Function                                             | I/O           | Туре  | Details                                                                                                 |
|------------------------------------------------------|---------------|-------|----------------------------------------------------------------------------------------------------|
| Alarm system > Command > Reset all<br>latched alarms | Digital input | Pulse | The controller resets all its latched alarms (that are ready to be reset) when this input is activated. |

## 5.4 Alarm test

The alarm tests activate controller alarms AND all their alarm actions. You can activate alarm tests from the **Alarms** page in PICUS, or by enabling the **Enable alarm test** parameter, or by starting an alarm test for an individual alarm using the alarm's **Alarm test** parameter. When you use the **Enable alarm test** parameter to perform the alarm test, all the enabled alarms and their alarm actions are activated, and shut down the engine.

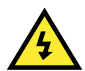

#### DANGER!

DO NOT use the alarm test during normal operation. The alarm actions will force the system under switchboard control, trip all the breakers, create a blackout.

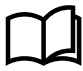

#### More information

See Alarms > Alarm parameters > Alarm test for more information about testing individual alarms.

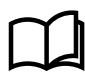

#### More information

See Alarms > Tasks > Perform an alarm test in the PICUS manual for more information about the alarm test buttons available on the Alarms page in PICUS.

#### Before the test

Make sure that you are ready for a blackout. If a blackout is not acceptable, do not use the alarm test function.

Be aware that it may take you some time to get the system back to normal after an alarm test.

#### **During the test**

When the test is *Enabled*, the alarms appear on the display and in the alarm list, and are recorded in the log. Test alarms appear in green text on the display, and are marked with a grey dot in the **T** column in the alarm list in PICUS.

If an alarm was acknowledged before the test, the alarm status changes to unacknowledged during the alarm test.

If an alarm is acknowledged during the test, the alarm remains on alarm list, and the alarm action continues until the alarm test stops.

Latches: Alarms with latches can be acknowledged and the latches reset manually during the test. If an alarm latch is reset during the test, then the alarm is removed from the alarm list, and the alarm action stops.

Shelved alarms: The alarm test unshelves these alarms, and they remain unshelved after the test.

Out of service alarms: The alarm test returns these alarms to service. These alarms remain in service after the test.

#### After the test

When the test is *Not enabled*, the tested alarms remain active until they are acknowledged and, if required, their latches are removed. The alarms are rechecked, and reactivated if the alarm conditions are still present. All the test alarms remain in the log, and are indicated with a grey dot in the **T** column.

Alarms that were acknowledged before the alarm test, but the alarm condition remains active after the test are still acknowledged when the alarm test stops.

## 5.4.1 Alarm status digital outputs

You can configure a digital output with a function for an alarm status. The controller activates the digital output if the alarm status is present.

Assign the function to a digital output under **Configure > Input/output**. Select a hardware module with a digital output, then select the output to configure.

#### Table 5.8 Alarm status digital output functions

| Function                                                              | Туре       | Details                                                                                                    | GENSET | HYBRID | SHAFT | SHORE | BTB |
|-----------------------------------------------------------------------|------------|----------------------------------------------------------------------------------------------------|--------|--------|-------|-------|-----|
| Local > System OK > Status<br>OK                                      | Continuous | Activated if the power supply to PSM3.1<br>is OK, and all of the controller hardware<br>module self-checks were OK.<br><i>Status OK</i> is always configured on<br>terminals 3 and 4 of PCM3.1. <i>Status OK</i><br>can also be configured on any other<br>digital output terminals. | •      | •      | •     | •     | •   |
|                                                                       |            | This digital output has a safety function.<br>The controller deactivates this output if<br>there is a problem with the controller.                                                                                                    |        |        |       |       |     |
| Alarm system > State > Any<br>warning alarm                           | Continuous | Activated if there are any warning alarm active in the controller.                                                                                                    | •      | •      | •     | •     | •   |
| Alarm system > State > Any<br>block alarm                             | Continuous | Activated if there is any active alarm in the controller with the alarm action <i>Block</i> .                                                                                                    | •      | •      | •     | •     | •   |
| Alarm system > State > Any<br>GB trip alarm                           | Continuous | Activated if there is any active alarm in the controller with the alarm actions <i>Trip</i> generator breaker.                                                                                                    | •      |        |       |       |     |
| Alarm system > State > Any<br>breaker trip alarm                      | Continuous | Activated if there is any active alarm in the controller with the alarm actions <i>Trip breaker</i> .                                                                                                    |        | •      |       |       |     |
| Alarm system > State > Any<br>GB trip and stop alarm                  | Continuous | Activated if there is any active alarm in the controller with the alarm action <i>Trip</i> generator breaker and stop engine.                                                                                                    | •      |        |       |       |     |
| Alarm system > State > Any<br>GB trip and shutdown alarm              | Continuous | Activated if there is any active alarm in<br>the controller with the alarm action <i>Trip</i><br><i>generator breaker and shutdown</i><br><i>engine</i> .                                                                                                    | •      |        |       |       |     |
| Alarm system > State > Any<br>breaker trip and stop inverter<br>alarm | Continuous | Activated if there is any active alarm in the controller with the alarm action <i>Trip</i> breaker and stop inverter.                                                                                                    |        | •      |       |       |     |
| Alarm system > State > Any<br>alarm                                   | Continuous | Activated if there are any<br>acknowledged, unacknowledged or<br>alarms with active latches in the<br>controller.                                                                                                    | •      | •      | •     | •     | •   |
| Alarm system > State > Any<br>unacknowledged alarm                    | Continuous | Activated if there are any unacknowledged alarms in the controller.                                                                                                    | •      | •      | •     | •     | •   |
| Alarm system > State > Any<br>latched alarm                           | Continuous | Activated if there are any active alarms with active latches in the controller.                                                                                                    | •      | •      | •     | •     | •   |

| Function                                                        | Туре       | Details                                                                                                    | GENSET | HYBRID | SHAFT | SHORE | BTB |
|-----------------------------------------------------------------|------------|----------------------------------------------------------------------------------------------------|--------|--------|-------|-------|-----|
| Alarm system > State > Any<br>shelved alarm                     | Continuous | Activated if there are any shelved alarms in the controller.                                                                                | •      | •      | •     | •     | •   |
| Alarm system > State > Any<br>out of service alarm              | Continuous | Activated if any alarms in the controller are out of service.                                                                               | •      | •      | •     | •     | •   |
| Alarm system > State > Any<br>SGB trip alarm                    | Continuous | Activated if there is any active alarm in the controller with the alarm action <i>Trip shaft generator breaker</i> .                        |        |        | •     |       |     |
| Alarm system > State > Any<br>SCB trip alarm                    | Continuous | Activated if there is any active alarm in the controller with the alarm action <i>Trip</i> shore connection breaker.                        |        |        |       | •     |     |
| Alarm system > State > Any<br>BTB trip alarm                    | Continuous | Activated if there is any active alarm in the controller with the alarm action <i>Trip bus tie breaker</i> .                                |        |        |       |       | •   |
| Alarm system > State > Any<br>AVR trip alarm                    | Continuous | Activated if there is any active alarm with the alarm action <i>Trip AVR</i> .                                                              | •      | •      | •     |       |     |
| Alarm system > State > Any<br>GB + AVR alarm                    | Continuous | Activated if there is any active alarm with the alarm action <i>Trip generator breaker</i> + <i>AVR</i> .                                   | •      |        |       |       |     |
| Alarm system > State > Any<br>SGB + AVR alarm                   | Continuous | Activated if there is any active alarm with the alarm action <i>Trip generator</i> breaker + AVR.                                           |        |        | •     |       |     |
| Alarm system > State > Any<br>breaker + AVR alarm               | Continuous | Activated if there is any active alarm with the alarm action <i>Trip breaker</i> + <i>AVR</i> .                                             |        | •      |       |       |     |
| Alarm system > State > Any<br>GB + AVR + stop engine<br>alarm   | Continuous | Activated if there is any active alarm<br>with the alarm action <i>Trip generator</i><br><i>breaker</i> + <i>AVR</i> + <i>stop engine</i> . | •      |        |       |       |     |
| Alarm system > State > Any<br>GB + AVR + stop inverter<br>alarm | Continuous | Activated if there is any active alarm with the alarm action <i>Trip breaker and AVR and stop inverter</i> .                                |        | •      |       |       |     |

### Applications

A digital output with an alarm status may be wired to a switchboard light, to help the operator. For example, you can configure a relay with the *Alarm system > State > Any latched alarm* function, and wire it to a light on the switchboard. When there are any alarms with active latches, the light is lit. The operator then knows that there are alarms that must be checked and unlatched.

#### Alarm test

The alarm test activates these outputs. Acknowledging the test alarms deactivates the outputs.

## 5.5 Horn output function

Any of the controller's configurable digital outputs can be configured as horn outputs. These horn outputs are typically connected to an acoustic alarm or visual indicator.

The controller alarm system is in full control of the horn outputs. Other systems, including CustomLogic, cannot control the horn outputs. If a digital output is configured as a horn output, it cannot be configured for anything else.

You can configure up to three horn output functions, and the parameter settings for each of these functions. By adjusting the parameters, each horn output function can be configured as one of four different types of horn output:

- Simple horn
- Simple horn with acknowledgement

- Siren
- Siren with acknowledgement

The horn outputs are only activated when an alarm condition becomes active in the system.

An operator can silence the horn output by pressing **Horn silence** on the display unit.

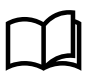

#### More information

See Alarms, Horn outputs, Silencing alarms for more information.

#### Output

Assign the horn output function under Configure > Input/output. Select the hardware module, then select the output to configure.

 Table 5.9
 Hardware required in addition to the minimum standard controller wiring

| Function                                          | I/O            | Туре                                                     | Details                                                                                                    |
|---------------------------------------------------|----------------|----------------------------------------------------------|----------------------------------------------------------------------------------------------------|
| Local > Alarm horn > Horn #,<br>where # is 1 to 3 | Digital output | Continuous (performance depends on the output parameter) | The controller activates the horn output based on whether alarms are active and/or acknowledged, according to the selected parameters. |

#### Parameters

Configure the horn output parameters under Configure > Parameters > Local > Alarm horn > Horn #.

#### Table 5.10 Default horn output parameters

| Parameter                                          | Range                   | Default     | Notes                                                                                                    |
|----------------------------------------------------|-------------------------|-------------|----------------------------------------------------------------------------------------------------|
| Reset when new alarm                               | Not enabled,<br>Enabled | Not enabled | Not enabled: New alarms have no effect on the horn output.<br>Enabled: When a new alarm is activated, then the timers for<br><i>Minimum down time</i> and <i>Minimum up time</i> restart. This gives a<br>wailing effect for new alarms. |
| Minimum down time                                  | 0 s to 1 h              | 1 s         | Only relevant if <i>Reset when new alarm</i> is <b>Enabled</b> . See the examples for more information.                                                                                                    |
| Minimum up time                                    | 0 s to 1 h              | 10 s        | Only relevant if <i>Reset when new alarm</i> is <b>Enabled</b> . See the examples for more information.                                                                                                    |
| De-energise when all<br>alarms are<br>acknowledged | Not enabled,<br>Enabled | Not enabled | Not enabled: Alarm acknowledgement has no effect on the horn<br>output.<br>Enabled: When all active alarms are acknowledged, then the horn<br>output is deactivated.                                                                     |

#### Simple horn

The horn output is activated when one or more alarms are active.

The horn output is deactivated when there are no active alarms.

#### Table 5.11Simple horn parameters

| Parameter            | Default     | Notes                    |
|----------------------|-------------|--------------------------|
| Reset when new alarm | Not enabled |                          |
| Minimum down time    | 0 s         | No effect on the output. |

| Parameter                                    | Default     | Notes                    |
|----------------------------------------------|-------------|--------------------------|
| Minimum up time                              | 0 s         | No effect on the output. |
| De-energise when all alarms are acknowledged | Not enabled |                          |

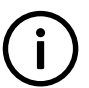

INFO

Acknowledging alarms (or not acknowledging alarms) has no effect on this horn output.

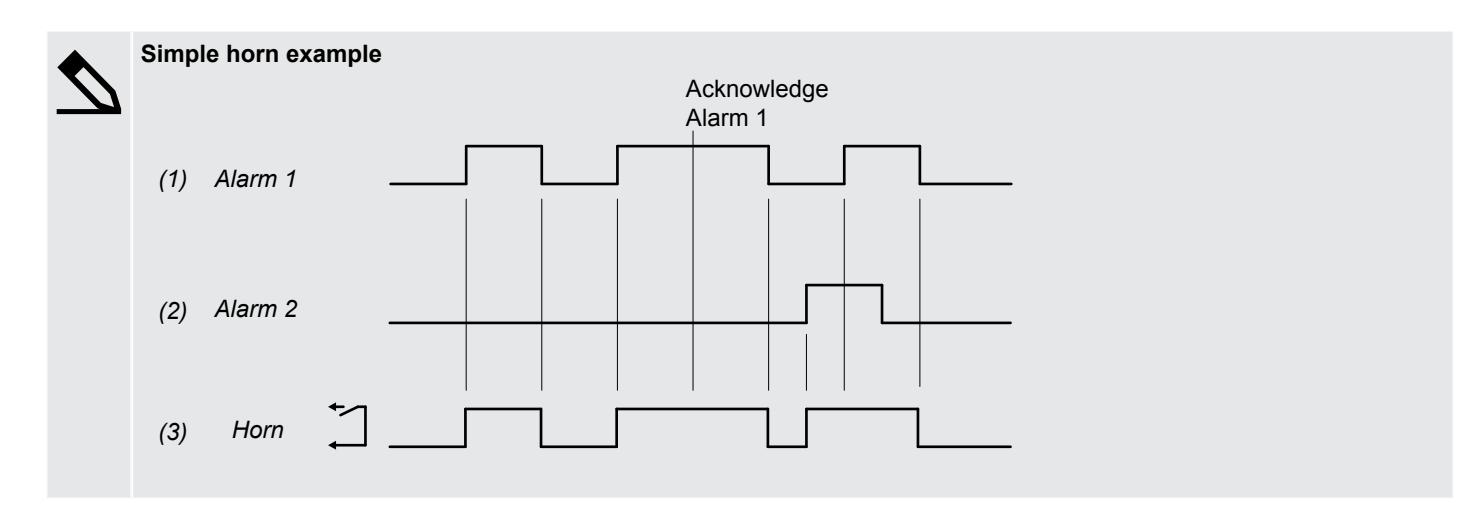

### Simple horn with acknowledge

The horn output is activated when one or more alarms are active.

The horn output is deactivated when all alarms are acknowledged, even if there are still active alarms. The horn output is also deactivated when there are no active alarms.

 Table 5.12
 Simple horn with acknowledge parameters

| Parameter                                    | Default     | Notes                                                                                                    |
|----------------------------------------------|-------------|----------------------------------------------------------------------------------------------------|
| Reset when new alarm                         | Not enabled |                                                                                                    |
| Minimum down time                            | 0 s         | No effect on the output.                                                                                                    |
| Minimum up time                              | 0 s         | No effect on the output.                                                                                                    |
| De-energise when all alarms are acknowledged | Enabled     | When all active alarms are acknowledged, the horn output is deactivated.<br>If there are no latched alarms, the horn output is also deactivated when all the<br>alarms do not exceed their set points, regardless of the acknowledgement<br>status of the alarms. |

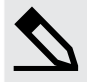

Simple horn with acknowledge example

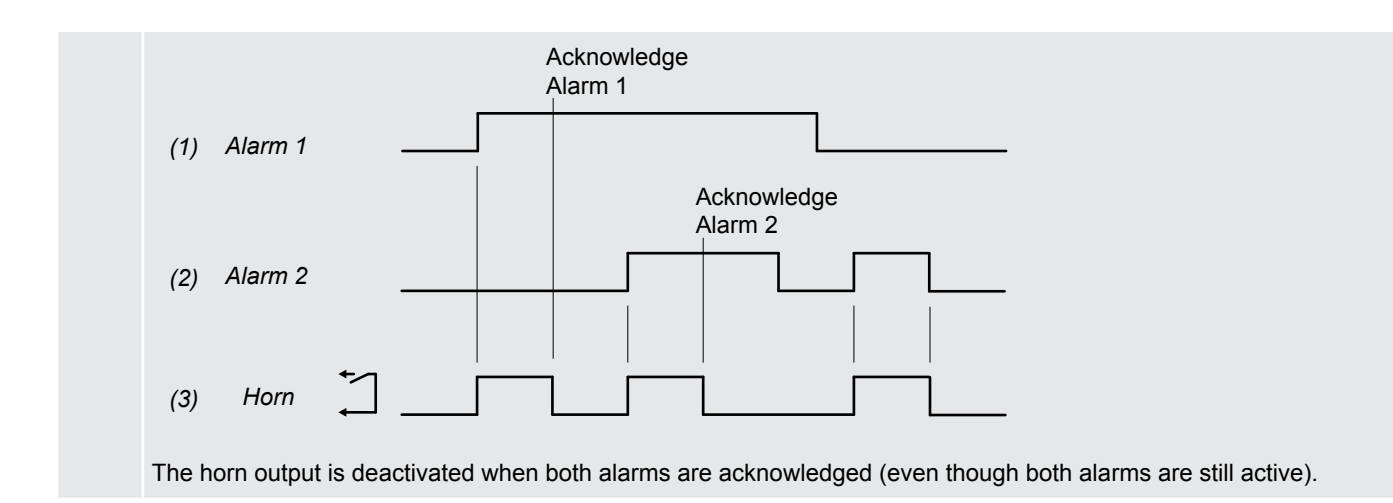

#### Siren

The horn output is activated when one or more alarms are active.

The horn output is deactivated when there are no active alarms.

The horn output is affected when a new alarm becomes active. To alert the operator to the new alarm, the horn output is deactivated for the time in the *Minimum down time* parameter, and then activated again. If the horn output is connected to a siren, this gives a wailing effect every time there is a new alarm.

Each time the horn output is activated, the horn output must remain activated for the time in the *Minimum up time* parameter. This stops multiple new alarms from deactivating the horn output.

#### Table 5.13Siren parameters

| Parameter                                    | Default     | Notes    |
|----------------------------------------------|-------------|----------|
| Reset when new alarm                         | Enabled     |          |
| Minimum down time                            | 0 s to 1 h  | Required |
| Minimum up time                              | 0 s to 1 h  | Required |
| De-energise when all alarms are acknowledged | Not enabled |          |

#### INFO

Acknowledging alarms (or not acknowledging alarms) has no effect on the horn output.

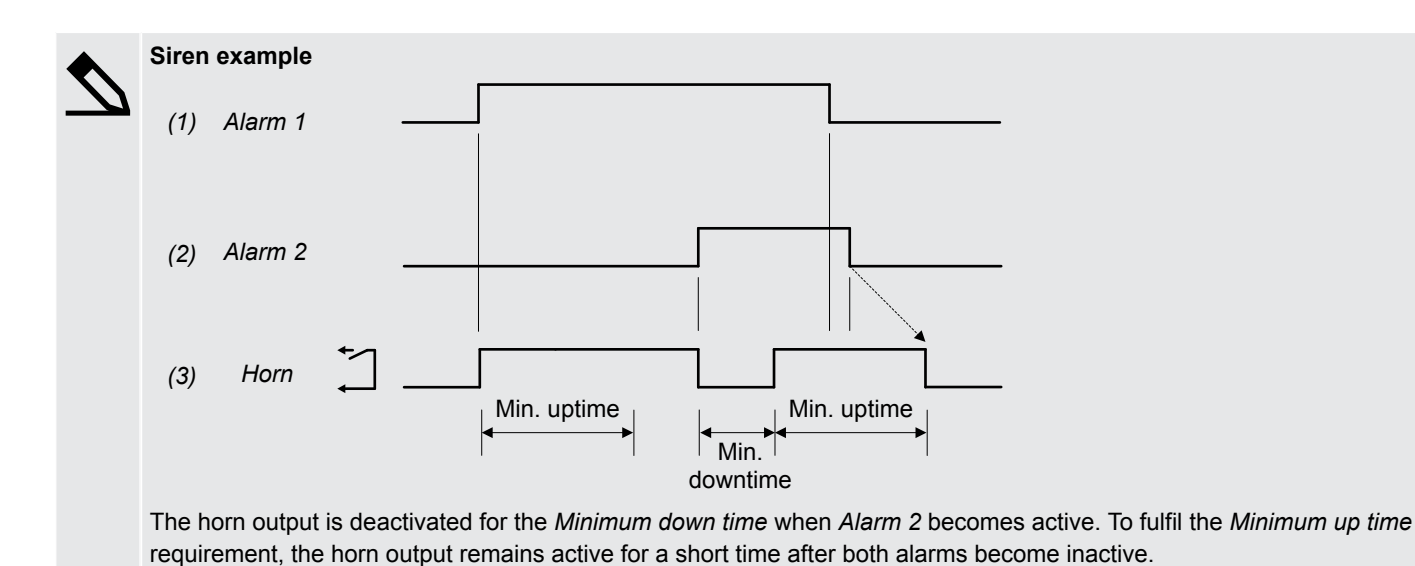

#### Siren with acknowledge

The horn output is activated when one or more alarms are active.

The horn output is deactivated when there are no active alarms. The horn output is also deactivated when all alarms are acknowledged, even if there are still active alarms.

The horn output is affected when a new alarm is activated. To alert the operator to the new alarm, the horn output is deactivated for the time in the *Minimum down time* parameter, and then activated again. If the horn output is connected to a siren, this gives a wailing effect every time there is a new alarm.

There is no new Minimum down time when all the alarms are acknowledged.

Each time the horn output is activated, the horn output must remain activated for the time in the *Minimum up time* parameter, to stop multiple new alarms from deactivating the horn output. The horn output will also be activated for the time in the *Minimum up time* parameter even if all alarms are acknowledged.

 Table 5.14
 Siren with acknowledge parameters

| Parameter                                    | Default    | Notes                                                                                                    |
|----------------------------------------------|------------|----------------------------------------------------------------------------------------------------|
| Reset when new alarm                         | Enabled    |                                                                                                    |
| Minimum down time                            | 0 s to 1 h | Required                                                                                                    |
| Minimum up time                              | 0 s to 1 h | Required                                                                                                    |
| De-energise when all alarms are acknowledged | Enabled    | When all active alarms are acknowledged, the horn output is deactivated.<br>If there are no latched alarms, the horn output is also deactivated when all the<br>alarms do not exceed their set points, regardless of the acknowledgement<br>status of the alarms. |

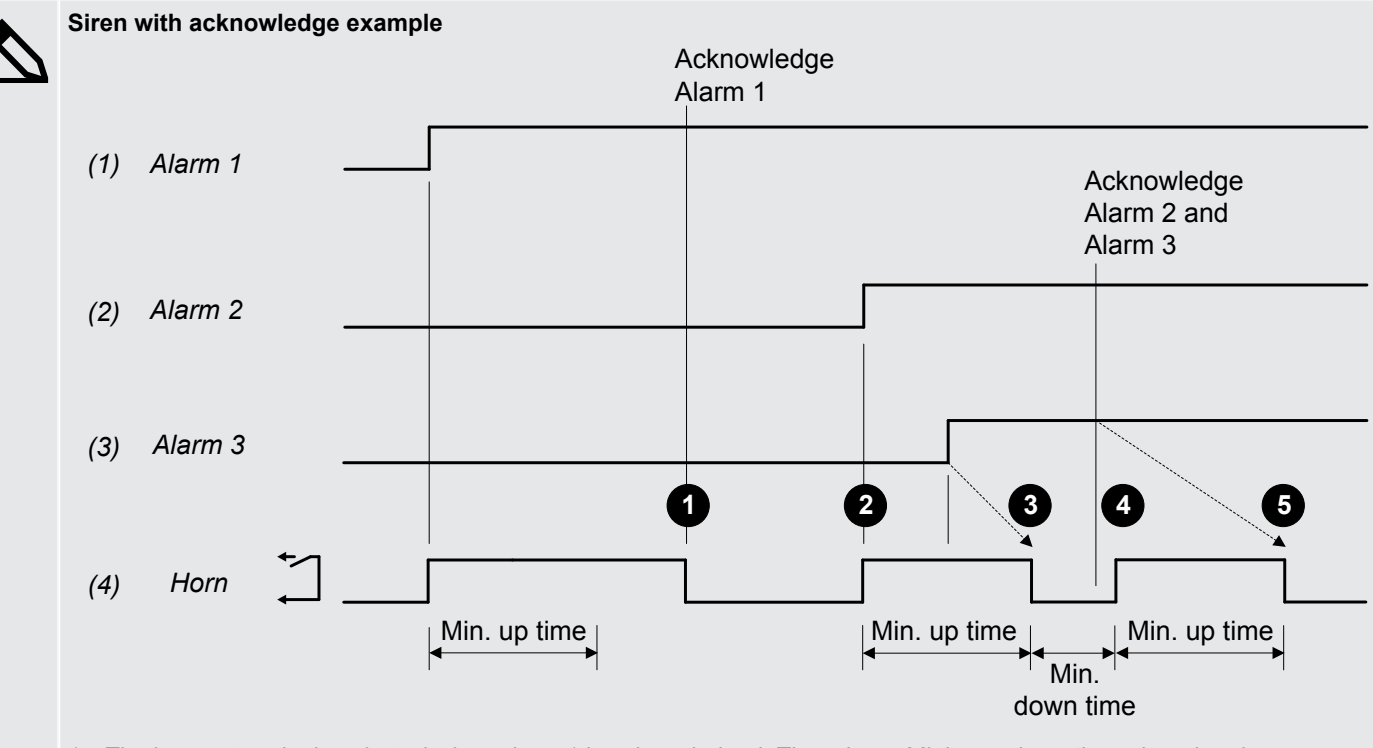

- 1. The horn output is deactivated when alarm 1 is acknowledged. There is no *Minimum down time* when the alarms are acknowledged.
- 2. Alarm 2 becomes active, and shortly after that, alarm 3 become active. For alarm 2, the horn output remains activated for the *Minimum up time*.
- 3. The horn output is then deactivated for the *Minimum down time* for alarm 3.

- 4. All alarms are acknowledged during the *Minimum down time* for alarm 3. After the *Minimum down time* for alarm 3, the horn output is activated for the *Minimum up time*, to complete the horn output for alarm 3.
- 5. The horn output is deactivated after the Minimum up time, since all alarms are acknowledged.

#### Horn silence

When the operator presses Horn silence vor on the display unit, the controller immediately deactivates all horn outputs. Horn

silence does NOT have any other effect on the alarm system. If a new alarm is activated after the push-button is pressed, then the horn output restarts.

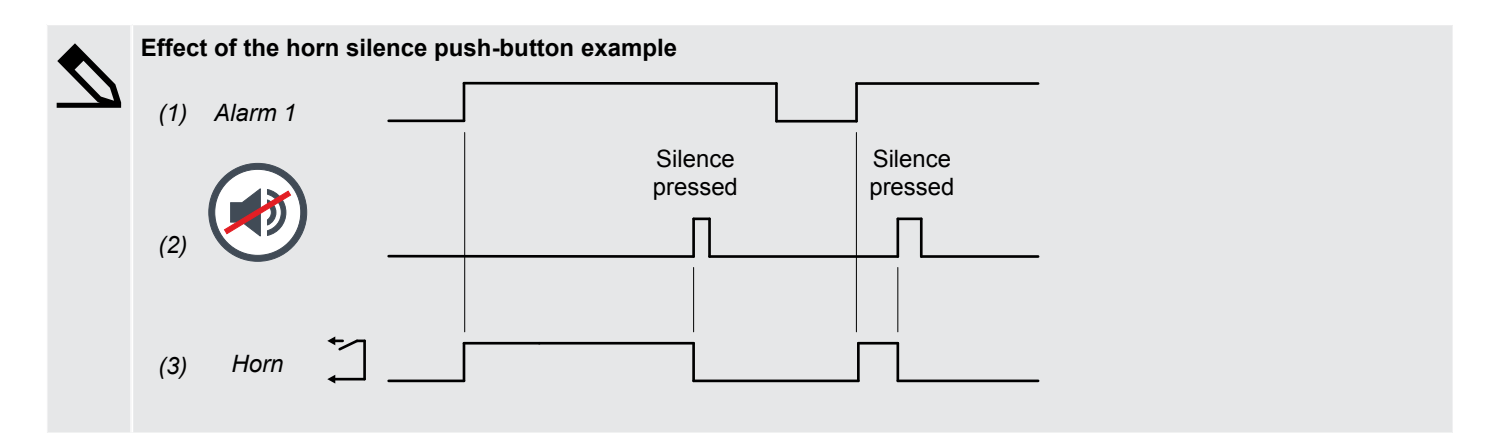

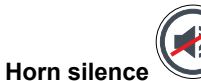

 ${\Bbb V}$  on the display unit does not affect the acknowledgement status of any alarms.

## 5.6 Non-essential loads

### 5.6.1 NEL # over-current

These non-essential load trips (NELs) are for over-current protection. The over-current trip may, for example, be activated by inductive loads and an unstable power factor (PF < 0.7), which increase the current.

The trip response is based on the highest phase current true RMS values from the source, as measured by the controller.

By default, up to three NEL trips are available.

These parameters are only visible if the non-essential loads are configured on the single line diagram.

Configure the parameters under Configure > Parameters > Non-essential load trip > Trip # > Over-current, where # is 1, 2 or 3.

#### Table 5.15 Default parameters

| Parameter | Range                          | Trip 1 > Over-current | Trip 2 > Over-current | Trip 3 > Over-current |
|-----------|--------------------------------|-----------------------|-----------------------|-----------------------|
| Set point | 50 to 200 % of nominal current | 100 %                 | 100 %                 | 100 %                 |
| Delay     | 0.1 s to 1 h                   | 5.0 s                 | 8.0 s                 | 10.0 s                |
| Enable    | Not enabled, Enabled           | Not enabled           | Not enabled           | Not enabled           |
| Action*   |                                | Warning               | Warning               | Warning               |

time

Value

Set

point

2 <sub>Delay</sub>

\*Note: The NEL function also trips NEL #. You cannot reconnect the NEL until the alarm is deactivated. The alarm action cannot be changed.

Inhibits: The trips are inhibited if the breaker to the busbar is open.

### 5.6.2 NEL # under-frequency

These NEL trips are for busbar under-frequency protection.

The trip response is based on the lowest frequency in the 3-phase voltage from the busbar, as measured by the controller.

By default, up to three NEL trips are available.

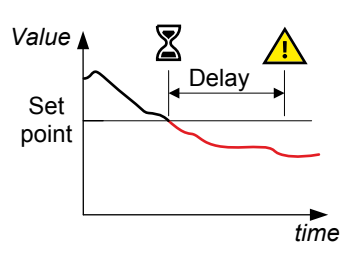

These parameters are only visible if the non-essential loads are configured on the single line diagram.

Configure the parameters under **Configure > Parameters > Non-essential load trip > Trip # > Under-frequency**, where # is 1, 2 or 3.

#### Table 5.16Default parameters

| Parameter | Range                            | Trip 1 > Under-frequency | Trip 2 > Under-frequency | Trip 3 > Under-frequency |
|-----------|----------------------------------|--------------------------|--------------------------|--------------------------|
| Set point | 70 to 100 % of nominal frequency | 95 %                     | 95 %                     | 95 %                     |
| Delay     | 0.1 s to 1 h                     | 5.0 s                    | 8.0 s                    | 10.0 s                   |
| Enable    | Not enabled, Enabled             | Not enabled              | Not enabled              | Not enabled              |
| Action*   |                                  | Warning                  | Warning                  | Warning                  |

\*Note: The NEL function also trips NEL #. You cannot reconnect the NEL until the alarm is deactivated. The alarm action cannot be changed.

### 5.6.3 NEL # overload

These non-essential load trips (NEL) are for overload protection. Tripping the NEL groups reduces the active power load at the busbar, and thus reduce the load percentage on all the running gensets. This can prevent a possible blackout at the busbar due to overloading the running gensets.

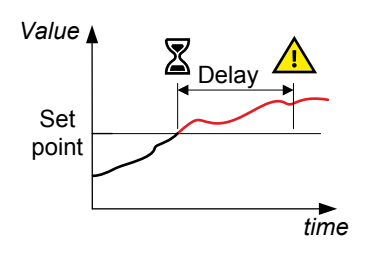

The alarm response is based on the active power (all phases), supplied by the source, as measured by the controller.

By default, up to six NEL trips are available. You can configure **Overload 1** for three overload trips, and **Overload 2** for three fast overload trips.

These parameters are only visible if the non-essential loads are configured on the single line diagram.

Configure the parameters under Configure > Parameters > Non-essential load trip > Trip # > Overload 1, where # is 1, 2 or 3.

#### Table 5.17 Default overload NEL trip parameters

| Parameter  | Range                        | Trip 1 > Overload 1 | Trip 2 > Overload 1 | Trip 3 > Overload 1 |
|------------|------------------------------|---------------------|---------------------|---------------------|
| Set point  | 10 to 200 % of nominal power | 100 %               | 100 %               | 100 %               |
| Time delay | 0.1 s to 1 h                 | 5.0 s               | 8.0 s               | 10.0 s              |
| Enable     | Not enabled, Enabled         | Not enabled         | Not enabled         | Not enabled         |
| Action*    |                              | Warning             | Warning             | Warning             |

\*Note: The NEL function also trips NEL #. You cannot reconnect the NEL until the alarm is deactivated. The alarm action cannot be changed.

Configure the parameters under Configure > Parameters > Non-essential load trip > Trip # > Overload 2, where # is 1, 2 or 3.

#### Table 5.18 Default fast overload NEL trip parameters

| Parameter  | Range                        | Trip 1 > Overload 2 | Trip 2 > Overload 2 | Trip 3 > Overload 2 |
|------------|------------------------------|---------------------|---------------------|---------------------|
| Set point  | 10 to 200 % of nominal power | 110 %               | 110 %               | 110 %               |
| Time delay | 0.1 s to 100 s               | 1.0 s               | 1.0 s               | 1.0 s               |
| Enable     | Not enabled, Enabled         | Not enabled         | Not enabled         | Not enabled         |
| Action*    |                              | Warning             | Warning             | Warning             |

\*Note: The NEL function also trips NEL #. You cannot reconnect the NEL until the alarm is deactivated. The alarm action cannot be changed.

Inhibits: The trips are inhibited if the breaker to the busbar is open.

### 5.6.4 NEL # reactive overload

These non-essential load trips (NELs) are for reactive overload protection. Tripping the NELs reduces the reactive power load at the busbar, and thus reduce the load percentage on all the running gensets. This can prevent a possible blackout at the busbar due to overloading the running gensets.

The alarm response is based on the reactive power (all phases), supplied by the source, as measured by the controller.

By default, up to three NEL trips are available.

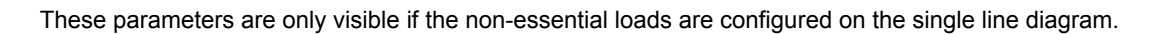

Configure the parameters under **Configure > Parameters > Non-essential load trip > Trip # > Reactive overload**, where # is 1, 2 or 3.

| Table 5.19 | Default reactive overload N | IEL trip parameters |
|------------|-----------------------------|---------------------|
|            |                             |                     |

| Parameter  | Range                                 | Trip 1 > Reactive<br>overload | Trip 2 > Reactive<br>overload | Trip 3 > Reactive<br>overload |
|------------|---------------------------------------|-------------------------------|-------------------------------|-------------------------------|
| Set point  | 10 to 200 % of nominal reactive power | 110 %                         | 110 %                         | 110 %                         |
| Time delay | 0.1 s to 1 h                          | 5.0 s                         | 8.0 s                         | 10.0 s                        |

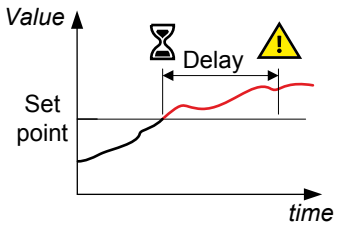

| Parameter | Range                | Trip 1 > Reactive<br>overload | Trip 2 > Reactive<br>overload | Trip 3 > Reactive<br>overload |
|-----------|----------------------|-------------------------------|-------------------------------|-------------------------------|
| Enable    | Not enabled, Enabled | Not enabled                   | Not enabled                   | Not enabled                   |
| Action*   |                      | Warning                       | Warning                       | Warning                       |

\*Note: The NEL function also trips NEL #. You cannot reconnect the NEL until the alarm is deactivated. The alarm action cannot be changed.

Inhibits: The trips are inhibited if the breaker to the busbar is open.

## 5.7 Custom input alarms

## 5.7.1 Digital input (DI) alarms

You can configure custom alarms for any of the controller digital inputs (DI). When the digital input (DI) is triggered the alarm becomes active in the system and the controller does the associated alarm action.

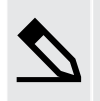

HIGH input trigger example

Select *High* for the alarm trigger level.

By default, a digital input (DI) is normally open, and the alarm is activated if the digital input is closed for longer than the *Time delay*.

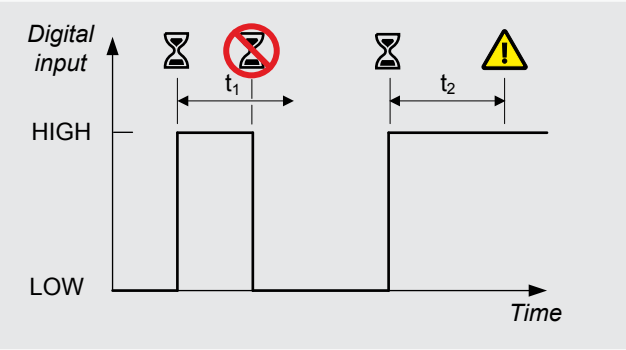

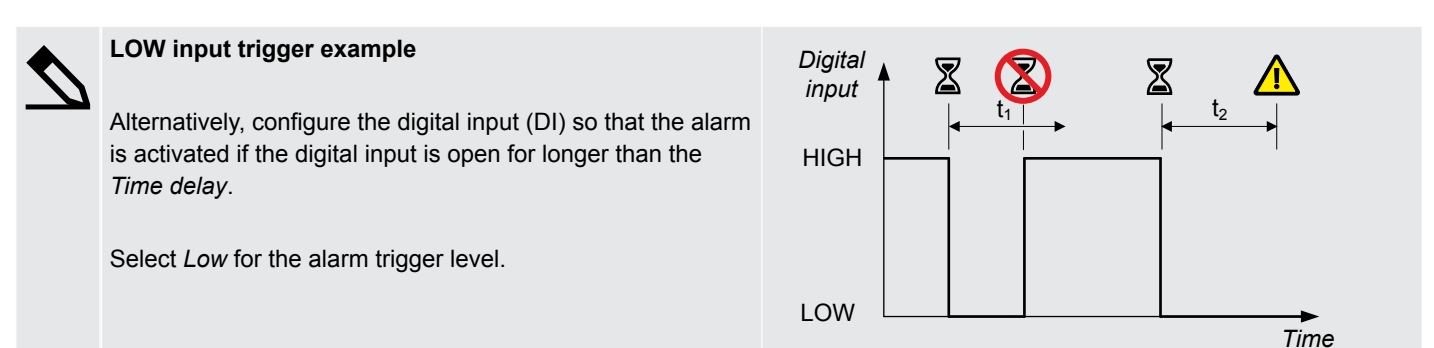

The custom alarm can be configured with typical alarm parameter settings.

Configure the alarm under Configure > Input/output > [Hardware module] > DI > Alarms

#### Table 5.20 Custom alarm (DI) parameters

| Parameter        | Range                | Default     | Notes                                                         |
|------------------|----------------------|-------------|---------------------------------------------------------------|
| Name             | Text                 | -           | Name for the alarm                                            |
| Trigger level    | Low, High            | -           | Whether the alarm is triggered at <b>High</b> or <b>Low</b> . |
| Auto acknowledge | Not enabled, Enabled | Not enabled |                                                               |
| Latch            | Not enabled, Enabled | Not enabled |                                                               |
| Delay            | 0 s to 1 h           | 10 s        |                                                               |

| Parameter  | Range           | Default | Notes |
|------------|-----------------|---------|-------|
| Action     | Selectable list | -       |       |
| Inhibit(s) | Selectable list | -       |       |

### 5.7.2 Analogue input (AI) alarms

You can configure custom alarms for the controller analogue inputs (AI). When the analogue input alarm set point is exceeded for longer than the delay time, then the alarm becomes active in the system and the controller does the associated alarm action.

The configuration of the analogue input determines the configuration of the alarm. For example, the analogue input can be configured as a 0 to 20 mA current input that corresponds to a percentage. The analogue input alarm is then configured for a certain percentage set point.

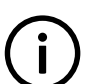

# Configure the analogue input (AI) sensor setup (including the scale) before creating an alarm for the input.

INFO

More information

See Hardware characteristics and configuration, General characteristics, Analogue input characteristics and configuration for information about configuring sensor failure alarms.

#### Configure the alarm under Configure > Input/output > [Hardware module] > AI > Alarms

#### Table 5.21 Custom alarm (AI) parameters

| Parameter        | Range                | Default     | Notes                                                         |
|------------------|----------------------|-------------|---------------------------------------------------------------|
| Name             | Text                 |             | Name for the alarm                                            |
| Trigger level    | Low, High            | High        | Whether the alarm is triggered at <b>High</b> or <b>Low</b> . |
| Auto acknowledge | Not enabled, Enabled | Not enabled |                                                               |
| Delay            | 0 s to 1 h           | 10 s        |                                                               |
| Set point        | Varies               | -           | Depends upon selected input scale unit                        |
| Reset hysteresis | Varies               | -           | Depends upon selected input scale unit                        |
| Action           | Selectable list      | -           |                                                               |
| Inhibit(s)       | Selectable list      | -           |                                                               |

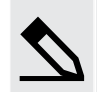

#### Low oil pressure analogue input alarm example

Configure the analogue input for the oil pressure sensor under **Configure > Input/output > [Hardware module] > AI > Sensor setup**. In this example, the sensor provides a 4 to 20 mA signal, which corresponds linearly to 0 to 10 bar.

Configure the sensor as follows: Sensor = 0 to 25 mA Units = bar Select an unused Custom input scale #. Input (mA), Minimum = 4, Maximum = 20 Output (bar), Minimum = 0, Maximum = 10 Create two points for the curve: 4 mA and 0 bar, and 20 mA and 10 bar.

Configure the alarm as follows: Name = *Low oil pressure* Trigger level = *Low* Enable = *Enabled*  Delay = 0.1 seconds Set point = 1 bar Action = Trip generator breaker and shutdown engine Inhibit = Engine not running

If the engine is running, but the oil pressure falls below 1 bar (this corresponds to an analogue input of less than 5.6 mA) for more than 0.1 seconds, then the alarm is activated. The controller trips the breaker and shuts down the engine.

## 5.8 General system alarms

### 5.8.1 System not OK

This alarm communicates that there is a problem with one of the hardware modules in the controller.

The system is okay if all of the following conditions are met:

- All the modules in the rack are sending an OK signal.
- All the modules in the rack have a software version that is compatible with the controller application software.
- All the modules required for a specific controller type are present in the rack.
- The alternating current module has received all the required settings (wiring mode, nominal settings, and so on) at start-up.
- The controller software has started and is running OK.

By default, the *Status OK* alarm output is configured to terminals 3 and 4 of the power supply module of the controller. This configuration cannot be removed or changed.

Configure the parameters under **Configure > Parameters > Local > Monitoring > System not OK**. The alarm is always enabled.

#### **Table 5.22**Default parameters

| Parameter | Range                | Default | Notes |
|-----------|----------------------|---------|-------|
| Action    |                      | Warning |       |
| Latch     | Not enabled, Enabled | Enabled |       |

#### More information

See Alarms, Alarm test and status, Alarm status digital outputs for more information about the configuration of the *Status OK* alarm output.

### 5.8.2 Critical process error

The alarm communicates that the controller's critical communication and/or processing are disrupted.

The alarm action is *Warning* and the alarm is always enabled. The controller also activates the *System not OK* alarm. The alarm parameters are not visible.

It is unlikely that customers will see this alarm. If you do see this alarm take the following actions:

- 1. Restart the controller.
- 2. If restarting does not help, update the controller software to the latest version.
- 3. Contact DEIF.

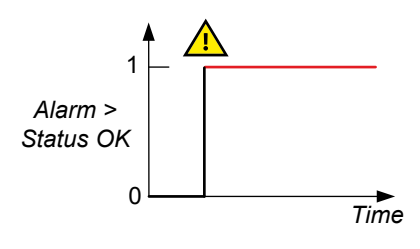

### 5.8.3 Configuration update delayed

The controller activates this alarm if an operator and/or external equipment is changing the controller configuration too quickly. For example, a programming error on a PLC can create a storm of Modbus changes.

To protect the controller's internal memory, the excess configuration changes are not stored immediately. The delay can be up to 10 minutes. If the controller loses power during this time, the changes may be lost.

The alarm is always enabled. The alarm action is *Warning*. The alarm is automatically acknowledged when the configuration changes are stored. The alarm parameters are not visible.

### 5.8.4 Not under remote control

This alarm communicates that the controller is not under remote control (that is, the controller is under local control).

Configure the parameters under **Configure > Parameters > Local > Mode > Not under remote control**.

Table 5.23Default parameters

| Parameter | Range                | Default     |
|-----------|----------------------|-------------|
| Delay     | 0 s to 1 h           | 1 s         |
| Enable    | Not enabled, Enabled | Not enabled |
| Action    |                      | Warning     |

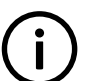

#### INFO

This alarm ignores switchboard control. If the controller is under remote control when switchboard control is activated, then the alarm is active.

### 5.8.5 Fieldbus connection missing

This alarm is for the internal communication between the controller and its extension units. If there is a redundancy connection, this alarm communicates that an Ethernet connection is missing or broken.

The alarm is always enabled, and the alarm action is Block. The alarm parameters are not visible.

### 5.8.6 Fieldbus conflict

This alarm is for the internal communication between the controller and its extension units. If there is a hardware change or hardware failure, this alarm communicates that the hardware configuration does not match the previous hardware configuration. Use *Configure > Fieldbus configuration* in PICUS to correct the hardware configuration.

The alarm is always enabled, and the alarm action is *Block*. The alarm parameters are not visible.

### 5.8.7 Priority error

Controller types: This alarm is present in all controllers.

This alarm communicates that a number of controllers cannot synchronise the priorities in the network. If the alarm activates, the controller is forced to switchboard control.

This alarm activates when one of the following conditions are present:

- There is an error in the system.
- The wrong controller types are present in the system.
- · The wrong controller IDs are present in the system.

• The single line diagrams for all the controllers in the system are not the same.

The alarm action is Warning, and the alarm is always enabled. You cannot see the alarm parameters.

### 5.8.8 Controller ID not configured

This alarm communicates that the user has never configured the *Controller ID*. When this alarm is active, the controller is always under *Switchboard* control.

The alarm is always enabled and the action is Warning. The alarm parameters are not visible.

### 5.8.9 Trip AVR output not configured

This alarm communicates that there is an alarm configured that has a *Trip AVR* alarm action, but the *Trip AVR* output is not configured.

The alarm is always enabled and the action is Warning. The alarm parameters are not visible.

The *Trip AVR* digital output can be configured under **Generator > AVR > Trip AVR** on the **Input/output** page. Alternatively the output can be configured using Modbus.

### 5.8.10 NTP server not connected

The alarms *NTP server 1 not connected*, *NTP server 2 not connected*, or *No NTP server(s) connected* are activated when the NTP server(s) are configured, but the controller did not connect to the server(s) within 10 minutes after the configuration is written to the controller. These alarms are triggered if the controller network cannot access the NTP server(s), or if the NTP server(s) are not set up correctly.

Configure the parameters for these alarms under **Configure > Parameters > Communication > NTP**. The alarm action is always *Warning* and cannot be changed.

### 5.8.11 NTP server no response

The alarms *NTP server 1 no response*, *NTP server 2 no response*, or *No NTP server time synchronisation* are activated when the controller was successfully connected to NTP server(s), but the server(s) did not respond to the controller for up to 22 minutes.

Configure the parameters for these alarms under **Configure > Parameters > Communication > NTP**. The alarm action is *Warning* and cannot be changed.

### 5.8.12 Live power detected (emulation)

This alarm informs the operator that live power was detected during emulation.

The controller activates this alarm if **Configure > Parameters > Test functions > Emulation > Emulation active** is *Enabled* and live power is detected on ACM3.1.

The alarm is always enabled. You cannot see or change the alarm parameters.

### 5.8.13 Emulation disabled (live power)

This alarm informs the operator that emulation has been disabled (because live power was detected during emulation).

The controller activates this alarm if **Configure > Parameters > Test functions > Emulation > Emulation active** is *Enabled* and live power is detected on ACM3.1. The alarm changes the emulation parameter to *Not enabled* on all controllers in the system.

The alarm is always enabled. You cannot see or change the alarm parameters.

## 5.9 General hardware module alarms

### 5.9.1 Software mismatch on hardware module(s)

This alarm is activated if any of the hardware modules in the controller have a software version installed that differs from the expected version. The alarm action is *Warning*. This alarm activates the *System not OK* alarm. The alarm parameters are not visible.

# This a

This alarm is only activated if you install a replacement hardware module in the controller. The new module can have different software to the rest of the controller. Reinstall or update the controller firmware to fix the problem.

### 5.9.2 Required I/O card(s) not found

This alarm communicates that some of the default hardware modules for the controller type were not found. The alarm action is *Warning*.

If one or more default controller hardware modules are missing, then this alarm is activated on start-up. The controller also activates the *System not OK* alarm. The alarm parameters are not visible.

## 5.10 Power supply module PSM3.1

### 5.10.1 PSM3.1 1 supply voltage low alarm

This default alarm is for power supply voltage protection.

The alarm is based on the power supply voltage measured by the PSM. The alarm is activated when the power supply voltage is less than the set point for the delay time.

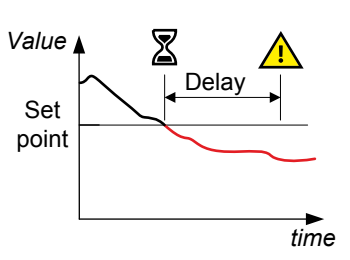

Configure the parameters under Configure > Parameters > Hardware > PSM3.1 1 > Low voltage alarm .

#### **Table 5.24**Default parameters

| Parameter    | Range                | PSM3.1 1 supply voltage low |
|--------------|----------------------|-----------------------------|
| Set point    | 8.0 to 32.0 V DC     | 18.0 V DC                   |
| Delay        | 0 s to 1 h           | 1.0 s                       |
| Enable       | Not enabled, Enabled | Enabled                     |
| Alarm action |                      | Warning                     |

### 5.10.2 PSM3.1 1 supply voltage high alarm

This default alarm is for power supply voltage protection.

The alarm is based on the power supply voltage measured by the PSM. The alarm is activated when the power supply voltage exceeds the set point for the delay time.

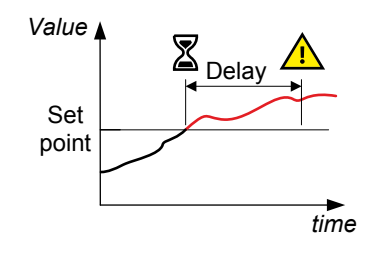

Configure the parameters under Configure > Parameters > Hardware > PSM3.1 1 > High voltage alarm .

#### Table 5.25 Default parameters

| Parameter    | Range                | PSM3.1 1 supply voltage high |
|--------------|----------------------|------------------------------|
| Set point    | 12.0 to 36.0 V DC    | 30.0 V DC                    |
| Delay        | 0 s to 1 h           | 1.0 s                        |
| Enable       | Not enabled, Enabled | Enabled                      |
| Alarm action |                      | Warning                      |

## 5.11 Power supply module PSM3.2

### 5.11.1 PSM3.2 1 supply voltage low alarm

This default alarm is for power supply voltage protection.

The alarm is based on the power supply voltage measured by the PSM. The alarm is activated when the power supply voltage is less than the set point for the delay time.

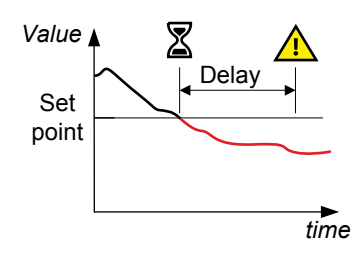

Configure the parameters under Configure > Parameters > Hardware > PSM3.2 1 > Low voltage alarm .

#### Table 5.26 Default parameters

| Parameter    | Range                | PSM3.2 1 supply voltage low |
|--------------|----------------------|-----------------------------|
| Set point    | 8.0 to 32.0 V DC     | 18.0 V DC                   |
| Delay        | 0 s to 1 h           | 1.0 s                       |
| Enable       | Not enabled, Enabled | Enabled                     |
| Alarm action |                      | Warning                     |

### 5.11.2 PSM3.2 1 supply voltage high alarm

This default alarm is for power supply voltage protection.

The alarm is based on the power supply voltage measured by the PSM. The alarm is activated when the power supply voltage exceeds the set point for the delay time.

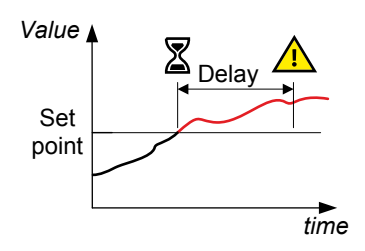

Configure the parameters under Configure > Parameters > Hardware > PSM3.2 1 > High voltage alarm .

#### Table 5.27Default parameters

| Parameter | Range             | PSM3.2 1 supply voltage high |
|-----------|-------------------|------------------------------|
| Set point | 12.0 to 36.0 V DC | 30.0 V DC                    |
| Delay     | 0 s to 1 h        | 1.0 s                        |
| Parameter    | Range                | PSM3.2 1 supply voltage high |
|--------------|----------------------|------------------------------|
| Enable       | Not enabled, Enabled | Enabled                      |
| Alarm action |                      | Warning                      |

# 5.12 Alternating current module ACM3.1

## 5.12.1 [Source]/[Busbar] L1-L2-L3 wire break

Controller types: GENSET, HYBRID, SHAFT generator, SHORE connection and BUS TIE breaker controllers

These alarms alert the operator to a voltage measurement failure:

- [Source] L1-L2-L3 wire break
- [Busbar] L1-L2-L3 wire break

The controller only activates the alarm when all of these conditions are met:

- The generator breaker is closed
- · Voltage is detected by one set of ACM voltage measurements
- No voltage is detected on all three phases for the other set of ACM voltage measurements

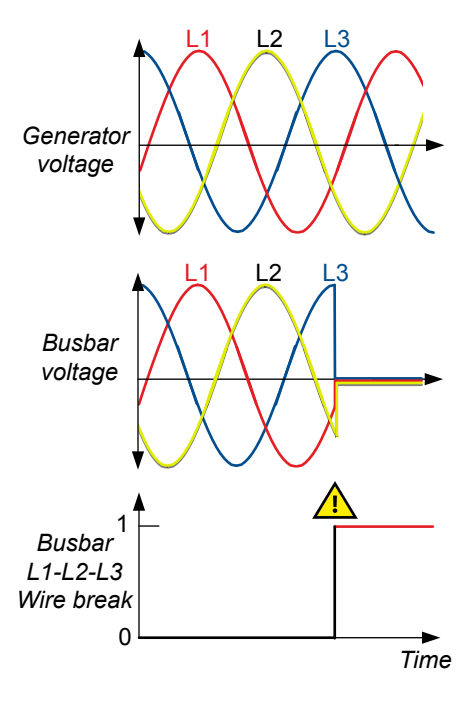

## Parameters

Configure > Parameters > [Source] > AC setup > Multiple phase wire break

Configure > Parameters > [Busbar] > AC setup > Multiple phase wire break

## Table 5.28 Default parameters

| Parameter    | Range                | Default |
|--------------|----------------------|---------|
| Enable       | Not enabled, Enabled | Enabled |
| Latch        | Not enabled, Enabled | Enabled |
| Alarm action |                      | Warning |

## 5.12.2 [Source]/[Busbar] L# wire break

Controller types: GENSET, HYBRID, SHAFT generator, SHORE connection and BUS TIE breaker controllers

These alarms alert the operator to a measurement failure on a phase:

- [Source] L1 wire break
- [Source] L2 wire break
- [Source] L3 wire break
- [Busbar] L1 wire break
- [Busbar] L2 wire break
- [Busbar] L3 wire break

The controller only activates the alarm when all of these conditions are met:

- The generator breaker is closed
- · Voltage is detected by one set of ACM voltage measurements
- No voltage is detected on one of the phases for the other set of ACM voltage measurements

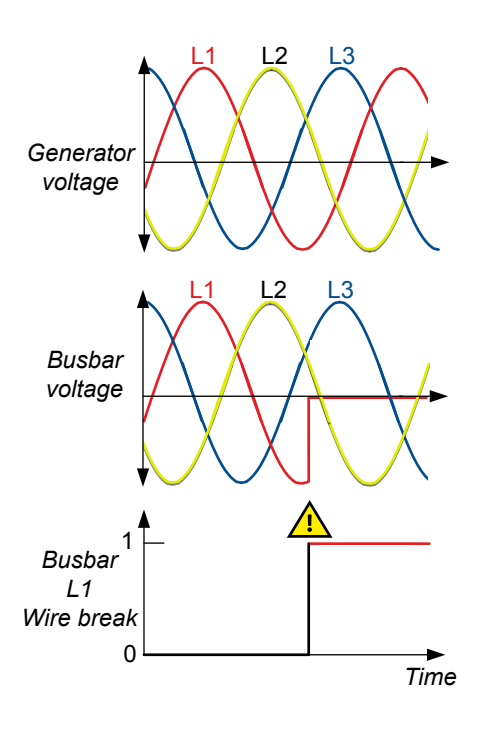

## Parameters

Configure the [Source] parameters under **Configure > Parameters > [Source] > AC setup > L# wire break**, where # is 1, 2 or 3.

Configure the [Busbar] parameters under Configure > Parameters > [Busbar] > AC setup > L# wire break, where # is 1, 2 or 3.

## Table 5.29Default parameters

| Parameter    | Range                | Default |
|--------------|----------------------|---------|
| Enable       | Not enabled, Enabled | Enabled |
| Latch        | Not enabled, Enabled | Enabled |
| Alarm action |                      | Warning |

## 5.12.3 ACM 1 data is missing

The alarm communicates that the data protocol in the alternating current module (ACM) is not correct.

This can occur when the ACM software version is incorrect. Contact DEIF support if you see this error.

The alarm action is *Warning*, and the alarm is always enabled. The alarm parameters are not visible.

## 5.12.4 ACM 1 protections not running

This alarm communicates that the configuration data for protections and measurements are not correct in the controller alternating current module (ACM).

This alarm can occur if the ACM has unintentionally restarted, or if the ACM configuration data was not received within the time limit. Contact DEIF support if you see this error.

The alarm action is *Warning*, and the alarm is always enabled. The alarm parameters are not visible.

# 5.13 Engine interface module EIM3.1

## 5.13.1 EIM3.1 # supply voltage low or missing alarm

This default alarm is for auxiliary power supply voltage protection.

The alarm is based on the power supply voltage measured by the EIM. The alarm is activated when the power supply voltage is less than the set point for the delay time.

## Configure the parameters under Configure > Parameters > Hardware > EIM3.1 # > Low voltage alarm.

## Table 5.30 Default parameters

| Parameter    | Range                | EIM3.1 # supply voltage low or missing |
|--------------|----------------------|----------------------------------------|
| Set point    | 8.0 to 32.0 V DC     | 18.0 V DC                              |
| Delay        | 0 s to 1 h           | 1.0 s                                  |
| Enable       | Not enabled, Enabled | Enabled                                |
| Alarm action |                      | Warning                                |

## 5.13.2 EIM3.1 # supply voltage high alarm

This default alarm is for auxiliary power supply voltage protection.

The alarm is based on the power supply voltage measured by the EIM. The alarm is activated when the power supply voltage exceeds the set point for the delay time.

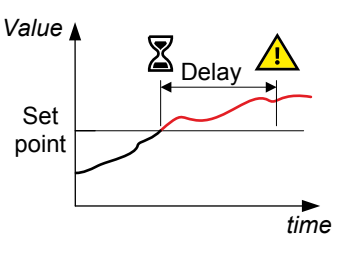

Configure the parameters under Configure > Parameters > Hardware > EIM3.1 # > High voltage alarm.

## Table 5.31Default parameters

| Parameter    | Range                | EIM3.1 # supply voltage high |
|--------------|----------------------|------------------------------|
| Set point    | 12.0 to 36.0 V DC    | 30.0 V DC                    |
| Delay        | 0 s to 1 h           | 1.0 s                        |
| Enable       | Not enabled, Enabled | Enabled                      |
| Alarm action |                      | Warning                      |

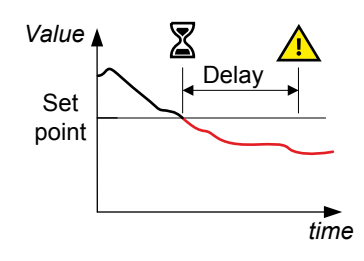

## 5.13.3 Magnetic pickup wire break alarm

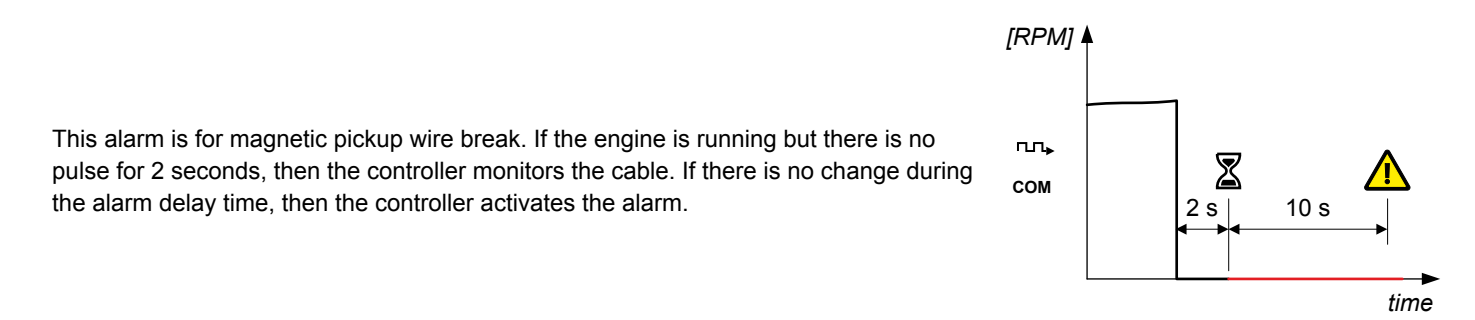

#### Configure the parameters under Configure > Parameters > Engine > Running detection > Magnetic pickup wire break.

#### Table 5.32Default parameters

| Parameter | Range                | Magnetic pickup wire break |
|-----------|----------------------|----------------------------|
| Delay     | 1 s to 1 h           | 10 s                       |
| Enable    | Not enabled, Enabled | Not enabled                |
| Action    |                      | Warning                    |
| Inhibit   |                      | Engine not running         |

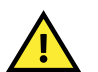

## CAUTION

If third party equipment is connected to the magnetic pickup unit, the wire break detection might not work.

## 5.13.4 EIM3.1 # relay 4 wire break alarm

This alarm is for EIM3.1 # relay 4 (terminals 9,10) wire break detection (where # is 1 to 3). The wire break monitoring is only active when the relay is de-energised.

| Hardware: |            |  |
|-----------|------------|--|
|           | *1         |  |
| EIM 3.1   | <b>▲</b> * |  |

Relay 4 can be configured for any digital output function, for example, *Stop coil*. This alarm then acts as stop coil wire break detection.

Configure the parameters under Configure > Parameters > Hardware > EIM3.1 # > Relay 4 supervision.

 Table 5.33
 Default parameters

| Parameter | Range                | EIM3.1 # relay 4 wire break |
|-----------|----------------------|-----------------------------|
| Delay     | 0 s to 1 h           | 1 s                         |
| Enable    | Not enabled, Enabled | Not enabled                 |
| Action    |                      | Warning                     |

## 5.14 Governor and AVR module GAM3.2

## 5.14.1 GAM3.2 1 status not OK

This alarm communicates that the GAM3.2 cannot perform stand-alone regulation. This may be due to incomplete or incorrect configuration.

The alarm is always enabled, and the alarm action is *Warning*. The alarm parameters are not visible.

## 5.14.2 GAM3.2 1 supply voltage low or missing

This default alarm is for auxiliary power supply voltage protection.

The alarm is based on the power supply voltage measured by the GAM. The alarm is activated when the power supply voltage is less than the set point for the delay time.

#### Configure the parameters under Configure > Parameters > Hardware > GAM3.2 1 > Low voltage alarm.

#### Table 5.34 Default parameters

| Parameter    | Range                | GAM3.2 1 supply voltage low or missing |
|--------------|----------------------|----------------------------------------|
| Set point    | 8.0 to 32.0 V DC     | 18.0 V DC                              |
| Delay        | 0 s to 1 h           | 1.0 s                                  |
| Enable       | Not enabled, Enabled | Enabled                                |
| Alarm action |                      | Warning                                |

## 5.14.3 GAM3.2 1 supply voltage high alarm

This default alarm is for auxiliary power supply voltage protection.

The alarm is based on the power supply voltage measured by the GAM. The alarm is activated when the power supply voltage exceeds the set point for the delay time.

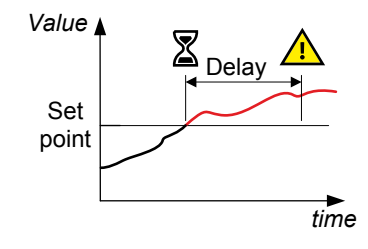

Configure the parameters under **Configure > Parameters > Hardware > GAM3.2 1 > High voltage alarm**.

## Table 5.35 Default parameters

| Parameter    | Range                | GAM3.2 1 supply voltage high |
|--------------|----------------------|------------------------------|
| Set point    | 12.0 to 36.0 V DC    | 30.0 V DC                    |
| Delay        | 0 s to 1 h           | 1.0 s                        |
| Enable       | Not enabled, Enabled | Enabled                      |
| Alarm action |                      | Warning                      |

# 5.15 Processor and communication module PCM3.1

## 5.15.1 Controller temperature too high

This is a built-in alarm for the controller internal temperature, as measured on PCM3.1. The alarm is triggered when the controller internal temperature is higher than 80 °C (176 °F). The alarm action is *Warning*. The alarm parameters are not visible.

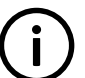

## INFO

If the controller operates at internal temperatures higher than 80 °C (176 °F), the performance and the lifetime of the controller is significantly reduced.

## Impact of temperature on lifetime

The expected minimum lifetime for the controller is 10 years, for constant operation at ambient temperatures up to 40 °C. This lifetime is halved for each additional 10 °C rise in ambient temperature.

## 5.15.2 PCM clock battery failure alarm

The *PCM clock battery failure* alarm is activated when the battery in PCM3.1 needs to be replaced. The alarm action is *Warning*. The alarm parameters are not visible.

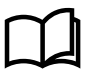

More information

See Maintenance, PCM3.1 internal battery, Changing the battery in the Operator's manual.

## 5.15.3 Network protocol incompatible

The alarm communicates that the controller has a different network protocol from the rest of the controllers in the system.

The alarm can for example activate when a controller with a newer software version than the other controllers is added to the network. This includes different DEIF products in the same system, for example, PPU 300 controllers and PPM 300 controllers.

Update all the controllers in the system to the latest software.

The alarm action is Warning. You cannot see or change the alarm parameters.

# 5.16 CODESYS alarms

## 5.16.1 CODESYS application not OK

This alarm alerts the operator that there is a communication problem between CODESYS and the controller.

If communication between CODESYS and the controller was active and became inactive, the delay timer starts. If the communication does not become active within the delay period, the alarm is triggered.

Controller types: This alarm is present in all controllers that have CODESYS installed.

## Parameters

Configure the parameters under Configure > Parameters > CODESYS > Monitoring > Application not OK.

#### Table 5.36 Default parameters

| Parameter    | Range                | Default     |
|--------------|----------------------|-------------|
| Startup time | 0 to 600 s           | 60 s        |
| Delay        | 0 to 300 s           | 1 s         |
| Enable       | Not enabled, Enabled | Not enabled |
| Alarm action |                      | Warning     |

## 5.16.2 CODESYS configuration conflict

This alarm alerts the operator that the same I/O is configured on the controller and on CODESYS.

If an I/O is configured on both CODESYS and the controller at the same time, this alarm is triggered.

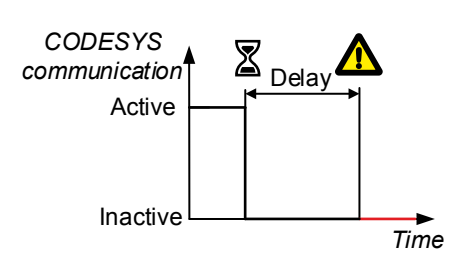

To clear the alarm, delete the I/O from either the controller or CODESYS, then do a warm reset of CODESYS.

Controller types: This alarm is present in all controllers that have CODESYS installed.

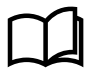

#### More information

See the Multi-line 300 CODESYS guidelines for more warm reset information.

## Parameters

Configure the parameters under **Configure > Parameters > CODESYS > Monitoring > I/O config conflict**. This alarm is always enabled.

 Table 5.37
 Default parameters

| Parameter    | Range | Default |
|--------------|-------|---------|
| Alarm action |       | Warning |

# 6. Breakers, synchronisation and de-loading

# 6.1 Introduction

## 6.1.1 Introduction to synchronisation

A number of power sources can supply power to the same busbar. These power sources must be synchronised in order to safely connect them. Synchronisation consists of matching the voltage, frequency and phases on both sides of the breaker that must be closed.

In a PPU system, the GENSET controllers can adjust the frequency and phase of the genset(s) by regulating their governors. The GENSET controllers can adjust the voltage of the genset(s) by regulating their AVRs.

Each controller type monitors the voltage, frequency and phase across its breaker. If the measurements are within the configured limits, the controller can activate the *Breakers* > [*Breaker*] > *Control* > [\*B] close output.

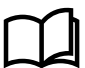

## More information

See **Regulation** for more information on genset regulation.

## 6.1.2 Regulation for synchronisation

## **GENSET and SHAFT generator controllers**

When a GENSET or SHAFT generator controller gets a *Close breaker* command, the controller ignores the selected regulator mode and external set points. The controller uses the voltage, frequency and phase regulation parameters to synchronise to the busbar.

#### Other controller types

The SHORE connection and BUS TIE breaker controllers do not regulate.

When one of these controllers gets a *Close breaker* command, it broadcasts over the network the voltage, frequency and phase that it requires to synchronise. In response, the GENSET controller(s) in the same section that have *External set point (network)* activated then regulate according to the network set point.

## 6.1.3 Regulation required for de-loading

## **GENSET and SHAFT generator controllers**

When a GENSET or SHAFT generator controller gets an *Open breaker* command, the controller ignores the selected regulator mode and external set points. The controller uses the fixed power parameters for regulation to de-load.

When a GENSET or SHAFT generator controller gets an *Open breaker* command and it is the only connected power source on the busbar section, the controller will open the breaker without de-loading.

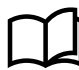

#### More information

See **GENSET** controller for more information about the generator breaker open sequence.

## Other controller types

The SHORE connection and BUS TIE breaker controllers do not regulate.

When one of these controllers gets an *Open breaker* command, it broadcasts over the network the active and reactive power set point that it requires to de-load. In response, the GENSET controller(s) in the same section that have *External set point (network)* activated then regulate according to the network set point.

# 6.2 Synchronisation in each control mode

## 6.2.1 Synchronisation under local control

If the controller is under local control, to start synchronisation, the operator must press the push-button **Close breaker**  $\longleftrightarrow$  on the display unit. The controller automatically closes the breaker if the synchronisation meets the requirements within the time allowed.

## 6.2.2 Synchronisation under remote control

If the controller is under remote control, to start synchronisation, the controller must receive an external command (for example, from a digital input, PICUS, Modbus, and/or CustomLogic or CODESYS or a PLC). The controller monitors the synchronisation, and automatically closes the breaker if the synchronisation meets the requirements within the time allowed.

## 6.2.3 Synchronisation under switchboard control

If the controller is under switchboard control, the synchronisation must be done manually.

To get under switchboard control, the controller must receive an external signal. This is normally done using a switch on the switchboard that is connected to one of the controller's digital inputs. That digital input is then assigned the *Mode* > *Switchboard control* function.

## Manual regulation during switchboard control using controller inputs

The switchboard manual regulation buttons can be connected to digital inputs on the controller, and configured with the following functions:

- Regulators > GOV > Manual > Manual GOV increase
- Regulators > GOV > Manual > Manual GOV decrease
- Regulators > AVR > Manual > Manual AVR increase
- Regulators > AVR > Manual > Manual AVR decrease

During switchboard control, when the operator presses the buttons, the controller adjusts the governor and/or AVR output.

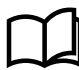

## More information

See Control and modes in System principles for more information.

## Synchronising during switchboard control

During switchboard control, if the operator wants to synchronise and close a breaker, the operator must use the switchboard to operate the system. The operator manually adjusts the speed of the relevant equipment until the frequencies are almost the same. The operator then finely adjusts the speed until the power sources are in phase. The phase synchronisation of the power sources must be shown by a switchboard instrument, for example, a synchroscope. When the phases are within the synchronisation limits, the operator closes the breaker.

## Protections during switchboard control

During switchboard control, there are no proactive checks on the operator inputs. For example, an operator could increase the genset speed above the normal operating speed by repeatedly pressing the **GOV up** switchboard push-button. Similarly, the operator could press a **Breaker close** switchboard push-button even though the phases are not within the synchronisation limits.

The controller protections are still active during switchboard control. These protections minimise the damage that an operator can do during switchboard control. For example, if the engine speed reaches 120 % of the nominal speed, the controller will shut down the engine.

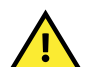

## CAUTION

The controller protections will not protect the system against all possible operator errors during switchboard control. For example, if the operator closes the breaker even though the power sources are not synchronised, there can be an explosion or fire. For this reason, a well-designed switchboard (including a sync check relay) is essential for switchboard control.

# 6.3 Configuring breakers

## 6.3.1 Breaker commands

## Inputs

The following inputs are not part of the breaker configuration and are optional. They can be used for commands to the controller.

Assign the inputs under **Configure > Input/output**. Select the hardware module, then select the input to configure.

| Table 6.1 E | Breaker commands (optional) |
|-------------|-----------------------------|
|-------------|-----------------------------|

| Function                                                            | I/O           | Туре       | Details                                                                                                    |
|---------------------------------------------------------------------|---------------|------------|----------------------------------------------------------------------------------------------------|
| Breakers > [Breaker] ><br>Command > [*B] open                       | Digital input | Pulse      | If the controller is under remote control, then this input has the same effect as pressing the <i>Breaker open</i> button on the display unit when the controller is under local control.  |
| Breakers > [Breaker] ><br>Command > [*B] close                      | Digital input | Pulse      | If the controller is under remote control, then this input has the same effect as pressing the <i>Breaker close</i> button on the display unit when the controller is under local control. |
| Breakers > [Breaker] ><br>Command > Block [*B] close                | Digital input | Continuous | The controller does not allow the breaker to close while this input is active.                                                                                                    |
| Breakers > [Breaker] ><br>Command > [*B] open without<br>de-loading | Digital input | Pulse      | If the controller is under remote control, then activating this digital input opens the breaker without de-loading the breaker.                                                            |

## 6.3.2 Pulse breaker

A pulse breaker closes or opens in response to a pulse from the controller.

## Wiring examples

## More information

See Wiring examples for controller functions in the Installation instructions for an example of pulse breaker wiring.

## Inputs and outputs

Assign the breaker inputs and outputs under **Configure > Input/output**. Select the hardware module, then select the input/output to configure.

 Table 6.2
 Breaker configuration

| Function                                       | I/O            | Туре       | Details                                                                                             |
|------------------------------------------------|----------------|------------|----------------------------------------------------------------------------------------------------|
| Breakers > [Breaker] > Control > [*B]<br>close | Digital output | Pulse      | The controller activates the <i>Close</i> output to close the breaker.                              |
| Breakers > [Breaker] > Control > [*B]<br>open  | Digital output | Pulse      | The controller activates the Open output to open the breaker.                                       |
| Breakers > [Breaker] > Control > [*B]<br>trip  | Digital output | Continuous | The controller activates the <i>Trip</i> output when an alarm with a trip breaker action activates. |
|                                                |                |            | The output remains active until all alarms with a trip breaker action are resolved.                 |
| Breakers > [Breaker] > Feedback ><br>[*B] open | Digital input  | Continuous | Wire this feedback from the breaker, to inform the controller when the breaker is open.             |

| Function                                                | I/O           | Туре       | Details                                                                                            |
|---------------------------------------------------------|---------------|------------|----------------------------------------------------------------------------------------------------|
| Breakers > [Breaker] > Feedback ><br>[*B] closed        | Digital input | Continuous | Wire this feedback from the breaker, to inform the controller when the breaker is closed.          |
| Breakers > [Breaker] > Feedback ><br>[*B] short circuit | Digital input | Continuous | Optional: Wire this feedback from the breaker, to inform the controller if a short circuit occurs. |

## Parameters

Configure the parameters under Configure > Parameters > Breakers > [Breaker] configuration > Configuration.

| Table 6.3 | Parameters for a pulse | breake |
|-----------|------------------------|--------|
|-----------|------------------------|--------|

| Parameter                   | Range                                                                              | Default          | Notes                                                                                                    |
|-----------------------------|------------------------------------------------------------------------------------|------------------|----------------------------------------------------------------------------------------------------|
| Breaker type                | <ul><li>Pulse breaker</li><li>Compact breaker</li><li>Continuous breaker</li></ul> | Pulse<br>breaker | This breaker requires a pulse signal to close, and a different pulse signal to open.                                                                                                    |
| Pulse time ON               | 0.0 to 10.0 s                                                                      | 1.0 s            | The length of the synchronisation pulse (that is, the maximum amount of time that the <i>Breakers</i> > [ <i>Breaker</i> ] > <i>Control</i> > [*B] close output is activated).<br>If the controller receives breaker closed feedback within this time, the controller stops activating the breaker close output. |
| Open point (de-<br>loading) | 1.0 to 20.0 % of nominal power                                                     | 5 %              | The breaker is de-loaded when the power flowing through the breaker is less than this set point. The nominal power is the nominal power of the source.                                                                                                    |

## Sequence diagram

The following sequence diagrams show the sequences for closing and opening for a pulse breaker.

Table 6.4Closing a pulse breaker

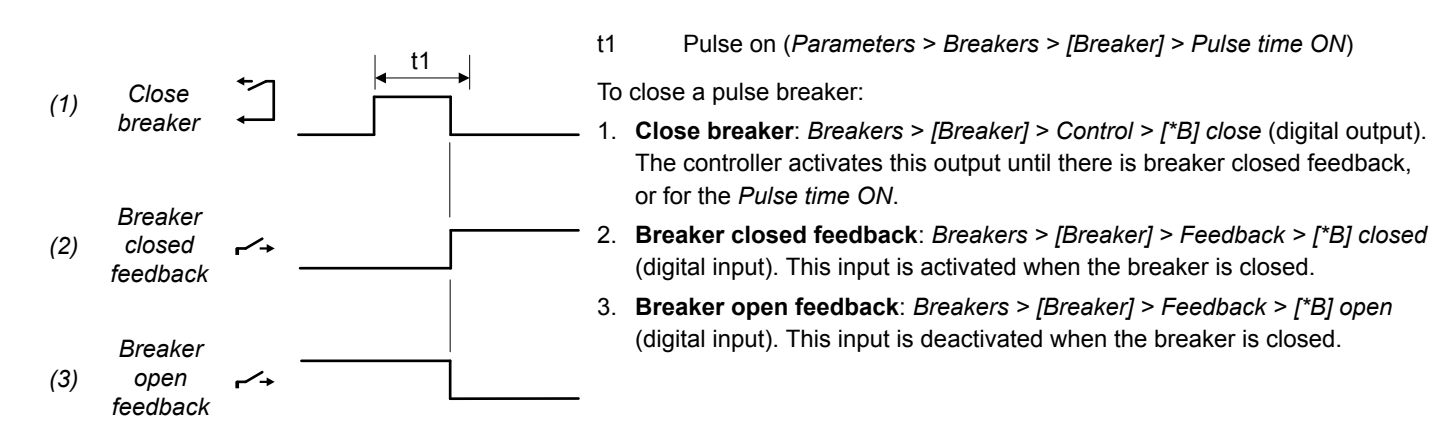

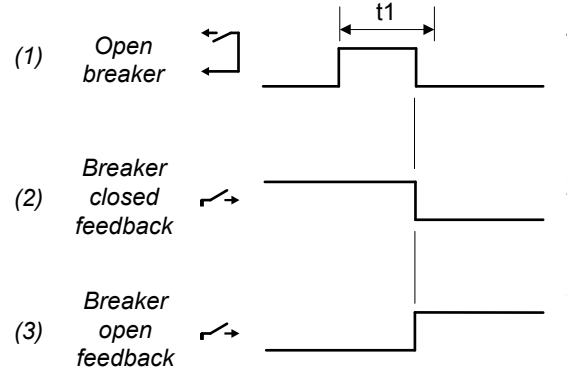

t1 Pulse on (*Parameters > Breakers > [Breaker] > Pulse time ON*)

To open a pulse breaker:

- Open breaker: Breakers > [Breaker] > Control > [\*B] open (digital output). The controller activates this output until there is breaker open feedback, or for the Pulse time ON.
- Breaker closed feedback: Breakers > [Breaker] > Feedback > [\*B] closed (digital input). This input is deactivated when the breaker is opened.
- Breaker open feedback: Breakers > [Breaker] > Feedback > [\*B] open (digital input). This input is activated when the breaker is opened.

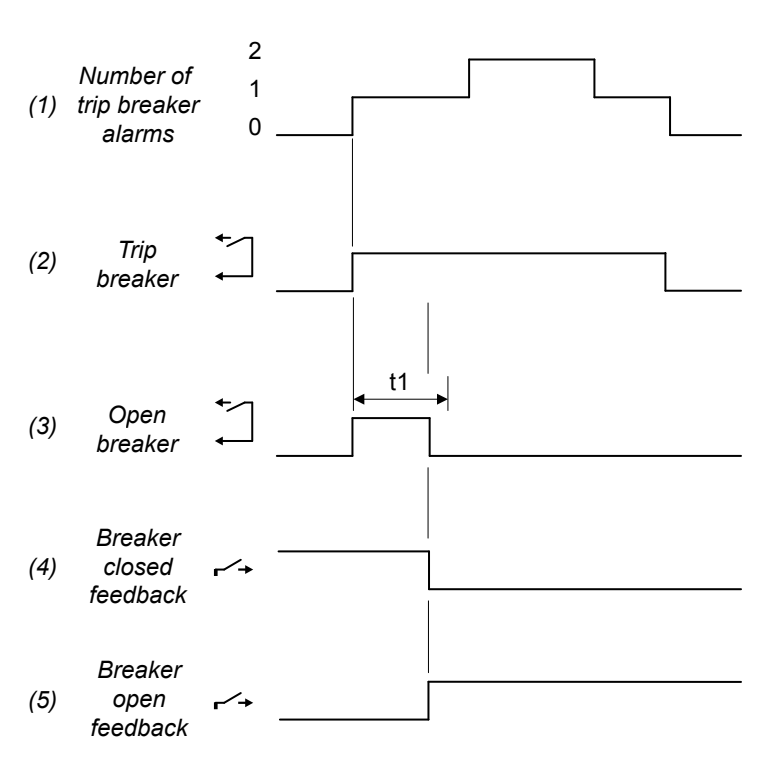

Table 6.6Trip a pulse breaker

Pulse on (*Parameters > Breakers > [Breaker] > Pulse time ON*)

To trip a pulse breaker:

t1

- 1. **Number of trip breaker alarms**: The number of active alarms with a *Trip [breaker]* (or similar) alarm action.
- Trip breaker: Breakers > [Breaker] > Control > [\*B] trip (digital output). The controller activates this output until all alarms with a *Trip* [breaker] (or similar) alarm action are not active.
- Open breaker: Breakers > [Breaker] > Control > [\*B] open (digital output). The controller activates this output until there is breaker open feedback, or for the Pulse time ON.
- Breaker closed feedback: Breakers > [Breaker] > Feedback > [\*B] closed (digital input). This input is deactivated when the breaker is opened.
- Breaker open feedback: Breakers > [Breaker] > Feedback > [\*B] open (digital input). This input is activated when the breaker is opened.

## 6.3.3 Compact breaker

To close a compact breaker, the controller sends an open pulse to load the spring, followed by a pause, and then a close pulse.

## Wiring examples

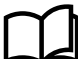

#### More information See Wiring for controller functions in the Installation instructions for an example of compact breaker wiring.

## Inputs and outputs

Assign the breaker inputs and outputs under **Configure > Input/output**. Select the hardware module, then select the input/output to configure.

## Table 6.7 Breaker configuration

| Function                                                | Ю                 | Туре       | Details                                                                                                    |
|---------------------------------------------------------|-------------------|------------|----------------------------------------------------------------------------------------------------|
| Breakers > [Breaker] > Control > [*B] close             | Digital<br>output | Pulse      | When the power sources are synchronised, the controller activates the <i>[*B] close</i> output to close the breaker.                                                                       |
| Breakers > [Breaker] > Control ><br>[*B] open           | Digital<br>output | Pulse      | The controller activates the <i>[*B] open</i> output to open the breaker.<br>The controller also activates the <i>[*B] open</i> output to spring-load the breaker.                         |
| Breakers > [Breaker] > Control ><br>[*B] trip           | Digital<br>output | Continuous | The controller activates the <i>Trip</i> output when an alarm with a trip breaker action activates.<br>The output remains active until all alarms with a trip breaker action are resolved. |
| Breakers > [Breaker] ><br>Feedback > [*B] closed        | Digital input     | Continuous | Wire this feedback from the breaker, to inform the controller when the breaker is closed.                                                                                                  |
| Breakers > [Breaker] ><br>Feedback > [*B] open          | Digital input     | Continuous | Wire this feedback from the breaker, to inform the controller when the breaker is open.                                                                                                    |
| Breakers > [Breaker] ><br>Feedback > [*B] spring loaded | Digital input     | Pulse      | Optional. The breaker sends this pulse when it is spring loaded.<br>There is also a timer for spring loading.                                                                              |
| Breakers > [Breaker] ><br>Feedback > ['B] short circuit | Digital input     | Continous  | Optional: Wire this feedback from the breaker, to inform the controller if a short circuit occurs.                                                                                         |

The following inputs and outputs are not part of the breaker configuration and are all optional.

| Function                                            | Ю             | Туре       | Details                                                                                         |
|-----------------------------------------------------|---------------|------------|-------------------------------------------------------------------------------------------------|
| Breaker > [Breaker] > Command > [*B]<br>open        | Digital input | Pulse      | This input has the same effect as pressing the <i>Breaker open</i> button on the display unit.  |
| Breaker > [Breaker] > Command > [*B]<br>close       | Digital input | Pulse      | This input has the same effect as pressing the <i>Breaker close</i> button on the display unit. |
| Breaker > [Breaker] > Command ><br>Block [*B] close | Digital input | Continuous | The controller does not allow the breaker to close while this input is active.                  |

## Parameters

Configure the parameters under Configure > Parameters > Breakers > [Breaker] configuration > Configuration.

| Table 6.9 | Parameters for a compac | t breaker |
|-----------|-------------------------|-----------|
|-----------|-------------------------|-----------|

| Parameter     | Range                                                                              | Default          | Notes                                                                                                    |
|---------------|------------------------------------------------------------------------------------|------------------|----------------------------------------------------------------------------------------------------|
| Breaker type  | <ul><li>Pulse breaker</li><li>Compact breaker</li><li>Continuous breaker</li></ul> | Pulse<br>breaker | <ul> <li>Compact breaker: This is a type of pulse breaker. In addition, a compact breaker has a spring loaded opening mechanism, which must be allowed to charge before the compact breaker is allowed to close.</li> <li>To see the compact breaker parameters, you must change the breaker type, then write the change to the controller, and refresh.</li> </ul> |
| Pulse time ON | 0.0 to 10.0 s                                                                      | 1.0 s            | The length of the synchronisation pulse (that is, the maximum amount<br>of time that the <i>Breakers</i> > [ <i>Breaker</i> ] > <i>Control</i> > [* <i>B</i> ] <i>close</i> output is<br>activated).<br>If the controller receives breaker closed feedback within this time, the<br>controller stops activating the breaker close output.                           |

| Parameter                   | Range                          | Default | Notes                                                                                                    |
|-----------------------------|--------------------------------|---------|----------------------------------------------------------------------------------------------------|
| Pulse time OFF              | 0.0 to 10.0 s                  | 0.5 s   | During the close sequence, after spring-loading, the controller will not send the [*B] close pulse until after this time has elapsed.                        |
| Spring load time            | 0.0 to 30.0 s                  | 1.0 s   | At the start of the close sequence, for spring loading, the controller activates the [*B] open output for the Spring load time.                              |
| Open point (de-<br>loading) | 1.0 to 20.0 % of nominal power | 5 %     | The breaker is de-loaded when the power flowing through the breaker<br>is less than this set point. The nominal power is the nominal power of<br>the source. |

## Sequence diagrams

The sequence diagram below shows the sequence for closing a compact breaker.

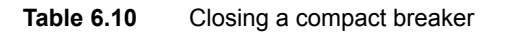

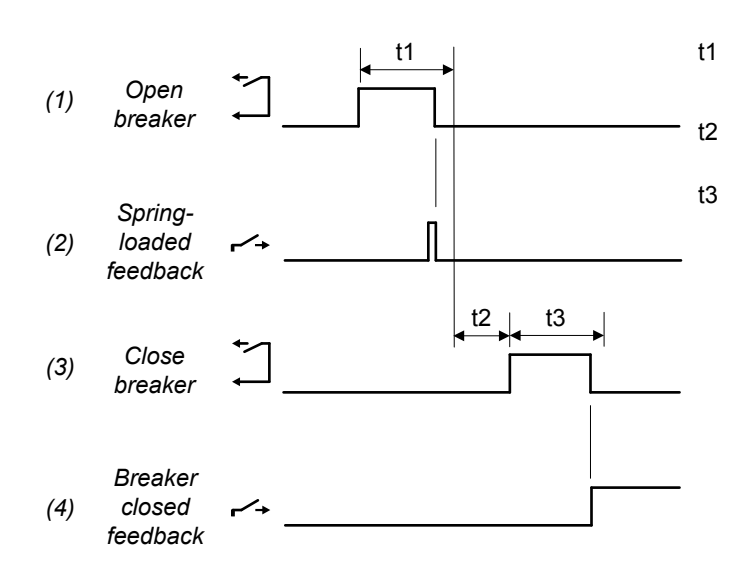

- Spring load time (*Parameters > Breakers > [Breaker]* configuration > Spring load time)
- Wait after spring-loading (*Parameters > Breakers >* [*Breaker*] > *Pulse time OFF*)
- Pulse on (*Parameters > Breakers > [Breaker] > Pulse time* ON)

To close a compact breaker:

- Open breaker: Breakers > [Breaker] > Control > [\*B] open (digital output). To spring load the breaker, the controller activates this
  output until there is spring loaded feedback, or for the Spring load time. After the breaker is spring loaded, the controller waits for
  the Pulse time OFF.
- 2. **Optional: Spring loaded feedback**: *Breakers* > [*Breaker*] > *Feedback* > [\**B*] *spring loaded* (digital input). This input is activated when the breaker is spring loaded.
- 3. Close breaker: Breakers > [Breaker] > Control > [\*B] close (digital output). The controller activates this output until there is breaker open feedback, or for the Pulse time ON.
- 4. Breaker closed feedback: Breakers > [Breaker] > Feedback > [\*B] closed (digital input). This input is activated when the breaker is closed.

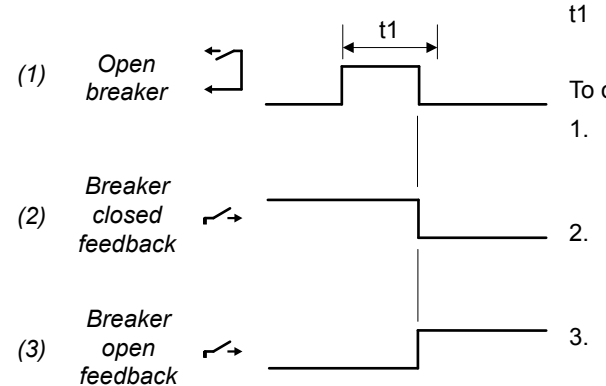

Pulse on (*Parameters > Breakers > [Breaker] > Pulse time ON*)

To open a compact breaker:

- Open breaker: Breakers > [Breaker] > Control > [\*B] open (digital output). The controller activates this output until there is breaker open feedback, or for the Pulse time ON.
- Breaker closed feedback: Breakers > [Breaker] > Feedback > [\*B] closed (digital input). This input is deactivated when the breaker is opened.
- Breaker open feedback: Breakers > [Breaker] > Feedback > [\*B] open (digital input). This input is activated when the breaker is opened.

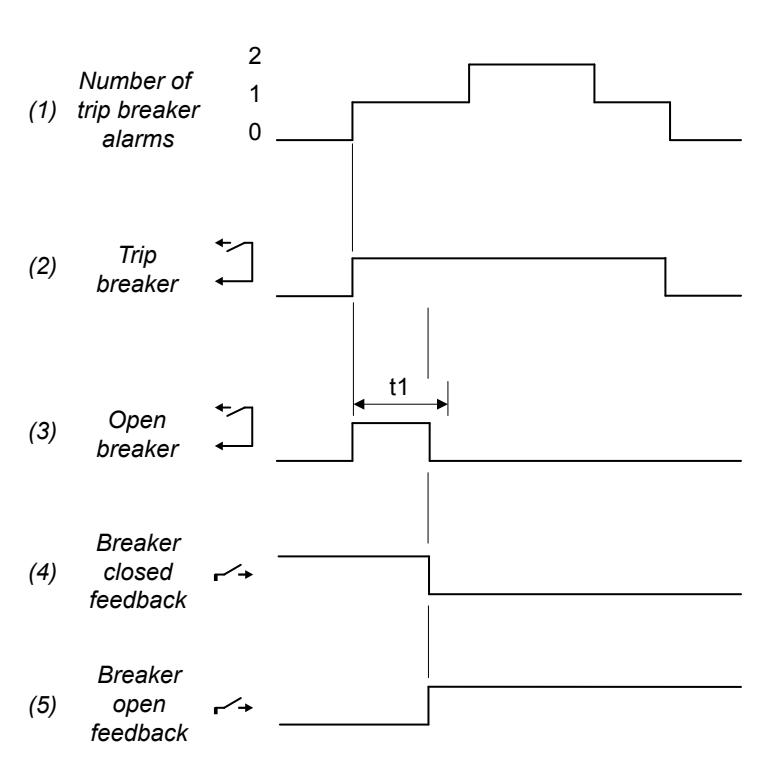

 Table 6.12
 Trip a compact breaker

Pulse on (*Parameters > Breakers > [Breaker] > Pulse time ON*)

To trip a pulse breaker:

t1

- 1. **Number of trip breaker alarms**: The number of active alarms with a *Trip [breaker]* (or similar) alarm action.
- Trip breaker: Breakers > [Breaker] > Control > [\*B] trip (digital output). The controller activates this output until all alarms with a *Trip* [breaker] (or similar) alarm action are not active.
- Open breaker: Breakers > [Breaker] > Control > [\*B] open (digital output). The controller activates this output until there is breaker open feedback, or for the Pulse time ON.
- Breaker closed feedback: Breakers > [Breaker] > Feedback > [\*B] closed (digital input). This input is deactivated when the breaker is opened.
- Breaker open feedback: Breakers > [Breaker] > Feedback > [\*B] open (digital input). This input is activated when the breaker is opened.

## 6.3.4 Continuous breaker

# NOTICE Maritime classification approval societies Due to class requirements, this breaker type is not suitable for marine use. This is because, if the controller failed, then the breaker

would open and the ship would lose power.

You can configure a continuous breaker to use a open breaker signal, an close breaker signal, or an open and a close breaker signal to open and close the breaker. Configuring both an open and a close breaker signal for a continuous breaker ensures that synchronisation is precise and that AC protections meet the required operation times.

## Wiring examples

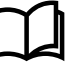

#### More information

See Wiring examples for controller functions in the Installation instructions for an example of continuous breaker wiring.

## Inputs and outputs

Assign the breaker inputs and outputs under **Configure > Input/output**. Select the hardware module, then select the input/output to configure.

For a continuous breaker, DEIF recommends installing both of the breaker control relays to ensure precise synchronisation and AC protection operate times.

#### Table 6.13 Breaker configuration

| Function                                                | I/O               | Туре       | Details                                                                                                    |
|---------------------------------------------------------|-------------------|------------|----------------------------------------------------------------------------------------------------|
| Breakers > [Breaker] ><br>Control > [*B] close          | Digital<br>output | Continuous | The controller activates the <i>Close</i> output to close the breaker. To open the breaker, the controller deactivates the <i>Close</i> output. The <i>Close</i> relay ensures precise synchronisation.                   |
| Breakers > [Breaker] ><br>Control > [*B] open           | Digital<br>output | Continuous | The controller activates the <i>Open</i> output when the breaker must open. The controller deactivates the <i>Open</i> output when the breaker must close. The <i>Open</i> relay ensures the AC protection operate times. |
| Breakers > [Breaker] ><br>Control > [*B] trip           | Digital<br>output | Continuous | The controller activates the <i>Trip</i> output when an alarm with a trip breaker action activates.<br>The output remains active until all alarms with a trip breaker action are resolved.                                |
| Breakers > [Breaker] ><br>Feedback > [*B] closed        | Digital input     | Continuous | Wire this feedback from the breaker to inform the controller when the breaker is closed.*                                                                                                    |
| Breakers > [Breaker] ><br>Feedback > [*B] open          | Digital input     | Continuous | Wire this feedback from the breaker to inform the controller when the breaker is open.*                                                                                                    |
| Breakers > [Breaker] ><br>Feedback > [*B] short circuit | Digital input     | Continuous | Optional. Wire this feedback from the breaker if a short circuit occurs.                                                                                                    |

\*Note: There must be at least one breaker feedback.

## Parameters

Configure the parameters under **Configure > Parameters > Breakers > [Breaker] configuration > Configuration.** 

 Table 6.14
 Parameters for a continuous breaker

| Parameter                  | Range                                                                              | Default                                                                                                    | Notes                                                                                                    |
|----------------------------|------------------------------------------------------------------------------------|----------------------------------------------------------------------------------------------------|----------------------------------------------------------------------------------------------------|
| Breaker type               | <ul><li>Pulse breaker</li><li>Compact breaker</li><li>Continuous breaker</li></ul> | Pulse<br>breaker<br>r                                                                                                    | <ul> <li>Continuous breaker: This breaker receives a continuous signal to close if [B*] close, or the [B*] close and [B*] open functions are configured. If this signal stops, the breaker opens.</li> <li>If only the [B*] open is configured, the breaker receives a continuous signal to open. If this signal stops, the breaker synchronises and closes.</li> </ul> |
|                            |                                                                                    | Due to class requirements, this breaker type is not suitable for marine use.<br>This is because the ship would lose power if the controller failed. |                                                                                                    |
| Open point<br>(de-loading) | 1.0 to 20.0 % of nominal power                                                     | 5 %                                                                                                    | The breaker is de-loaded when the power flowing through the breaker is less than this set point. The nominal power is the nominal power of the source.                                                                                                    |

## Sequence diagrams

The sequence diagrams below show the sequences for closing and opening for a continuous breaker.

**Table 6.15**Closing a continuous breaker

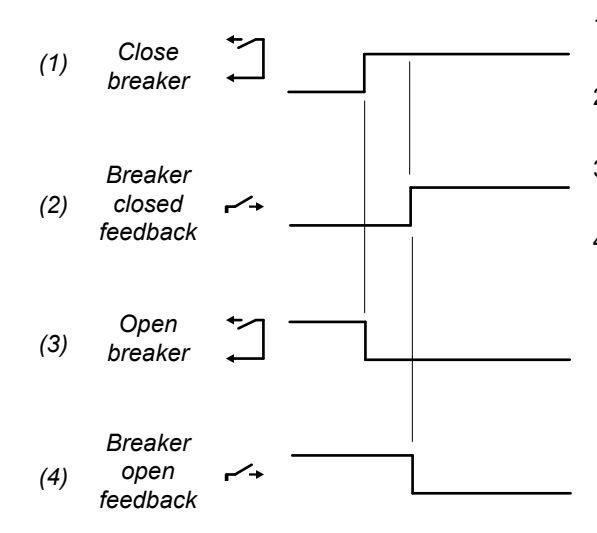

- 1. **Close breaker**: *Breakers* > [*Breaker*] > *Control* > [\**B*] *close* (digital output). The controller activates this output to close the breaker.
- Breaker closed feedback: Breakers > [Breaker] > Feedback > [\*B] closed (digital input). This input is activated when the breaker is closed.
- 3. **Open breaker**: *Breakers* > [*Breaker*] > *Control* > [\*B] open (digital output). The controller deactivates this output to close the breaker.
- 4. **Breaker open feedback**: *Breakers* > [*Breaker*] > *Feedback* > [\*B] *closed* (digital input). This input is deactivated when the breaker is closed.

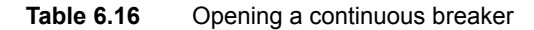

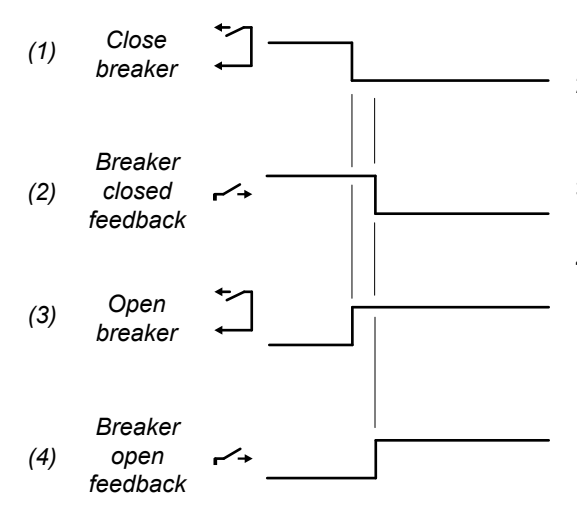

- Close breaker: Breakers > [Breaker] > Control > [\*B] close (digital output). The controller deactivates this output to open the breaker.
- Breaker closed feedback: Breakers > [Breaker] > Feedback > [\*B] closed (digital input). This input is deactivated when the breaker is opened.
- 3. **Open breaker**: *Breakers* > [*Breaker*] > *Control* > [\**B*] *open* (digital output). The controller activates this output to open the breaker.
- 4. **Breaker open feedback**: *Breakers* > [*Breaker*] > *Feedback* > [\*B] open (digital input). This input is activated when the breaker is opened.

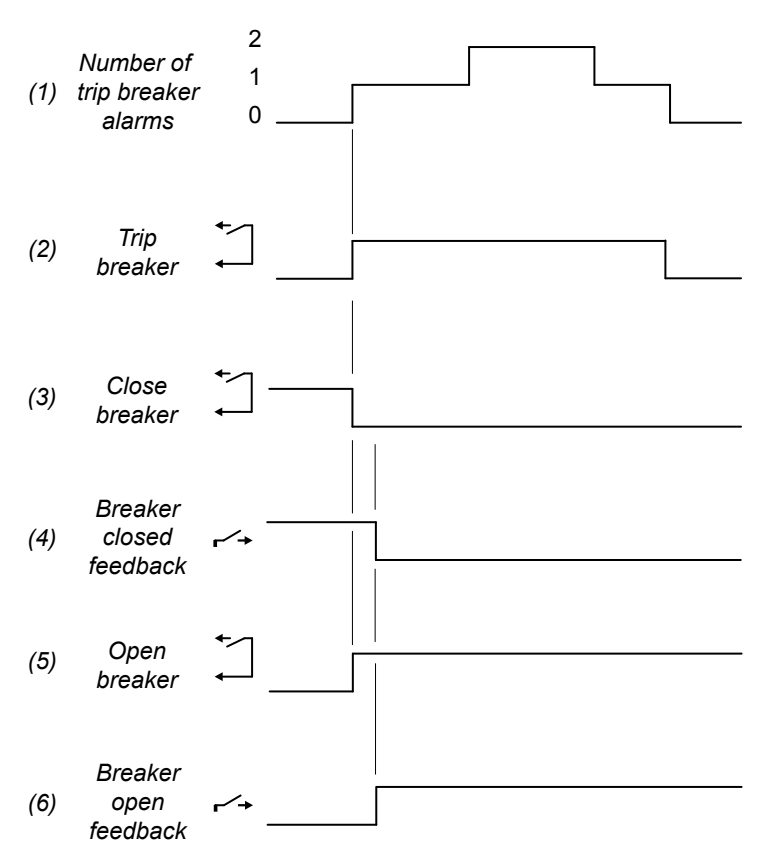

- 1. Number of trip breaker alarms: The number of active alarms with a *Trip [breaker]* (or similar) alarm action.
- Trip breaker: Breakers > [Breaker] > Control > [\*B] trip (digital output). The controller activates this output until all alarms with a Trip [breaker] (or similar) alarm action are not active.
- Close breaker: Breakers > [Breaker] > Control > [\*B] close (digital output). The controller deactivates this output to open the breaker.
- Breaker closed feedback: Breakers > [Breaker] > Feedback > [\*B] closed (digital input). This input is deactivated when the breaker is opened.
- Open breaker: Breakers > [Breaker] > Control > [\*B] open (digital output). The controller activates this output to open the breaker.
- Breaker open feedback: Breakers > [Breaker] > Feedback > [\*B] open (digital input). This input is activated when the breaker is opened.

## 6.3.5 Redundant breaker feedback

Redundant breaker feedback can be configured on bus tie breaker controllers and externally controlled breakers.

## Wiring examples

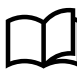

## More information

See **Wiring examples for controller functions** in the **Installation instructions** for an example of redundant breaker feedback wiring.

## Inputs

Assign the redundant breaker feedback inputs **Configure > Input/output**. Select the hardware module, then select the input to configure. The redundant breaker feedback inputs are only visible if a redundant breaker feedback was configured to the controller.

 Table 6.18
 Hardware required in addition to the minimum standard controller wiring

| Function                                                                 | I/O           | Туре       | Details                                                                                   |
|--------------------------------------------------------------------------|---------------|------------|-------------------------------------------------------------------------------------------|
| Breakers > Breaker feedback # > Feedback ><br>Breaker # feedback open*   | Digital input | Continuous | Wire this feedback from the breaker, to inform the controller when the breaker is open.   |
| Breakers > Breaker feedback # > Feedback ><br>Breaker # feedback closed* | Digital input | Continuous | Wire this feedback from the breaker, to inform the controller when the breaker is closed. |

\* Note: # is the number of the breaker that has it's redundant breaker feedback assigned to the controller.

## 6.3.6 Breaker state outputs

You can configure outputs for the breaker state.

## Inputs and outputs

Assign the breaker state outputs under Configure > Input/output. Select the hardware module, then select the output to configure.

The outputs are not part of the breaker configuration and are optional.

| Table | 6.19 | Breaker states  |
|-------|------|-----------------|
| Tubic | 0.15 | Dicultor States |

| Function                                             | I/O            | Туре       | Details                                                                                                |
|------------------------------------------------------|----------------|------------|----------------------------------------------------------------------------------------------------|
| Breakers > [Breaker] > State > [*B] is open          | Digital output | Continuous | Activated when the breaker is open.                                                                    |
| Breakers > [Breaker] > State > [*B] is closed        | Digital output | Continuous | Activated when the breaker is closed.                                                                  |
| Breakers > [Breaker] > State > [*B] is synchronising | Digital output | Continuous | Activated when the system is synchronising the breaker.                                                |
| Breakers > [Breaker] > State > [*B] is de-loading    | Digital output | Continuous | Activated when the system is de-loading the breaker.                                                   |
| Breakers > [Breaker] > State > [*B] is preparing     | Digital output | Continuous | Only for compact breakers.<br>Activated when the system is loading the spring<br>on a compact breaker. |

## Application

A digital output with a breaker state may be wired to a switchboard light, to help the operator.

For example, for a SHAFT generator controller, a digital output may have the *Shaft generator breaker* > *State* > *SGB is de-loading* function. A switchboard light is lit when the controller system is de-loading the shaft generator breaker.

# 6.4 Synchronisation functions

## 6.4.1 Dynamic synchronisation

During dynamic synchronisation, the synchronising genset can run at a slightly different speed to the genset(s) on the busbar. This speed difference is called the *slip frequency*. Dynamic synchronisation is recommended where fast synchronisation is required, and where the synchronising genset is able to take load when the breaker closes.

The synchronising genset is typically run with a positive slip frequency. That is, the synchronising genset runs at a slightly higher speed than the genset(s) on the busbar. This is to avoid a reverse power trip after synchronisation. The bigger the slip frequency, the faster the synchronisation. However, a bigger slip frequency gives a bigger power exchange when the breaker closes.

This type of synchronisation is relatively fast because of the minimum and maximum frequency differences. Synchronisation is possible while the controller is still busy regulating the frequency towards the set point. The frequency does not have to be the same as the busbar frequency. As long as the frequency difference is within the limits and the phase angles are matched, the controller can send the close breaker signal.

## Inputs and outputs

This function uses the controller AC measurements, regulators, and breaker configuration.

If required, assign the input to select dynamic synchronisation under **Configure > Input/output**. Select the hardware module, then select the input to configure.

| Function                                                         | I/O           | Туре       | Details                                                                                                    |
|------------------------------------------------------------------|---------------|------------|----------------------------------------------------------------------------------------------------|
| Breakers > [Breaker] > Command ><br>[*B] dynamic synchronisation | Digital input | Continuous | Activated: The controller uses dynamic synchronisation.<br>Deactivated: The controller uses the synchronisation defined<br>in the <i>Sync. type</i> parameter. |

## Parameters

Configure the synchronisation parameters under **Configure > Parameters > Breakers > [Breaker] configuration > Synchronisation settings**.

| Table 6.20 | Dynamic synchronisation | parameters |
|------------|-------------------------|------------|
|------------|-------------------------|------------|

| Name                  | Range                                    | Default | Notes                                                                                                    |
|-----------------------|------------------------------------------|---------|----------------------------------------------------------------------------------------------------|
| Sync. type            | <ul><li>Dynamic</li><li>Static</li></ul> | Dynamic | Dynamic must be selected.                                                                                                    |
| Delta frequency min.  | -0.5 to 0.3 Hz                           | 0.0 Hz  | For synchronisation: Add <i>Delta frequency min.</i> to the busbar frequency, for the <b>minimum</b> frequency of the synchronising generator.<br>If this value is too low, there can be reverse power when the breaker closes.         |
| Delta frequency max.  | 0.0 to 2.0 Hz                            | 0.3 Hz  | For synchronisation: Add <i>Delta frequency max</i> . to the busbar frequency, for the <b>maximum</b> frequency of the synchronising generator.<br><i>Delta frequency max</i> . must always be higher than <i>Delta frequency min</i> . |
| Delta voltage<br>min. | 2 to 10 % of nominal voltage             | 5 %     | The maximum that the voltage of the synchronising generator may be<br>below the voltage of the busbar for the breaker to close.                                                                                                    |
| Delta voltage<br>max. | 2 to 10 % of nominal voltage             | 5 %     | The maximum that the voltage of the synchronising generator may be<br>above the voltage of the busbar for the breaker to close.                                                                                                    |
| Breaker close<br>time | 40 to 300 ms                             | 50 ms   | The time between when the close breaker signal is sent and when the breaker actually closes.                                                                                                    |

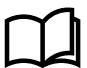

More information

See **Regulation**, **Governor regulation modes**, **Frequency synchronisation** for more information about the PID controllers and the time required for synchronisation.

## Table 6.21 Frequency window

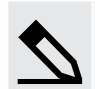

Frequency window example

Busbar frequency: **50.1 Hz** Delta frequency min.: **-0.1 Hz** Delta frequency max.: **0.3 Hz** 

The generator frequency must be between 50.0 Hz and 50.4 Hz for synchronisation.

## **Slip frequency**

The slip frequency is calculated as follows:

Slip frequency = (Delta frequency min. + Delta frequency max.)/2

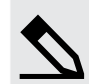

Slip frequency example

Delta frequency min.: -0.1 Hz Delta frequency max.: 0.3 Hz

The slip frequency is **0.1 Hz**.

When the dynamic synchronisation starts, the frequency control function regulates the synchronising genset frequency towards the following set point:

 $f_{set point} = f_{busbar} + Slip frequency$ 

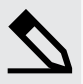

## Slip frequency bad example

Delta frequency min.: **-0.3 Hz** Delta frequency max.: **0.3 Hz** 

The slip frequency is **0.0 Hz**. There is a risk that there will be no movement, and thus no synchronisation.

## Speed up for slip frequency under 0.3 Hz

If the slip frequency is under 0.3 Hz, the controller automatically speeds up the synchronisation rotation until the phase angle difference is 30 degrees. This cannot be configured or disabled.

## Dynamic synchronisation principle

The dynamic synchronisation principle is shown in the following example.

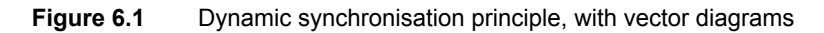

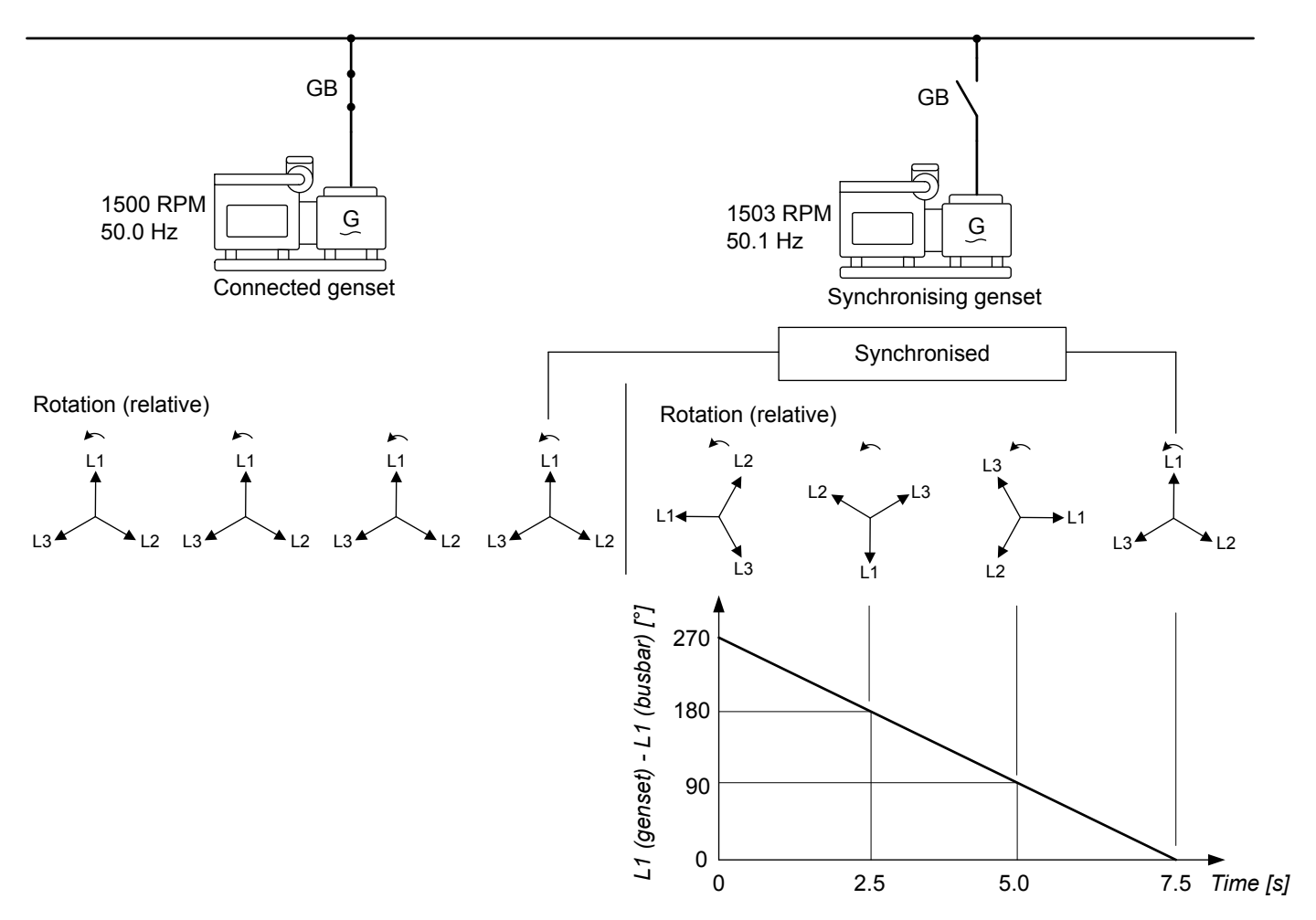

The two power sources are the three-phase electricity from the generator and the three-phase electricity at the busbar. Synchronisation minimises the phase angle difference between the power sources.

In this example, the synchronising genset is running at 1503 RPM (about 50.1 Hz). The online genset is running at 1500 RPM (about 50.0 Hz). This gives the synchronising genset a positive slip frequency of 50.1 Hz - 50.0 Hz = 0.1 Hz. If the slip frequency is

less than *Delta frequency max.*, and more than *Delta frequency min.*, then the controller can close the breaker when the power sources are synchronised.

In the example above, the difference in the phase angle between the synchronising genset and the busbar gets smaller and smaller. When difference in the phase angle is near zero, the controller will send the breaker close signal based on the *Breaker closing time* (this is not shown in the example). In this way, the breaker physically closes when the genset is exactly synchronised with the busbar.

When the generator is running with a positive slip frequency of 0.1 Hz relative to the busbar, the two systems will be synchronised every 10 seconds:

 $T_{sync}$  = 1 / ( $f_{sync genset}$  -  $f_{online genset}$ ) = 1 / (50.1 Hz - 50.0 Hz) = 10 s

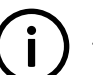

# INFO

The phases for both three-phase systems rotate. However, in this example, the vectors for the busbar are shown as stationary to simplify the explanation. This is because we are only interested in the phase angle difference to calculate when to send the *Breakers* > [*Breaker*] > *Control* > [\*B] *Close* signal.

## Load distribution after synchronisation

When the breaker closes, the synchronising genset will take some of the load if it has a positive slip frequency. A negative slip frequency may lead to reverse power in the synchonising genset.

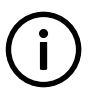

**INFO** The proportion of the load that the synchronising genset takes depends the frequency difference, and the prime mover characteristics.

The following example shows that at a given *positive* slip frequency, the synchronising genset will *export* power to the load after the breaker closes.

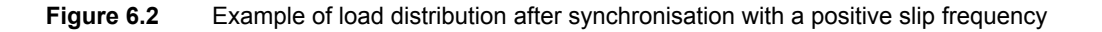

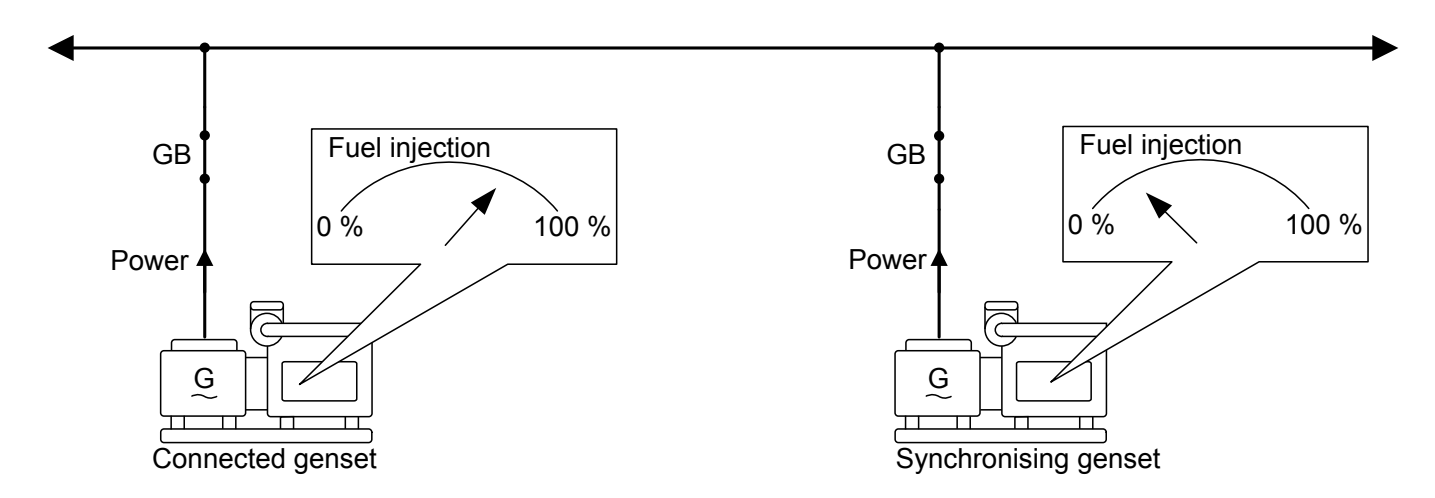

The following example shows that at a given *negative* slip frequency, the synchronising genset will *receive* power from the connected genset when the breaker closes. This can cause a reverse power trip.

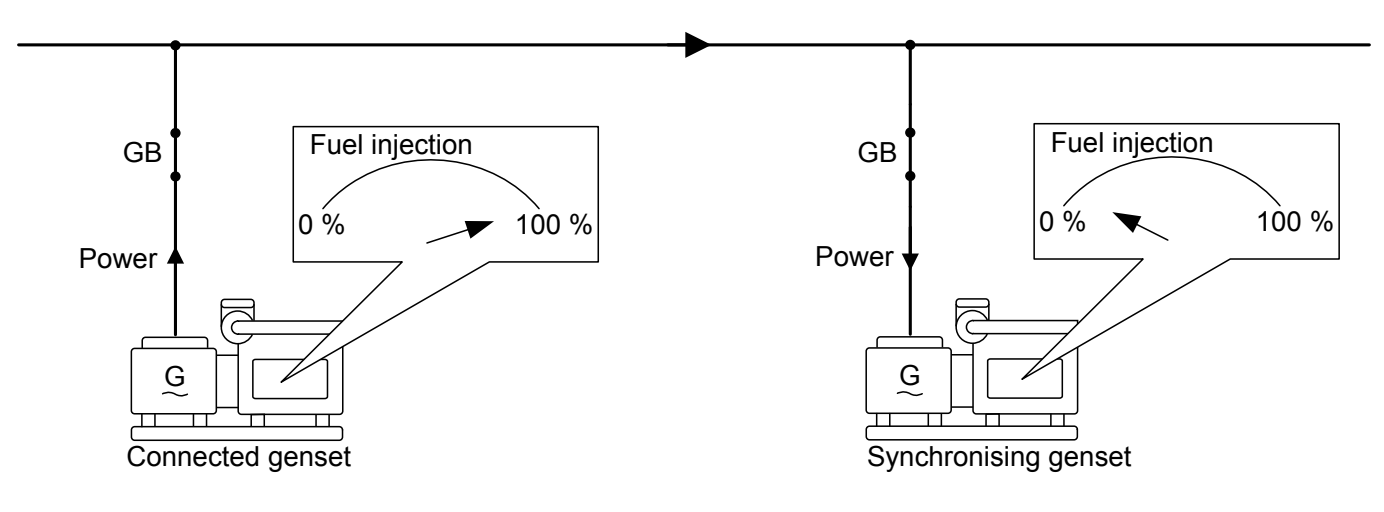

To avoid trips caused by reverse power, configure the synchronisation parameters for a positive slip frequency.

## Close breaker signal

The controller always calculates when to send the close breaker signal to get the best possible synchronisation of the power sources. The close breaker signal is sent just before the power sources are synchronised. The close breaker signal is timed so that the breaker is closed when the difference in the phase angle of the L1 vectors is zero.

The timing of the close breaker signal depends on the Breaker closing time and the slip frequency.

For example, if the response time of the circuit breaker (t<sub>CB</sub>) is 250 ms, and the slip frequency (f<sub>slip</sub>) is 0.1 Hz:

degrees<sub>CLOSE</sub> = 360 degrees × t<sub>CB</sub> × f<sub>slip</sub> = 360 degrees × 0.25 s × 0.1 Hz = 9 degrees

In this example, the controller will start the close breaker signal when the difference between the phase angles of the sources is 9 degrees.

## 6.4.2 Static synchronisation

During static synchronisation, the synchronising genset runs very close to the same speed as the generator on the busbar. The aim is to let the gensets run at exactly the same speed, with the phase angles of the source and the busbar matching exactly. Static synchronisation is most suited to systems with a very stable busbar frequency.

Static synchronisation is recommended where a slip frequency is not acceptable.

Static synchronisation should only be used with an analogue output (that is, not relay outputs).

## Static synchronisation application example

Use static synchronisation during commissioning, to synchronise the genset to the busbar while the breaker closing is disabled. The commissioning engineer can then measure the voltages across the breaker, as a safety check.

## Inputs and outputs

This function uses the controller AC measurements, regulators, and breaker configuration.

If required, assign the input to select static synchronisation under **Configure > Input/output**. Select the hardware module, then select the input to configure.

| Function                                                        | I/O           | Туре       | Details                                                                                                  |
|-----------------------------------------------------------------|---------------|------------|----------------------------------------------------------------------------------------------------|
|                                                                 |               |            | Activated: The controller uses static synchronisation.                                                   |
| Breakers > [Breaker] > Command ><br>[*B] static synchronisation | Digital input | Continuous | <b>Deactivated</b> : The controller uses the synchronisation defined in the <i>Sync. type</i> parameter. |

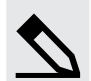

## Static synchronisation digital input example

A system has several bus tie breakers and a ring busbar. The bus tie breakers are configured for dynamic synchronisation. However, to close the last breaker in the ring, the controller must use static synchronisation.

## Parameters

Configure the synchronisation parameters under **Configure > Parameters > Breakers > [Breaker] configuration > Synchronisation settings**.

| Table 6.22 | Static | synchronisation | parameters |
|------------|--------|-----------------|------------|
|------------|--------|-----------------|------------|

| Name                          | Range                                    | Default | Notes                                                                                                    |
|-------------------------------|------------------------------------------|---------|----------------------------------------------------------------------------------------------------|
| Sync. type                    | <ul><li>Dynamic</li><li>Static</li></ul> | Dynamic | <b>Static</b> must be selected. To see the static synchronisation parameters, write the change to the controller, and refresh.                                                                                                    |
| Delta frequency<br>min.       | -0.5 to 0.3 Hz                           | 0.0 Hz  | For synchronisation: Add <i>Delta frequency min.</i> to the busbar frequency, for the <b>minimum</b> frequency of the synchronising generator.<br>This value must be negative for static synchronisation.                               |
| Delta frequency max.          | 0.0 to 2.0 Hz                            | 0.3 Hz  | For synchronisation: Add <i>Delta frequency max</i> . to the busbar frequency, for the <b>maximum</b> frequency of the synchronising generator.<br><i>Delta frequency max</i> . must always be higher than <i>Delta frequency min</i> . |
| Delta voltage min.            | 2 to 10 % of nominal voltage             | 5 %     | The maximum that the voltage of the synchronising generator may be<br>below the voltage of the busbar for the breaker to close.                                                                                                    |
| Delta voltage max.            | 2 to 10 % of nominal voltage             | 5 %     | The maximum that the voltage of the synchronising generator may be<br>above the voltage of the busbar for the breaker to close.                                                                                                    |
| Breaker close<br>time         | 40 to 300 ms                             | 50 ms   | The time between when the close breaker signal is sent and when the breaker actually closes. This is not used for static synchronisation.                                                                                               |
| Phase window*                 | 0.0 to 45.0 deg                          | 5.0 deg | The maximum phase angle difference allowed for synchronisation.                                                                                                    |
| Minimum time in phase window* | 0.1 s to 15 min                          | 1.0 s   | To close the breaker, the measurements must show that the controller<br>will be able to keep the phase angle difference within the phase window<br>for this minimum time.                                                               |

\*Note: These parameters are only used for static synchronisation.

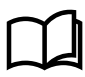

## More information

See **Regulation, Governor regulation modes, Frequency synchronisation** and **Phase synchronisation** for the regulation parameters for static synchronisation.

## Static synchronisation principle

The static synchronisation principle is shown below. In the example, the frequency difference is 0.03 Hz. Phase synchronisation regulation reduces the phase angle difference from 30 degrees to 0 degrees.

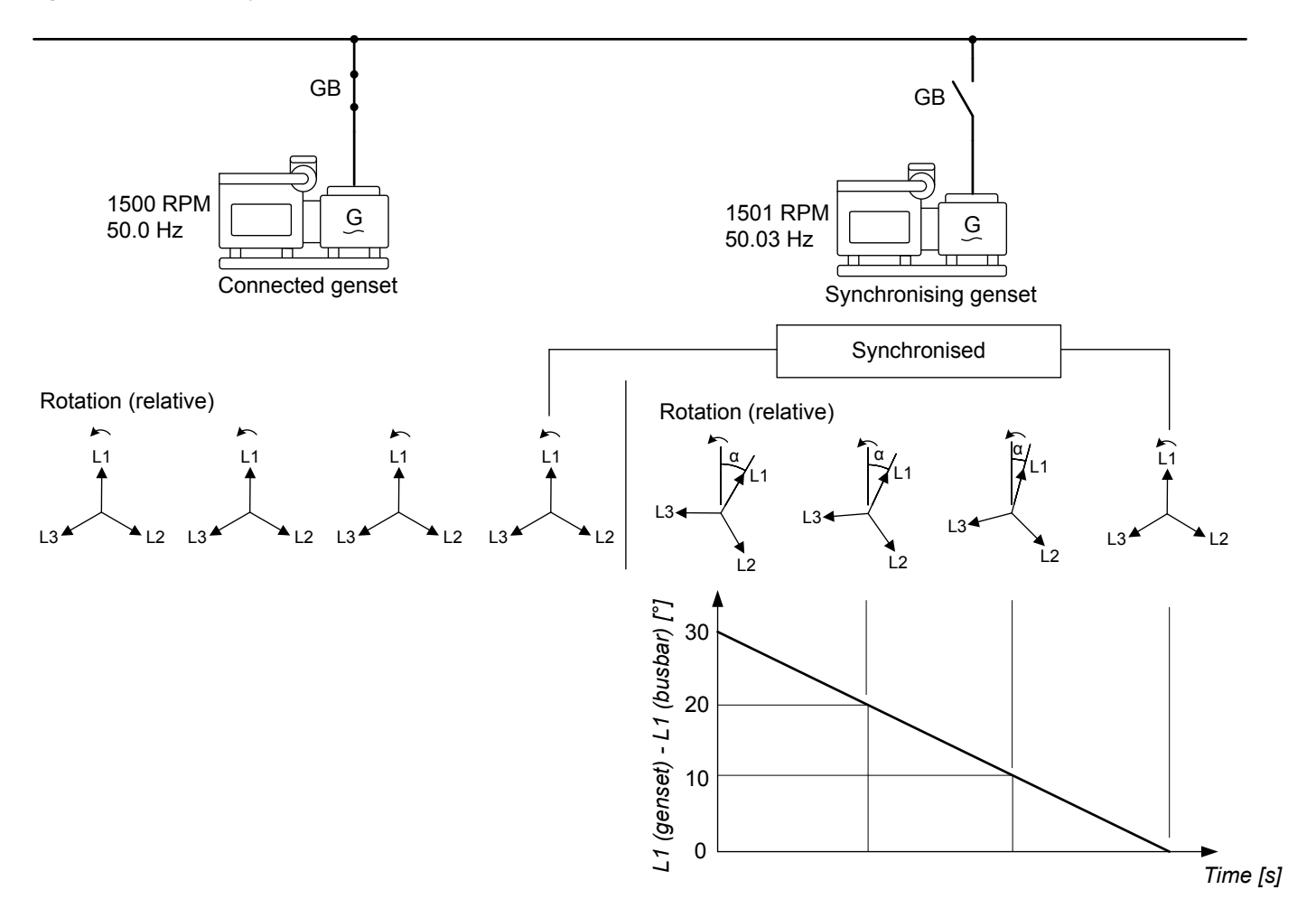

## Phase synchronisation regulation

When static synchronisation starts, the frequency regulation regulates the synchronising genset frequency towards the busbar frequency.

When the genset-busbar frequency difference is 50 mHz, the phase synchronisation function takes over. The controller now ignores  $f_{set point}$ . The controlling parameter for the phase synchronisation regulation is the phase angle difference between the synchronising genset and the busbar.

## **Close breaker signal**

*Breaker* > [*Breaker*] > *Control* > [\*B] *close* is activated when phase angle difference between phase L1 of the synchronising generator and the busbar is within the *Phase window* (after the *Minimum time in phase window* timer has run out). The voltage differences must also be within the configured range (*Delta voltage min.* and *Delta voltage max.*). This is shown in the following drawing. In addition, the frequency differences must be within the configured range (*Delta frequency min.* and *Delta frequency min.* and *Delta frequency max.*).

The response time of the breaker is not relevant when using static synchronisation, because the slip frequency should be either very small or zero.

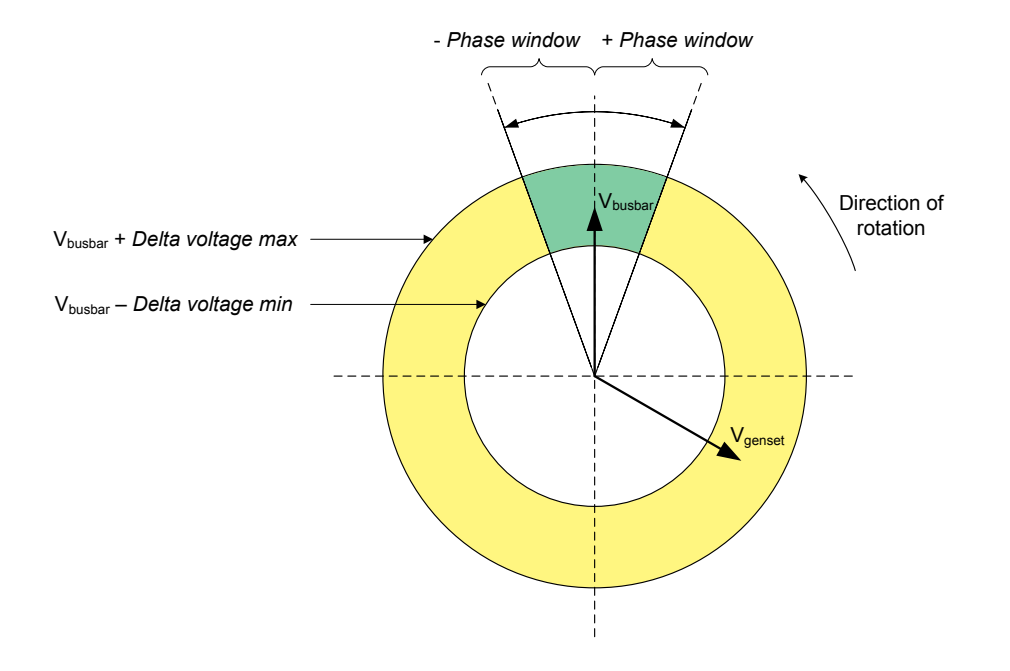

## Load distribution after synchronisation

The difference between the frequencies of the sources is low. The load distribution therefore does not change much when the breaker closes.

## 6.4.3 Regulator synchronisation parameters

During synchronisation the controller regulates the governor to change the frequency and phase angle. These settings are only used during synchronisation, and can be configured to optimise the synchronisation speed for the system.

#### Analogue regulator output parameters

Configure these parameters under Configure > Parameters > Regulators > GOV analogue configuration > Frequency synchronisation.

| Name | Range       | Default | Notes                           |
|------|-------------|---------|---------------------------------|
| Кр   | 0 to 1000   | 2.5     | The PID gain for the regulator. |
| Ti   | 0 to 1000 s | 1.5 s   | The PID control integral time.  |
| Td   | 0 to 1000 s | 0 s     | The PID control derivative.     |

| Table 6.23 | Analogue frequency synchronisation parameters |
|------------|-----------------------------------------------|
|------------|-----------------------------------------------|

Configure these parameters under **Configure > Parameters > Regulators > GOV analogue configuration > Phase** synchronisation.

| Table 6.24 | Analogue | phase s | ynchronisation | parameters |
|------------|----------|---------|----------------|------------|
|            |          |         | 1              |            |

| Name | Range       | Default | Notes                           |
|------|-------------|---------|---------------------------------|
| Кр   | 0 to1000    | 2.5     | The PID gain for the regulator. |
| Ti   | 0 to 1000 s | 1.5 s   | The PID control integral time.  |
| Td   | 0 to 1000 s | 0 s     | The PID control derivative.     |

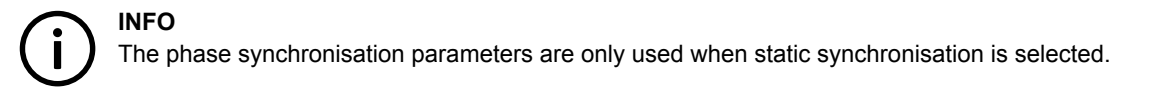

## **Relay regulator output parameters**

Configure these parameters under **Configure > Parameters > Regulators > GOV relay output settings > Frequency** synchronisation.

 Table 6.25
 Relay frequency synchronisation parameters

| Name | Range    | Default | Notes                       |
|------|----------|---------|-----------------------------|
| Кр   | 0 to 100 | 10      | The gain for the regulator. |

Configure these parameters under Configure > Parameters > Regulators > GOV relay output settings > Phase synchronisation.

#### Table 6.26 Relay phase synchronisation parameters

| Name | Range    | Default | Notes                       |
|------|----------|---------|-----------------------------|
| Кр   | 0 to 100 | 10      | The gain for the regulator. |

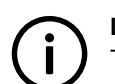

**INFO** The phase synchronisation parameters are only used when static synchronisation is selected.

## 6.4.4 Synchronisation status outputs

Synchronisation status outputs are available in Modbus, CustomLogic and CODESYS.

## **Outputs**

For CustomLogic contacts, access the synchronisation status outputs under **Functions > Breakers > [Breaker] > Outputs > Sync.** status. These outputs are all optional.

## **Table 6.27**Synchronisation status

| Function                   | Туре       | Details                                                                                                    |
|----------------------------|------------|----------------------------------------------------------------------------------------------------|
| Delta frequency above max. | Continuous | Activated when the [Source] side frequency is above the sum of the [Busbar] side frequency and <i>Delta frequency max.</i> *                                                                                                    |
| Delta frequency below min. | Continuous | Activated when the [Source] side frequency is below the sum of the [Busbar] side frequency and <i>Delta frequency min.</i> *                                                                                                    |
| Delta voltage above max.   | Continuous | Activated when the [Source] side voltage is above the sum of the [Busbar] side voltage and <i>Delta voltage max.</i> *                                                                                                    |
| Delta voltage below min.   | Continuous | Activated when the [Source] side voltage is below the sum of the [Busbar] side voltage and <i>Delta voltage min.</i> *                                                                                                    |
| Vector mismatch            | Continuous | Activated when the difference in phase angles on either side of the breaker is outside the <i>Vector mismatch</i> alarm set point. However, this function does not use a low frequency inhibit. Also, the vector mismatch detection is active all the time (and is not affected by the breaker state). |
| Phase angle outside window | Continuous | Activated when the phase angle difference is outside the <i>Phase window</i> * (only available for <i>Static</i> or <i>Automatic</i> synchronisation).                                                                                                    |

\*Note: See Configure > Parameters > Breakers > [Breaker] configuration > Synchronisation settings.

# 6.5 Synchronisation and breaker alarms

## 6.5.1 Breaker synchronisation failure

This alarm alerts the operator about a breaker synchronisation failure.

The alarm is based on the synchronisation of the source to the busbar, as measured by the controller. The alarm is activated if the controller has not been able to synchronise within the delay time.

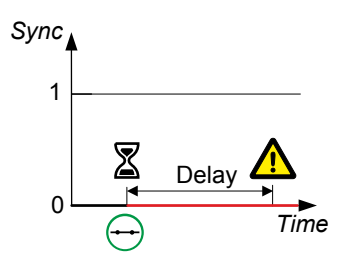

Configure the parameters under **Configure > Parameters > Breakers > [Breaker] monitoring > Synchronisation failure**. The alarm action is always *Block*.

#### **Table 6.28**Default parameters

| Parameter | Range                | Default |
|-----------|----------------------|---------|
| Delay     | 30 s to 5 min        | 1 min   |
| Enable    | Enabled, Not enabled | Enabled |

## 6.5.2 De-load failure

This alarm alerts the operator to breaker de-load failure.

The alarm is based on the load across the breaker, as measured by the controller. When the controller internal set point has ramped down to the breaker open point, the timer starts. The controller activates the alarm if the load across the breaker is not reduced to the *Open point (de-loading)* within the delay time.

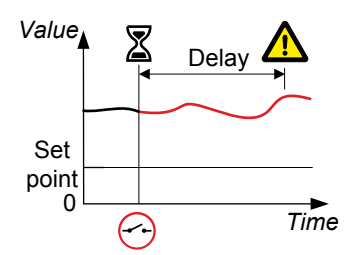

Configure the parameters under Configure > Parameters > Breakers > [Breaker] monitoring > De-load failure.

The Open point (de-loading) is configured under Configure > Parameters > Breakers > [Breaker] configuration > Configuration.

Table 6.29Default parameters

| Parameter    | Range                | Default |
|--------------|----------------------|---------|
| Delay        | 0.0 s to 1 h         | 10.0 s  |
| Enable       | Not enabled, Enabled | Enabled |
| Alarm action |                      | Warning |

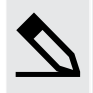

## Effect of de-load ramp example

The genset is running at 50 % of nominal power. The breaker open point is 5 % of nominal power. The graph shows the power set point in blue, and the genset power in black. The breaker opens in time, and there is no de-load error.

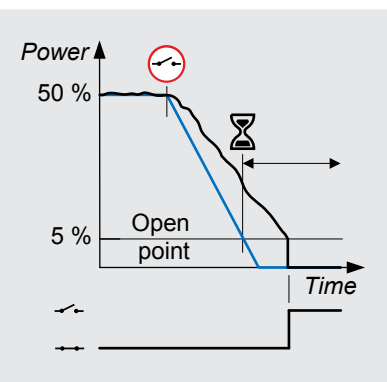

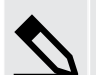

## Effect of slow de-loading example

The genset is running at 50 % of nominal power. The breaker open point is 5 % of nominal power. The graph shows the power set point in blue, and the genset power in black. The de-loading is a lot slower than the power set point ramp down. The breaker does not open in time, and there is a de-load error alarm.

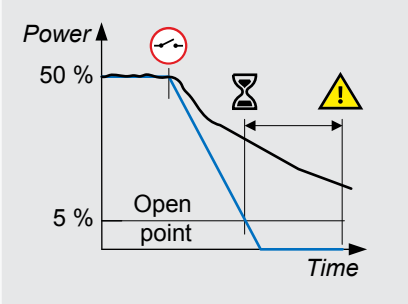

## More information

See Regulation for more de-loading information.

## 6.5.3 Vector mismatch

This alarm alerts the operator to a vector mismatch during synchronisation.

The alarm is based on the difference between the phase angles on either side of the breaker, as measured by the controller. The alarm is activated when synchronisation is ON and the difference in the phase angles is more than the set point.

On the diagram to the right, the vector diagram for the busbar is black, and the mismatch that is allowed by default is green. The vector diagram for the source is red. L2 is outside the allowed window.

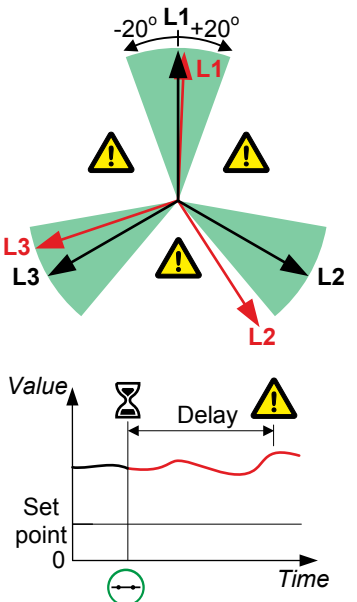

Configure the parameters under Configure > Parameters > Breakers > [Breaker] monitoring > Vector mismatch.

#### Table 6.30Default parameters

| Parameter | Range           | Default                                                                                                    |
|-----------|-----------------|----------------------------------------------------------------------------------------------------|
| Set point | 1 to 20 degrees | 20 degrees                                                                                                    |
| Delay     | 5 s to 1 min    | 10 s<br>DEIF recommends that this delay is lower than the genset <i>Breaker synchronisation failure</i> delay. |

| Parameter    | Range                | Default |
|--------------|----------------------|---------|
| Enable       | Not enabled, Enabled | Enabled |
| Alarm action |                      | Warning |

## Frequency-based inhibit

The Vector mismatch alarm is inhibited outside of the synchronisation window. That is, it is inhibited if the frequency from the source is more than the *Delta frequency min*. below the busbar frequency, or the *Delta frequency max*. above the busbar frequency. These parameters are defined under **Synchronisation settings**.

## 6.5.4 Breaker opening failure

This alarm alerts the operator to a breaker open failure if a breaker open feedback is present.

The alarm is based on the breaker feedback signal, which is a digital input to the controller. The alarm timer starts when the controller sends the signal to open the breaker. The alarm is activated if the breaker feedback does not change from *Closed* to *Open* within the delay time.

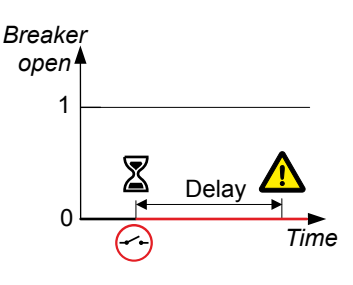

Configure the parameters under **Configure > Parameters > Breakers > [Breaker] monitoring > Opening failure**. The alarm is always enabled when at least one breaker feedback is configured. The alarm action is always *Latch enabled*.

## Table 6.31Default parameters

| Parameter    | Range         | Default |
|--------------|---------------|---------|
| Delay        | 0.1 to 10.0 s | 2.0 s   |
| Alarm action |               | Block   |

# $\widehat{}$

INFO

If no breaker feedback is configured in the Input/output for the breaker, then the parameters are not visible.

## 6.5.5 Breaker closing failure

This alarm is for breaker closing failure. The alarm is based on the breaker feedback signal, which is a digital input to the controller. The alarm timer starts when the controller sends the signal to close the breaker. The alarm is activated if the breaker feedback signal does not change from *Open* to *Closed* within the delay time.

Configure the parameters under **Configure > Parameters > Breakers > [Breaker] monitoring > Closing failure**. This alarm is always enabled when at least one breaker feedback is configured for the breaker. The alarm action is *Trip [Breaker]* and *Latched*.

#### Table 6.32Default parameters

| Parameter | Range         | Default |
|-----------|---------------|---------|
| Delay     | 0.1 to 10.0 s | 2.0 s   |

## 6.5.6 Breaker position failure

This alarm is for breaker position failure. The alarm is present where both open and closed feedback are configured.

The alarm is based on the breaker feedback signals, which are digital inputs to the controller. The alarm is activated if the breaker *Closed* and *Open* feedbacks are both missing for longer than the delay time. The alarm is also activated if the breaker *Closed* and *Open* feedbacks are both present for longer than the delay time.

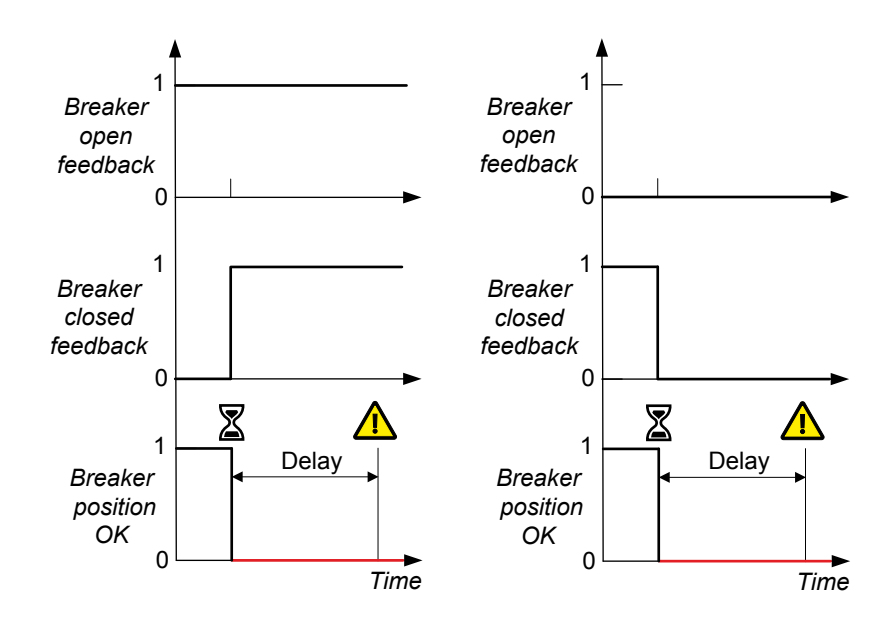

Configure the parameters under Configure > Parameters > Breakers > [Breaker] monitoring > Position failure.

The alarm is always enabled. The alarm action is *Warning* for external breakers and *Block* for all other breakers. The alarm action is always *Latch enabled*.

#### Table 6.33 Default parameter

| Parameter | Range        | Default |
|-----------|--------------|---------|
| Delay     | 0.1 to 5.0 s | 1.0 s   |

## 6.5.7 Breaker trip (external)

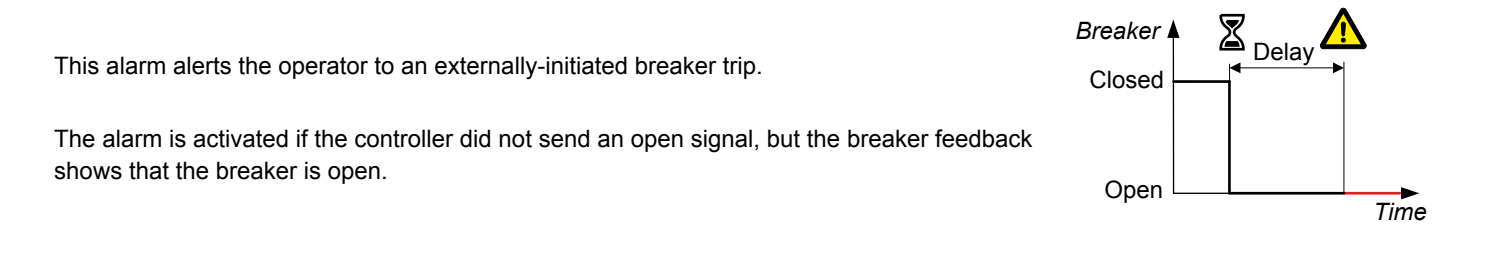

Configure the parameters under Configure > Parameters > Breakers > [Breaker] monitoring > Tripped (external).

The delay is always 0.1 s. The alarm action is always *Block*.

## Table 6.34 Default parameters

| Parameter | Range                | Default |
|-----------|----------------------|---------|
| Enable    | Not enabled, Enabled | Enabled |
| Latch     | Not enabled, Enabled | Enabled |

## 6.5.8 Breaker short circuit

The alarm response is based on the digital input with the *Breaker* > *Feedback* > [\*B] short *circuit* function (see below). This digital input is typically wired to the breaker's short circuit feedback.

Breaker > Feedback > Short circuit

Configure the parameters under **Configure > Parameters > Breakers > [Breaker] monitoring > Short circuit**. The alarm action is *Trip [Breaker]*.

#### **Table 6.35**Default parameters

| Parameter | Range                | Default |
|-----------|----------------------|---------|
| Enable    | Enabled, Not enabled | Enabled |
| Latch     | Enabled, Not enabled | Enabled |

#### Hardware

Configure this input under **Configure > Input/output**. Select the hardware module, then select the input to configure.

**Table 6.36**Breaker configuration

| Function                                        | I/O           | Туре       | Details                                                                                                    |
|-------------------------------------------------|---------------|------------|----------------------------------------------------------------------------------------------------|
| Breakers > [Breaker] ><br>Feedback > [*B] short | Digital input | Continuous | <ul> <li>Required for short circuit detection, when the breaker is tripped<br/>independently due to a short circuit. One input is required for each<br/>breaker.</li> </ul> |
| circuit                                         |               |            | • The breaker activates this input when it detects a short circuit. The controller then activates the [Breaker] short circuit alarm.                                        |

## 6.5.9 Phase sequence error

This alarm is for phase sequence error protection.

The controller continuously checks the line voltage vectors on either side of the breaker against the orientation defined in the controller. If the voltage is more than the detection voltage, and the phase angle differs from the expected angle by more than  $\pm 40^{\circ}$ , the alarm is activated. This means that the alarm will also detect if the phase rotation is different from the direction of rotation defined in the controller.

There are two alarms for each controller. These alarms correspond to the controller's AC measurements. There is one alarm for the voltage from the [Source] (terminal B), and another alarm for the voltage on the [Busbar] (terminal A).

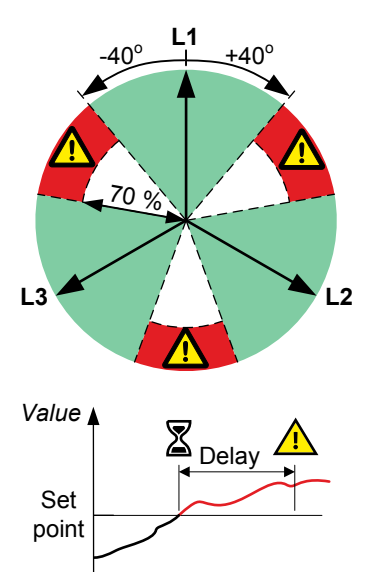

Configure the parameters under **Configure > Parameters > [Source] / [Busbar] > AC setup > Phase sequence error**. The alarm action is *Trip [Breaker]* and cannot be changed.

time

#### Table 6.37 Default parameters

| Parameter          | Range                                       | Default |
|--------------------|---------------------------------------------|---------|
| Detection voltage* | 30 to 90 % of nominal source/busbar voltage | 70 %*   |
| Delay              | 1 to 10 s                                   | 1 s     |
| Enable             | Not enabled, Enabled                        | Enabled |
| Latch              | Not enabled, Enabled                        | Enabled |

\*Note: The alarm is inhibited if the voltage is below this set point.

## 6.5.10 Breaker configuration failure

This alarm blocks breaker operation if the breaker is not properly configured. The alarm is activated if a breaker is present on the **Single-line** diagram, but the **Input/output** functions that are required for the breaker type are not fully configured.

This alarm is always enabled, and has the alarm action *Block, Latch enabled*. You cannot see or change the parameters for this alarm.

# 7. Regulation

# 7.1 Introduction

## 7.1.1 Overview

The GENSET controllers can use analogue and/or relay control functions for regulation.

There are five governor regulation modes and six automatic voltage regulator (AVR) regulation modes (including manual regulation) that can be selected on the controller to control the genset regulators. These modes can be activated by configuring the activation function to a digital input, or by using CustomLogic, or by sending the activation signal over Modbus. To change from one regulation mode to another regulation mode, select the new regulation mode using your configured activation function.

If you have a GAM3.2 module installed, then the controller also has a stand alone regulation mode for both governor and AVR.

When the controller is under switchboard control, or when certain alarm conditions are active, regulation must be done manually.

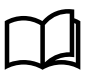

#### More information

See **System principles**, **Control and modes**, **Switchboard control** for more information about how to control the regulators manually through the controller.

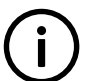

## INFO

All the input and output information in this chapter is written from the DEIF controller point of view, except if clearly stated otherwise.

## Overview of analogue control and relay control

Analogue control generally achieves finer control results than relay control. Analogue control also allows the controller to use a pulse width modulation (PWM) output, for governors and automatic voltage regulators that support this as an input (as opposed to an analogue input to the governor or AVR). DEIF recommends that you use the full capability of analogue control in situations which require precision, such as static synchronisation.

Relay control is not able to produce the same precision as a well-tuned analogue controller. However, setting up relay control is simpler. To extend the life of relays, the controller has a range around the set point where the controller does not send regulation signals to the governor or automatic voltage regulator when using relay control. This range is called the regulation deadband. Analogue regulation does not have a deadband area, which contributes to more accurate regulation of the governor or AVR.

## 7.1.2 Analogue regulation

For regulation, an analogue output is a continuous signal.

## Configuring analogue outputs

Assign the analogue output regulation function(s) under Configure > Input/output.

Set Configure > Parameters > Regulators > [Regulator] general configuration > Regulator output > Output type to Analogue (where [Regulator] is Governor or AVR).

## Configuring pulse width modulation

Some governors require a pulse width modulation (PWM) input. The controller converts the analogue output to a PWM signal for the PWM terminals.

Connect the governor to the controller's PWM terminals.

Assign the Regulators > GOV > GOV output [%] function to the PWM terminals under Configure > Input/output.

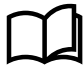

## More information

See Hardware characteristics and configuration, Governor and AVR module GAM 3.1, Pulse width modulation (PWM) output characteristics for more information about the relationship between duty cycles and the PWM output.

## **Analogue PID controller**

A schematic of the analogue PID controller is given below. Analogue control is continuous, and consists of these steps:

- 1. The controller measures the operating value(s).
- 2. The controller deducts the measured value from the reference value (that is, the set point) to determine the error (also known as the deviation).
- 3. The controller modifies the error using a PID controller, and sends the result to the output modifier.
- 4. The output modifier converts the modified error to a suitable signal for the governor or AVR.
- 5. The governor or AVR then adjusts the genset.

Figure 7.1 Simplified overview of the analogue PID controller

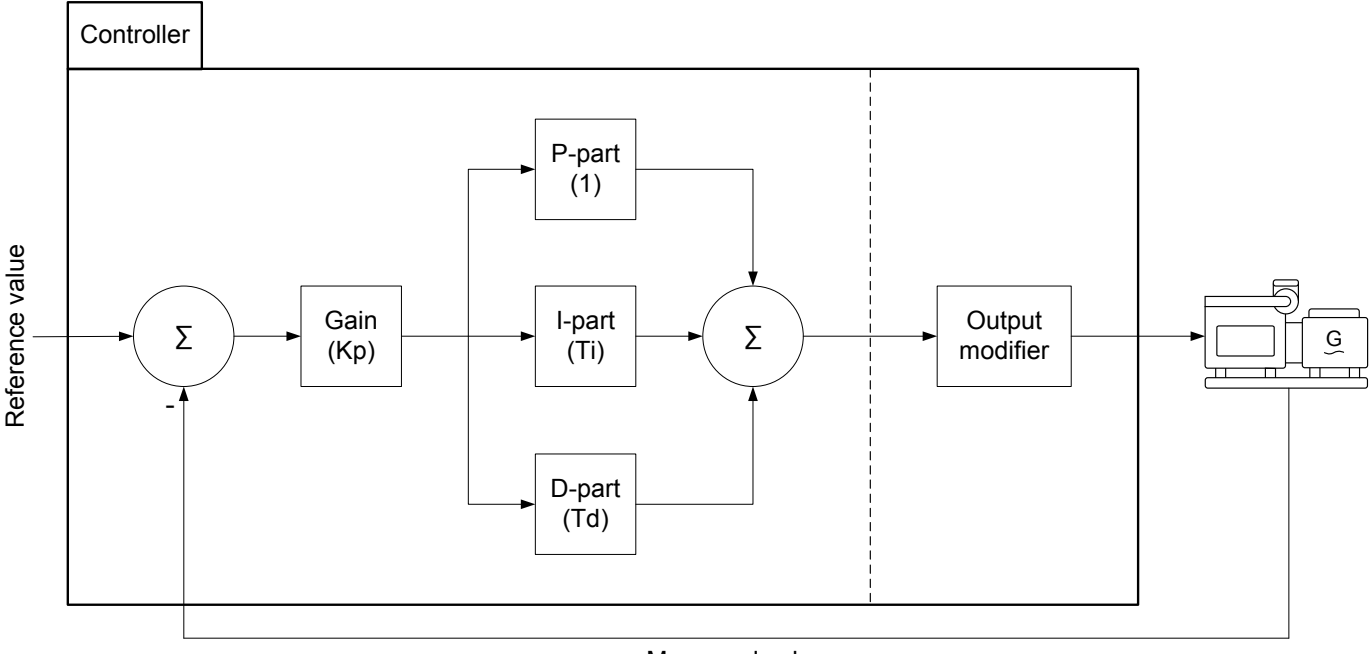

Measured value

## PID control

The PID controller consists of three parts.

| Part              | Contribution (Laplace domain) | Configurable parameters |
|-------------------|-------------------------------|-------------------------|
| Proportional part | 1                             | Кр                      |
| Integral part     | 1 / ( Ti x s )                | Kp, Ti                  |
| Derivative part   | Td x s                        | Kp, Td                  |

#### Gain

The gain (*Kp*) determines the amplitude of a signal. The amplitude increases for a gain higher than 1, and decreases for a gain between 0 and 1.

The same gain (*Kp*) is applied to **each part** of the analogue controller. That is, increasing the gain not only increases the proportional part, but also increases the integral part and the derivative part.

## **Proportional part**

The proportional part contributes the amplified error to the PID output.

Gain (Kp) is the only term in the proportional part of the controller. That is, the contribution of the proportional part of the controller is directly proportional to the calculated error. For example, if Kp is 15 and the calculated error is +0.02, the proportional contribution is +0.30.

A high *Kp* makes the system respond strongly to the error. However, the response can be too large, and can lead to long settling times. A high *Kp* may make operation unstable.

A low *Kp* makes the system respond more weakly to the error. A low *Kp* reduces the settling time. However, the response can be too small, and therefore ineffective.

## Integral part

The integral part eliminates the steady-state error.

The integral part is determined by:

- The amplified error
- The integral action time (Ti)
- The error history

*Ti* is the time it takes for the contribution of the integral part to be equal to the contribution of the proportional part. If *Ti* is shorter, the contribution of the integral part is higher.

Do not set *Ti* too low. This can make the operation unstable (the effect is similar to a very high gain).

The figures below show the effect of Ti (a constant error is used to simplify the example).

When the system is far away from the reference point the integral part will have a large contribution to the correction. When the system is close to the reference value, the integral part will have a small contribution to the correction.

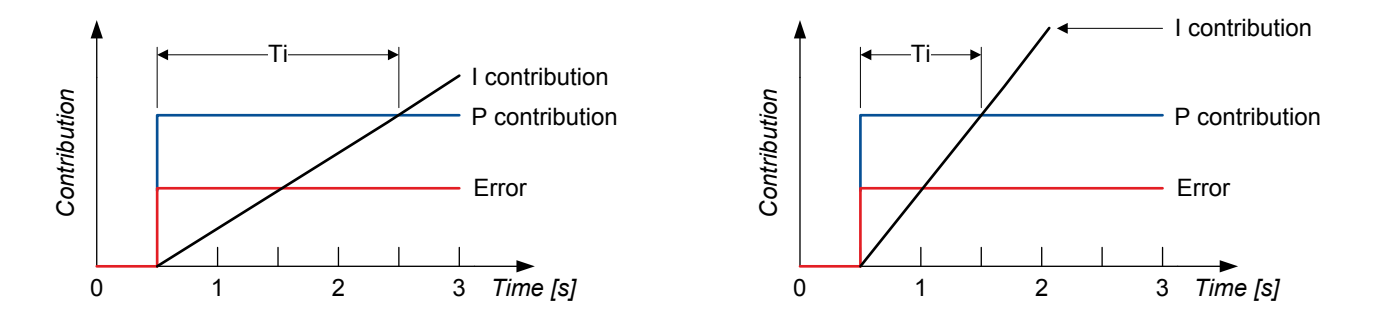

The error history is calculated using integration.

INFO Set *Ti* to zero to turn off the integral part.

## **Derivative part**

The derivative part stabilises operation, allowing higher gain and lower integral action times. The derivative part can improve the settling time.

The derivative part is determined by:

- · The amplified error
- The derivative action time (*Td*)
- The current rate of change of the error

The derivative part uses a linear extrapolation of the current rate of change over *Td* to predict the future error. This works well for slower systems, since they are easier to predict than faster systems. If *Td* is higher than the optimal time, the settling time can be
very long. For very high values, the system might not be able to settle at the reference value (the effect is similar to a very high gain).

From experience, the derivative part can improve regulation during load sharing, power regulation and static synchronisation, when the parameter is properly tuned.

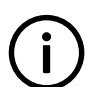

**INFO** Set *Td* to zero to turn off the derivative part.

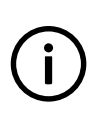

Use the derivative part if the situation requires very precise regulation (for example, static synchronisation). If the derivative part is used, it MUST be properly tuned.

### **Tuning the controller PID**

INFO

You can tune each of the PID parts to optimise the controller regulation for your system. This document does not describe how to tune the controller PID.

### 7.1.3 Relay regulation

Relay control activates or deactivates the [Regulator] increase and [Regulator] decrease relays to increase or decrease the control signal, based on the output of the controller (where [Regulator] is either GOV, or AVR).

Droop must be enabled on the governor and/or AVR when you use relay regulation. If droop is not enabled on the governor and/or AVR, it is difficult to maintain a stable operation mode.

### **Configuring digital outputs**

To use relay outputs to communicate with the governor or AVR, assign the digital output regulation functions under **Configure > Input/output**.

Set the parameter **Configure > Parameters > Regulators > [Regulator] general configuration > Regulator output > Output type** to *Relay* (where *[Regulator]* is *GOV* or *AVR*).

### **Relay regulation ranges**

The controller determines whether the output should be increased or decreased by comparing the measured value to the set point. The controller determines how far the deviation (also known as the error) is from the set point, and selects an output range. The output can be in one of three ranges, which are summarised in the table below:

### Table 7.1 Relay regulation ranges

| Range             | Relay position                          | Notes                                                                                                    |
|-------------------|-----------------------------------------|----------------------------------------------------------------------------------------------------|
| Constant<br>range | Closed or<br>intermittent<br>open/close | The measured value is far away from the reference value. The <i>[Regulator] increase*</i> or <i>[Regulator] decrease*</i> relay is activated for the maximum time allowed by the <i>Period time</i> and the <i>Maximum ON time</i> percentage. If the measured value is still far away after the maximum time was reached, then the relay is reactivated after the <i>Period time</i> is reached.<br>See point 1 on the figures below for an example where the <i>Maximum ON time</i> is set to 100 %. |
| Variable<br>range | Intermittent<br>open/close              | The measured value is approaching the reference value, but is not in the deadband range yet. The <i>[Regulator] increase*</i> or <i>[Regulator] decrease*</i> relay pulses. The signal from the relay is thus intermittent.<br>The length of the pulse is dependent on the distance from the reference value, the period time and the controller gain. <i>Kp.</i> If the measured value is further away from the reference value, the                                                                  |
|                   |                                         | controller uses a longer pulse. If the measured value is closer to the reference value, the controller uses a shorter pulse. You can define the minimum pulse width.                                                                                                    |

| Range             | Relay position | Notes                                                                                                    |
|-------------------|----------------|----------------------------------------------------------------------------------------------------|
|                   |                | See points 2, 3, 4 and 5 on the figures below.                                                                                                    |
| Deadband<br>range | Open           | The measured value is so close to the reference value that it is within the deadband percentage of the reference value. The deadband is specific to the control type that is active, and you can define the deadband value. The <i>[Regulator] increase*</i> and <i>[Regulator] decrease*</i> relays remain deactivated continuously.<br>See point 6 on the figures below. |

\*Note: [Regulator] is either GOV, or AVR.

If the output is in either the constant or the variable range, the controller activates the configured relay (governor increase or decrease, or AVR increase or decrease) for the required time. The figures below show how the time decreases from the value set for *Period time* to the value set for *Minimum ON time* as the measured value gets closer to the set point for high *Kp* values and low *Kp* values. The *Maximum ON time* parameter is set to 100 %.

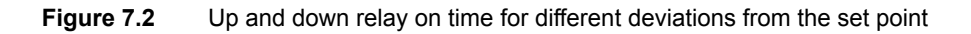

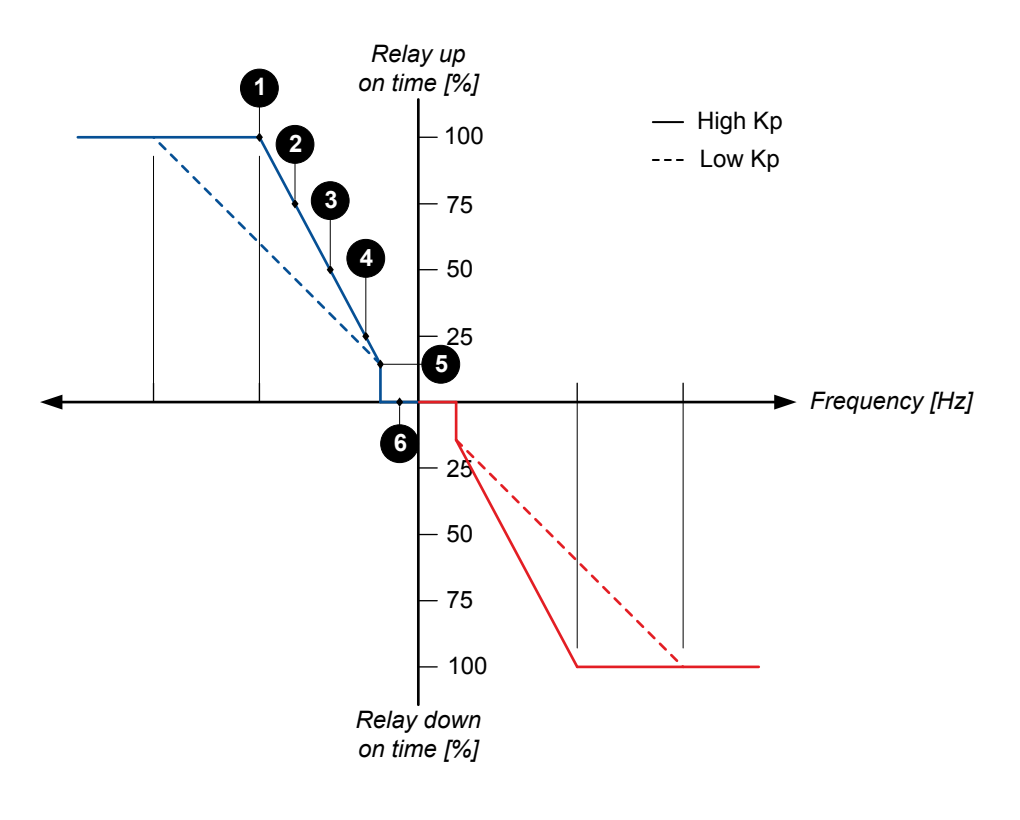

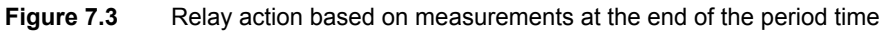

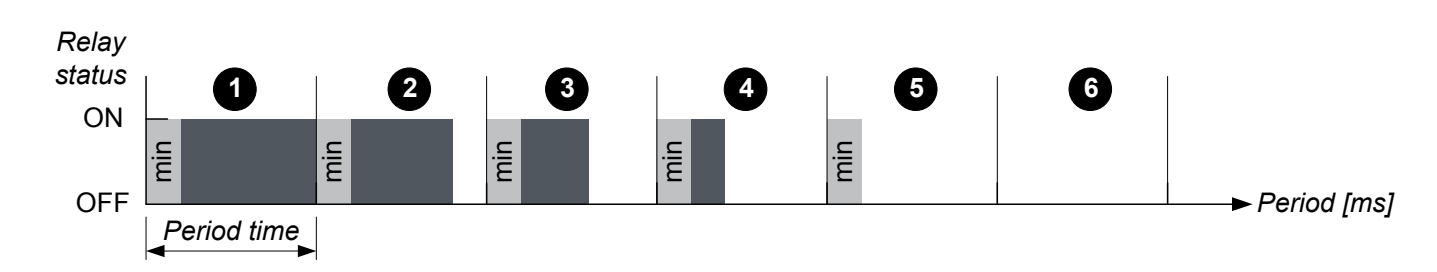

### **Pulse properties**

A relay control pulse has three main properties:

- Period time
- Minimum ON time

Maximum ON time

The Period time is measured from the start time of one pulse to the start time of the next pulse.

The *Minimum ON time* sets the minimum amount of time a relay is allowed to be closed. This should be similar to the minimum time required for the system to respond to the output signal.

The *Maximum ON time* sets the maximum amount of time a relay is allowed to be closed when the regulation is in the constant range. The parameter is a percentage of the *Period time*.

The pulse length is never shorter than the *Minimum ON time*. Once the pulse length is equal to or greater than the period time, the controller shifts from the variable range to the constant range, if the *Maximum ON time* is set to 100%. The deviation where this shift occurs depends on *Kp* and the period time. As *Kp* increases, the variable range decreases. As *Kp* decreases, the variable range increases.

### 7.1.4 Droop

The droop percentage for a genset governor is a measure of how much the engine speed changes when there is a change in the genset power output. Similarly, for a genset AVR, the droop percentage shows the relationship between the generator voltage and the reactive power output.

The following definitions for droop are used in this document:

### Table 7.2 Droop definitions

| Droop name       | Description                                                                                                    |
|------------------|----------------------------------------------------------------------------------------------------|
| Governor or AVR  | The droop setting of the governor or AVR.                                                                                                    |
| aroop            | The governor droop and AVR droop is always active when it is activated in the governor or AVR.                                                                                                    |
| Controller droop | The droop setting in the controller. This refers to the <i>Frequency droop</i> parameter, the <i>Voltage droop</i> parameter, or both parameters.                                                                                                    |
|                  | The controller droop setting is only active when the frequency droop and/or voltage droop is the selected regulation mode. When the regulation mode is active, the controller sends signals to the governor and/or AVR to follow the droop curve based on the controller droop. |
| Speed droop      | This droop value is related to the engine speed. Since engine speed and the generator frequency are proportional, you can also use the generator frequency to calculate speed droop.                                                                                            |
| Voltage droop    | The droop value that is related to the generator voltage.                                                                                                    |

Regulation of a genset using frequency droop or voltage droop might be required under certain system conditions. For example, when the controller cannot communicate with all the controllers in the system.

When the controller is in *Frequency droop* or *Voltage droop* mode, the regulation of the governor and AVR simulates a situation where the load sharing is only controlled by the droop. For example, when there is a higher load, the controller regulates the governor to get a slightly lower frequency. The droop setting in the controller does not change the actual droop in the governor or AVR.

The genset frequency follows the frequency of the busbar when more than one power generating equipment or mains is connected to the busbar. The power output is related to the frequency by the droop curve when droop is activated on the governor, or when frequency droop is the active regulation mode on the controller. When the load on the busbar changes (for example, when a load is added or removed), all the gensets that are connected to the busbar that are in droop mode will adjust their power output according to the droop curve at the same frequency. If the gensets have the same droop value, then the load is shared equally between the gensets.

#### Figure 7.4 Example of a frequency droop curve for a genset with 4% frequency droop

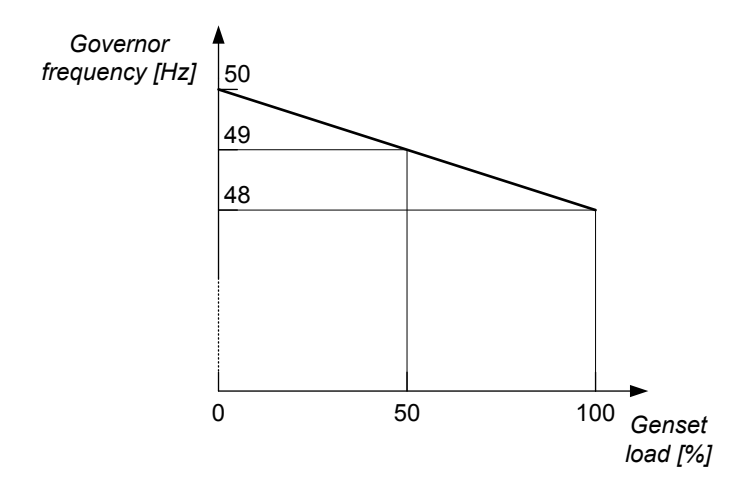

The reactive power output is related to the voltage by the voltage droop curve when droop is activated on the AVR ,or when voltage droop is the active regulation mode on the controller. The reactive power load during voltage droop is shared in a similar was as active power is shared during frequency droop.

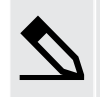

### Gensets with the same droop setting example

Gensets A, B and C have a nominal power of 1500 kW each and operate at a nominal frequency of 50 Hz. Each genset has a 4 % controller droop. The droop curve for each genset is the same, and is shown in the figure below. **Figure 7.5** Droop curve for gensets A, B and C

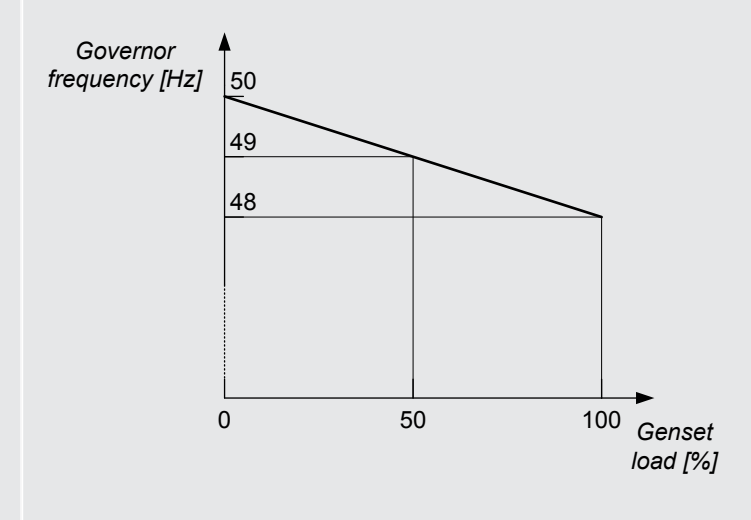

All of the gensets are connected to the busbar and are running frequency droop as the active regulation mode. When the load on the busbar increases from 0 to 2250 kW, the gensets are able to share the load equally because they have the same droop. The new frequency of the busbar and the gensets is 49 Hz (50 Hz × (1 -  $0.04 \times 750 \text{ kW} / 1500 \text{ kW}) = 49 \text{ Hz}$ ).

At a total load of 2250 kW, the system runs at 49 Hz. Gensets A, B and C each supply 750 kW (50 % of nominal power).

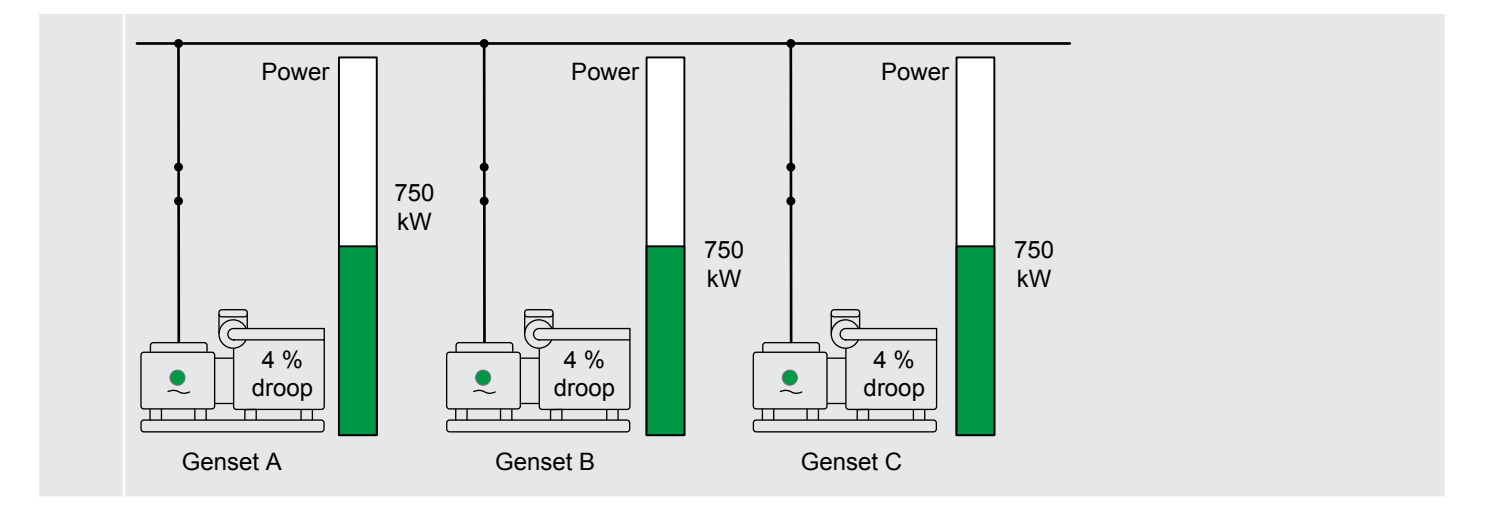

If the gensets that are connected to the same busbar section have different droop settings, the genset(s) with a lower droop will be loaded more. When the droop curve for one or more gensets are different from the other gensets on the busbar, the gensets take a different proportion of the load at the same frequency value due to the different droop curves.

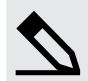

### Gensets with different droop settings example

Gensets A, B and C have a nominal power of 1500 kW each and operate at a nominal frequency of 50 Hz. Genset A has a 3 % droop and gensets B and C each have a 4 % droop.

Figure 7.6 Droop curves for gensets A, B and C

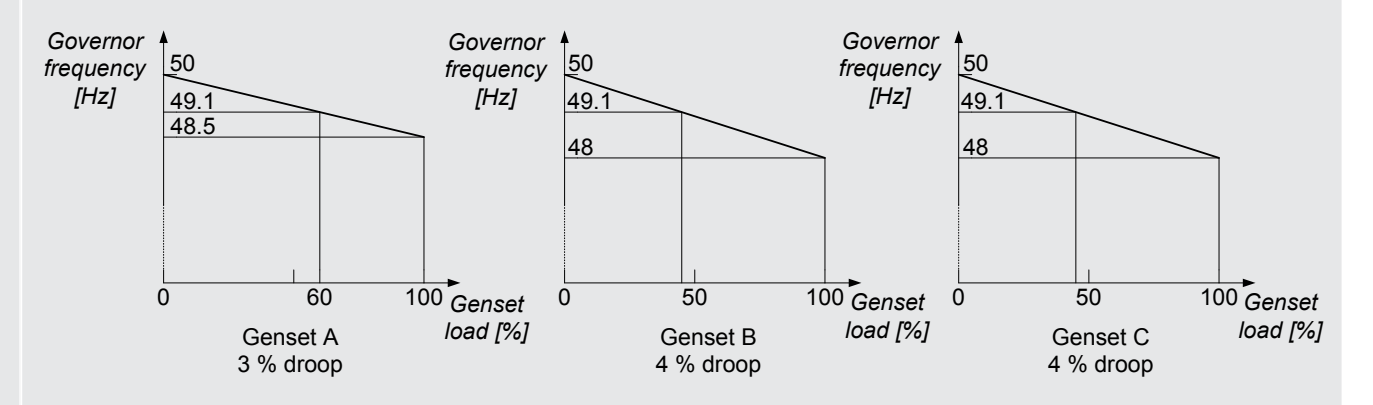

All of the gensets are connected to the busbar and are running frequency droop as the active regulation mode. When the load on the busbar increases from 0 to 2250 kW, the load is not shared equally between the gensets. The new frequency on the busbar is 49.1 Hz. Because all the generators on the busbar operate at the same frequency, Genset A takes more of the load than gensets B and C.

At a total load of 2250 kW, the system runs at 49.1 Hz. Genset A supplies 900 kW (60 % of nominal power), while Gensets B and C each supply 675 kW (45 % of nominal power).

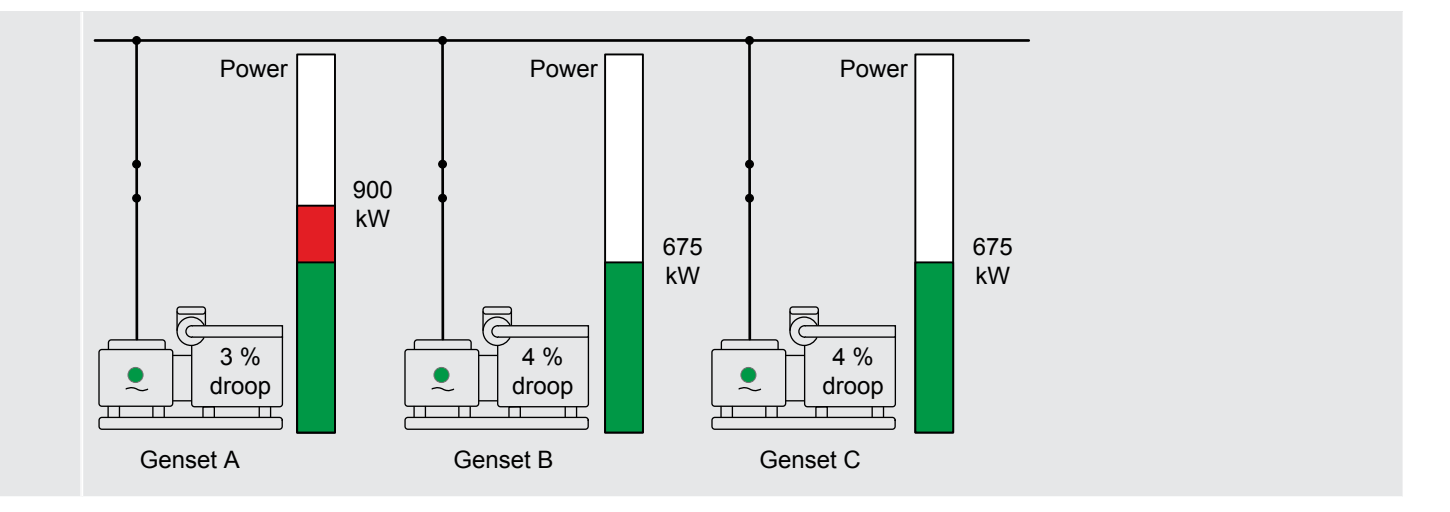

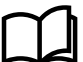

### More information

See **Governor regulation modes**, **Frequency droop** and **AVR regulation modes**, **Voltage droop** in this chapter for more information about these regulation modes.

### 7.1.5 Regulation rules

The controller regulates the genset as follows:

- Not connected: Frequency control at the nominal frequency (with optional frequency offset). The regulation mode and other inputs are ignored.
- Synchronising: The controller synchronises the genset to the busbar. The regulation mode and other inputs are ignored.
- **Connected**: According to the selected regulation mode and inputs.

During regulation of the system, the guidelines for the controller mode selection should be followed. The suggested regulation mode in the table is always for the equipment on the left side of the busbar in the image.

#### Table 7.3 Suggested regulation modes for a genset controller under specific conditions

| Condition |                                                                                                    | Suggested<br>governor mode                             | Suggested AVR mode                                     | Set point source                                                                                                    |
|-----------|----------------------------------------------------------------------------------------------------|--------------------------------------------------------|--------------------------------------------------------|----------------------------------------------------------------------------------------------------|
|           | The generator<br>breaker is<br>open and the<br>genset is<br>running.<br>This can be a<br>stand-alone<br>genset, or a<br>genset in a<br>system. | <ul> <li>No mode<br/>selection<br/>required</li> </ul> | <ul> <li>No mode<br/>selection<br/>required</li> </ul> | <ul> <li>Genset<br/>nominal<br/>frequency<br/>(governor)</li> <li>Genset<br/>nominal<br/>voltage (AVR)</li> <li>Modbus<br/>frequency set<br/>point<br/>(governor)</li> </ul> |

| Condition |                                                                                                    | Suggested<br>governor mode                                                                                                    | Suggested AVR<br>mode                                                                                                    | Set point source                                                                                                    |
|-----------|----------------------------------------------------------------------------------------------------|----------------------------------------------------------------------------------------------------|----------------------------------------------------------------------------------------------------|----------------------------------------------------------------------------------------------------|
|           |                                                                                                    |                                                                                                    |                                                                                                    | <ul> <li>Modbus<br/>voltage set<br/>point (AVR)</li> </ul>                                                                         |
|           | The generator<br>breaker is<br>open and the<br>GENSET<br>controller<br>receives a<br>close breaker<br>command.<br>The controller<br>sends<br>commands to<br>synchronise<br>genset to the<br>busbar<br>frequency and<br>voltage.                                   | <ul> <li>No mode<br/>selection<br/>required</li> </ul>                                                                                   | <ul> <li>No mode<br/>selection<br/>required</li> </ul>                                                                                                    |                                                                                                    |
|           | The genset is<br>connected to<br>the busbar and<br>producing<br>power.<br>The genset<br>can be a stand<br>alone genset,<br>or a genset<br>running in<br>parallel to<br>another power<br>producing<br>component on<br>the busbar.                                  | <ul> <li>Power load<br/>share<br/>(Recommended)</li> <li>Fixed power</li> <li>Frequency droop</li> <li>External set<br/>point</li> </ul> | <ul> <li>Reactive power<br/>load share<br/>(Recommended)</li> <li>Fixed reactive<br/>power</li> <li>Fixed cos phi</li> <li>External set<br/>point</li> </ul> | <ul> <li>Controller set<br/>point</li> <li>External set<br/>point         <ul> <li>Modbus</li> <li>Analogue</li> </ul> </li> </ul> |
|           | The genset is<br>running in<br>parallel with<br>another power<br>producing<br>component on<br>the busbar.<br>The GENSET<br>controller<br>receives a<br>open breaker<br>command.<br>The controller<br>sends<br>commands to<br>de-load the<br>generator<br>breaker. | <ul> <li>No mode<br/>selection<br/>required</li> </ul>                                                                                   | <ul> <li>No mode<br/>selection<br/>required</li> </ul>                                                                                                    |                                                                                                    |

| Condition |                                                                                                    | Suggested<br>governor mode      | Suggested AVR mode              | Set point source                                                                                                    |
|-----------|----------------------------------------------------------------------------------------------------|---------------------------------|---------------------------------|----------------------------------------------------------------------------------------------------|
|           | There is at<br>least one<br>genset<br>connected to<br>the busbar.<br>The SHAFT<br>generator<br>controller or<br>SHORE<br>connection<br>controller<br>receives a<br>close breaker<br>command.<br>All the gensets<br>connected to<br>the same<br>busbar that the<br>equipment is<br>connecting to,<br>must change<br>mode to<br><i>External set</i><br><i>point</i><br><i>(network).</i>     | External set<br>point (network) | External set<br>point (network) | <ul> <li>Connecting<br/>equipment<br/>controller (for<br/>example, a<br/>shaft<br/>generator or<br/>shore<br/>connection)</li> </ul>  |
|           | There is at<br>least one<br>genset<br>connected to<br>the busbar.<br>The SHAFT<br>generator<br>controller or<br>SHORE<br>connection<br>controller<br>receives a<br>open breaker<br>command.<br>All the gensets<br>connected to<br>the same<br>busbar that the<br>equipment is<br>disconnecting<br>from, must<br>change mode<br>to <i>External set</i><br><i>point</i><br><i>(network).</i> | External set<br>point (network) | External set<br>point (network) | <ul> <li>Disconnecting<br/>equipment<br/>controller (for<br/>example,<br/>shaft<br/>generator or<br/>shore<br/>connection)</li> </ul> |

| Condition |                                                                                                    | Suggested<br>governor mode      | Suggested AVR mode              | Set point source                 |
|-----------|----------------------------------------------------------------------------------------------------|---------------------------------|---------------------------------|----------------------------------|
|           | A BUS TIE<br>breaker<br>controller<br>receives a<br>close breaker<br>command<br>between two<br>live busbars.<br>All the<br>connected<br>gensets in one<br>of the busbar<br>sections, must<br>change mode<br>to <i>External set</i><br><i>point</i><br><i>(network).</i> | External set<br>point (network) | External set<br>point (network) | BUS TIE<br>breaker<br>controller |
|           | A BUS TIE<br>breaker<br>controller<br>receives an<br>open breaker<br>command.<br>All the<br>connected<br>gensets on the<br>busbar that will<br>split sections,<br>must change<br>mode to<br><i>External set</i><br><i>point</i><br>(network).                           | External set<br>point (network) | External set<br>point (network) | BUS TIE<br>breaker<br>controller |

### 7.1.6 Freeze regulation

You can use the *Freeze regulator* digital input to override the regulation settings on a genset. The *Freeze regulator* command stops regulation on the governor and the AVR when it is activated.

### **Freeze regulation**

Configure the input under **Configure > Input/output**. Select the hardware module, then select the input to configure.

| Function                                  | I/O           | Туре       | Details                                                                                            |
|-------------------------------------------|---------------|------------|----------------------------------------------------------------------------------------------------|
| Regulators > Common > Freeze<br>regulator | Digital input | Continuous | The operator activates this input to override any regulation settings on the governor and the AVR. |

When the Freeze regulation input is active the Regulator status screen on the display will show No regulation.

### 7.2 Governor regulation modes

### 7.2.1 Overview

The genset regulation system consists of a number of basic control modes for the governor. Each controller processes the input information and calculates what action the genset should take to reach the required operating value. The calculated value is then modified according to the governor interface, and sent to the governor.

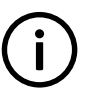

### 

To see the parameters mentioned in this section, you must have a governor configured in the controller *Input/output* (relay output or analogue output).

This section will give an overview of each governor regulation mode, and the associated configuration.

### How it works

When a generator breaker is closed and a governor regulator is configured, the operator, CustomLogic, CODESYS or PLC must select a regulation mode. If no mode is selected, then the *Governor regulator mode not selected* alarm activates informing the operator that no regulation mode is selected.

While the generator breaker is closed, the operator, CustomLogic, CODESYS or PLC can change the regulation mode by activating a different regulation mode. When a new regulation mode is selected, the previous regulation mode is deactivated automatically. If multiple regulation modes are written to the controller at almost the same time, the mode that was received last will be the new active mode.

In some cases the operator might want to deactivate regulation. This can be done with the Deactivate regulation functions.

### 7.2.2 Deactivate regulation

When the genset is running, it is recommended to always have a regulation mode selected. It is possible to change the regulation mode from one regulation mode to another without deactivating the current regulation mode first. In some special cases you might want to deactivate the controller regulation mode.

When the **Deactivate regulation** governor regulation mode is selected, the current regulation mode is deactivated and the governor regulation status is *No regulation*. While no governor regulation mode is selected, the controller does not send any regulation signals to the governor. It is also not possible to send manual regulation signals to the governor through the controller inputs (**Manual GOV increase** and **Manual GOV decrease**). This means that the genset has the same frequency and power production (if governor droop is active) as before the regulation mode was deactivated, unless the changes are directly caused by the genset.

### Input

Configure this input under Configure > Input/output. Select the hardware module, then select the input to configure.

| Function                                            | I/O           | Туре  | Details                                                                               |
|-----------------------------------------------------|---------------|-------|---------------------------------------------------------------------------------------|
| Regulators > GOV > Modes > Deactivate<br>regulation | Digital input | Pulse | The operator activates this input to deactivate the current governor regulation mode. |

### 7.2.3 Fixed frequency

If a genset is running with an open generator breaker, then the controller uses fixed frequency regulation to keep the frequency at the nominal set point.

If a genset is operating as a stand-alone genset, the operator, CustomLogic, CODESYS or PLC can select fixed frequency regulation, so that the controller uses the nominal frequency as the regulation set point.

Alternatively the fixed frequency set point can be determined by an analogue input, CustomLogic, Modbus, or CODESYS.

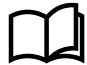

### More information

See **Regulation**, **External communication** for more information about how the fixed frequency set point is configured using an analogue input or Modbus.

### Inputs and outputs

Configure the inputs and outputs under **Configure > Input/output**. Select the hardware module, then select the input or output to configure.

| Function                                                          | I/O            | Туре       | Details                                                                     |
|-------------------------------------------------------------------|----------------|------------|-----------------------------------------------------------------------------|
| Regulators > GOV > Modes > Activate fixed<br>frequency            | Digital input  | Pulse      | The operator activates this input to activate fixed frequency regulation.   |
| Regulators > GOV > Modes > Deactivate fixed<br>frequency          | Digital input  | Pulse      | The operator activates this input to deactivate fixed frequency regulation. |
| Regulators > GOV > State > Fixed frequency regulation is selected | Digital output | Continuous | The relay activates when fixed frequency regulation is selected.            |
| Regulators > GOV > State > Fixed frequency regulation is active   | Digital output | Continuous | The relay activates when fixed frequency regulation is active.              |

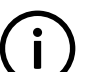

### INFO

Any active governor regulation mode can also be disabled using the **Regulators > GOV > Modes > Deactivate regulation** digital input.

### Analogue governor output frequency parameters

The following table contains the parameters for an analogue governor output that are used during fixed frequency regulation.

The frequency regulation parameters define analogue regulation when the controller regulates the frequency.

Configure these parameters under **Configure > Parameters > Regulators > GOV analogue configuration > Frequency** regulation.

| Parameter | Range        | Default | Notes                           |
|-----------|--------------|---------|---------------------------------|
| Кр        | 0 to 60      | 2.5     | The PID gain for the regulator. |
| Ті        | 0 s to 1 min | 2.5 s   | The PID control integral time.  |
| Td        | 0 to 2 s     | 0 s     | The PID control derivative.     |

### Relay governor output frequency parameters

The following table contains the parameters for a relay governor output that are used during fixed frequency regulation.

The frequency regulation parameters define relay regulation when the controller regulates the frequency.

#### Configure these parameters under Configure > Parameters > Regulators > GOV relay configuration > Frequency regulation.

| Parameter | Range       | Default | Notes                                                                     |
|-----------|-------------|---------|---------------------------------------------------------------------------|
| Кр        | 0 to 100    | 10      | This is the gain for the regulator.                                       |
| Deadband  | 0.2 to 10 % | 0.5 %   | The deadband for the regulator, as a percentage of the nominal frequency. |

### 7.2.4 Fixed power

If a genset is connected to the busbar along with other power generating equipment, the controller can use fixed power (that is, active power) regulation to ensure that the genset provides a constant amount of power to the busbar regardless of the busbar frequency. The genset that is under fixed power regulation will provide a constant amount of power to the busbar, regardless of the

frequency on the busbar. This means that there must be other power generating equipment on the busbar, to regulate the frequency of the busbar.

If only one genset is connected to a busbar without any other power generating equipment, then fixed power regulation is not possible. In this situation changing the goevrnor output only changes the frequency of the genset, and not the power.

The controller also uses fixed power regulation when ramping up the power of a genset (increasing the load), or when ramping down the power of a genset (decreasing the load).

If multiple gensets are connected to the same busbar section, the controller can regulate its genset to provide fixed power. Connected gensets automatically run at the same engine speed. Therefore, decreasing the fuel to the genset automatically decreases the power that it provides, and increases the load on the other power generating equipment. Increasing the fuel to the genset automatically increases the power that it provides, and decreases the load on the other power generating equipment.

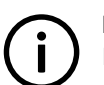

### INFO

If more than one genset is connected to the busbar, then the total load on the busbar must be greater than the fixed power set point. To ensure that the busbar frequency is stable, you must have more gensets under load sharing regulation than fixed power regulation.

Alternatively the fixed power set point can be determined by an analogue input, CustomLogic, Modbus, or CODESYS.

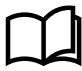

### More information

See **Regulation**, **External communication** for more information about how the fixed power set point is configured using an analogue input or Modbus.

### Inputs and outputs

Configure the inputs and outputs under **Configure > Input/output**. Select the hardware module, then select the input or output to configure.

| Function                                                          | I/O            | Туре       | Details                                                                                                    |
|-------------------------------------------------------------------|----------------|------------|----------------------------------------------------------------------------------------------------|
| Regulators > GOV > Modes > Activate fixed<br>power                | Digital input  | Pulse      | The operator activates this input to activate fixed power regulation.                                          |
| Regulators > GOV > Modes > Deactivate<br>fixed power              | Digital input  | Pulse      | The operator activates this input to deactivate fixed power regulation.                                        |
| Regulators > GOV > Active power offset ><br>Active power offset 1 | Digital input  | Continuous | The operator activates this input to add the <b>Offset 1</b> value for fixed power to the fix power set point. |
| Regulators > GOV > Active power offset ><br>Active power offset 2 | Digital input  | Continuous | The operator activates this input to add the <b>Offset 2</b> value for fixed power to the fix power set point. |
| Regulators > GOV > Active power offset ><br>Active power offset 3 | Digital input  | Continuous | The operator activates this input to add the <b>Offset 3</b> value for fixed power to the fix power set point. |
| Regulators > GOV > State > Fixed power regulation is selected     | Digital output | Continuous | The relay activates when fixed power regulation is selected.                                                   |
| Regulators > GOV > State > Fixed power regulation is active       | Digital output | Continuous | The relay activates when fixed power regulation is active.                                                     |

## $\widehat{\mathbf{i}}$

INFO

Any active governor regulation mode can also be disabled using the **Regulators > GOV > Modes > Deactivate regulation** digital input.

### Parameters

The following table contains the parameter for an analogue governor output and relay governor output that is used during fixed power regulation.

Configure this parameter under Configure > Parameters > Regulators > GOV regulation set points > Fixed power.

| Parameter | Range         | Default                       | Notes                                                                                                    |
|-----------|---------------|-------------------------------|----------------------------------------------------------------------------------------------------|
| Set point | -100 to 100 % | 0 % of nominal genset power   | The regulation set point for fixed power, as a percentage of the genset's nominal power.                                                                                                    |
| Offset 1  | -100 to 100 % | 0 % of nominal genset power   | This value is added to the fixed power set point when the <b>Active power</b> offset 1 digital input is activated.                                                                                                    |
| Offset 2  | -100 to 100 % | 0 % of nominal genset power   | This value is added to the fixed power set point when the <b>Active power</b> offset 2 digital input is activated.                                                                                                    |
| Offset 3  | -100 to 100 % | 0 % of nominal genset power   | This value is added to the fixed power set point when the <b>Active power</b> offset 3 digital input is activated.                                                                                                    |
| Limit 1   | -300 to 300 % | 0 % of nominal genset power   | This value is the upper or lower limit for the power set point for fixed power regulation.<br>It does not matter whether <b>Limit 1</b> is higher or lower than <b>Limit 2</b> when the controller determines the set point range.          |
| Limit 2   | -300 to 300 % | 100 % of nominal genset power | <ul><li>This value is the upper or lower limit for the power set point for fixed power regulation.</li><li>It does not matter whether Limit 2 is higher or lower than Limit 1 when the controller determines the set point range.</li></ul> |

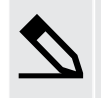

#### Adding offsets to the fixed power set point example

A genset that is running parallel to other gensets is under fixed power regulation. The fixed power set point is 30 % of the nominal genset power. **Offset 1** is set to -5 %, **Offset 2** is set to 5 %, and **Offset 3** is set to 10 %.

- 1. Active power offset 1 is activated. The fixed power set point changes from 30 % to 25 %.
- New set point = Current set point + offset = 30 % + (-5 %) = 25 %
- 2. Active power offset 1 is deactivated. The fixed power set point changes from 25 % to 30 %.
  - New set point = Current set point offset = 25 % (-5 %) = 30 %
- Active power offset 2 and Active power offset 3 are activated. The fixed power set point changes from 30 % to 45 %.
  - New set point = Current set point + offset 2 + offset 3 = 30 % + 5 % + 10 % = 45 %

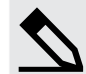

#### Limiting the fixed power set point example

A genset that is running parallel to other gensets is under fixed power regulation. The fixed power set point is 30 % of the nominal genset power. Offset 1 is set to 20 %, Offset 2 is set to 30 %, and Offset 3 is set to 40 %. Limit 1 is set to 2 % and Limit 2 is set to 100 %.

If Active power offset 1, Active power offset 2 and Active power offset 3 are activated at the same time, then the calculated set point is 120 % of nominal genset power. But this value is higher than Limit 2. The power set point is 100 %, because the calculated value is outside of the set point range that is determined by Limit 1 and Limit 2.

Limit 1 is changed to 80 % and Limit 2 is changed to 40 % and all other parameters remain the same as earlier in the example. The set point range is 40 % to 80 %.

- 1. The genset has a fixed power set point of 40 % when no offsets are activated. This is because the **Set point** (30 %) is lower than the lower limit (**Limit 2** = 40 %).
  - Because the Set point (30 %) is lower than the set point range, the set point is adjusted to the lower limit of the range (Limit 2 = 40 %).
- 2. If Active power offset 1 is activated, the set point changes from 40 % to 50 %.
  - New set point = current set point + offset = 30 % +20 % = 50 %.

- The new set point is within the set point range, and is not adjusted by Limit 1 and Limit 2.
- If Active power offset 1 and Active power offset 3 are activated at the same time, then the fixed power set point is 80 %.
  - New set point = current set point + offset 1 + offset 3 = 30 % + 20 % + 40 % = 90 %
  - The new set point is not inside the set point range. The set point is adjusted to the upper limit of the range (Limit 1 = 80 %).

### Analogue governor output power parameters

The following table contains the parameters for a analogue governor output that are used during fixed power regulation.

The power regulation parameters define analogue regulation when the controller regulates the governor to change the genset active power output.

Configure these parameters under Configure > Parameters > Regulators > GOV analogue configuration > Power regulation.

| Parameter | Range        | Default | Notes                           |
|-----------|--------------|---------|---------------------------------|
| Кр        | 0 to 60      | 0.5     | The PID gain for the regulator. |
| Ti        | 0 s to 1 min | 5 s     | The PID control integral time.  |
| Td        | 0 to 2 s     | 0 s     | The PID control derivative.     |

#### Relay governor output power parameters

The following table contains the parameters for a relay governor output that are used during fixed power regulation.

The power regulation parameters define relay regulation when the controller regulates the governor to change the genset active power output.

Configure these parameters under Configure > Parameters > Regulators > GOV relay configuration > Power regulation.

| Parameter | Range       | Default | Notes                                                                 |
|-----------|-------------|---------|-----------------------------------------------------------------------|
| Кр        | 0 to 100    | 10      | This is the gain for the regulator.                                   |
| Deadband  | 0.2 to 10 % | 2 %     | The deadband for the regulator, as a percentage of the nominal power. |

### 7.2.5 Frequency droop

If a genset is connected to the busbar, with or without other power generating equipment connected to the same busbar section, the controller can use frequency droop to regulate the genset frequency/power.

This setting does not provide optimal regulation of the genset, and should only be used if there is a specific design reason for its use.

During frequency droop regulation the controller regulates the governor output to follow the droop setting of the controller.

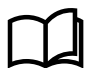

### More information

See **Regulation**, **Introduction**, **Droop** for more information about the relationship between the controller droop and the governor droop.

### Inputs and outputs

Configure the inputs and outputs under **Configure > Input/output**. Select the hardware module, then select the input or output to configure.

| Function                                                          | I/O            | Туре       | Details                                                                     |
|-------------------------------------------------------------------|----------------|------------|-----------------------------------------------------------------------------|
| Regulators > GOV > Modes > Activate frequency droop               | Digital input  | Pulse      | The operator activates this input to activate frequency droop regulation.   |
| Regulators > GOV > Modes > Deactivate<br>frequency droop          | Digital input  | Pulse      | The operator activates this input to deactivate frequency droop regulation. |
| Regulators > GOV > State > Frequency droop regulation is selected | Digital output | Continuous | The relay activates when frequency droop regulation is selected.            |
| Regulators > GOV > State > Frequency droop regulation is active   | Digital output | Continuous | The relay activates when frequency droop regulation is active.              |

### INFO

Any active governor regulation mode can also be disabled using the **Regulators > GOV > Modes > Deactivate regulation** digital input.

### Parameters

Configure this parameter under Configure > Parameters > Regulators > GOV analogue configuration > Frequency droop and/or GOV relay configuration > Frequency droop.

| Parameter | Range     | Default  | Notes                                                                                                    |
|-----------|-----------|----------|----------------------------------------------------------------------------------------------------|
|           |           |          | The droop percentage that the controller is regulating towards. The controller droop does not have to be the same as the genset's governor droop. |
| Droop     | 0 to 10 % | 10 % 4 % | A high droop setting results in high frequency deviations from nominal frequency.                                                                 |
|           |           |          | A too low droop setting results in not adding the necessary stability to the system.                                                              |

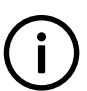

### INFO

The droop setting for an analogue regulator is not linked to the droop setting for a relay regulator. This means that if you change from an analogue output to a relay output (or from a relay output to an analogue output), you must check the droop setting and correct it if required.

### 7.2.6 Power load sharing

During power (kW) load sharing, the controller uses the nominal frequency as a reference to regulate the governor output to the genset. The nominal frequency reference can be adjusted by contributing a weighted amount of the power set point to the reference value.

Power (kW) load sharing can be used in a system where more than one genset is connected to the same busbar section. At least two of these gensets must have power load sharing regulation mode activated in order to share the load between them.

All gensets on the same busbar section that have power load sharing active, will share an equal percentage of the load.

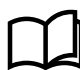

More information

See Busbar sections and load sharing for more information.

### Inputs and outputs

Configure the inputs and outputs under **Configure > Input/output**. Select the hardware module, then select the input or output to configure.

| Function                                                     | I/O            | Туре       | Details                                                              |
|--------------------------------------------------------------|----------------|------------|----------------------------------------------------------------------|
| Regulators > GOV > Modes > Activate power<br>load sharing    | Digital input  | Pulse      | The operator activates this input to activate power load sharing.    |
| Regulators > GOV > Modes > Deactivate power<br>load sharing  | Digital input  | Pulse      | The operator activates this input to deactivate power load sharing.  |
| Regulators > GOV > State > Power load sharing<br>is selected | Digital output | Continuous | The relay activates when active power load sharing (kW) is selected. |
| Regulators > GOV > State > Power load sharing is active      | Digital output | Continuous | The relay activates when active power load sharing (kW) is active.   |

#### INFO

Any active governor regulation mode can also be disabled using the **Regulators > GOV > Modes > Deactivate regulation** digital input.

### Analogue governor output power load sharing parameters

The following table contains the parameters for an analogue governor output that are used during power load sharing.

The power load sharing parameters define analogue regulation when the controller regulates the genset active power output for load sharing.

Configure these parameters under **Configure > Parameters > Regulators > GOV analogue configuration > Power load sharing regulation**.

| Parameter | Range        | Default | Notes                                                                                                    |  |  |  |
|-----------|--------------|---------|----------------------------------------------------------------------------------------------------|--|--|--|
| Кр        | 0 to 60      | 2.5     | The PID gain for the regulator.                                                                                                    |  |  |  |
| Ti        | 0 s to 1 min | 2.5 s   | The PID control integral time.                                                                                                    |  |  |  |
| Td        | 0 to 2 s     | 0 s     | The PID control derivative.                                                                                                    |  |  |  |
|           |              |         | If P weight is 100 %, the controller uses the power and frequency set points equally during load sharing regulation. If P weight is 0 %, the controller ignores the power set point during load sharing regulation.                                                                                                    |  |  |  |
| P weight  | 0 to 100 %   | 15 %    | DEIF recommends that you start with the default value, and then, if necessary, adjust this parameter. If <i>P</i> weight is too low, the load sharing will not be effective and the load will float between the controllers. If <i>P</i> weight is too high, the frequency regulation will be too slow, for example, when a big load connects. |  |  |  |

### Relay governor output power load sharing parameters

The following tables contain the parameters for a relay governor output that are used during power load sharing.

The power load sharing parameters define relay regulation when the controller regulates the genset active power output for load sharing.

Configure these parameters under Configure > Parameters > Regulators > GOV relay configuration > Power load sharing regulation.

| Parameter  | Range       | Default | Notes                                                                           |
|------------|-------------|---------|---------------------------------------------------------------------------------|
| Кр         | 0 to 100    | 10      | This is the gain for the regulator.                                             |
| f deadband | 0.2 to 10 % | 1 %     | The frequency deadband for the regulator, as a percentage of nominal frequency. |

| Parameter  | Range       | Default | Notes                                                                                                    |
|------------|-------------|---------|----------------------------------------------------------------------------------------------------|
|            |             |         | The default deadband is $\pm$ 1 %. That is, for a genset with a nominal frequency of 50 Hz, the deadband is 1 Hz. When the controller frequency set point is 50 Hz, the regulator will not control the frequency if it is between 49.5 and 50.5 Hz.                                                                                                    |
| P deadband | 0.2 to 10 % | 2 %     | The power deadband for the regulator, as a percentage of nominal power.<br>The default deadband is $\pm 2$ %. That is, for a genset with a nominal power of 100 kW, the deadband is 4 kW. When the controller power set point is 50 kW, the regulator will not control the power if it is between 48 and 52 kW.                                                                                                    |
| P weight   | 0 to 100 %  | 10 %    | If P weight is 100 %, the controller uses the power and frequency set points equally during load sharing regulation. If P weight is 0 %, the controller ignores the power set point during load sharing regulation.<br>DEIF recommends that you start with the default value, and then, if necessary, adjust this parameter. If <i>P weight</i> is too low, the load sharing will not be effective and the load will float between the controllers. If <i>P weight</i> is too high, the frequency regulation will be too slow, for example, when a big load connects. |

### 7.2.7 Manual regulation

When *Manual regulation* is the active regulation mode, the operator controls the governor output manually. The operator can increase or decrease governor output of the genset using digital inputs (if configured) or Modbus. During *Manual regulation*, both the synchronisation and the de-loading must also be manually controlled.

### Inputs and outputs

Configure the inputs and outputs under **Configure > Input/output**. Select the hardware module, then select the input or output to configure.

| Function                                                         | I/O               | Туре       | Details                                                                                                    |
|------------------------------------------------------------------|-------------------|------------|----------------------------------------------------------------------------------------------------|
| Regulators > GOV ><br>Modes > Activate manual<br>regulation      | Digital<br>input  | Pulse      | The operator activates this input to activate manual regulation.                                                                                                    |
| Regulators > GOV ><br>Modes > Deactivate<br>manual regulation    | Digital<br>input  | Pulse      | The operator activates this input to deactivate manual regulation.                                                                                                    |
| Regulators > GOV ><br>Manual > Manual GOV<br>increase            | Digital<br>input  | Continuous | When this input is activated during <i>Manual regulation</i> , the controller<br>increases the output to the governor. This affects the <i>Regulators</i> > <i>GOV</i> ><br><i>Control</i> > <i>GOV increase</i> digital output, or the <i>Regulator</i> > <i>GOV</i> > <i>Control</i> ><br><i>GOV output</i> [%] analogue output.<br>Set the percentage change of the governor analogue output value per<br>second for manual analogue regulation under <b>Configure</b> > <b>Parameters</b> ><br><b>Regulators</b> > <b>GOV analogue configuration</b> > <b>Manual slope</b> . |
| Regulators > GOV ><br>Manual > Manual GOV<br>decrease            | Digital<br>input  | Continuous | When this input is activated during <i>Manual regulation</i> , the controller<br>decreases the output to the governor. This affects the <i>Regulators</i> > <i>GOV</i> ><br><i>Control</i> > <i>GOV decrease</i> digital output, or the <i>Regulator</i> > <i>GOV</i> > <i>Control</i><br>> <i>GOV output</i> [%] analogue output.<br>Set the percentage change of the governor analogue output value per<br>second for manual analogue regulation under <b>Configure</b> > <b>Parameters</b> ><br><b>Regulators</b> > <b>GOV analogue configuration</b> > <b>Manual slope</b> . |
| Regulators > GOV > State<br>> Manual GOV regulation<br>is active | Digital<br>output | Continuous | The relay activates when <i>Manual regulation</i> is the active governor regulation mode.                                                                                                    |

### INFO

Any active governor regulation mode can also be disabled using the **Regulators > GOV > Modes > Deactivate regulation** digital input.

### Parameters

INFO

Configure the governor regulation parameter for manual analogue regulation under **Configure > Parameters > Regulators > GOV** analogue configuration > Manual slope.

# (i)

This parameter is only visible if a governor analogue output is configured.

| Parameter        | Range        | Default | Notes                                                                                                    |
|------------------|--------------|---------|----------------------------------------------------------------------------------------------------|
| Manual GOV slope | 0 to 200 %/s | 10 %/s  | The controller increases or decreases the GOV output [%] analogue output by this amount when the Manual GOV increase or Manual GOV decrease digital inputs are activated. |

Configure the governor regulation parameters for manual relay regulation under **Configure > Parameters > Regulators > GOV** relay configuration > Manual configuration.

These parameters adjust the controller's relay control output when the selected regulation mode is **Manual regulation**.

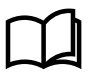

### More information

See **Governor, Governor relay regulation function** in this chapter for more information about the parameters relating to the relay configuration settings when the is in a regulation mode that makes adjustments automatically.

| Parameter          | Range           | Default | Notes                                                                                                    |
|--------------------|-----------------|---------|----------------------------------------------------------------------------------------------------|
| Period time        | 40 ms to 1<br>h | 2000 ms | You can make the governor response faster by decreasing the <i>Period time</i> . However, if the rest of the system is slow anyway, you can reduce the wear on the relays by increasing the <i>Period time</i> .<br>Although a relay controller is capable of fast responses, the <i>Period time</i> should be similar to the response of the system to extend the relay life.                                                                                                    |
| Minimum ON<br>time | 40 ms to 1<br>h | 200 ms  | The <i>Minimum ON time</i> must be long enough to ensure that the governor can detect the shortest pulse that the controller sends to it. You can increase the <i>Minimum ON time</i> to force a slow system to respond more to the controller's regulation.<br>If the controller needs to increase the governor output, the <i>GOV increase</i> digital output is activated for at least the <i>Minimum ON time</i> . While the controller is increasing the governor output, the <i>GOV decrease</i> digital output is not activated.<br>If the controller needs to decrease the governor output, the <i>GOV decrease</i> digital output is activated for at least the <i>Minimum ON time</i> . While the controller is increasing the governor output, the <i>GOV decrease</i> digital output is not activated.                                                                                                    |
| Maximum ON<br>time | 0 to 100<br>%   | 100 %   | You can decrease the <i>Maximum ON time</i> to force a fast system to respond less to the controller's regulation. The <i>Maximum ON time</i> is a percentage of the <i>Period time</i> .<br>If the controller needs to increase the governor output, the <i>GOV increase</i> digital output is activated for no longer than the <i>Maximum ON time</i> . While the controller is increasing the governor output, the <i>GOV decrease</i> digital output is not activated.<br>If the controller needs to decrease the governor output, the <i>GOV decrease</i> digital output is activated for no longer than the <i>Maximum ON time</i> . While the controller is decrease digital output is activated for no longer than the <i>Maximum ON time</i> . While the controller is decrease digital output is activated for no longer than the <i>Maximum ON time</i> . While the controller is decreasing the governor output, the <i>GOV increase</i> digital output is not activated. |

### 7.2.8 Governor stand-alone mode

Stand-alone mode allows an operator to send regulation signals manually to regulate the governor using only a GAM3.2. This mode can be used if the rest of the controller is disabled, or if the main controller power supply fails. For stand-alone mode, the controller must have a correctly configured GAM3.2 module.

If you want to use stand-alone mode during emergencies, DEIF recommends a reliable back-up power supply for GAM3.2.

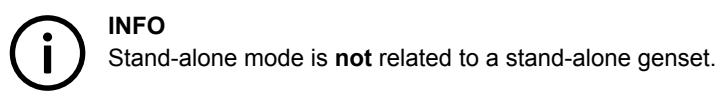

### DANGER!

The manual regulation inputs in stand-alone mode override any other regulation. The GAM3.2 does not stop the user from sending regulation signals that might damage the genset.

The operator can create a dangerous situation during stand-alone mode. The rest of the controller could be disabled during stand-alone mode, and therefore be unable to provide protection. The system design and operator training must take these dangers into account.

### Inputs and outputs

Configure the inputs and outputs under Configure > Input/output. Select the GAM3.2, then select the input or output to configure.

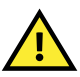

### CAUTION

All inputs or outputs used for manual control must be configured on the GAM3.2. The controller must not have any other governor inputs or outputs.

| Function                                              | I/O               | Туре       | Details                                                                                                    |
|-------------------------------------------------------|-------------------|------------|----------------------------------------------------------------------------------------------------|
| Regulators > GOV ><br>Modes > Stand-alone<br>mode     |                   | Continuous | The operator activates this input to activate stand-alone mode.<br>If you want one digital input to activate both GOV and AVR stand-alone<br>mode, also configure <i>Regulators &gt; AVR &gt; Modes &gt; Stand-alone mode</i> on<br>the same input.                                                      |
| Regulators > GOV ><br>Manual > Manual GOV<br>increase | Digital input     | Continuous | When this input is activated during stand-alone mode, the GAM3.2 increases the output to the governor. That is, the <i>Regulator</i> > <i>GOV</i> > <i>Control</i> > <i>GOV</i> output [%] analogue output, or the <i>Regulators</i> > <i>GOV</i> > <i>Control</i> > <i>GOV</i> increase digital output. |
| Regulators > GOV ><br>Manual > Manual GOV<br>decrease |                   | Continuous | When this input is activated during stand-alone mode, the GAM3.2 decreases the output to the governor. That is, the <i>Regulator</i> > GOV > Control > GOV output [%] analogue output, or the <i>Regulators</i> > GOV > Control > GOV decrease digital output.                                           |
| Governor output                                       | -                 | -          | Configure either an analogue governor output (GOV output [%]), or two relay governor outputs (GOV increase and GOV decrease), on the GAM3.2.                                                                                                    |
| Regulators > GOV > State<br>> Stand-alone is active   | Digital<br>output | Continuous | Optional. The relay activates when stand-alone mode is the active regulation mode.                                                                                                    |

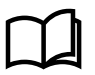

### More information

See Regulation, Governor for general information on regulation.

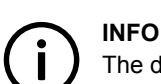

The digital inputs Manual GOV increase and Manual GOV decrease are also used for manual regulation.

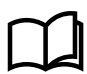

### More information

See Regulation, Governor regulation modes, Manual regulation for more information on manual regulation.

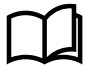

### More information

See Regulation, Configuration alarms for information about the incorrect configuration alarm.

#### How it works during normal controller operation

When the Stand-alone mode digital input is activated during normal operation, the controller status changes to Manual regulation.

For relay regulation, the GAM3.2 activates the relay outputs in response to the manual inputs.

For analogue regulation, the GAM3.2 initially keeps the analogue output at its last value. The GAM3.2 then adjusts the analogue output in response to the manual inputs.

#### How it works if the rest of the controller is disabled

The rest of the controller can be disabled in the following situations:

- PSM3.1 loses power.
- The controller is in service mode, downloading software, and/or internal communication is not working.

The GAM3.2 regards the rest of controller disabled when it cannot communicate with the rest of the controller. As long as the GAM3.2 has power and the required wiring, you can use it for stand-alone manual regulation.

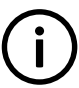

INFO

All inputs or outputs used for manual control must be configured on the GAM3.2. The controller must not have any other governor inputs or outputs.

When the controller is disabled, activate the *Stand-alone mode* digital input. The GAM3.2 then sends regulation signals based on manual regulation inputs.

For analogue regulation, the GAM3.2 initially keeps the analogue output at a preset value. The GAM3.2 then adjusts the analogue output in response to the manual inputs.

#### How it works when stand-alone mode is deactivated

If Stand-alone mode is deactivated, the controller determines the regulation mode and the regulation set point.

For analogue regulation, the GAM3.2 initially keeps the governor analogue output at its last value. Before taking over control from GAM3.2, the controller adjusts the regulation set point for bumpless transfer.

### 7.2.9 Frequency synchronisation

The controller uses the frequency synchronisation parameters to synchronise the frequency of a synchronous prime mover to the frequency of the busbar. These regulation parameters are used automatically when the controller receives the *Close breaker* command and any regulation mode (except *Manual regulation*) is active on the controller.

#### Analogue governor output frequency synchronisation parameters

The following table contains the parameters for an analogue governor output that are used during frequency synchronisation.

The frequency synchronisation parameters define analogue regulation when the controller regulates the frequency for breaker synchronisation.

# Configure these parameters under Configure > Parameters > Regulators > GOV analogue configuration > Frequency synchronisation.

| Parameter | Range        | Default | Notes                           |
|-----------|--------------|---------|---------------------------------|
| Кр        | 0 to 60      | 2.5     | The PID gain for the regulator. |
| Ті        | 0 s to 1 min | 2.5 s   | The PID control integral time.  |
| Td        | 0 to 2 s     | 0 s     | The PID control derivative.     |

### Relay governor output frequency synchronisation parameters

The following table contains the parameter for a relay governor output that is used during frequency synchronisation.

The frequency synchronisation parameter defines relay regulation when the controller regulates the frequency for breaker synchronisation.

## Configure these parameters under **Configure > Parameters > Regulators > GOV relay configuration > Frequency** synchronisation.

| Parameter | Range    | Default | Notes                               |
|-----------|----------|---------|-------------------------------------|
| Кр        | 0 to 100 | 10      | This is the gain for the regulator. |

### 7.2.10 Phase synchronisation

The controller uses the phase synchronisation parameters to synchronise the phase angle of a synchronous prime mover to the phase angle of the busbar during static synchronisation. These regulation parameters are used automatically when the controller receives the *Close breaker* command and any regulation mode (except *Manual regulation*) is active on the controller.

### Analogue governor output phase synchronisation parameters

The following table contains the parameters for an analogue governor output that are used during phase synchronisation.

The phase synchronisation parameters define analogue regulation when the controller regulates the phase angle for breaker static synchronisation.

# Configure these parameters under **Configure > Parameters > Regulators > GOV analogue configuration > Phase synchronisation**.

| Parameter | Range        | Default | Notes                           |
|-----------|--------------|---------|---------------------------------|
| Кр        | 0 to 60      | 2.5     | The PID gain for the regulator. |
| Ті        | 0 s to 1 min | 2.5 s   | The PID control integral time.  |
| Td        | 0 to 2 s     | 0 s     | The PID control derivative.     |

### Relay governor output phase synchronisation parameters

The following table contains the parameter for a relay governor output that is used during phase synchronisation.

The phase synchronisation parameter defines relay regulation when the controller regulates the phase angle for breaker static synchronisation.

Configure these parameters under **Configure > Parameters > Regulators > GOV relay configuration > Phase synchronisation**.

| Parameter | Range    | Default | Notes                               |
|-----------|----------|---------|-------------------------------------|
| Кр        | 0 to 100 | 10      | This is the gain for the regulator. |

### 7.3 AVR regulation modes

### 7.3.1 Overview

The genset regulation system consists of a number of basic control modes for the AVR. Each controller processes the input information and calculates what action the genset should take to reach the required operating value. The calculated value is then modified according to the AVR interface, and sent to the AVR.

INFO

The active AVR mode is only displayed in PICUS or the display, if there is no governor mode is active.

### (i) INFO To ser

To see the parameters mentioned in this section, you must have an AVR configured in the controller *Input/output* (relay output or analogue output).

This section will give an overview of each AVR regulation mode, and the associated configuration.

### How it works

When a generator breaker is closed and an AVR regulator is configured, the operator, CustomLogic, CODESYS or PLC must select a regulation mode. If no mode is selected, then the *Regulation mode not selected* alarm activates (if enabled) informing the operator that no regulation mode is selected.

While the generator breaker is closed, the operator, CustomLogic, CODESYS or PLC can change the regulation mode by activating a different regulation mode. When a new regulation mode is selected, the previous regulation mode is deactivated automatically. If multiple regulation modes are written to the controller at almost the same time, the mode that was received last will be the new active mode.

In some cases the operator might want to deactivate the regulation mode. To do this the operator must activate the *Deactivate* digital input.

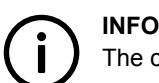

The controller does not automatically select a regulation mode when the genset is started

### 7.3.2 Deactivate regulation

When the genset is running, it is recommended to always have a regulation mode selected. It is possible to change the regulation mode from one regulation mode to another without deactivating the current regulation mode first. In some special cases you might want to deactivate the controller regulation mode.

When the **Deactivate regulation** AVR regulation mode is selected, the current regulation mode is deactivated and the AVR regulation status is *No regulation mode selected*. While no AVR regulation mode is selected, the controller does not send any regulation signals to the AVR. It is also not possible to send manual regulation signals to the AVR through the controller inputs (**Manual AVR increase** and **Manual AVR decrease**). This means that the genset has the same voltage and reactive power production (if AVR droop is active) as before the regulation mode was deactivated, unless the changes are directly caused by the genset.

### Input

Configure this input under Configure > Input/output. Select the hardware module, then select the input to configure.

| Function                                            | I/O           | Туре  | Details                                                                          |
|-----------------------------------------------------|---------------|-------|----------------------------------------------------------------------------------|
| Regulators > AVR > Modes > Deactivate<br>regulation | Digital input | Pulse | The operator activates this input to deactivate the current AVR regulation mode. |

### 7.3.3 Fixed voltage

The controller can regulate and maintain the genset voltage at its nominal voltage by sending a signal to the AVR to adjust the exciter current.

When the genset is not connected to the busbar and fixed voltage is selected, the controller regulates the voltage to the genset nominal voltage. During synchronisation the controller regulates the voltage to the busbar voltage. If a genset is already connected to a load, the controller matches the generator voltages before closing an additional generator breaker.

Alternatively the fixed voltage set point can be determined by an analogue input, CustomLogic, Modbus, or CODESYS.

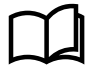

### More information

See **Regulation**, **External communication** for more information about how the fixed voltage set point is configured using an analogue input and Modbus.

### Inputs and outputs

Configure the inputs and outputs under **Configure > Input/output**. Select the hardware module, then select the input or output to configure.

| Function                                            | I/O            | Туре       | Details                                                                   |
|-----------------------------------------------------|----------------|------------|---------------------------------------------------------------------------|
| Regulators > AVR > Modes > Activate fixed voltage   | Digital input  | Pulse      | The operator activates this input to activate fixed voltage regulation.   |
| Regulators > AVR > Modes > Deactivate fixed voltage | Digital input  | Pulse      | The operator activates this input to deactivate fixed voltage regulation. |
| Regulators > AVR > State > Fixed voltage is active  | Digital output | Continuous | The relay activates when fixed voltage regulation is active.              |

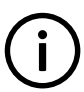

### INFO

Any active governor regulation mode can also be disabled using the **Regulators > GOV > Modes > Deactivate regulation** digital input.

### Analogue AVR output voltage parameters

The following tables contain the parameters for an analogue AVR output that are used during fixed voltage regulation.

The voltage regulation parameters define analogue regulation when the controller regulates the voltage.

Configure these parameters under Configure > Parameters > Regulators > AVR analogue configuration > Voltage regulation.

| Parameter | Range        | Default | Notes                           |
|-----------|--------------|---------|---------------------------------|
| Кр        | 0 to 60      | 2.5     | The PID gain for the regulator. |
| Ті        | 0 s to 1 min | 2.5 s   | The PID control integral time.  |
| Td        | 0 to 2 s     | 0 s     | The PID control derivative.     |

#### Relay AVR output voltage parameters

The following tables contain the parameters for a relay AVR output that are used during fixed voltage regulation.

The voltage regulation parameters define relay regulation when the controller regulates the voltage.

Configure these parameters under Configure > Parameters > Regulators > AVR relay configuration > Voltage regulation.

| Parameter | Range     | Default | Notes                                                                   |
|-----------|-----------|---------|-------------------------------------------------------------------------|
| Кр        | 0 to 100  | 10      | This is the gain for the regulator.                                     |
| Deadband  | 0 to 10 % | 2 %     | The deadband for the regulator, as a percentage of the nominal voltage. |

### 7.3.4 Fixed reactive power

If a genset is connected to the busbar along with other power generating equipment or mains, the controller can use fixed reactive power regulation to ensure that the genset provides a constant amount of reactive power to the busbar regardless of the active power produced by the genset. The controller can regulate and maintain the reactive power (kvar) of the genset at its set point by sending a signal to the AVR to adjust the exciter current. This changes the phase angle between the current and the voltage, hereby regulating the reactive power. If a genset is connected to the busbar along with other power generating equipment, the controller can use fixed reactive power regulation to ensure that the genset provides a constant amount of reactive power to the busbar.

The controller also uses fixed reactive power regulation when ramping up the reactive power of a genset (increasing the load), or when ramping down the reactive power of a genset (decreasing the load).

If multiple gensets are connected to the same busbar section, the controller can regulate its genset to provide fixed reactive power. Connected gensets automatically run at the same voltage. Therefore, decreasing the excitation in the generator automatically decreases the reactive power that it provides, and increases the load on the other power generating equipment. Increasing the excitation in the generator automatically increases the reactive power that it provides, and decreases the load on the other power generating equipment.

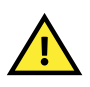

### CAUTION

By forcing a genset to deliver a fixed reactive power, the other gensets will have to compensate for this genset's fixed position. This might cause the other gensets to produce too much capacitive or inductive reactive power.

Alternatively the fixed reactive power set point can be determined by an analogue input, CustomLogic, Modbus, or CODESYS.

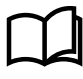

### More information

See **Regulation**, **External communication** for more information about how the fixed reactive power set point is configured using an analogue input and Modbus.

### Inputs and outputs

Configure the inputs and outputs under **Configure > Input/output**. Select the hardware module, then select the input or output to configure.

| Function                                                                      | I/O            | Туре       | Details                                                                                                    |
|-------------------------------------------------------------------------------|----------------|------------|----------------------------------------------------------------------------------------------------|
| Regulators > AVR > Modes > Activate<br>fixed reactive power                   | Digital input  | Pulse      | The operator activates this input to activate fixed reactive power regulation.                                                 |
| Regulators > AVR > Modes > Deactivate<br>fixed reactive power                 | Digital input  | Pulse      | The operator activates this input to deactivate fixed reactive power regulation.                                               |
| Regulators > AVR > Reactive power offset<br>> Cos phi/Reactive power offset 1 | Digital input  | Continuous | The operator activates this input to add the <b>Offset 1</b> value for fixed reactive power or fixed cos phi to the set point. |
| Regulators > AVR > Reactive power offset<br>> Cos phi/Reactive power offset 2 | Digital input  | Continuous | The operator activates this input to add the <b>Offset 2</b> value for fixed reactive power or fixed cos phi to the set point. |
| Regulators > AVR > Reactive power offset<br>> Cos phi/Reactive power offset 3 | Digital input  | Continuous | The operator activates this input to add the <b>Offset 3</b> value for fixed reactive power or fixed cos phi to the set point. |
| Regulators > AVR > State > Fixed reactive power is active                     | Digital output | Continuous | The relay activates when fixed reactive power regulation is active.                                                            |

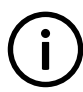

### INFO

Any active AVR regulation mode can also be disabled using the **Regulators > AVR > Modes > Deactivate regulation** digital input.

### Parameters

The following table contains the parameter for an analogue AVR output and relay AVR output that is used during fixed reactive power regulation.

Configure this parameter under Configure > Parameters > Regulators > AVR regulation set points > Fixed reactive power.

| Parameter               | Range                    | Default                                  | Notes                                                                                                    |
|-------------------------|--------------------------|------------------------------------------|----------------------------------------------------------------------------------------------------|
| Set point               | -100 to 100 %            | 0 % of<br>nominal<br>reactive<br>power   | <ul> <li>The regulation set point for fixed reactive power, as a percentage of the genset's nominal reactive power.</li> <li>The genset's nominal reactive power is calculated by the controller.</li> <li>See AC configuration and nominal settings, Nominal settings, Nominal power calculations for more information about how the controller calculates the nominal reactive power.</li> </ul> |
| Set point               | Inductive,<br>Capacitive | Inductive                                | If the generator production requires reactive power from the system, it is a capacitive production with a leading cos phi value.<br>If the generator production supplies reactive power to the system, it is an inductive production with a lagging cos phi value.                                                                                                    |
| Set point<br>adjustment | Preferred,<br>Locked     | Preferred                                | Preferred: The set point will remain at the fixed set point, but in certain situations, for example during de-load of another breaker, the produced power is allowed to change.<br>Locked: The controller will always regulate to the selected set point.                                                                                                    |
| Offset 1                | 0 to 100 %               | 0 %                                      | This value is added to the fixed reactive power set point when the <b>Reactive power offset 1</b> digital input is activated.                                                                                                    |
| Offset 1                | Inductive,<br>Capacitive | Inductive                                | Select whether the offset has a lagging cos phi value (inductive), or a leading cos phi value (capacitive).<br>If the offset has the same value (inductive or capacitive) as the set point, then the offset is added to the set point. If the offset has a different value (inductive or capacitive) as the set point, then the offset is subtracted from the set point.                           |
| Offset 2                | 0 to 100 %               | 0 %                                      | This value is added to the fixed reactive power set point when the <b>Reactive power offset 2</b> digital input is activated.                                                                                                    |
| Offset 2                | Inductive,<br>Capacitive | Inductive                                | Select whether the offset has a lagging cos phi value (inductive), or a leading cos phi value (capacitive).<br>If the offset has the same value (inductive or capacitive) as the set point, then the offset is added to the set point. If the offset has a different value (inductive or capacitive) as the set point, then the offset is subtracted from the set point.                           |
| Offset 3                | 0 to 100 %               | 0 %                                      | This value is added to the fixed reactive power set point when the <b>Reactive power offset 3</b> digital input is activated.                                                                                                    |
| Offset 3                | Inductive,<br>Capacitive | Inductive                                | Select whether the offset has a lagging cos phi value (inductive), or a leading cos phi value (capacitive).<br>If the offset has the same value (inductive or capacitive) as the set point, then the offset is added to the set point. If the offset has a different value (inductive or capacitive) as the set point, then the offset is subtracted from the set point.                           |
| Limit 1                 | -300 to 300 %            | 0 % of<br>nominal<br>reactive<br>power   | <ul><li>This value is the upper or lower limit for the reactive power set point for fixed reactive power regulation.</li><li>It does not matter whether Limit 1 is higher or lower than Limit 2 when the controller determines the set point range.</li></ul>                                                                                                    |
| Limit 2                 | -300 to 300 %            | 100 % of<br>nominal<br>reactive<br>power | This value is the upper or lower limit for the reactive power set point for fixed reactive power regulation.<br>It does not matter whether Limit 2 is higher or lower than Limit 1 when the controller determines the set point range.                                                                                                    |

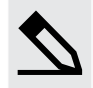

#### Adding offsets to the fixed reactive power set point example

A genset that is running parallel to mains is under fixed reactive power regulation. The fixed reactive power set point is 30 % of the nominal reactive power. **Offset 1** is set to 5 %, **Offset 2** is set to 10 %, and **Offset 3** is set to 15 %. The set point and all the offsets are set to *Inductive*.

- 1. **Reactive power offset 1** is activated. The fixed reactive power set point changes from 30 % inductive to 35 % inductive.
  - New set point = Current set point + offset = 30 % + 5 % = 35 %
- Reactive power offset 1 is deactivated. The fixed reactive power set point changes from 35 % inductive to 30 % inductive.
  - New set point = Current set point offset = 35 % 5 % = 30 %
- Reactive power offset 2 and Reactive power offset 3 are activated. The fixed reactive power set point changes from 30 % inductive to 55 % inductive.
  - New set point = Current set point + offset 2 + offset 3 = 30 % + 10 % + 15 % = 55 %

Offset 1 changes to 5 % Capacitive.

Reactive power offset 1 is activated. The fixed reactive power set point changes from 30 % inductive to 25 % inductive.

- New set point = Current set point offset = 30 % 5 % = 25 %
- The offset is subtracted from the set point because the set point is an inductive value and the offset is a capacitive value.

#### Limiting the fixed reactive power set point example

A genset that is running parallel to mains is under fixed reactive power regulation. The fixed reactive power set point is 30 % of the nominal reactive power. **Offset 1** is set to 20 %, **Offset 2** is set to 30 %, and **Offset 3** is set to 40 %. **Limit 1** is set to 2 % and **Limit 2** is set to 100 %. The set point and all the offsets are set to *Inductive*.

If **Reactive power offset 1**, **Reactive power offset 2** and **Reactive power offset 3** are activated at the same time, then the calculated set point is 120 % (inductive) of nominal reactive power. But this value is higher than **Limit 2**. The reactive power set point is 100 % (inductive), because the calculated value is outside of the set point range that is determined by **Limit 1** and **Limit 2**.

Limit 1 is changed to 80 % and Limit 2 is changed to 40 % and all other parameters remain the same as earlier in the example. The set point range is 40 % to 80 %.

- The genset has a fixed reactive power set point of 40 % when no offsets are activated. This is because the Set point (30 %) is lower than the lower limit (Limit 2 = 40 %).
  - Because the Set point (30 %) is lower than the set point range, the set point is adjusted to the lower limit of the range (Limit 2 = 40 %).
- 2. If Active power offset 1 is activated, the set point changes from 40 % inductive to 50 % inductive.
  - New set point = current set point + offset = 30 % +20 % = 50 %.
  - The new set point is within the set point range, and is not adjusted by Limit 1 and Limit 2.
- 3. If Active power offset 1 and Active power offset 3 are activated at the same time, then the fixed reactive power set point is 80 % inductive.
  - New set point = current set point + offset 1 + offset 3 = 30 % + 20 % + 40 % = 90 %
  - The new set point is not inside the set point range. The set point is adjusted to the upper limit of the range (Limit 1 = 80 %).

#### Analogue AVR output reactive power parameters

The following table contains the parameters for a analogue AVR output that are used during fixed reactive power regulation.

The reactive power regulation parameters define analogue regulation when the controller regulates the genset reactive power output.

Configure these parameters under **Configure > Parameters > Regulators > AVR analogue configuration > Reactive power** regulation.

| Parameter | Range        | Default | Notes                           |
|-----------|--------------|---------|---------------------------------|
| Кр        | 0 to 60      | 2.5     | The PID gain for the regulator. |
| Ti        | 0 s to 1 min | 2.5 s   | The PID control integral time.  |
| Td        | 0 to 2 s     | 0 s     | The PID control derivative.     |

#### **Relay AVR output reactive power parameters**

The following table contains the parameters for a relay AVR output that are used during fixed reactive power regulation.

The reactive power regulation parameters define relay regulation when the controller regulates the genset reactive power output.

Configure these parameters under **Configure > Parameters > Regulators > AVR relay configuration > Reactive power** regulation.

| Parameter | Range     | Default | Notes                                                                          |
|-----------|-----------|---------|--------------------------------------------------------------------------------|
| Кр        | 0 to 100  | 10      | This is the gain for the regulator.                                            |
| Deadband  | 0 to 10 % | 2 %     | The deadband for the regulator, as a percentage of the nominal reactive power. |

### 7.3.5 Fixed cos phi

The controller can send regulation signals to the genset's AVR to keep the genset's cos phi value at the controller set point. When fixed cos phi is the active regulation mode, the controller sends signals to the AVR to adjust the exciter current when the cos phi value changes due to loads that were added to or removed from the busbar. By keeping the cos phi value at a fixed value, the reactive power is regulated according to the amount of active power being produced by the genset.

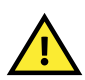

### CAUTION

By forcing a genset to deliver a fixed reactive power instead of using fixed cos phi regulation, the other gensets will have to compensate for this genset's fixed position. This might cause the other gensets to produce too much capacitive or inductive reactive power.

Alternatively the fixed cos phi set point can be determined by an analogue input, CustomLogic, Modbus, or CODESYS.

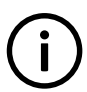

### INFO

The fixed cos phi mode will only be used when multiple gensets are connected to the same busbar section. If only one genset is connected, then the cos phi value is decided by the system and regulation will not work.

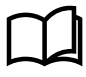

#### More information

See **Regulation**, **External communication** for more information about how the fixed cos phi set point is configured using an analogue input and Modbus.

### Inputs and outputs

Configure the inputs and outputs under **Configure > Input/output**. Select the hardware module, then select the input or output to configure.

| Function                                                                                | I/O            | Туре       | Details                                                                                                    |
|-----------------------------------------------------------------------------------------|----------------|------------|----------------------------------------------------------------------------------------------------|
| Regulators > AVR > Modes > Activate fixed cos phi                                       | Digital input  | Pulse      | The operator activates this input to activate fixed cos phi regulation.                                                        |
| Regulators > AVR > Modes > Deactivate<br>fixed cos phi                                  | Digital input  | Pulse      | The operator activates this input to deactivate fixed cos phi regulation.                                                      |
| Regulators > AVR > Cos phi / reactive power<br>offset > Cos phi/Reactive power offset 1 | Digital input  | Continuous | The operator activates this input to add the <b>Offset 1</b> value for fixed reactive power or fixed cos phi to the set point. |
| Regulators > AVR > Cos phi / reactive power<br>offset > Cos phi/Reactive power offset 2 | Digital input  | Continuous | The operator activates this input to add the <b>Offset 2</b> value for fixed reactive power or fixed cos phi to the set point. |
| Regulators > AVR > Cos phi / reactive power<br>offset > Cos phi/Reactive power offset 3 | Digital input  | Continuous | The operator activates this input to add the <b>Offset 3</b> value for fixed reactive power or fixed cos phi to the set point. |
| Regulators > AVR > State > Fixed cos phi is active                                      | Digital output | Continuous | The relay activates when fixed cos phi regulation is active.                                                                   |

# Any a

Any active AVR regulation mode can also be disabled using the **Regulators > AVR > Modes > Deactivate regulation** digital input.

### Parameters

Configure these parameters under **Configure > Parameters > Regulators > AVR regulation set points > Fixed cos phi**.

| Parameter    | Range                             | Default                           | Notes                                                                                                    |
|--------------|-----------------------------------|-----------------------------------|----------------------------------------------------------------------------------------------------|
| Set point    | Inductive,<br>Capacitive          | Inductive                         | If the generator production requires reactive power from the system, it is a capacitive production with a leading cos phi value.                                                                                                    |
|              |                                   |                                   | If the generator production supplies reactive power to the system, it is an inductive production with a lagging cos phi value.                                                                                                    |
| Offset 1     | 0 to 1                            | 0                                 | This value is added to the cos phi set point when the fixed cos phi <b>Offset 1</b> digital input is activated.                                                                                                    |
| Offset 1     | Inductive,<br>Capacitive          | Inductive                         | Select whether the offset has a lagging cos phi value (inductive), or a leading cos phi value (capacitive).                                                                                                    |
|              | Capaciti                          |                                   | is subtracted from the set point. If the offset has a different value (inductive or capacitive) to the set point, then the offset is added to the set point.                                                                                                    |
| Offset 2     | 0 to 1                            | 0                                 | This value is added to the cos phi set point when the fixed cos phi <b>Offset 2</b> digital input is activated.                                                                                                    |
| Offect 2     | Offset 2 Inductive,<br>Capacitive | nductive, Inductive<br>Capacitive | Select whether the offset has a lagging cos phi value (inductive), or a leading cos phi value (capacitive).                                                                                                    |
| Conset 2 Cap |                                   |                                   | If the offset has the same value (inductive or capacitive) as the set point, then the offset<br>is subtracted from the set point. If the offset has a different value (inductive or<br>capacitive) to the set point, then the offset is added to the set point. |
| Offset 3     | 0 to 1                            | 0                                 | This value is added to the cos phi set point when the fixed cos phi <b>Offset 3</b> digital input is activated.                                                                                                    |
| Offset 3     | Inductive,<br>Capacitive          | Inductive                         | Select whether the offset has a lagging cos phi value (inductive), or a leading cos phi value (capacitive).                                                                                                    |

| Parameter | Range                    | Default   | Notes                                                                                                    |
|-----------|--------------------------|-----------|----------------------------------------------------------------------------------------------------|
|           |                          |           | If the offset has the same value (inductive or capacitive) as the set point, then the offset<br>is subtracted from the set point. If the offset has a different value (inductive or<br>capacitive) to the set point, then the offset is added to the set point. |
| Limit 1   | 0 to 1                   | 0.8       | This value is the upper or lower limit for the cos phi set point for fixed cos phi regulation.<br>It does not matter whether <b>Limit 1</b> is higher or lower than <b>Limit 2</b> when the controller determines the set point range.                          |
| Limit 1   | Inductive,<br>Capacitive | Inductive | Select whether the limit has a lagging cos phi value (inductive), or a leading cos phi value (capacitive).                                                                                                    |
| Limit 2   | 0 to 1                   | 1         | This value is the upper or lower limit for the cos phi set point for fixed cos phi regulation.<br>It does not matter whether Limit 2 is higher or lower than Limit 1 when the controller determines the set point range.                                        |
| Limit 2   | Inductive,<br>Capacitive | Inductive | Select whether the limit has a lagging cos phi value (inductive), or a leading cos phi value (capacitive).                                                                                                    |

### Examples

The examples below demonstrate how the cos phi offset is added to the set point.

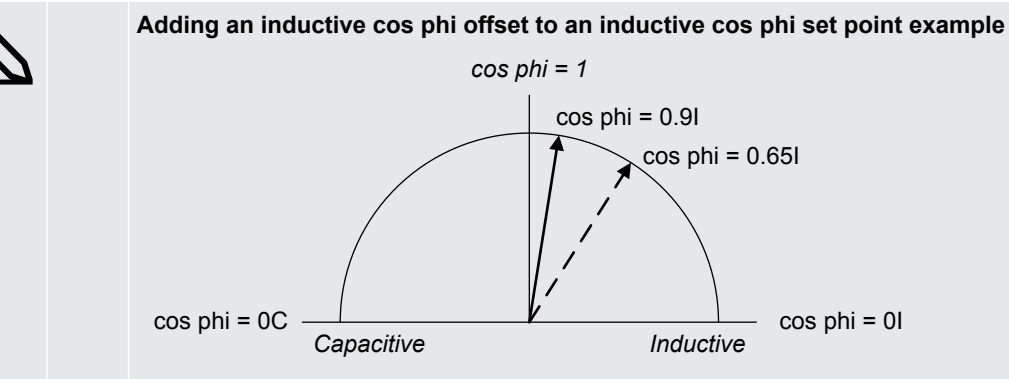

The cos phi Set point is set to the default value of 0.9 inductive. Offset 1 is set to 0.25 inductive. The set point range (determined by Limit 1 and Limit 2) is not taken into account for this example.

When the *Cos phi/Reactive power offset 1* digital input is activated the cos phi set point changes to 0.91 + 0.251 = 0.65 inductive.

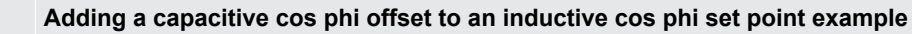

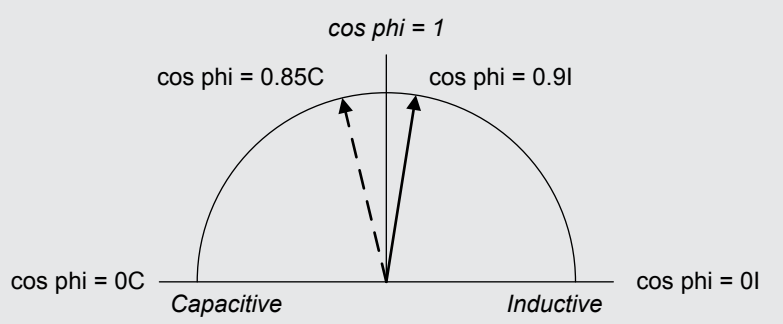

The cos phi *Set point* is set to the default value of 0.9 inductive. *Offset 1* is set to 0.25 capacitive. The set point range (determined by Limit 1 and Limit 2) is not taken into account for this example.

When the *Cos phi/Reactive power offset 1* digital input is activated the cos phi set point changes to 0.9I +0.25C = 0.85 capacitive.

### 7.3.6 Voltage droop

If a genset is connected to the busbar, with or without other power generating equipment connected to the same busbar section, the controller can use voltage droop to regulate the genset voltage/reactive power.

This setting does not provide optimal regulation of the genset, and should only be used if there is a specific design reason for its use. For example, another genset that cannot communicate with the controller is connected to the same busbar section.

During voltage droop regulation the controller regulates the AVR output to follow the droop setting of the controller.

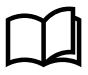

### More information

See **Regulation**, **Introduction**, **Droop** for more information about the relationship between the controller droop and the AVR droop.

### Inputs and outputs

Configure the inputs and outputs under **Configure > Input/output**. Select the hardware module, then select the input or output to configure.

| Function                                                | I/O            | Туре       | Details                                                                   |
|---------------------------------------------------------|----------------|------------|---------------------------------------------------------------------------|
| Regulators > AVR > Modes > Activate voltage<br>droop    | Digital input  | Pulse      | The operator activates this input to activate voltage droop regulation.   |
| Regulators > AVR > Modes > Deactivate voltage droop     | Digital input  | Pulse      | The operator activates this input to deactivate voltage droop regulation. |
| Regulators > AVR > State > Voltage droop is<br>selected | Digital output | Continuous | The relay activates when voltage droop regulation is selected.            |
| Regulators > AVR > State > Voltage droop is active      | Digital output | Continuous | The relay activates when voltage droop regulation is active.              |

# (i)

INFO Any active AVR regulation mode can also be disabled using the **Regulators > AVR > Modes > Deactivate regulation** digital input.

### Parameters

Configure this parameter under Configure > Parameters > Regulators > AVR analogue configuration > Voltage droop and/or AVR relay configuration > Voltage droop.

| Parameter | Range     | Default                                                                              | Notes                                                                                                    |
|-----------|-----------|--------------------------------------------------------------------------------------|----------------------------------------------------------------------------------------------------|
|           |           |                                                                                      | The droop percentage that the controller emulates. The controller droop does not have to be the same as the genset's AVR droop. |
| Droop     | 0 to 10 % | 4 %                                                                                  | A high droop setting results in high voltage/reactive power deviations from nominal voltage.                                    |
|           |           | A too low droop setting results in not adding the necessary stability to the system. |                                                                                                    |

### INFO

The droop setting for an analogue regulator is not linked to the droop setting for a relay regulator. This means that if you change from an analogue output to a relay output (or from a relay output to an analogue output), you must check the droop setting and correct it if required.

### 7.3.7 Reactive power load sharing

During reactive power (kvar) load sharing, the controller uses the nominal voltage as a reference to regulate the AVR output to the genset. The nominal voltage reference can be adjusted by contributing a weighted amount of the reactive power set point to the reference value.

Reactive power load sharing can be used in a system where more than one genset is connected to the same busbar section. At least two of these gensets must have reactive power load sharing activated in order to share the load between them.

All gensets on the same busbar section that have reactive power load sharing active, will share an equal percentage of the load.

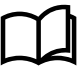

#### More information

See Busbar sections and load sharing for more information.

### Inputs and outputs

Configure the inputs and outputs under **Configure > Input/output**. Select the hardware module, then select the input or output to configure.

| Function                                                             | I/O            | Туре       | Details                                                                      |
|----------------------------------------------------------------------|----------------|------------|------------------------------------------------------------------------------|
| Regulators > AVR > Modes > Activate reactive<br>power load sharing   | Digital input  | Pulse      | The operator activates this input to activate reactive power load sharing.   |
| Regulators > AVR > Modes > Deactivate reactive<br>power load sharing | Digital input  | Pulse      | The operator activates this input to deactivate reactive power load sharing. |
| Regulators > AVR > State > Reactive power load sharing is selected   | Digital output | Continuous | The relay activates when reactive power load sharing (kW) is selected.       |
| Regulators > AVR > State > Reactive power load sharing is active     | Digital output | Continuous | The relay activates when reactive power load sharing (kW) is active.         |

#### INFO

Any active AVR regulation mode can also be disabled using the **Regulators > AVR > Modes > Deactivate regulation** digital input.

### Analogue AVR output reactive power load sharing parameters

The following table contains the parameters for an analogue AVR output that are used during reactive power load sharing.

The reactive power load sharing parameters define analogue regulation when the controller regulates the genset reactive power output for load sharing.

Configure these parameters under Configure > Parameters > Regulators > AVR analogue configuration > Reactive power load sharing regulation.

| Parameter | Range        | Default | Notes                                                                                                    |
|-----------|--------------|---------|----------------------------------------------------------------------------------------------------|
| Кр        | 0 to 60      | 2.5     | The PID gain for the regulator.                                                                                                    |
| Ті        | 0 s to 1 min | 2.5 s   | The PID control integral time.                                                                                                    |
| Td        | 0 to 2 s     | 0 s     | The PID control derivative.                                                                                                    |
| Q weight  | 0 to 100 %   | 15 %    | If Q weight is 100 %, the controller uses the reactive power and voltage set points equally during load sharing regulation. If Q weight is 0 %, the controller ignores the reactive power set point during load sharing regulation.                                                                                                    |
| Ū.        |              | 10 /0   | DEIF recommends that you start with the default value, and then, if necessary, adjust this parameter. If <i>Q</i> weight is too low, the reactive power load sharing will not be effective and the load will float between the controllers. If <i>Q</i> weight is too high, the voltage regulation will be too slow, for example, when a big load connects. |

#### Relay AVR output reactive power load sharing parameters

The following tables contain the parameters for a relay AVR output that are used during reactive power load sharing.

The reactive power load sharing parameters define relay regulation when the controller regulates the genset reactive power output for load sharing.

Configure these parameters under Configure > Parameters > Regulators > AVR relay configuration > Reactive power load sharing regulation.

| Parameter  | Range      | Default | Notes                                                                                                    |
|------------|------------|---------|----------------------------------------------------------------------------------------------------|
| Кр         | 0 to 100   | 10      | This is the gain for the regulator.                                                                                                    |
| V deadband | 0 to 10 %  | 1 %     | The voltage deadband for the regulator, as a percentage of the nominal voltage.                                                                                                    |
| Q deadband | 0 to 10 %  | 2 %     | The reactive power deadband for the regulator, as a percentage of the nominal reactive power.                                                                                                    |
|            |            |         | If Q weight is 100 %, the controller uses the reactive power and voltage set points equally during load sharing regulation. If Q weight is 0 %, the controller ignores the reactive power set point during load sharing regulation.                                                                                                    |
| Q weight   | 0 to 100 % | 15 %    | DEIF recommends that you start with the default value, and then, if necessary, adjust this parameter. If $Q$ weight is too low, the reactive power load sharing will not be effective and the load will float between the controllers. If $Q$ weight is too high, the voltage regulation will be too slow, for example, when a big load connects. |

### 7.3.8 Manual regulation

When *Manual regulation* is the active regulation mode, the operator controls and operates the equipment from the switchboard. The operator can increase or decrease voltage output of the genset using digital inputs (if configured) or Modbus.

### Inputs and outputs

Configure the inputs and outputs under **Configure > Input/output**. Select the hardware module, then select the input or output to configure.

| Function                                                      | I/O              | Туре       | Details                                                                                                    |
|---------------------------------------------------------------|------------------|------------|----------------------------------------------------------------------------------------------------|
| Regulators > AVR ><br>Modes > Activate manual<br>regulation   | Digital<br>input | Pulse      | The operator activates this input to activate manual regulation.                                                                                                    |
| Regulators > AVR ><br>Modes > Deactivate<br>manual regulation | Digital<br>input | Pulse      | The operator activates this input to deactivate manual regulation.                                                                                                    |
| Regulators > AVR ><br>Manual > Manual AVR<br>increase         | Digital<br>input | Continuous | This input only has an effect when <i>Manual regulation</i> is the selected regulation mode.<br>When this input is activated, the controller increases the output to the AVR. This affects the <i>Regulators &gt; AVR &gt; Control &gt; AVR increase</i> digital output, or the <i>Regulator &gt; AVR &gt; Control &gt; AVR output</i> [%] analogue output.<br>Set the percentage change of the AVR voltage per second for manual analogue regulation under <b>Configure &gt; Parameters &gt; Regulators &gt; AVR analogue configuration &gt; Manual slope</b> . |
| Regulators > AVR ><br>Manual > Manual AVR<br>decrease         | Digital<br>input | Continuous | <ul> <li>This input only has an effect when <i>Manual regulation</i> is the selected regulation mode.</li> <li>When this input is activated, the controller decreases the output to the AVR. This affects the <i>Regulators &gt; AVR &gt; Control &gt; AVR decrease</i> digital output, or the <i>Regulator &gt; AVR &gt; Control &gt; AVR output [%]</i> analogue output.</li> </ul>                                                                                                    |

| Function                                                         | I/O               | Туре       | Details                                                                                                    |
|------------------------------------------------------------------|-------------------|------------|----------------------------------------------------------------------------------------------------|
|                                                                  |                   |            | Set the percentage change of the AVR voltage per second under <b>Configure</b> > <b>Parameters</b> > <b>Regulators</b> > <b>AVR analogue configuration</b> > <b>Manual slope</b> . |
| Regulators > AVR > State<br>> Manual AVR regulation<br>is active | Digital<br>output | Continuous | The relay activates when <i>Manual regulation</i> is the active AVR regulation mode.                                                                                               |

### 

Any active AVR regulation mode can also be disabled using the **Regulators > AVR > Modes > Deactivate regulation** digital input.

### Parameters

Configure the AVR regulation parameter for manual analogue regulation under **Configure > Parameters > Regulators > AVR analogue configuration > Manual slope**.

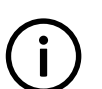

**INFO** This parameter is only visible if an AVR analogue output is configured.

| Parameter        | Range        | Default | Notes                                                                                                    |
|------------------|--------------|---------|----------------------------------------------------------------------------------------------------|
| Manual AVR slope | 0 to 200 %/s | 10 %/s  | The controller increases or decreases the AVR output [%] analogue output by this amount when the Manual AVR increase or Manual AVR decrease digital inputs are activated. |

Configure the AVR regulation parameters for manual relay regulation under **Configure > Parameters > Regulators > AVR relay configuration > Manual configuration**.

These parameters adjust the controller's relay control output.

| Parameter          | Range           | Default | Notes                                                                                                    |
|--------------------|-----------------|---------|----------------------------------------------------------------------------------------------------|
| Period time        | 40 ms to 1<br>h | 2000 ms | You can make the AVR response faster by decreasing the <i>Period time</i> . However, if the rest of the system is slow anyway, then decreasing the <i>Period time</i> will provide no additional benefits.<br>Although a relay controller is capable of fast responses, it is recommended to set the <i>Period time</i> to be similar to the response of the system.                                                                                                    |
| Minimum ON<br>time | 40 ms to 1<br>h | 200 ms  | <ul> <li>The <i>Minimum ON time</i> must be long enough to ensure that the AVR can detect the shortest pulse that the controller sends to it. You can increase the <i>Minimum ON time</i> to force a slow system to respond to the controller's regulation.</li> <li>If the controller needs to increase the AVR output, the <i>AVR increase</i> digital output is activated for at least the <i>Minimum ON time</i>. While the controller is increasing the AVR output, the <i>AVR decrease</i> digital output is not activated.</li> <li>If the controller needs to decrease the AVR output, the <i>AVR decrease</i> digital output is activated for at least the <i>Minimum ON time</i>. While the controller is decrease digital output is activated for at least the <i>Minimum ON time</i>. While the controller is decrease digital output is activated for at least the <i>Minimum ON time</i>. While the controller is decrease digital output is activated for at least the <i>Minimum ON time</i>. While the controller is decrease digital output is activated for at least the <i>Minimum ON time</i>. While the controller is decreased the AVR output, the <i>AVR decrease</i> digital output is activated.</li> </ul> |
| Maximum ON<br>time | 0 to 100<br>%   | 100 %   | You can decrease the <i>Maximum ON time</i> to force a fast system to respond less to the controller's regulation.<br>If the controller needs to increase the AVR output, the <i>AVR increase</i> digital output is activated for no longer than the <i>Maximum ON time</i> . While the controller is increasing the AVR output, the <i>AVR decrease</i> digital output is not activated.                                                                                                    |

| Parameter | Range | Default | Notes                                                                                                    |
|-----------|-------|---------|----------------------------------------------------------------------------------------------------|
|           |       |         | If the controller needs to decrease the AVR output, the <i>AVR decrease</i> digital output is activated for no longer than the <i>Maximum ON time</i> . While the controller is decreasing the AVR output, the <i>AVR increase</i> digital output is not activated. |

### 7.3.9 AVR stand-alone mode

Stand-alone mode is **not** related to a stand-alone genset.

Stand-alone mode allows an operator to send regulation signals manually to regulate the automatic voltage regulator (AVR) using only a GAM3.2. This mode can be used if the rest of the controller is disabled, or if the main controller power supply fails. For standalone mode, the controller must have a correctly configured GAM3.2 module.

If you want to use stand-alone mode during emergencies, DEIF recommends a reliable back-up power supply for GAM3.2.

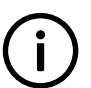

### DANGER!

INFO

The manual regulation inputs in stand-alone mode override any other regulation. The GAM3.2 does not stop the user from sending regulation signals that might damage the genset.

The operator can create a dangerous situation during stand-alone mode. The rest of the controller could be disabled during stand-alone mode, and therefore be unable to provide protection. The system design and operator training must take these dangers into account.

### Inputs and outputs

Configure the inputs and outputs under **Configure > Input/output**. Select the **GAM3.2**, then select the input or output to configure.

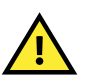

### CAUTION

All inputs or outputs used for manual control must be configured on the GAM3.2. The controller must not have any other AVR inputs or outputs.

| Function                                              | I/O               | Туре       | Details                                                                                                    |
|-------------------------------------------------------|-------------------|------------|----------------------------------------------------------------------------------------------------|
| Regulators > AVR ><br>Modes > Stand-alone<br>mode     | Digital input     | Continuous | The operator activates this input to activate stand-alone mode.<br>If you want one digital input to activate both GOV and AVR stand-alone<br>mode, also configure <i>Regulators</i> > <i>GOV</i> > <i>Modes</i> > <i>Stand-alone mode</i> on<br>the same input.                                     |
| Regulators > AVR ><br>Manual > Manual AVR<br>increase | Digital input     | Continuous | When this input is activated during stand-alone mode, the GAM3.2 increases the output to the AVR. That is, the <i>Regulator</i> > <i>AVR</i> > <i>Control</i> > <i>AVR output</i> [%] analogue output, or the <i>Regulators</i> > <i>AVR</i> > <i>Control</i> > <i>AVR increase</i> digital output. |
| Regulators > AVR ><br>Manual > Manual AVR<br>decrease | Digital input     | Continuous | When this input is activated during stand-alone mode, the GAM3.2 decreases the output to the AVR. That is, the <i>Regulator</i> > <i>AVR</i> > <i>Control</i> > <i>AVR output [%]</i> analogue output, or the <i>Regulators</i> > <i>AVR</i> > <i>Control</i> > <i>AVR decrease</i> digital output. |
| AVR output*                                           | -                 | -          | Configure either an analogue AVR output (AVR output [%]), or two relay AVR outputs (AVR increase and AVR decrease), on the GAM3.2.                                                                                                    |
| Regulators > AVR > State<br>> Stand-alone is active   | Digital<br>output | Continuous | Optional. The relay activates when stand-alone mode is the active regulation mode.                                                                                                    |

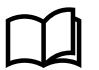

### More information

See Regulation, Automatic voltage regulator for general information on regulation.

# $(\mathbf{i})$

INFO

The digital inputs Manual AVR increase and Manual AVR decrease are also used for manual regulation.

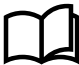

#### More information

See Regulation, AVR regulation modes, Manual regulation for more information on manual regulation.

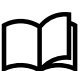

### More information

See Regulation, Configuration alarms for information about the incorrect configuration alarm.

#### How it works during normal controller operation

When the Stand-alone mode digital input is activated during normal operation, the controller status changes to Manual regulation.

For relay regulation, the GAM3.2 activates the relay outputs in response to the manual inputs.

For analogue regulation, the GAM3.2 initially keeps the analogue output at its last value. The GAM3.2 then adjusts the analogue output in response to the manual inputs.

#### How it works if the rest of the controller is disabled

The rest of the controller can be disabled in the following situations:

- PSM3.1 loses power.
- The controller is in service mode, downloading software, and/or internal communication is not working.

The GAM3.2 regards the rest of controller disabled when it cannot communicate with the rest of the controller (you could even remove the GAM3.2 from the rack). As long as the GAM3.2 has power and the required wiring, you can use it for stand-alone manual regulation.

When the controller is disabled, activate the *Stand-alone mode* digital input. The GAM3.2 then sends regulation signals based on manual regulation inputs.

For analogue regulation, the GAM3.2 initially keeps the analogue output at a preset value. The GAM3.2 then adjusts the analogue output in response to the manual inputs.

#### How it works when stand-alone mode is deactivated

If Stand-alone mode is deactivated, the controller determines the regulation mode and the regulation set point.

For analogue regulation, the GAM3.2 initially keeps the AVR analogue output at its last value. Before taking over control from GAM3.2, the controller adjusts the regulation set point for bumpless transfer.

### 7.4 External communication

### 7.4.1 Overview

For certain actions and in some regulation modes it is possible to for the controller to receive its set point from an external source. This source can for example be an analogue input, or a set point from CustomLogic, Modbus, or CODESYS.

This section will give an overview of how and when external communication is used in the controller, the inputs and outputs associated with it, and the associated parameters.

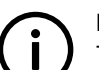

### INFO

To see the inputs, outputs and parameters mentioned in this section, you must have a governor and/or an AVR configured in the controller *Input/Output* (relay output or analogue output).

### 7.4.2 External set point (network)

If a SHAFT generator controller, SHORE connection controller or BUS TIE breaker controller is included in the system, then you must configure the external set point digital input functions on all GENSET controllers. The function must be activated on the connected gensets in a busbar section in order to synchronise or de-load the breaker of these controllers.

### Inputs and outputs

Configure the inputs and outputs under **Configure > Input/output**. Select the hardware module, then select the input or output to configure.

(i) INFO

These inputs and outputs are only visible if a regulation output (either relay or analogue) is configured.

 Table 7.4
 Hardware required in addition to the minimum standard controller wiring

| Function                                                                                        | I/O            | Туре       | Details                                                                                                    |
|-------------------------------------------------------------------------------------------------|----------------|------------|----------------------------------------------------------------------------------------------------|
| Regulators > [Regulator]* > External set<br>points > Activate external set point<br>(network)   | Digital input  | Pulse      | When activated, the controller sends regulation signals<br>according to the set points received over the DEIF<br>network. These set points overwrite the controller's<br>internal set points.            |
| Regulators > [Regulator]* > External set<br>points > Deactivate external set point<br>(network) | Digital input  | Pulse      | When activated, the controller stops sending regulation<br>signals according to the set points received over the DEIF<br>network. The controller uses the internal set points to<br>regulate the genset. |
| Regulators > [Regulator]* > State ><br>External set point (network) is selected                 | Digital output | Continuous | Optional. The relay activates when regulation over the DEIF network is selected.                                                                                                    |
| Regulators > [Regulator]* > State > External set point (network) is active                      | Digital output | Continuous | Optional. The relay activates when regulation over the DEIF network is active.                                                                                                    |

\*Note: [Regulator] is either Governor or AVR, depending on which regulator is configured for the controller.

#### How to synchronise using external communication over the DEIF network

For a SHAFT generator controller or SHORE connection controller:

- 1. When the controller receives a close breaker command, the controller waits for the busbar to synchronise with the shaft generator or shore connection.
- 2. To synchronise the busbar section, activate the Activate external set point (network) digital input for all the connected GENSET controllers on the busbar section.
- The GENSET controllers now receive their synchronisation set points from the connecting SHAFT generator controller or SHORE connection controller.
- 4. Once the busbar is synchronised, the controller closes the breaker.
- 5. After the breaker closes, activate the *Deactivate external set point (network)* digital input on all the connected GENSET controllers.
- 6. The GENSET controllers can now to resume operation in a normal regulation mode (for example, Fixed frequency).

For a BUS TIE breaker controller:

- 1. When the controller receives a close breaker command, the controller waits for the busbar sections to synchronise.
- 2. To synchronise the busbar section(s), activate the *Activate external set point (network)* digital input for all the connected GENSET controllers on the synchronising busbar section(s).
  - The PLC can control which busbar(s) to synchronise by using the Activate external set point (network) digital input for the gensets on that busbar(s).
- The GENSET controllers on the synchronising busbar section(s) now receive their synchronisation set points from the BUS TIE breaker controller.
- 4. Once the busbar sections are synchronised, the controller closes the bus tie breaker.
- 5. After the breaker closes, activate the *Deactivate external set point (network)* digital input on all the connected GENSET controllers.
- 6. The GENSET controllers can now resume operation in a normal regulation mode (for example, Fixed frequency).
#### How to de-load using external communication over the DEIF network

For a SHAFT generator controller or SHORE connection controller:

- 1. When the controller receives an open breaker command, the controller waits for the breaker to de-load before opening.
- 2. To de-load the breaker, activate the Activate external set point (network) digital input for all the connected GENSET controllers on the busbar section.
- The GENSET controllers now receive their de-load set points from the SHAFT generator controller or SHORE connection controller.
- 4. Once the breaker is de-loaded, the controller opens the breaker.
- 5. After the breaker opens, activate the *Deactivate external set point (network)* digital input on all the connected GENSET controllers.
- 6. The GENSET controllers can now resume operation in a normal regulation mode (for example, Fixed frequency).

For a BUS TIE breaker controller:

- 1. When the controller receives an open breaker command, the controller waits for the breaker to de-load before opening.
- 2. To de-load the breaker, activate the Activate external set point (network) digital input for all the connected GENSET controllers on both sides of the bus tie breaker.
  - The PLC can control which busbar(s) to de-load to by using the Activate external set point (network) digital input for the gensets on that busbar(s).
- 3. The GENSET controllers now receive their de-load set points from the BUS TIE breaker controller.
- 4. Once the bus tie breaker is de-loaded, the controller opens the bus tie breaker.
- 5. After the breaker opens, activate the *Deactivate external set point (network)* digital input on all the connected GENSET controllers.
- 6. The GENSET controllers can now resume operation in a normal regulation mode (for example, Fixed frequency).

### 7.4.3 External set points

You can use set point values from an external source, for example analogue inputs or Modbus, instead of using the controller internal set points.

Configure the external set point digital input functions on the GENSET controller. When the functions are active, the controller ignores the internal set points configured in the parameters and uses the set points it receives from the external source.

Inputs from external set points must come from the same source. That is, either from analogue inputs or from Modbus. If an analogue input is configured for an external set point and Modbus communication is available, then the controller will always receive its external set point value from the analogue input. The Modbus address for that external set point becomes a read-only value, which is equal to the value of the analogue input for that set point.

#### Inputs and outputs

Use the digital inputs and output in the table below to activate, deactivate, and to see the activation status of the external set point. The analogue inputs are used to send the external set point value to the controller. When an external communication input is assigned to an analogue input, it is not possible to send the assigned external communication set point to the controller with another communication method (for example, Modbus).

Configure the inputs and outputs under **Configure > Input/output**. Select the hardware module, then select the input or output to configure.

# These

These inputs and outputs are only visible if a regulation output (either relay or analogue) is configured.

 Table 7.5
 Hardware required in addition to the minimum standard controller wiring

| Function                                                                              | I/O               | Туре       | Details                                                                                                    |
|---------------------------------------------------------------------------------------|-------------------|------------|----------------------------------------------------------------------------------------------------|
| Regulators > [Regulator]* ><br>External set points > Activate<br>external set point   | Digital input     | Pulse      | When activated, the controller sends regulation signals<br>according to the external set points settings. These set points<br>overwrite the controller's internal set points.                                                 |
| Regulators > [Regulator]* ><br>External set points > Deactivate<br>external set point | Digital input     | Pulse      | When activated, the controller stops sending regulation signals according to the external set point settings. The controller uses the internal set points to regulate the genset.                                             |
| Regulators > [Regulator]* > State<br>> External set point is selected                 | Digital output    | Continuous | Optional. The relay activates when regulation from an external set point is selected.                                                                                                    |
| Regulators > [Regulator]* > State<br>> External set point is active                   | Digital output    | Continuous | Optional. The relay activates when regulation from and external set point is active.                                                                                                    |
| Regulators > GOV > Frequency<br>offset [%]                                            | Analogue<br>input |            | When configured, the controller receives the frequency offset<br>value from this analogue input. This offset is added or subtracted<br>from the nominal frequency.<br>$f_{new} = f_{nom} + (f_{nom} \times Frequency offset)$ |
| Regulators > GOV > Power set<br>point [%]                                             | Analogue<br>input |            | When configured, the controller receives the active power set<br>point from this analogue input. The internal controller value for<br>the active power set point is ignored.                                                  |
| Regulators > AVR > Voltage<br>offset [%]                                              | Analogue<br>input |            | When configured, the controller receives the voltage offset value<br>from this analogue input. The offset is added or subtracted from<br>the nominal voltage.<br>$V_{new} = V_{nom} + (V_{nom} \times Voltage offset)$        |
| Regulators > AVR > Reactive<br>power set point [%]                                    | Analogue<br>input |            | When configured, the controller receives the reactive power set<br>point from this analogue input. The internal controller value for<br>the reactive power set point is ignored.                                              |
| Regulators > AVR > Cos phi set<br>point                                               | Analogue<br>input |            | When configured, the controller receives the cos phi set point<br>from this analogue input. The internal controller value for the cos<br>phi set point is ignored.                                                            |

\*Note: [Regulator] is either Governor or AVR, depending on which regulator is configured for the controller.

It is also possible activate and deactivate the controller mode, including the external communication modes, using CustomLogic, Modbus, and CODESYS. This is only possible if the function has not been assigned to a digital input in PICUS.

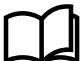

#### More information

See **Discrete output coil (01; 05; 15)** in the **Modbus tables** for more information about the Modbus functions and their properties.

#### **Modbus parameters**

The parameters are not visible in the controller or PICUS. To configure these parameters, you must have a Modbus interface to the controller.

#### Table 7.6 (Function) parameters

| Parameter                                      | Modbus<br>address | Modbus<br>function<br>codes | Valid Modbus<br>range | Scaling<br>(10 <sup>-x</sup> ) | Unit | Comment                                                                                                    |
|------------------------------------------------|-------------------|-----------------------------|-----------------------|--------------------------------|------|----------------------------------------------------------------------------------------------------|
| Regulators ><br>Governor ><br>Frequency offset | 8008              | 03; 06; 16                  | -100 to 100           | 1                              | %    | If the operator activates <i>Activate external set point</i> , the frequency offset is determined by the value set in Modbus. |

| Parameter                                         | Modbus<br>address | Modbus<br>function<br>codes | Valid Modbus<br>range | Scaling<br>(10 <sup>-x</sup> ) | Unit | Comment                                                                                                    |
|---------------------------------------------------|-------------------|-----------------------------|-----------------------|--------------------------------|------|----------------------------------------------------------------------------------------------------|
|                                                   |                   |                             |                       |                                |      | The value entered is the percentage of the nominal frequency that is added to or subtracted from the nominal frequency to determine the new set point.                                                                                                    |
| Regulators ><br>Governor > Power<br>set point     | 8009              | 03; 06; 16                  | 0 to 100              | 0                              | %    | If the operator activates <i>Activate external set point</i> , the power set point is determined by the value set in Modbus.                                                                                                    |
| Regulators > AVR ><br>Voltage offset              | 8010              | 03; 06; 16                  | -100 to 100           | 1                              | %    | If the operator activates <i>Activate external set</i><br><i>point</i> , the voltage offset is determined by the<br>value set in Modbus.<br>The value entered is the percentage of the<br>nominal voltage that is added to or subtracted<br>from the nominal voltage to determine the new<br>set point. |
| Regulators > AVR ><br>Reactive power set<br>point | 8011              | 03; 06; 16                  | 0 to 100              | 0                              | %    | If the operator activates <i>Activate external set point</i> , the reactive power set point is determined by the value set in Modbus.                                                                                                    |
| Regulators > AVR > cos phi set point              | 8012              | 03; 06; 16                  | 60 to 100             | 2                              | -    | If the operator activates <i>Activate external set point</i> , the cos phi set point is determined by the value set in Modbus.                                                                                                    |

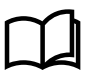

#### More information

See Holding register (03;06;16) in the Modbus tables for more information about the Modbus functions and their properties.

# 7.5 Governor

### 7.5.1 Governor regulation function

A governor is external equipment used to control the engine speed for the genset. During frequency regulation, when the speed drops below the required speed, the governor increases the fuel supply to the engine which increases the engine speed. Similarly, by decreasing the fuel supply, the engine speed also decreases. The frequency of the genset is directly related to engine speed and the number of poles in the generator.

The governor must be prepared for external adjustment (digital inputs or analogue input), to let the genset controller bias the governor internal set point.

The sections below describe the input and output setup and common input parameters for the governor regulation function.

#### Inputs

Configure the inputs under **Configure > Input/output**. Select the hardware module, then select the input to configure.

| Function                                        | I/O           | Туре  | Details                                                                                    |
|-------------------------------------------------|---------------|-------|--------------------------------------------------------------------------------------------|
| Regulators > GOV > Command<br>> Activate ramp 1 | Digital input | Pulse | The operator activates this input to use curve 1 during power ramp up and power ramp down. |

| Function                                        | I/O           | Туре       | Details                                                                                                    |
|-------------------------------------------------|---------------|------------|----------------------------------------------------------------------------------------------------|
|                                                 |               |            | If ramp 2 was selected as the active ramping method when you activate ramp 1, the ramping method is immediately changed to ramp 1.                                                                                               |
| Regulators > GOV > Command<br>> Activate ramp 2 | Digital input | Pulse      | The operator activates this input to use curve 2 during power ramp up and power ramp down.<br>If ramp 1 was selected as the active ramping method when you activate ramp 2, the ramping method is immediately changed to ramp 2. |
| Regulators > GOV > Command<br>> Pause ramping   | Digital input | Continuous | The operator activates this input to pause the power ramp up or<br>power ramp down process.<br>When the power ramp up or power ramp down is paused, the<br>operator can deactivate this input to unpause the process.            |

#### Parameters

The governor general configuration settings apply to all the controller's governor regulation outputs (for example, relay, analogue, pulse width modulation, and so on). You can configure the governor general configuration settings under **Configure > Parameters > Regulators > GOV general configuration**.

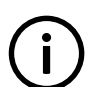

INFO

To see these parameters, you must assign a governor output function.

#### **Regulator output**

If a governor analogue regulation output and both governor relay regulation outputs are configured, then one output must be selected as the output that sends feedback to the governor.

| Parameter        | Range                                                | Default | Notes                                                                                                    |
|------------------|------------------------------------------------------|---------|----------------------------------------------------------------------------------------------------|
|                  |                                                      | Relay   | <b>Off:</b> The controller does not attempt to regulate the governor, and ignores any configured hardware.                                                         |
| Regulator output | <ul><li>Off</li><li>Relay</li><li>Analogue</li></ul> |         | <b>Relay:</b> The controller uses the configured relay outputs to regulate the governor (only visible if both relays for governor regulation are configured).      |
|                  |                                                      |         | <b>Analogue:</b> The controller uses the configured analogue output to regulate the governor (only visible if a governor analogue regulator output is configured). |

#### **Regulation delay**

This parameter sets the time the controller waits before starting to regulate the genset. The delay time starts after the running feedback confirms that the genset is running. It is not desirable to start regulation exactly when running feedback is achieved. Frequency and voltage are at this point, still low compared to nominal value. The regulation delay is intended to delay regulation until the governor and AVR have settled frequency and voltage on their preset values. This prevents regulation overshoot at start-up

| Parameter       | Range      | Default | Notes                                                                                                    |
|-----------------|------------|---------|----------------------------------------------------------------------------------------------------|
| Regulator delay | 0 s to 1 h | 0 s     | The controller waits for the amount of time specified by this parameter, before regulating the genset.<br>This time can for example be used to set the regulation mode. |

#### Parameters

The governor regulation set point settings apply to all the controller's governor regulation outputs (for example, relay, analogue, pulse width modulation, and so on). You can configure the governor regulation set points under **Configure > Parameters > Regulators > GOV regulation set points**.

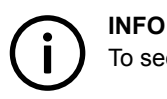

To see these parameters, you must assign a governor output function.

#### Active power ramp up

This parameter defines the speed of the ramp up of the genset active power when the genset is connected to a busbar or when the fixed power set point changes. The ramping functionality ramps the regulation set points to follow the configurable curve towards the final set point. This reduces the mechanical strain on the genset when the breaker closes and the genset starts to supply power to the system. Limiting the power ramp up speed also increases the system stability.

The parameter consists of two curves. Each curve can consist of 2 to 10 coordinates for the time and the percentage of the genset nominal power.

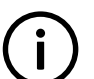

**INFO** We recommend that the secondary curve is configured to ramp up the power at a slower rate than the primary curve.

| Parameter | Range       | Default ramp<br>1 | Default ramp<br>2 | Notes                                                                                               |
|-----------|-------------|-------------------|-------------------|----------------------------------------------------------------------------------------------------|
| [s]       | 0 to 3600 s | 0 s; 50 s         | 0 s; 1000 s       | The time coordinate for the active power ramp up curve.                                             |
| [%]       | 0 to 100 %  | 0 %; 100 %        | 0 %; 100 %        | The percentage of nominal active power of the genset coordinate for the active power ramp up curve. |

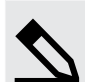

#### Active power ramp up example

You want a 100 kW genset to ramp up to 50 % of its nominal power at 5 %/s, and 10%/s between 50 % and a 100 % of its nominal power. This means that it will take at least 15 seconds to ramp up the genset load from 0 kW to 100 kW.

The coordinates for the primary power ramp up curve are: (0 s; 0 %), (10 s; 50 %) and (15 s; 100 %).

This means that the controller regulates the genset to follow a slope of 5 kW/s for the first 50 % of the genset's nominal power. And the controller regulates the genset to follow a slope of 10 kW/s between 50 % and a 100 % of the genset's nominal power.

If the genset load is 0 kW, and 50 kW is required from the genset, it takes at least 10 seconds to ramp up the genset load. If the genset load is 0 kW, and 70 kW is required from the genset, it takes at least 12 seconds to ramp up the genset load.

#### Active power ramp down

This parameter defines the speed of the ramp down of the genset active power when there is a load change, when the fixed power set point changes or when the genset disconnects from the busbar. This reduces the mechanical strain on the genset and breaker when the breaker opens and the genset stops supplying power to the system. Limiting the power ramp down speed also increases the system stability.

The parameter consists of two curves. Each curve can consist of 2 to 10 coordinates for the time and the percentage of the genset nominal power.

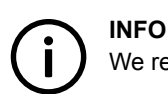

We recommend that the secondary curve is configured to ramp down the power at a slower rate than the primary curve.

| Parameter | Range       | Default ramp<br>1 | Default ramp<br>2 | Notes                                                                                   |
|-----------|-------------|-------------------|-------------------|-----------------------------------------------------------------------------------------|
| [s]       | 0 to 3600 s | 0 s; 20 s         | 100 %; 0 %        | The time coordinate for the power ramp down curve.                                      |
| [%]       | 0 to 100 %  | 0 s; 1000 s       | 100 %; 0 %        | The percentage of nominal power of the genset coordinate for the power ramp down curve. |

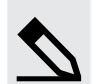

#### Power ramp down example

You want a 100 kW genset to ramp down to 50 % of its nominal power at 10 %/s, and 5%/s between 50 % and a 0 % of its nominal power. This means that it will take at least 15 seconds to ramp down the genset load from 1000 kW to 0 kW.

The coordinates for the primary power ramp up curve are: (0 s; 100 %), (5 s; 50 %) and (15 s; 0 %).

This means that the controller regulates the genset to follow a slope of 10 kW/s between 100 % and 50 % of the genset's nominal power. And the controller regulates the genset to follow a slope of 5 kW/s between 50 % and a 0 % of the genset's nominal power.

If the genset load is 50 kW, and 0 kW is required from the genset, it takes at least 10 seconds to ramp down the genset load.

If the genset load is 70 kW, and 0 kW is required from the genset, it takes at least 12 seconds to ramp down the genset load.

#### Frequency-dependent power droop

| Parameter  | Range                   | Default | Notes                                                                                                    |
|------------|-------------------------|---------|----------------------------------------------------------------------------------------------------|
| Use ramp 2 | Not enabled,<br>Enabled | Enabled | <ul> <li>When this parameter is enabled, the controller will use <i>Ramp 2</i> for power ramp up and power ramp down to reach the required set point.</li> <li>When this parameter is not enabled, the controller uses the <i>Ramp 1</i> for power ramp up and power ramp down to reach the required set point.</li> </ul> |

### 7.5.2 Governor analogue regulation function

You can configure an analogue output on the controller to regulate the governor. You can also set a number of parameters for the governor analogue regulation function.

#### Wiring example

Figure 7.7 Example of analogue output wiring for governor regulation

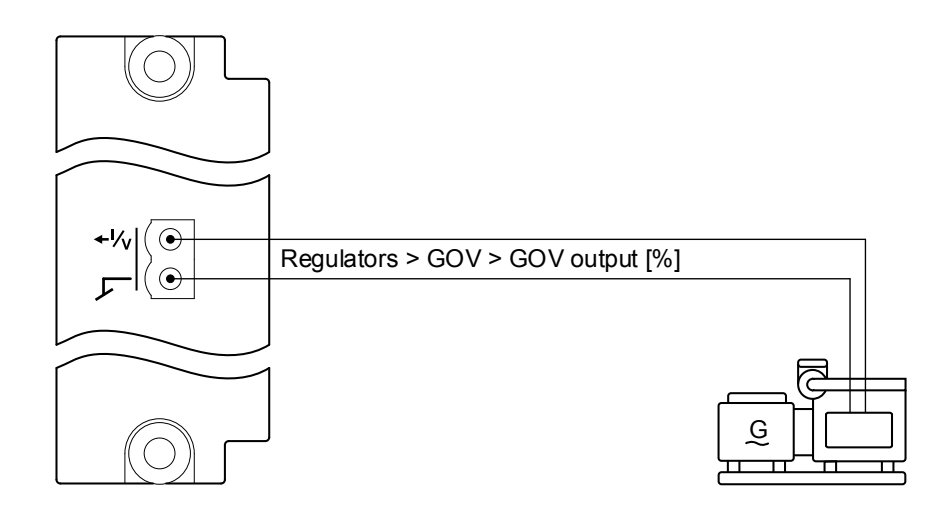

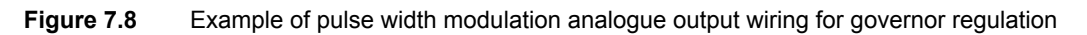

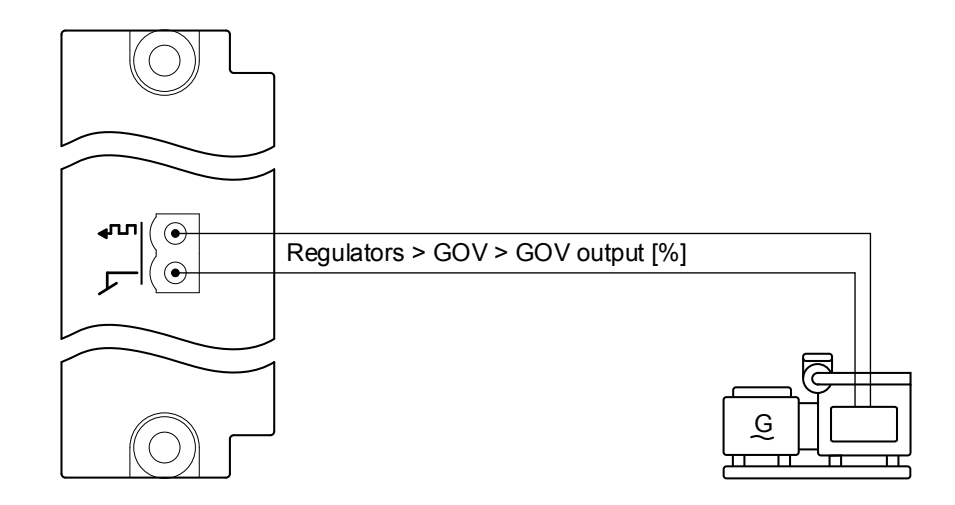

#### Inputs and Outputs

You must assign the governor regulation analogue output under **Configure > Input/output**. Select the hardware module, then select an analogue output to configure.

| Table 7.7 | Governor regulation | analogue output |
|-----------|---------------------|-----------------|
|           |                     | and gale calpar |

| Function                                            | I/O                | Units         | Details                                                                                                    |
|-----------------------------------------------------|--------------------|---------------|----------------------------------------------------------------------------------------------------|
| Regulators > GOV > Command<br>> Reset GOV to offset | Digital input      | Pulse         | When the operator activates this digital input, the analogue output is reset to the GOV output offset value.                                                                               |
| Regulators > GOV > GOV<br>output [%]                | Analogue<br>output | -100 to 100 % | The controller adjusts this output to regulate the governor.<br>DEIF recommends that you use the full range of the output, that<br>is from -100 % to 100 %, when you configure the output. |

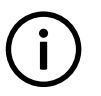

### INFO

The setup and parameters for governor regulation using pulse width modulation (PWM) is exactly the same as for an analogue output.

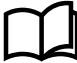

#### More information

See Input/Output, Tasks, Configure the output setup in the PICUS manual for more information about how to configure an analogue output.

#### Parameters

You can configure the governor analogue control parameters under **Configure > Parameters > Regulators > GOV analogue configuration**.

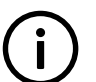

INFO

To see the governor analogue control parameters, you must assign the **Regulators > GOV > GOV output [%]** function to an analogue output.

#### Offset

When you start and/or run a genset, you might want to adjust the starting point for analogue regulation. This is done by changing the output offset.

| Parameter                                                                                | Range         | Default | Notes                                                                                                    |
|------------------------------------------------------------------------------------------|---------------|---------|----------------------------------------------------------------------------------------------------|
| GOV output offset 1<br>GOV output offset 2<br>GOV output offset 3<br>GOV output offset 4 | -100 to 100 % | 0 %     | The offset is added to the GOV analogue output. The number of<br>the offset relates to the nominal settings set. If you select<br><i>Nominal settings 1</i> , then the controller uses <i>GOV output offset 1</i> .<br>The nominal settings set also determine the values of other<br>nominal settings and engine RPM.<br>When the genset starts, it starts from the offset value, allowing<br>the genset to reach the set point quickly. Ideally, the governor<br>should be tuned so that if there is no signal, the genset runs at<br>its nominal frequency if there is no load. However, if this is not<br>possible, <i>GOV output offset</i> allows you to compensate the<br>output to the governor.<br>To set this parameter, start with <i>GOV output offset</i> = 0 %.<br>Change the offset value in small increments to fine tune the<br>frequency output of the genset. When you reach the desired<br>genset frequency output, the offset is tuned. |

# 7.5.3 Governor relay regulation function

You can configure relay outputs on the controller to regulate the governor. You can also set a number of parameters for the governor relay regulation function.

#### Wiring example

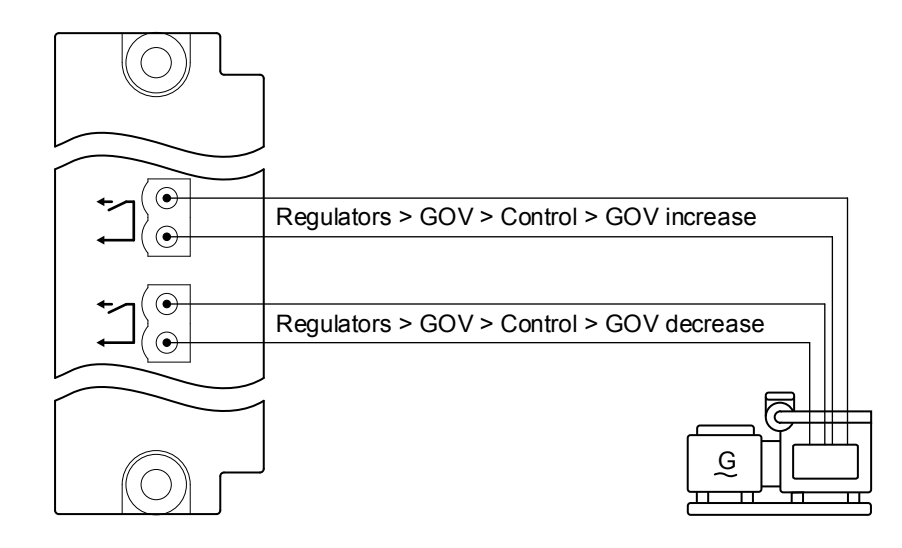

#### Outputs

You must assign these outputs under **Configure > Input/output**. Select the hardware module, then select a digital output to configure.

**Table 7.8**Governor: Relay output hardware

| Function                                     | I/O            | Туре                      | Details                                                                                              |
|----------------------------------------------|----------------|---------------------------|----------------------------------------------------------------------------------------------------|
| Regulators > GOV > Control ><br>GOV increase | Digital output | Variable-<br>length pulse | The controller activates this output to regulate the governor to increase the engine speed or power. |
| Regulators > GOV > Control ><br>GOV decrease | Digital output | Variable-<br>length pulse | The controller activates this output to regulate the governor to decrease the engine speed or power. |

#### Parameters

# 

To see these parameters, you must assign the functions to digital outputs.

Configure the governor regulation parameters for automatic configuration under **Configure > Parameters > Regulators > GOV** relay configuration > Automatic configuration.

These parameters adjust the controller's relay control output.

| Parameter       | Range               | Default | Notes                                                                                                    |
|-----------------|---------------------|---------|----------------------------------------------------------------------------------------------------|
| Period time     | 250 ms to 32.5<br>s | 1500 ms | You can make the governor response faster by decreasing the <i>Period time</i> . However, if the rest of the system is slow anyway, you can reduce the wear on the relays by increasing the <i>Period time</i> .<br>Although a relay controller is capable of fast responses, the <i>Period time</i> should be similar to the response of the system to extend the relay life. |
| Minimum ON time | 10 ms to 6.5 s      | 200 ms  | The Minimum ON time must be long enough to ensure that the governor can detect the shortest pulse that the controller sends to it. You can increase the Minimum ON time to force a slow system to respond more to the controller's regulation.                                                                                                    |

| Parameter       | Range      | Default | Notes                                                                                                    |
|-----------------|------------|---------|----------------------------------------------------------------------------------------------------|
|                 |            |         | If the controller needs to increase the governor output, the GOV<br>increase digital output is activated for at least the Minimum ON<br>time. While the controller is increasing the governor output, the<br>GOV decrease digital output is not activated.<br>If the controller needs to decrease the governor output, the GOV<br>decrease digital output is activated for at least the Minimum ON<br>time. While the controller is decreasing the governor output, the<br>GOV increase digital output is not activated.                                                                                                    |
| Maximum ON time | 0 to 100 % | 100 %   | You can decrease the Maximum ON time to force a fast system<br>to respond less to the controller's regulation.<br>If the controller needs to increase the governor output, the GOV<br>increase digital output is activated for no longer than the<br>Maximum ON time. While the controller is increasing the<br>governor output, the GOV decrease digital output is not<br>activated.<br>If the controller needs to decrease the governor output, the GOV<br>decrease digital output is activated for no longer than the<br>Maximum ON time. While the controller is decreasing the<br>governor output, the GOV increase digital output is not<br>activated. |

# 7.6 Automatic voltage regulator

# 7.6.1 AVR regulation function

An AVR is used to control the excitation of the genset. When the current to the exciter is increased, the magnetic field of the exciter also increases. During voltage regulation, this increases the voltage output from the genset. Similarly, by decreasing the current to the exciter, the voltage output from the genset is decreased. Reactive power is adjusted in the attempt to increase or decrease voltage.

The AVR must be prepared for external adjustment (digital inputs or analogue input), to let the genset controller bias the AVR internal set point.

The sections below describe the input and output setup and common input parameters for the automatic voltage regulator (AVR).

#### Inputs

If there is a shaft generator, shore connection or bus tie breaker in the system, the network external set points must be configured for the genset controllers. The network external set point is required to synchronise and de-load shaft generators, shore connections and bus tie breakers. The Modbus external set points are optional.

Configure the inputs under **Configure > Input/output**. Select the hardware module, then select the input to configure.

**Table 7.9**Optional inputs for governor external set point regulation

| Function                   | I/O           | Туре       | Details                                                                                                    |
|----------------------------|---------------|------------|----------------------------------------------------------------------------------------------------|
| Regulators > AVR >         |               |            | The operator activates this input to pause the voltage ramp up or voltage ramp down process.                            |
| Command > Pause<br>ramping | Digital input | Continuous | When the voltage ramp up or voltage ramp down in paused, the operator can deactivate this input to unpause the process. |

#### Parameters

The AVR general configuration settings apply to all the controller's AVR regulation outputs (for example, relay or analogue). You can configure the AVR common settings under **Configure > Parameters > Regulators > AVR genaral configuration > Regulator output**.

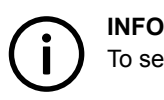

To see these parameters, you must configure an AVR output function.

#### **Regulator output**

If a governor analogue regulation output and both governor relay regulation outputs are configured, then one output must be selected as the output that sends feedback to the governor.

| Parameter           | Range                                                | Default | Notes                                                                                                    |
|---------------------|------------------------------------------------------|---------|----------------------------------------------------------------------------------------------------|
|                     |                                                      |         | <b>Off:</b> The controller does not attempt to regulate the AVR, and ignores any configured hardware.                                                              |
| Regulator<br>output | <ul><li>Off</li><li>Relay</li><li>Analogue</li></ul> | Relay   | <b>Relay:</b> The controller uses the configured relay outputs to regulate the AVR (only visible if both relays for governor regulation are configured).           |
|                     |                                                      |         | <b>Analogue:</b> The controller uses the configured analogue output to regulate the governor (only visible if a governor analogue regulator output is configured). |

#### **Regulation delay**

This parameter sets the time the controller waits before starting to regulate the genset. The delay time starts after the running feedback confirms that the genset is running. It is not desirable to start regulation exactly when running feedback is achieved. Frequency and voltage are at this point, still low compared to nominal value. The regulation delay is intended to delay regulation until the governor and AVR have settled frequency and voltage on their preset values. This prevents regulation overshoot at start-up.

| Parameter       | Range    | Default                                                                                                | Notes                                                         |
|-----------------|----------|----------------------------------------------------------------------------------------------------|---------------------------------------------------------------|
| Regulator delay | 0sto1h2s | The controller waits for the amount of time specified by this parameter, before regulating the genset. |                                                               |
|                 |          |                                                                                                    | This time can for example be used to set the regulation mode. |

#### Parameters

The AVR regulation set point settings apply to all the controller's AVR regulation outputs (for example, relay or analogue). You can configure the AVR common settings under **Configure > Parameters > Regulators > AVR regulation set points**.

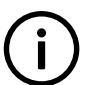

INFO

To see these parameters, you must configure an AVR output function.

#### Reactive power ramp up

This parameter limits the speed of the ramp up of the genset reactive power when the genset is connected to a busbar or when the fixed reactive power set point changes. This reduces the mechanical strain on the generator when the breaker closes and the generator starts to supply reactive power to the system. Limiting the reactive power ramp up speed also increases the system stability.

In Island regulation mode for power load sharing, the power ramp up is only used an initial power ramp up to the load share set point during initial connection. Afterwards the ramp is not used.

The curve can consist of 2 to 10 coordinates for the time and the percentage of the genset nominal reactive power.

| Parameter | Range       | Default    | Notes                                                                                                   |
|-----------|-------------|------------|----------------------------------------------------------------------------------------------------|
| [s]       | 0 to 3600 s | 0 s; 50 s  | The time coordinate for the reactive power ramp up curve.                                               |
| [%]       | 0 to 100 %  | 0 %; 100 % | The percentage of nominal reactive power of the genset coordinate for the reactive power ramp up curve. |

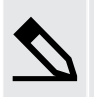

#### Reactive power ramp up using reactive power curve example

You want a 100 kvar genset to ramp up to 50 % of its nominal reactive power at 5 %/s, and 10%/s between 50 % and a 100 % of its nominal reactive power. This means that it will take at least 15 seconds to ramp up the genset reactive power from 0 kvar to 100 kvar.

The coordinates for the primary power ramp up curve are: (0 s; 0 %), (10 s; 50 %) and (15 s; 100 %).

This means that the controller regulates the genset to ensure that the reactive power ramp up does not exceed 5 kvar/s for the first 50 % of the genset's nominal reactive power. And the controller regulates the genset to ensure that the reactive power ramp up does not exceed 10 kvar/s between 50 % and a 100 % of the genset's nominal reactive power.

If the genset reactive power is 0 kvar, and 50 kvar is required from the genset, it takes at least 10 seconds to ramp up the genset reactive power.

If the genset reactive power is 0 kvar, and 70 kvar is required from the genset, it takes at least 12 seconds to ramp up the genset reactive power.

#### Reactive power ramp down

This parameter limits the speed of the ramp down of the genset reactive power when the fixed reactive power set point changes or when the genset disconnects from the busbar. This reduces the mechanical strain on the generator and breaker when the breaker opens and the generator stops supplying reactive power to the system. Limiting the reactive power ramp up speed also increases the system stability.

The curve can consist of 2 to 10 coordinates for the time and the percentage of the genset nominal reactive power.

| Parameter              | Range       | Default    | Notes                                                                                                    |
|------------------------|-------------|------------|----------------------------------------------------------------------------------------------------|
| Cos phi reset<br>point | 0 to 100 %  | 5 %        | <ul> <li>When Fixed cos phi is selected as the ramping method, and the active power reaches the Cos phi reset point, the controller stops using a fixed cos phi value for the remainder of the ramping down of the reactive power.</li> <li>When the active power reaches the Cos phi reset point, the cos phi value is regulated to 1 in the remaining de-load time.</li> <li>The Cos phi reset point is a percentage of the active power before the breaker open point.</li> </ul> |
| [s]                    | 0 to 3600 s | 0 s; 20 s  | The time coordinate for the reactive power ramp down curve.                                                                                                    |
| [%]                    | 0 to 100 %  | 100 %; 0 % | The percentage of nominal reactive power of the genset coordinate for the reactive power ramp down curve.                                                                                                    |

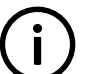

### INFO

The cos phi value at the start of the breaker de-load sequence is maintained until the active power reaches the cos phi reset point. During the breaker de-load sequence the controller does not use the cos phi set point (internal or external) as the fixed cos phi value.

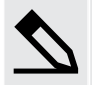

Reactive power ramp down example

You want a 100 kvar genset to ramp down to 50 % of its nominal reactive power at 10 %/s, and 5 %/s between 50 % and a 0 % of its nominal reactive power. This means that it will take at least 15 seconds to ramp down the genset reactive power from 100 kvar to 0 kvar.

The coordinates for the power ramp up curve are: (0 s; 100 %), (5 s; 50 %) and (15 s; 0 %).

This means that the controller regulates the genset to ensure that the reactive power ramp down does not exceed 10 kvar/s between 100 % and 50 % of the genset's nominal reactive power. And the controller regulates the genset to ensure that the reactive power ramp down does not exceed 5 kvar/s between 50 % and a 0 % of the genset's nominal reactive power.

If the genset reactive power is 50 kvar, and 0 kvar is required from the genset, it takes at least 10 seconds to ramp down the genset reactive power.

If the genset reactive power is 70 kvar, and 0 kvar is required from the genset, it takes at least 12 seconds to ramp down the genset reactive power.

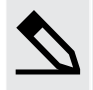

#### Cos phi reset point example

A 100 kW genset ramps down from 80 % of its nominal active power and 0.92 inductive cos phi to the breaker open point at 5 %/s (default ramp down curve). This means that it will take 15 seconds to reach breaker open point.

The cos phi reset point is 5 % before the open point. In this example the cos phi value will be regulated to 1 between 14.25 and 15 seconds. The reactive power will respond accordingly. The resultant ramp down can be seen in the image below:

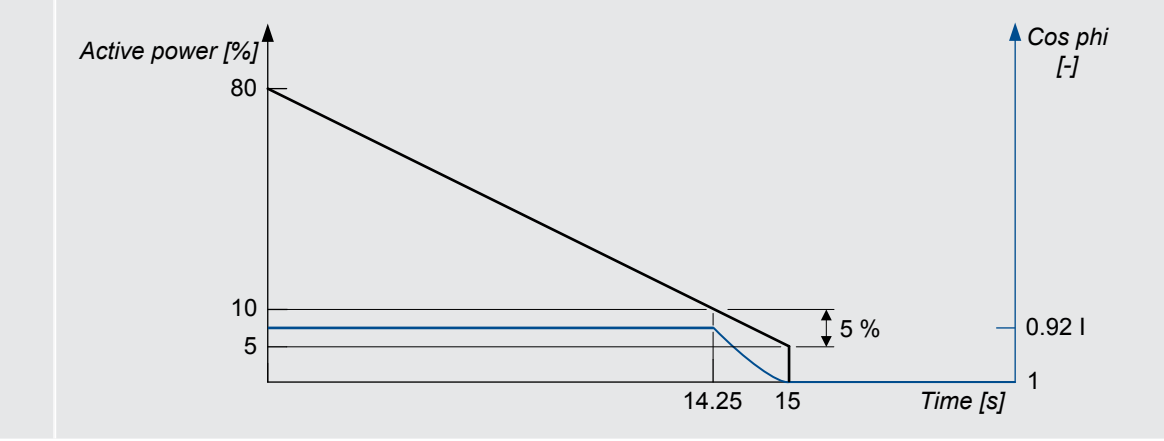

### 7.6.2 AVR analogue regulation function

You can configure an analogue output on the controller to regulate the AVR. You can also set a number of parameters for the AVR analogue regulation function.

# Wiring exampleFigure 7.9Example of analogue output wiring for AVR regulation

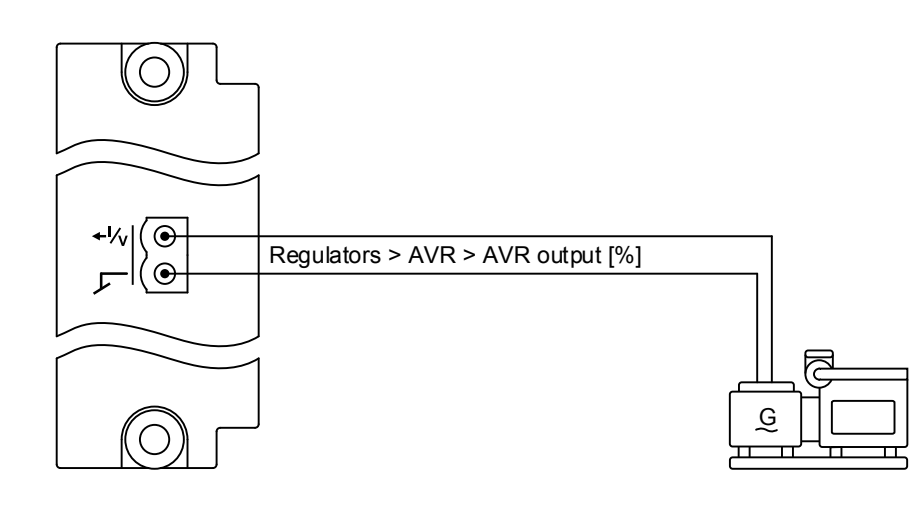

Figure 7.10 Example of pulse width modulation analogue output wiring for AVR regulation

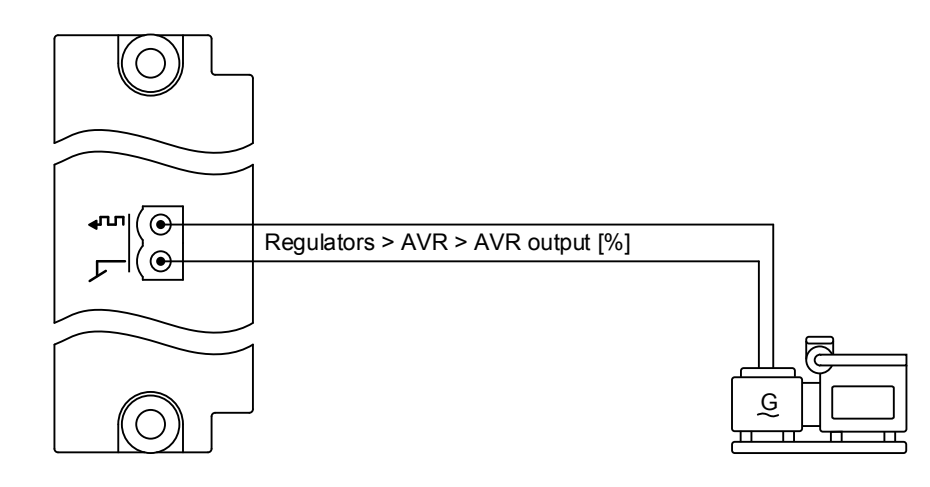

#### Inputs and outputs

You must assign the AVR regulation analogue output under **Configure > Input/output**. Select the hardware module, then select an analogue output to configure.

| Function                                         | I/O             | Туре  | Details                                                                                |
|--------------------------------------------------|-----------------|-------|----------------------------------------------------------------------------------------|
| Regulators > AVR > Command > Reset AVR to offset | Digital input   | Pulse | When the operator activates this digital input, the output is set to the offset value. |
| Regulators > AVR > AVR output [%]                | Analogue output |       | The controller adjusts this output to regulate the AVR.                                |

#### INFO

The setup and parameters for AVR regulation using pulse width modulation (PWM) is exactly the same as for an analogue output.

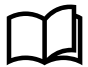

#### More information

See **Input/Output**, **Tasks**, **Configure the output setup** in the **PICUS manual** for more information about how to configure an analogue output.

#### Parameters

You can configure the AVR analogue control parameters under **Configure > Parameters > Regulators > AVR analogue configuration**.

# 

To see the AVR analogue control parameters, you must assign the **Regulators > AVR > AVR output [%]** function to an analogue output (that is, AO or PWM).

### Offset

When you start and/or run a genset, you might want to adjust the starting point for analogue regulation. This is done by changing the output offset.

| Parameter                                                                                | Range            | Default | Notes                                                                                                    |
|------------------------------------------------------------------------------------------|------------------|---------|----------------------------------------------------------------------------------------------------|
| AVR output offset 1<br>AVR output offset 2<br>AVR output offset 3<br>AVR output offset 4 | -100 to<br>100 % | 0 %     | The offset is added to the AVR analogue output. The number of the offset relates to the nominal settings set. If you select <i>Nominal settings 1</i> , then the controller uses <i>AVR output offset 1</i> . The nominal settings set also determine the values of other nominal settings and engine RPM.<br>When the genset is started, it will start from the offset value, allowing the genset to reach the set point quickly. Ideally, the AVR should be tuned so that if there is no signal, the genset runs at its nominal voltage if there is no load. However, if this is not possible, AVR output offset allows you to compensate the output to the AVR.<br>To set this parameter, start with <i>AVR output offset =</i> 0 %. Change the offset value in small increments to fine tune the voltage output of the genset. When you reach the desired genset voltage output, the offset is tuned |
|                                                                                          |                  |         |                                                                                                    |

# 7.6.3 AVR relay regulation parameters

You can configure relay outputs on the controller to regulate the AVR. You can also set a number of parameters for the AVR relay regulation function.

#### Wiring example

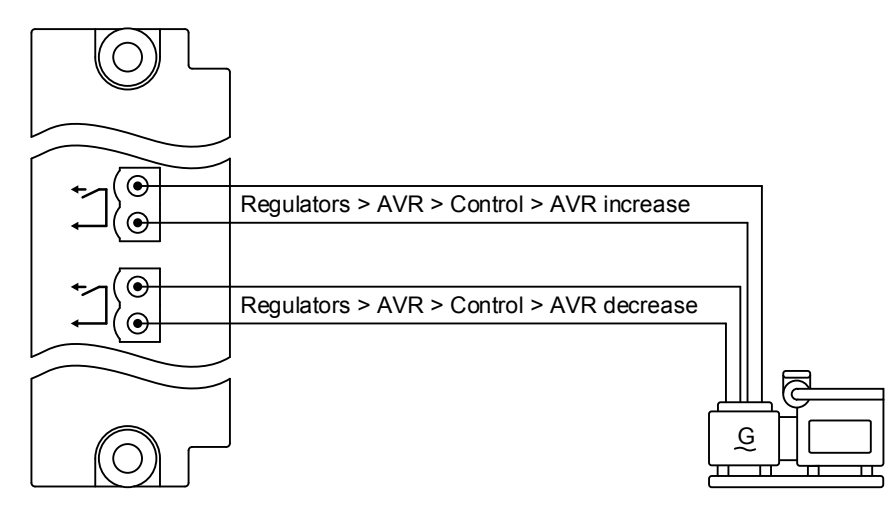

#### Outputs

You must assign these outputs under **Configure > Input/output**. Select the hardware module, then select a digital output to configure.

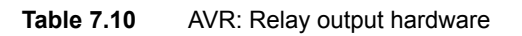

| Function                                  | I/O            | Туре                     | Details                                                                                                    |
|-------------------------------------------|----------------|--------------------------|----------------------------------------------------------------------------------------------------|
| Regulators > AVR > Control > AVR increase | Digital output | Variable-length<br>pulse | The controller activates this output to send a signal to the AVR to increase the voltage or reactive power. |
| Regulators > AVR > Control > AVR decrease | Digital output | Variable-length<br>pulse | The controller activates this output to send a signal to the AVR to decrease the voltage or reactive power. |

#### Parameters

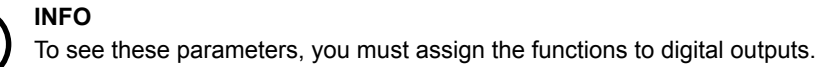

Configure the AVR regulation parameters for automatic regulation under **Configure > Parameters > Regulators > AVR relay configuration > Automatic configuration**.

These parameters adjust the controller's relay control output.

| Parameter          | Range            | Default | Notes                                                                                                    |
|--------------------|------------------|---------|----------------------------------------------------------------------------------------------------|
| Period time        | 50 ms to<br>15 s | 500 ms  | You can make the AVR response faster by decreasing the <i>Period time</i> . However, if the rest of the system is slow anyway, then decreasing the <i>Period time</i> will provide no additional benefits.<br>Although a relay controller is capable of fast responses, it is recommended to set the <i>Period time</i> to be similar to the response of the system.                                                                                                    |
| Minimum ON<br>time | 10 ms to 3<br>s  | 100 ms  | The <i>Minimum ON time</i> must be long enough to ensure that the AVR can detect the shortest pulse that the controller sends to it. You can increase the <i>Minimum ON time</i> to force a slow system to respond to the controller's regulation.<br>If the controller needs to increase the AVR output, the AVR increase digital output is activated for at least the Minimum ON time. While the controller is increasing the AVR output, the AVR decrease digital output is not activated.<br>If the controller needs to decrease the AVR output, the AVR decrease digital output is activated for at least the Minimum ON time. While the controller is decrease digital output is not activated. |
| Maximum ON<br>time | 0 to 100 %       | 100 %   | You can decrease the Maximum ON time to force a fast system to respond less to the controller's regulation.<br>If the controller needs to increase the AVR output, the AVR increase digital output is activated for at least the Minimum ON time. While the controller is increasing the AVR output, the AVR decrease digital output is not activated.<br>If the controller needs to decrease the AVR output, the AVR decrease digital output is activated for at least the Minimum ON time. While the controller is decrease digital output is not activated.                                                                                                    |

# 7.7 Configuration alarms

# 7.7.1 GOV relay setup incomplete

The alarm is based on the **Input/output** configuration of the controller. The controller activates the alarm when only one of the following digital outputs is configured:

- Regulators > GOV > Control > GOV increase
- Regulators > GOV > Control > GOV decrease

The alarm action is Warning and the alarm remains active until the configuration is corrected.

The alarm is always enabled. The alarm parameters are not visible.

# 7.7.2 AVR relay setup incomplete

The alarm is based on the **Input/output** configuration of the controller. The controller activates the alarm when only one of the following digital outputs are configured:

- Regulators > AVR > Control > AVR increase
- Regulators > AVR > Control > AVR decrease

The alarm action is Warning and the alarm remains active until the configuration is corrected.

The alarm is always enabled. The alarm parameters are not visible.

# 7.7.3 GOV stand-alone configuration error

The controller activates this alarm if a GAM3.2 is present, but the GAM3.2 does not have inputs and outputs that are correctly configured for governor stand-alone mode.

The following configuration is required for governor stand-alone mode:

- One governor regulation output on the GAM3.2. For example:
  - Two regulation digital outputs (GOV increase and GOV decrease).
  - One regulation analogue output (AO or PWM, GOV output [%]).
- If an analogue governor regulation output is used, the slope of the output curve must be positive.
  - That is, there must be a lower governor output % for a lower voltage or current, and a higher governor output % for a higher voltage or current.
- No governor regulation outputs on any other hardware modules.
- A Manual GOV increase digital input on the GAM3.2.
- A Manual GOV decrease digital input on the GAM3.2.
- The Regulators > GOV > Modes > Stand-alone mode digital input on the GAM3.2
- The parameter Regulators > GOV general configuration > Stand-alone configuration > GOV stand-alone activation must be configured High or Low.
  - If using the AVR stand-alone on the same input, this GOV setting must be set the same as the AVR stand-alone activation, otherwise a configuration conflict alarm activates. Both must be configured High or Low. If one is High and the other Low, the alarm activates.

# Configure the parameters under **Configure > Parameters > Regulators > GOV general configuration > Stand-alone configuration error**.

#### Table 7.11 Default parameters

| Parameter    | Range                | Default     |
|--------------|----------------------|-------------|
| Delay        | 0 s to 1 h           | 1 min       |
| Enable       | Not enabled, Enabled | Not enabled |
| Alarm action |                      | Warning     |

# 7.7.4 AVR stand-alone configuration error

The controller activates this alarm if a GAM3.2 is present, but the GAM3.2 does not have inputs and outputs that are correctly configured for AVR stand-alone mode.

The following configuration is required for AVR stand-alone mode:

- One AVR regulation output on the GAM3.2. For example:
  - Two regulation digital outputs (AVR increase and AVR decrease).
  - One regulation analogue output (AO or PWM, AVR output [%]).
- If an analogue AVR regulation output is used, the slope of the output curve must be positive.

- That is, there must be a lower AVR output % for a lower voltage or current, and a higher AVR output % for a higher voltage or current.
- No AVR regulation outputs on any other hardware modules.
- A Manual AVR increase digital input on the GAM3.2.
- A Manual AVR decrease digital input on the GAM3.2.
- The Regulators > AVR > Modes > Stand-alone mode digital input on the GAM3.2.
- The parameter *Regulators* > *AVR general configuration* > *Stand-alone configuration* > *AVR stand-alone activation* must be configured High or Low.
  - If using the GOV stand-alone on the same input, this AVR setting must be set the same as the GOV stand-alone activation, otherwise a configuration conflict alarm activates. Both must be configured High or Low. If one is High and the other Low, the alarm activates.

Configure the parameters under **Configure > Parameters > Regulators > AVR general configuration > Stand-alone configuration error**.

#### Table 7.12Default parameters

| Parameter    | Range                | Default     |
|--------------|----------------------|-------------|
| Delay        | 0 s to 1 h           | 1 min       |
| Enable       | Not enabled, Enabled | Not enabled |
| Alarm action |                      | Warning     |

# 7.7.5 GOV output selection failure

The controller activates the alarm if an output, either relay or analogue, was selected as the regulation output, but the selected output is then removed from the **Input/output** configuration.

The alarm remains active until either:

- The deleted output is added to the Input/output configuration
- The correct manual output is selected under Configure > Parameters > Regulators > GOV general configuration > Regulator output > Output type

The alarm is always enabled. You cannot see or change the alarm parameters.

# 7.7.6 AVR output selection failure

The controller activates the alarm if an output, either relay or analogue, was selected as the regulation output, but the selected output is then removed from the **Input/output** configuration.

The alarm remains active until either:

- The deleted output is added to the Input/output configuration
- The correct manual output is selected under Configure > Parameters > Regulators > AVR: common settings > Regulator output > Output type

The alarm is always enabled. You cannot see or change the alarm parameters.

# 7.8 Regulation alarms

# 7.8.1 GOV regulation error

This alarm shows when there is an error with the governor controlled regulation.

The alarm is based on the difference between the measured value and the required set point, as a percentage of the set point. The larger the set point, the more the measured value is allowed to differ from the set point.

The alarm activates if the measured value is outside of the permitted range for longer than the delay.

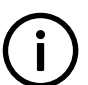

INFO

This alarm is not activated when the genset frequency swings in and out of the permitted range above and below the set point. This is because this alarm only activates when the measured value is constantly above the upper limit, or constantly below the lower limit for the entire delay period.

Configure the parameters under **Configure > Parameters > Regulators > GOV monitoring > Regulation error**.

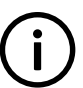

#### INFO

Do not set the alarm set point lower than the deadband percentage for relay regulation. Doing so might activate the alarm in an area where regulation is not possible.

#### Table 7.13 Default parameters

| Parameter                  | Range                           | Default |
|----------------------------|---------------------------------|---------|
| Set point (absolute value) | 1 to 100 % regulation deviation | 30 %    |
| Delay                      | 10 s to 1 h                     | 60 s    |
| Enable                     | Not enabled, Enabled            | Enabled |
| Alarm action               |                                 | Warning |

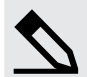

#### Alarm deviation examples

- 1. The controller is trying to control the genset to run at 50 Hz, and the measured frequency is 49.5 Hz.
  - The deviation from the set point is |(49.5 Hz 50 Hz)| / 50 Hz =0.01 = 1 %.
  - The deviation is less than the alarm set point, and the alarm is not activated.
- 2. The controller is trying to control the genset to run at 60 Hz and the measured speed is 62 Hz.
  - The deviation from the set point is |(62 Hz 60 Hz)| / 60 Hz = 0.03 = 3.3 %.
  - The deviation is less than the alarm set point, and the alarm is not activated.
- 3. The controller is controlling 1500 kW genset, and is running fixed power regulation with a set point of 1000 kW. The measured power is 600 kW.
  - The deviation from the set point is |(600 kW 1000 kW)| / 1000 kW = 0.4 = 40 %
  - The deviation is more than the alarm set point. If the measured power is stays below 700 kW for longer than the delay, then the alarm activates.

### 7.8.2 AVR regulation error

This alarm shows when there is an error with the AVR controlled regulation.

The alarm is based on the difference between the measured value and the required set point, as a percentage of the set point. The larger the set point, the more the measured value is allowed to differ from the set point.

The alarm activates if the measured value is outside of the permitted range for longer than the delay.

# 

This alarm is not activated when the genset voltage swings in and out of the permitted range above and below the set point. This is because this alarm only activates when the measured value is constantly above the upper limit, or constantly below the lower limit for the entire delay period.

Configure the parameters under Configure > Parameters > Regulators > AVR monitoring > Regulation error.

# 

Do not set the alarm set point lower than the deadband percentage for relay regulation. Doing so might activate the alarm in an area where regulation is not possible.

#### Table 7.14Default parameters

| Parameter                  | Range                           | Default |
|----------------------------|---------------------------------|---------|
| Set point (absolute value) | 1 to 100 % regulation deviation | 30 %    |
| Delay                      | 10 s to 1 h                     | 60 s    |
| Enable                     | Not enabled, Enabled            | Enabled |
| Alarm action               |                                 | Warning |

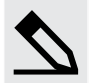

#### Alarm deviation examples

- 1. The controller is running fixed voltage regulation with a set point of 400 V, and the measured voltage is 250 V.
  - The deviation from the set point is |(250 V 400 V)| / 400 V × 100 = 38 %.
  - The deviation is more than the alarm set point. If the measured power is stays below 280 V for longer than the delay, then the alarm activates.
- 2. The controller is running fixed reactive power regulation with a set point of 0 % of nominal reactive power, and the measured value is 2 % of nominal reactive power.
  - The deviation from the set point is 2 %.
  - The deviation is less than the alarm set point, and the alarm is not activated.
- 3. The controller is running fixed cos phi regulation with a set point of 0.9 I, and the measured value is 0.95 C.
  - The deviation from the set point is  $|(0.95 \text{ C} 0.9 \text{ I})| / 0.9 \text{ I} \times 100 = 17 \%$ .
  - The deviation is less than the alarm set point, and the alarm is not activated.

# 7.8.3 GOV regulation mode not selected

This alarm can only be activated if a governor output is configured.

When the genset is running and the generator breaker is closed, a governor regulation mode must be selected when the controller is not under switchboard control.

The regulation mode can be one of the following:

- Fixed frequency
- Fixed power
- Power load sharing
- Frequency droop
- Manual regulation

If a regulation mode is not selected within the alarm delay, the alarm is activated. While no governor regulation mode is selected, no regulation will take place.

#### Parameters

Configure > Parameters > Regulators > GOV monitoring

#### **Table 7.15**Regulation mode not selected

| Parameter    | Range                | Default |
|--------------|----------------------|---------|
| Delay        | 0 s to 1 h           | 2 s     |
| Enable       | Not enabled, Enabled | Enabled |
| Alarm action |                      | Warning |

# 7.8.4 AVR regulator mode not selected

This alarm can only be activated if an AVR output is configured.

When the genset is running and the generator breaker is closed, an AVR regulation mode must be selected when the controller is not under switchboard control.

The regulation mode can be one of the following:

- Fixed voltage
- Fixed reactive power
- · Fixed cos phi
- Reactive power load sharing
- Voltage droop
- Manual regulation

If a regulation mode is not selected within the alarm delay, the alarm is activated. While no AVR regulation mode is selected, no regulation will take place.

#### Parameters

#### Configure > Parameters > Regulators > AVR monitoring

 Table 7.16
 Regulation mode not selected

| Parameter    | Range                | Default |
|--------------|----------------------|---------|
| Delay        | 0 s to 1 h           | 2 s     |
| Enable       | Not enabled, Enabled | Enabled |
| Alarm action |                      | Warning |

# 7.8.5 P load sharing failure

This alarm is for genset active power load sharing failure.

The alarm is based on the absolute value of the difference between the measured value and the internal controller set point, as a percentage of the genset nominal power.

The controller activates the alarm if the difference between the reference and measured values is outside the activation range for longer than the delay.

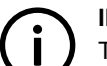

### INFO

This alarm is not activated when the deviation of the error swings in and out of the activation range above and below the set point. This is because this alarm is only activated when the deviation of the error stays either above or below the activation range for the delay time.

Configure the parameters under Configure > Parameters > Regulators > GOV monitoring > P load sharing failure.

#### Table 7.17 Default parameters

| Parameter    | Range                          | Default     |
|--------------|--------------------------------|-------------|
| Set point    | 0 to 50 % regulation deviation | 15 %        |
| Delay        | 0 s to 1 h                     | 30 s        |
| Enable       | Not enabled, Enabled           | Not enabled |
| Alarm action |                                | Warning     |

# 7.8.6 Q load sharing failure

This alarm is for genset reactive power load sharing failure.

The alarm is based on the absolute value of the difference between the measured value and the internal controller set point, as a percentage of the genset nominal reactive power.

The controller activates the alarm if the difference between the reference and measured values is outside the activation range for a time longer than the delay.

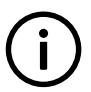

#### INFO

This alarm is not activated when the deviation of the error swings in and out of the activation range above and below the set point. This is because this alarm is only activated when the deviation of the error stays either above or below the activation range for the delay time.

Configure the parameters under **Configure > Parameters > Regulators > AVR monitoring > Q load sharing failure**.

#### Table 7.18Default parameters

| Parameter    | Range                          | Default     |
|--------------|--------------------------------|-------------|
| Set point    | 0 to 50 % regulation deviation | 15 %        |
| Delay        | 0 s to 1 h                     | 30 s        |
| Enable       | Not enabled, Enabled           | Not enabled |
| Alarm action |                                | Warning     |

# 8.1 About

# 8.1.1 How it works

The PPU 300 can receive information from an ECU using the CAN bus communication. The information can be used as input for the controller's own control functions. The PPU 300 also uses the information as display values, alarms, shutdown alarms and as values to be transmitted through Modbus.

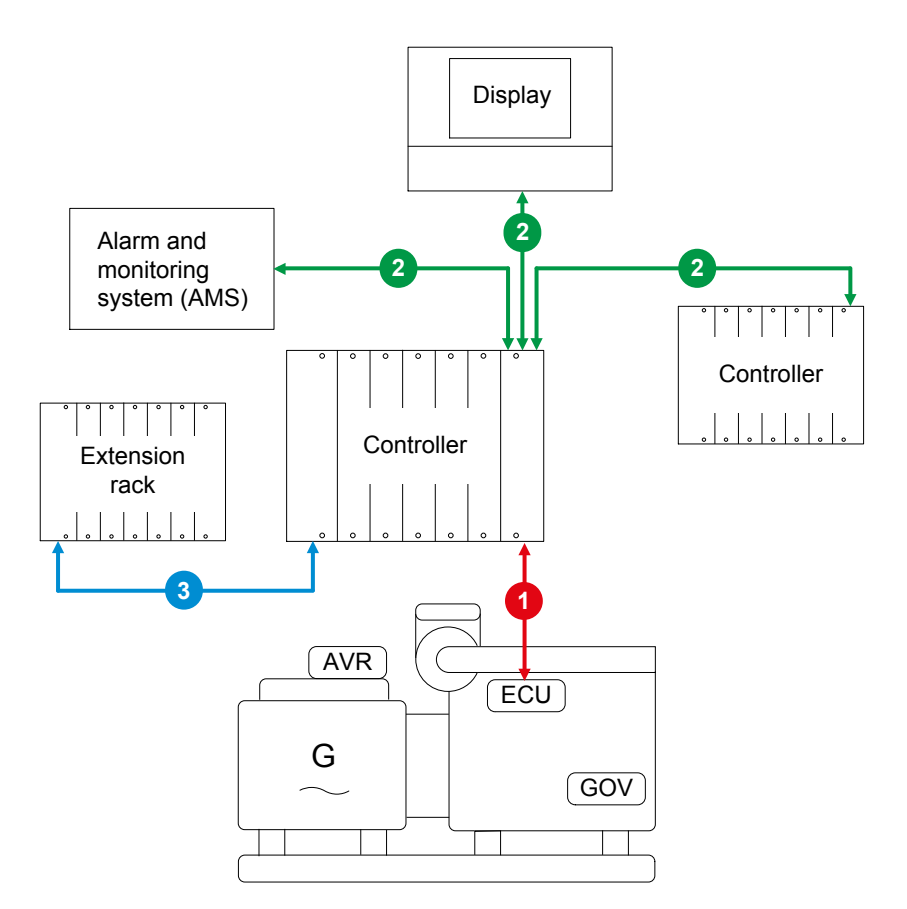

#### Table 8.1

| No. | Notes                                                     |
|-----|-----------------------------------------------------------|
| 1   | CAN bus communication to ECU                              |
| 2   | DEIF network communication to controllers, displays, AMS. |
| 3   | Internal communication to extension racks.                |

Most of the engine communication protocols are based on SAE J1939. J1939 is a very large standard, and most of it is irrelevant to engine communication. The PPU 300 supports only relevant parts of J1939. The parts of J1939 that are supported are described in Generic J1939.

The ECU is wired to the CAN bus A communication on the controller's PCM3.1 module. The ECU is added to the controller using the Fieldbus configuration and assigned the source address.

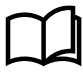

#### More information

See **CAN bus A communication wiring** in the **Installation instructions** for more information about how to wire an ECU to the controller and an example cable specification.

Once added to your controller, the ECU can be accessed on many different pages in PICUS or the display as an additional hardware selection. For example, configuring the ECU input or output settings, functions, or alarms. You can also include the ECU on the I/O status page to see the status of the analogue inputs, or see the ECU on Live data. Alarms (DM1) and logs (DM2) can also be accessed.

#### Priority of engine information with an ECU and analogue input values

A controller could be configured with both an ECU and with an EIM3.1 using analogue inputs, for values such as Engine oil pressure, Coolant level, and so on. In this situation, the controller uses the analogue input values as first priority, before using the ECU values. If the analogue input values are not able to be read, the controller uses the ECU values in their place.

# 8.1.2 Example configuration for an ECU

This example shows how to configure an ECU to read and use the value of the engine oil level.

| PGN:  | Parameter group number                             |
|-------|----------------------------------------------------|
| SPN:  | Suspect parameter number                           |
| P:    | J1939 priority                                     |
| S:    | Object's start bit in the CAN telegram             |
| L:    | Object's length. By default, the value is in bits. |
| Unit: | Unit in display (bar/°C can be changed to psi/°F)  |

#### Engine > ECU > Lube oil

| Text             | PGN   | S  | L | Р | SPN | Unit | J1939-71 scaling | Offset |
|------------------|-------|----|---|---|-----|------|------------------|--------|
| Engine oil level | 65263 | 16 | 8 | 6 | 98  | %    | 0.4 %/bit        | 0.0 %  |

#### Add the ECU with Fieldbus

The ECU is added to the controller by using the Fieldbus configuration.

- 1. Launch PICUS and connect to your controller.
- 2. Open the is Fieldbus configuration page:
  - Configure > Fieldbus configuration
- 3. Select the controller rack:

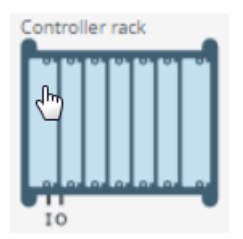

- 4. Under CAN A, select the protocol Generic J1939.
- 5. Enter the source address, if different from the default address 0.

| Can A:          | Generic J1939 | ~ |
|-----------------|---------------|---|
| Source address: | 0             |   |

6. Select Write to update the controller.

#### Configure the ECU power setting (optional)

The default ECU Power setting is **Auto**, which uses either the engine run coil setting, ECU Power digital output, or otherwise assumes the power is always on.

- 1. If required, use **PICUS** to configure the ECU Power configuration:
  - Configure > Parameters > Communication> Fieldbus > CAN bus > ECU > ECU Power configuration
- 2. Configure the setting as required.
- 3. Select Write to update the controller.

The ECU can now be accessed on many different pages in PICUS or the display as an additional hardware selection.

- Live data
- Additional panel for engine speed, coolant temperature, and oil pressure.
- Input/output
  - Digital inputs or Supervised binary inputs
  - Analogue outputs
- Alarms (DM1)
- Logs (DM2)

#### View or configure the ECU functions and custom alarms on input/output

You can directly view the ECU values, assigned functions, custom sensor curves, and custom alarms on the input/output page.

- 1. Use **PICUS** to view the Input/output page:
  - Configure > Input/output
- 2. Select the ECU under the hardware selection:

| Select hardware     |   |
|---------------------|---|
| Engine Control Unit | ٠ |
| Controller rack     |   |
| Engine Control Unit |   |

- 3. The ECU information is now shown.
- 4. You can now:
  - View or assign functions
  - · View or configure the sensor setup for the curve/function
  - Create and configure custom alarms
- 5. Select B Save to save the changes in PICUS.
- 6. Select Write to update the controller.

#### View the ECU values on I/O status

You can also view the ECU values in PICUS on the I/O status page.

- 1. Use PICUS to view the I/O status page.
- 2. Select the ECU under Select hardware, and also select Show physical values:

| Select nardwar | e   | Show pl | nysical values |
|----------------|-----|---------|----------------|
| Controller ra  | ack |         |                |

3. The ECU Engine oil level can be found in the list:

| Engine Control Unit | 1 | Generic J1939 | Engine fuel filter differential<br>pressure |
|---------------------|---|---------------|---------------------------------------------|
| Engine Control Unit | 1 | Generic J1939 | Water in fuel indicator                     |
| Engine Control Unit |   | Generic J1939 | Engine oil level                            |
| Engine Control Unit | 1 | Generic J1939 | Engine oil filter differential              |

### Use the ECU values in CustomLogic

You can also use the ECU Engine oil level in CustomLogic as a function, for example with a Compare block:

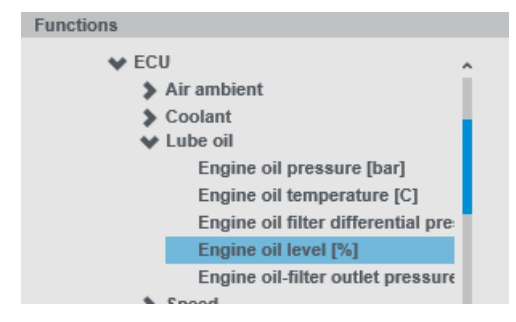

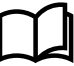

•

#### More information

See Fieldbus configuration in the PICUS manual for more information about Fieldbus configuration and supervision.

# 8.2 Generic J1939

### 8.2.1 J1939 measurements

These are the J1939 measurements that the PPU 300 supports. Not all measurements are supported by all engines (see the specific engine description).

By default, the engine is expected to use source address **0** (the most commonly used setting on ECUs). If a different source address is required, you can configure it on the Fieldbus configuration page and assign a different source address. The range is 0 to 255.

| PGN:  | Parameter group number                             |
|-------|----------------------------------------------------|
| SPN:  | Suspect parameter number                           |
| P:    | J1939 priority                                     |
| S:    | Object's start bit in the CAN telegram             |
| L:    | Object's length. By default, the value is in bits. |
| Unit: | Unit in display (bar/°C can be changed to psi/°F)  |
|       |                                                    |

#### Engine > ECU > Air ambient

| Text                    | PGN   | S  | L  | Р | SPN | Unit | J1939-71 scaling | Offset    |
|-------------------------|-------|----|----|---|-----|------|------------------|-----------|
| Atmospheric pressure    | 65269 | 0  | 8  | 6 | 108 | kPa  | 0.5 kPa/bit      | 0.0 kPa   |
| Ambient air temperature | 65269 | 24 | 16 | 6 | 171 | °C   | 0.03125 °C/bit   | -273.0 °C |

#### Engine > ECU > Coolant

| Text                          | PGN   | S  | L | Р | SPN | Unit | J1939-71 scaling | Offset   |
|-------------------------------|-------|----|---|---|-----|------|------------------|----------|
| Engine coolant<br>temperature | 65262 | 0  | 8 | 6 | 110 | °C   | 1.0 °C/bit       | -40.0 °C |
| Coolant level                 | 65263 | 56 | 8 | 6 | 111 | %    | 0.4 %/bit        | 0.0 %    |
| Coolant pressure              | 65263 | 48 | 8 | 6 | 109 | kPa  | 2.0 kPa/bit      | 0.0 kPa  |

| Text                                      | PGN   | S  | L | Р | SPN  | Unit | J1939-71 scaling | Offset   |
|-------------------------------------------|-------|----|---|---|------|------|------------------|----------|
| Coolant filter differential pressure      | 65270 | 56 | 8 | 6 | 112  | kPa  | 0.5 kPa/bit      | 0.0 kPa  |
| Engine coolant<br>temperature 2           | 64870 | 0  | 8 | 6 | 4076 | °C   | 1.0 °C/bit       | -40.0 °C |
| Engine coolant<br>temperature 3           | 64870 | 56 | 8 | 6 | 6209 | °C   | 1.0 °C/bit       | -40.0 °C |
| Engine coolant pump<br>outlet temperature | 64870 | 8  | 8 | 6 | 4193 | °C   | 1.0 °C/bit       | -40.0 °C |
| Engine auxiliary coolant temperature      | 65172 | 8  | 8 | 6 | 1212 | °C   | 1.0 °C/bit       | -40.0 °C |
| Engine auxiliary coolant pressure         | 65172 | 0  | 8 | 6 | 1203 | kPa  | 4.0 kPa/bit      | 0.0 kPa  |

#### Engine > ECU > DPF

| Text                                                          | PGN   | S  | L  | Р | SPN  | Unit | J1939-71 scaling | Offset     |
|---------------------------------------------------------------|-------|----|----|---|------|------|------------------|------------|
| Diesel particulate filter lamp command                        | 64892 | 0  | 3  | 6 | 3697 |      | 1.0 /bit         | 0.0        |
| Diesel particulate filter active regeneration status          | 64892 | 10 | 2  | 6 | 3700 |      | 1.0 /bit         | 0.0        |
| Diesel particulate filter<br>regeneration status              | 64892 | 12 | 3  | 6 | 3701 |      | 1.0 /bit         | 0.0        |
| Diesel particulate filter<br>active regeneration<br>inhibited | 64892 | 18 | 2  | 6 | 3703 |      | 1.0 /bit         | 0.0        |
| Aftertreatment 1 diesel<br>exhaust fluid tank level           | 65110 | 0  | 8  | 6 | 1761 | %    | 0.4 %/bit        | 0.0 %      |
| Aftertreatment 1 diesel<br>exhaust fluid tank<br>temperature  | 65110 | 8  | 8  | 6 | 3031 | °C   | 1.0 °C/bit       | -40.0 °C   |
| Aftertreatment 1 intake<br>NOx                                | 61454 | 0  | 16 | 6 | 3216 | ppm  | 0.05 ppm/bit     | -200.0 ppm |
| Aftertreatment 1 outlet<br>NOx                                | 61455 | 0  | 16 | 6 | 3226 | ppm  | 0.05 ppm/bit     | -200.0 ppm |
| Aftertreatment 1 DEF actual dosing quantity                   | 61475 | 0  | 16 | 3 | 4331 | g/h  | 0.3 g/h/bit      | 0.0 g/h    |
| Aftertreatment 1 DEF doser absolute pressure                  | 61475 | 40 | 8  | 3 | 4334 | kPa  | 8.0 kPa/bit      | 0.0 kPa    |
| Aftertreatment 1 SCR dosing air assist valve                  | 64833 | 8  | 8  | 6 | 4336 | %    | 0.4 %/bit        | 0.0 %      |
| Aftertreatment 1 DEF dosing requested quantity                | 61476 | 0  | 16 | 3 | 4348 | g/h  | 0.3 g/h/bit      | 0.0 g/h    |
| Aftertreatment 1 SCR<br>catalyst intake gas<br>temperature    | 64830 | 0  | 16 | 5 | 4360 | °C   | 0.03125 °C/bit   | -273.0 °C  |
| Aftertreatment 1 SCR<br>catalyst outlet gas<br>temperature    | 64830 | 24 | 16 | 5 | 4363 | °C   | 0.03125 °C/bit   | -273.0 °C  |

| Text                                                        | PGN   | S  | L  | Р | SPN  | Unit | J1939-71 scaling                        | Offset     |
|-------------------------------------------------------------|-------|----|----|---|------|------|-----------------------------------------|------------|
| Aftertreatment 2 intake<br>NOx                              | 61456 | 0  | 16 | 6 | 3255 | ppm  | 0.05 ppm/bit                            | -200.0 ppm |
| Aftertreatment 2 outlet<br>NOx                              | 61457 | 0  | 16 | 6 | 3265 | ppm  | 0.05 ppm/bit                            | -200.0 ppm |
| Aftertreatment 2 DEF actual dosing quantity                 | 61478 | 0  | 16 | 3 | 4384 | g/h  | 0.3 g/h/bit                             | 0.0 g/h    |
| Aftertreatment 2 DEF dosing absolute pressure               | 61478 | 40 | 8  | 3 | 4387 | kPa  | 8.0 kPa/bit                             | 0.0 kPa    |
| Aftertreatment 2 SCR dosing air assist valve                | 64827 | 8  | 8  | 6 | 4389 | %    | 0.4 %/bit                               | 0.0 %      |
| Aftertreatment 2 DEF dosing requested quantity              | 61479 | 0  | 16 | 3 | 4401 | g/h  | 0.3 g/h/bit                             | 0.0 g/h    |
| Aftertreatment 2 SCR catalyst intake gas temperature        | 64824 | 0  | 16 | 6 | 4413 | °C   | 0.03125 °C/bit                          | -273.0 °C  |
| Aftertreatment 2 SCR<br>catalyst outlet gas<br>temperature  | 64824 | 24 | 16 | 6 | 4415 | °C   | 0.03125 °C/bit                          | -273.0 °C  |
| Aftertreatment SCR<br>operator inducement<br>active         | 65110 | 37 | 3  | 6 | 5245 |      | 1.0 /bit                                | 0.0        |
| Aftertreatment SCR<br>operator inducement<br>severity       | 65110 | 45 | 3  | 6 | 5246 |      | 1.0 /bit                                | 0.0        |
| Aftertreatment 1 DPF<br>outlet gas temperature              | 64947 | 16 | 16 | 6 | 3246 | °C   | 0.03125 °C/bit                          | -273.0 °C  |
| Aftertreatment 1 DPF time<br>to next active<br>regeneration | 64697 | 0  | 32 | 6 | 5978 | h    | 0.0002777777777777777777777777777777777 | 0.0 h      |
| Diesel particulate filter 1 soot load percent               | 64891 | 0  | 8  | 6 | 3719 | %    | 1.0 %/bit                               | 0.0 %      |
| Aftertreatment 1 DEF average consumption                    | 64878 | 0  | 16 | 6 | 3826 | L/h  | 0.05 L/h/bit                            | 0.0 L/h    |
| Aftertreatment 1 intake percent oxygen 1                    | 61454 | 16 | 16 | 6 | 3217 | %    | 0.000514 %/bit                          | -12.0 %    |
| Aftertreatment 1 outlet percent oxygen 1                    | 61455 | 16 | 16 | 6 | 3227 | %    | 0.000514 %/bit                          | -12.0 %    |

### Engine > ECU > Engine counters

| Text                     | PGN   | S  | L  | Р | SPN  | Unit | J1939-71 scaling | Offset |
|--------------------------|-------|----|----|---|------|------|------------------|--------|
| Engine Hours             | 65253 | 0  | 32 | 6 | 247  | h    | 0.05 h/bit       | 0.0 h  |
| Trip engine running time | 65200 | 64 | 32 | 7 | 1036 | h    | 0.05 h/bit       | 0.0 h  |
| Trip idle time           | 65200 | 16 | 32 | 7 | 1037 | h    | 0.05 h/bit       | 0.0 h  |

#### Engine > ECU > Engine load

| Text                                 | PGN   | S  | L  | Р | SPN  | Unit | J1939-71 scaling | Offset   |
|--------------------------------------|-------|----|----|---|------|------|------------------|----------|
| Drivers demand engine percent torque | 61444 | 8  | 8  | 3 | 512  | %    | 1.0 %/bit        | -125.0 % |
| Actual engine - percent torque       | 61444 | 16 | 8  | 3 | 513  | %    | 1.0 %/bit        | -125.0 % |
| Percent load at current speed        | 61443 | 16 | 8  | 3 | 92   | %    | 1.0 %/bit        | 0.0 %    |
| Nominal power                        | 65214 | 0  | 16 | 7 | 166  | kW   | 0.5 kW/bit       | 0.0 kW   |
| Nominal friction - percent torque    | 65247 | 0  | 8  | 6 | 514  | %    | 1.0 %/bit        | -125.0 % |
| Engine demand - percent torque       | 61444 | 56 | 8  | 3 | 2432 | %    | 1.0 %/bit        | -125.0 % |

### Engine > ECU > Exhaust gas

| Text                            | PGN   | S  | L  | Р | SPN  | Unit | J1939-71 scaling | Offset    |
|---------------------------------|-------|----|----|---|------|------|------------------|-----------|
| Exhaust gas temperature         | 65270 | 40 | 16 | 6 | 173  | °C   | 0.03125 °C/bit   | -273.0 °C |
| Particulate trap inlet pressure | 65270 | 0  | 8  | 6 | 81   | kPa  | 0.5 kPa/bit      | 0.0 kPa   |
| Exhaust temperature right       | 65031 | 0  | 16 | 6 | 2433 | °C   | 0.03125 °C/bit   | -273.0 °C |
| Exhaust temperature left        | 65031 | 16 | 16 | 6 | 2434 | °C   | 0.03125 °C/bit   | -273.0 °C |
| Exhaust port temperature<br>01  | 65187 | 0  | 16 | 7 | 1137 | °C   | 0.03125 °C/bit   | -273.0 °C |
| Exhaust port temperature<br>02  | 65187 | 16 | 16 | 7 | 1138 | °C   | 0.03125 °C/bit   | -273.0 °C |
| Exhaust port temperature<br>03  | 65187 | 32 | 16 | 7 | 1139 | °C   | 0.03125 °C/bit   | -273.0 °C |
| Exhaust port temperature<br>04  | 65187 | 48 | 16 | 7 | 1140 | °C   | 0.03125 °C/bit   | -273.0 °C |
| Exhaust port temperature<br>05  | 65186 | 0  | 16 | 7 | 1141 | °C   | 0.03125 °C/bit   | -273.0 °C |
| Exhaust port temperature<br>06  | 65186 | 16 | 16 | 7 | 1142 | °C   | 0.03125 °C/bit   | -273.0 °C |
| Exhaust port temperature<br>07  | 65186 | 32 | 16 | 7 | 1143 | °C   | 0.03125 °C/bit   | -273.0 °C |
| Exhaust port temperature<br>08  | 65186 | 48 | 16 | 7 | 1144 | °C   | 0.03125 °C/bit   | -273.0 °C |
| Exhaust port temperature<br>09  | 65185 | 0  | 16 | 7 | 1145 | °C   | 0.03125 °C/bit   | -273.0 °C |
| Exhaust port temperature<br>10  | 65185 | 16 | 16 | 7 | 1146 | °C   | 0.03125 °C/bit   | -273.0 °C |
| Exhaust port temperature<br>11  | 65185 | 32 | 16 | 7 | 1147 | °C   | 0.03125 °C/bit   | -273.0 °C |
| Exhaust port temperature<br>12  | 65185 | 48 | 16 | 7 | 1148 | °C   | 0.03125 °C/bit   | -273.0 °C |
| Exhaust port temperature 13     | 65184 | 0  | 16 | 6 | 1149 | °C   | 0.03125 °C/bit   | -273.0 °C |

| Text                                                         | PGN   | S  | L  | Р | SPN  | Unit | J1939-71 scaling | Offset    |
|--------------------------------------------------------------|-------|----|----|---|------|------|------------------|-----------|
| Exhaust port temperature<br>14                               | 65184 | 16 | 16 | 6 | 1150 | °C   | 0.03125 °C/bit   | -273.0 °C |
| Exhaust port temperature<br>15                               | 65184 | 32 | 16 | 6 | 1151 | °C   | 0.03125 °C/bit   | -273.0 °C |
| Exhaust port temperature<br>16                               | 65184 | 48 | 16 | 6 | 1152 | °C   | 0.03125 °C/bit   | -273.0 °C |
| Exhaust port temperature<br>17                               | 65183 | 0  | 16 | 7 | 1153 | °C   | 0.03125 °C/bit   | -273.0 °C |
| Exhaust port temperature<br>18                               | 65183 | 16 | 16 | 7 | 1154 | °C   | 0.03125 °C/bit   | -273.0 °C |
| Exhaust port temperature<br>19                               | 65183 | 32 | 16 | 7 | 1155 | °C   | 0.03125 °C/bit   | -273.0 °C |
| Exhaust port temperature<br>20                               | 65183 | 48 | 16 | 7 | 1156 | °C   | 0.03125 °C/bit   | -273.0 °C |
| Engine exhaust gas<br>oxygen sensor closed loop<br>operation | 64841 | 32 | 4  | 6 | 4240 |      | 1.0 /bit         | 0.0       |

### Engine > ECU > Fuel

| Text                                                | PGN   | S  | L  | Р | SPN  | Unit | J1939-71 scaling | Offset   |
|-----------------------------------------------------|-------|----|----|---|------|------|------------------|----------|
| Fuel temperature                                    | 65262 | 8  | 8  | 6 | 174  | °C   | 1.0 °C/bit       | -40.0 °C |
| Fuel rate                                           | 65266 | 0  | 16 | 6 | 183  | L/h  | 0.05 L/h/bit     | 0.0 L/h  |
| Fuel delivery pressure                              | 65263 | 0  | 8  | 6 | 94   | kPa  | 4.0 kPa/bit      | 0.0 kPa  |
| Water in fuel indicator                             | 65279 | 0  | 2  | 6 | 97   |      | 1.0 /bit         | 0.0      |
| Engine trip fuel                                    | 65257 | 0  | 32 | 6 | 182  | L    | 0.5 L/bit        | 0.0 L    |
| Engine total fuel used                              | 65257 | 32 | 32 | 6 | 250  | L    | 0.5 L/bit        | 0.0 L    |
| Trip fuel gaseous                                   | 65199 | 0  | 32 | 7 | 1039 | kg   | 0.5 kg/bit       | 0.0 kg   |
| Total fuel used gaseous                             | 65199 | 32 | 32 | 7 | 1040 | kg   | 0.5 kg/bit       | 0.0 kg   |
| Mean trip fuel<br>consumption                       | 65203 | 32 | 16 | 7 | 1029 | L/h  | 0.05 L/h/bit     | 0.0 L/h  |
| Fuel supply pump inlet<br>pressure                  | 65130 | 8  | 8  | 6 | 1381 | kPa  | 2.0 kPa/bit      | 0.0 kPa  |
| Fuel filter (suction side)<br>differential pressure | 65130 | 16 | 8  | 6 | 1382 | kPa  | 2.0 kPa/bit      | 0.0 kPa  |
| Engine fuel filter<br>differential pressure         | 65276 | 16 | 8  | 6 | 95   | kPa  | 2.0 kPa/bit      | 0.0 kPa  |
| Engine filtered fuel<br>delivery pressure           | 64735 | 8  | 8  | 6 | 5579 | kPa  | 4.0 kPa/bit      | 0.0 kPa  |

### Engine > ECU > Information

| Text                               | PGN   | S  | L  | Р | SPN  | Unit | J1939-71 scaling  | Offset     |
|------------------------------------|-------|----|----|---|------|------|-------------------|------------|
| Number of actual faults            | 65230 | 0  | 8  | 6 | 1218 |      | 1.0 /bit          | 0.0        |
| Battery potential voltage switched | 65271 | 48 | 16 | 6 | 158  | V DC | 0.05 V DC/bit     | 0.0 V DC   |
| Crankcase pressure                 | 65263 | 32 | 16 | 6 | 101  | kPa  | 0.0078125 kPa/bit | -250.0 kPa |

| Text                                               | PGN   | S  | L    | Р | SPN  | Unit | J1939-71 scaling | Offset    |
|----------------------------------------------------|-------|----|------|---|------|------|------------------|-----------|
| Exhaust system high<br>temperature lamp<br>command | 64892 | 50 | 3    | 6 | 3698 |      | 1.0 /bit         | 0.0       |
| Engine ECU temperature                             | 65188 | 16 | 16   | 6 | 1136 | °C   | 0.03125 °C/bit   | -273.0 °C |
| Ambient conditions 2 specific humidity             | 64992 | 16 | 16   | 6 | 4490 | g/kg | 0.01 g/kg/bit    | 0.0 g/kg  |
| Engines desired operating speed                    | 65247 | 8  | 16   | 6 | 515  | RPM  | 0.125 RPM/bit    | 0.0 RPM   |
| Engine operating state                             | 64914 | 0  | 4    | 3 | 3543 |      | 1.0 /bit         | 0.0       |
| Source address of<br>controlling device            | 61444 | 40 | 8    | 3 | 1483 |      | 1.0 /bit         | 0.0       |
| ECU identification information                     | 64965 | -8 | 1600 | 6 | 2902 |      | 1.0 /bit         | 0.0       |
| Engine operating derate request                    | 64914 | 56 | 8    | 3 | 3644 | %    | 0.4 %/bit        | 0.0 %     |
| SW identification                                  | 65242 | 8  | 1600 | 6 | 234  |      | 1.0 /bit         | 0.0       |
| Engine throttle actuator 1 control command         | 61466 | 0  | 16   | 4 | 3464 | %    | 0.0025 %/bit     | 0.0 %     |
| Long-term fuel trim                                | 64841 | 0  | 16   | 6 | 4237 | %    | 0.1 %/bit        | -100.0 %  |
| Short-term fuel trim                               | 64841 | 16 | 16   | 6 | 4236 | %    | 0.1 %/bit        | -100.0 %  |
| Engine desired ignition timing no 1                | 65159 | 0  | 16   | 7 | 1433 | 0    | 0.0078125 °/bit  | -200.0 °  |
| Engine actual ignition timing                      | 65159 | 48 | 16   | 7 | 1436 | 0    | 0.0078125 °/bit  | -200.0 °  |
| Engine amber warning<br>lamp command               | 64775 | 2  | 2    | 6 | 5078 |      | 1.0 /bit         | 0.0       |
| Engine red stop lamp command                       | 64775 | 4  | 2    | 6 | 5079 |      | 1.0 /bit         | 0.0       |

#### Engine > ECU > Intake

| Text                                       | PGN   | S  | L | Р | SPN  | Unit | J1939-71 scaling | Offset   |
|--------------------------------------------|-------|----|---|---|------|------|------------------|----------|
| Boost pressure                             | 65270 | 8  | 8 | 6 | 102  | kPa  | 2.0 kPa/bit      | 0.0 kPa  |
| Air inlet temperature                      | 65269 | 40 | 8 | 6 | 172  | °C   | 1.0 °C/bit       | -40.0 °C |
| Engine intake manifold 1 temperature       | 65270 | 16 | 8 | 6 | 105  | °C   | 1.0 °C/bit       | -40.0 °C |
| Air inlet pressure                         | 65270 | 24 | 8 | 6 | 106  | kPa  | 2.0 kPa/bit      | 0.0 kPa  |
| Air filter differential<br>pressure        | 65270 | 32 | 8 | 6 | 107  | kPa  | 0.05 kPa/bit     | 0.0 kPa  |
| Engine intercooler<br>temperature          | 65262 | 48 | 8 | 6 | 52   | °C   | 1.0 °C/bit       | -40.0 °C |
| Engine intake manifold 1 absolute pressure | 64976 | 32 | 8 | 6 | 3563 | kPa  | 2.0 kPa/bit      | 0.0 kPa  |
| Air filter differential pressure 2         | 64976 | 0  | 8 | 6 | 2809 | kPa  | 0.05 kPa/bit     | 0.0 kPa  |

| Text                                          | PGN   | S  | L  | Р | SPN  | Unit | J1939-71 scaling | Offset    |
|-----------------------------------------------|-------|----|----|---|------|------|------------------|-----------|
| Engine intake manifold 2 temperature          | 65189 | 0  | 8  | 7 | 1131 | °C   | 1.0 °C/bit       | -40.0 °C  |
| Engine charge air cooler 1 outlet temperature | 65129 | 48 | 16 | 6 | 2630 | °C   | 0.03125 °C/bit   | -273.0 °C |

### Engine > ECU > Lube oil

| Text                                       | PGN   | S  | L  | Р | SPN  | Unit | J1939-71 scaling | Offset    |
|--------------------------------------------|-------|----|----|---|------|------|------------------|-----------|
| Engine oil pressure                        | 65263 | 24 | 8  | 6 | 100  | kPa  | 4.0 kPa/bit      | 0.0 kPa   |
| Engine oil temperature                     | 65262 | 16 | 16 | 6 | 175  | °C   | 0.03125 °C/bit   | -273.0 °C |
| Engine oil filter differential<br>pressure | 65276 | 24 | 8  | 6 | 99   | kPa  | 0.5 kPa/bit      | 0.0 kPa   |
| Engine oil level                           | 65263 | 16 | 8  | 6 | 98   | %    | 0.4 %/bit        | 0.0 %     |
| Engine oil-filter outlet pressure          | 65130 | 32 | 8  | 6 | 3549 | kPa  | 4.0 kPa/bit      | 0.0 kPa   |

#### Engine > ECU > Speed

| Text                            | PGN   | S  | L  | Р | SPN | Unit | J1939-71 scaling | Offset  |
|---------------------------------|-------|----|----|---|-----|------|------------------|---------|
| Engine speed                    | 61444 | 24 | 16 | 3 | 190 | RPM  | 0.125 RPM/bit    | 0.0 RPM |
| Accelerator pedal position      | 61443 | 8  | 8  | 3 | 91  | %    | 0.4 %/bit        | 0.0 %   |
| Engine rated speed              | 65214 | 16 | 16 | 7 | 189 | RPM  | 0.125 RPM/bit    | 0.0 RPM |
| Engine speed at idle point<br>1 | 65251 | 0  | 16 | 6 | 188 | RPM  | 0.125 RPM/bit    | 0.0 RPM |

#### Engine > ECU > Turbo charger

| Text                                                | PGN   | S  | L  | Р | SPN  | Unit | J1939-71 scaling | Offset    |
|-----------------------------------------------------|-------|----|----|---|------|------|------------------|-----------|
| Turbo oil temperature                               | 65262 | 32 | 16 | 6 | 176  | °C   | 0.03125 °C/bit   | -273.0 °C |
| Engine turbocharger 1<br>turbine intake temperature | 65176 | 0  | 16 | 6 | 1180 | °C   | 0.03125 °C/bit   | -273.0 °C |
| Engine turbocharger 2<br>turbine intake temperature | 65176 | 16 | 16 | 6 | 1181 | °C   | 0.03125 °C/bit   | -273.0 °C |
| Engine turbocharger 1<br>speed                      | 65245 | 8  | 16 | 6 | 103  | RPM  | 4.0 RPM/bit      | 0.0 RPM   |
| Engine turbocharger 2<br>speed                      | 65179 | 8  | 16 | 7 | 1169 | RPM  | 4.0 RPM/bit      | 0.0 RPM   |
| Engine turbocharger 3 speed                         | 65179 | 24 | 16 | 7 | 1170 | RPM  | 4.0 RPM/bit      | 0.0 RPM   |

# 8.3 ECU functions

# 8.3.1 ECU Power configuration

This function configures how the controller expects the ECU to be powered. The ECU can be powered by:

- The engine run coil digital output
- The ECU Power digital output (see below)
- Externally powered

The ECU must first be configured in the Fieldbus configuration for the functions and alarms to be shown.

Table 8.2Digital output

| Function                     | I/O            | Туре       | Details                                |
|------------------------------|----------------|------------|----------------------------------------|
| Engine > Control > ECU Power | Digital output | Continuous | Connect this to the ECU power control. |

#### Parameters

Configure these parameters under:

Configure > Parameters > Communication> Fieldbus > CAN bus > ECU

| Parameter                  | Range              | Default | Comment                                                                                                    |
|----------------------------|--------------------|---------|----------------------------------------------------------------------------------------------------|
| ECU Power<br>configuration | Auto, Always<br>ON | Auto    | Auto : The controller expects either the engine run coil or ECU power digital<br>output. If neither of these are configured it is expected to be always on.<br>Always ON : The controller expects the ECU is powered externally and is<br>always powered on. |
| ECU Powerup time           | 0 s to 5 min       | 2 s     | If an ECU Communication failure is detected, after the delay period has expired, this alarm becomes active. After the delay the alarm is triggered.                                                                                                    |

# 8.4 ECU protections

# 8.4.1 ECU Communication failure alarm

Configure the parameters under:

Configure > Parameters > Communication > Fieldbus > CAN bus > ECU > ECU Communication failure

#### Table 8.3 Default parameters

| Parameter    | Range                | Default     |
|--------------|----------------------|-------------|
| Enable       | Not enabled, Enabled | Enabled     |
| Delay        | 0 s to 120 s         | 1 s         |
| Latch        | Not enabled, Enabled | Not enabled |
| Alarm action |                      | Warning     |

# 8.4.2 ECU CAN bus off

Configure these parameters under:

Configure > Parameters > Communication > Fieldbus > CAN bus > Bus off

#### Table 8.4 CAN-A bus off parameters

| Parameter    | Range                | ECU Amber warning lamp |
|--------------|----------------------|------------------------|
| Enable       | -                    | Enabled                |
| Latch        | Not enabled, Enabled | Not enabled            |
| Alarm action |                      | Warning                |

#### Table 8.5 CAN-B bus off parameters

| Parameter    | Range                | ECU Amber warning lamp |
|--------------|----------------------|------------------------|
| Enable       | -                    | Enabled                |
| Latch        | Not enabled, Enabled | Not enabled            |
| Alarm action |                      | Warning                |

# 8.4.3 ECU Red stop lamp alarm

Configure the parameters under:

Configure > Parameters > Engine > ECU > ECU Red stop lamp

#### Table 8.6Default parameters

| Parameter    | Range | ECU Red stop lamp                          |
|--------------|-------|--------------------------------------------|
| Enable       | -     | Enabled *                                  |
| Latch        | -     | Enabled *                                  |
| Alarm action |       | Trip generator breaker and shutdown engine |

**NOTE** \* Always enabled and cannot be changed.

### 8.4.4 ECU Amber warning lamp alarm

Configure the parameters under:

Configure > Parameters > Engine > ECU > ECU Amber warning lamp

#### Table 8.7 Default parameters

| Parameter    | Range                | ECU Amber warning lamp |
|--------------|----------------------|------------------------|
| Enable       | -                    | Enabled *              |
| Latch        | Not enabled, Enabled | Not enabled            |
| Alarm action |                      | Warning                |

**NOTE** \* Always enabled and cannot be changed.

# 8.4.5 ECU Protect lamp alarm

Configure the parameters under:

Configure > Parameters > Engine > ECU > ECU Protect lamp

#### Table 8.8 Default parameters

| Parameter    | Range | ECU Protect lamp |
|--------------|-------|------------------|
| Enable       | -     | Enabled *        |
| Latch        | -     | Enabled *        |
| Alarm action |       | Warning          |

NOTE \* Always enabled and cannot be changed.

### 8.4.6 ECU Malfunction indicator lamp alarm

Configure the parameters under:

Configure > Parameters > Engine > ECU > ECU Malfunction indicator lamp

#### Table 8.9 Default parameters

| Parameter    | Range                | ECU Malfunction indicator lamp |
|--------------|----------------------|--------------------------------|
| Enable       | -                    | Enabled *                      |
| Latch        | Not enabled, Enabled | Not enabled                    |
| Alarm action |                      | Warning                        |

**NOTE** \* Always enabled and cannot be changed.

# 9. **GENSET** controller

# 9.1 Overview

# 9.1.1 Application

A GENSET controller controls and protects a diesel engine and generator (that is, a genset), as well as the generator breaker. A system can include a number of GENSET controllers.

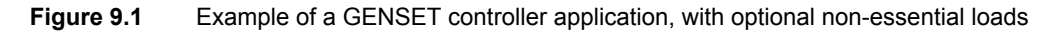

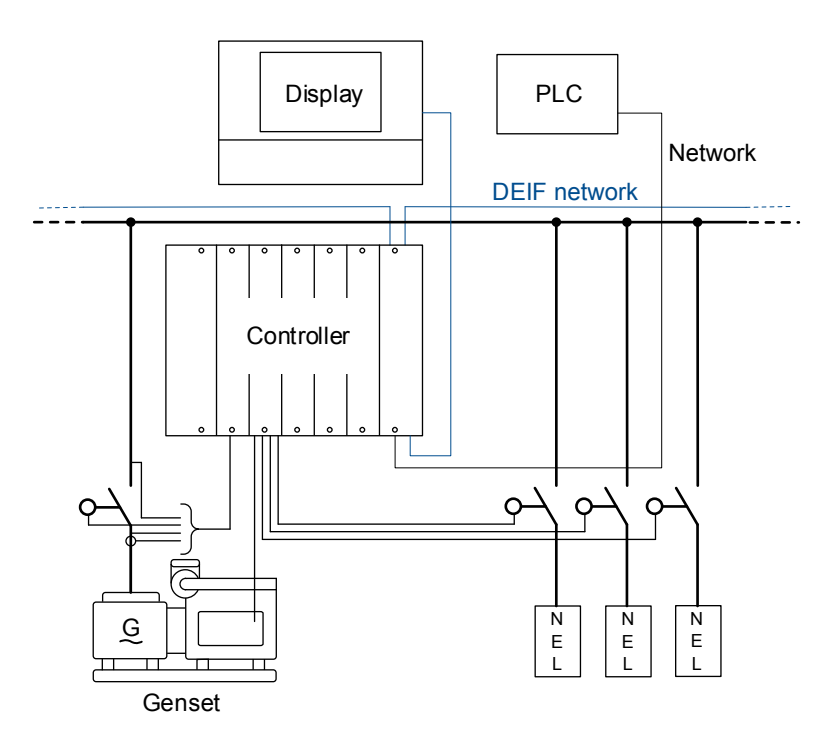

# 9.1.2 GENSET controller functions

|                             | Functions                                                                                                    |
|-----------------------------|----------------------------------------------------------------------------------------------------|
|                             | Genset start sequence and genset stop sequence                                                                                     |
|                             | <ul> <li>Running detection (Multiple feedback options: Frequency, MPU/W/NPN/PNP (RPM), Digital<br/>input, Oil pressure)</li> </ul> |
|                             | <ul> <li>Run coil and/or stop coil for engine control</li> </ul>                                                                   |
| Pre-programmed<br>sequences | <ul> <li>Temperature-dependent cooldown</li> </ul>                                                                                 |
|                             | Breaker sequences                                                                                                    |
|                             | <ul> <li>Generator breaker close sequence (with synchronisation)</li> </ul>                                                        |
|                             | <ul> <li>Generator breaker open sequence (with de-loading)</li> </ul>                                                              |
|                             | Generator breaker blackout close                                                                                                   |
|                             | PID regulators for analogue outputs                                                                                                |
|                             | P regulators for relay outputs                                                                                                    |
|                             | Relay period time and Minimum ON time configurable                                                                                 |
| Genset regulation           | Set point selection                                                                                                    |
| Censer regulation           | <ul> <li>Select mode or external set point, using digital input, Modbus, and/or CustomLogic or<br/>CODESYS</li> </ul>              |
|                             | Governor modes                                                                                                    |
|                             | Fixed frequency                                                                                                    |
|                 | Frenchtung                                                                                             |
|-----------------|----------------------------------------------------------------------------------------------------|
|                 |                                                                                                    |
|                 | <ul> <li>Fixed active power</li> </ul>                                                                 |
|                 | <ul> <li>Active power load sharing</li> </ul>                                                          |
|                 | <ul> <li>Frequency droop (controller regulation emulates droop)</li> </ul>                             |
|                 | <ul> <li>External set point: Frequency offset, or Power set point</li> </ul>                           |
|                 | • Manual                                                                                               |
|                 | • Off                                                                                                  |
|                 | AVR modes                                                                                              |
|                 | <ul> <li>Fixed voltage</li> </ul>                                                                      |
|                 | Fixed reactive power                                                                                   |
|                 | <ul> <li>Fixed cos phi</li> </ul>                                                                      |
|                 | <ul> <li>Reactive power load sharing</li> </ul>                                                        |
|                 | <ul> <li>Voltage droop (controller regulation emulates droop)</li> </ul>                               |
|                 | <ul> <li>External set point: Voltage offset, Reactive power set point, or cos phi set point</li> </ul> |
|                 | ∘ Manual                                                                                               |
|                 | • Off                                                                                                  |
|                 | External set point                                                                                     |
|                 | <ul> <li>From the network, to synchronise/de-load another controller</li> </ul>                        |
|                 | From Modbus                                                                                            |
|                 | Configurable: Power ramp up, power ramp down                                                           |
|                 | Temperature-dependent power derate settings                                                            |
|                 | Optional inputs: Manual regulation                                                                     |
| 4th current     | Measurement for earth or neutral protections                                                           |
|                 | Display unit counters, to edit or reset                                                                |
|                 | Start attempts                                                                                         |
|                 | <ul> <li>Running hours (total and trip)</li> </ul>                                                     |
|                 | <ul> <li>Running minutes (total and trip)</li> </ul>                                                   |
| Counters        | <ul> <li>Breaker operations and trips</li> </ul>                                                       |
|                 | <ul> <li>Energy export (active and reactive)</li> </ul>                                                |
|                 | External breaker operations                                                                            |
|                 | Energy counters with configurable digital outputs (for external counters)                              |
|                 | <ul> <li>Energy export to system (active and reactive)</li> </ul>                                      |
| Other sequences | Priming sequence                                                                                       |

# **9.2 GENSET controller principles**

### 9.2.1 GENSET controller nominal settings

The controller nominal settings are used in a number of key functions. For example, many protection settings are based on a percentage of the nominal settings.

### **Generator nominal settings**

Configure these nominal settings under **Configure > Parameters > [Source] > Nominal settings > Nominal settings #**, where # is 1 to 4.

#### Table 9.1 Controller nominal settings

| Nominal setting    | Range          | Default | Notes                                                                                                    |
|--------------------|----------------|---------|----------------------------------------------------------------------------------------------------|
| Voltage (V)        | 10 V to 160 kV | 400 V   | The phase-to-phase* nominal AC voltage for the genset.                                                                                   |
| Current (I)        | 1 A to 9 kA    | 867 A   | The maximum current flow in one phase (that is, L1, L2 or L3) from the genset during normal operation.                                   |
| Frequency (f)      | 20 to 100 Hz   | 50 Hz   | The system nominal frequency, typically either 50 Hz or 60 Hz. All the controllers in the system should have the same nominal frequency. |
| Power (P)          | 1 kW to 0.9 GW | 480 kW  | The nominal active power may be on the genset nameplate.                                                                                 |
| Apparent power (S) | 1 kVA to 1 GVA | 530 kVA | The nominal apparent power should be on the genset or generator nameplate.                                                               |
| Power factor (PF)  | 0.6 to 1       | 0.9     | The power factor should be on the genset or generator nameplate.                                                                         |

\*Note: In a single-phase set up the nominal AC voltage is phase-to-neutral.

Configure this under **Configure > Parameters > Generator > Nominal settings > Nominal settings # > Calculation method**, where # is 1 to 4:

### Table 9.2 Nominal setting calculation method

| Calculation method         | Options                                                                | Default              |
|----------------------------|------------------------------------------------------------------------|----------------------|
| Reactive power (Q) nominal | Q nominal calculated<br>Q nominal = P nominal<br>Q nominal = S nominal | Q nominal calculated |
| P or S nominal             | No calculation<br>P nominal calculated<br>S nominal calculated         | No calculation       |

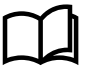

#### More information

See AC configuration and nominal settings, Nominal settings, Nominal power calculations for more information.

### **Busbar nominal settings**

Configure these nominal settings under **Configure > Parameters > Busbar > Nominal settings > Nominal settings #**, where # is 1 to 4.

#### Table 9.3 Controller nominal settings

| Nominal setting | Range          | Default | Notes                                                                                                    |
|-----------------|----------------|---------|----------------------------------------------------------------------------------------------------|
| Voltage (V)     | 10 V to 160 kV | 400 V   | The phase-to-phase nominal voltage for the busbar. If there are no transformers between the genset and the busbar, the nominal voltage for the busbar will be the same as the nominal voltage for the genset. |
| Frequency (f)   | 48 to 62 Hz    | 50 Hz   | The system nominal frequency, typically either 50 Hz or 60 Hz. This should be the same as the genset nominal frequency, and all the controllers in the system should have the same nominal frequency.         |

### 9.2.2 Run coil or stop coil

The engine start and stop functions are suitable for genset start systems with either a run coil or a stop coil. Marine classification societies generally require stop coil systems. A set of controller digital output terminals must be connected to and configured for either the run coil output, or the stop coil output.

### Outputs

The table below describes the stop coil and run coil outputs for the engine.

Assign the outputs under Configure > Input/output. Select the hardware module, then select the output to configure.

For a *Stop coil*, if wire break detection is required, use EIM relay 4 (

Table 9.4Run coil and stop coil outputs

| Function                     | I/O            | Туре       | Details                                                                                                    |
|------------------------------|----------------|------------|----------------------------------------------------------------------------------------------------|
| Engine > Control > Run coil  | Digital output | Continuous | If all power to the controller is lost, then the genset stops.<br>Required if there is no <i>Stop coil</i> .        |
| Engine > Control > Stop coil | Digital output | Continuous | If all power to the controller is lost, then the genset keeps running.<br>Required if there is no <i>Run coil</i> . |

### 9.2.3 Ready for operation

The genset is ready for operation when the following conditions are met:

- There are no alarms blocking the start.
- If configured, the Start enable digital input is activated.
- The controller is not under switchboard control.

### 9.2.4 Running detection

The controller can be configured to receive engine running feedback from a variety of measurements. There can be more than one running feedback measurement.

*Running detection* is a state calculated by the controller, and used by a number of functions. It is either OFF or ON. If any running feedback measurements show that the engine is running, then *Running detection* is ON.

### Inputs and outputs

Assign the running feedback input under Configure > Input/output. Select the hardware module, then select the input to configure.

| Function                                      | I/O           | Туре       | Details                                                                              |
|-----------------------------------------------|---------------|------------|--------------------------------------------------------------------------------------|
| Engine > Feedback > Digital running detection | Digital input | Continuous | Optional. External equipment activates the digital input when the engine is running. |

The controller can also use the following inputs for running feedback.

| Function  | I/O                               | Туре       | Details                                                                                                    |
|-----------|-----------------------------------|------------|----------------------------------------------------------------------------------------------------|
| Frequency | Generator voltage<br>measurements | Continuous | Always present. The controller uses the generator voltage measurements to calculate the frequency. The controller then compares the frequency with the detection set point.<br>Note: The controller cannot measure the frequency at very low voltages. See the <b>Data sheet</b> for the measurement range. The voltage must also be at least 10 % of nominal for the controller to use the frequency for running detection. For safety, DEIF recommends that you install at least one other running detection input. |
| MPU       | HSDI                              | Continuous | Optional. The MPU input (on the first EIM3.1 in the controller rack) is connected to an MPU mounted on the engine.                                                                                                    |

| Function                                        | I/O            | Туре               | Details                                                                                                    |
|-------------------------------------------------|----------------|--------------------|----------------------------------------------------------------------------------------------------|
| W                                               | HSDI           | Continuous         | Optional. The W input (on the first EIM3.1 in the controller rack) is connected to the battery recharging generator and measures the engine speed. Alternatively, the W input can be connected to an NPN/PNP sensor. |
| Engine ><br>Running<br>detection > Oil<br>[bar] | Analogue input | Pressure in<br>bar | Optional. This set of analogue input terminals are connected to a transducer for the engine oil pressure.                                                                                                    |

### Parameters

Configure these parameters under **Configure > Parameters > Engine > Nominal settings > Nominal settings #**, where # is 1 to 4.

| Parameter   | Range                  | Nominal setting 1 | Nominal setting 2 | Nominal setting 3 | Nominal setting 4 | Comment                                                                                                    |
|-------------|------------------------|-------------------|-------------------|-------------------|-------------------|----------------------------------------------------------------------------------------------------|
| Nominal RPM | 100 to<br>50000<br>RPM | 1500 RPM          | 1500 RPM          | 1800 RPM          | 1800 RPM          | When an MPU/W/NPN/PNP is used<br>to measure the engine speed, then<br>the nominal engine speed is used for<br>the overspeed and underspeed<br>alarms. |

Configure these parameters under **Configure > Parameters > Engine > Nominal settings > Nominal settings # > Number of teeth**, where **#** is 1 to 4.

| Parameter                       | Range      | Default | Comment                                                                                                    |
|---------------------------------|------------|---------|----------------------------------------------------------------------------------------------------|
| Number of magnetic pickup teeth | 1 to 10000 | 1       | The controller uses the number of teeth to calculate the engine speed from the MPU/W/NPN/PNP measurement signal. |

Configure these parameters under Configure > Parameters > Engine > Running detection > Feedback type.

| Parameter                   | Range                                                       | Default   | Comment                                                                                                    |
|-----------------------------|-------------------------------------------------------------|-----------|----------------------------------------------------------------------------------------------------|
| Primary running<br>feedback | The available running<br>feedbacks (depends on<br>hardware) | Frequency | Select one of the inputs as the primary running feedback.<br>If the <i>Primary running feedback</i> does not detect running, but any other running feedback detects running, then the controller activates the <i>Primary running feedback failure</i> alarm |

Configure these parameters under **Configure > Parameters > Engine > Running detection > Detection set point**.

| Parameter              | Range                   | Default  | Comment                                                                                                    |
|------------------------|-------------------------|----------|----------------------------------------------------------------------------------------------------|
| MPU                    | 0 to 50000 RPM          | 1000 RPM | Running detection is ON when the engine speed measured by the MPU/W/NPN/PNP input is above this set point.                                                                                                    |
| Frequency              | 10 to 100 Hz            | 32 Hz    | Running detection is ON when the frequency measured by the generator voltage measurements is above this set point.<br>For example: For a 60 Hz system, you can use a detection set point of 45 Hz.                                                                                                 |
| Use magnetic<br>pickup | Not enabled,<br>Enabled | Enabled  | <b>Not enabled:</b> The MPU/W/NPN/PNP measurement (connected to the first EIM3.1 in the controller rack) is ignored and not used for running detection. <b>Enabled:</b> The MPU/W/NPN/PNP measurement (connected to the first EIM3.1 in the controller rack) is used as a running detection input. |

| Parameter            | Range                   | Default | Comment                                                                                                    |
|----------------------|-------------------------|---------|----------------------------------------------------------------------------------------------------|
| Oil pressure*        | 0 to 10 bar             | 3 bar   | Running detection is ON when the engine oil pressure measured by the analogue input is above this set point.                                                                |
| Use oil<br>pressure* | Not enabled,<br>Enabled | Enabled | <b>Not enabled:</b> The engine oil pressure is ignored and not used for running detection.<br><b>Enabled:</b> The engine oil pressure is used as a running detection input. |

\*Note: This parameter is only visible if the analogue input is configured.

### Frequency running detection hysteresis

For stable operation, running detection has a fixed 2 Hz hysteresis.

### Frequency running detection hysteresis examples

**Example 1**: The detection set point for frequency is 32 Hz. When the frequency rises above 32 Hz, running detection changes to ON. However, the frequency has to drop below 30 Hz for running detection to change to OFF.

**Example 2**: The detection set point for frequency is 45 Hz. When the frequency rises above 45 Hz, running detection changes to ON. However, the frequency has to drop below 43 Hz for running detection to change to OFF.

### MPU/W input running detection hysteresis

For stable operation, running detection has a fixed 5 % hysteresis on the genset RPM.

### Oil pressure running detection hysteresis

For stable operation, running detection has a fixed 5 % hysteresis on the oil pressure.

### **Example: Running detection ON**

The following sequence diagram is an example of how *Running detection* changes during an engine start. *Running detection* changes from OFF to ON when **one** running feedback detects that the engine is running.

Figure 9.2 Running detection ON sequence diagram

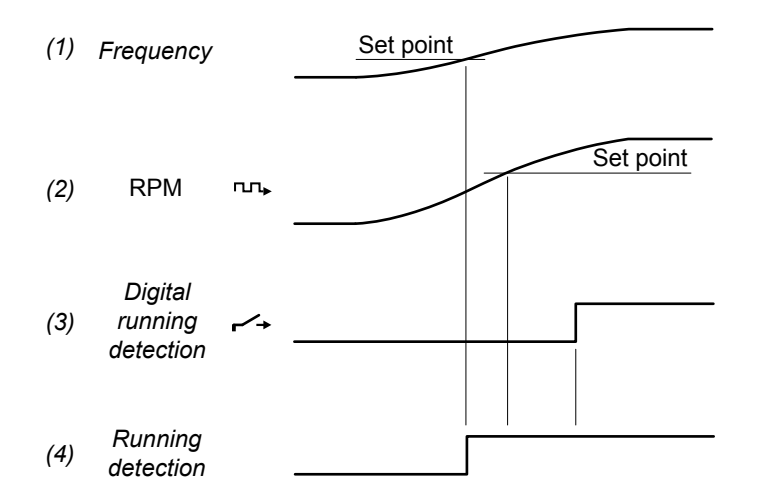

- 1. Frequency: The engine starts and the frequency rises above the set point.
- 2. RPM: (MPU/W/NPN/PNP input). The engine starts and the RPM rises above the set point.
- 3. **Digital running detection**: *Engine > Feedback > Digital running detection* (digital input). In the example, the response of this input is slower than the other running detection inputs.
- 4. **Running detection**: Running detection changes from OFF to ON when any running feedback (in this case, the frequency) rises above the *Detection set point*.

### Example: Running detection OFF

The following sequence diagram is an example of how *Running detection* changes during an engine stop. *Running detection* changes from ON to OFF when **none** of the running feedbacks detect that the engine is running.

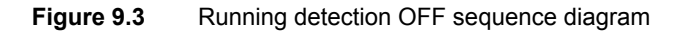

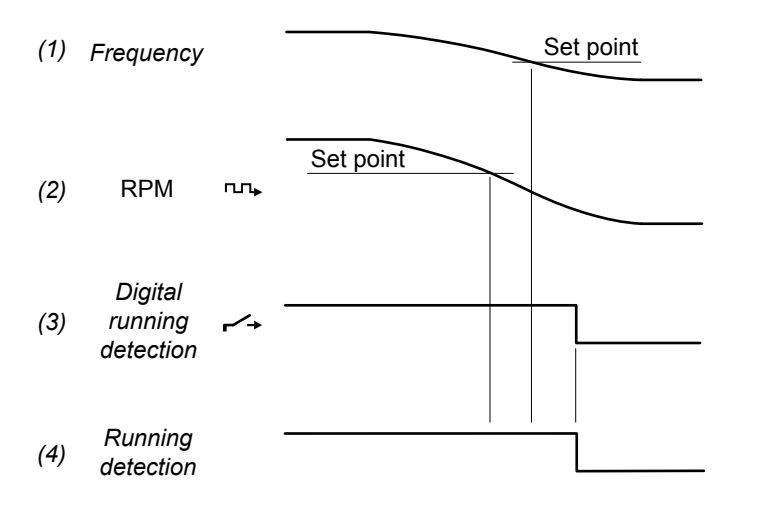

- 1. Frequency: The engine slows down and the frequency drops to 2 Hz below the set point.
- 2. RPM: (MPU/W/NPN/PNP input). The engine slows down and the RPM drops to 5 % below the set point.
- Digital running detection: Engine > Feedback > Digital running detection (digital input). In the example, the response of this input is slower than the other running detection inputs.
- 4. **Running detection**: Running detection changes from ON to OFF when none of the running feedbacks detect that the engine is running.

### Risks when using only frequency for running detection

It is possible to only use frequency for running detection. However, using only frequency for running detection increases the risk of not detecting that the genset is running.

The software only uses the frequency measurements when the voltage is at least 10 % of the nominal voltage. This could cause trouble, since the voltage does not necessarily increase linearly with speed (this depends on the AVR).

If the frequency curve for the genset start up has a dip around the detection set point, the controller can interpret the dip as no running detection, and stop the genset. Increasing or decreasing the set point away from the dip would solve this problem.

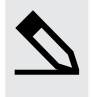

#### Frequency running detection example

A genset start up frequency curve is given below.

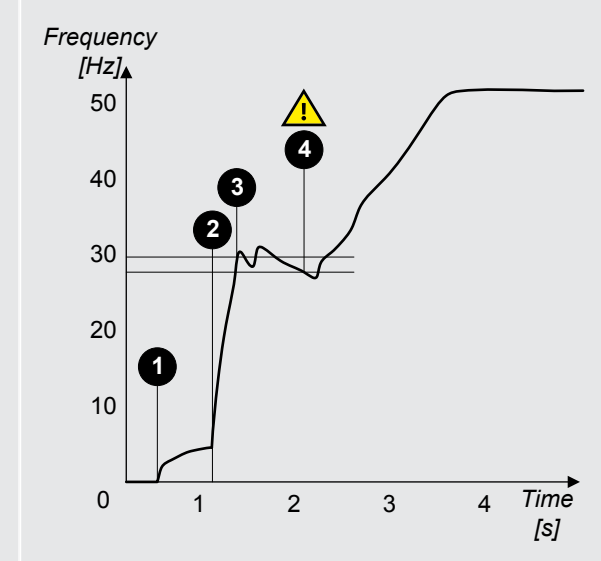

- 1. Crank begins.
- 2. Fuel in.
- 3. If the running detection set point is 30 Hz, running detection is ON.
- 4. If the running detection set point is 30 Hz, the frequency drops 2 Hz below the set point, and running detection from frequency is OFF.
  - If there are no other running detection inputs, the controller immediately deactivates the run coil and/or activates the stop coil.

### 9.2.5 Regulation

The GENSET controller can regulate both a governor (GOV) and an AVR.

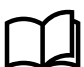

More information

See Regulation for more information.

## 9.3 Engine start

### 9.3.1 Engine start function

The controller software includes a pre-programmed engine start sequence. For the engine's start function, you must configure these inputs and outputs, and parameters.

If a parameter needs an input or output to be configured, then that parameter is not visible until an input or output is configured with the relevant function.

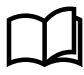

### More information

See **GENSET controller protections** in this chapter for information on how the engine start protections work, and how to configure them.

### Controller modes

Under remote and local control, the controller uses these inputs and outputs, and parameters to start the genset.

When the operator starts the genset under switchboard control, the controller is not involved. These sequences do not apply to starting a genset under switchboard control.

#### Inputs and outputs

Assign the engine start inputs and outputs under **Configure > Input/output**. Select the hardware module, then select the input/ output to configure.

### Table 9.5 Required engine start output

| Function                 | I/O            | Туре       | Details                                  |
|--------------------------|----------------|------------|------------------------------------------|
| Engine > Control > Crank | Digital output | Continuous | Connect this output to the engine crank. |

### Table 9.6 Optional engine start inputs and output

| Function                                                     | I/O               | Туре       | Details                                                                                                    |
|--------------------------------------------------------------|-------------------|------------|----------------------------------------------------------------------------------------------------|
| Engine > Function ><br>Start enable                          | Digital<br>input  | Continuous | Optional. If this input is configured, it must be activated for the engine start sequence to start.                                                                                                    |
| Engine > Control ><br>Start prepare                          | Digital<br>output | Continuous | Optional. The <i>Start prepare</i> digital output may, for example, be wired to start a pump, so that the engine oil pressure can build up before cranking. Note that <i>Start prepare</i> does not have any provision for feedback. The <i>Start prepare</i> function is only a timer, and does not check whether, for example, the pump start was successful.<br>The <i>Start prepare</i> digital output is not needed if the third party engine controller ensures that all start prepare conditions are okay before activating the <i>Start enable</i> digital input. |
| Engine > Control ><br>Idle run                               | Digital output    | Continuous | Optional. Connect this output to the engine idle run if supported. Not all engines support this feature.                                                                                                    |
| Engine > Idle run ><br>End idle start                        | Digital<br>input  | Pulse      | Optional. The operator or another system can activate this input to request the controller to end the engine start idle run.                                                                                                    |
| Engine > Function ><br>Remove start<br>(release crank relay) | Digital<br>input  | Pulse      | Optional. The engine controller activates this input. In response, the GENSET controller deactivates the <i>Crank</i> output, although the <i>Crank</i> on timer continues to run.<br>This input is useful when only frequency is used for <i>Running detection</i> , but the genset frequency increases slowly, and the crank must be removed before there is <i>Running detection</i> . Even when this input is activated, the start sequence tries to detect that the engine is running for the whole of the <i>Crank</i> on time.                                     |

### Table 9.7 Optional engine start commands

| Function                                                          | I/O           | Туре       | Details                                                                                                    |
|-------------------------------------------------------------------|---------------|------------|----------------------------------------------------------------------------------------------------|
| Engine > Command > Start<br>engine                                | Digital input | Pulse      | Optional. When the controller is under remote control, the operator or<br>another system can activate this input to request the controller to start<br>the engine.                                            |
| Engine > Command > Block<br>engine start                          | Digital input | Continuous | Optional. The operator or another system can activate this input so that<br>the controller cannot start the engine. The input blocks the start in both<br>remote and local control.                           |
| Engine > Command > Start<br>engine and close generator<br>breaker | Digital input | Pulse      | Optional. When the controller is under remote control, the operator or<br>another system can activate this input to request the controller to start<br>the engine and then synchronise and close the breaker. |

### **Parameters (required)**

Configure these parameters under Configure > Parameters > Engine > Start sequence > Crank.

#### Table 9.8 Crank parameters

| Parameter          | Range         | Default | Comment                                                                                                    |
|--------------------|---------------|---------|----------------------------------------------------------------------------------------------------|
| Crank on           | 1 s to 3 min  | 5 s     | For the <i>Crank on</i> part of the start sequence, the controller activates the <i>Crank</i> output for this period.                                                                                                    |
| Crank off          | 1 s to 3 min  | 5 s     | If there is no running detection during <i>Crank on</i> , then the controller deactivates the <i>Crank</i> output for this period.                                                                                                    |
| Disengage<br>crank | 1 to 2000 RPM | 400 RPM | The controller deactivates the <i>Crank</i> output when the engine speed reaches this set<br>point, although the <i>Crank on</i> timer continues to run. This parameter only has an<br>effect if an engine speed measurement (for example, an MPU/W/NPN/PNP) is<br>configured.<br>Even when <i>Disengage crank</i> is used, the start sequence tries to detect that the<br>engine is running for the whole of the <i>Crank on</i> time. |

### Configure these parameters under Configure > Parameters > Engine > Start sequence > Start attempts.

| Parameter | Range                                                                                    | Default | Comment                                                                                                    |
|-----------|------------------------------------------------------------------------------------------|---------|----------------------------------------------------------------------------------------------------|
| Normal    | 1 to 10                                                                                  | 3       | This parameter limits the wear on the genset from too many start attempts. This is the maximum number of start attempts. |
|           | If the genset does not start after these attempts, the Start failure alarm is activated. |         |                                                                                                    |

### Configure this parameter under **Configure > Parameters > Engine > Running detection > Engine ready**.

| Parameter | Range        | Default | Comment                                                                                                    |
|-----------|--------------|---------|----------------------------------------------------------------------------------------------------|
| Delay     | 1 s to 5 min | 2 s     | After <i>Running detection</i> is ON, the engine must run for this period before the breaker close sequence can start. |

### **Parameters (optional)**

Optional. You must configure the *Engine > Start prepare* digital output to see these parameters. Configure these parameters under **Configure > Parameters > Engine > Start sequence > Start prepare**.

### Table 9.9 Start prepare parameters

| Parameter              | Range        | Default | Comment                                                                                                    |
|------------------------|--------------|---------|----------------------------------------------------------------------------------------------------|
| Start prepare          | 0 s to 5 min | 5 s     | Optional. If the start conditions are OK, the controller activates the <i>Start prepare</i> output for this time. When the <i>Start prepare</i> timer expires, the controller activates the <i>Crank</i> output. See <b>Start prepare</b> in the <b>Engine start sequence</b> . |
| Extended start prepare | 0 to 20 s    | 0 s     | Optional. The controller keeps the <i>Start prepare output</i> activated for this time during cranking.                                                                                                    |

Optional. You must configure the *Engine > Run coil* digital output to see these parameters. Configure these parameters under **Configure > Parameters > Engine > Start sequence > Run coil**.

#### Table 9.10 Run coil parameters

| Parameter                | Range                      | Default      | Comment                                                                                                    |
|--------------------------|----------------------------|--------------|----------------------------------------------------------------------------------------------------|
| Run coil before<br>crank | 0 s to 3 min               | 1 s          | Optional. The controller activates the <i>Run coil</i> output for this time before the <i>Crank</i> output is activated.                                                                                                    |
| During start<br>attempts | Follow crank,<br>Always on | Follow crank | <ul> <li>Follow crank: If the start attempt fails, the controller deactivates the <i>Crank</i> output and the <i>Run coil</i>.</li> <li>Always on: If the start attempt fails, the controller deactivates the <i>Crank</i> output. However, the <i>Run coil</i> remains activated until the maximum number of start attempts is reached.</li> </ul> |

Optional. You must configure the *Engine > Stop coil* digital output to see these parameters. Configure these parameters under **Configure > Parameters > Engine > Start sequence > Stop coil**.

### Table 9.11 Stop coil parameters

| Parameter        | Range                       | Default   | Comment                                                                                                    |
|------------------|-----------------------------|-----------|----------------------------------------------------------------------------------------------------|
| During crank off | Activated, Not<br>activated | Activated | <b>Activated</b> : The stop coil is activated during the start sequence if there is no running detection and the crank is off.         |
|                  |                             |           | <b>Not activated</b> : The stop coil is not activated during the start sequence if there is no running detection and the crank is off. |

### Idle run (optional)

You can configure an idle run start period for the engine. This allows the engine to warm-up before running at nominal speed.

Idle run may not be allowed with certain maritime classification societies.

If this is configured, the controller will activate the digital output **Engine > Control > Idle run** before starting the engine. The controller then waits for one of the engine conditions (coolant temperature, oil temperature, external input condition, or the maximum timer) to be fulfilled before increasing to nominal speed.

During the idle run start period, the operator can override the period and press **Start** O on the display, the controller then cancels the idle run start period and increases to nominal speed.

Additionally, during the idle run start period, the operator can press **Stop** (9) to abort the engine start sequence and run the engine stop sequence..

Optional. You must configure the Engine > Control > Idle run digital output to see these parameters.

### NOTICE

### Inhibited alarms before PCM APPL 1.0.14.x

The Idle run function requires a number of alarms to be inhibited, for example an inhibit on the under-frequency # alarm, in order for the engine to run at idle speed. For existing applications, which have been upgraded to PCM APPL 1.0.14.x or later, you must configure these inhibits manually on those protections. For each protection, for example Under-frequency 1, configure the inhibit Idle run active. For all new controllers supplied from DEIF from PCM APPL 1.0.14.x pre-installed, all the inhibits are configured by default.

### Idle start (optional)

Configure these parameters under Configure > Parameters > Engine > Idle run start > Idle run.

#### Table 9.12 Idle run start parameters

| Parameter        | Range                | Default     | Comment                                                                                                    |
|------------------|----------------------|-------------|----------------------------------------------------------------------------------------------------|
| Enable           | Not enabled, Enabled | Not enabled | Enables the engine to idle run until a condition is true before changing to nominal speed.                                                                     |
| Extended inhibit | 0 s to 60 min        | 2 s         | This extends the inhibit period after the idle run is complete, so that while<br>the engine is changing to nominal speed, certain alarms are not<br>activated. |

Configure these parameters under Configure > Parameters > Engine > Idle run start > Minimum.

#### Table 9.13 Minimum parameters

| Parameter | Range                | Default | Comment                                                                                  |
|-----------|----------------------|---------|------------------------------------------------------------------------------------------|
| Use       | Not enabled, Enabled | Enabled | Uses minimum set point to determine if the engine is ready to increase to nominal speed. |
| Delay     | 0 s to 120 min       | 5 s     | This is the minimum time the idle run start is active. *                                 |

#### NOTE

\* The minimum period can be overridden by pressing Start 🔍 to cancel the idle run start period and increases to nominal speed.

Configure these parameters under Configure > Parameters > Engine > Idle run start > Coolant temperature.

#### Table 9.14 Coolant temperature parameters

| Parameter | Range                | Default | Comment                                                                                              |
|-----------|----------------------|---------|----------------------------------------------------------------------------------------------------|
| Use       | Not enabled, Enabled | Enabled | Uses coolant temperature set point to determine if the engine is ready to increase to nominal speed. |
| Set point | - 50 to 200 °C       | 50 °C   | The temperature the engine coolant must reach before ending the idle run start.                      |

Configure these parameters under Configure > Parameters > Engine > Idle run start > Oil temperature.

#### Table 9.15 Oil temperature parameters

| Parameter | Range                | Default | Comment                                                                                          |
|-----------|----------------------|---------|--------------------------------------------------------------------------------------------------|
| Use       | Not enabled, Enabled | Enabled | Uses oil temperature set point to determine if the engine is ready to increase to nominal speed. |
| Set point | - 50 to 200 °C       | 40 °C   | The temperature the engine oil must reach before ending the idle run start.                      |

Configure these parameters under Configure > Parameters > Engine > Idle run start > External condition.

#### Table 9.16 External condition parameters

| Parameter | Range                   | Default | Comment                                                                                                    |
|-----------|-------------------------|---------|----------------------------------------------------------------------------------------------------|
| Use       | Not enabled,<br>Enabled | Enabled | Uses the external condition to determine if the engine is ready to increase to nominal speed.<br>The external condition is configured with the digital input <b>Engine &gt; Idle run &gt; End idle run start</b> , or with CustomLogic or CODESYS. |

Configure these parameters under **Configure > Parameters > Engine > Idle run start > Maximum**.

| Parameter | Range                | Default | Comment                                                                                  |
|-----------|----------------------|---------|------------------------------------------------------------------------------------------|
| Use       | Not enabled, Enabled | Enabled | Uses maximum set point to determine if the engine is ready to increase to nominal speed. |
| Delay     | 1 s to 120 min       | 60 s    | This is the maximum time the idle run start can operate.                                 |

## 9.3.2 Engine start flowchart

This flowchart does not apply to switchboard control. Under switchboard control, if the operator presses the push-button **Start** U on the display, the controller ignores the command and shows an info message.

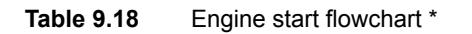

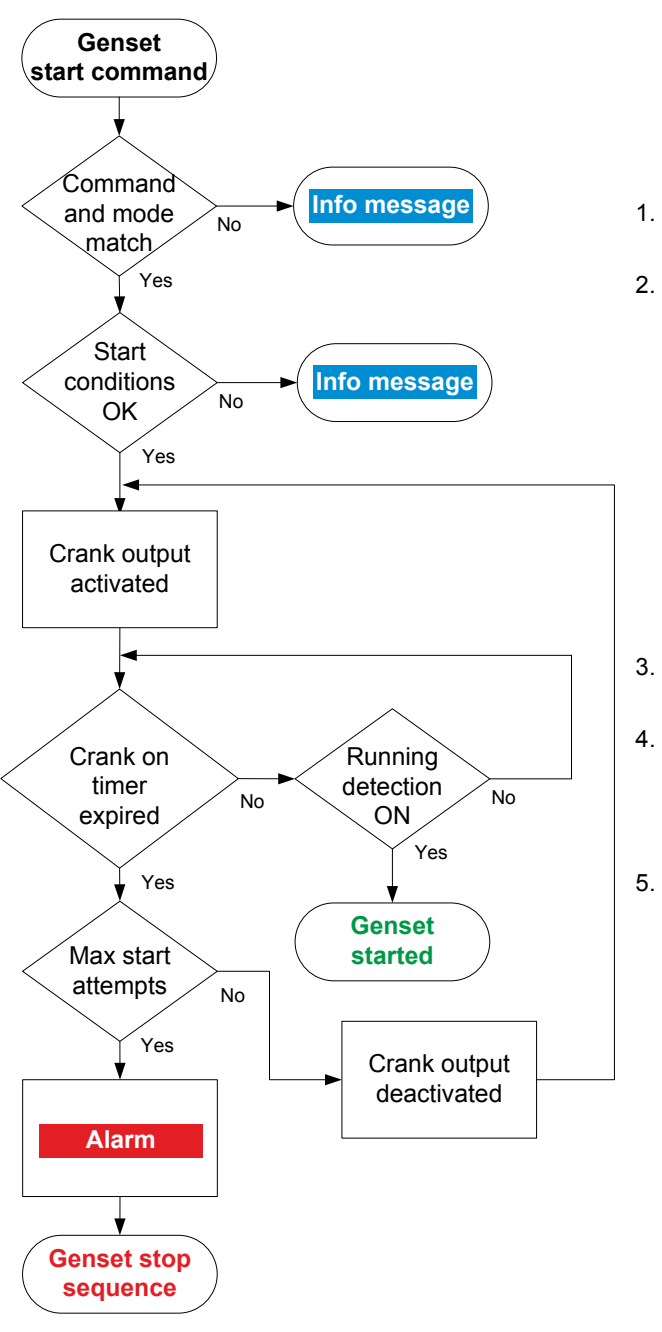

- 1. **Command and mode match:** The controller checks that the command source and the controller mode match.
- 2. **Start conditions OK:** The controller checks whether the start conditions are OK:
  - If configured, the *Start enable* digital input is activated.
  - There are no active or unacknowledged alarms to prevent the genset start. These alarm actions prevent a genset start:
    - Block GB
    - Trip generator breaker and stop engine
    - Trip generator breaker and AVR and stop engine
    - Trip generator breaker and shutdown engine
    - Trip generator breaker and AVR and shutdown engine
- 3. **Crank output activated:** If all the start conditions are OK, the controller activates the *Crank* output and a timer.
- 4. **Running detection ON:** While the start timer runs, the controller checks whether *Running detection* is ON.
  - When the controller detects that the genset is running, the genset start is complete.
- 5. **Crank on timer expired:** If *Running detection* is OFF after the *Crank on* timer runs out, the controller checks the number of start attempts:
  - If the maximum number of start attempts has not been reached, the controller attempts to start the genset again.
  - If the maximum number of start attempts has been reached, the controller activates the *Start failure* alarm and stops the engine.

**NOTE** \* Both Start prepare and Idle run start functions are not shown here.

## 9.3.3 Engine start sequence

These sequence diagrams show the engine start sequence.

### Engine start sequence for a stop coil system

In this example, the **Engine > Start sequence > Stop coil > During crank off** parameter is *Activated*. The engine speed (RPM measurement) and/or the *Remove start (release crank relay)* digital input do not disengage the crank before there is *Running detection*.

Figure 9.4 Successful engine start sequence for a stop coil system

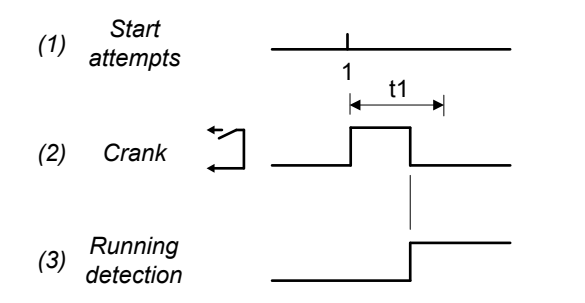

#### t1 = Crank on (Parameters > Engine > Start sequence > Crank > Crank on)

- 1. Start attempts: The engine starts during the first start attempt.
- 2. **Crank**: *Engine* > *Crank* (digital output). The controller activates the *Crank* output. If *Running detection* changes from OFF to ON, cranking stops.
- 3. Running detection. The engine is regarded as started when Running detection is ON.

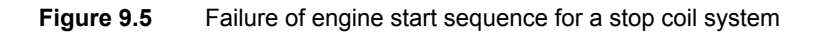

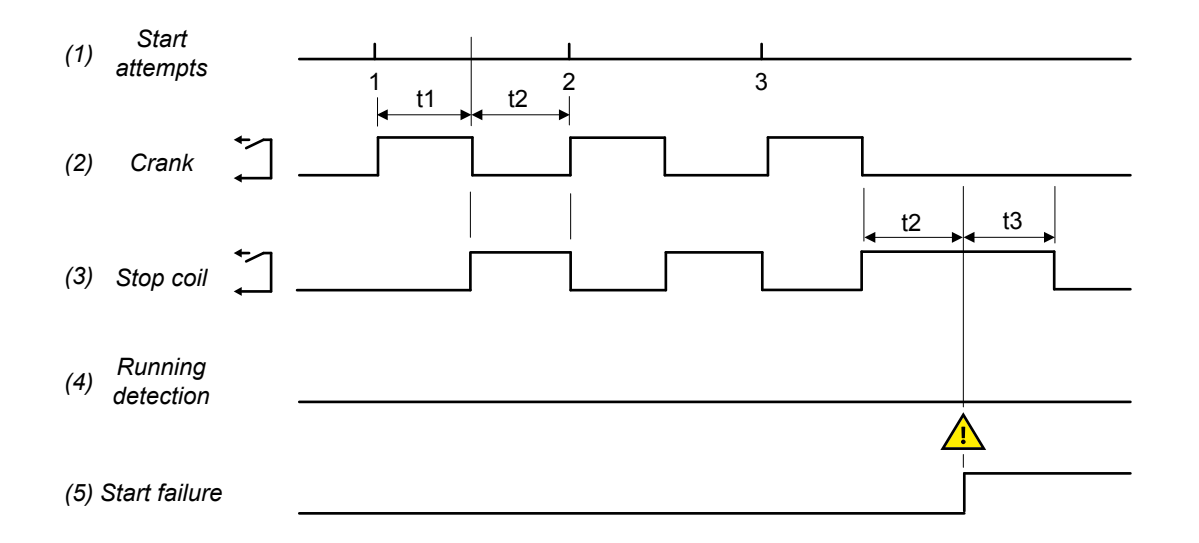

t1 Crank on (Parameters > Engine > Start sequence > Crank > Crank on)

- t2 Crank off (Parameters > Engine > Start sequence > Crank > Crank off)
- t3 Extended stop (Parameters > Engine > Stop sequence > Extended stop) (optional)

Failure of engine start sequence for a stop coil system:

- 1. Start attempts: Parameters > Engine > Start sequence > Start attempts > Normal = 3.
- Crank: Engine > Crank (digital output). The controller activates the Crank output for the Crank on time, and deactivates it for Crank off time.

- 3. Stop coil: Engine > Stop coil (digital output). If Running detection is OFF after the Crank on time, then the controller activates the Stop coil for the time in the Crank off parameter. If all start attempts fail, the controller also activates the Stop coil for the time in Extended stop > Stop coil activated. This ensures that the engine is stopped if the engine start was not detected. The engine cannot be started during the Extended stop > Stop coil activated time.
- 4. Running detection. There is no running detection.
- 5. Start failure. The controller activates the Start failure alarm after the last unsuccessful start attempt.

### Engine start sequence for a run coil system

In this example, the **Engine > Start sequence > Run coil > During start attempts** parameter is set to *Follow crank*. The engine speed (RPM measurement) and/or the *Remove start (release crank relay)* digital input do not disengage the crank before there is *Running detection*.

 Table 9.19
 Successful engine start sequence for a run coil system

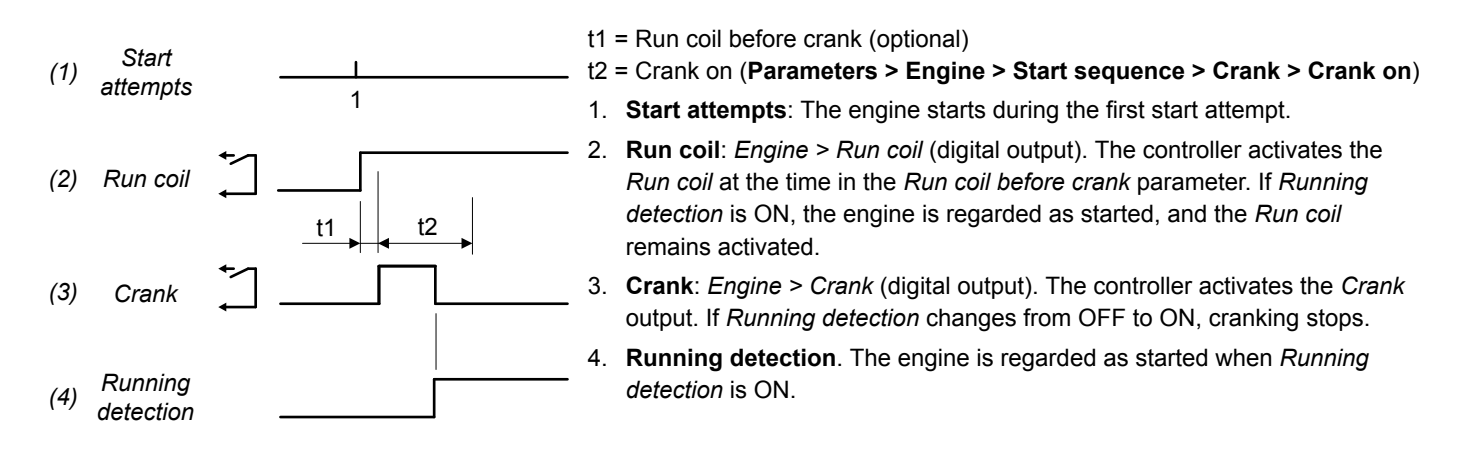

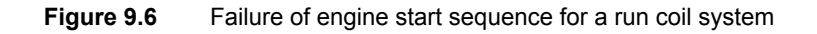

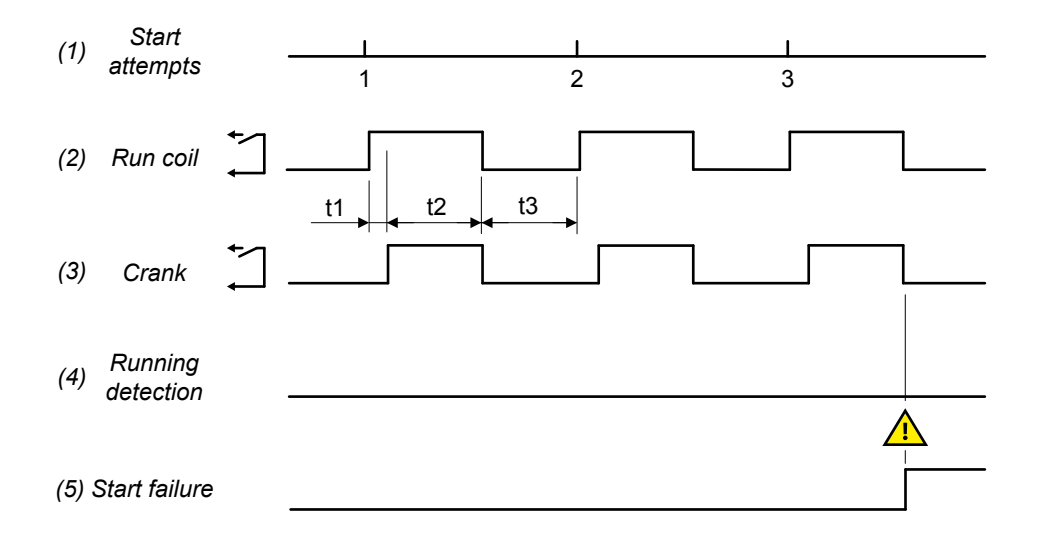

### t1 Run coil before crank (optional)

- t2 Crank on (Parameters > Engine > Start sequence > Crank > Crank on)
- t3 Crank off (Parameters > Engine > Start sequence > Crank > Crank off)

### 1. Start attempts: Parameters > Engine > Start sequence > Start attempts > Normal = 3.

Run coil: Engine > Run coil (digital output). The controller activates the Run coil at the time in the Run coil before crank
parameter. If Running detection is still OFF after cranking, the controller deactivates the Run coil for the time in the Crank off
parameter. This ensures that the engine is stopped if the engine start was not detected. The engine cannot be started during the
Crank off time.

- 3. Crank: Engine > Crank (digital output). The controller activates the Crank output for the Crank on time, and deactivates it for Crank off time.
- 4. Running detection. There is no running detection.
- 5. Start failure. The controller activates the Start failure alarm after the last unsuccessful start attempt.

### Start prepare (optional)

You can use the optional Engine > Start prepare digital output with a stop coil or a run coil system.

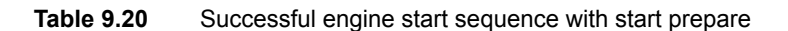

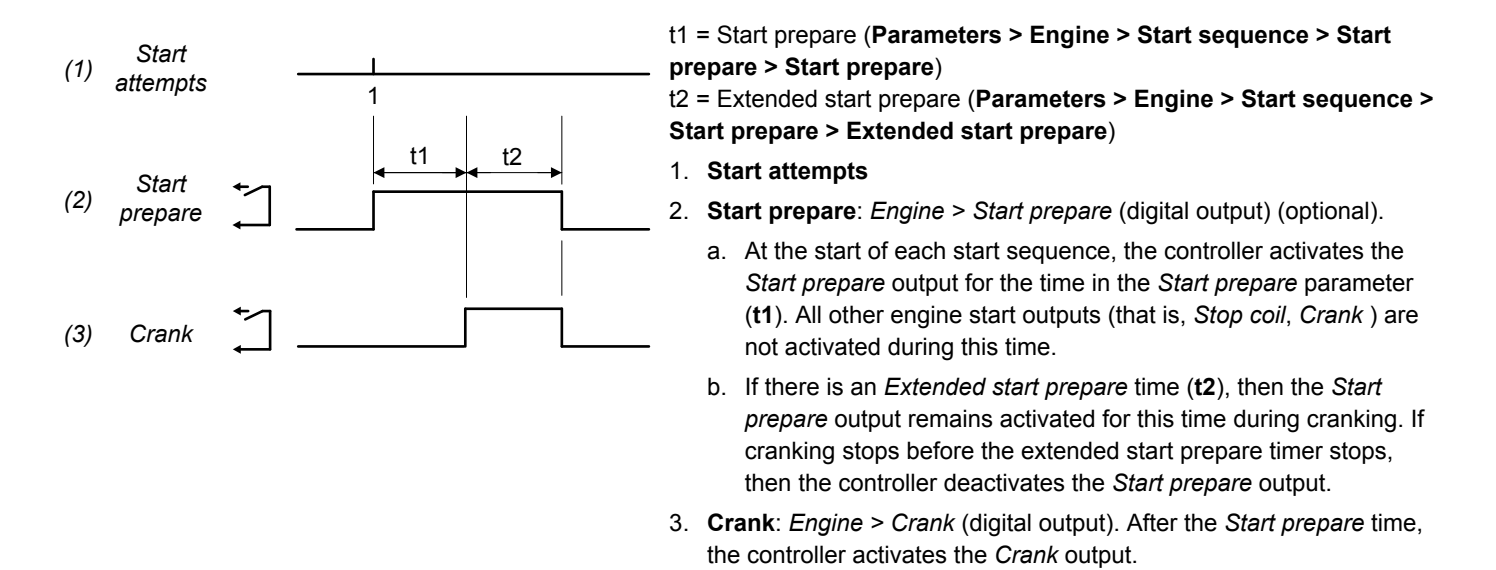

#### 9.3.4 Interruption of the start sequence

These actions interrupt the engine start sequence:

- The Emergency stop digital input is activated (for example, from the operator, or a PLC).
- There is a Stop engine command. For example: Under local control, the operator pushes the push-button Stop 🧐 on the display unit.
- The following alarm actions:
  - Trip generator breaker and stop engine
  - Trip generator breaker and shutdown engine

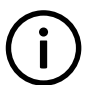

### INFO

The Block alarm action will not interrupt the genset start sequence after it has begun. However, the Block alarm action prevents a new genset start sequence from starting.

When the start sequence is interrupted, the controller does the following:

- Deactivates the Crank output.
- Activates the Stop coil output (if present). Alternatively, deactivates the Run coil output (if present).
- Deactivates the Start prepare output (if present).

There is no cooldown period when the engine start sequence is interrupted.

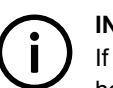

### INFO

If Running detection is ON, the controller regards the engine as started. When the engine has started, the actions listed here do not interrupt the engine start sequence, but result in a engine stop instead. The engine stop normally includes the cooldown period configured in the controller. However, for a shutdown, there is no cooldown period.

# 9.4 Engine stop

### 9.4.1 Engine stop function

For a normal genset stop, the controller ensures that the genset runs for a cooldown period before stopping. If a shutdown alarm action shuts down the genset, there is no cooldown period. You can also configure an idle run stop period before the engine shuts down.

The controller software includes pre-programmed genset stop sequences. For the engine's stop function, you must configure these inputs and outputs, and parameters.

Parameters that need a hardware function are not visible until the function is assigned to an input or output.

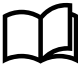

More information

See **GENSET controller alarms** for more information on how the engine stop alarms work, and how to configure them.

### **Controller modes**

Under remote and local control, the controller uses these inputs and outputs, and parameters to stop the genset.

When the operator stops the genset under switchboard control, the controller is not involved. These sequences do not apply to stopping a genset under switchboard control.

### Inputs and outputs

Assign the engine stop inputs under Configure > Input/output. Select the hardware module, then select the input to configure.

 Table 9.21
 Optional inputs for the engine stop function

| Function                                                        | I/O            | Туре       | Details                                                                                                    |
|-----------------------------------------------------------------|----------------|------------|----------------------------------------------------------------------------------------------------|
| Engine > Command > Stop<br>engine                               | Digital input  | Pulse      | Optional. When the controller is under remote control, the operator or<br>another system can activate this input to request the controller to stop<br>the engine.                                         |
| Engine > Control > Idle run                                     | Digital output | Continuous | Optional. Connect this output to the engine idle run if supported. Not<br>all engines support this feature.<br>This digital output is needed to use either idle run start and/or idle run<br>stop.        |
| Engine > Idle run > End idle stop                               | Digital input  | Pulse      | Optional. The operator or another system can activate this input to request the controller to end the engine stop idle run.                                                                               |
| Engine > Command > Open<br>generator breaker and stop<br>engine | Digital input  | Pulse      | Optional. When the controller is under remote control, the operator or<br>another system can activate this input to request the controller to de-<br>load and open the breaker, and then stop the engine. |
| Engine > Cooldown ><br>Coolant water [C]                        | Analogue input | Units = °C | Optional. This input measures the engine water temperature, and is used for temperature-dependent cooldown.                                                                                               |

### Parameters

Configure this parameter under Configure > Parameters > Engine > Stop sequence > Cooldown.

| Parameter                | Range       | Default | Comment                                                                                                    |
|--------------------------|-------------|---------|----------------------------------------------------------------------------------------------------|
| Cooldown time            | 1 s to 3 h  | 240 s   | After the engine stop signal or command, the engine runs for this period before the controller activates the <i>Stop coil</i> (or deactivates the <i>Run coil</i> ). |
| Temperature<br>threshold | 0 to 150 °C | 0 °C    | Optional. The engine cooldown stops if the engine coolant water temperature reaches this threshold before the cooldown timer expires.                                |

Configure these parameters under Configure > Parameters > Engine > Stop sequence > Extended stop.

| Parameter           | Range        | Default | Comment                                                                                                    |
|---------------------|--------------|---------|----------------------------------------------------------------------------------------------------|
| Stop coil activated | 1 s to 3 min | 5 s     | The <i>Stop coil</i> remains activated for this period after <i>Running detection</i> is OFF. During this period a new start attempt is not possible. |

### Idle run (optional)

You can configure an idle run stop period for the engine, allowing the engine to cool-down after taking load.

If this is configured, the controller will activate the digital output **Engine > Control > Idle run** before stopping the engine. The controller then waits for one of the engine conditions (coolant temperature, oil temperature, external input condition, or the maximum timer) to be fulfilled before stopping the engine.

During the idle run stop period, the operator can override the period and press **Stop** O on the display, the controller then cancels the idle run stop period and stops the engine.

Additionally, during the idle run stop period, the operator can press **Start** 🔍 to abort the engine stop sequence and run the engine start sequence.

Optional. You must configure the Engine > Control > Idle run digital output to see these parameters.

| NOTICE                                 |  |
|----------------------------------------|--|
| ibited alarms before PCM APPL 1.0.14.x |  |
|                                        |  |

The Idle run function requires a number of alarms to be inhibited, for example an inhibit on the under-frequency # alarm, in order for the engine to run at idle speed. For existing applications, which have been upgraded to PCM APPL 1.0.14.x or later, you must configure these inhibits manually on those protections. For each protection, for example Under-frequency 1, configure the inhibit Idle run active. For all new controllers supplied from DEIF from PCM APPL 1.0.14.x pre-installed, all the inhibits are configured by default.

### Idle stop (optional)

Configure these parameters under Configure > Parameters > Engine > Idle run stop > Idle run.

### Table 9.22Idle run stop parameters

| Parameter | Range                | Default     | Comment                                                                              |
|-----------|----------------------|-------------|--------------------------------------------------------------------------------------|
| Enable    | Not enabled, Enabled | Not enabled | Enables the engine to idle run until a condition is true before stopping the engine. |

Configure these parameters under **Configure > Parameters > Engine > Idle run stop > Minimum**.

#### Table 9.23 Minimum parameters

| Parameter | Range                | Default | Comment                                                             |
|-----------|----------------------|---------|---------------------------------------------------------------------|
| Use       | Not enabled, Enabled | Enabled | Uses minimum set point to determine if the engine is ready to stop. |
| Delay     | 0 s to 120 min       | 5 s     | This is the minimum time the idle run stop is active.               |

Configure these parameters under Configure > Parameters > Engine > Idle run stop > Coolant temperature.

#### Table 9.24 Coolant temperature parameters

| Parameter | Range                | Default | Comment                                                                         |
|-----------|----------------------|---------|---------------------------------------------------------------------------------|
| Use       | Not enabled, Enabled | Enabled | Uses coolant temperature set point to determine if the engine is ready to stop. |
| Set point | - 50 to 200 °C       | 90 °C   | The temperature the engine coolant must reach before ending the idle run stop.  |

Configure these parameters under Configure > Parameters > Engine > Idle run stop > Oil temperature.

#### Table 9.25 Oil temperature parameters

| Parameter | Range                | Default | Comment                                                                     |
|-----------|----------------------|---------|-----------------------------------------------------------------------------|
| Use       | Not enabled, Enabled | Enabled | Uses oil temperature set point to determine if the engine is ready to stop. |
| Set point | - 50 to 200 °C       | 60 °C   | The temperature the engine oil must reach before ending the idle run stop.  |

Configure these parameters under Configure > Parameters > Engine > Idle run stop > External condition.

### Table 9.26 External condition parameters

| Parameter | Range                   | Default | Comment                                                                                                    |
|-----------|-------------------------|---------|----------------------------------------------------------------------------------------------------|
| Use       | Not enabled,<br>Enabled | Enabled | Uses the external condition to determine if the engine is ready to stop.<br>The external condition is configured with the digital input <b>Engine &gt; Idle run &gt; End idle run stop</b> , or with CustomLogic or CODESYS. |

Configure these parameters under Configure > Parameters > Engine > Idle run stop > Maximum.

#### Table 9.27 Maximum parameters

| Parameter | Range                | Default | Comment                                                             |
|-----------|----------------------|---------|---------------------------------------------------------------------|
| Use       | Not enabled, Enabled | Enabled | Uses maximum set point to determine if the engine is ready to stop. |
| Delay     | 1 s to 120 min       | 60 s    | This is the maximum time the idle run stop can operate.             |

### 9.4.2 Engine stop flowchart

The following flowchart shows how the controller normally stops a genset. An engine shutdown is described later.

This flowchart does not apply to switchboard control. When the controller is under switchboard control, it will not stop the genset. If,

for example, the operator presses the push-button **Stop** on the display unit, the controller ignores this command, and the controller display unit shows an info message.

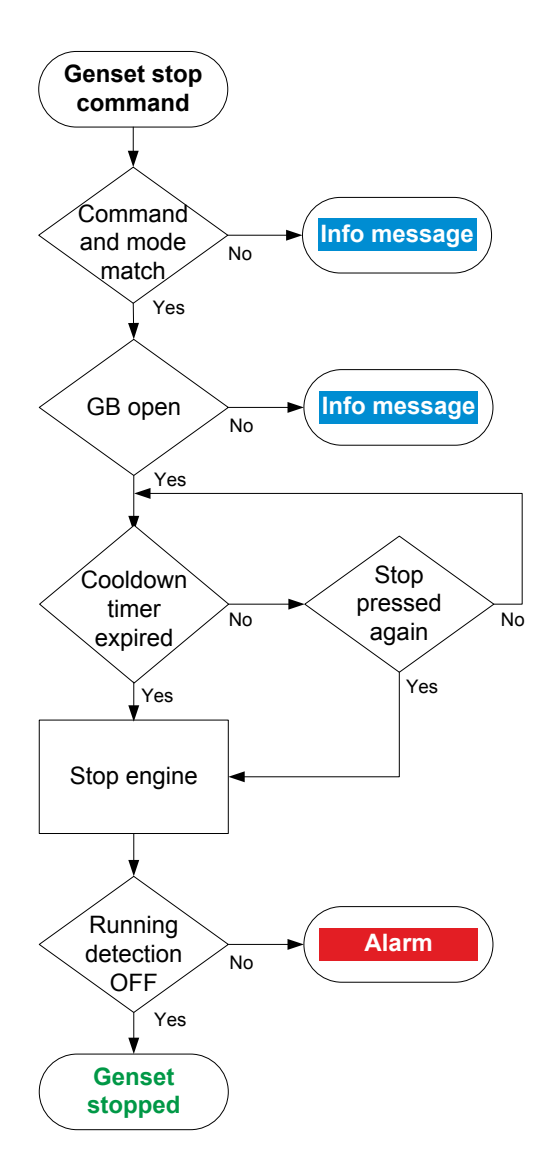

- 1. **Command and mode match:** The controller checks that the command source and the controller mode match.
- 2. **GB open:** The controller checks whether the genset breaker is open. If the genset breaker is not open, the controller cancels the stop sequence and the display unit shows an info message.
- 3. **Cooldown timer expired:** The genset runs without load for the cooldown time. The controller checks whether the cooldown timer has expired or the stop button was pressed again.
  - If the cooldown timer has not expired, but the engine stop button was pressed again, the controller stops the cooldown.
- 4. Stop engine: To stop the engine:
  - Stop coil system: The controller activates the Stop coil output.
  - Run coil system: The controller deactivates the Run coil output.
- 5. **Running detection OFF:** The controller checks whether the engine has stopped.
  - If *Running detection* is ON, the controller activates an alarm.
  - If *Running detection* is OFF, the engine has stopped and the stop sequence has been completed successfully.

**NOTE** \* *Idle run stop* function is not shown here.

### 9.4.3 Engine stop sequence

These sequence diagrams show the engine stop sequence.

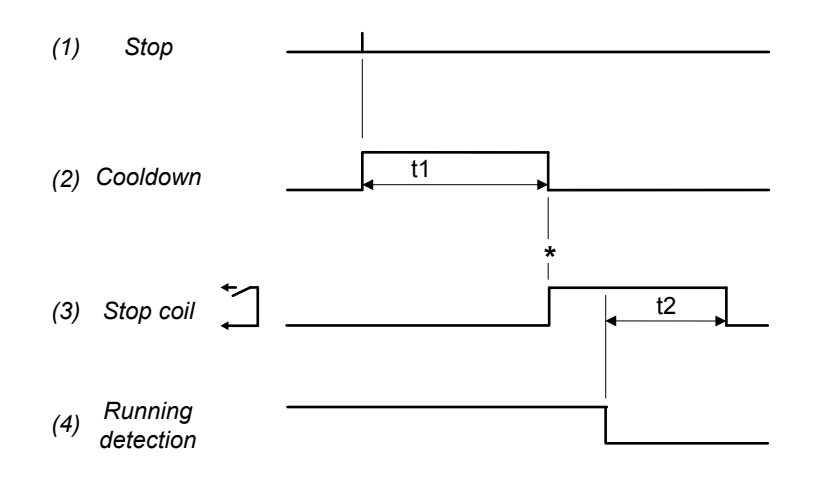

Figure 9.8 Engine stop sequence for a run coil system

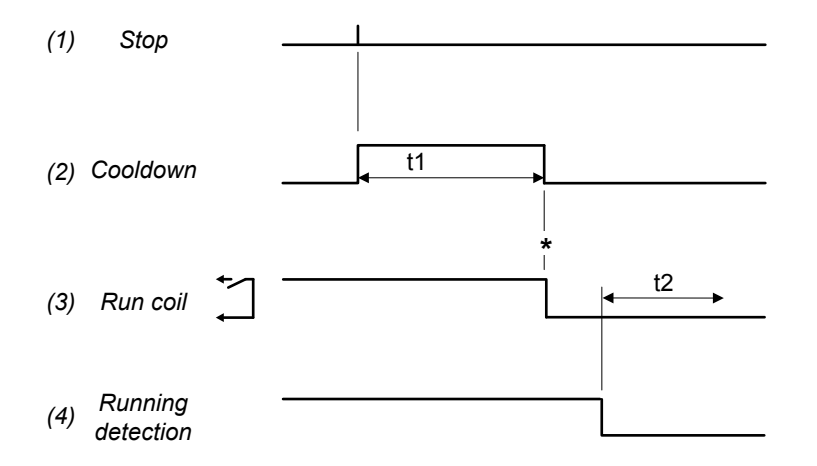

- t1 Cooldown (Configure > Parameters > Engine > Stop sequence > Cooldown > Normal)
- t2 Extended stop (Configure > Parameters > Engine > Stop sequence > Extended stop > Stop coil activated)
- \* Up to this point, the engine can be restarted immediately, without completing the stop sequence.
- 1. **Stop**. The stop command can come from the controller, an operator, or an external source. See the **Engine stop flowchart** for more information.
- Cooldown (optional). The controller allows the genset to run for the time configured. There is no cooldown for shutdowns, an emergency stop, or an operator stop by pressing the engine stop push-button again. Temperature-dependent cooldown is also possible (see below).
- 3. Stop engine:
  - Stop coil: Engine > Stop coil (digital output). The controller activates the stop coil digital output until running feedback is OFF. The controller then keeps the stop coil activated for the time in the (optional) Extended stop parameter.
  - **Run coil**: *Engine > Run coil* (digital output). The controller deactivates the run coil digital output after the cooldown period. The genset cannot restart during the time in the (optional) *Extended stop* parameter.
- 4. Running detection. When the running detection is OFF, the controller regards the engine as stopped.

### Temperature-dependent cooldown

Temperature-dependent cooldown stops the engine cooldown when the engine coolant water temperature reaches the configured threshold before the cooldown timer expires. The cooldown can be shorter than when just a timer is used, which reduces fuel use.

Configure an analogue input with the *Engine* > *Cooldown* > *Coolant water* [*C*] function and **Configure** > **Parameters** > **Engine** > **Stop sequence** > **Cooldown** > **Temperature threshold**.

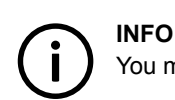

You must configure the analogue input function to see the parameters.

## 9.4.4 Engine shutdown flowchart

The engine is shut down for the following alarm action:

• Trip generator breaker and shutdown engine

The engine is also shutdown if the controller's Emergency stop input is deactivated.

### Table 9.29 Engine shutdown flowchart

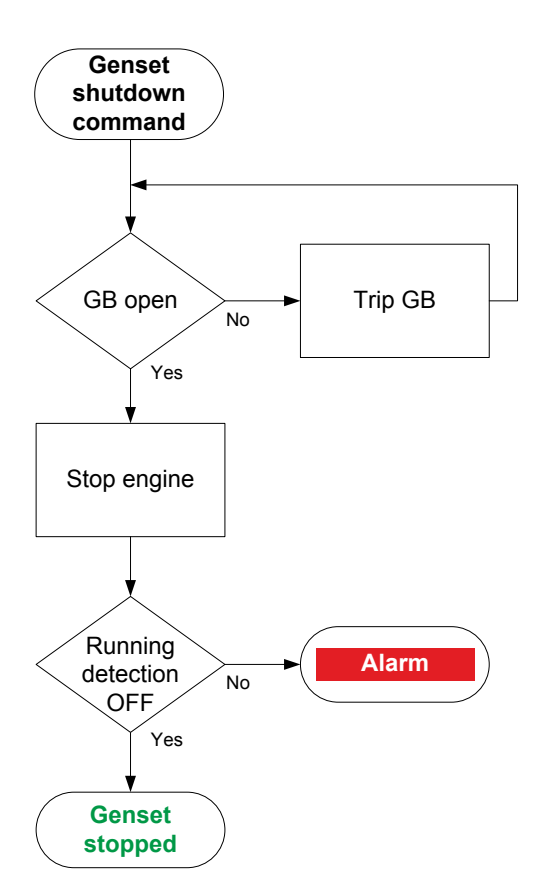

- 1. **GB open**: The controller checks whether the generator breaker is open. If not, the controller trips the generator breaker.
- 2. Stop engine: The controller shuts down the engine:
  - Stop coil system: The controller activates the Stop coil output.
  - Run coil system: The controller deactivates the Run coil output.
- 3. **Running detection OFF**: If *Running detection* is still ON after the time allowed, the controller activates the *Stop failure* alarm.

# 

The controller does not require the engine stop conditions to be met for an engine shutdown. Similarly, there is no cooldown time for an engine shutdown.

# 9.5 Generator breaker

### 9.5.1 Introduction

The generator breaker (GB) connects the genset to the busbar. The genset must be running, and synchronised with the busbar, for the generator breaker to close. The generator breaker is an important part of the system safety, and trips to protect the genset from problems on the busbar. The generator breaker also trips to stop genset problems from disturbing the busbar.

### **General breaker information**

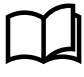

### More information

See the **Breakers**, synchronisation and de-loading chapter for more information on synchronisation and breakers. This includes the inputs and output functions and the parameters to configure.

[Breaker] refers to Generator breaker. The breaker abbreviation ([\*B]) is GB.

### 9.5.2 Generator breaker close flowchart

The following flowchart shows the sequence that the controller normally uses to close the generator breaker.

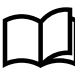

### More information

See **Generator breaker blackout close flowchart** for information about how to allow the genset to connect to a dead busbar.

This flowchart does not apply to switchboard control. When the controller is under switchboard control, it will not close the breaker.

If, for example, the operator presses the push-button **Close breaker**  $\bigoplus$  on the display unit, the controller ignores this command.

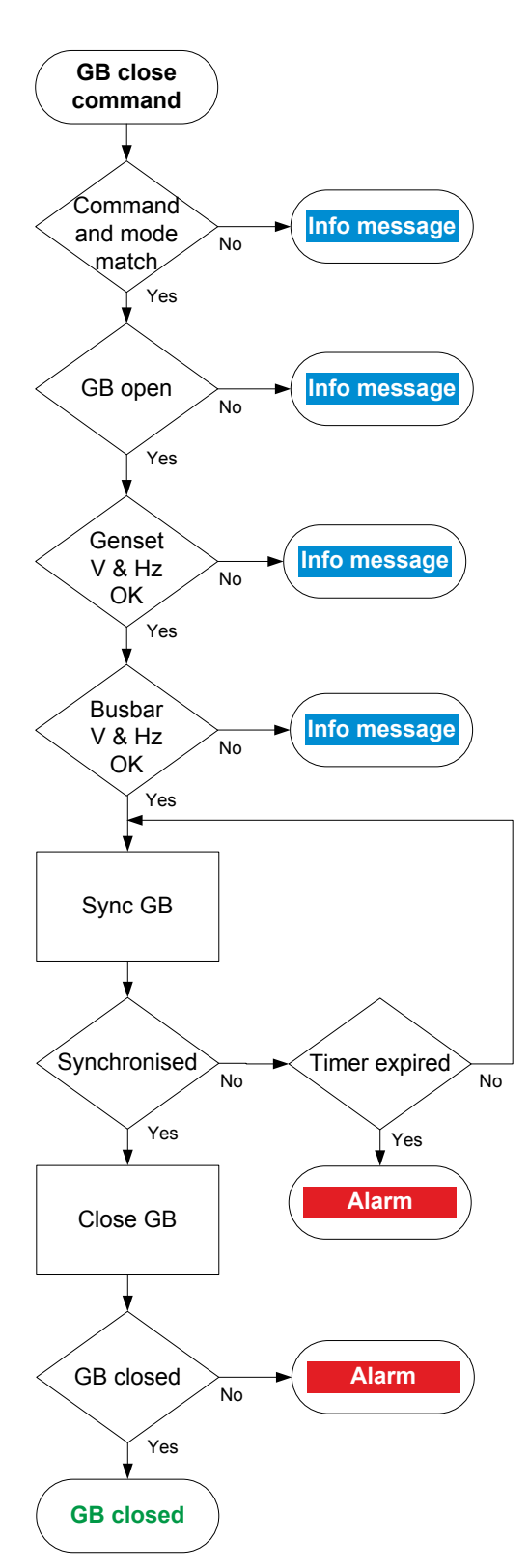

- 1. **Command and mode match:** The controller checks that the command source and the controller mode match.
- 2. **GB open:** The controller checks whether the generator breaker is open. If the generator breaker is already closed, the sequence stops, and an info message is shown.
- Genset V & Hz OK: The controller checks whether the voltage and frequency from the genset are within the allowed range\*. If these are not in the range, then the controller cancels the close command and displays an info message.
- Busbar V & Hz OK: The controller checks whether the voltage and frequency on the busbar are within range\*. If these are not in the range, then the controller cancels the close command and displays an info message.
- 5. **Sync GB:** The controller tries to synchronise the genset to the busbar.
  - When the genset and busbar are synchronised, the controller activates the *Breakers* > *Generator breaker* > *Control* > *GB close* output to close the breaker.
  - If the genset and busbar do not synchronise within the time allowed, the controller activates a *GB synchronisation failure* alarm.
- 6. **GB closed:** The controller checks whether the generator breaker has closed.
  - If the generator breaker has closed, the generator breaker close sequence has been completed successfully.
  - If the generator breaker has not closed, the controller activates the *GB closing failure* alarm.

\*Note: See Configure > Parameters > [Source] / [Busbar] AC setup > Voltage and frequency OK for these ranges.

### 9.5.3 Generator breaker open flowchart

The following flowchart shows the sequence that the controller normally uses to open the generator breaker.

### INFO

The alarm action *Block* does not open a closed breaker, although it stops an open breaker from closing. If the controller or an operator sends a GB open command while *Block* is active, the controller uses this sequence.

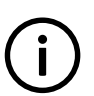

### INFO

The sequence to trip the generator breaker is described in another flowchart.

This flowchart does not apply to switchboard control. When the controller is under switchboard control, it will not open the breaker

(except for a trip). If, for example, the operator presses the push-button **Open breaker**  $\stackrel{\frown}{\frown}$  on the display unit, the controller ignores this command.

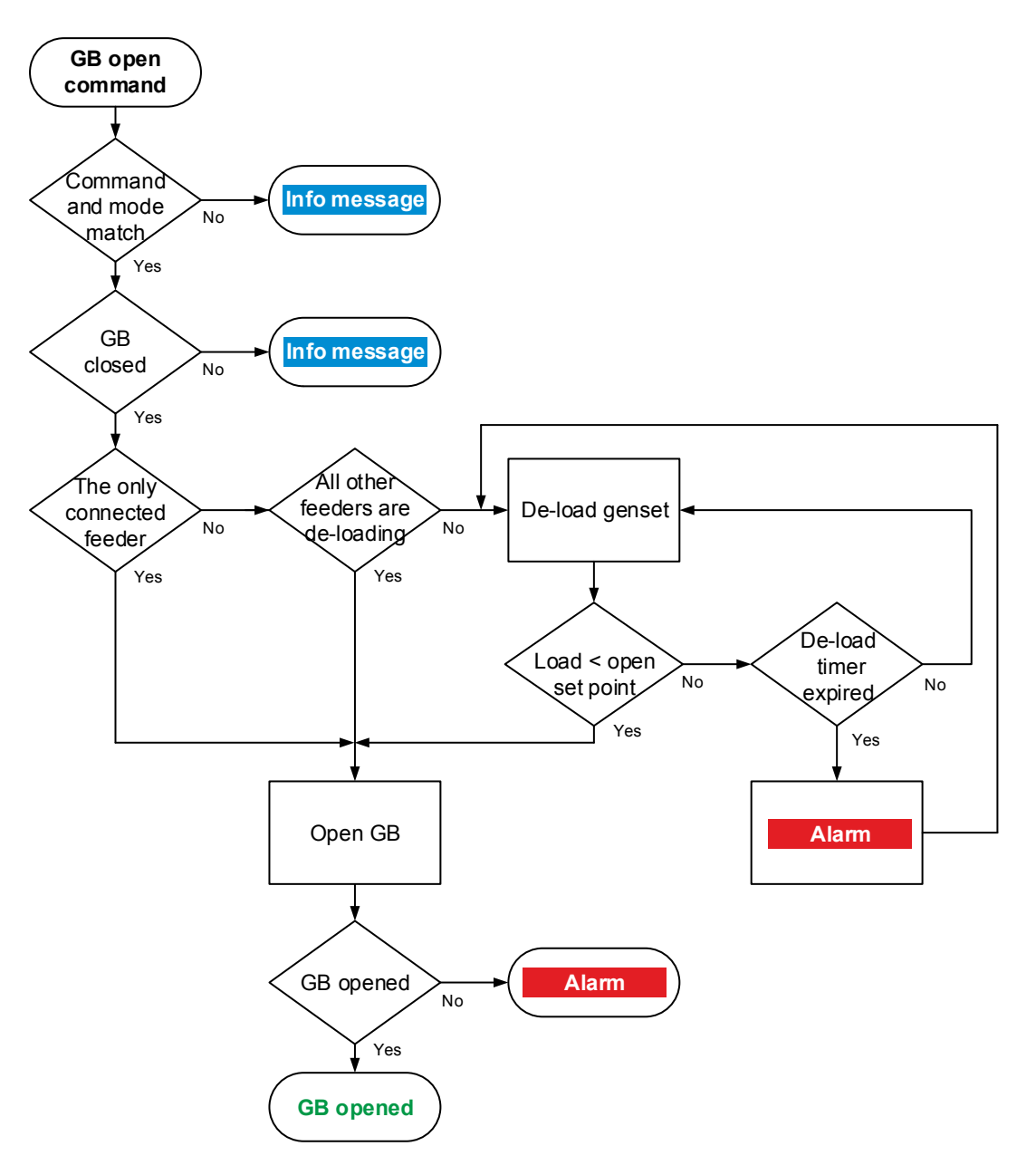

- 1. **Command and mode match**: The controller checks that the command source and the controller mode match.
- 2. **GB closed**: The controller checks whether the generator breaker is closed. If the generator breaker is open, the sequence ends.
- 3. The only connected feeder: The controller checks whether the genset is the only connected power source in the section.
  If the genset is the only connected power source in the section, then the controller opens the breaker without deloading.
- 4. All other feeders are de-loading: If there are other connected power sources in the section, the controller checks whether the power sources are busy deloading.
  - If all of the other power sources are busy de-loading, then the controllers opens the breaker without de-loading.
- 5. **De-load genset**: If there is at least one other power source connected that is not busy de-loading, then the controller adjusts the regulation to de-load the genset:
  - When the load is less than the set point for the breaker to open, the controller activates the Generator breaker > Control > GB open output.
  - If the controller cannot de-load the breaker before the de-load timer expires, the controller activates the *GB de-load failure* alarm. The controller continues to try to de-load the breaker.
- 6. GB opened: The controller checks whether the generator breaker has opened:
  - · If the generator breaker has opened, the generator breaker open sequence has been completed successfully.
  - If the generator breaker has not opened, the controller activates the GB opening failure alarm.

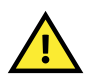

#### **CAUTION** Opening the generator breaker may cause a blackout.

## 9.5.4 Generator breaker blackout close flowchart

The *Blackout close* function sets the action that the controller allows when a dead busbar is detected. If the parameter is not *Off*, then an operator or a remote input can close the breaker directly to the black busbar.

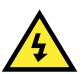

DANGER!

Incorrect blackout close parameter settings can lead to equipment damage or loss of life.

### **Blackout conditions**

A blackout is present if the phase-to-phase voltage is less than 10 % of the nominal voltage ( $V_{L-L} < 10$  % of  $V_{nom}$ ). This percentage is fixed.

### Conditions that prevent blackout close

If any of the following conditions are present, the controller will not allow the blackout close:

- The breaker position is unknown.
- There is a short circuit.
  - A digital input with the function Breakers > Generator breaker > Feedback > GB short circuit was activated.
- There is a blocking alarm.
  - The alarm action determines whether the alarm is a blocking alarm.
  - The busbar and/or generator AC measurements are not OK.
    - A measurement failure is detected on one or more of the phases.

#### Parameters

Configure the synchronisation parameters under **Configure > Parameters > Breakers > Generator breaker configuration**.

#### Table 9.32Blackout close parameters

| Name              | Range                                                                                                    | Default                            | Notes                                                                                                    |
|-------------------|----------------------------------------------------------------------------------------------------|------------------------------------|----------------------------------------------------------------------------------------------------|
|                   |                                                                                                    |                                    | <b>Off</b> : The controller will never activate the close breaker relay if any blackout is detected.                                                                                                    |
| Blackout<br>close | <ul> <li>Off</li> <li>Generator is dead,<br/>busbar OK</li> <li>Generator OK,<br/>busbar is dead</li> <li>One busbar is alive</li> <li>On</li> </ul> | Generator<br>OK, busbar is<br>dead | <ul> <li>Generator is dead, busbar OK*: If a blackout is detected at the Generator, but the Busbar is stable, then the controller allows the breaker to close.</li> <li>Generator OK, busbar is dead: If a blackout is detected at the Busbar and the Generator is stable, then the controller allows the breaker to close.</li> <li>One busbar is alive*: If a blackout is detected at the Generator or the Busbar, and the live busbar is stable, then the controller allows the breaker to close.</li> <li>On*: If a blackout is detected at the Generator and/or at the Busbar, then the</li> </ul> |
|                   |                                                                                                    |                                    | controller allows the breaker to close.                                                                                                    |

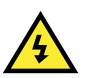

#### DANGER!

The system must be adequately protected if you use the (\*) options for genset applications.

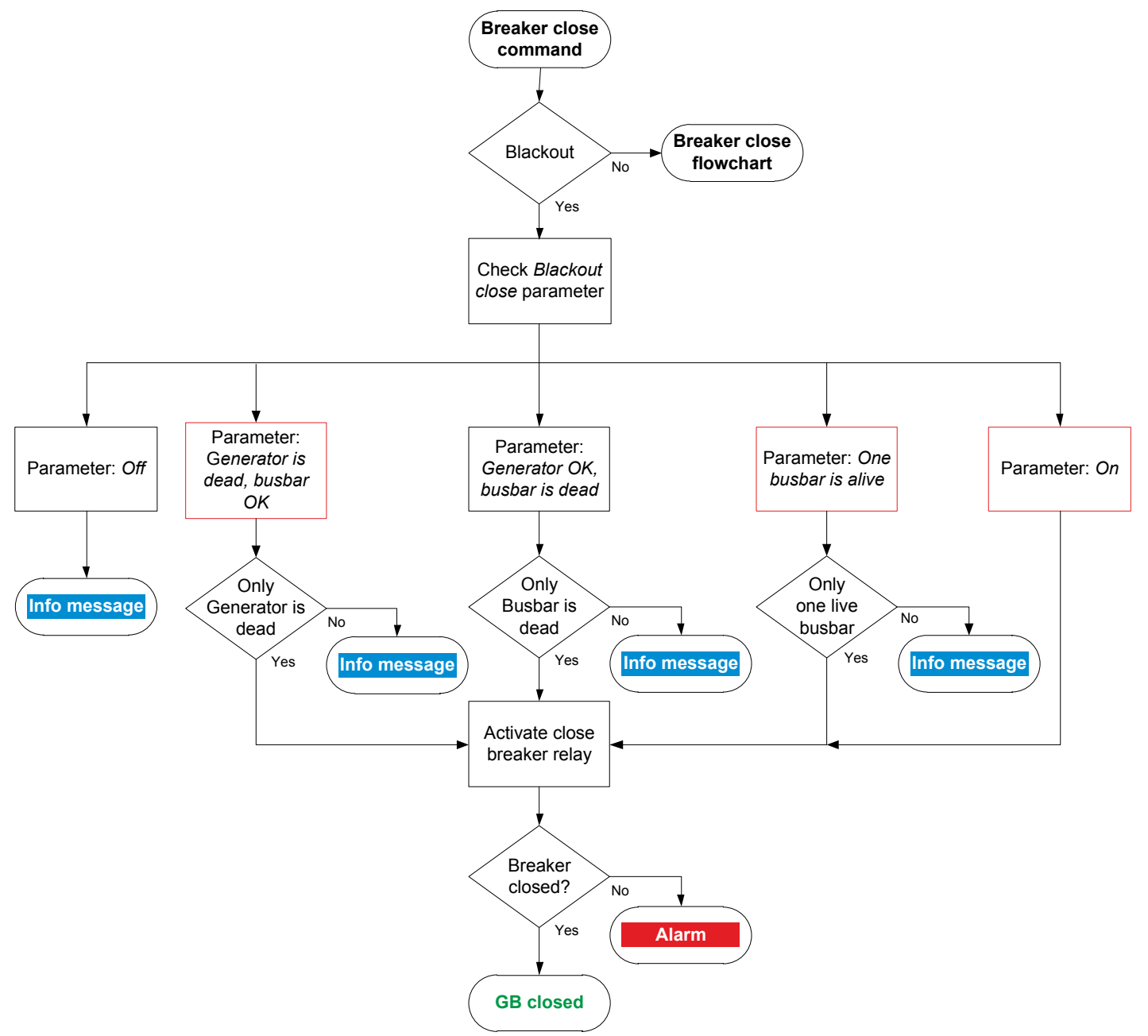

- 1. Breaker close command: An operator or a remote command attempts to close the breaker.
- 2. Blackout: The controller detects a blackout on one or both of the busbars, and the conditions for blackout close are met.

### 3. Check Blackout close parameter:

- a. Off: The controller does not allow the breaker to close. The controller shows an info message, and the sequence ends.
- b. Generator is dead, busbar OK: The controller checks whether the blackout was detected only at the Generator.
  - Blackout only at the Generator. The controller activates the close breaker relay.
  - Blackout was only at the Busbar or on both sides of the breaker. The controller shows an info message, and the sequence ends.
- c. Generator OK, busbar is dead: The controller checks whether the blackout was detected only at the Busbar.
  - Blackout only at the Busbar. The controller activates the close breaker relay.
  - Blackout only at the Generator or on both sides of the breaker. The controller shows an info message and the sequence ends.
- d. One busbar is alive: The controller checks if the blackout was detected only at the Generator, or only at the Busbar.
  - Blackout only at the Generator, or only at the Busbar. The controller activates the close breaker relay.
  - · Blackout on both sides of the breaker: The controller shows an info message and the sequence ends.
- e. On: If there is a blackout on either/both busbars, the controller activates the close breaker relay.

- 4. Breaker closed: The controller checks whether the generator breaker has closed.
  - · If the generator breaker has closed, the blackout close sequence has been completed successfully.
  - If the generator breaker has not closed the controller activates the GB closing failure alarm.

### 9.5.5 Generator breaker trip flowchart

The controller automatically trips the generator breaker (GB) for these alarm actions:

- Trip generator breaker
- Trip generator breaker and stop engine
- · Trip generator breaker and shutdown engine

The generator breaker also trips if the controller's Emergency stop input is deactivated.

The controller does not require the genset stop conditions to be met for a breaker trip. Similarly, the breaker is not de-loaded for a trip.

### Table 9.33 Generator breaker trip flowchart

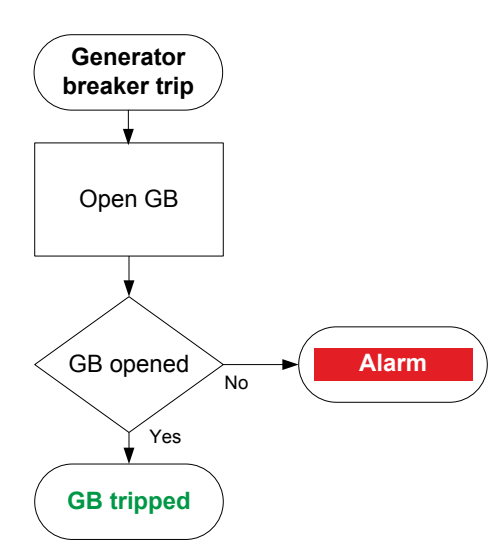

- 1. **Open GB:** When a trip is required, the controller activates the *Breakers* > *Generator breaker* > *Control* > *GB open* output to open the breaker.
- 2. **GB opened:** The controller checks whether the breaker has opened:
  - If the breaker has opened, the trip is successful.
    - If the breaker has not opened, the controller activates the *GB opening failure* alarm.

# 9.6 Other GENSET controller functions

### 9.6.1 Counters

You can view, edit and reset all the counters on the display unit under Configure > Counters. The counters include:

- Start attempts
- · Total running hours and minutes
- Trip running hours and minutes
- · Generator breaker operations and trips
- Energy export (active and reactive)

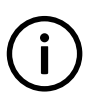

### INFO

Running hours trip works like a car trip meter. For example, you can use this counter to track the running hours since the last maintenance.

### Energy counter outputs

For each energy counter, you can configure a digital output to send a pulse every time a certain amount of energy is transferred.

Configure the digital outputs under Input/output > Digital output > Generator > Energy counters > [Counter pulse].

Configure the energy transfer required for a pulse under Parameters > Generator > Energy counters > [Counter]

| Table 9.34 | Active energy export counter parameters |
|------------|-----------------------------------------|
|------------|-----------------------------------------|

| Parameter    | Range           | Default | Comment                                                                                                    |
|--------------|-----------------|---------|----------------------------------------------------------------------------------------------------|
| Pulse every  | 1 kWh to 10 MWh | 10 kWh  | The value when a digital output sends a pulse.                                                                                 |
| Pulse length | 0.1 s to 1 h    | 1 s     | The length of the pulse that is sent. This value should be long enough so the pulse can be registered by the external counter. |

#### Table 9.35 Reactive energy export counter parameters

| Parameter    | Range               | Default  | Comment                                                                                                    |
|--------------|---------------------|----------|----------------------------------------------------------------------------------------------------|
| Pulse every  | 1 kvarh to 10 Mvarh | 10 kvarh | The value when a digital output sends a pulse.                                                                                 |
| Pulse length | 0.1 s to 1 h        | 1 s      | The length of the pulse that is sent. This value should be long enough so the pulse can be registered by the external counter. |

 Table 9.36
 Energy counter function and corresponding parameter full names

| [Counter pulse]                | [Counter]              |
|--------------------------------|------------------------|
| Active energy export pulse 1   | Active energy export   |
| Reactive energy export pulse 1 | Reactive energy export |

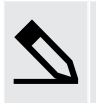

### Application example for an energy counter output

- 1. Connect the digital output to an external counter.
- 2. Configure the digital output using the display unit or PICUS to Active energy export pulse 1.
- 3. Configure the *Pulse every* parameter to the value where you would like to send a pulse. For example, 100 kWh.
- 4. Configure the *Pulse length* to the required length of the pulse for your external counter. For example, 1 second.

With the example setup the controller sends a 1 second pulse to the external counter for each 100 kWh the controller logs.

## 9.6.2 Priming

The priming function activates an output at regular intervals while the engine is not running. Priming is not active while the engine is starting or stopping. For example, priming can be used for an engine heater or lube oil pump. For the priming function, you must configure the following output and parameters.

### Inputs and outputs

Assign the priming output under **Configure > Input/output**. Select the hardware module, then select the output to configure.

| Function                   | I/O            | Туре       | Details                                                             |
|----------------------------|----------------|------------|---------------------------------------------------------------------|
| Engine > Control > Priming | Digital output | Continuous | Optional. Use this output to prime the engine at regular intervals. |

### Parameters

To see these parameters, you must assign the *Priming* function to a digital output. Configure these parameters under **Configure > Parameters > Engine > Maintenance > Priming**.

| Parameter | Range                | Default     | Comment                                                                                                    |
|-----------|----------------------|-------------|----------------------------------------------------------------------------------------------------|
| Enable    | Not enabled, Enabled | Not enabled | <b>Not enabled</b> : The controller does not activate the <i>Priming</i> output.<br><b>Enabled</b> : After the engine stops, the controller activates the <i>Priming</i> output for the period configured under <i>ON timer</i> . The controller then deactivates the output for the period configured under <i>OFF timer</i> . The on and off cycle repeats until the engine starts. |
| ON timer  | 0 s to 1 h           | 5 s         | The priming period.                                                                                                    |
| OFF timer | 0 s to 1 h           | 30 s        | The interval between each priming.                                                                                                    |

### 9.6.3 Temperature-dependent power derating

The temperature-dependent power derating function reduces the genset nominal load by reducing the genset nominal power used by load sharing and fixed power. The derating function can be configured for up to three temperature measurements.

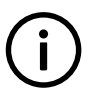

Temperature-dependent power derating does not affect protections.

### Inputs and outputs

INFO

Assign the temperature measurement analogue input function under **Configure > Input/output**. Select the hardware module, then select the input to configure.

| Function                                                                | I/O            | Туре                           | Details                                                                  |
|-------------------------------------------------------------------------|----------------|--------------------------------|--------------------------------------------------------------------------|
| Engine > Power derate > Derate #<br>temperature [C] (where # is 1 to 3) | Analogue input | The measurement must be in °C. | This can measure any temperature, for example, the engine cooling water. |

### Parameters

INFO

Configure the parameters under Configure > Parameters > Engine > Power derate #, where # is 1, 2 or 3.

# $(\mathbf{i})$

The analogue input(s) must be configured to see the power derate parameter and curve.

| Parameter     | Range                   | Default     | Comment                                                                                                    |
|---------------|-------------------------|-------------|----------------------------------------------------------------------------------------------------|
| Enable derate | Not enabled,<br>Enabled | Not enabled | Not enabled: The load sharing uses the genset nominal power, no matter what the derate temperature is. Enabled: The controller uses the power derating curve to derate the power for |
|               |                         |             | load sharing within the configured range. See How it works.                                                                                                    |
| Setup         |                         |             | Use this section to set up the power derate curve.                                                                                                    |

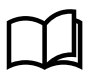

### More information

See Parameters, Tasks, Edit a parameter curve in the PICUS manual for more information.

### How it works

You can create a customised curve for each temperature input.

Power derate affects load sharing and fixed power regulation, since these are based on a percentage of nominal power.

The derating does **not** affect the alarms.

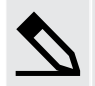

### Temperature-dependent power derating example

There are two 1000 kW gensets in the system. For genset A, the power derate curve is 100 % until 80 °C, then linearly down to 70 % at 100 °C. Genset B does not have power derating.

The genset A temperature is 90 °C. The system load is 1480 kW.

The derated nominal power for genset A is 85 % of the nominal power, that is, 850 kW. The total genset nominal power is 1850 kW.

For equal load sharing, each genset runs at 1480 kW / 1850 kW × 100 % = 80 % of their nominal load. Genset A runs at 680 kW, and genset B runs at 800 kW.

### 9.6.4 Engine operating values as analogue outputs

You can configure an analogue output with a function for an engine operating value. The controller receives this value from an engine measurement. The controller then adjusts the analogue output to reflect the engine operating value.

Assign the function to an analogue output under **Configure > Input/output**. Select a hardware module with an analogue output, then select the output to configure.

#### Table 9.37 Engine operating value outputs

| Function                                                                  | I/O                | Units              | Details                                                                                                    |
|---------------------------------------------------------------------------|--------------------|--------------------|----------------------------------------------------------------------------------------------------|
| Engine > Power derate ><br>Derate # temperature [C],<br>where # is 1 to 3 | Analogue<br>output | -50 to 200 °C      | The controller outputs the derate temperature. For this function<br>to work, there must be an analogue input to the controller with<br>the engine derate temperature.                      |
| Engine > Running detection ><br>Oil [bar]                                 | Analogue<br>output | 0 to 10 bar        | The controller outputs the engine oil pressure. For this function<br>to work, there must be an analogue input to the controller with<br>the engine oil pressure.                           |
| Engine > Running detection ><br>MPU [RPM]                                 | Analogue<br>output | 0 to 20,000<br>RPM | The controller outputs the engine speed. For this function to work, there must be an active MPU/W/NPN/PNP input to the controller with the engine speed.                                   |
| Engine > Cooldown > Coolant<br>water [C]                                  | Analogue<br>output | -50 to 200 °C      | The controller outputs the engine coolant water temperature. For<br>this function to work, there must be an analogue input to the<br>controller with the engine coolant water temperature. |

#### Applications

An analogue output with an engine operating value may be wired to a switchboard instrument, to help the operator with troubleshooting. For example, the engine speed measured by the MPU (*Engine > Running detection > MPU [RPM]*) can be displayed.

### 9.6.5 Engine states as digital outputs

You can configure a digital output with a function for an engine state. The controller activates the digital output if the engine state is present. These can be useful for troubleshooting.

#### Outputs

Assign the function to a digital output under **Configure > Input/output**. Select a hardware module with a digital output, then select the output to configure.

 Table 9.38
 Engine state functions

| Function                            | I/O            | Туре       | Details                                                                                        |
|-------------------------------------|----------------|------------|------------------------------------------------------------------------------------------------|
| Engine > State > Running            | Digital output | Continuous | Activated if there is running detection for the engine.                                        |
| Engine > State > Not running        | Digital output | Continuous | Activated if there is no running detection for the engine.                                     |
| Engine > State > Not ready to start | Digital output | Continuous | Activated if there is any condition that would block the controller from starting the engine.  |
| Engine > State > Ready to start     | Digital output | Continuous | Activated if there are no conditions that would block the controller from starting the engine. |
| Engine > State > Starting           | Digital output | Continuous | Activated while the controller works through the pre-programmed start sequence.                |
| Engine > State > Cooldown           | Digital output | Continuous | Activated while the controller cooldown timer is running.                                      |

### 9.6.6 Trip AVR

The *Trip AVR* output ensures that excitation is stopped when an alarm activates with a *Trip AVR* alarm action. In cases where there is high voltage present, stopping the excitation reduce the time required to stop an engine in case of an emergency.

The *Trip AVR* output and alarm action does not initiate a breaker trip. To trip the breaker and the AVR, digital outputs for both actions must be configured and the correct alarm action must selected. For example, the *Trip breaker* + *AVR* alarm action.

### Inputs and outputs

Assign the Trip AVR output under Configure > Input/output. Select the hardware module, then select the output to configure.

| Function                     | I/O               | Туре       | Details                                                                                                    |
|------------------------------|-------------------|------------|----------------------------------------------------------------------------------------------------|
| [Source] > AVR ><br>Trip AVR | Digital<br>output | Continuous | When this output is configured it is possible to assign alarm actions that trip the AVR.<br>When an alarm with a <i>Trip AVR</i> action activates, the <i>Trip AVR</i> digital output activates and stays activated until all alarms with a <i>Trip AVR</i> action are resolved.<br>When the output is active, the controller pauses AVR regulation. |

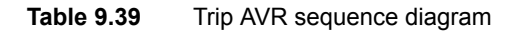

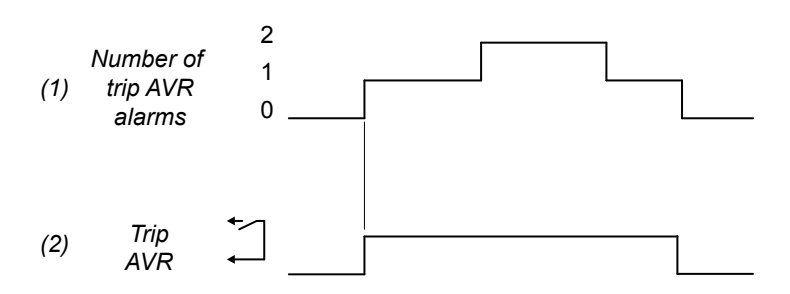

To trip the AVR:

- 1. **Number of trip AVR alarms**: The number of active alarms with a *Trip AVR* (or similar) alarm action.
- Trip AVR: [Source] > AVR > Trip AVR (digital output). The controller activates this output until all alarms with a Trip AVR (or similar) alarm action are not active.

# 9.7 **GENSET** controller alarms

## 9.7.1 GENSET controller protections

These alarms are in addition to the AC protections and general alarms for PPU 300 controllers.

|                          | Alarms and protections                                                                                                    |  |  |
|--------------------------|----------------------------------------------------------------------------------------------------|--|--|
|                          | Emergency stop                                                                                                    |  |  |
|                          | Overspeed (2 alarms)                                                                                                    |  |  |
|                          | Under-speed (2 alarms)                                                                                                    |  |  |
|                          | Crank failure                                                                                                    |  |  |
|                          | Primary running feedback failure                                                                                                    |  |  |
|                          | Start failure                                                                                                    |  |  |
| Engine                   | Stop failure                                                                                                    |  |  |
|                          | Engine stop (external)                                                                                                    |  |  |
|                          | Engine start (external)                                                                                                    |  |  |
|                          | Start enable removed during start                                                                                                    |  |  |
|                          | Total running hours notification                                                                                                    |  |  |
|                          | Trip running hours notification                                                                                                    |  |  |
|                          | Magnetic pickup wire break                                                                                                    |  |  |
| Generator                | Voltage or frequency not OK                                                                                                    |  |  |
|                          | GOV regulation error                                                                                                    |  |  |
|                          | GOV regulation mode not selected                                                                                                    |  |  |
|                          | GOV stand-alone configuration error*                                                                                                    |  |  |
|                          | GOV relay setup incomplete                                                                                                    |  |  |
| Degulation               | P load sharing failure                                                                                                    |  |  |
| Regulation               | AVR regulation error                                                                                                    |  |  |
|                          | AVR regulation mode not selected                                                                                                    |  |  |
|                          | AVR stand-alone configuration error*                                                                                                    |  |  |
|                          | AVR relay setup incomplete                                                                                                    |  |  |
|                          | Q load sharing failure                                                                                                    |  |  |
| Non-essential load (NEL) | <ul> <li>Up to 3 non-essential loads per controller</li> <li>Can connect each controller to the same 3 non-essential load breakers</li> </ul> |  |  |
|                          | NEL # over-current (1 alarm for each non-essential load)                                                                                      |  |  |
|                          | NEL # under-frequency (1 alarm for each non-essential load)                                                                                   |  |  |
|                          | NEL # overload 1 and 2 (2 alarms for each non-essential load)                                                                                 |  |  |
|                          | NEL # reactive overload (1 alarm for each non-essential load)                                                                                 |  |  |
| Other                    | Trip AVR output not configured                                                                                                    |  |  |

**NOTE** \* Only in GAM3.2.

### 9.7.2 Alarm actions

The controller has the following alarm actions:

- Warning
- Block
- Trip generator breaker
- Trip generator breaker and stop engine
- Trip generator breaker and shutdown engine

- Trip AVR\*
- Trip generator breaker + AVR\*
- Trip generator breaker + AVR + stop engine\*
- Trip generator breaker + AVR + shutdown engine\*

\*Note: These alarm actions are only available if the Trip AVR digital output is configured.

### 9.7.3 Inhibits

The controller includes the following inhibits:

### Table 9.40Controller inhibits

| Inhibit                        | Disables the alarm when                                                                                                    |
|--------------------------------|----------------------------------------------------------------------------------------------------|
| Engine running                 | Digital running detection is ON.                                                                                                    |
| Engine not running             | Digital running detection is OFF.                                                                                                    |
| Generator breaker closed       | The Breakers > Generator breaker > Feedback > GB closed digital input is activated.                                                                  |
| Generator breaker open         | The Breakers > Generator breaker > Feedback > GB open digital input is activated.                                                                    |
| Generator voltage present      | The generator voltage is above 10 % of the nominal voltage.                                                                                          |
| No generator voltage           | The generator voltage is below 10 % of the nominal voltage.                                                                                          |
| Generator frequency<br>present | The generator frequency is above 10 % of the nominal frequency.                                                                                      |
| No generator frequency         | The generator frequency is below 10 % of the nominal frequency.                                                                                      |
| Controller under SWBD control  | The <i>Local &gt; Mode &gt; Switchboard control</i> digital input is activated, OR a system problem forced the controller under switchboard control. |
|                                | All these conditions are met:                                                                                                    |
|                                | The generator breaker is closed                                                                                                    |
| ACM wire break                 | Voltage is detected by one set of ACM voltage measurements                                                                                           |
|                                | <ul> <li>No voltage is detected on a phase, or on all three phases for the other set of ACM voltage<br/>measurements</li> </ul>                      |
| Inhibit 1                      | The Alarm system > Inhibits > Activate inhibit 1 digital input is activated.                                                                         |
| Inhibit 2                      | The <i>Alarm systems &gt; Inhibits &gt; Activate inhibit 2</i> digital input is activated.                                                           |
| Inhibit 3                      | The Alarm systems > Inhibits > Activate inhibit 3 digital input is activated.                                                                        |

### 9.7.4 Breaker alarms

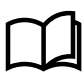

### More information

The Breakers, synchronisation and de-loading chapter describes breaker handling and alarms in general.

The following table shows where to configure these alarms for the GENSET controller, as well as which general alarm corresponds to each GENSET controller alarm.

| Table 9.41 | 3reaker alarm nam | nes for the GENSI | ET controller |
|------------|-------------------|-------------------|---------------|
|------------|-------------------|-------------------|---------------|

| GENSET alarm               | Configure > Parameters >                                          | General name                    |
|----------------------------|-------------------------------------------------------------------|---------------------------------|
| GB synchronisation failure | Breakers > Generator breaker monitoring > Synchronisation failure | Breaker synchronisation failure |
| GB de-load failure         | Breakers > Generator breaker monitoring > De-load failure         | Breaker de-load failure         |
| Vector mismatch            | Breakers > Generator breaker monitoring > Vector mismatch         | Vector mismatch                 |

| GENSET alarm                   | Configure > Parameters >                                     | General name                  |
|--------------------------------|--------------------------------------------------------------|-------------------------------|
| GB opening failure             | Breakers > Generator breaker monitoring > Opening failure    | Breaker opening failure       |
| GB closing failure             | Breakers > Generator breaker monitoring > Closing failure    | Breaker closing failure       |
| GB position failure            | Breakers > Generator breaker monitoring > Position failure   | Breaker position failure      |
| GB trip (external)             | Breakers > Generator breaker monitoring > Tripped (external) | Breaker trip (external)       |
| GB short circuit               | Breakers > Generator breaker monitoring > Short circuit      | Breaker short circuit         |
| GB configuration failure       | -                                                            | Breaker configuration failure |
| Generator phase sequence error | Generator > AC setup > Phase sequence error                  | Phase sequence error          |
| Busbar phase sequence error    | Busbar > AC setup > Phase sequence error                     | Phase sequence error          |

## 9.7.5 AC alarms

More information

The AC configuration and nominal settings chapter describes AC alarms in general.

The following table shows where to configure these alarms for the GENSET controller.

### Table 9.42 Generator AC alarm names for the GENSET controller

| Controller alarm                  | Configure > Parameters >                                            | General name                      |
|-----------------------------------|---------------------------------------------------------------------|-----------------------------------|
| Generator over-voltage 1 or 2     | Generator > Voltage protections > Over-voltage 1 or 2               | Over-voltage                      |
| Generator under-voltage 1 or 2    | Generator > Voltage protections > Under-voltage 1 or 2              | Under-voltage                     |
| Generator voltage unbalance       | Generator > Voltage protections > Voltage unbalance                 | Voltage unbalance                 |
| Negative sequence voltage         | Generator > Voltage protections > Negative sequence voltage         | Negative sequence voltage         |
| Zero sequence voltage             | Generator > Voltage protections > Zero sequence voltage             | Zero sequence voltage             |
| Generator over-current 1 or 2     | Generator > Current protections > Over-current 1 or 2               | Over-current                      |
| Fast over-current 1 or 2          | Generator > Current protections > Fast over-current 1 or 2          | Fast over-current                 |
| Current unbalance (average calc.) | Generator > Current protections > Current unbalance (average calc.) | Current unbalance (average calc.) |
| Current unbalance (nominal calc.) | Generator > Current protections > Current unbalance (nominal calc.) | Current unbalance (nominal calc.) |
| Directional over-current 1 or 2   | Generator > Current protections > Directional over-current 1 or 2   | Directional over-current          |
| Inverse time over-current         | Generator > Current protections > Inverse time over-current         | Inverse time over-current         |
| Negative sequence current         | Generator > Current protections > Negative sequence current         | Negative sequence current         |
| Zero sequence current             | Generator > Current protections > Zero sequence current             | Zero sequence current             |
| Stabilised differential current   | Generator > Current protections > Stabilised differential current   | Stabilised differential current   |
| High set differential current     | Generator > Current protections > High set differential current     | High set differential current     |
| Generator over-frequency 1 or 2   | Generator > Frequency protections > Over-frequency 1 or 2           | Over-frequency                    |
| Generator under-frequency 1 or 2  | Generator > Frequency protections > Under-frequency 1 or 2          | Under-frequency                   |
| Overload 1 or 2                   | Generator > Power protections > Overload 1 or 2                     | Overload                          |
| Reverse power 1 or 2              | Generator > Power protections > Reverse power 1 or 2                | Reverse power                     |

| Controller alarm             | Configure > Parameters >                                                 | General name          |
|------------------------------|--------------------------------------------------------------------------|-----------------------|
| Reactive power export 1 or 2 | Generator > Reactive power protections > Reactive power<br>export 1 or 2 | Reactive power export |
| Reactive power import 1 or 2 | Generator > Reactive power protections > Reactive power<br>import 1 or 2 | Reactive power import |

 Table 9.43
 Busbar AC alarm names for the GENSET controller

| Controller alarm              | Configure > Parameters >                                | General name             |
|-------------------------------|---------------------------------------------------------|--------------------------|
| Busbar over-voltage 1 or 2    | Busbar > Voltage protections > Over-voltage 1 or 2      | Busbar over-voltage      |
| Busbar under-voltage 1 or 2   | Busbar > Voltage protections > Under-voltage 1 or 2     | Busbar under-voltage     |
| Busbar voltage unbalance      | Busbar > Voltage protections > Voltage unbalance        | Busbar voltage unbalance |
| Busbar over-frequency 1 or 2  | Busbar > Frequency protections > Over-frequency 1 or 2  | Busbar over-frequency    |
| Busbar under-frequency 1 or 2 | Busbar > Frequency protections > Under-frequency 1 or 2 | Busbar under-frequency   |

### 9.7.6 Emergency stop

You can configure one of the controller's digital inputs as the emergency stop.

When this input is present, the alarm is always enabled. The alarm parameters are not visible. The alarm action is *Trip generator breaker and shutdown engine*, latch enabled.

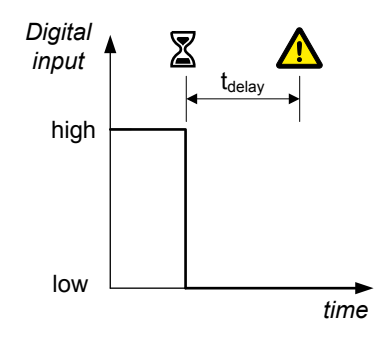

Assign the *Emergency stop* input under **Configure > Input/output**. Select the hardware module, then select the input to configure.

| Function                                                | I/O           | Туре       | Details                                                                                                    |
|---------------------------------------------------------|---------------|------------|----------------------------------------------------------------------------------------------------|
| Alarm system > Additional<br>functions > Emergency stop | Digital input | Continuous | Wire the emergency stop digital input so that it is normally activated. If the emergency stop digital input is not activated, then controller activates the <i>Emergency stop</i> alarm. |

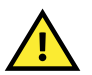

### CAUTION

The *Emergency stop* is part of the safety chain, and this digital input function should only be used to inform the controller of the emergency stop. However, the controller's emergency stop input cannot be used as the system's only emergency stop. For example, if the controller is unpowered, it cannot respond to the emergency stop digital input.

### 9.7.7 Overspeed

These two alarms are for overspeed protection.

The alarm response is based on the genset speed, as measured by the MPU/W/NPN/PNP input.

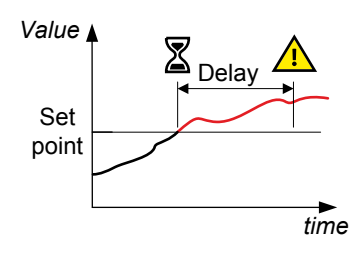

Configure these parameters under Configure > Parameters > Engine > Protections > Overspeed #, where # is 1 or 2.
#### Table 9.44 Default parameters

| Parameter | Range                        | Overspeed 1 | Overspeed 2                                |
|-----------|------------------------------|-------------|--------------------------------------------|
| Set point | 10 to 150 % of nominal speed | 110 %       | 120 %                                      |
| Delay     | 0 s to 3 min                 | 5 s         | 1 s                                        |
| Enable    | Not enabled, Enabled         | Not enabled | Not enabled                                |
| Latch     | Not enabled, Enabled         | Not enabled | Enabled                                    |
| Action    |                              | Warning     | Trip generator breaker and shutdown engine |

#### INFO

In addition to these overspeed alarms, one of the controller's digital inputs can be connected to hardware that detects overspeed. A customised alarm for overspeed can then be configured on that digital input.

### 9.7.8 Underspeed

This alarm alerts the operator that a genset is running too slowly.

The alarm response is based on the engine speed as a percentage of the nominal speed. If the engine speed drops below the set point for the delay time, then the alarm is activated.

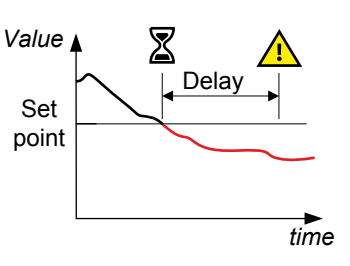

Configure these parameters under **Configure > Parameters > Engine > Protections > Underspeed #**, where # is 1 or 2.

#### Table 9.45 Default parameters

| Parameter              | Range                       | Underspeed 1                                                 | Underspeed 2                                                 |
|------------------------|-----------------------------|--------------------------------------------------------------|--------------------------------------------------------------|
| Set point (lower than) | 0 to 100 % of nominal speed | 90 %                                                         | 80 %                                                         |
| Delay                  | 0 s to 3 min                | 5 s                                                          | 1 s                                                          |
| Enable                 | Not enabled, Enabled        | Not enabled                                                  | Not enabled                                                  |
| Action                 |                             | Warning                                                      | Warning                                                      |
| Inhibit(s)             |                             | <ul><li>Engine not running</li><li>Idle run active</li></ul> | <ul><li>Engine not running</li><li>Idle run active</li></ul> |

# 9.7.9 Crank failure

The alarm response is based on the MPU/W/NPN/PNP input. This alarm is only available if the magnetic pickup (MPU) has been chosen as the primary running feedback.

The timer starts when cranking starts (that is, when the *Crank* output is activated). The alarm is activated if the set point has not been reached within the delay time.

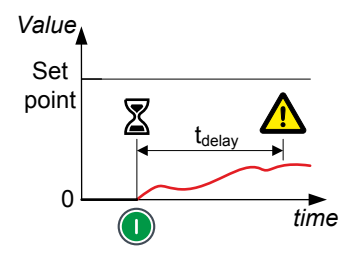

Configure the parameters under **Configure > Parameters > Engine > Start sequence > Crank failure**.

#### Table 9.46 Default parameters

| Parameter              | Range                | Default     |
|------------------------|----------------------|-------------|
| Set point (lower than) | 1 to 400 RPM         | 50 RPM      |
| Delay                  | 0 s to 3 min         | 20 s        |
| Enable                 | Not enabled, Enabled | Not enabled |
| Action                 |                      | Warning     |

Start

(1)

(2)

(3)

(4)

# 9.7.10 Primary running feedback failure

This alarm is for genset running feedback failure. This alarm is only available if more than one running feedback is present. The alarm is activated if running is detected on any of the secondary running feedbacks but not on the primary running feedback.

The sequence diagram on the right shows how the primary running feedback failure alarm works.

- 1. Start attempt: The controller gets a start signal.
- 2. **Crank**: The controller activates the *Crank* output.
- 3. **Primary running feedback**: If the primary running feedback has failed, it does not detect the genset start.
- 4. **Secondary running feedback**: The secondary running feedback detects the genset start. The crank stops after running is detected. The alarm timer starts when running is detected on the secondary running feedback, but not on the primary running feedback.
- 5. Alarm: If the primary running feedback does not detect that the genset (5) has started within the delay time (t1), the *Primary running feedback failure* alarm is activated.

attempt

Configure the parameters under **Configure > Parameters > Engine > Running detection > Primary running feedback failure**. The alarm is always *Enabled*.

#### Table 9.47Default parameters

| Parameter | Range                | Default |
|-----------|----------------------|---------|
| Delay     | 0 s to 3 min         | 2 s     |
| Latch     | Not enabled, Enabled | Enabled |
| Action    |                      | Warning |

## 9.7.11 Start failure

|                                                                                                    | Attempts          | 3 |          |
|----------------------------------------------------------------------------------------------------|-------------------|---|----------|
| This alarm is for genset start failure.                                                                                                    | Ī                 |   |          |
| If the genset has not started after the maximum number of start attempts are completed (see the parameter <i>Normal</i> ), the controller activates this alarm. | Set<br>point<br>0 |   | <br>time |

Configure number of start attempts under Configure > Parameters > Engine > Start sequence > Start attempts.

#### Table 9.48 Default parameter

| Parameter | Range   | Default |
|-----------|---------|---------|
| Normal    | 1 to 10 | 3       |

Configure the start failure parameters under **Configure > Parameters > Engine > Start sequence > Start failure**.

#### Table 9.49 Default parameters

| Parameter | Range                | Default |
|-----------|----------------------|---------|
| Enable    | Not enabled, Enabled | Enabled |
| Latch     | Not enabled, Enabled | Enabled |
| Action    |                      | Block   |

## 9.7.12 Start enable removed during start

The alarm response is based on the engine start-up sequence. This alarm is activated if the engine start-up procedure is interrupted by the loss of the *Start enable* input before the engine has started.

Configure the parameters under **Configure > Parameters > Engine > Start sequence > Start enable remove during start**.

#### Table 9.50Default parameters

| Parameter    | Range                | Default     |
|--------------|----------------------|-------------|
| Alarm action |                      | Warning     |
| Enable       | Not enabled, Enabled | Not enabled |

### 9.7.13 Stop failure

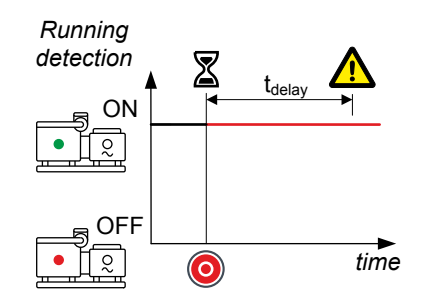

This alarm is for genset stop failure.

The controller attempts to stop the genset by activating the *Stop coil* output (if present) or alternatively, by deactivating the *Run coil* output (if present). If *Running detection* is still ON after the delay time, the controller activates this alarm.

Configure the parameters under Configure > Parameters > Engine > Stop sequence > Stop failure.

#### Table 9.51Default parameters

| Parameter | Range                | Default |
|-----------|----------------------|---------|
| Delay     | 0 s to 5 m           | 30 s    |
| Enable    | Not enabled, Enabled | Enabled |
| Action    |                      | Warning |

# 9.7.14 Engine started (external)

This alarm is to alert the operator to an externally-initiated engine start.

The alarm is activated if the controller did not initiate an engine start, but *Running detection* shows that the engine is running.

Configure the parameters under Configure > Parameters > Engine > Start sequence > Engine started (external).

#### Table 9.52Default parameters

| Parameter | Range                | Default |
|-----------|----------------------|---------|
| Enable    | Not enabled, Enabled | Enabled |
| Action    |                      | Warning |

# 9.7.15 Engine stopped (external)

| This alarm alerts the operator to an externally-initiated engine stop.                                                                    | Running<br>detection<br>On |      |
|----------------------------------------------------------------------------------------------------|----------------------------|------|
| The alarm is activated if the controller did not initiate an engine stop, but <i>Running detection</i> shows that the engine has stopped. | Off                        | Time |

Configure the parameters under Configure > Parameters > Engine > Stop sequence > Engine stopped (external).

#### Table 9.53Default parameters

| Parameter | Range                | Default |
|-----------|----------------------|---------|
| Enable    | Not enabled, Enabled | Enabled |
| Latch     | Not enabled, Enabled | Enabled |
| Action    |                      | Block   |

# 9.7.16 Total running hours notification

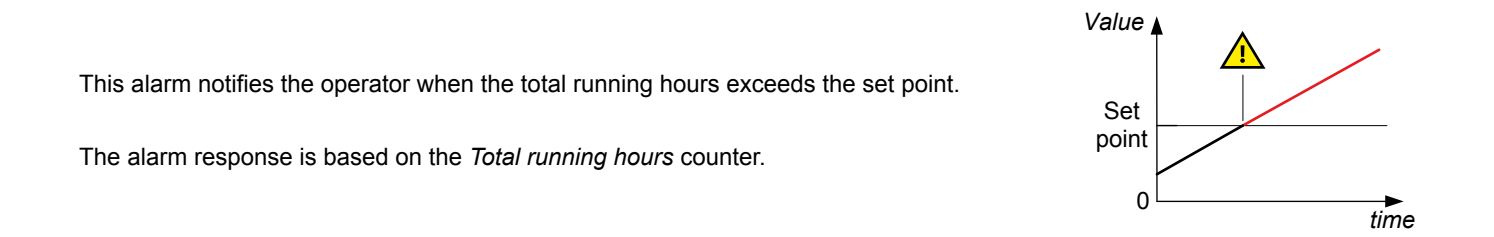

Configure these parameters under Configure > Parameters > Engine > Maintenance > Running hours total.

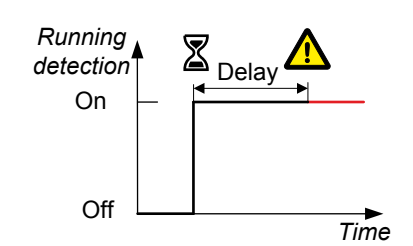

#### Table 9.54 Default parameters

| Parameter | Range                | Running hours total |
|-----------|----------------------|---------------------|
| Set point | 0 to 1,000,000 hours | 500 hours           |
| Enable    | Not enabled, Enabled | Not enabled         |
| Action    |                      | Warning             |

# 9.7.17 Trip running hours notification

This alarm notifies the operator when the trip running hours exceeds the set point.

The alarm response is based on the *Trip running hours* counter.

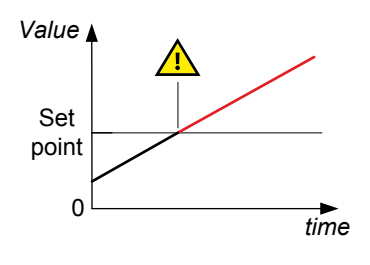

Configure these parameters under Configure > Parameters > Engine > Maintenance > Running hours trip.

#### Table 9.55Default parameters

| Parameter | Range                | Running hours trip |
|-----------|----------------------|--------------------|
| Set point | 0 to 1,000,000 hours | 500 hours          |
| Enable    | Not enabled, Enabled | Not enabled        |
| Action    |                      | Warning            |

# 9.7.18 Voltage or frequency not OK

This alarm alerts the operator that the voltage or frequency is not in the required operation range within a specified time after running detection is active.

A delay timer starts when running detection activates. If the voltage and frequency are not in the required operation ranges when the delay timer expires the alarm activates.

The alarm response is based on the voltage and frequency from the source.

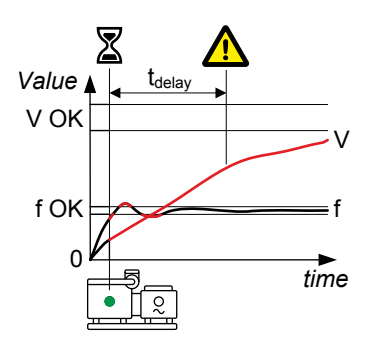

See Configure > Parameters > [Source] > AC setup. The parameters that the alarm is based on are under Voltage and frequency OK. The alarm is configured under Voltage or frequency not OK.

The alarm action is always Block.

#### Table 9.56 Default parameters

| Parameter  | Range                | Voltage or frequency not OK                                   |
|------------|----------------------|---------------------------------------------------------------|
| Delay      | 1 s to 1 h           | 30 s                                                          |
| Enable     | Not enabled, Enabled | Enabled                                                       |
| Inhibit(s) |                      | <ul><li>Engine not running</li><li>[Breaker] closed</li></ul> |

| Parameter | Range | Voltage or frequency not OK |  |
|-----------|-------|-----------------------------|--|
|           |       | Idle run active             |  |

# 9.7.19 Other GENSET controller alarms

The following alarms are also included on the GENSET controller:

- EIM 1 relay 4 wire break
- Magnetic pickup wire break

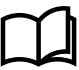

More information

See Hardware characteristics and configuration for more information.

- P load sharing failure
- Q load sharing failure

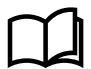

### More information

See Busbar sections and load sharing, Load sharing alarms for more information.

# **10. HYBRID controller**

# **10.1 HYBRID** controller overview

# 10.1.1 Description

A HYBRID controller controls an inverter with a power source, and the inverter breaker. A system can include a number of HYBRID controllers.

The HYBRID controllers work together to ensure effective power management. This includes Power Take In (PTI) and Power Take Off (PTO) modes, running only on battery power if needed and available, asymmetric load sharing with configurable constant discharge and genset start if required.

# 10.1.2 Application

A HYBRID controller controls an inverter with battery storage, and the inverter breaker. A system can include a number of HYBRID controllers.

Each HYBRID controller can control up to three non-essential load groups (NEL).

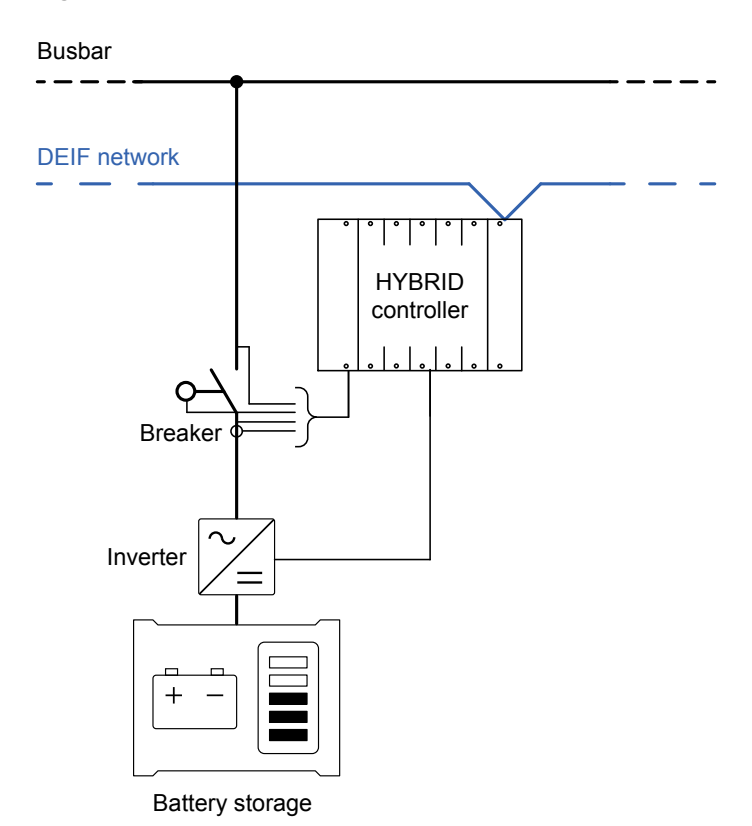

Figure 10.1 Example HYBRID controller application

# 10.1.3 HYBRID controller functions

|                             | Functions                                                                                                    |  |  |
|-----------------------------|----------------------------------------------------------------------------------------------------|--|--|
| Pre-programmed<br>sequences | <ul> <li>Inverter start sequence and inverter stop sequence</li> <li>Running detection (Digital input)</li> <li>Start inverter and/or stop inverter for inverter control</li> <li>Breaker sequences         <ul> <li>Inverter breaker close sequence (with synchronisation)</li> </ul> </li> </ul> |  |  |

|                | Functions                                                                                                    |
|----------------|----------------------------------------------------------------------------------------------------|
|                | <ul> <li>Inverter breaker open sequence (with de-loading)</li> <li>Inverter breaker blackout close</li> </ul>                                                                                                    |
| Inverter modes | <ul> <li>Power Take Off (PTO) <ul> <li>Supply power to the system alone or with gensets or other source.</li> </ul> </li> <li>Power Take In (PTI) <ul> <li>Recharge battery storage from the system.</li> </ul> </li> <li>Standby <ul> <li>In standby mode, with breaker closed, the impedance of the inverter ensures load peaks are taken on the busbar. This is only possible if the inverter supports this feature.</li> </ul> </li> </ul>   |
| Counters       | <ul> <li>Display unit counters, to edit or reset</li> <li>Start attempts</li> <li>Running hours (total and trip)</li> <li>Running minutes (total and trip)</li> <li>Inverter breaker operations and trips</li> <li>Energy export (active and reactive)</li> <li>External breaker operations</li> <li>Energy counters with configurable digital outputs (for external counters)</li> <li>Energy export to system (active and reactive)</li> </ul> |
| Control modes  | <ul> <li>Local mode         <ul> <li>Inverter start and stop with the start/stop push-buttons, and the breaker is controlled by the close/open push-buttons.</li> </ul> </li> <li>Remote mode         <ul> <li>Inverter and breaker controlled from a PLC or integrated Codesys * combined with parameter settings.</li> </ul> </li> </ul>                                                                                                    |

# **10.2 HYBRID controller principles**

# 10.2.1 HYBRID controller nominal settings

The controller nominal settings are used in a number of key functions. For example, many protection settings are based on a percentage of the nominal settings.

### Inverter nominal settings

Configure these nominal settings under **Configure > Parameters > Inverter > Nominal settings > Nominal settings #**, where # is 1 to 4.

| Nominal setting    | Range          | Default | Notes                                                                                                    |
|--------------------|----------------|---------|----------------------------------------------------------------------------------------------------|
| Voltage (V)        | 10 V to 160 kV | 400 V   | The phase-to-phase* nominal AC voltage for the inverter.                                                                                 |
| Current (I)        | 1 A to 9 kA    | 867 A   | The maximum current flow in one phase (that is, L1, L2 or L3) from the inverter during normal operation.                                 |
| Frequency (f)      | 20 to 100 Hz   | 50 Hz   | The system nominal frequency, typically either 50 Hz or 60 Hz. All the controllers in the system should have the same nominal frequency. |
| Power (P)          | 1 kW to 0.9 GW | 480 kW  | The nominal active power may be on the inverter nameplate.                                                                               |
| Apparent power (S) | 1 kVA to 1 GVA | 530 kVA | The nominal apparent power should be on the inverter nameplate.                                                                          |
| Power factor (PF)  | 0.6 to 1       | 0.9     | The power factor should be on the inverter nameplate.                                                                                    |

#### Table 10.1 Controller nominal settings

**NOTE** \* In a single-phase set up the nominal AC voltage is phase-to-neutral.

Configure this under **Configure > Parameters > Inverter > Nominal settings > Nominal settings # > Calculation method**, where # is 1 to 4:

#### Table 10.2 Nominal setting calculation method

| Calculation method         | Options                                                                | Default              |
|----------------------------|------------------------------------------------------------------------|----------------------|
| Reactive power (Q) nominal | Q nominal calculated<br>Q nominal = P nominal<br>Q nominal = S nominal | Q nominal calculated |
| P or S nominal             | No calculation<br>P nominal calculated<br>S nominal calculated         | No calculation       |

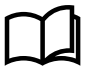

#### More information

See AC configuration and nominal settings, Nominal settings, Nominal power calculations for more information.

#### **Busbar nominal settings**

Configure these nominal settings under **Configure > Parameters > Busbar > Nominal settings > Nominal settings #**, where # is 1 to 4.

#### Table 10.3 Controller nominal settings

| Nominal setting | Range          | Default | Notes                                                                                                    |
|-----------------|----------------|---------|----------------------------------------------------------------------------------------------------|
| Voltage (V)     | 10 V to 160 kV | 400 V   | The phase-to-phase nominal voltage for the busbar. If there are no transformers between the genset and the busbar, the nominal voltage for the busbar will be the same as the nominal voltage for the genset. |
| Frequency (f)   | 48 to 62 Hz    | 50 Hz   | The system nominal frequency, typically either 50 Hz or 60 Hz. This should be the same as the genset nominal frequency, and all the controllers in the system should have the same nominal frequency.         |

## 10.2.2 Start inverter or stop inverter

#### Outputs

Assign the outputs under Configure > Input/output. Select the hardware module, then select the output to configure.

For a *Inverter stop*, if wire break detection is required, use EIM relay 4 ( ( ) (terminals 9,10).

#### Table 10.4 Inverter start and stop outputs

| Function                   | I/O            | Туре       | Details                                                                      |
|----------------------------|----------------|------------|------------------------------------------------------------------------------|
| Inverter > Control > Start | Digital output | Continuous | Requests the inverter to start using the configured inverter start sequence. |
| Inverter > Control > Stop  | Digital output | Continuous | Requests the inverter to stop using the configured inverter stop sequence.   |

# 10.2.3 Running detection

The controller uses digital running detection to receive inverter running feedback.

*Running detection* is a state calculated by the controller, and used by a number of functions. It is either OFF or ON. If digital running detection shows that the inverter is running, then *Running detection* is ON.

### Inputs and outputs

Assign the running feedback input under **Configure > Input/output**. Select the hardware module, then select the input to configure.

| Function                                        | I/O           | Туре       | Details                                   |
|-------------------------------------------------|---------------|------------|-------------------------------------------|
| Inverter > Feedback > Digital running detection | Digital input | Continuous | Required to show the inverter is running. |

### **Example: Running detection ON**

The following sequence diagram is an example of how *Running detection* changes during an inverter start. *Running detection* changes from OFF to ON when running feedback detects that the inverter is running.

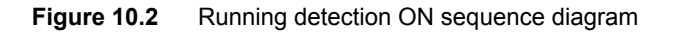

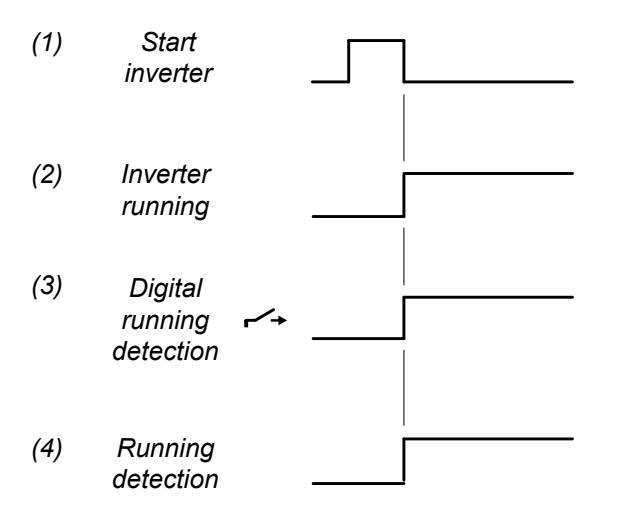

- 1. Start inverter: Request to start the inverter.
- 2. Inverter running: The inverter starts running after the start request.
- 3. Digital running detection: Inverter > Feedback > Digital running detection (digital input).
- 4. Running detection: Running detection changes from OFF to ON.

#### **Example: Running detection OFF**

The following sequence diagram is an example of how *Running detection* changes during an inverter stop. *Running detection* changes from ON to OFF when running feedback detects that the inverter is not running.

Figure 10.3 Running detection OFF sequence diagram

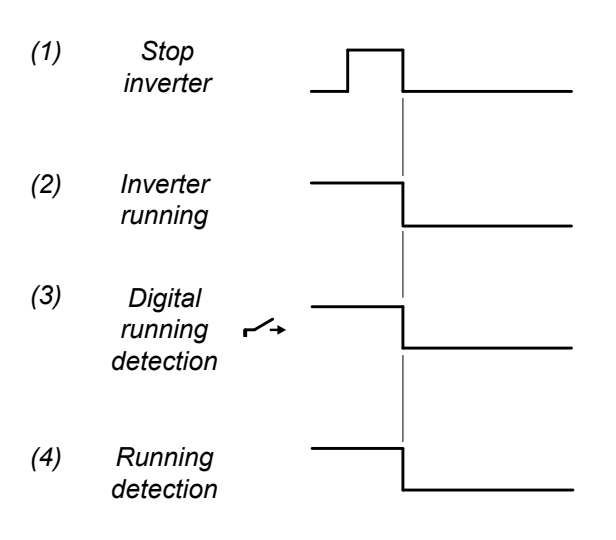

- 1. Stop inverter: Request to stop the inverter.
- 2. Inverter running: The inverter stops running after the stop request.

- 3. Digital running detection: Inverter > Feedback > Digital running detection (digital input).
- 4. Running detection: Running detection changes from ON to OFF.

# 10.2.4 Regulation

The HYBRID controller can regulate the inverter only in PTO mode.

### 10.2.5 Power management

The HYBRID controller works together with the other controllers in the system to provide efficient power management. This includes blackout prevention and blackout recovery.

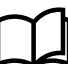

More information

See **Power management** for more information.

## 10.2.6 Load sharing

When a HYBRID controller is in PTO mode and under PMS control, it shares the load with other DEIF controllers using the DEIF network.

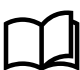

### More information

See Power management, Load sharing for more information.

## 10.2.7 Ready for operation

The inverter associated with a HYBRID controller is ready for operation when the following conditions are met:

- · There are no alarms blocking the start.
- · The HYBRID controller is in PTO mode and under PMS control.

# 10.2.8 AC configuration

More information

The AC configuration and nominal settings chapter describes the AC configuration in general.

The following table shows how the general AC configuration description applies to the HYBRID controller.

| HYBRID   | General name |
|----------|--------------|
| Inverter | [Source]     |
| Busbar   | [Busbar]     |

### 10.2.9 Breaker configuration

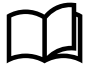

#### More information

The **Breakers**, synchronisation and de-loading chapter describes breaker configuration in general. For the HYBRID controller, replace "[Breaker]" with "Inverter breaker" in these descriptions.

# 10.3 Inverter start

# 10.3.1 Inverter start function

The controller software includes a pre-programmed inverter start sequence. For the inverter's start function, you must configure these inputs and outputs, and parameters.

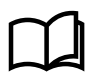

#### More information

See **HYBRID** controller protections in this chapter for information on how the inverter start protections work, and how to configure them.

#### **Controller modes**

In AUTO and SEMI mode, the HYBRID controller uses these inputs and outputs, and parameters to start the inverter. See the following sections for the inverter start flowcharts and sequences.

When the operator starts the inverter under switchboard control, the HYBRID controller is not involved. These sequences do not apply to starting an inverter under switchboard control.

### Inputs and outputs

The tables below describes the inputs and outputs for the inverter start function.

Assign the inverter start inputs and outputs under **Configure > Input/output**. Select the hardware module, then select the input/ output to configure.

#### Table 10.6 Required inverter start and run output

| Function                   | I/O            | Туре       | Details                                           |
|----------------------------|----------------|------------|---------------------------------------------------|
| Inverter > Control > Start | Digital output | Pulse      | Connect this output to the inverter start.        |
| Inverter > Control > Run   | Digital output | Continuous | This output is high when the inverter should run. |

### Table 10.7 Optional inverter start commands

| Function                                               | I/O           | Туре       | Details                                                                                                    |
|--------------------------------------------------------|---------------|------------|----------------------------------------------------------------------------------------------------|
| Inverter > Command ><br>Start inverter                 | Digital input | Pulse      | Optional. When the controller is in SEMI mode, the operator or another system can activate this input to request the controller to start the inverter.                                                                                                    |
| Inverter > Command ><br>Block inverter start           | Digital input | Continuous | Optional. The operator or another system can activate this input so that the controller cannot start the inverter. The input blocks the start in both AUTO and SEMI mode. However, the input will not prevent an inverter start when the controller is under switchboard control. |
| Inverter > Command ><br>Connect (Inverter/<br>breaker) | Digital input | Pulse      | Optional. When the controller is in SEMI mode, the operator or another system can activate this input to request the controller to connect the inverter, synchronise and close the breaker.                                                                                       |

#### Parameters (required)

Configure these parameters under Configure > Parameters > Inverter > Start sequence.

| Parameter                       | Range                                                    | Default         | Comment                                                                                                |
|---------------------------------|----------------------------------------------------------|-----------------|----------------------------------------------------------------------------------------------------|
| Restrictions > Allow start when | Breaker is open, Breaker is closed, Breaker in any state | Breaker is open | The controller allows the start of the inverter only if the inverter breaker is in the state required. |
| Start > Start on                | 1 s to 3 min                                             | 5 s             | If there is no running detection during the inverter start, then a start failure is activated.         |

# **10.3.2** Inverter start flowchart

This flowchart does not apply to switchboard control. Under switchboard control, if the operator presses the push-button **Start** O on the display unit, the controller ignores the command and shows an info message.

#### Table 10.8Inverter start flowchart

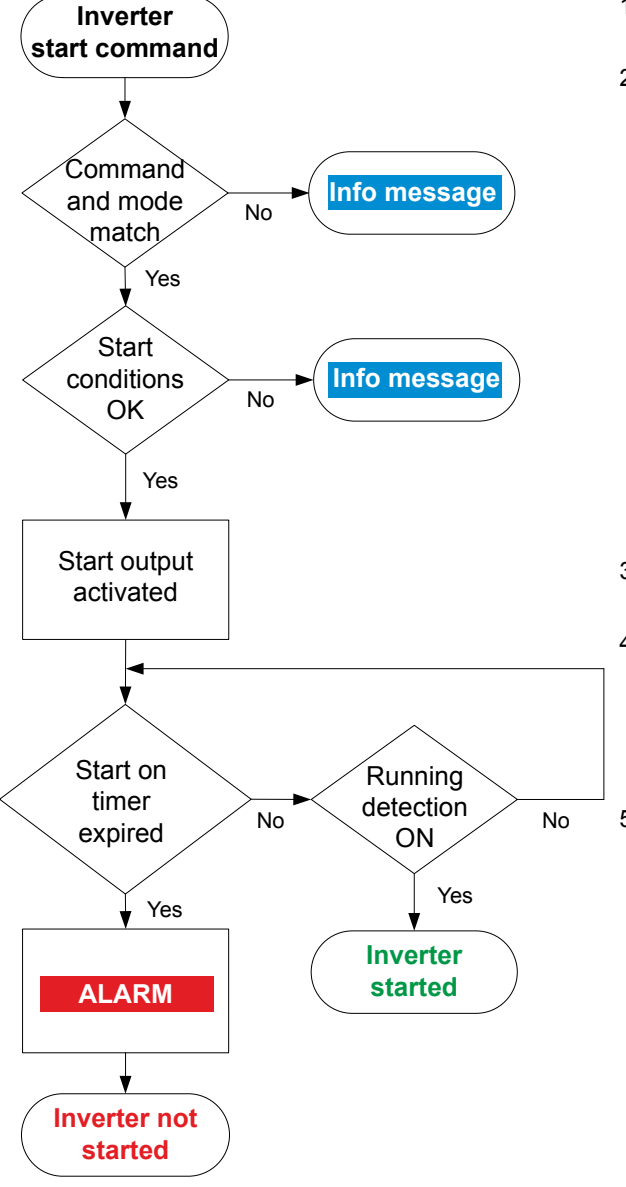

- 1. **Command and mode match:** The controller checks that the command source and the controller mode match.
- 2. **Start conditions OK:** The controller checks whether the start conditions are OK:
  - There are no active or unacknowledged alarms to prevent the inverter start. These alarm actions prevent a inverter start:
    - Block
    - Trip breaker and stop inverter
    - Trip breaker and AVR and stop inverter
    - Stop inverter
  - Inverter start sequence restrictions are OK:
    - If configured as *Breaker is open*, breaker must be open.
    - If configured as Breaker is closed, breaker must be closed.
    - If configured as *Breaker in any state*, breaker can be open or closed.
- 3. **Start output activated:** If all the start conditions are OK, the controller activates the *Start* output and a timer.
- 4. **Running detection ON:** While the start timer runs, the controller checks activates the run output and checks whether *Running detection* is ON.
  - When the controller detects that the inverter is running, the inverter start is complete.
- 5. **Start on timer expired:** If *Running detection* is OFF after the *Start on* timer runs out, the controller activates the *Start failure* alarm.

### 10.3.3 Inverter start sequence

These sequence diagrams show the inverter start sequence.

#### Inverter start sequence

Figure 10.4 Successful inverter start sequence

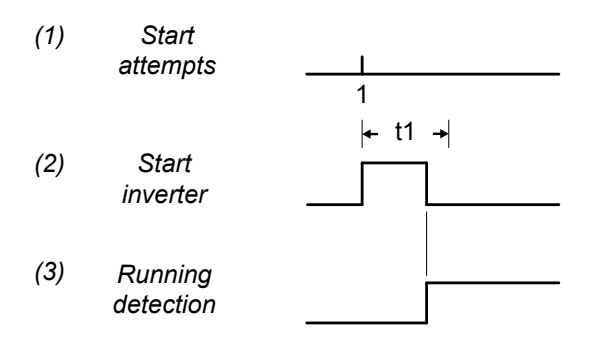

#### t1 = Start on (Parameters > Inverter > Start sequence > Start > Start on)

- 1. Start attempts: The inverter starts during the first start attempt.
- 2. Start inverter: The inverter starts before the Start on timer expires.
- 3. Running detection: The inverter is regarded as started when Running detection is ON.

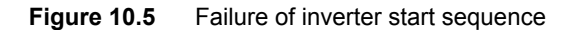

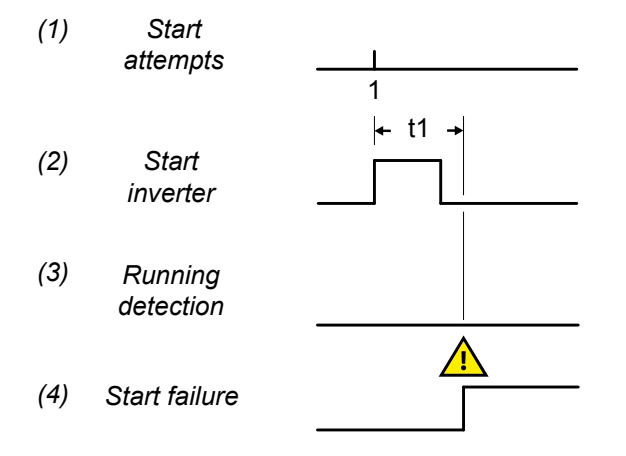

t1 = Start on (Parameters > Inverter > Start sequence > Start > Start on)

- 1. Start attempts: The inverter start attempt.
- 2. Start inverter: The inverter is requested to start.
- 3. Running detection: There is no running detection.
- 4. Start failure: The controller activates the Start failure alarm after the unsuccessful start attempt.

### **10.3.4** Interruption of the start sequence

These actions interrupt the inverter start sequence:

- The Emergency stop digital input is activated (for example, from the operator, or a PLC)
- · When the controller is in SEMI mode, there is a Stop inverter command. For example: The operator pushes the push-button

Stop O on the display.

- The following alarm actions:
  - PMS-controlled stop
  - Trip breaker and stop inverter

### INFO

The *Block* alarm action will not interrupt the inverter start sequence after it has begun. However, the *Block* alarm action prevents a new inverter start sequence from starting.

If *Running detection* is ON, the controller regards the inverter as started. When the inverter has started, the actions listed here do not interrupt the inverter start sequence, but result in a inverter stop instead.

# **10.4 Inverter stop**

# 10.4.1 Inverter stop function

The controller software includes pre-programmed inverter stop sequences. For the inverter's stop function, you must configure these inputs and outputs, and parameters.

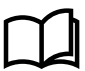

#### More information

See HYBRID controller alarms for more information on how the inverter stop alarms work, and how to configure them.

#### **Controller modes**

In AUTO and SEMI mode, the HYBRID controller uses these inputs and outputs, and parameters to stop the inverter.

When the operator stops the inverter under switchboard control, the controller is not involved. These sequences do not apply to stopping an inverter under switchboard control.

#### Inputs and outputs

Assign the inverter stop inputs under Configure > Input/output. Select the hardware module, then select the input to configure.

 Table 10.9
 Required inverter stop output

| Function                  | I/O            | Туре       | Details                                          |
|---------------------------|----------------|------------|--------------------------------------------------|
| Inverter > Control > Stop | Digital output | Pulse      | Connect this output to the inverter stop.        |
| Inverter > Control > Run  | Digital output | Continuous | This output is low when the inverter is stopped. |

#### Table 10.10 Optional inverter stop commands

| Function                                                  | I/O           | Туре  | Details                                                                                                    |
|-----------------------------------------------------------|---------------|-------|----------------------------------------------------------------------------------------------------|
| Inverter > Command > Stop<br>inverter                     | Digital input | Pulse | Optional. When the controller is in SEMI mode, the operator or another system can activate this input to request the controller to start the inverter.                                   |
| Inverter > Command ><br>Disconnect (Inverter/<br>breaker) | Digital input | Pulse | Optional. When the controller is in SEMI mode, the operator or another system can activate this input to request the controller to disconnect the inverter; deload and open the breaker. |

#### **Parameters (required)**

Configure this parameter under Configure > Parameters > Inverter > Stop sequence.

| Parameter                      | Range                                                    | Default         | Comment                                                                                               |
|--------------------------------|----------------------------------------------------------|-----------------|----------------------------------------------------------------------------------------------------|
| Restrictions > Allow stop when | Breaker is open, Breaker is closed, Breaker in any state | Breaker is open | The controller allows the stop of the inverter only if the inverter breaker is in the state required. |
| Stop failure                   | 1 s to 3 min                                             | 5 s             | If there is running detection during the inverter stop, then a stop failure is activated.             |

### 10.4.2 Inverter stop flowchart

This flowchart does not apply to switchboard control. When the controller is under switchboard control, it will not stop the inverter. If,

for example, the operator presses the push-button **Stop** on the display unit, the controller ignores this command, and the controller display unit shows an info message.

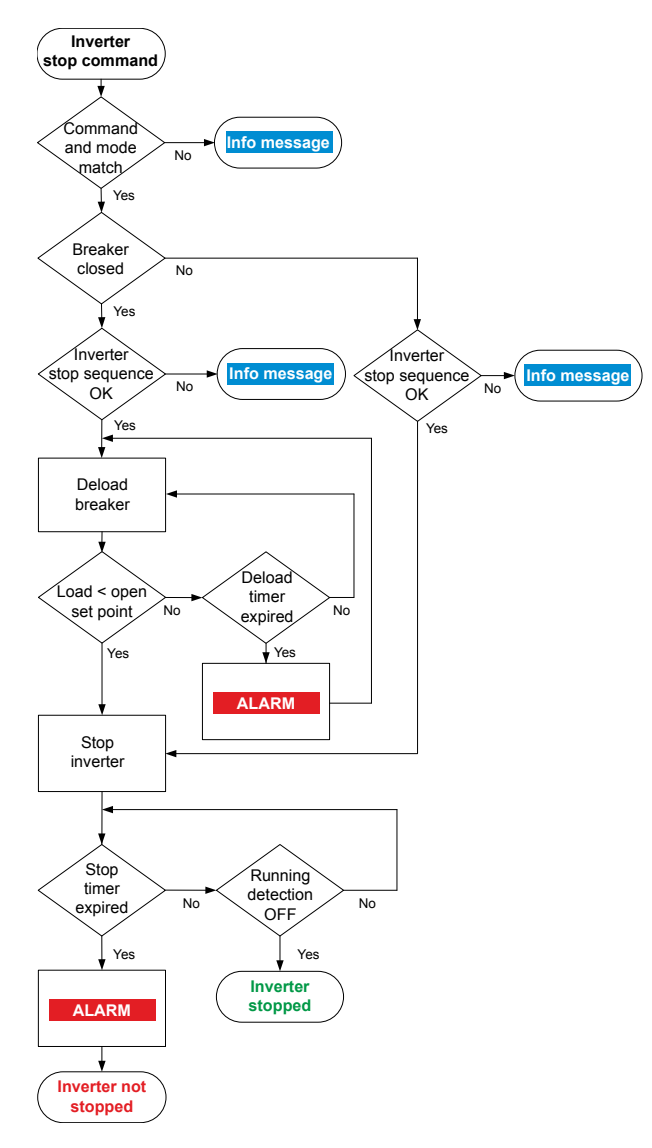

- 1. **Command and mode match:** The controller checks that the command source and the controller mode match.
- 2. Breaker closed: The controller checks the break state.
- 3. **Inverter stop sequence OK:** The controller checks whether the stop sequence restriction on the breaker state is OK:
  - If configured as Breaker in any state
    - Breaker can be open or closed and the controller either deloads or stops the inverter.
  - If configured as Breaker is open
    - Breaker must be open to start deloading otherwise an information message.
  - If configured as Breaker is closed
    - Breaker must be closed and then deloaded otherwise an information message.
- 4. Deload breaker: The controller starts deloading the breaker.
  - The controllers checks if the load has reached the open set point.
  - Deload timer:
    - If the deload timer has not expired, the controller continues to deload the breaker.
    - If the deload timer has expired and load has not reached the open set point, an alarm is activated.
    - The controller continues attempt to deload the breaker.
- 5. **Stop inverter:** The controllers attempts to stop the inverter and starts the stop timer.
  - If the stop timer has expired and running detection is ON, the controller activates an alarm.
  - If the stop timer has not expired, the controller checks if running detection is OFF.
    - If running detection is OFF the inverter is stopped.
    - If running detection is ON, the timer continues.

# 10.4.3 Inverter stop sequence

These sequence diagrams show the inverter stop sequence.

Figure 10.6 Successful inverter stop sequence

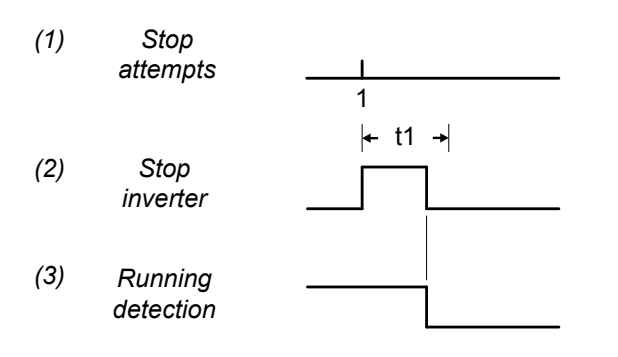

### t1 = Stop failure (Parameters > Inverter > Stop sequence > Stop failure)

- 1. Stop attempts: The inverter stops during the first stop attempt.
- 2. Stop inverter: The inverter stops before the Stop failure timer expires.
- 3. Running detection: When the running detection is OFF, the controller regards the inverter as stopped.

Figure 10.7 Failure of inverter stop sequence

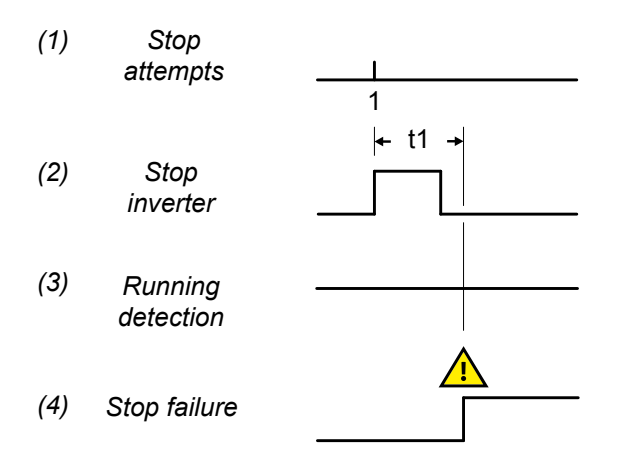

t1 = Stop failure (Parameters > Inverter > Stop sequence > Stop failure)

- 1. Stop attempts: The inverter stop attempt.
- 2. Stop inverter: The inverter is requested to stop.
- 3. **Running detection**: There is running detection.
- 4. Stop failure: The controller activates the Stop failure alarm after the unsuccessful stop attempt.

## 10.4.4 Inverter trip and stop flowchart

The inverter breaker is tripped and the inverter stopped for the following alarm action:

• Trip breaker and stop inverter

The inverter breaker is tripped and the inverter stopped if the controller's Emergency stop input is deactivated.

#### Table 10.12 Inverter trip and stop flowchart

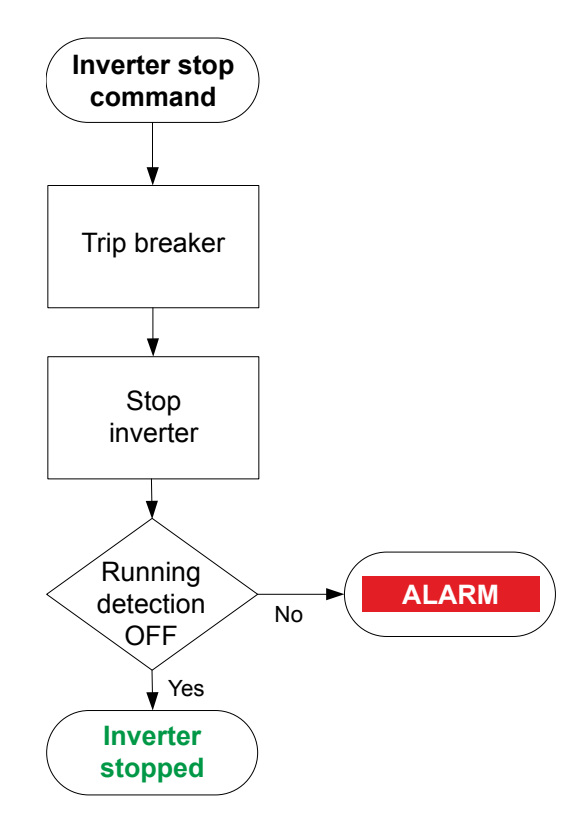

- 1. **Breaker open**: The controller checks whether the inverter breaker is open. If not, the controller trips the inverter breaker.
- 2. Stop inverter: The controller shuts down the inverter.
- 3. **Running detection OFF**: If *Running detection* is still ON after the time allowed, the controller activates the *Stop failure* alarm.

# 10.5 Inverter breaker

# 10.5.1 Introduction

The inverter breaker connects the inverter to the busbar. The inverter breaker is an important part of the system safety, and trips to protect the inverter from problems on the busbar. The inverter breaker also trips to stop inverter problems from disturbing the busbar.

Configure the inverter breaker open or close conditions under Breakers > Inverter breaker configuration.

| Table 10.13 | Required inverter start and run output |
|-------------|----------------------------------------|
|-------------|----------------------------------------|

| Function                    | Range                                                                       | Default                     | Details                                                                                                    |
|-----------------------------|-----------------------------------------------------------------------------|-----------------------------|----------------------------------------------------------------------------------------------------|
| Allow breaker<br>close when | Inverter is started,<br>Inverter is stopped,<br>Inverter is in any<br>state | Inverter is<br>started      | <ul> <li>Inverter started : The inverter must be running and synchronised with the busbar, before the inverter breaker can close.</li> <li>Inverter stopped : The inverter must not be running, before the inverter breaker can close.</li> <li>Inverter is in any state : The state of the inverter does not stop the breaker closing.</li> </ul> |
| Allow breaker<br>open when  | Inverter is started,<br>Inverter is stopped,<br>Inverter is in any<br>state | Inverter is in<br>any state | <ul> <li>Inverter started : The inverter must be running and synchronised with the busbar, before the inverter breaker can open.</li> <li>Inverter stopped : The inverter must not be running, before the inverter breaker can open.</li> <li>Inverter is in any state : The state of the inverter does not stop the breaker opening.</li> </ul>   |

#### General breaker information

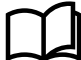

### More information

See the **Breakers**, **synchronisation and de-loading** chapter for more information on synchronisation and breakers. This includes the inputs and output functions and the parameters to configure.

[Breaker] refers to Inverter breaker. The breaker abbreviation ([\*B]) is Breaker.

# 10.5.2 Inverter breaker close flowchart

This flowchart does not apply to switchboard control. When the controller is under switchboard control, it will not close the breaker.

If, for example, the operator presses the push-button **Close breaker**  $\bigoplus$  on the display unit, the controller ignores this command.

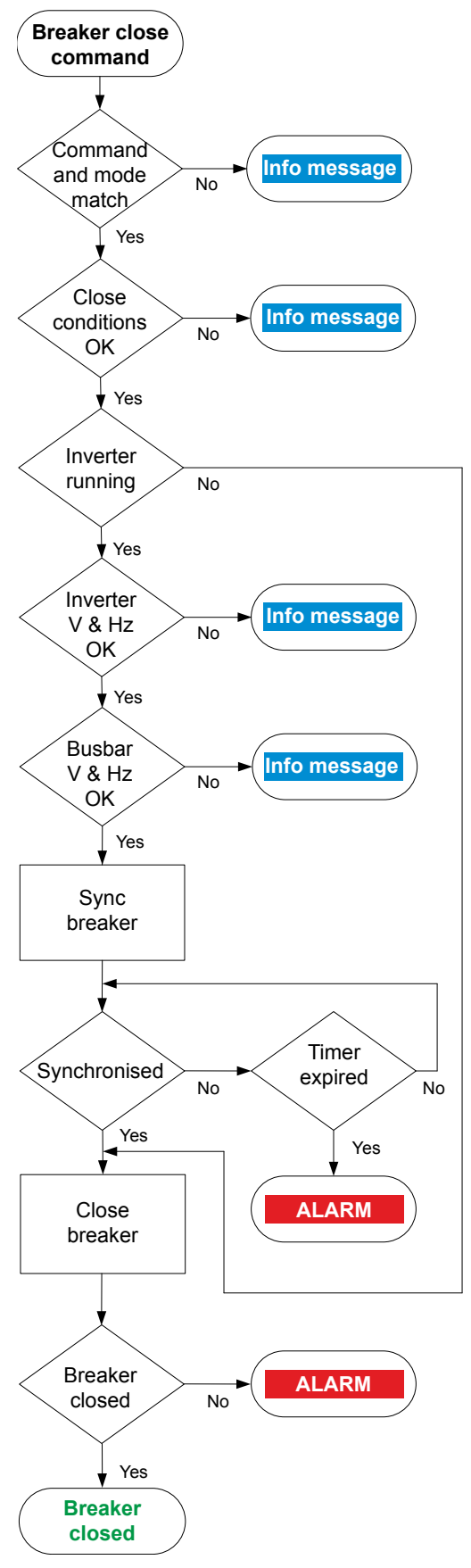

- 1. **Command and mode match:** The controller checks that the command source and the controller mode match.
- 2. **Close conditions OK:** The controller checks whether the close conditions are OK. The following conditions must be met:
  - The controller checks whether the inverter breaker is open. If the inverter breaker is already closed, the sequence stops, and an info message is shown.
  - Inverter breaker configuration restrictions for *Allow breaker close when* are OK:
    - If configured as *Inverter is started*, inverter must be running.
    - If configured as Inverter is stopped, inverter must be stopped.
    - If configured as *Inverter in any state*, inverter can be running or stopped.
  - If the digital input *Inverter breaker > Command > Block breaker close* is activated, an info message is shown.
- 3. Inverter running: The controller checks whether the inverter is running.
- 4. **Inverter V & Hz OK:** The controller checks whether the voltage and frequency from the inverter are within the allowed range \*. If these are not in the range, then the controller cancels the close command and displays an info message.
- 5. **Busbar V & Hz OK:** The controller checks whether the voltage and frequency on the busbar are within range \*\*. If these are not in the range, then the controller cancels the close command and displays an info message.
- 6. Sync breaker: The controller tries to synchronise the inverter to the busbar.
  - When the inverter and busbar are synchronised, the controller activates the Breakers > Inverter breaker > Control > Breaker Close output to close the breaker.
  - If the inverter and busbar do not synchronise within the time allowed, the controller activates a *Breaker synchronisation failure* alarm.
- 7. Close breaker: The controller checks whether the inverter breaker has closed.
  - If the inverter breaker has closed, the inverter breaker close sequence has been completed successfully.
  - If the inverter breaker has not closed, the controller activates the *Breaker closing failure* alarm.

NOTE \* See Configure > Parameters > Inverter > AC setup > Voltage and frequency OK for these ranges.

NOTE \*\* See Configure > Parameters > Busbar > AC setup > Voltage and frequency OK for these ranges.

# 10.5.3 Inverter breaker blackout close

The power management system can automatically close the inverter breaker as part of the blackout response.

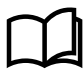

#### More information

See Power management, Blackout for more information.

#### Manual blackout close not possible

During a blackout, if the HYBRID controller is in PTO mode, the controller is forced into AUTO mode. Since the HYBRID controller is

not in SEMI mode, the operator cannot close the breaker by pushing the push button **Close breaker** 😁 on the display.

### 10.5.4 Inverter breaker open flowchart

The following flowcharts shows the sequence that the controller normally uses to open the inverter breaker. The sequence depends upon the active mode.

The alarm action *Block* does not open a closed breaker, although it stops an open breaker from closing. If the controller or an operator sends a Breaker open command while *Block* is active, the controller uses this sequence.

This flowchart does not apply to switchboard control. When the controller is under switchboard control, it will not open the breaker

(except for a trip). If, for example, the operator presses the push-button **Open breaker**  $\bigcirc$  on the display unit, the controller ignores this command.

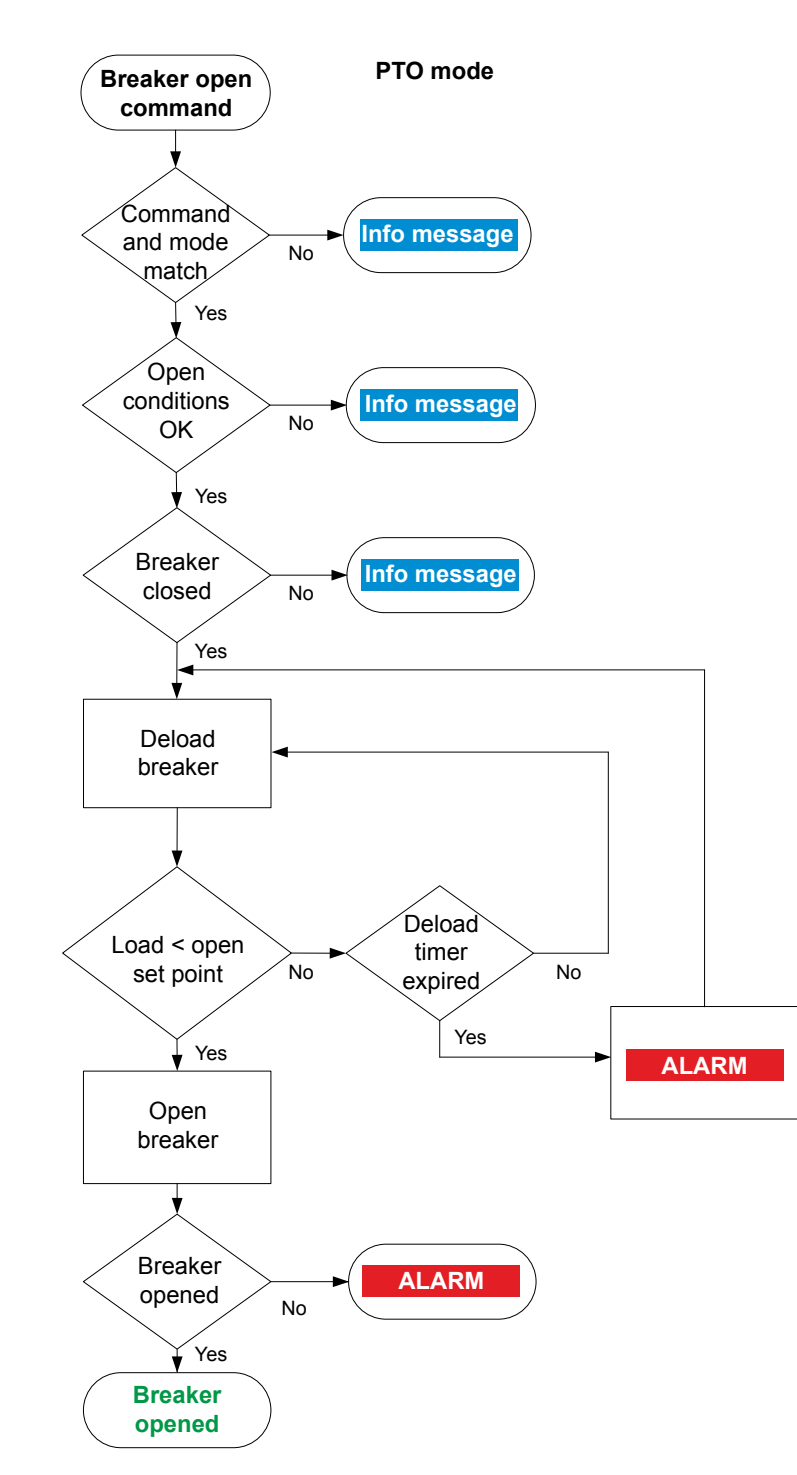

- 1. **Command and mode match:** The controller checks that the command source and the controller mode match.
- 2. **Open conditions OK:** The controller checks whether the open conditions are OK. The following conditions must be met:
  - The system must have at least one other source of power running and connected to the busbar (for example, another genset, a shaft generator or a shore controller).
  - The remaining gensets must not be overloaded after the breaker opens.
  - Inverter breaker configuration restrictions for Allow breaker open when are OK:
    - If configured as *Inverter is started*, inverter must be running.
    - If configured as *Inverter is stopped*, inverter must be stopped.
    - If configured as *Inverter in any state*, inverter can be running or stopped.
  - If the digital input *Inverter breaker* > Command > Block breaker open is activated, an info message is shown.
- 3. **Breaker closed:** The controller checks whether the breaker is closed. If the breaker is open, the sequence ends.
- 4. **Deload inverter:** The power management system deloads the inverter:
  - When the load is less than the set point for the breaker to open, the controller activates the *Breaker* > *Control* > *Open* output.
  - If the controller cannot de-load the breaker before the de-load timer expires, the controller activates the Breaker de-load failure alarm. The controller continues to try to de-load the breaker.
- 5. **Breaker opened:** The controller checks whether the breaker has opened:
  - If the breaker has opened, the breaker open sequence has been completed successfully.
  - If the breaker has not opened, the controller activates the *Breaker opening failure* alarm.

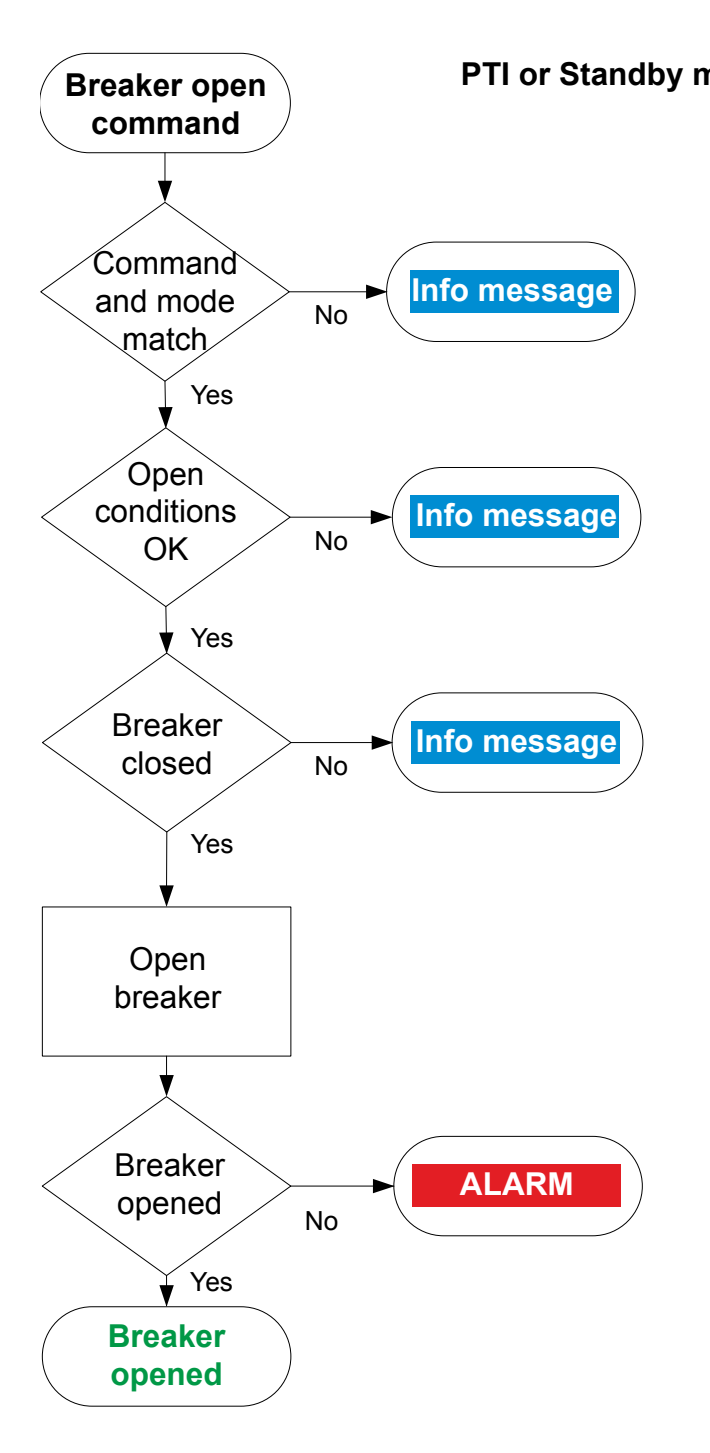

PTI or Standby mode 1. Command and mode match: The controller checks that the command source and the controller mode match.

2. **Open conditions OK:** The controller checks whether the open conditions are OK. The following conditions must be met:

- Load is below open breaker set point.
- Inverter breaker configuration restrictions for *Allow breaker open when* are OK:
  - If configured as *Inverter is started*, inverter must be running.
  - If configured as *Inverter is stopped*, inverter must be stopped.
  - If configured as *Inverter in any state*, inverter can be running or stopped.
- If the digital input *Inverter breaker > Command > Block breaker open* is activated, an info message is shown.
- 3. **Breaker closed:** The controller checks whether the breaker is closed. If the breaker is open, the sequence ends.
- 4. **Breaker opened:** The controller checks whether the breaker has opened:
  - If the breaker has opened, the breaker open sequence has been completed successfully.
  - If the breaker has not opened, the controller activates the *Breaker opening failure* alarm.

# 10.5.5 Inverter breaker trip flowchart

The controller automatically trips the inverter breaker for these alarm actions:

- Trip breaker
- Trip breaker and stop inverter
- Trip AVR
- Trip breaker + AVR
- Trip breaker + AVR + stop inverter

The inverter breaker also trips if the controller's *Emergency stop* input is deactivated.

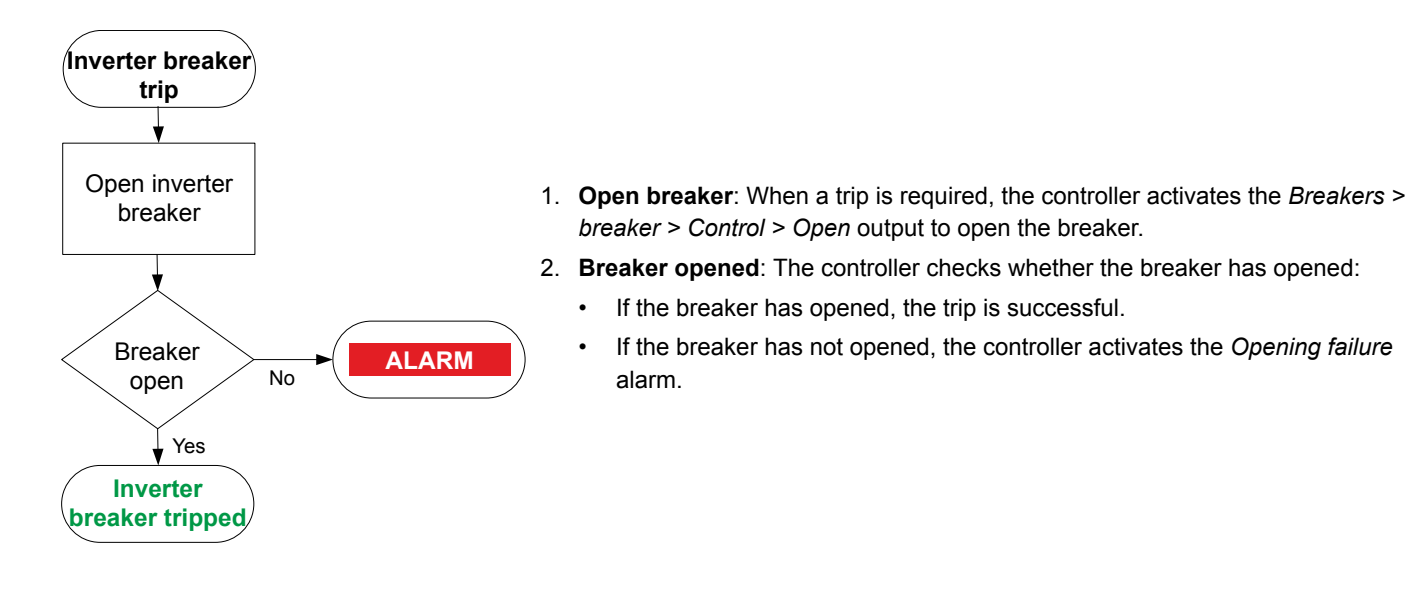

# **10.6 Other HYBRID controller functions**

# 10.6.1 Temperature-dependent power derating

The temperature-dependent power derating function reduces the inverter nominal load by reducing the inverter nominal power used by load sharing. The derating function can be configured for up to three temperature measurements.

### Inputs and outputs

Assign the temperature measurement analogue input function under **Configure > Input/output**. Select the hardware module, then select the input to configure.

| Function                                                                  | I/O            | Туре                           | Details                           |
|---------------------------------------------------------------------------|----------------|--------------------------------|-----------------------------------|
| Inverter > Power derate > Derate # temperature<br>[C] (where # is 1 to 3) | Analogue input | The measurement must be in °C. | This can measure any temperature. |

### Parameters

Configure these parameters under Configure > Parameters > Inverter > Power derate #, where # is 1, 2 or 3.

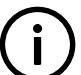

INFO

The analogue input(s) must be configured to see the power derate parameter and curve.

| Parameter     | Range                   | Default     | Comment                                                                                                    |
|---------------|-------------------------|-------------|----------------------------------------------------------------------------------------------------|
| Enable derate | Not enabled,<br>Enabled | Not enabled | Not enabled: The load sharing uses the inverter nominal power, no matter what the derate temperature is.<br>Enabled: The controller uses the power derating curve to derate the power for load sharing within the configured range |
|               |                         |             | bad sharing wain the compared range.                                                                                                    |
| Setup         |                         |             | Use this section to set up the power derate curve.                                                                                                    |

### How it works

By default, the inverter nominal power is 100 % for temperatures up to 90 °C. If there is a *Derate temperature* input, then the power is derated linearly to 80 % at 130 °C. However, you can create a customised curve for each temperature input.

Power derate affects load sharing, since load sharing is based on a percentage of nominal power.

The derating does not affect the alarms.

# 10.6.2 Percentage-dependent power derating

The percentage-dependent power derating function reduces the inverter nominal load by reducing the inverter nominal power used by load sharing.

### Inputs and outputs

Assign the percentage measurement analogue input function under **Configure > Input/output**. Select the hardware module, then select the input to configure.

| Function                                                     | I/O            | Туре                          | Details |
|--------------------------------------------------------------|----------------|-------------------------------|---------|
| Inverter > Power derate > Percentage > Derate percentage [%] | Analogue input | The measurement must be in %. |         |

#### **Parameters**

Configure these parameters under **Configure > Parameters > Inverter > Power derate > Percentage**.

INFO The analog

The analogue input(s) must be configured to see the power derate parameter and curve.

| Parameter     | Range                   | Default     | Comment                                                                                                    |
|---------------|-------------------------|-------------|----------------------------------------------------------------------------------------------------|
| Enable derate | Not enabled,<br>Enabled | Not enabled | Not enabled: The load sharing uses the inverter nominal power, no matter what the derate percentage is.<br>Enabled: The controller uses the power derating curve to derate the power for |
|               |                         |             | load sharing within the configured range.                                                                                                    |
| Setup         |                         |             | Use this section to set up the power derate curve.                                                                                                    |

# 10.6.3 Inverter operating values as analogue outputs

You can configure an analogue output with a function for an inverter operating value. The controller receives this value from an inverter measurement. The controller then adjusts the analogue output to reflect the inverter operating value.

Assign the function to an analogue output under **Configure > Input/output**. Select a hardware module with an analogue output, then select the output to configure.

#### **Table 10.15**Inverter operating value outputs

| Function                                                                 | I/O             | Units         | Details                                                                                                    |
|--------------------------------------------------------------------------|-----------------|---------------|----------------------------------------------------------------------------------------------------|
| Inverter > Power derate > Derate #<br>temperature [C], where # is 1 to 3 | Analogue output | -50 to 200 °C | The controller outputs the derate temperature. For this function to work, there must be an analogue input to the controller with the inverter derate temperature. |

### 10.6.4 Inverter states as digital outputs

You can configure a digital output with a function for an inverter state. The controller activates the digital output if the inverter state is present. These can be useful for troubleshooting.

#### Outputs

Assign the function to a digital output under **Configure > Input/output**. Select a hardware module with a digital output, then select the output to configure.

#### Table 10.16 Inverter state functions

| Function                                       | I/O            | Туре       | Details                                                                                          |
|------------------------------------------------|----------------|------------|--------------------------------------------------------------------------------------------------|
| Inverter > State > Running                     | Digital output | Continuous | Activated if there is running detection for the inverter.                                        |
| Inverter > State > Ready to start              | Digital output | Continuous | Activated if there are no conditions that would block the controller from starting the inverter. |
| Inverter > State > Starting                    | Digital output | Continuous | Activated while the controller works through the pre-<br>programmed start inverter sequence.     |
| Inverter > State > Stopping                    | Digital output | Continuous | Activated while the controller works through the pre-<br>programmed stop inverter sequence.      |
| Inverter > State > Voltage and<br>frequency OK | Digital output | Continuous | Voltage and frequency are within range.                                                          |
| Inverter > State > No voltage and<br>frequency | Digital output | Continuous | Voltage and frequency are not present or not measurable.                                         |

# 10.6.5 Counters

You can view, edit and reset all the counters on the display unit under Configure > Counters. The counters include:

- Start attempts
- · Total running hours and minutes
- · Trip running hours and minutes
- Inverter breaker operations and trips
- Energy export (active and reactive)

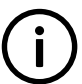

INFO

Running hours trip works like a car trip meter. For example, you can use this counter to track the running hours since the last maintenance.

#### Energy counter outputs

For each energy counter, you can configure a digital output to send a pulse every time a certain amount of energy is transferred.

Configure the digital outputs under Input/output > Digital output > Inverter > Energy counters > [Counter pulse].

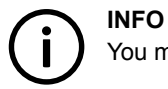

You must configure the digital output function to see the parameters.

Configure the energy transfer required for a pulse under Parameters > Inverter > Energy counters > [Counter]

#### Table 10.17 Active energy export counter parameters

| Parameter    | Range           | Default | Comment                                                                                                    |
|--------------|-----------------|---------|----------------------------------------------------------------------------------------------------|
| Pulse every  | 1 kWh to 10 MWh | 10 kWh  | The value when a digital output sends a pulse.                                                                                 |
| Pulse length | 0.1 s to 1 h    | 1 s     | The length of the pulse that is sent. This value should be long enough so the pulse can be registered by the external counter. |

| Parameter    | Range               | Default  | Comment                                                                                                    |
|--------------|---------------------|----------|----------------------------------------------------------------------------------------------------|
| Pulse every  | 1 kvarh to 10 Mvarh | 10 kvarh | The value when a digital output sends a pulse.                                                                                 |
| Pulse length | 0.1 s to 1 h        | 1 s      | The length of the pulse that is sent. This value should be long enough so the pulse can be registered by the external counter. |

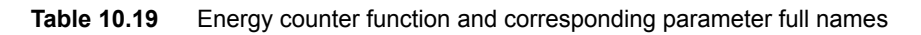

| [Counter pulse]                | [Counter]              |
|--------------------------------|------------------------|
| Active energy export pulse 1   | Active energy export   |
| Reactive energy export pulse 1 | Reactive energy export |

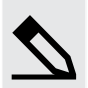

### Application example for an energy counter output

- 1. Connect the digital output to an external counter.
- 2. Configure the digital output using the display unit or PICUS to Active energy export pulse 1.
- 3. Configure the Pulse every parameter to the value where you would like to send a pulse. For example, 100 kWh.
- 4. Configure the *Pulse length* to the required length of the pulse for your external counter. For example, 1 second.

With the example setup the controller sends a 1 second pulse to the external counter for each 100 kWh the controller logs.

# 10.6.6 Trip AVR

The *Trip AVR* output ensures that AVR regulation is stopped when an alarm activates with a *Trip AVR* alarm action. In cases where there is high voltage present, stopping the AVR regulation reduces the time required to stop an inverter in case of an emergency.

The *Trip AVR* output and alarm action does not initiate a breaker trip. To trip the breaker and the AVR, digital outputs for both actions must be configured and the correct alarm action must selected. For example, the *Trip breaker* + *AVR* alarm action.

### Inputs and outputs

Assign the Trip AVR output under Configure > Input/output. Select the hardware module, then select the output to configure.

| Function                     | I/O               | Туре       | Details                                                                                                    |
|------------------------------|-------------------|------------|----------------------------------------------------------------------------------------------------|
| Inverter > AVR ><br>Trip AVR | Digital<br>output | Continuous | When this output is configured it is possible to assign alarm actions that trip the AVR.<br>When an alarm with a <i>Trip AVR</i> action activates, the <i>Trip AVR</i> digital output activates and stays activated until all alarms with a <i>Trip AVR</i> action are resolved.<br>When the output is active, the controller pauses AVR regulation. |

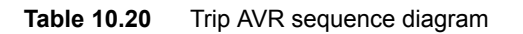

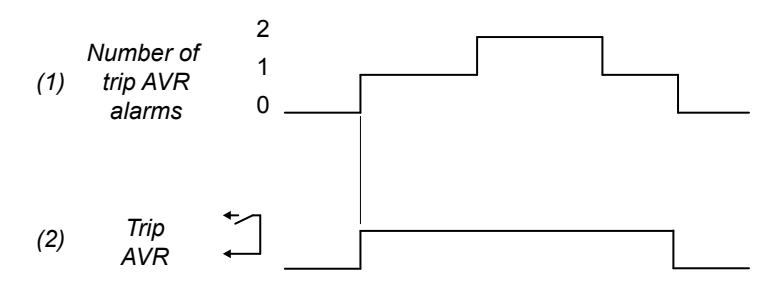

To trip the AVR:

- 1. **Number of trip AVR alarms**: The number of active alarms with a *Trip AVR* (or similar) alarm action.
- Trip AVR: [Source] > AVR > Trip AVR (digital output). The controller activates this output until all alarms with a *Trip AVR* (or similar) alarm action are not active.

# **10.7 HYBRID** controller protections

# 10.7.1 HYBRID controller alarms

These alarms are in addition to the AC protections and other alarms for PPU 300 controllers.

|                          | Alarms and protections                                                |  |  |  |  |  |
|--------------------------|-----------------------------------------------------------------------|--|--|--|--|--|
|                          | Emergency stop                                                        |  |  |  |  |  |
|                          | Start sequence failure                                                |  |  |  |  |  |
|                          | Stop sequence failure                                                 |  |  |  |  |  |
|                          | Total running hours notification                                      |  |  |  |  |  |
|                          | Trip running hours notification                                       |  |  |  |  |  |
| Inverter                 | Standby request failure                                               |  |  |  |  |  |
|                          | Standby acknowledge timeout                                           |  |  |  |  |  |
|                          | PTI request failure                                                   |  |  |  |  |  |
|                          | PTI acknowledge failure                                               |  |  |  |  |  |
|                          | PTO request failure                                                   |  |  |  |  |  |
|                          | PTO acknowledge failure                                               |  |  |  |  |  |
|                          | GOV regulation error                                                  |  |  |  |  |  |
|                          | GOV regulation mode not selected                                      |  |  |  |  |  |
|                          | GOV stand-alone configuration error *                                 |  |  |  |  |  |
|                          | GOV relay setup incomplete                                            |  |  |  |  |  |
| Demulation               | P load sharing failure                                                |  |  |  |  |  |
| Regulation               | AVR regulation error                                                  |  |  |  |  |  |
|                          | AVR regulation mode not selected                                      |  |  |  |  |  |
|                          | AVR stand-alone configuration error *                                 |  |  |  |  |  |
|                          | AVR relay setup incomplete                                            |  |  |  |  |  |
|                          | Q load sharing failure                                                |  |  |  |  |  |
| Moving a grattel time    | Hybrid-SG max. parallel time                                          |  |  |  |  |  |
| maximum parallel time    | Hybrid-SC max. parallel time                                          |  |  |  |  |  |
|                          | Up to 3 non-essential loads per controller                            |  |  |  |  |  |
|                          | Can connect each controller to the same 3 non-essential load breakers |  |  |  |  |  |
| Non accontial load (NEL) | NEL # over-current (1 alarm for each non-essential load)              |  |  |  |  |  |
| Non-essential load (NEL) | NEL # under-frequency (1 alarm for each non-essential load)           |  |  |  |  |  |
|                          | NEL # overload 1 and 2 (2 alarms for each non-essential load)         |  |  |  |  |  |
|                          | NEL # reactive overload (1 alarm for each non-essential load)         |  |  |  |  |  |
| Other                    | Trip AVR output not configured                                        |  |  |  |  |  |

**NOTE** \* Only in GAM3.2.

### 10.7.2 Alarm actions

The HYBRID controller has the following alarm actions:

Warning

- Block
- PMS-controlled stop
- Trip breaker
- Trip breaker and stop inverter
- Trip AVR \*
- Trip breaker + AVR \*
- Trip breaker + AVR + stop inverter \*

**NOTE** \* These alarm actions are only available if the *Trip AVR* digital output is configured.

# 10.7.3 Inhibits

The controller includes the following inhibits:

 Table 10.21
 Controller inhibits

| Inhibit                             | Disables the alarm when                                                                                                    |
|-------------------------------------|----------------------------------------------------------------------------------------------------|
| Inverter running                    | Digital running detection is ON.                                                                                                    |
| Inverter not running                | Digital running detection is OFF.                                                                                                    |
| Inverter breaker closed             | The Breakers > Inverter breaker > Feedback > Breaker closed digital input is activated.                                                                                                    |
| Inverter breaker open               | The Breakers > Inverter breaker > Feedback > Breaker open digital input is activated.                                                                                                    |
| Inverter voltage present            | The inverter voltage is above 10 % of the nominal voltage.                                                                                                    |
| No inverter voltage                 | The inverter voltage is below 10 % of the nominal voltage.                                                                                                    |
| Inverter frequency present          | The inverter frequency is above 10 % of the nominal frequency.                                                                                                    |
| No inverter frequency               | The inverter frequency is below 10 % of the nominal frequency.                                                                                                    |
| Controller under SWBD control       | The <i>Local &gt; Mode &gt; Switchboard control</i> digital input is activated, OR a system problem forced the controller under switchboard control.                                                                                                    |
| ACM wire break                      | <ul> <li>All these conditions are met:</li> <li>The inverter breaker is closed</li> <li>Voltage is detected by one set of ACM voltage measurements</li> <li>No voltage is detected on a phase, or on all three phases for the other set of ACM voltage measurements</li> </ul> |
| Operating mode PTI (Power take in)  | The inverter is running in PTI mode.                                                                                                    |
| Operating mode PTO (Power take out) | The inverter is running in PTO mode.                                                                                                    |
| Operating mode standby              | The inverter is running in Standby mode.                                                                                                    |
| Inhibit 1                           | The Alarm system > Inhibits > Activate inhibit 1 digital input is activated.                                                                                                    |
| Inhibit 2                           | The Alarm systems > Inhibits > Activate inhibit 2 digital input is activated.                                                                                                    |
| Inhibit 3                           | The Alarm systems > Inhibits > Activate inhibit 3 digital input is activated.                                                                                                    |

# 10.7.4 Breaker alarms

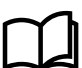

### More information

The Breakers, synchronisation and de-loading chapter describes breaker handling and alarms in general.

The following table shows where to configure these alarms for the HYBRID controller, as well as which general alarm corresponds to each HYBRID controller alarm.

### Table 10.22 Breaker alarm names for the HYBRID controller

| HYBRID alarm                    | Configure > Parameters >                                            | General name                    |
|---------------------------------|---------------------------------------------------------------------|---------------------------------|
| Breaker synchronisation failure | Breakers > Inverter breaker monitoring > Synchronisation<br>failure | Breaker synchronisation failure |
| Breaker de-load failure         | Breakers > Inverter breaker monitoring > De-load failure            | Breaker de-load failure         |
| Vector mismatch                 | Breakers > Inverter breaker monitoring > Vector mismatch            | Vector mismatch                 |
| Breaker opening failure         | Breakers > Inverter breaker monitoring > Opening failure            | Breaker opening failure         |
| Breaker closing failure         | Breakers > Inverter breaker monitoring > Closing failure            | Breaker closing failure         |
| Breaker position failure        | Breakers > Inverter breaker monitoring > Position failure           | Breaker position failure        |
| Breaker trip (external)         | Breakers > Inverter breaker monitoring > Tripped (external)         | Breaker trip (external)         |
| Breaker short circuit           | Breakers > Inverter breaker monitoring > Short circuit              | Breaker short circuit           |
| Breaker configuration failure   | -                                                                   | Breaker configuration failure   |
| Inverter phase sequence error   | Inverter > AC setup > Phase sequence error                          | Phase sequence error            |
| Busbar phase sequence error     | Busbar > AC setup > Phase sequence error                            | Phase sequence error            |

# 10.7.5 AC alarms

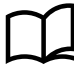

### More information

The AC configuration and nominal settings chapter describes AC alarms in general.

The following tables show where to configure these alarms for the HYBRID controller.

| Controller alarm                  | Configure > Parameters >                                           | General name                      |
|-----------------------------------|--------------------------------------------------------------------|-----------------------------------|
| Inverter over-voltage 1 or 2      | Inverter > Voltage protections > Over-voltage 1 or 2               | Over-voltage                      |
| Inverter under-voltage 1 or 2     | Inverter > Voltage protections > Under-voltage 1 or 2              | Under-voltage                     |
| Inverter voltage unbalance        | Inverter > Voltage protections > Voltage unbalance                 | Voltage unbalance                 |
| Negative sequence voltage         | Inverter > Voltage protections > Negative sequence voltage         | Negative sequence voltage         |
| Zero sequence voltage             | Inverter > Voltage protections > Zero sequence voltage             | Zero sequence voltage             |
| Inverter over-current 1 or 2      | Inverter > Current protections > Over-current 1 or 2               | Over-current                      |
| Fast over-current 1 or 2          | Inverter > Current protections > Fast over-current 1 or 2          | Fast over-current                 |
| Current unbalance (average calc.) | Inverter > Current protections > Current unbalance (average calc.) | Current unbalance (average calc.) |
| Current unbalance (nominal calc.) | Inverter > Current protections > Current unbalance (nominal calc.) | Current unbalance (nominal calc.) |
| Directional over-current 1 or 2   | Inverter > Current protections > Directional over-current 1 or 2   | Directional over-current          |
| Inverse time over-current         | Inverter > Current protections > Inverse time over-current         | Inverse time over-current         |
| Negative sequence current         | Inverter > Current protections > Negative sequence current         | Negative sequence current         |
| Zero sequence current             | Inverter > Current protections > Zero sequence current             | Zero sequence current             |
| Stabilised differential current   | Inverter > Current protections > Stabilised differential current   | Stabilised differential current   |
| High set differential current     | Inverter > Current protections > High set differential current     | High set differential current     |
| Inverter over-frequency 1 or 2    | Inverter > Frequency protections > Over-frequency 1 or 2           | Over-frequency                    |

| Controller alarm                | Configure > Parameters >                                                | General name           |
|---------------------------------|-------------------------------------------------------------------------|------------------------|
| Inverter under-frequency 1 or 2 | Inverter > Frequency protections > Under-frequency 1 or 2               | Under-frequency        |
| Overload 1 or 2                 | Inverter > Power protections > Overload 1 or 2                          | Overload               |
| Reverse power 1 or 2            | Inverter > Power protections > Reverse power 1 or 2                     | Reverse power          |
| Overload reverse power 1 or 2   | Inverter > Power protections > Overload reverse power 1 or 2            | Overload reverse power |
| Reactive power export 1 or 2    | Inverter > Reactive power protections > Reactive power export<br>1 or 2 | Reactive power export  |
| Reactive power import 1 or 2    | Inverter > Reactive power protections > Reactive power import<br>1 or 2 | Reactive power import  |

### Table 10.24 Busbar AC alarm names for the HYBRID controller

| Controller alarm              | Configure > Parameters >                                | General name             |
|-------------------------------|---------------------------------------------------------|--------------------------|
| Busbar over-voltage 1 or 2    | Busbar > Voltage protections > Over-voltage 1 or 2      | Busbar over-voltage      |
| Busbar under-voltage 1 or 2   | Busbar > Voltage protections > Under-voltage 1 or 2     | Busbar under-voltage     |
| Busbar voltage unbalance      | Busbar > Voltage protections > Voltage unbalance        | Busbar voltage unbalance |
| Busbar over-frequency 1 or 2  | Busbar > Frequency protections > Over-frequency 1 or 2  | Busbar over-frequency    |
| Busbar under-frequency 1 or 2 | Busbar > Frequency protections > Under-frequency 1 or 2 | Busbar under-frequency   |

# 10.7.6 Emergency stop

You can configure one of the controller's digital inputs as the emergency stop.

When this input is present, the alarm is always enabled. The alarm parameters are not visible. The alarm action is *Trip breaker and stop inverter*.

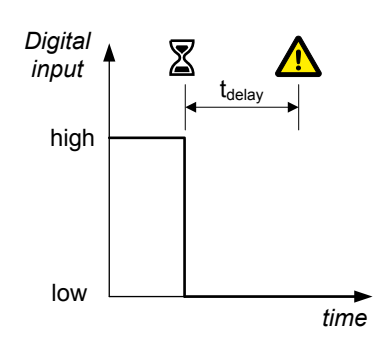

Assign the *Emergency stop* input under **Configure > Input/output**. Select the hardware module, then select the input to configure.

| Function                                                | I/O           | Туре       | Details                                                                                                    |
|---------------------------------------------------------|---------------|------------|----------------------------------------------------------------------------------------------------|
| Alarm system > Additional<br>functions > Emergency stop | Digital input | Continuous | Wire the emergency stop digital input so that it is normally activated. If the emergency stop digital input is not activated, then controller activates the <i>Emergency stop</i> alarm. |

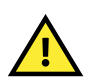

#### CAUTION

The *Emergency stop* is part of the safety chain, and this digital input function should only be used to inform the controller of the emergency stop. However, the controller's emergency stop input cannot be used as the system's only emergency stop. For example, if the controller is unpowered, it cannot respond to the emergency stop digital input.

# 10.7.7 Start failure

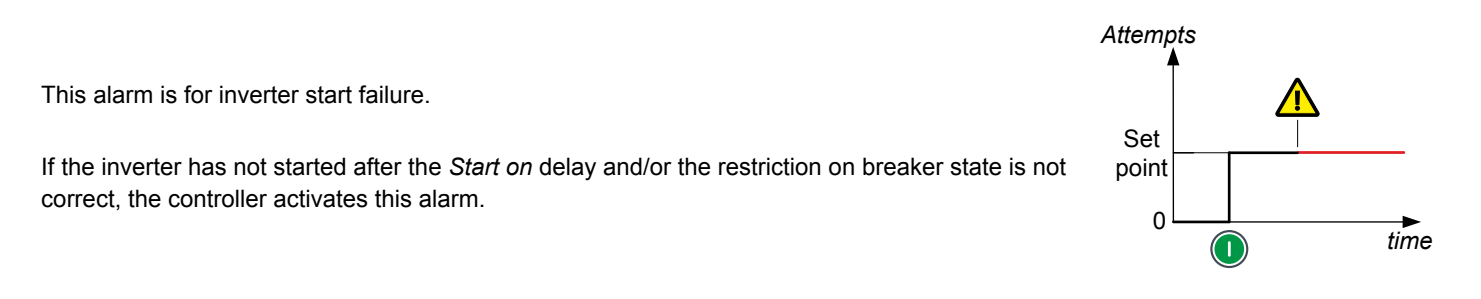

Configure the start failure parameters under **Configure > Parameters > Inverter > Start sequence > Start failure**.

#### Table 10.25Default parameters

| Parameter | Range                | Default |
|-----------|----------------------|---------|
| Enable    | Not enabled, Enabled | Enabled |
| Latch     | Not enabled, Enabled | Enabled |
| Action    |                      | Block   |

Configure the start failure parameters under Configure > Parameters > Inverter > Start sequence.

#### Table 10.26 Other parameters

| Parameter                       | Range                                                    | Default         |
|---------------------------------|----------------------------------------------------------|-----------------|
| Start > Start on                | 1 s to 3 min                                             | 5 s             |
| Restrictions > Allow start when | Breaker is open, Breaker is closed, Breaker in any state | Breaker is open |

# 10.7.8 Stop failure

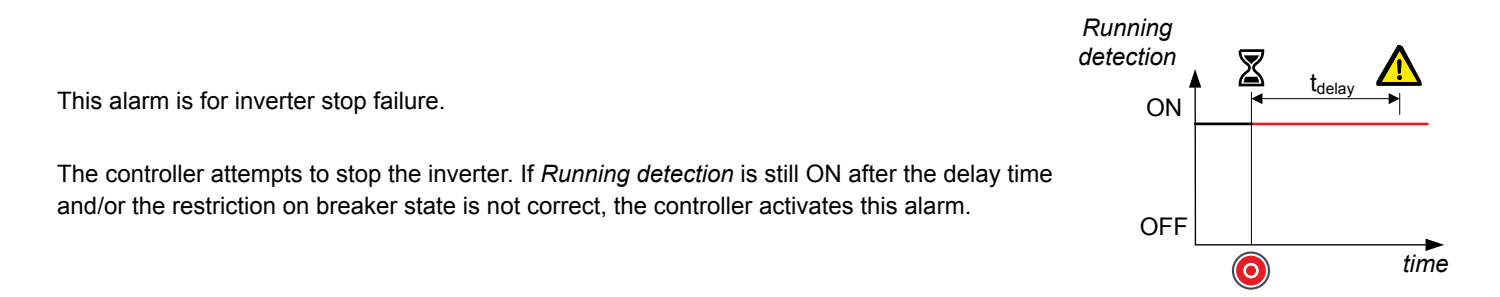

Configure the parameters under Configure > Parameters > Inverter > Stop sequence > Stop failure.

#### Table 10.27Default parameters

| Parameter | Range                | Default |
|-----------|----------------------|---------|
| Delay     | 0 s to 5 m           | 5 s     |
| Enable    | Not enabled, Enabled | Enabled |
| Action    |                      | Warning |

Configure the start failure parameters under Configure > Parameters > Inverter > Start sequence > Restrictions.

#### Table 10.28 Other parameters

| Parameter       | Range                                                    | Default         |
|-----------------|----------------------------------------------------------|-----------------|
| Allow stop when | Breaker is open, Breaker is closed, Breaker in any state | Breaker is open |

# 10.7.9 Inverter started (external)

| This alarm is to alert the operator to an externally-initiated inverter start.                                                                | Running<br>detection<br>On | Delay |
|----------------------------------------------------------------------------------------------------|----------------------------|-------|
| The alarm is activated if the controller did not initiate an inverter start, but <i>Running detection</i> shows that the inverter is running. | Off                        | Time  |

Configure the parameters under Configure > Parameters > Inverter > Start sequence > Inverter started (external).

#### Table 10.29 Default parameters

| Parameter | Range                | Default |
|-----------|----------------------|---------|
| Enable    | Not enabled, Enabled | Enabled |
| Action    |                      | Warning |

# 10.7.10 Inverter stopped (external)

| This alarm alerts the operator to an externally-initiated inverter stop.                                                                      | Running<br>detection<br>On | ► ∑ <sub>Delay</sub> ▲ |
|----------------------------------------------------------------------------------------------------|----------------------------|------------------------|
| The alarm is activated if the controller did not initiate an inverter stop, but <i>Running detection</i> shows that the inverter has stopped. | Off                        | Time                   |

Configure the parameters under Configure > Parameters > Inverter > Stop sequence > Inverter stopped (external).

#### Table 10.30 Default parameters

| Parameter | Range                | Default |
|-----------|----------------------|---------|
| Enable    | Not enabled, Enabled | Enabled |
| Latch     | Not enabled, Enabled | Enabled |
| Action    |                      | Block   |

# 10.7.11 Total running hours notification

This alarm notifies the operator when the total running hours exceeds the set point.

The alarm response is based on the *Total running hours* counter.

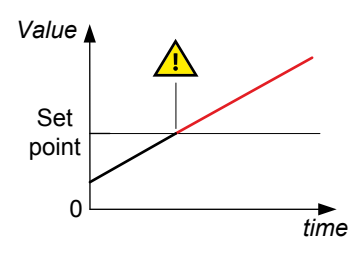

Configure these parameters under Configure > Parameters > Inverter > Maintenance > Running hours total.

#### Table 10.31Default parameters

| Parameter | Range                | Running hours total |
|-----------|----------------------|---------------------|
| Set point | 0 to 1,000,000 hours | 500 hours           |
| Enable    | Not enabled, Enabled | Not enabled         |
| Action    |                      | Warning             |

## 10.7.12 Trip running hours notification

This alarm notifies the operator when the trip running hours exceeds the set point.

The alarm response is based on the Trip running hours counter.

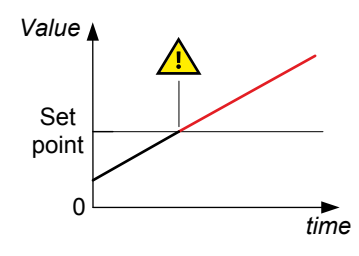

Configure these parameters under Configure > Parameters > Inverter > Maintenance > Running hours trip.

#### Table 10.32 Default parameters

| Parameter | Range                | Running hours trip |
|-----------|----------------------|--------------------|
| Set point | 0 to 1,000,000 hours | 500 hours          |
| Enable    | Not enabled, Enabled | Not enabled        |
| Action    |                      | Warning            |

# 10.7.13 Voltage or frequency not OK

This alarm alerts the operator that the voltage or frequency is not in the required operation range within a specified time after running detection is active.

A delay timer starts when running detection activates. If the voltage and frequency are not in the required operation ranges when the delay timer expires the alarm activates.

The alarm response is based on the voltage and frequency from the source.

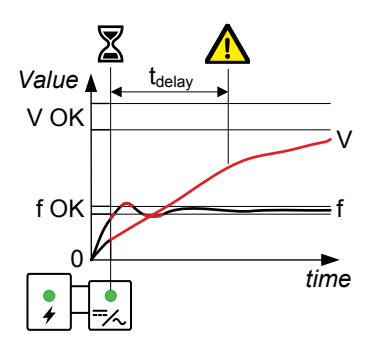

See **Configure > Parameters > Inverter > AC setup**. The parameters that the alarm is based on are under **Voltage and frequency OK**. The alarm is configured under **Voltage or frequency not OK**.

The alarm action is always Block.

Table 10.33Default parameters

| Parameter  | Range                | Voltage or frequency not OK                                            |
|------------|----------------------|------------------------------------------------------------------------|
| Delay      | 1 s to 1 h           | 30 s                                                                   |
| Enable     | Not enabled, Enabled | Enabled                                                                |
| Inhibit(s) |                      | <ul><li>Inverter not running</li><li>Inverter breaker closed</li></ul> |

## 10.7.14 HYBRID-SG max. parallel time

Only when the HYBRID controller is in PTO mode.

This alarm limits the time that an inverter may run in parallel to a shaft generator.

The timer starts when the inverter is synchronised with the shaft generator.

Controller types: If a SHAFT generator controller is present in the system, these alarms are present in HYBRID controller.

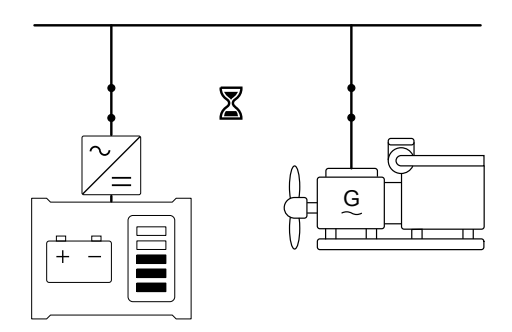

Configure the parameters under **Configure > Parameters > Local power management > Parallel timers > HYBIRD-SG max parallel time**. The alarm action is always *Trip breaker*, latch enabled.

#### Table 10.34 Default parameters

| Parameter | Range                | Default |
|-----------|----------------------|---------|
| Delay     | 0.1 s to 1 h         | 1 min   |
| Enable    | Not enabled, Enabled | Enabled |

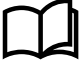

#### More information

See **SHAFT generator controller**, **SHAFT generator controller protections**, **SG-HYBRID max. parallel time** for the alarm in the SHAFT generator controller that trips the shaft generator breaker.

### 10.7.15 HYBRID-SC max. parallel time

Only when the HYBRID controller is in PTO mode.

This alarm limits the time that an inverter may run in parallel to a shore connection.

The timer starts when the inverter is synchronised with the shore connection.

Controller types: If a SHORE connection controller is present in the system, this alarm is present in HYBRID controllers.

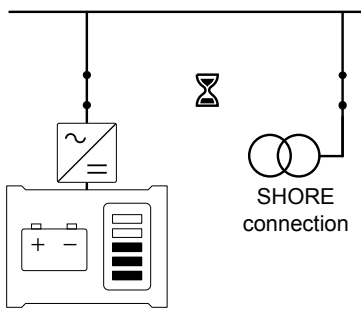

Configure the parameters under **Configure > Parameters > Local power management > Parallel timers > HYBRID-SC max parallel time**. The alarm action is always *Trip breaker*, latch enabled.

 Table 10.35
 Default parameters

| Parameter | Range                | Default |
|-----------|----------------------|---------|
| Delay     | 0.1 s to 1 h         | 1 min   |
| Enable    | Not enabled, Enabled | Enabled |

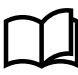

#### More information

See **SHORE connection controller**, **SHORE connection controller protections**, **SC-HYBRID max. parallel time** for the alarm in the SHORE connection controller that trips the shore connection breaker.

### 10.7.16 Other HYBRID controller alarms

The following alarms are also included on the HYBRID controller:

• EIM # relay 4 wire break

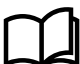

More information

See Hardware characteristics and configuration for more information.

# **11.1 Overview**

# 11.1.1 Application

A SHAFT generator controller controls and protects the system when a shaft generator is connected. The SHAFT generator controller also controls and protects the shaft generator breaker.

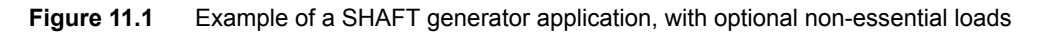

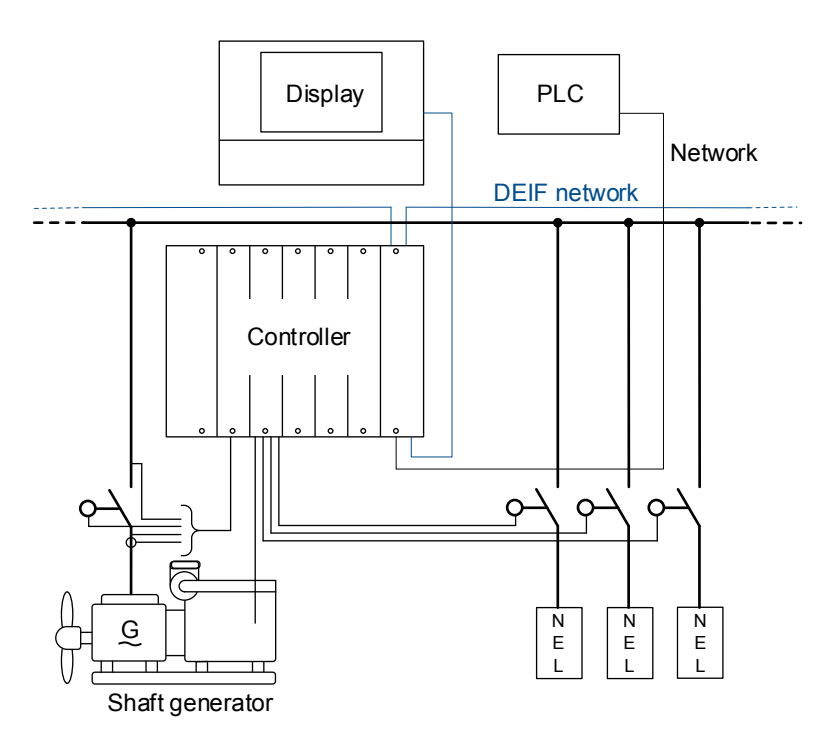

# 11.1.2 SHAFT generator controller functions

|                                    | Functions                                                                                                    |  |
|------------------------------------|----------------------------------------------------------------------------------------------------|--|
| Running detection                  | Multiple feedback options: Frequency, MPU/W/NPN/PNP (RPM), Digital input                                                                                                    |  |
| Synchronisation and de-<br>loading | Broadcast the set point for GENSET controllers                                                                                                    |  |
| Counters                           | <ul> <li>Display unit counters, to edit or reset</li> <li>Breaker operations and trips</li> <li>Energy export (active and reactive)</li> <li>Energy import (active and reactive)</li> <li>External breaker operations</li> <li>Energy counters with configurable digital outputs (for external counters)</li> <li>Energy export (active and reactive)</li> <li>Energy export (active and reactive)</li> <li>Energy import (active and reactive)</li> <li>Energy import (active and reactive)</li> </ul> |  |
| Regulation                         | <ul> <li>Regulators for relay outputs and analogue outputs</li> <li>Regulation delay</li> <li>Governor regulation <ul> <li>Fixed power</li> <li>Active power load sharing</li> </ul> </li> </ul>                                                                                                    |  |
| Functions                                                                                                    |
|----------------------------------------------------------------------------------------------------|
| <ul> <li>Active power ramp down</li> <li>Frequency-dependent power droop</li> <li>AVR regulation <ul> <li>Fixed cos phi</li> <li>Fixed reactive power</li> <li>Reactive power load sharing</li> <li>Voltage droop</li> </ul> </li> <li>Configurable: Power ramp up, power ramp down</li> </ul> |

# **11.2 SHAFT generator controller principles**

### 11.2.1 Nominal settings

### **Generator nominal settings**

These nominal settings are under **Configure > Parameters > Generator > Nominal settings > Nominal settings #**, where # is 1 to 4.

| Table 11.1 | Controller nominal settings |
|------------|-----------------------------|
|            |                             |

| Nominal setting    | Range          | Default | Notes                                                                                                    |
|--------------------|----------------|---------|----------------------------------------------------------------------------------------------------|
| Voltage (V)        | 10 V to 160 kV | 400 V   | The phase-to-phase nominal voltage for the shaft generator.                                                                              |
| Current (I)        | 1 A to 9 kA    | 867 A   | The maximum current flow in one phase (that is, L1, L2 or L3) from the shaft generator during normal operation.                          |
| Frequency (f)      | 48 to 62 Hz    | 50 Hz   | The system nominal frequency, typically either 50 Hz or 60 Hz. All the controllers in the system should have the same nominal frequency. |
| Power (P)          | 1 kW to 900 MW | 480 kW  | The nominal active power may be on the shaft generator nameplate.                                                                        |
| Apparent power (S) | 1 kVA to 1 GVA | 530 kVA | The nominal apparent power should be on the shaft generator nameplate.                                                                   |
| Power factor (PF)  | 0.6 to 1       | 0.9     | The power factor should be on the shaft generator nameplate.                                                                             |

The controller uses the nominal settings to calculate the nominal reactive power (nominal Q) for the shaft generator. The controller can be configured to calculate the nominal active power (nominal P) or the nominal apparent power (nominal S). In this case, the controller uses the calculated values, and ignores any entered values.

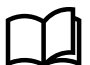

### More information

See AC configuration and nominal settings, Nominal settings, Nominal power calculations for more information.

### **Busbar nominal settings**

These nominal settings are under **Configure > Parameters > Busbar > Nominal settings > Nominal settings #**, where # is 1 to 4.

### Table 11.2 Controller nominal settings

| Nominal setting | Range          | Default | Notes                                                                                                    |
|-----------------|----------------|---------|----------------------------------------------------------------------------------------------------|
| Voltage (V)     | 10 V to 160 kV | 400 V   | The phase-to-phase nominal voltage for the busbar. If there is no transformer between the shaft generator and the busbar, the nominal voltage for the busbar will be the same as the nominal voltage for the shaft generator. |
| Frequency (f)   | 48 to 62 Hz    | 50 Hz   | The system nominal frequency, typically either 50 Hz or 60 Hz. This should be the same as the shaft generator nominal frequency, and all the controllers in the system should have the same nominal frequency.                |

# 11.3 Shaft generator breaker

### 11.3.1 Introduction

The shaft generator breaker (SGB) connects the shaft generator to the busbar. For the shaft generator breaker to close, the shaft generator must be running, and the busbar must be synchronised with the shaft generator. The shaft generator breaker is an important part of the system safety, and trips to protect the shaft generator from problems on the busbar. The shaft generator breaker also trips to stop shaft generator problems from disturbing the busbar.

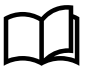

#### More information

See the **Breakers**, synchronisation and de-loading chapter for more information on synchronisation and breakers. This includes the inputs and output functions and the parameters to configure.

For the SHAFT generator controller, the breaker abbreviation ([\*B]) is SGB. [Breaker] refers to Shaft generator breaker.

### 11.3.2 Shaft generator breaker close flowchart

The following flowchart shows the sequence that the controller normally uses to close the shaft generator breaker.

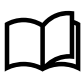

#### More information

See **Shaft generator breaker blackout close flowchart** for information about how to allow the shaft generator to connect to a dead busbar.

This flowchart does not apply to switchboard control. When the controller is under switchboard control, it will not close the breaker.

If, for example, the operator presses the push-button **Close breaker**  $\bigoplus$  on the display unit, the controller ignores this command.

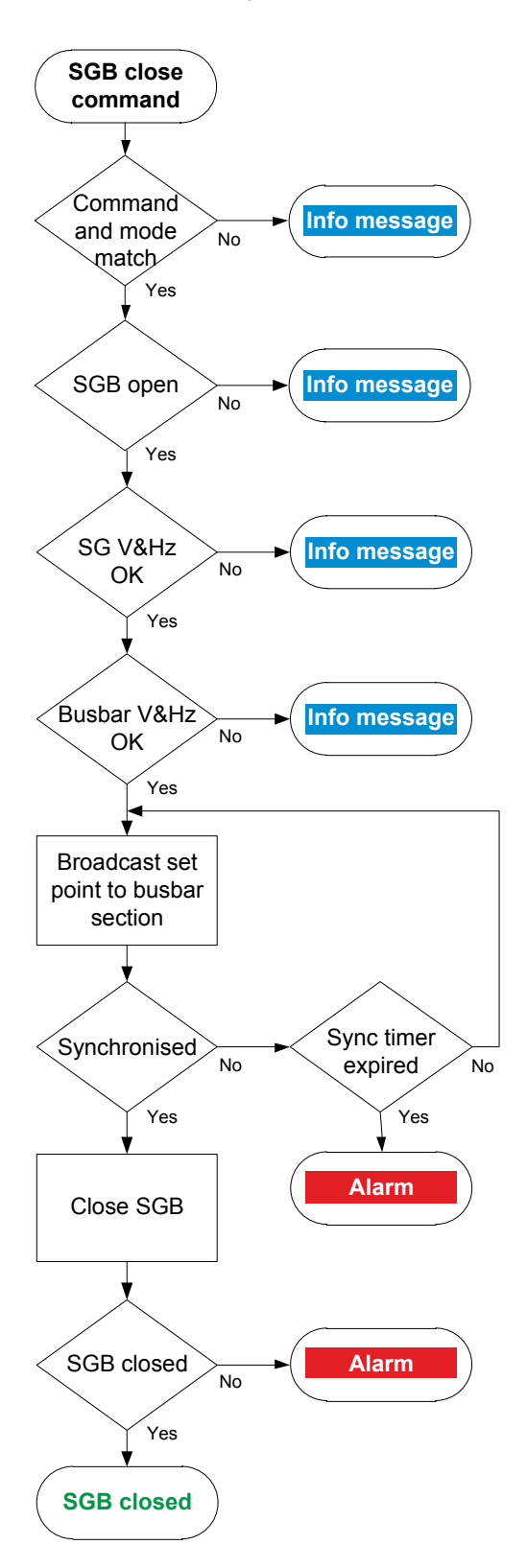

- 1. **Command and mode match:** The controller checks that the command source and the controller mode match.
- 2. **SGB open:** The controller checks whether the breaker is open. If the breaker is already closed, the sequence stops, and an info message is shown.
- 3. **SG V&Hz OK:** The controller checks whether the voltage and frequency from the generator are within the allowed range. If these are not in the range, then the controller cancels the close command and displays an info message.
- 4. **Busbar V&Hz OK:** The controller checks whether the voltage and frequency on the busbar are within range. If these are not in the range, then the controller cancels the close command and displays an info message.
- 5. **Synchronised:** The controller broadcasts the required set point on the busbar section. The GENSET controllers that have external network set point activated then use this set point for regulation.
  - If the shaft generator and busbar are synchronised, the controller activates the *Breakers* > *Shaft generator breaker* > *Control* > *SGB close* output to close the breaker.
  - If the shaft generator and busbar do not synchronise within the time allowed, the controller activates an *SGB synchronisation failure* alarm.
- 6. SGB closed: The controller checks whether the breaker has closed.
  - If the breaker has closed, the breaker close sequence has been completed successfully.
  - If the breaker has not closed, the controller activates the SGB closing failure alarm.

### 11.3.3 Shaft generator breaker open flowchart

The following flowchart shows the sequence that the controller normally uses to open the shaft generator breaker.

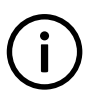

### INFO

The alarm action *Block* does not open a closed breaker, although it stops an open breaker from closing. If the controller or an operator sends an SGB open command while *Block* is active, the controller uses this sequence.

This flowchart does not apply to switchboard control. When the controller is under switchboard control, it will not open the breaker

(except for a trip). If, for example, the operator presses the push-button **Open breaker**  $\bigcirc$  on the display unit, the controller ignores this command.

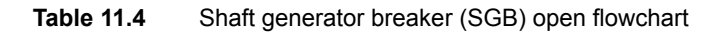

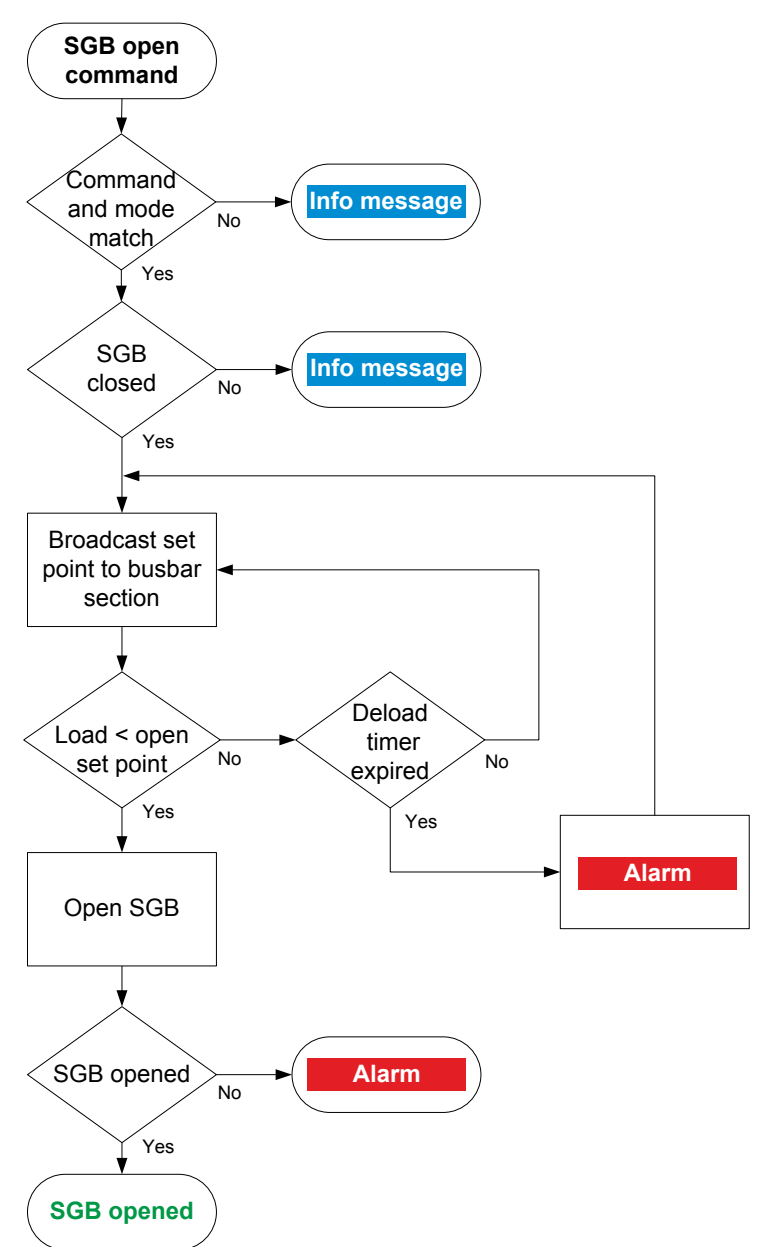

- 1. **Command and mode match:** The controller checks that the command source and the controller mode match.
- 2. **SGB closed:** The controller checks whether the breaker is closed. If the breaker is open, the sequence ends.
- 3. Load < open set point: The controller broadcasts the required set point on the busbar section. The GENSET controllers that have external network set point activated then use this set point for regulation.
  - When the load is less than the set point for the breaker to open, the controller activates the *Breakers* > *Shaft generator breaker* > *Control* > *SGB open* output.
  - If the controller cannot de-load the breaker before the de-load timer expires, the controller activates the *SGB de-load failure* alarm. The controller continues to try to de-load the breaker.
- 4. **SGB opened:** The controller checks whether the breaker has opened:
  - If the breaker has opened, the shaft generator breaker open sequence has been completed successfully.
  - If the breaker has not opened, the controller activates the SGB opening failure alarm.

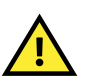

### CAUTION

Opening the shaft generator breaker may cause a blackout.

### INFO

Activate network set point for all the GENSET controllers on the busbar section. If the network set point is only activated for one GENSET controller, that controller tries to take the whole load.

## 11.3.4 Shaft generator breaker blackout close flowchart

The *Blackout close* function sets the action that the controller allows when a dead busbar is detected. If the parameter is not *Off*, then an operator or a remote input can close the breaker directly to the black busbar.

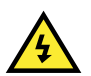

#### DANGER!

Incorrect blackout close parameter settings can lead to equipment damage or loss of life.

### **Blackout conditions**

A blackout is present if the phase-to-phase voltage is less than 10 % of the nominal voltage ( $V_{L-L} < 10$  % of  $V_{nom}$ ). This percentage is fixed.

### Conditions that prevent blackout close

If any of the following conditions are present, the controller will not allow the blackout close:

- The breaker position is unknown.
- There is a short circuit.
  - A digital input with the function Breakers > Shaft generator breaker > Feedback > SGB short circuit was activated.
- There is a blocking alarm.
  - The alarm action determines whether the alarm is a blocking alarm.
- · The busbar and/or shaft generator AC measurements are not OK.
  - A measurement failure is detected on one or more of the phases.
- The Configure > Parameters > Busbar > AC setup > Blackout detection > Blackout delay timer has not expired.

#### Parameters

Configure the synchronisation parameters under **Configure > Parameters > Breakers > Shaft breaker configuration**.

#### Table 11.5 Blackout close parameters

| Name              | Range                                                                                                    | Default | Notes                                                                                                    |
|-------------------|----------------------------------------------------------------------------------------------------|---------|----------------------------------------------------------------------------------------------------|
|                   |                                                                                                    |         | <b>Off</b> : The controller will never activate the close breaker relay if any blackout is detected.                                                                                                    |
| Blackout<br>close | <ul> <li>Off</li> <li>Generator is dead,<br/>busbar OK</li> <li>Generator OK,<br/>busbar is dead</li> <li>One busbar is alive</li> <li>On</li> </ul> | Off     | <ul> <li>Generator is dead, busbar OK*: If a blackout is detected at the Generator, but the Busbar is stable, then the controller allows the breaker to close.</li> <li>Generator OK, busbar is dead: If a blackout is detected at the Busbar and the Generator is stable, then the controller allows the breaker to close.</li> <li>One busbar is alive*: If a blackout is detected at the Generator or the Busbar, and the live busbar is stable, then the controller allows the breaker to close.</li> <li>On*: If a blackout is detected at the Generator and/or at the Busbar, then the controller allows the breaker to close.</li> </ul> |

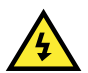

#### DANGER!

The system must be adequately protected if you use the (\*) options for generator applications.

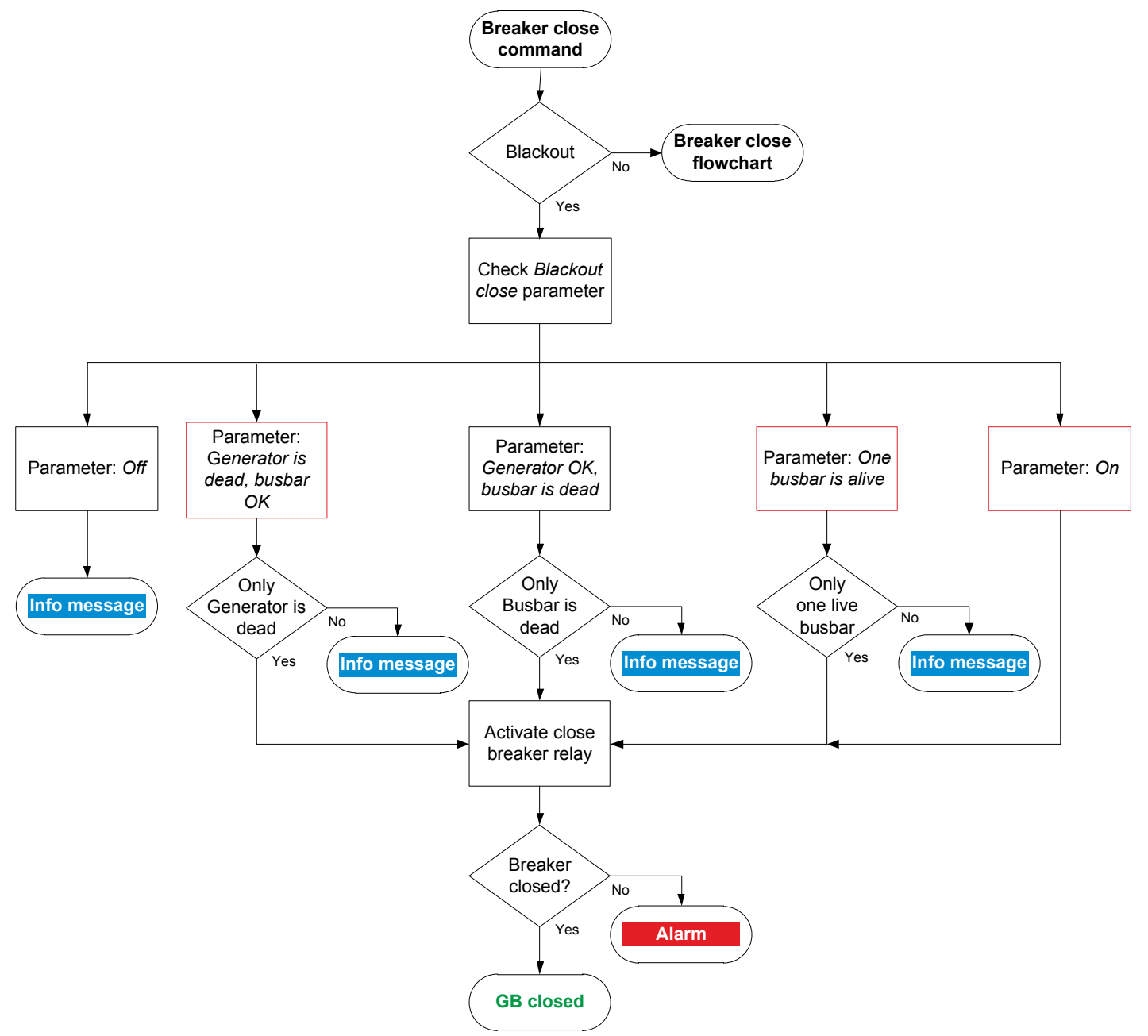

- 1. Breaker close command: An operator or a remote command attempts to close the breaker.
- 2. Blackout: The controller detects a blackout on one or both of the busbars, and the conditions for blackout close are met.
- 3. Check Blackout close parameter: The controller checks the Blackout close parameter:
  - a. Off: The controller takes does not allow the breaker to close. The controller shows an info message, and the sequence ends.
  - b. Generator is dead, busbar OK: The controller checks whether the blackout was detected only at the Generator.
    - Blackout only at the Generator. The controller activates the close breaker relay.
    - Blackout was only at the Busbar or on both sides of the breaker. The controller shows an info message, and the sequence ends.
  - c. Generator OK, busbar is dead: The controller checks whether the blackout was detected only at the Busbar.
    - Blackout only at the Busbar. The controller activates the close breaker relay.
    - Blackout only at the Generator or on both sides of the breaker. The controller shows an info message and the sequence ends.
  - d. Only one live busbar: The controller checks if the blackout was detected only at the Generator, or only at the Busbar.
    - · Blackout only at the Generator, or only at the Busbar. The controller activates the close breaker relay.
    - Blackout on both sides of the breaker. The controller shows an info message and the sequence ends.
  - e. On: If there is a blackout on either/both busbars, the controller activates the close breaker relay.

- 4. Breaker closed: The controller checks whether the shaft generator breaker has closed.
  - · If the shaft generator breaker has closed, the blackout close sequence has been completed successfully.
  - If the shaft generator breaker has not closed the controller activates the SGB closing failure alarm.

### 11.3.5 Shaft generator breaker trip flowchart

The controller automatically trips the shaft generator breaker (SGB) for this alarm action:

Trip shaft generator breaker

•

The breaker is not de-loaded for a trip.

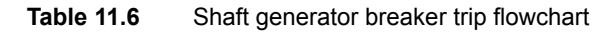

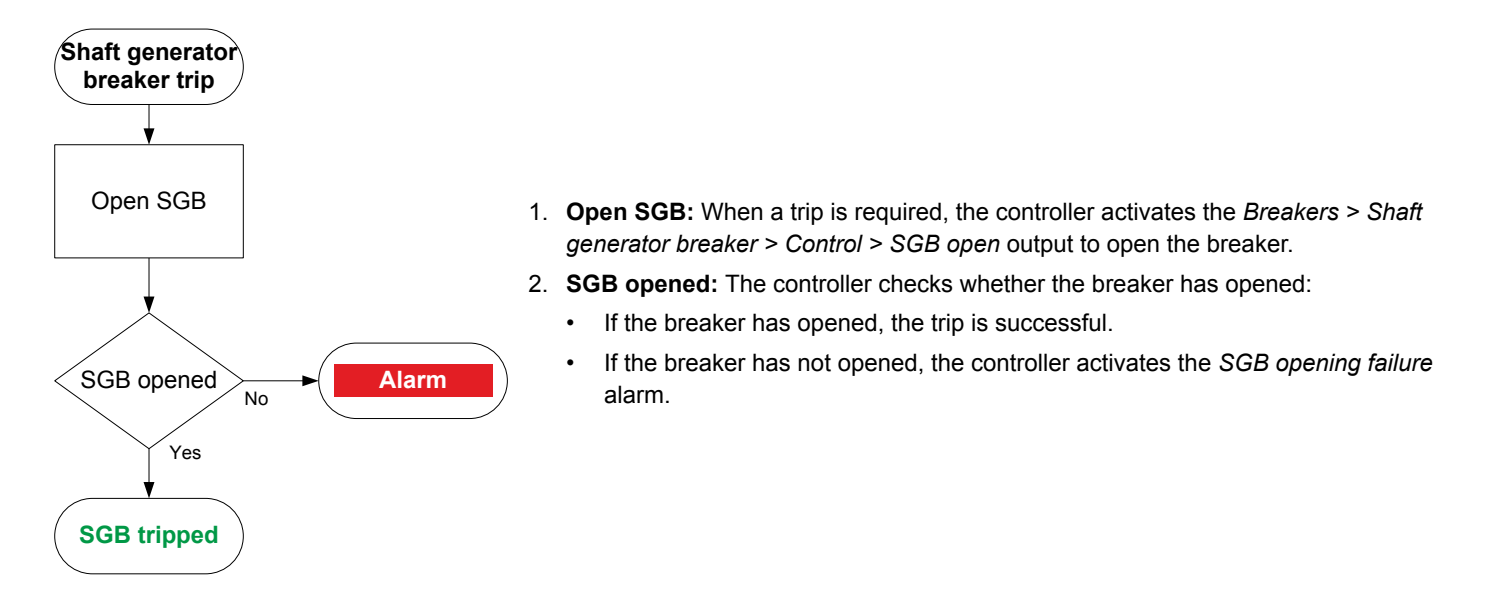

# **11.4 Other SHAFT generator controller functions**

### 11.4.1 Shaft generator regulation

You can use the SHAFT generator controller regulate a shaft generator, in just the same way as you would use a GENSET controller to regulate a genset. You can use shaft generator regulation to transfer load directly from one shaft generator to another.

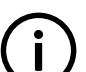

## INFO

To use this function, the shaft generator must support regulation.

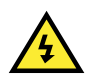

### DANGER!

During shaft generator regulation, the ship crew cannot use the shaft to regulate the ship speed.

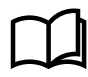

#### More information

See the **Regulation** chapter for detailed information about regulation.

#### Inputs and outputs

Assign the regulation inputs and outputs under **Configure > Input/output**. Select the hardware module, then select the input/output to configure.

#### Table 11.7 Required shaft generator regulation input and outputs

| Function                               | I/O                                    | Туре                          | Details                                                                                                    |
|----------------------------------------|----------------------------------------|-------------------------------|----------------------------------------------------------------------------------------------------|
| Regulators > Common<br>> Regulation ON | Digital input                          | Continuous                    | The controller only activates shaft generator regulation if this input is configured and activated.<br>Note: This input is only visible after configuring a regulator. |
| Governor regulation                    | Analogue output, or<br>digital outputs | Depends on the output<br>type | See the <b>Regulation</b> chapter.                                                                                                    |
| AVR regulation                         | Analogue output, or digital outputs    | Depends on the output<br>type | See the <b>Regulation</b> chapter.                                                                                                    |

When the regulation outputs are configured, all of the other regulation inputs and outputs become available. See the **Regulation** chapter for more information.

### Parameters

When the regulation outputs are configured, all of the regulation parameters become available. See the **Regulation** chapter for more information.

For regulation, you must configure the SHAFT generator running feedback measurement. See **GENSET controller, GENSET** controller, **GENSET** controller, **GENSE** 

#### How it works

When *Regulation ON* is activated, the SHAFT generator controller can receive regulation set points from other controllers on the DEIF network. The SHAFT generator controller can send regulation signals to adjust the frequency and/or voltage of the shaft generator.

You can use any of the following for shaft generator regulation:

- The regulation inputs and outputs
- The regulation parameters
- · The regulation alarms
- · The regulation modes
- · External regulation set points
- Stand-alone GAM3.2

Shaft generator regulation does not include the following:

- Shaft prime mover start and stop
- Overspeed and underspeed protections

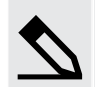

#### Shaft generator load transfer without connecting gensets example

The system has two shaft generators (SG1 and SG2). SG1 has shaft generator regulation.

SG1 is running and is connected to the busbar. To transfer the load from SG1 to SG2:

- 1. If it is not already running, start SG2.
- 2. Activate Regulation ON on SG1.
- 3. Select the External set point (Network) regulation mode on SG1.
- 4. Activate Close SGB on SG2.
  - SG1 regulates its frequency and voltage to match the set point from SG2.
  - When the shaft generators are synchronised, the breaker for SG2 closes.
- 5. After SG1 and SG2 are connected, activate Open SGB on SG1.

· SG1 de-loads and opens its breaker.

The load has successfully been transferred from SG1 to SG2.

### 11.4.2 Counters

You can view some counters on one of the live data pages in the display unit and PICUS.

You can view, edit and reset all the counters on the display unit under **Configure > Counters**. The counters include breaker operations and trips, active and reactive power export, and active and reactive power import. There are also counters for the associated external breaker operations.

### **Energy counter outputs**

For each energy counter, you can configure a digital output to send a pulse every time a certain amount of energy is transferred.

Configure the digital outputs under Input/output > Digital output > Functions > Generator > Energy counters > [Counter pulse].

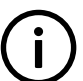

### INFO

You must configure the digital output function to see the parameters.

Configure the energy transfer required for a pulse under Parameters > Generator > Energy counters > [Counter]

### Table 11.8 Active energy export counter parameters

| Parameter    | Range           | Default | Comment                                                                                                    |
|--------------|-----------------|---------|----------------------------------------------------------------------------------------------------|
| Pulse every  | 1 kWh to 10 MWh | 10 kWh  | The value when a digital output sends a pulse.                                                                                 |
| Pulse length | 0.1 s to 1 h    | 1 s     | The length of the pulse that is sent. This value should be long enough so the pulse can be registered by the external counter. |

### Table 11.9 Reactive energy export counter parameters

| Parameter    | Range               | Default  | Comment                                                                                                    |
|--------------|---------------------|----------|----------------------------------------------------------------------------------------------------|
| Pulse every  | 1 kvarh to 10 Mvarh | 10 kvarh | The value when a digital output sends a pulse.                                                                                 |
| Pulse length | 0.1 s to 1 h        | 1 s      | The length of the pulse that is sent. This value should be long enough so the pulse can be registered by the external counter. |

#### Table 11.10 Active energy import counter parameters

| Parameter    | Range           | Default | Comment                                                                                                    |
|--------------|-----------------|---------|----------------------------------------------------------------------------------------------------|
| Pulse every  | 1 kWh to 10 MWh | 10 kWh  | The value when a digital output sends a pulse.                                                                                 |
| Pulse length | 0.1 s to 1 h    | 1 s     | The length of the pulse that is sent. This value should be long enough so the pulse can be registered by the external counter. |

#### Table 11.11 Reactive energy import counter parameters

| Parameter    | Range               | Default  | Comment                                                                                                    |
|--------------|---------------------|----------|----------------------------------------------------------------------------------------------------|
| Pulse every  | 1 kvarh to 10 Mvarh | 10 kvarh | The value when a digital output sends a pulse.                                                                                 |
| Pulse length | 0.1 s to 1 h        | 1 s      | The length of the pulse that is sent. This value should be long enough so the pulse can be registered by the external counter. |

 Table 11.12
 Energy counter function and corresponding parameter full names

| [Counter pulse]              | [Counter]              |
|------------------------------|------------------------|
| Active energy export pulse   | Active energy export   |
| Reactive energy export pulse | Reactive energy export |
| Active energy import pulse   | Active energy import   |
| Reactive energy import pulse | Reactive energy import |

#### Application example for an energy counter output

- 1. Connect the digital output to an external counter.
- 2. Configure the digital output using the display unit or PICUS to Active energy export pulse.
- 3. Configure the Pulse every parameter to the value where you would like to send a pulse. For example, 100 kWh.
- 4. Configure the *Pulse length* to the required length of the pulse for your external counter. For example, 1 second.

With the example setup the controller sends a 1 second pulse to the external counter for each 100 kWh the controller logs.

### 11.4.3 Trip AVR

The *Trip AVR* output ensures that excitation is stopped when an alarm activates with a *Trip AVR* alarm action. In cases where there is high voltage present, stopping the excitation reduce the time required to stop an engine in case of an emergency.

The *Trip AVR* output and alarm action does not initiate a breaker trip. To trip the breaker and the AVR, digital outputs for both actions must be configured and the correct alarm action must selected. For example, the *Trip breaker* + *AVR* alarm action.

#### Inputs and outputs

Assign the Trip AVR output under Configure > Input/output. Select the hardware module, then select the output to configure.

| Function                     | I/O               | Туре       | Details                                                                                                    |
|------------------------------|-------------------|------------|----------------------------------------------------------------------------------------------------|
| [Source] > AVR ><br>Trip AVR | Digital<br>output | Continuous | <ul> <li>When this output is configured it is possible to assign alarm actions that trip the AVR.</li> <li>When an alarm with a <i>Trip AVR</i> action activates, the <i>Trip AVR</i> digital output activates and stays activated until all alarms with a <i>Trip AVR</i> action are resolved.</li> <li>When the output is active, the controller pauses AVR regulation.</li> </ul> |

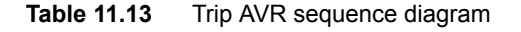

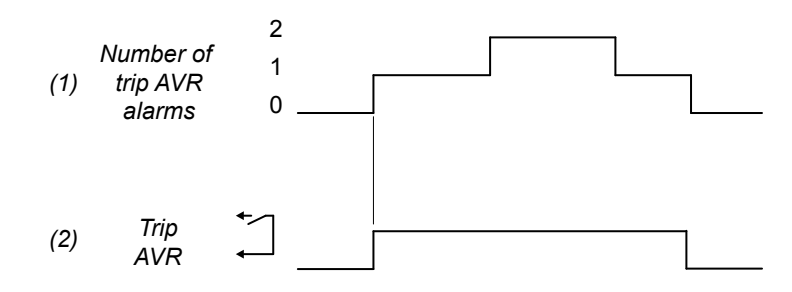

To trip the AVR:

- 1. **Number of trip AVR alarms**: The number of active alarms with a *Trip AVR* (or similar) alarm action.
- Trip AVR: [Source] > AVR > Trip AVR (digital output). The controller activates this output until all alarms with a *Trip AVR* (or similar) alarm action are not active.

# **11.5 SHAFT generator controller protections**

### 11.5.1 SHAFT generator controller protections

These alarms are in addition to the AC protections and general alarms for PPU 300 controllers.

|                          | Alarms and protections                                                                                                    |  |  |  |  |  |
|--------------------------|----------------------------------------------------------------------------------------------------|--|--|--|--|--|
| Running feedback         | Primary running feedback failure                                                                                                    |  |  |  |  |  |
| Regulation               | <ul> <li>GOV regulation error</li> <li>GOV regulation mode not selected</li> <li>GOV stand-alone configuration error *</li> <li>P load sharing failure</li> <li>AVR regulation error</li> <li>AVR regulation mode not selected</li> <li>AVR stand-alone configuration error *</li> <li>Q load sharing failure</li> </ul>                                                                                                    |  |  |  |  |  |
| Non-essential load (NEL) | <ul> <li>Up to 3 non-essential loads per controller</li> <li>Can connect each controller to the same 3 non-essential load breakers</li> <li>NEL # over-current (1 alarm for each non-essential load)</li> <li>NEL # under-frequency (1 alarm for each non-essential load)</li> <li>NEL # overload 1 and 2 (2 alarms for each non-essential load)</li> <li>NEL # reactive overload (1 alarm for each non-essential load)</li> </ul> |  |  |  |  |  |
| Other                    | Trip AVR output not configured                                                                                                    |  |  |  |  |  |

**NOTE** \* Only in GAM3.2.

### 11.5.2 Alarm actions

The controller has the following alarm actions:

- Warning
- Block
- Trip generator breaker
- Trip AVR\*
- Trip generator breaker + AVR\*
- Trip generator breaker + AVR + stop engine\*
- Trip generator breaker + AVR + shutdown engine\*

\*Note: These alarm actions are only available if the Trip AVR digital output is configured.

### 11.5.3 Inhibits

The SHAFT generator controller includes the following inhibits:

 Table 11.14
 SHAFT generator controller inhibits

| Inhibit                        | Disables the alarm when                                                         |
|--------------------------------|---------------------------------------------------------------------------------|
| Shaft breaker closed           | The Shaft generator breaker > Feedback > SGB closed digital input is activated. |
| Shaft breaker open             | The Shaft generator breaker > Feedback > SGB open digital input is activated.   |
| Generator voltage present      | The shaft generator voltage is above 10 % of the nominal voltage.               |
| No generator voltage           | The shaft generator voltage is below 10 % of the nominal voltage.               |
| Generator frequency<br>present | The shaft generator frequency is above 10 % of the nominal frequency.           |
| No generator frequency         | The shaft generator frequency is below 10 % of the nominal frequency.           |

| Inhibit                       | Disables the alarm when                                                                                                    |
|-------------------------------|----------------------------------------------------------------------------------------------------|
| Controller under SWBD control | The <i>Mode</i> > <i>Switchboard control</i> digital input is activated, OR a system problem forced the controller under switchboard control. |
|                               | All these conditions are met:                                                                                                    |
| ACM wire break                | The shaft generator breaker is closed                                                                                                    |
|                               | Voltage is detected by one set of ACM voltage measurements                                                                                    |
|                               | <ul> <li>No voltage is detected on a phase, or on all three phases for the other set of ACM voltage<br/>measurements</li> </ul>               |
| Inhibit 1                     | The Inhibits > Activate inhibit 1 digital input is activated.                                                                                 |
| Inhibit 2                     | The Inhibits > Activate inhibit 2 digital input is activated.                                                                                 |
| Inhibit 3                     | The Inhibits > Activate inhibit 3 digital input is activated.                                                                                 |

### 11.5.4 Breaker alarms

### More information

The Breakers, synchronisation and de-loading chapter describes breaker handling and alarms in general.

The following table shows where to configure these alarms for the SHAFT generator controller, as well as which general alarm corresponds to each SHAFT generator controller alarm.

| Table 11.15 | Breaker alarm names | for the SHAFT | generator controller |
|-------------|---------------------|---------------|----------------------|
|-------------|---------------------|---------------|----------------------|

| SHAFT generator alarm          | Configure > Parameters >                                      | General name                    |
|--------------------------------|---------------------------------------------------------------|---------------------------------|
| SGB synchronisation failure    | Breakers > Shaft breaker monitoring > Synchronisation failure | Breaker synchronisation failure |
| SGB de-load failure            | Breakers > Shaft breaker monitoring > De-load failure         | Breaker de-load failure         |
| Vector mismatch                | Breakers > Shaft breaker monitoring > Vector mismatch         | Vector mismatch                 |
| SGB opening failure            | Breakers > Shaft breaker monitoring > Opening failure         | Breaker opening failure         |
| SGB closing failure            | Breakers > Shaft breaker monitoring > Closing failure         | Breaker closing failure         |
| SGB position failure           | Breakers > Shaft breaker monitoring > Position failure        | Breaker position failure        |
| SGB trip (external)            | Breakers > Shaft breaker monitoring > Tripped (external)      | Breaker trip (external)         |
| SGB short circuit              | Breakers > Shaft breaker monitoring > Short circuit           | Breaker short circuit           |
| SGB configuration failure      | -                                                             | Breaker configuration failure   |
| Generator phase sequence error | Generator > AC setup > Phase sequence error                   | Phase sequence error            |
| Busbar phase sequence error    | Busbar > AC setup > Phase sequence error                      | Phase sequence error            |

### 11.5.5 AC alarms

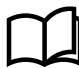

### More information

The AC configuration and nominal settings chapter describes AC alarms in general.

The following table shows where to configure these alarms for the SHAFT generator controller, as well as which general alarm corresponds to each SHAFT generator controller alarm.

 Table 11.16
 Generator AC alarm names for the SHAFT generator controller

| SHAFT generator alarm          | Configure > Parameters >                               | General name  |
|--------------------------------|--------------------------------------------------------|---------------|
| Generator over-voltage 1 or 2  | Generator > Voltage protections > Over-voltage 1 or 2  | Over-voltage  |
| Generator under-voltage 1 or 2 | Generator > Voltage protections > Under-voltage 1 or 2 | Under-voltage |

| SHAFT generator alarm             | Configure > Parameters >                                                 | General name                      |
|-----------------------------------|--------------------------------------------------------------------------|-----------------------------------|
| Generator voltage unbalance       | Generator > Voltage protections > Voltage unbalance                      | Voltage unbalance                 |
| Generator over-current 1 or 2     | Generator > Current protections > Over-current 1 or 2                    | Over-current                      |
| Fast over-current 1 or 2          | Generator > Current protections > Fast over-current 1 or 2               | Fast over-current                 |
| Current unbalance (average calc.) | Generator > Current protections > Current unbalance (average calc.)      | Current unbalance (average calc.) |
| Current unbalance (nominal calc.) | Generator > Current protections > Current unbalance (nominal calc.)      | Current unbalance (nominal calc.) |
| Directional over-current 1 or 2   | Generator > Current protections > Directional over-current 1 or 2        | Directional over-current          |
| Inverse time over-current         | Generator > Current protections > Inverse time over-current              | Inverse time over-current         |
| Stabilised differential current   | Generator > Current protections > Stabilised differential current        | Stabilised differential current   |
| High set differential current     | Generator > Current protections > High set differential current          | High set differential current     |
| Generator over-frequency 1 or 2   | Generator > Frequency protections > Over-frequency 1 or 2                | Over-frequency                    |
| Generator under-frequency 1 or 2  | Generator > Frequency protections > Under-frequency 1 or 2               | Under-frequency                   |
| Overload 1 or 2                   | Generator > Power protections > Overload 1 or 2                          | Overload                          |
| Reverse power 1 or 2              | Generator > Power protections > Reverse power 1 or 2                     | Reverse power                     |
| Reactive power export 1 or 2      | Generator > Reactive power protections > Reactive power<br>export 1 or 2 | Reactive power export             |
| Reactive power import 1 or 2      | Generator > Reactive power protections > Reactive power import 1 or 2    | Reactive power import             |

 Table 11.17
 Busbar AC alarm names for the SHAFT generator controller

| SHAFT generator alarm         | Configure > Parameters >                                | General name             |
|-------------------------------|---------------------------------------------------------|--------------------------|
| Busbar over-voltage 1 or 2    | Busbar > Voltage protections > Over-voltage 1 or 2      | Busbar over-voltage      |
| Busbar under-voltage 1 or 2   | Busbar > Voltage protections > Under-voltage 1 or 2     | Busbar under-voltage     |
| Busbar voltage unbalance      | Busbar > Voltage protections > Voltage unbalance        | Busbar voltage unbalance |
| Busbar over-frequency 1 or 2  | Busbar > Frequency protections > Over-frequency 1 or 2  | Busbar over-frequency    |
| Busbar under-frequency 1 or 2 | Busbar > Frequency protections > Under-frequency 1 or 2 | Busbar under-frequency   |

# 12.1 Overview

### 12.1.1 Application

A SHORE connection controller controls and protects the system and the shore connection breaker when a shore connection is connected.

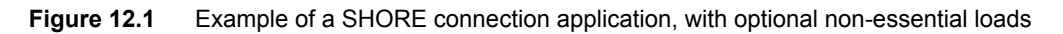

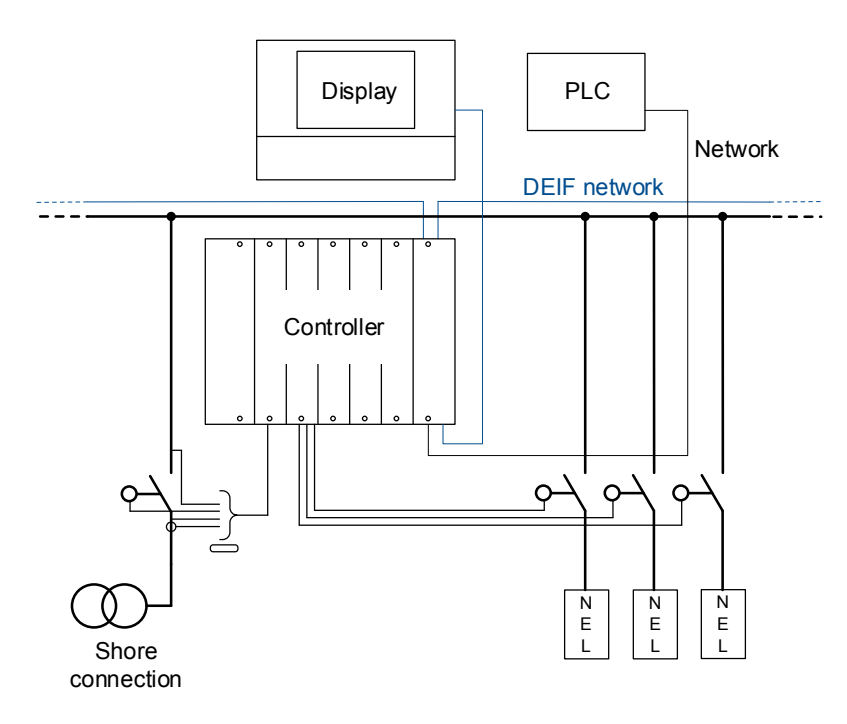

### 12.1.2 SHORE connection controller functions

|                                    | Functions                                                                                                    |  |  |  |  |  |
|------------------------------------|----------------------------------------------------------------------------------------------------|--|--|--|--|--|
| Synchronisation and de-<br>loading | Broadcast the set point for GENSET controllers                                                                                                    |  |  |  |  |  |
| Counters                           | <ul> <li>Display unit counters, to edit or reset</li> <li>Breaker operations and trips</li> <li>Energy export (active and reactive)</li> <li>Energy import (active and reactive)</li> <li>External breaker operations</li> <li>Energy counters with configurable digital outputs (for external counters)</li> <li>Energy export (active and reactive)</li> </ul> |  |  |  |  |  |
|                                    | <ul> <li>Energy import (active and reactive)</li> </ul>                                                                                                    |  |  |  |  |  |

# **12.2 SHORE** connection controller principles

### 12.2.1 Nominal settings

### Shore busbar nominal settings

These nominal settings are found under Configure > Parameters > Shore connection > Nominal settings > Nominal settings #, where # is 1 to 4.

### Table 12.1 Controller nominal settings

| Nominal setting    | Range          | Default | Notes                                                                                                    |
|--------------------|----------------|---------|----------------------------------------------------------------------------------------------------|
| Voltage (V)        | 10 V to 160 kV | 400 V   | The phase-to-phase nominal voltage for the shore connection.                                                                                           |
| Current (I)        | 1 A to 9 kA    | 867 A   | The maximum current from the shore connection during normal operation.                                                                                 |
| Frequency (f)      | 48 to 62 Hz    | 50 Hz   | The system nominal frequency. All the controllers in the system should have the same nominal frequency.                                                |
| Power (P)          | 1 kW to 900 MW | 480 kW  | Configure the value according to the shore connection. Set the value to ensure the shore connection over-power alarm is triggered at the correct time. |
| Apparent power (S) | 1 kVA to 1 GVA | 530 kVA | Shore connection apparent power.                                                                                                    |
| Power factor (PF)  | 0.6 to 1       | 0.9     | Shore connection power factor.                                                                                                    |

The controller uses the nominal settings to calculate the nominal reactive power (nominal Q) for the shore connection. The controller can be configured to calculate the nominal active power (nominal P) or the nominal apparent power (nominal S). In this case, the controller uses the calculated values, and ignores any entered values.

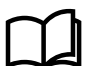

### More information

See AC configuration and nominal settings, Nominal settings, Nominal power calculations for more information.

#### Ship busbar nominal settings

These settings are under Configure > Parameters > Busbar > Nominal settings > Nominal settings #, where # is 1 to 4.

| Table 12.2 | Controller no | ominal settings |
|------------|---------------|-----------------|
|------------|---------------|-----------------|

| Nominal setting | Range          | Default | Notes                                                                                                    |
|-----------------|----------------|---------|----------------------------------------------------------------------------------------------------|
| Voltage (V)     | 10 V to 160 kV | 400V    | The phase-to-phase nominal voltage for the busbar. If there is no transformer between the shore connection and the ship busbar, the nominal voltage for the busbar will be the same as the nominal voltage for the shore connection. |
| Frequency (f)   | 48 to 62 Hz    | 50 Hz   | The system nominal frequency. All the controllers in the system should have the same nominal frequency.                                                                                                    |

# **12.3 Shore connection breaker**

### 12.3.1 Introduction

The shore connection breaker (SCB) connects the shore connection to the busbar. For the shore connection breaker to close, the shore connection must be live, and the ship busbar must be synchronised with the shore connection. The shore connection breaker is an important part of the system safety, and trips to protect the shore connection from problems on the busbar. If it is configured correctly, the shore connection breaker also trips to stop shore connection problems from disturbing the busbar.

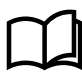

#### More information

See the **Breakers**, **synchronisation and de-loading** chapter for more information on synchronisation and breakers. This includes the inputs and output functions and the parameters to configure.

For the SHORE connection controller, the breaker abbreviation ([\*B]) is SCB. [Breaker] refers to Shore connection breaker.

### 12.3.2 Shore connection breaker close flowchart

The following flowchart shows the sequence that the controller normally uses to close the shore connection breaker.

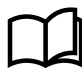

#### More information

See **Shore connection breaker blackout close flowchart** for information about how to allow the shore connection to connect to a dead busbar.

This flowchart does not apply to switchboard control. When the controller is under switchboard control, it will not close the breaker. If, for example, the operator presses the push-button **Close breaker**  $\bigcirc$  on the display unit, the controller ignores this command.

#### Table 12.3 Shore connection breaker (SCB) close flowchart

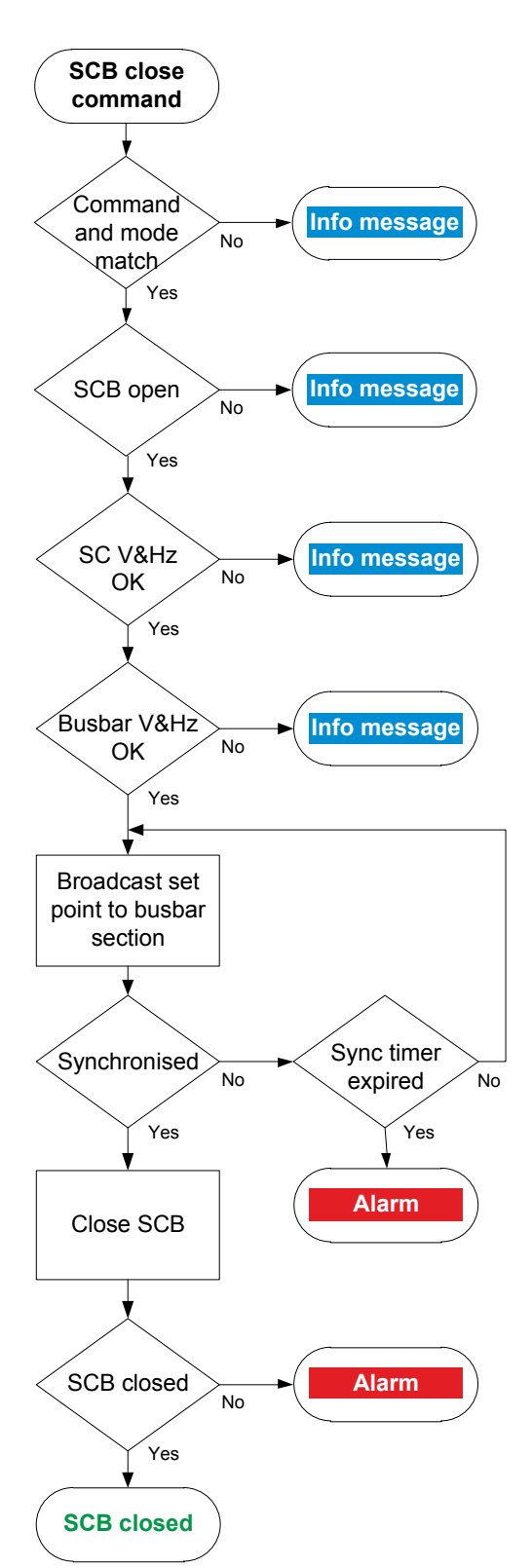

- 1. **Command and mode match:** The controller checks that the command source and the controller mode match.
- 2. **SCB open:** The controller checks whether the breaker is open. If the breaker is already closed, the sequence stops, and an info message is shown.
- 3. **SC V&Hz OK:** The controller checks whether the voltage and frequency from the shore connection are within the allowed range\*. If these are not in the range, then the controller cancels the close command and displays an info message.
- 4. **Busbar V&Hz OK:** The controller checks whether the voltage and frequency on the ship busbar are within range\*. If these are not in the range, then the controller cancels the close command and displays an info message.
- 5. **Broadcast set point to busbar section:** The controller broadcasts the required set point on the ship busbar section. The GENSET controllers that have external network set point activated then use this set point for regulation.
  - If the shore connection and ship busbar are synchronised, the controller activates the *Breakers* > *Shore connection breaker* > *Control* > *SCB close* output to close the breaker.
  - If the shore connection and ship busbar do not synchronise within the time allowed, the controller activates an *SCB synchronisation failure* alarm.
- 6. SCB closed: The controller checks whether the breaker has closed.
  - If the breaker has closed, the breaker close sequence has been completed successfully.
  - If the breaker has not closed, the controller activates the SCB closing failure alarm.

\*Note: See Configure > Parameters > [Source] / [Busbar] > AC setup > Voltage and frequency OK for these ranges.

## 12.3.3 Shore connection breaker open flowchart

The following flowchart shows the sequence that the controller normally uses to open the shore connection breaker.

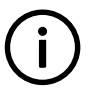

INFO

The alarm action *Block* does not open a closed breaker, although it stops an open breaker from closing. If the controller or an operator sends an SCB open command while *Block* is active, the controller uses this sequence.

#### INFO

The sequence to trip the shore connection breaker is described in another flowchart.

This flowchart does not apply to switchboard control. When the controller is under switchboard control, it will not open the breaker

(except for a trip). If, for example, the operator presses the push-button **Open breaker**  $\bigcirc$  on the display unit, the controller ignores this command.

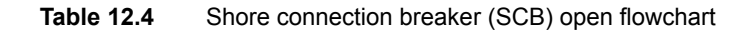

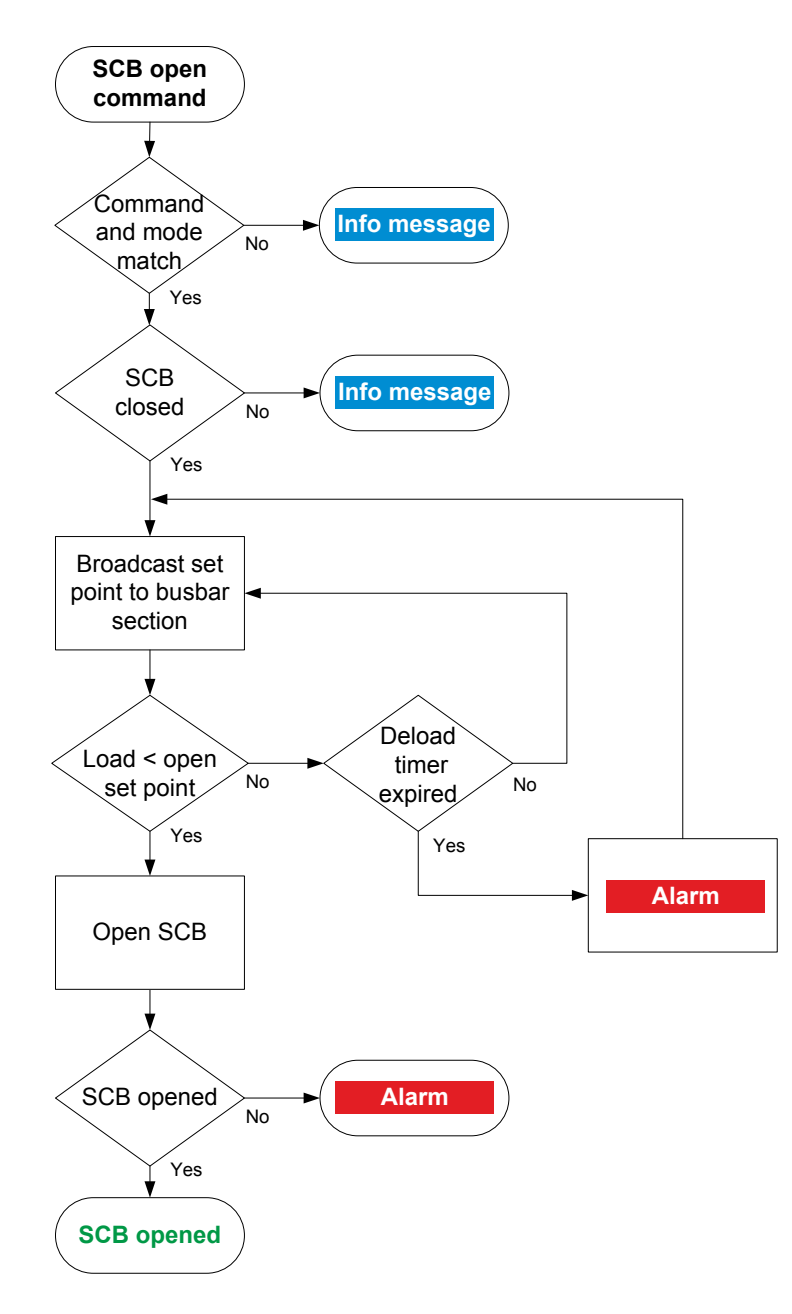

- Command and mode match: The controller checks that the command source and the controller mode match.
- 2. **SCB closed:** The controller checks whether the breaker is closed. If the breaker is open, the sequence ends.
- Broadcast set point to busbar section: The controller broadcasts the required set point on the busbar section. The GENSET controllers that have external network set point activated then use this set point for regulation.
  - When the load is less than the set point for the breaker to open, the controller activates the *Breakers* Shore connection breaker > Control > SCB open output.
  - If the controller cannot de-load the breaker before the de-load timer expires, the controller activates the *SCB de-load failure* alarm. The controller continues to try to de-load the breaker.
- 4. **SCB opened:** The controller checks whether the breaker has opened:
  - If the breaker has opened, the shore connection breaker open sequence has been completed successfully.
  - If the breaker has not opened, the controller activates the SCB opening failure alarm.

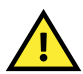

#### CAUTION

Opening the shore connection breaker may cause a blackout.

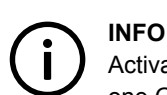

Activate network set point for all the GENSET controllers on the busbar section. If the network set point is only activated for one GENSET controller, that controller tries to take the whole load.

### 12.3.4 Shore connection breaker blackout close flowchart

The *Blackout close* function sets the action that the controller allows when a dead busbar is detected. An operator or a remote input can close the breaker even though there is a blackout (if the parameter is not *Off*).

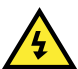

DANGER!

Incorrect blackout close parameter settings can lead to equipment damage or loss of life.

### **Blackout conditions**

A blackout is present if the phase-to-phase voltage is less than 10 % of the nominal voltage ( $V_{L-L} < 10$  % of  $V_{nom}$ ). This percentage is fixed.

### Conditions that prevent blackout close

If any of the following conditions are present, the controller will not start the blackout close:

- The breaker position is unknown.
- There is a short circuit.
  - A digital input with the function Breakers > Shore connection breaker > Feedback > SCB short circuit was activated.
- There is a blocking alarm.
- The alarm action determines whether the alarm is a blocking alarm.
- The ship busbar and/or shore busbar AC measurements are not OK.
  - A measurement failure is detected on one or more of the phases of the busbar.
- The Configure > Parameters > Busbar > AC setup > Blackout detection > Blackout delay timer has not expired.

#### Parameters

Configure the synchronisation parameters under **Configure > Parameters > Breakers > Shore breaker configuration**.

#### Table 12.5 Blackout close parameters

| Name              | Range                                                                                                    | Default | Notes                                                                                                    |
|-------------------|----------------------------------------------------------------------------------------------------|---------|----------------------------------------------------------------------------------------------------|
|                   |                                                                                                    |         | <b>Off</b> : The controller will never activate the close breaker relay if any blackout is detected.                                                                                                    |
| Blackout<br>close | <ul> <li>Off</li> <li>Shore busbar is<br/>dead, ship busbar<br/>OK</li> <li>Shore busbar OK,<br/>ship busbar is<br/>dead</li> <li>One busbar is alive</li> <li>On</li> </ul> | Off     | <ul> <li>Shore busbar is dead, ship busbar OK: If a blackout is detected at the shore busbar, but the ship busbar is stable, then the controller allows the breaker to close.</li> <li>Shore busbar OK, ship busbar is dead: If a blackout is detected at the ship busbar and the shore busbar is stable, then the controller allows the breaker to close.</li> <li>One busbar is alive: If a blackout is detected at the shore busbar or the ship busbar, and the live busbar is stable, then the controller allows the breaker to close.</li> </ul> |
|                   |                                                                                                    |         | <b>On</b> : If a blackout is detected at the shore busbar and/or at the ship busbar, then the controller allows the breaker to close.                                                                                                    |

### Blackout close flowchart

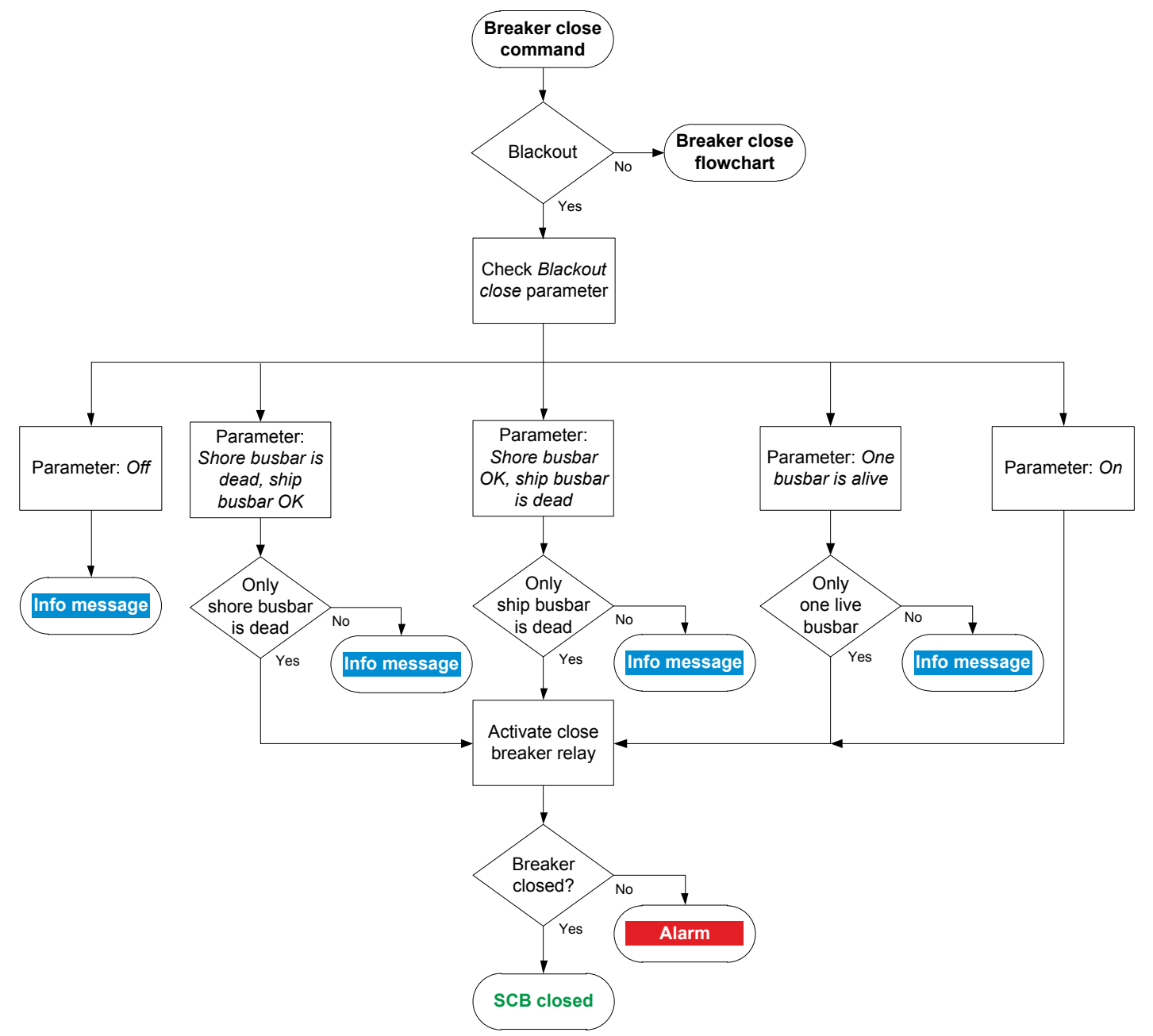

- 1. Breaker close command: An operator or a remote command attempts to close the breaker.
- 2. Blackout: The controller detects a blackout on one or both of the busbars, and the conditions for blackout close are met.

#### 3. Check Blackout close parameter:

- a. Off: The controller takes does not allow the breaker to close. The controller shows an info message, and the sequence ends.
- b. Shore busbar is dead, ship busbar OK: The controller checks whether the blackout was detected only at the shore busbar.
  - Blackout only at the shore busbar. The controller activates the close breaker relay.
  - Blackout was only at the ship busbar or on both sides of the breaker. The controller shows an info message, and the sequence ends.
- c. Shore busbar OK, ship busbar is dead: The controller checks whether the blackout was detected only at the ship busbar.
  - Blackout only at the ship busbar. The controller activates the close breaker relay.
  - Blackout only at the shore busbar or on both sides of the breaker. The controller shows an info message and the sequence ends.
- d. **Only one live busbar**: The controller checks if the blackout was detected only at the shore busbar, or only at the ship busbar.
  - Blackout only at the shore busbar, or only at the ship busbar. The controller activates the close breaker relay.
  - Blackout on both sides of the breaker. The controller shows an info message and the sequence ends.

- e. On: If there is a blackout on either/both busbars, the controller activates the close breaker relay.
- 4. Breaker closed: The controller checks whether the shore connection breaker has closed.
  - If the shore connection breaker has closed, the blackout close sequence has been completed successfully.
  - If the shore connection breaker has not closed the controller activates the SCB closing failure alarm.

### 12.3.5 Shore connection breaker trip flowchart

The controller automatically trips the shore connection breaker (SCB) for this alarm action:

• Trip shore connection breaker

The breaker is not de-loaded for a trip.

#### Table 12.6 Shore connection breaker trip flowchart

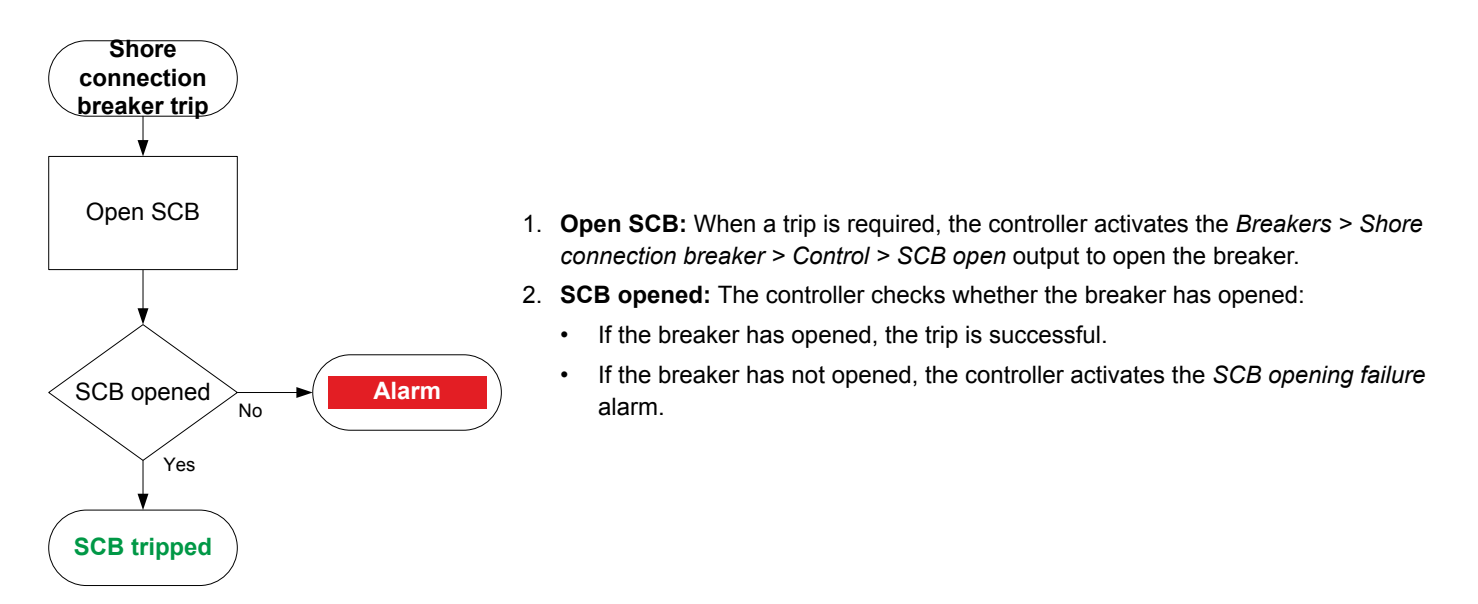

# **12.4 Other SHORE connection controller functions**

### 12.4.1 Counters

You can view, edit and reset all the counters on the display unit under Configure > Counters. The counters include:

- · Shore connection breaker operations and trips
- Active and reactive energy export (to the shore connection)
- · Active and reactive energy import (to the ship busbar)
- · External breaker operations

#### **Energy counter outputs**

For each energy counter, you can configure a digital output to send a pulse every time a certain amount of energy is transferred.

Configure the digital outputs under Input/output > Digital output > Functions > Shore connection > Energy counters > [Counter pulse].

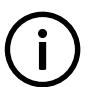

#### INFO

You must configure the digital output function to see the parameters.

Configure the energy transfer required for a pulse under Parameters > Shore connection > Energy counters > [Counter]

#### Table 12.7 Active energy export counter parameters

| Parameter    | Range           | Default | Comment                                                                                                    |
|--------------|-----------------|---------|----------------------------------------------------------------------------------------------------|
| Pulse every  | 1 kWh to 10 MWh | 10 kWh  | The value when a digital output sends a pulse.                                                                                 |
| Pulse length | 0.1 s to 1 h    | 1 s     | The length of the pulse that is sent. This value should be long enough so the pulse can be registered by the external counter. |

#### Table 12.8 Reactive energy export counter parameters

| Parameter    | Range               | Default  | Comment                                                                                                    |
|--------------|---------------------|----------|----------------------------------------------------------------------------------------------------|
| Pulse every  | 1 kvarh to 10 Mvarh | 10 kvarh | The value when a digital output sends a pulse.                                                                                 |
| Pulse length | 0.1 s to 1 h        | 1 s      | The length of the pulse that is sent. This value should be long enough so the pulse can be registered by the external counter. |

#### Table 12.9 Active energy import counter parameters

| Parameter    | Range           | Default | Comment                                                                                                    |
|--------------|-----------------|---------|----------------------------------------------------------------------------------------------------|
| Pulse every  | 1 kWh to 10 MWh | 10 kWh  | The value when a digital output sends a pulse.                                                                                 |
| Pulse length | 0.1 s to 1 h    | 1 s     | The length of the pulse that is sent. This value should be long enough so the pulse can be registered by the external counter. |

### Table 12.10 Reactive energy import counter parameters

| Parameter    | Range               | Default  | Comment                                                                                                    |
|--------------|---------------------|----------|----------------------------------------------------------------------------------------------------|
| Pulse every  | 1 kvarh to 10 Mvarh | 10 kvarh | The value when a digital output sends a pulse.                                                                                 |
| Pulse length | 0.1 s to 1 h        | 1 s      | The length of the pulse that is sent. This value should be long enough so the pulse can be registered by the external counter. |

 Table 12.11
 Energy counter function and corresponding parameter full names

| [Counter pulse]                | [Counter]              |
|--------------------------------|------------------------|
| Active energy export pulse 1   | Active energy export   |
| Reactive energy export pulse 1 | Reactive energy export |
| Active energy import pulse 1   | Active energy import   |
| Reactive energy import pulse 1 | Reactive energy import |

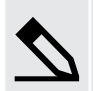

### Application example for an energy counter output

- 1. Connect the digital output to an external counter.
- 2. Configure the digital output using the display unit or PICUS to Active energy export pulse 1.
- 3. Configure the *Pulse every* parameter to the value where you would like to send a pulse. For example, 100 kWh.
- 4. Configure the *Pulse length* to the required length of the pulse for your external counter. For example, 1 second.

With the example setup the controller sends a 1 second pulse to the external counter for each 100 kWh the controller logs.

# **12.5 SHORE connection controller protections**

## 12.5.1 SHORE connection controller protections

These alarms are in addition to the AC protections and general alarms for PPU 300 controllers.

|                          | Alarms and protections                                                                                                    |
|--------------------------|----------------------------------------------------------------------------------------------------|
|                          | <ul> <li>Up to 3 non-essential loads per controller</li> <li>Can connect each controller to the same 3 non-essential load breakers</li> </ul> |
|                          | NEL # over-current (1 alarm for each non-essential load)                                                                                      |
| Non-essential load (NEL) | NEL # under-frequency (1 alarm for each non-essential load)                                                                                   |
|                          | NEL # overload 1 and 2 (2 alarms for each non-essential load)                                                                                 |
|                          | NEL # reactive overload (1 alarm for each non-essential load)                                                                                 |

### 12.5.2 Alarm actions

The controller has the following alarm actions:

- Warning
- Block
- Trip shore connection breaker

### 12.5.3 Inhibits

The SHORE connection controller includes the following inhibits:

#### Table 12.12 SHORE connection controller inhibits

| Inhibit                         | Disables the alarm when                                                                                                    |
|---------------------------------|----------------------------------------------------------------------------------------------------|
| Shore connection breaker closed | The Breakers > Shore connection breaker > Feedback > SCB closed digital input is activated.                                                                                                    |
| Shore connection breaker open   | The Breakers > Shore connection breaker > Feedback > SCB open digital input is activated.                                                                                                    |
| Shore voltage present           | The shore busbar voltage is above 10% of the nominal voltage.                                                                                                    |
| No shore voltage                | The shore busbar voltage is below 10% of the nominal voltage.                                                                                                    |
| Shore frequency present         | The shore busbar frequency is above 10% of the nominal frequency.                                                                                                    |
| No shore frequency              | The shore busbar frequency is below 10% of the nominal frequency.                                                                                                    |
| Controller under SWBD control   | The <i>Local &gt; Mode &gt; Switchboard control</i> digital input is activated, OR a system problem forced the controller under switchboard control.                                                                                                    |
| ACM wire break                  | <ul> <li>All these conditions are met:</li> <li>The shore connection breaker is closed</li> <li>Voltage is detected by one set of ACM voltage measurements</li> <li>No voltage is detected on a phase, or on all three phases for the other set of ACM voltage measurements</li> </ul> |
| Inhibit 1                       | The Alarm system > Inhibits > Activate inhibit 1 digital input is activated.                                                                                                    |
| Inhibit 2                       | The Alarm system > Inhibits > Activate inhibit 2 digital input is activated.                                                                                                    |
| Inhibit 3                       | The Alarm system > Inhibits > Activate inhibit 3 digital input is activated.                                                                                                    |

### 12.5.4 Breaker alarms

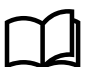

#### More information

The Breakers, synchronisation and de-loading chapter describes breaker handling and alarms in general.

The following table shows where to configure these alarms for the SHORE connection controller, as well as which general alarm corresponds to each SHORE connection controller alarm.

| Table 12.13 | Breaker alarm names | for the SHORE | connection controller |
|-------------|---------------------|---------------|-----------------------|
|             | Broaker alarminamoo |               |                       |

| SHORE connection alarm      | Configure > Parameters >                                      | General name                    |
|-----------------------------|---------------------------------------------------------------|---------------------------------|
| SCB synchronisation failure | Breakers > Shore breaker monitoring > Synchronisation failure | Breaker synchronisation failure |
| SCB de-load failure         | Breakers > Shore breaker monitoring > De-load failure         | Breaker de-load failure         |
| Vector mismatch             | Breakers > Shore breaker monitoring > Vector mismatch         | Vector mismatch                 |
| SCB opening failure         | Breakers > Shore breaker monitoringr > Opening failure        | Breaker opening failure         |
| SCB closing failure         | Breakers > Shore breaker monitoring > Closing failure         | Breaker closing failure         |
| SCB position failure        | Breakers > Shore breaker monitoring > Position failure        | Breaker position failure        |
| SCB trip (external)         | Breakers > Shore breaker monitoring > Tripped (external)      | Breaker trip (external)         |
| SCB short circuit           | Breakers > Shore breaker monitoring > Short circuit           | Breaker short circuit           |
| SCB configuration failure   | -                                                             | Breaker configuration failure   |
| Shore phase sequence error  | Shore connection > AC setup > Phase sequence error            | Phase sequence error            |
| Busbar phase sequence error | Busbar > AC setup > Phase sequence error                      | Phase sequence error            |

### 12.5.5 AC alarms

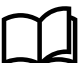

### More information

The AC configuration and nominal settings chapter describes AC alarms in general.

The following tables show where to configure these alarms for the SHORE connection controller, as well as which general alarm corresponds to each SHORE connection controller alarm.

| Table 12.14 AC alarm names for the SHORE connection control |
|-------------------------------------------------------------|
|-------------------------------------------------------------|

| SHORE connection alarm                | Configure > Parameters >                                                   | General name                         |
|---------------------------------------|----------------------------------------------------------------------------|--------------------------------------|
| Shore connection over-voltage 1 or 2  | Shore connection > Voltage protections > Over-voltage 1 or 2               | Over-voltage                         |
| Shore connection under-voltage 1 or 2 | Shore connection > Voltage protections > Under-voltage 1 or 2              | Under-voltage                        |
| Shore connection voltage unbalance    | Shore connection > Voltage protections > Voltage unbalance                 | Voltage unbalance                    |
| Shore connection over-current 1 or 2  | Shore connection > Current protections > Over-current 1 or 2               | Over-current                         |
| Fast over-current 1 or 2              | Shore connection > Current protections > Fast over-current 1 or 2          | Fast over-current                    |
| Current unbalance (average calc.)     | Shore connection > Current protections > Current unbalance (average calc.) | Current unbalance<br>(average calc.) |
| Current unbalance (nominal calc.)     | Shore connection > Current protections > Current unbalance (nominal calc.) | Current unbalance (nominal calc.)    |
| Inverse time over-current             | Shore connection > Current protections > Inverse time over-<br>current     | Inverse time over-<br>current        |

| SHORE connection alarm                  | Configure > Parameters >                                                     | General name          |
|-----------------------------------------|------------------------------------------------------------------------------|-----------------------|
| Shore connection over-frequency 1 or 2  | Shore connection > Frequency protections > Over-frequency 1 or 2             | Over-frequency        |
| Shore connection under-frequency 1 or 2 | Shore connection > Frequency protections > Under-frequency<br>1 or 2         | Under-frequency       |
| Overload 1 or 2                         | Shore connection > Power protections > Overload 1 or 2                       | Overload              |
| Reverse power 1 or 2                    | Shore connection > Power protections > Reverse power 1 or 2                  | Reverse power         |
| Reactive power export 1 or 2            | Shore connection > Reactive power protections > Reactive power export 1 or 2 | Reactive power export |
| Reactive power import 1 or 2            | Shore connection > Reactive power protections > Reactive power import 1 or 2 | Reactive power import |

| Table 12.15 | Busbar AC alarm names for the SHORE connection controller |
|-------------|-----------------------------------------------------------|
|             |                                                           |

| SHORE connection alarm        | Configure > Parameters >                                | General name             |
|-------------------------------|---------------------------------------------------------|--------------------------|
| Busbar over-voltage 1 or 2    | Busbar > Voltage protections > Over-voltage 1 or 2      | Busbar over-voltage      |
| Busbar under-voltage 1 or 2   | Busbar > Voltage protections > Under-voltage 1 or 2     | Busbar under-voltage     |
| Busbar voltage unbalance      | Busbar > Voltage protections > Voltage unbalance        | Busbar voltage unbalance |
| Busbar over-frequency 1 or 2  | Busbar > Frequency protections > Over-frequency 1 or 2  | Busbar over-frequency    |
| Busbar under-frequency 1 or 2 | Busbar > Frequency protections > Under-frequency 1 or 2 | Busbar under-frequency   |

# **13. BUS TIE breaker controller**

## 13.1 Overview

### 13.1.1 Application

Each BUS TIE breaker controller controls one bus tie breaker.

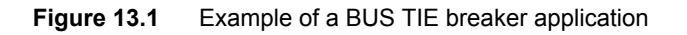

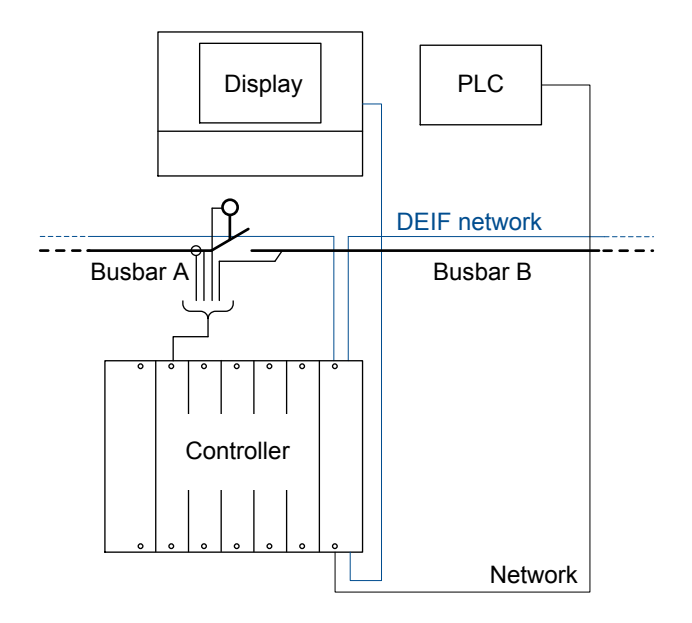

### 13.1.2 BUS TIE breaker controller functions

|                                    | Functions                                                                                                    |
|------------------------------------|----------------------------------------------------------------------------------------------------|
| Synchronisation and de-<br>loading | <ul> <li>Broadcast the set point for GENSET controllers</li> <li>In the busbar A section, and in the busbar B section</li> </ul>                                                                                                    |
| Counters                           | <ul> <li>Display unit counters, to edit or reset</li> <li>Breaker operations and trips</li> <li>Energy export to busbar B (active and reactive)</li> <li>Energy import from busbar B (active and reactive)</li> <li>Energy differential (active and reactive)</li> <li>External breaker operations</li> <li>Energy counters with configurable digital outputs (for external counters)</li> <li>Energy export to busbar B (active and reactive)</li> <li>Energy export to busbar B (active and reactive)</li> <li>Energy import from busbar B (active and reactive)</li> <li>Energy import from busbar B (active and reactive)</li> <li>Energy import from busbar B (active and reactive)</li> <li>Energy import from busbar B (active and reactive)</li> <li>Energy differential (active and reactive)</li> </ul> |

# **13.2 BUS TIE breaker controller principles**

### 13.2.1 Configuring a BUS TIE breaker controller

Configure each BUS TIE breaker controller in the single-line diagram, using PICUS.

The BUS TIE breaker controller measures the current and voltage on busbar A. The BUS TIE breaker controller also measures the voltage on busbar B. Busbar A for one BUS TIE breaker controller can be busbar B for the next BUS TIE breaker controller.

Each BUS TIE breaker controller and each externally controlled breaker creates a new busbar section.

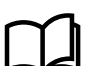

#### More information

See **Busbar sections and load sharing** for more information about busbar sections.

### 13.2.2 Nominal settings

The controller nominal settings are used in a number of key functions. For example, many protection settings are based on a percentage of the nominal settings.

#### **Busbar A nominal settings**

Configure these nominal settings under **Configure > Parameters > Busbar A > Nominal settings > Nominal settings #**, where # is 1 to 4.

 Table 13.1
 Controller nominal settings

| Nominal setting    | Range          | Default | Notes                                                                                                    |
|--------------------|----------------|---------|----------------------------------------------------------------------------------------------------|
| Voltage (V)        | 10 V to 160 kV | 400 V   | The phase-to-phase* nominal AC voltage for busbar A.                                                                                     |
| Current (I)        | 1 A to 9 kA    | 867 A   | The maximum current flow in one phase (that is, L1, L2 or L3) in busbar A during normal operation.                                       |
| Frequency (f)      | 48 to 62 Hz    | 50 Hz   | The system nominal frequency, typically either 50 Hz or 60 Hz. All the controllers in the system should have the same nominal frequency. |
| Power (P)          | 1 kW to 900 MW | 480 kW  | The nominal active power for the bus tie breaker. Ignored if <i>P nominal calculated</i> is selected.                                    |
| Apparent power (S) | 1 kVA to 1 GVA | 530 kVA | The nominal apparent power for the bus tie breaker. Ignored if <i>S nominal calculated</i> is selected.                                  |
| Power factor (PF)  | 0.6 to 1       | 0.9     | The nominal power factor at the bus tie breaker.                                                                                         |

\*Note: In a single-phase set up the nominal AC voltage is phase-to-neutral.

Configure the nominal settings calculation method under **Configure > Parameters > Busbar A > Nominal settings > Nominal settings # > Calculation method**, where # is 1 to 4.

#### Table 13.2 Nominal setting calculation method

| Calculation method         | Options                                                                | Default              |
|----------------------------|------------------------------------------------------------------------|----------------------|
| Reactive power (Q) nominal | Q nominal calculated<br>Q nominal = P nominal<br>Q nominal = S nominal | Q nominal calculated |
| P or S nominal             | No calculation<br>P nominal calculated<br>S nominal calculated         | No calculation       |

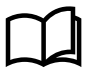

#### More information

See AC configuration and nominal settings, Nominal settings, Nominal power calculations for more information.

### **Busbar B nominal settings**

Configure these nominal settings under **Configure > Parameters > Busbar B > Nominal settings > Nominal settings #**, where # is 1 to 4.

| Nominal setting | Range          | Default | Notes                                                                                                    |
|-----------------|----------------|---------|----------------------------------------------------------------------------------------------------|
| Voltage (V)     | 10 V to 160 kV | 400 V   | The phase-to-phase nominal voltage for busbar B. If there is no transformer between busbar A and busbar B, the nominal voltage for busbar B is the same as the nominal voltage for busbar A. |
| Frequency (f)   | 48 to 62 Hz    | 50 Hz   | The system nominal frequency, typically either 50 Hz or 60 Hz. All the controllers in the system should have the same nominal frequency.                                                     |

## **13.3 Bus tie breaker**

### 13.3.1 Bus tie breaker close flowchart

The following flowchart shows the sequence that the controller normally uses to close the bus tie breaker.

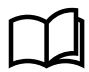

#### More information

See **Bus tie breaker blackout close flowchart** for information about how to allow the bus tie breaker connect to a dead busbar.

This flowchart does not apply to switchboard control. When the controller is under switchboard control, it will not close the breaker.

If, for example, the operator presses the push-button **Close breaker**  $\bigcirc$  on the display unit, the controller ignores this command.

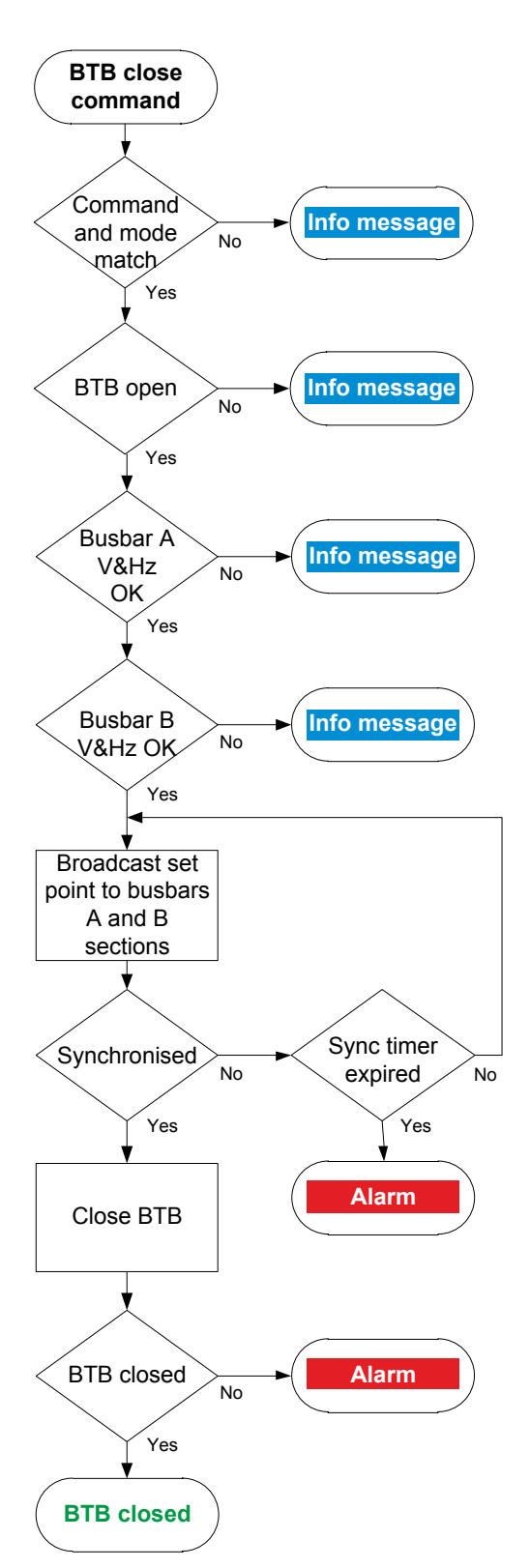

- 1. **Command and mode match:** The controller checks that the command source and the controller mode match.
- 2. **BTB open:** The controller checks whether the breaker is open. If the breaker is already closed, the sequence stops, and an info message is shown.
- Busbar A V&Hz OK: The controller checks whether the voltage and frequency from busbar A are within the allowed range\*. If these are not in the range, then the controller cancels the close command and displays an info message.
- 4. **Busbar B V&Hz OK:** The controller checks whether the voltage and frequency on busbar B are within range\*. If these are not in the range, then the controller cancels the close command and displays an info message.
- 5. **Broadcast set point to busbars A & B sections:** The controller broadcasts the required set points on the busbar A section and the busbar B section. The GENSET controller(s) that have external network set point activated then use these set points for regulation.
  - If busbar A and busbar B are synchronised, the controller activates the Breakers > Bus tie breaker > Control > BTB close output to close the breaker.
  - If the busbars do not synchronise within the time allowed, the controller activates a *BTB synchronisation failure* alarm.
- 6. **BTB closed:** The controller checks whether the breaker has closed.
  - If the breaker has closed, the breaker close sequence has been completed successfully.
  - If the breaker has not closed, the controller activates the *BTB closing failure* alarm.

\*Note: See Configure > Parameters > [Source] / [Busbar] > AC setup > Voltage and frequency OK for these ranges.

### 13.3.2 Bus tie breaker open flowchart

The following flowchart shows the sequence that the controller normally uses to open the bus tie breaker.

### INFO

The alarm action *Block* does not open a closed breaker, although it stops an open breaker from closing. If the controller or an operator sends a BTB open command while *Block* is active, the controller uses this sequence.

### INFO

The sequence to trip the bus tie breaker is described in another flowchart.

This flowchart does not apply to switchboard control. When the controller is under switchboard control, it will not open the breaker

(except for a trip). If, for example, the operator presses the push-button **Open breaker**  $\bigcirc$  on the display unit, the controller ignores this command.

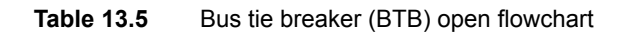

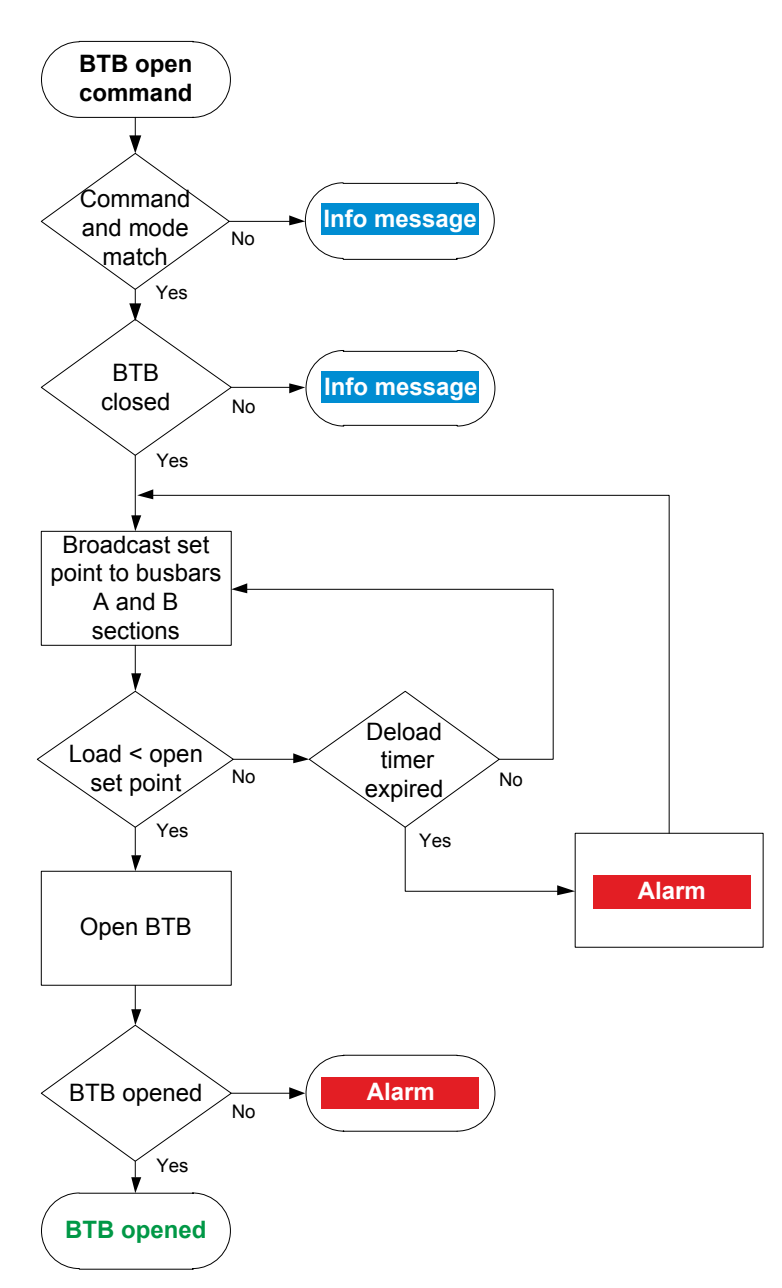

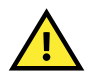

CAUTION Opening the bus tie breaker may cause a blackout.

- 1. **Command and mode match:** The controller checks that the command source and the controller mode match.
- 2. **BTB closed:** The controller checks whether the breaker is closed. If the breaker is open, the sequence ends.
- 3. Broadcast set point to busbars A and B sections: The controller broadcasts the required set points on the busbar sections. The GENSET controllers that have external network set point activated then use these set points for regulation.
  - When the load is less than the set point for the breaker to open, the controller activates the *Breakers* > Bus tie breaker > Control > BTB open output.
  - If the controller cannot de-load the breaker before the de-load timer expires, the controller activates the *BTB de-load failure* alarm. The controller continues to try to de-load the breaker.
- 4. **BTB opened:** The controller checks whether the breaker has opened:
  - If the breaker has opened, the bus tie breaker open sequence has been completed successfully.
  - If the breaker has not opened, the controller activates the *BTB opening failure* alarm.

INFO

Activate set point for all the connected GENSET controllers on both busbar sections. If the network set point is only activated for one GENSET controller, that controller tries to regulate to de-load the bus tie breaker, which may cause a trip.

### 13.3.3 Bus tie breaker blackout close flowchart

The *Blackout close* function sets the action that the controller allows when a dead busbar is detected. An operator or a remote input can close the breaker even though there is a blackout (if the parameter is not *OFF*).

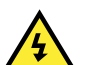

DANGER!

Incorrect blackout close parameter settings can lead to equipment damage or loss of life.

### **Blackout conditions**

A blackout is present if the phase-to-phase voltage is less than 10 % of the nominal voltage ( $V_{L-L} < 10$  % of  $V_{nom}$ ). This percentage is fixed.

#### Conditions that prevent blackout close

If any of the following conditions are present, the controller will not allow the blackout close:

- The breaker position is unknown.
- There is a short circuit.
  - A digital input with the function Breakers > Bus tie breaker > Feedback > BTB short circuit was activated.
- There is a blocking alarm.
  - The alarm action determines whether the alarm is a blocking alarm.
- The busbar A and/or busbar B AC measurements are not OK.
  - A measurement failure is detected on one or more of the phases.
- The Configure > Parameters > Busbar B > AC setup > Blackout detection > Blackout delay timer has not expired.

#### Parameters

Configure the synchronisation parameters under Configure > Parameters > Breakers > Bus tie breaker configuration.

### Table 13.6 Blackout close parameters

| Name              | Range                                                                                                    | Default | Notes                                                                                                    |
|-------------------|----------------------------------------------------------------------------------------------------|---------|----------------------------------------------------------------------------------------------------|
|                   |                                                                                                    |         | <b>Off</b> : The breaker is not allowed to close, unless both busbars are live and synchronised.                                                                                                    |
| Blackout<br>close | <ul> <li>Off</li> <li>Busbar A is dead,<br/>busbar B OK</li> <li>Busbar A OK,<br/>busbar B is dead</li> <li>One busbar is alive</li> <li>On</li> </ul> | Off     | <ul> <li>Busbar A is dead, busbar B OK: If a blackout is detected on busbar A, but busbar B is stable, then the controller allows the breaker to close.</li> <li>Busbar A OK, busbar B is dead: If a blackout is detected on busbar B and busbar A is stable, then the controller allows the breaker to close.</li> <li>One busbar is alive: If a blackout is detected on busbar A or busbar B, and the live busbar is stable, then the controller allows the breaker to close.</li> <li>One busbar is detected on busbar A and/or busbar B, then the controller allows</li> </ul> |

### Blackout close flowchart

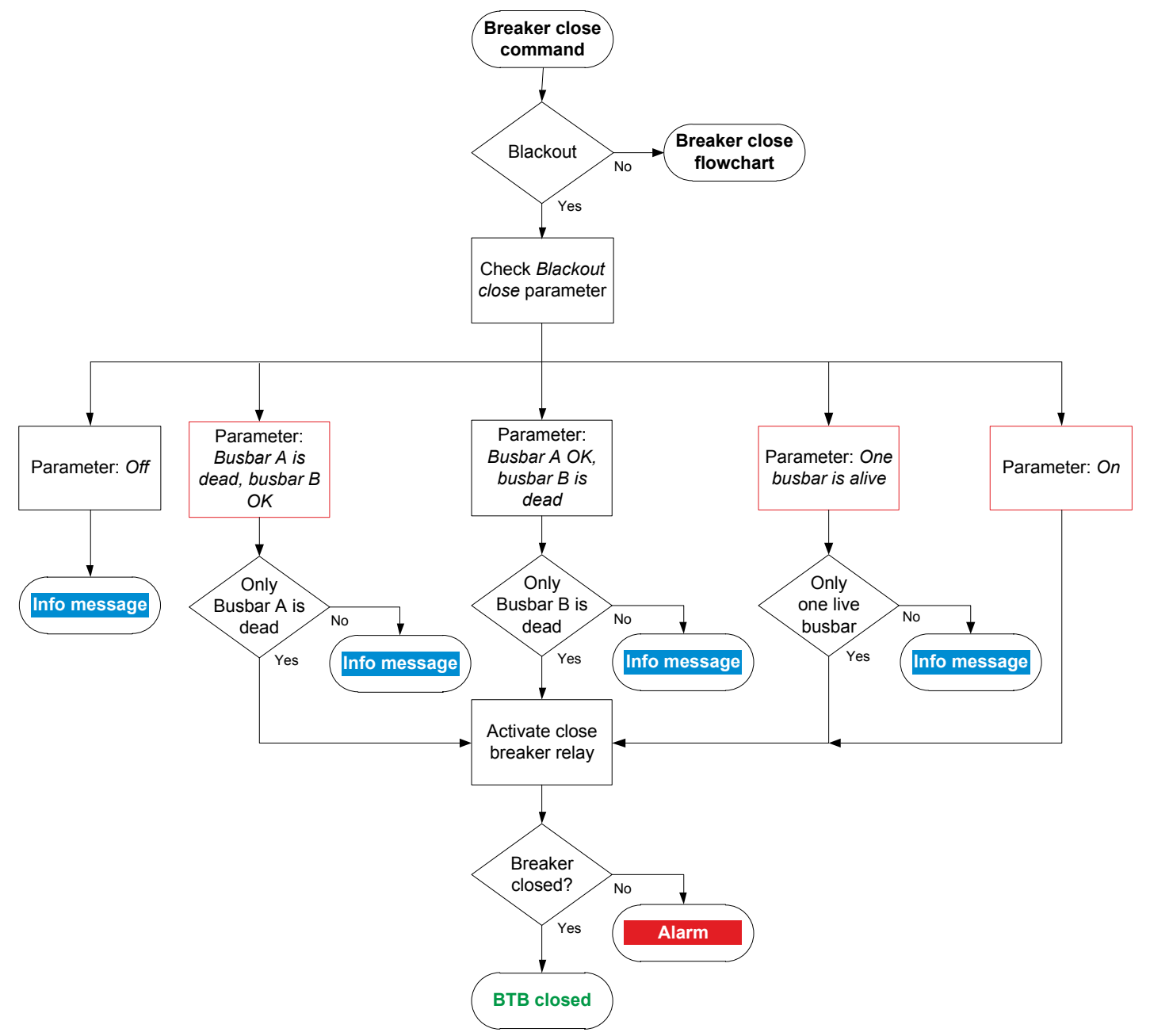

- 1. Breaker close command: An operator or a remote command attempts to close the breaker.
- 2. Blackout: The controller detects a blackout on one or both of the busbars, and the conditions for blackout close are met.
- 3. Check Blackout close parameter: The controller checks the Blackout close parameter:
  - a. Off: The controller takes does not allow the breaker to close. The controller shows an info message, and the sequence ends.
  - b. Busbar A is dead, busbar B OK: The controller checks whether the blackout was detected only on busbar A.
    - Blackout only on busbar A: The controller activates the close breaker relay.
    - Blackout was only on busbar B or on both sides of the breaker. The controller shows an info message, and the sequence ends.
  - c. Busbar A OK, busbar B is dead: The controller checks whether the blackout was detected only on busbar B.
    - Blackout only on busbar B: The controller activates the close breaker relay.
    - Blackout only on busbar A or on both sides of the breaker. The controller shows an info message and the sequence ends.
  - d. One busbar is alive: The controller checks if the blackout was detected only on busbar A, or only on busbar B.
    - Blackout only on busbar A, or only on busbar B: The controller activates the close breaker relay.
    - Blackout on both sides of the breaker. The controller shows an info message and the sequence ends.
  - e. On: If there is a blackout on either/both busbars, the controller activates the close breaker relay.
- 4. Breaker closed: The controller checks whether the bus tie breaker has closed.

- · If the bus tie breaker has closed, the blackout close sequence has been completed successfully.
- If the bus tie breaker has not closed the controller activates the *BTB closing failure* alarm.

### 13.3.4 Bus tie breaker trip flowchart

The controller automatically trips the bus tie breaker (BTB) for this alarm action:

Trip bus tie breaker

The bus tie breaker is not de-loaded for a trip.

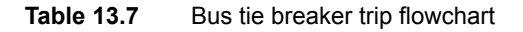

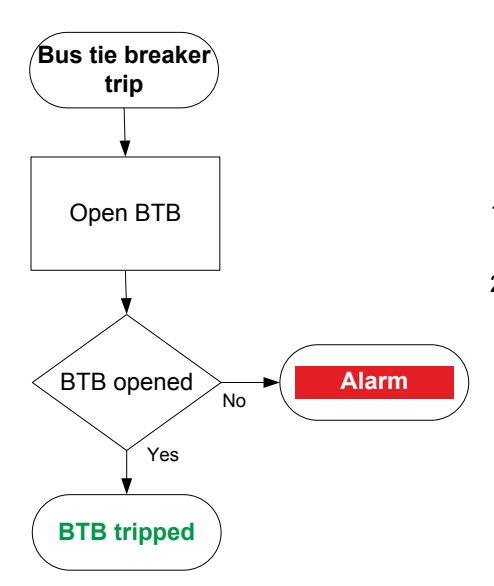

- 1. **Open BTB:** When a trip is required, the controller activates the *Breakers > Bus tie breaker > Control > BTB open* output to open the breaker.
- 2. BTB opened: The controller checks whether the breaker has opened:
  - If the breaker has opened, the trip is successful.
    - If the breaker has not opened, the controller activates the *BTB opening failure* alarm.

# **13.4 Other BUS TIE breaker controller functions**

### 13.4.1 Counters

You can view, edit and reset all the counters on the display unit under **Configure > Counters**. The counters include:

- Bus tie breaker operations and trips
- Active and reactive energy export (to busbar B)
- Active and reactive energy import (to busbar A)
- · Active and reactive energy differential (the difference between the energy export and import)
- · External breaker operations

### **Energy counter outputs**

INFO

For each energy counter, you can configure a digital output to send a pulse every time a certain amount of energy is transferred.

Configure the digital outputs under Input/output > Digital output > Functions > Busbar A > Energy counters > [Counter pulse].

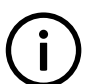

You must configure the digital output function to see the parameters.

Configure the energy transfer required for a pulse under Parameters > Busbar A > Energy counters > [Counter].

### Table 13.8 Active energy export counter parameters

| Parameter    | Range           | Default | Comment                                                                                                    |
|--------------|-----------------|---------|----------------------------------------------------------------------------------------------------|
| Pulse every  | 1 kWh to 10 MWh | 10 kWh  | The value when a digital output sends a pulse.                                                                                 |
| Pulse length | 0.1 s to 1 h    | 1 s     | The length of the pulse that is sent. This value should be long enough so the pulse can be registered by the external counter. |

### Table 13.9 Reactive energy export counter parameters

| Parameter    | Range               | Default  | Comment                                                                                                    |
|--------------|---------------------|----------|----------------------------------------------------------------------------------------------------|
| Pulse every  | 1 kvarh to 10 Mvarh | 10 kvarh | The value when a digital output sends a pulse.                                                                                 |
| Pulse length | 0.1 s to 1 h        | 1 s      | The length of the pulse that is sent. This value should be long enough so the pulse can be registered by the external counter. |

#### Table 13.10 Active energy import counter parameters

| Parameter    | Range           | Default | Comment                                                                                                    |
|--------------|-----------------|---------|----------------------------------------------------------------------------------------------------|
| Pulse every  | 1 kWh to 10 MWh | 10 kWh  | The value when a digital output sends a pulse.                                                                                 |
| Pulse length | 0.1 s to 1 h    | 1 s     | The length of the pulse that is sent. This value should be long enough so the pulse can be registered by the external counter. |

### Table 13.11 Reactive energy import counter parameters

| Parameter    | Range               | Default  | Comment                                                                                                    |
|--------------|---------------------|----------|----------------------------------------------------------------------------------------------------|
| Pulse every  | 1 kvarh to 10 Mvarh | 10 kvarh | The value when a digital output sends a pulse.                                                                                 |
| Pulse length | 0.1 s to 1 h        | 1 s      | The length of the pulse that is sent. This value should be long enough so the pulse can be registered by the external counter. |

### Table 13.12 Active energy differential counter parameters

| Parameter    | Range           | Default | Comment                                                                                                    |
|--------------|-----------------|---------|----------------------------------------------------------------------------------------------------|
| Pulse every  | 1 kWh to 10 MWh | 10 kWh  | The value when a digital output sends a pulse.                                                                                 |
| Pulse length | 0.1 s to 1 h    | 1 s     | The length of the pulse that is sent. This value should be long enough so the pulse can be registered by the external counter. |

 Table 13.13
 Reactive energy differential counter parameters

| Parameter    | Range               | Default  | Comment                                                                                                    |
|--------------|---------------------|----------|----------------------------------------------------------------------------------------------------|
| Pulse every  | 1 kvarh to 10 Mvarh | 10 kvarh | The value when a digital output sends a pulse.                                                                                 |
| Pulse length | 0.1 s to 1 h        | 1 s      | The length of the pulse that is sent. This value should be long enough so the pulse can be registered by the external counter. |

#### Table 13.14 Energy counter function and corresponding parameter full names

| [Counter pulse]                | [Counter]              |
|--------------------------------|------------------------|
| Active energy export pulse 1   | Active energy export   |
| Reactive energy export pulse 1 | Reactive energy export |
| Active energy import pulse 1   | Active energy import   |

| [Counter pulse]                      | [Counter]                    |
|--------------------------------------|------------------------------|
| Reactive energy import pulse 1       | Reactive energy import       |
| Active energy differential pulse 1   | Active energy differential   |
| Reactive energy differential pulse 1 | Reactive energy differential |

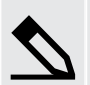

### Application example for an energy counter output

- 1. Connect the digital output to an external counter.
- 2. Configure the digital output using the display unit or PICUS to Active energy export pulse 1.
- 3. Configure the Pulse every parameter to the value where you would like to send a pulse. For example, 100 kWh.
- 4. Configure the *Pulse length* to the required length of the pulse for your external counter. For example, 1 second.

With the example setup the controller sends a 1 second pulse to the external counter for each 100 kWh the controller logs.

## **13.5 BUS TIE breaker controller protections**

### 13.5.1 BUS TIE breaker controller protections

All the BUS TIE breaker controller alarms are included in the AC protections and general alarms for PPU 300 controllers.

### 13.5.2 Alarm actions

The controller has the following alarm actions:

- Warning
- Block bus tie breaker
- Trip bus tie breaker

### 13.5.3 Inhibits

The BUS TIE breaker controller includes the following inhibits:

### Table 13.15 BUS TIE breaker controller inhibits

| Inhibit                       | Disables the alarm when                                                                                                    |
|-------------------------------|----------------------------------------------------------------------------------------------------|
| Bus tie breaker closed        | The Breakers > Bus tie breaker > Feedback > BTB Closed digital input is activated.                                                                                                    |
| Bus tie breaker open          | The Breakers > Bus tie breaker > Feedback > BTB Open digital input is activated.                                                                                                    |
| Controller under SWBD control | The <i>Mode</i> > <i>Switchboard control</i> digital input is activated, OR a system problem forced the controller under switchboard control.                                                                                                    |
| ACM wire break                | <ul> <li>All these conditions are met:</li> <li>The bus tie breaker is closed</li> <li>Voltage is detected by one set of ACM voltage measurements</li> <li>No voltage is detected on a phase, or on all three phases for the other set of ACM voltage measurements</li> </ul> |
| Inhibit 1                     | The Alarm system > Inhibits > Activate inhibit 1 digital input is activated.                                                                                                    |
| Inhibit 2                     | The Alarm system > Inhibits > Activate inhibit 2 digital input is activated.                                                                                                    |
| Inhibit 3                     | The Alarm system > Inhibits > Activate inhibit 3 digital input is activated.                                                                                                    |

### 13.5.4 Breaker alarms

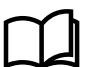

### More information

The Breakers, synchronisation and de-loading chapter describes breaker handling and alarms in general.

The following table shows where to configure these alarms for the BUS TIE breaker, as well as which general alarm corresponds to each BUS TIE breaker alarm.

| Table 13.16 | Breaker alarm names for the BUS TIE breaker controller |
|-------------|--------------------------------------------------------|
|             |                                                        |

| BUS TIE breaker alarm         | Configure > Parameters >                                        | General name                    |
|-------------------------------|-----------------------------------------------------------------|---------------------------------|
| BTB synchronisation failure   | Breakers > Bus tie breaker monitoring > Synchronisation failure | Breaker synchronisation failure |
| BTB de-load failure           | Breakers > Bus tie breaker monitoring > De-load failure         | Breaker de-load failure         |
| Vector mismatch               | Breakers > Bus tie breaker monitoring > Vector mismatch         | Vector mismatch                 |
| BTB opening failure           | Breakers > Bus tie breaker monitoring > Opening failure         | Breaker opening failure         |
| BTB closing failure           | Breakers > Bus tie breaker monitoring > Closing failure         | Breaker closing failure         |
| BTB position failure          | Breakers > Bus tie breaker monitoring > Position failure        | Breaker position failure        |
| BTB trip (external)           | Breakers > Bus tie breaker monitoring > Tripped (external)      | Breaker trip (external)         |
| BTB short circuit             | Breakers > Bus tie breaker monitoring > Short circuit           | Breaker short circuit           |
| BTB configuration failure     | -                                                               | Breaker configuration failure   |
| Busbar A phase sequence error | Busbar A > AC setup > Phase sequence error                      | Phase sequence error            |
| Busbar B phase sequence error | Busbar B > AC setup > Phase sequence error                      | Phase sequence error            |

### 13.5.5 AC alarms

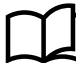

### More information

The AC configuration and nominal settings chapter describes AC alarms in general.

The following table shows where to configure these alarms for the BUS TIE breaker controller, as well as which general alarm corresponds to each BUS TIE breaker controller alarm.

| BUS TIE breaker alarm             | Configure > Parameters >                                           | General name                         |
|-----------------------------------|--------------------------------------------------------------------|--------------------------------------|
| Busbar A over-voltage 1 or 2      | Busbar A > Voltage protections > Over-voltage 1 or 2               | Over-voltage                         |
| Busbar A under-voltage 1 or 2     | Busbar A > Voltage protections > Under-voltage 1 or 2              | Under-voltage                        |
| Busbar A voltage unbalance        | Busbar A > Voltage protections > Voltage unbalance                 | Voltage unbalance                    |
| Negative sequence voltage         | Busbar A > Voltage protections > Negative sequence voltage         | Negative sequence voltage            |
| Zero sequence voltage             | Busbar A > Voltage protections > Zero sequence voltage             | Zero sequence voltage                |
| Busbar A over-current 1 or 2      | Busbar A > Current protections > Over-current 1 or 2               | Over-current                         |
| Fast over-current 1 or 2          | Busbar A > Current protections > Fast over-current 1 or 2          | Fast over-current                    |
| Current unbalance (average calc.) | Busbar A > Current protections > Current unbalance (average calc.) | Current unbalance<br>(average calc.) |
| Current unbalance (nominal calc.) | Busbar A > Current protections > Current unbalance (nominal calc.) | Current unbalance<br>(nominal calc.) |

| BUS TIE breaker alarm                 | Configure > Parameters >                                                | General name              |
|---------------------------------------|-------------------------------------------------------------------------|---------------------------|
| Directional over-current 1, 2, 3 or 4 | Busbar A > Current protections > Directional over-current 1, 2, 3 or 4  | Directional over-current  |
| Inverse time over-current             | Busbar A > Current protections > Inverse time over-current              | Inverse time over-current |
| Negative sequence current             | Busbar A > Current protections > Negative sequence current              | Negative sequence current |
| Zero sequence current                 | Busbar A > Current protections > Zero sequence current                  | Zero sequence current     |
| Busbar A over-frequency 1 or 2        | Busbar A > Frequency protections > Over-frequency 1 or 2                | Over-frequency            |
| Busbar A under-frequency 1 or 2       | Busbar A > Frequency protections > Under-frequency 1 or 2               | Under-frequency           |
| Power export 1 or 2                   | Busbar A > Power protections > Power export 1 or 2                      | Power export              |
| Power import 1 or 2                   | Busbar A > Power protections > Power import 1 or 2                      | Power import              |
| Reactive power export 1 or 2          | Busbar A > Reactive power protections > Reactive power export<br>1 or 2 | Reactive power export     |
| Reactive power import 1 or 2          | Busbar A > Reactive power protections > Reactive power import<br>1 or 2 | Reactive power import     |

 Table 13.18
 Busbar B AC alarm names for the BUS TIE breaker controller

| BUS TIE breaker alarm           | Configure > Parameters >                                  | General name             |
|---------------------------------|-----------------------------------------------------------|--------------------------|
| Busbar B over-voltage 1 or 2    | Busbar B > Voltage protections > Over-voltage 1 or 2      | Busbar over-voltage      |
| Busbar B under-voltage 1 or 2   | Busbar B > Voltage protections > Under-voltage 1 or 2     | Busbar under-voltage     |
| Busbar B voltage unbalance      | Busbar B > Voltage protections > Voltage unbalance        | Busbar voltage unbalance |
| Busbar B over-frequency 1 or 2  | Busbar B > Frequency protections > Over-frequency 1 or 2  | Busbar over-frequency    |
| Busbar B under-frequency 1 or 2 | Busbar B > Frequency protections > Under-frequency 1 or 2 | Busbar under-frequency   |
# 14. Modbus

# 14.1 Modbus in the controller

## 14.1.1 Overview

Modbus is generally accepted as a standard communication protocol between intelligent industrial devices. This means that the Modbus protocol is used as a standard method to represent and communicate data in intelligent industrial devices.

The controller includes a built-in Modbus TCP/IP slave. The Modbus TCP/IP slave allows external devices to communicate with the controller using the Modbus TCP/IP communication protocol. For example:

- · A PLC can request that specific data is read from the controller, such as the settings for the nominal AC configuration.
- A PLC can send commands to the controller using the Modbus TCP/IP protocol.

This document will only describe the information required to communicate with the controller using the Modbus TCP/IP protocol. For more information about Modbus in general and the Modbus TCP/IP protocol, refer to the documentation freely available at http://www.modbus.org.

Refer to the Modbus tables, available for download at www.deif.com, to see how the controller data is mapped to the Modbus addresses.

### INFO

All values in this chapter are decimal values, unless specifically stated that a value is hexadecimal.

## 14.1.2 Warnings

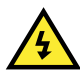

### DANGER!

The DEIF controllers do not include a firewall or other Internet security measures. It is the customer's own responsibility to protect the network. The controller provides no access restrictions (for example group and user permissions) when accessed through Modbus TCP. If the controllers are connected to a network connection outside of the controller network, the controller can be accessed and configured through Modbus TCP by anyone connected to the network.

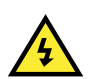

### DANGER!

All controller settings can be accessed and modified through Modbus TCP. This includes disabling critical controller protections by changing settings and alarms. Use the Modbus tables provided by DEIF to ensure that you do not disable critical protections.

## 14.2 Modbus implementation in the controller

## 14.2.1 Modbus TCP protocol

The controller uses the Modbus TCP protocol to communicate with an external device over the Modbus network and through the internet. The communication protocol uses static IPv4 addresses to send information. Dynamic IPv4 addresses (created by a dynamic host configuration protocol server (DHCP server)) and IPv6 addresses are not supported by the controller for Modbus communication purposes.

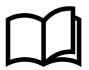

### More information

See **Tools, Communication, Configure communication** in the **Operator's manual** for more information about how to configure the controller communication information.

## 14.2.2 Modbus communication port

By default the controller uses port 502 (standard for Modbus TCP protocol) for TCP communication. Create a custom Modbus server to use a different communication port.

Each controller can process up to 10 communication requests at a single time.

## 14.2.3 Controller identifier

The Modbus TCP protocol will always use the controller IPv4 address to identify the controller that the master wants to communicate with. However, some Modbus communication tools will still require/automatically add a Modbus Slave ID, also known as a unit identifier, for the unit that the server is communicating with. For these cases the controller accepts Modbus Slave IDs from 1 to 247. This is the case for all ML 300 controllers in the network that communicate using the Modbus TCP protocol.

If two Modbus servers are enabled at the same time that use the same communication port, then a unique Modbus Slave ID must be configured for each server.

Specific controller identifiers can be selected for the controller when you configure a custom server.

## 14.2.4 Data handling

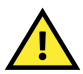

### CAUTION

Check the Modbus protocol address information using PICUS to ensure that you are referencing the correct Modbus address for the function that you are executing.

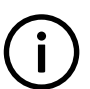

Always document and store changes that you make to the way that the controller interprets Modbus data.

### Data format (endian)

INFO

To ensure that the correct data is retrieved from the controller, the request from the Modbus master must match the data format of the selected address. The data format is configured in the Modbus server, and are applied to the *Holding register* and the *Input register*.

### Sign

In general, the integer data (16-bit and 32-bit) that is accessed from the controller through Modbus TCP are signed integer values.

### Conversion

Data in the *Holding register* and *Input register* of the Modbus table is converted according to the conversion template selected for that address. When data is read using Modbus, then the *Formula* is used to convert the Modbus data. When data is written using Modbus, then the *Reverse formula* is used to convert the data into a form that can be stored in the Modbus protocol.

Conversions can also be used to force unit conversions on specific addresses.

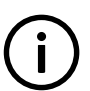

#### INFO Boyorg

Reverse formulas are NOT automatically determined.

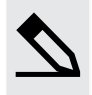

### Modbus data conversion example

The parameter nominal power factor is assigned to an unused address in a custom Modbus protocol. The controller can process inputs to the forth decimal value (for example, 0.8002) for the nominal power factor. To read and write values correctly using Modbus a conversion template X \* 10000 is assigned to the address. The *Formula* equal to x\*10000 and a *Reverse formula* equal to x\*0.0001.

This means that when a value of 0.8002 is read from the controller, the displayed value is: Result = *Formula* => Result = x \* 10000 => Result = 0.8002 \* 10000 => Result = 8002

To write a value of 0.85 to the controller using Modbus, the value that should be written to the controller is: Result = *Reverse formula* => Result = x \* 0.0001 => 0.85 = x \* 0.0001 => x = 8500

### **Refresh rate**

Data stored in the Modbus addresses is refreshed at the following maximum rates:

Table 14.1Modbus data refresh rates

| Data            | Maximum refresh rate | Function group example    |
|-----------------|----------------------|---------------------------|
| AC measurements | 20 ms                | [Source] ACM measurements |
| Values          | 40 ms                | Alarm parameter: Enable   |

## 14.3 Modbus tables

## 14.3.1 Download Modbus tables

To download the Modbus tables, follow these steps:

- 1. Visit the DEIF website at: www.deif.com.
- 2. Use the search option  $\bigcirc$  to open the search box:

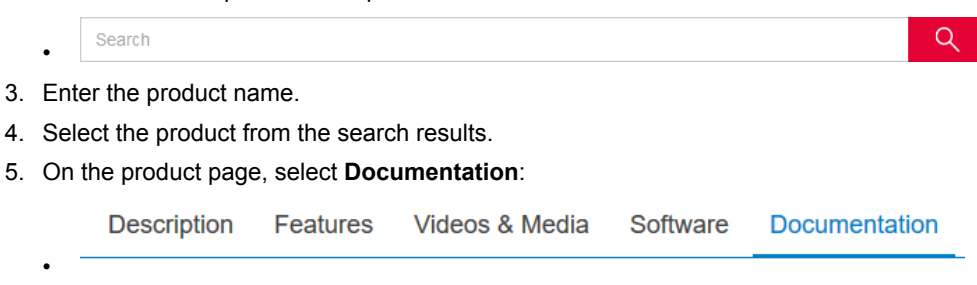

- 6. Under the section **Documents**, select + Modbus tables:
- 7. Select the Modbus tables for your product to start the download.

## 14.3.2 Modbus table overview

The Modbus tables are stored in a Microsoft<sup>®</sup> Excel file that contains five spreadsheets with Modbus data. The table below gives a short description of each of the spreadsheets in the file.

| Table 14.2 | Modbus table spreadshee | et overview |
|------------|-------------------------|-------------|
|------------|-------------------------|-------------|

| Spreadsheet name        | Description                                                                                                    |
|-------------------------|----------------------------------------------------------------------------------------------------|
| Descriptions            | This spreadsheet contains an overview of the other four spreadsheets. The information includes a description of each function group listed in the tables spreadsheets.                                                                                                    |
| Discrete output coil    | You can read or write information to the addresses that are listed in this spreadsheet. Use Modbus function code 01 to read whether a coil is on or off. Use Modbus function code 05 or 15 to toggle the coil value. Read-only addresses will return a 0 value if you try to write to them.                                                      |
| Discrete input contact  | You can only read information from the addresses that are listed in this spreadsheet. Use Modbus function code 02 to read whether the contact is on or off.                                                                                                    |
| Output holding register | You can read or write information to the addresses that are listed in this spreadsheet. Use Modbus function code 03 to read the information stored at the requested Modbus address(es). Use Modbus function code 06 or 16 to write information to the Modbus address(es). Read-only addresses will return a 0 value if you try to write to them. |
| Input register          | You can only read information from the addresses that are listed in this spreadsheet. Use Modbus function code 04 to read the information stored at the requested Modbus address(es).                                                                                                    |
| Controller text         | This spreadsheet contains an overview of texts associated to Modbus output values. This association is only available for selected Modbus addresses.                                                                                                    |

# **14.4 Specific Modbus function groups**

## 14.4.1 CustomLogic: Modbus signal

You can find the function group *CustomLogic: Modbus signal* in the Discrete output coil (01; 05; 15) and the Discrete input contact (02) sheets of the Modbus table. The function group allows you to interact with the CustomLogic of the controller using Modbus.

When you read a value from these addresses, the controller will return a value to show if the flag for the signal is active (true, 1) or not active (false, 0). When you write a value to the addresses in the Discrete output coil, the value stored in the address changes to the new value.

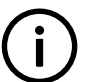

### INFO You c

You cannot write values to Modbus signals that have been assigned to coils in CustomLogic.

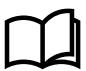

### More information

See **CustomLogic**, **Modbus** in the **PICUS manual** for examples of how to assign a Modbus signal to CustomLogic elements.

## 14.4.2 Breaker priority: Buffered value

### Overview

You can find the function group *Breaker priority: Buffered value* in the Holding register of the Modbus table. The function group acts as a temporary storage area for the breaker priority values that will be written to the controller using the function group *Breaker priority: Write values*.

When you read a value from these addresses, the breaker priority that you want to assign to the breaker that is stored in the address is returned to you. When you write a value to these addresses, the value is stored and ready to be written to the controller when you activate *Breaker priority: Write values*.

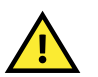

## CAUTION

The breaker priorities and the Modbus address associated to a specific breaker is dependent on the **Single line** configuration. If you change the **Single line** configuration, you will change the associated Modbus addresses. If you add or remove GENSET controllers from the **Single line** configuration, the breaker priorities can change.

### **Breaker priority allocation**

The following rules are applied when breaker priorities are assigned:

- Only GENSET controllers receive a breaker priority value that is greater than zero (0).
- All other controller types receive a breaker value of zero (0).
- An EMERGENCY genset controller uses two Modbus addresses, the first for the tie breaker and the second for the generator breaker. Both breakers have a breaker priority of zero (0).
- Breaker priorities are assigned to the first available breaker priority, according to the order in which controllers are added to the single line diagram.
- Breaker priority Modbus addresses are assigned to the first available breaker priority Modbus address, according to the order in which controllers are added to the single line diagram.

### Example of how breaker priority works

### Figure 14.1 Breaker priority example system

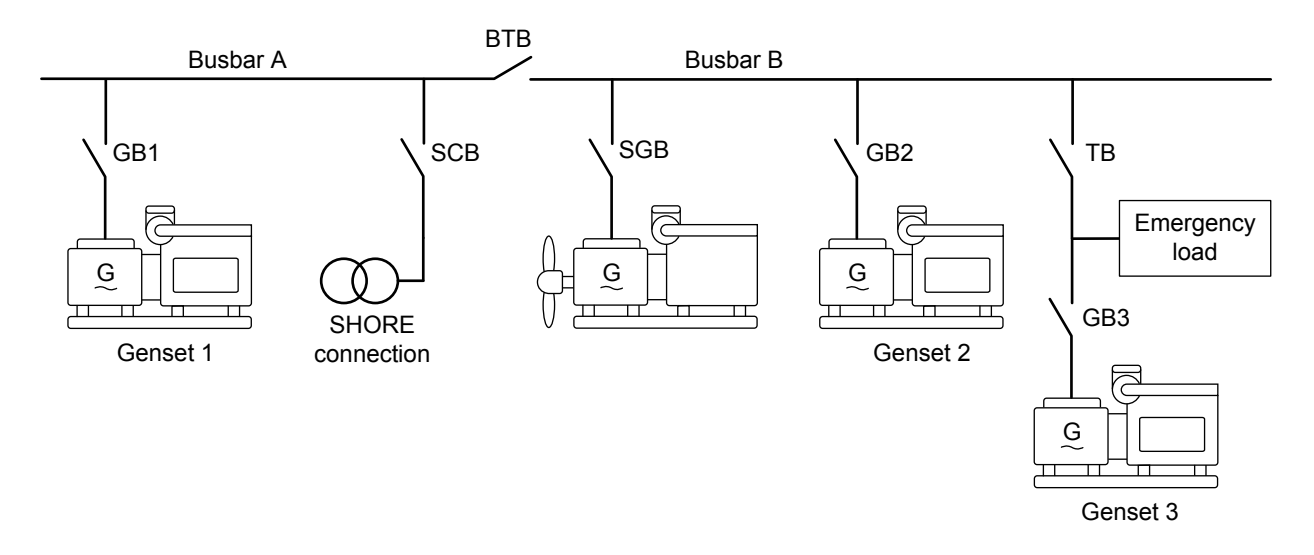

In the example diagram, it is assumed that the single line diagram in the controller was built by placing the components in the diagram in the following order:

- 1. Genset 1
- 2. Shore connection
- 3. Bus tie breaker
- 4. Shaft generator
- 5. Genset 2
- 6. Emergency genset

This means that the breakers were assigned the values and priorities in the table below.

### Table 14.3 Example breaker priority values assigned to each Modbus address

| Component        | Modbus address (Holding register and input register) | Breaker priority: Buffered value | Breaker priority: Value |
|------------------|------------------------------------------------------|----------------------------------|-------------------------|
| Genset 1         | 14001                                                | 0                                | 1                       |
| Shore connection | 14002                                                | 0                                | 0                       |
| Bus tie breaker  | 14003                                                | 0                                | 0                       |
| Shaft generator  | 14004                                                | 0                                | 0                       |
| Genset 2         | 14005                                                | 0                                | 2                       |
| Emorgonov gonsot | 14006                                                | 0                                | 0                       |
| Emergency genset | 14007                                                | 0                                | 0                       |

The Modbus addresses are assigned to the breaker for the controller. This means an emergency genset always uses two Modbus addresses for breaker priority, one for each breaker. The Modbus addresses are assigned to the components in the order that they were inserted into the single line diagram. The Modbus address(es) assigned to a component will not change when the controller ID changes.

Only genset breakers will be assigned a breaker priority value that is between 1 and 128. All other components and addresses which are unassigned (for example 14008 in the example above) have a breaker priority value of 0. Both the breakers for an emergency genset always have a breaker priority of 0. Breakers with a breaker priority of 0 assigned to them, cannot be changed.

If a component is removed from the single line diagram, the Modbus address becomes free and can be reassigned. The breaker priorities are automatically reassigned for all the remaining components in the single line diagram. For example if we remove Genset 1 and the emergency genset from the example above the table will look as follows:

| Component        | Modbus address (Holding register and input register) | Breaker priority: Buffered<br>value | Breaker priority: Value |
|------------------|------------------------------------------------------|-------------------------------------|-------------------------|
| -                | 14001                                                | 0                                   | 0                       |
| Shore connection | 14002                                                | 0                                   | 0                       |
| Bus tie breaker  | 14003                                                | 0                                   | 0                       |
| Shaft generator  | 14004                                                | 0                                   | 0                       |
| Genset 2         | 14005                                                | 0                                   | 1                       |
| -                | 14006                                                | 0                                   | 0                       |
| -                | 14007                                                | 0                                   | 0                       |

 Table 14.4
 Updated breaker priority values and Modbus addresses after removing components

If we add the emergency genset back into the single line diagram, and then add Genset 1 back into the single line diagram the table will look as follows:

| Table 14.5 | Updated breaker priority | values and Modbus addresses a | after adding components |
|------------|--------------------------|-------------------------------|-------------------------|
|------------|--------------------------|-------------------------------|-------------------------|

| Component              | Modbus address (Holding register and input register) | Breaker priority: Buffered value | Breaker priority: Value |
|------------------------|------------------------------------------------------|----------------------------------|-------------------------|
| Emergency genset (TB)  | 14001                                                | 0                                | 0                       |
| Shore connection       | 14002                                                | 0                                | 0                       |
| Bus tie breaker        | 14003                                                | 0                                | 0                       |
| Shaft generator        | 14004                                                | 0                                | 0                       |
| Genset 2               | 14005                                                | 0                                | 1                       |
| Emergency genset (GB3) | 14006                                                | 0                                | 0                       |
| Genset 1               | 14007                                                | 0                                | 2                       |

The table above shows that the breakers are assigned the first open Modbus address in the Modbus table. This means that it is possible for an emergency genset to have its breakers assigned to Modbus addresses that do not follow directly on one another. Because Genset 1 has a higher Modbus address (14007) than Genset 2 (14005), by default it is assigned a lower priority than Genset 2 after the change was made in the single line diagram.

When you want to change the breaker priorities by using Modbus, write the desired priority value to the Modbus address in the function group *Breaker priority: Buffered value*. When you are satisfied with the breaker priorities, activate *Breaker priorities: Write values* to write the values to the controller. Only values between 1 and 128 are accepted inputs for breaker priorities. Breakers that already have a priority of 0 assigned to them, cannot be changed. You cannot write the breaker priorities to the controller if there are duplicate non-zero entries in *Breaker priority: Buffered value*. The tables below show the results after new breaker priorities were written to the buffered values, and after the buffered values were written to the controller.

 Table 14.6
 Breaker priority values after writing new values to the buffer addresses

| Component             | Modbus address (Holding register and input register) | Breaker priority: Buffered<br>value | Breaker priority: Value |
|-----------------------|------------------------------------------------------|-------------------------------------|-------------------------|
| Emergency genset (TB) | 14001                                                | 0                                   | 0                       |
| Shore connection      | 14002                                                | 0                                   | 0                       |
| Bus tie breaker       | 14003                                                | 0                                   | 0                       |

| Component              | Modbus address (Holding register and input register) | Breaker priority: Buffered<br>value | Breaker priority: Value |
|------------------------|------------------------------------------------------|-------------------------------------|-------------------------|
| Shaft generator        | 14004                                                | 0                                   | 0                       |
| Genset 2               | 14005                                                | 2                                   | 1                       |
| Emergency genset (GB3) | 14006                                                | 0                                   | 0                       |
| Genset 1               | 14007                                                | 1                                   | 2                       |

 Table 14.7
 Breaker priority values after writing the buffered values to the controller

| Component              | Modbus address (Holding register and input register) | Breaker priority: Buffered<br>value | Breaker priority: Value |
|------------------------|------------------------------------------------------|-------------------------------------|-------------------------|
| Emergency genset (TB)  | 14001                                                | 0                                   | 0                       |
| Shore connection       | 14002                                                | 0                                   | 0                       |
| Bus tie breaker        | 14003                                                | 0                                   | 0                       |
| Shaft generator        | 14004                                                | 0                                   | 0                       |
| Genset 2               | 14005                                                | 2                                   | 2                       |
| Emergency genset (GB3) | 14006                                                | 0                                   | 0                       |
| Genset 1               | 14007                                                | 1                                   | 1                       |

# 14.5 Setting up Modbus

## 14.5.1 Setting up Modbus TCP/IP communication

In order to communicate with a controller through Modbus TCP, the following conditions must be met:

- The device interfacing with the controller must be connected to one of the following:
  - An Ethernet connection on the controller communication module (that is, PCM3.1).
  - Another controller in the DEIF network.
- The controller must have a unique IPv4 address which is active.
- Modbus TCP communication software must be installed on the device communicating with the controller.

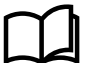

•

### More information

See **Wiring the communication** in the **Installation instructions** for more information about how to wire the Ethernet connection to the controller.

## 14.6 Modbus alarm

## 14.6.1 Modbus communication timeout

The controller activates this alarm if there are no Modbus requests within the delay time.

Configure the parameters under Configure > Parameters > Communication > Modbus > Modbus communication timeout.

### **Table 14.8**Default parameters

| Parameter | Range                | Default     |
|-----------|----------------------|-------------|
| Delay     | 0.1 s to 1 h         | 10 s        |
| Enable    | Not enabled, Enabled | Not enabled |
| Action    |                      | Warning     |

# **15. Hardware characteristics**

## **15.1 General characteristics**

Some terminal types are common to a number of different hardware modules.

The descriptions may include references to hardware modules that are not supported by the controller type. The supported hardware modules are listed in the **Data sheet**.

### **Technical specifications**

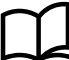

More information

See the Data sheet for technical specifications for the hardware modules and terminals.

## 15.1.1 Frame ground characteristics

| Symbol | Hardware modules                               |
|--------|------------------------------------------------|
| Ê.     | PSM3.1<br>PSM3.2<br>EIM3.1<br>GAM3.2<br>DU 300 |

The frame ground is required by classification societies. Among other things, it makes the equipment more robust, for example against lightning.

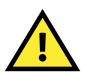

## CAUTION

The frame ground is connected to the power supply terminals through transient voltage suppression diodes (commonly known as transorbs). To protect the frame ground and power supply, no more than 36 V is allowed between the frame ground and the power supply terminals.

## 15.1.2 Power supply characteristics

| Symbol   | Hardware modules                     |
|----------|--------------------------------------|
| <u>Ļ</u> | PSM3.1<br>PSM3.2<br>EIM3.1<br>GAM3.2 |
| ÷        | DU 300                               |

The power supply is connected to these terminals.

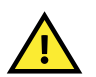

### CAUTION

The frame ground is connected to the power supply terminals through transient voltage suppression diodes (commonly known as transorbs). In order to protect the frame ground and power supply, no more than 36 V allowed across the frame ground and the power supply terminals.

### Backup power

The DEIF equipment does not contain a backup power supply. The power supply source must therefore include the power backup needed.

### Start current

When the power supply is connected, the start current may briefly exceed the current that corresponds to the maximum power on the data sheet.

Battery-powered systems normally do not have a problem with start current.

For other types of power supply, for example, an AC-to-DC supply, the start current may be a problem. The minimum rating for the power supply current limiter is therefore included on the data sheet.

### **Reverse polarity**

The power supply is protected against reverse polarity. That is, if the power supply terminals are switched, the DEIF equipment will not be damaged. However, the DEIF equipment will not be able to operate until the power supply has been connected correctly.

### **Diode compensation**

Diode compensation is available in PSM3.1, PSM3.2, EIM3.1 and GAM3.2. Set the parameter under **Configure > Parameters >** Hardware > [PSM3.1 1, PSM3.2 1, EIM3.1 1 or GAM3.2 1] > Diode compensation .

| Parameter    | Range       | Default | Notes                                                                                                    |
|--------------|-------------|---------|----------------------------------------------------------------------------------------------------|
| Diode offset | 0 to 1 V DC | 0 V DC  | This corrects the power supply measurement values used for the supply voltage alarms. Use this to compensate for a small decrease in voltage over the diode. |

Figure 15.1 Example of a voltage decrease over a diode

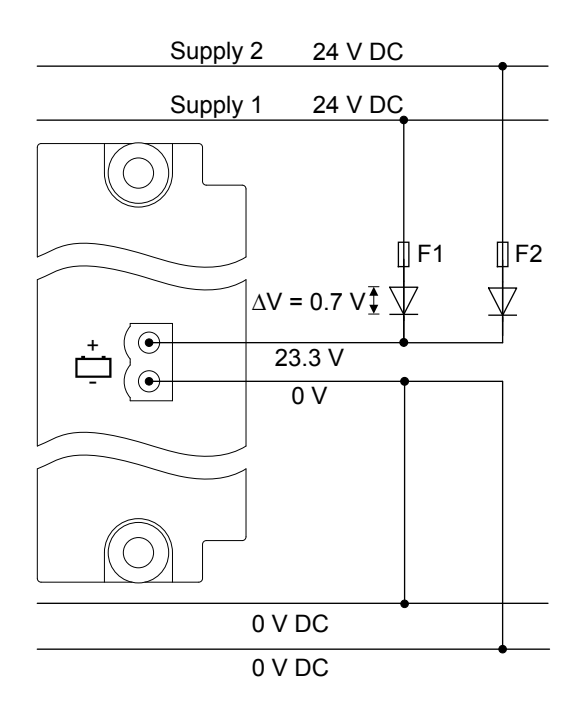

### Heat emission

For the heat emission from the equipment, use the maximum power consumption for the power supply (or power supplies).

## 15.1.3 Relay output characteristics and configuration

| Symbol | Hardware modules           |
|--------|----------------------------|
| ţ      | PSM3.1<br>EIM3.1<br>GAM3.2 |

| Symbol | Hardware modules         |
|--------|--------------------------|
|        | IOM3.2                   |
|        | DU 300 (terminals 6,7)   |
| ₹-ţ-₹  | IOM3.1                   |
|        | DU 300 (terminals 3,4,5) |

The controller can use relay outputs for many purposes. Examples: Activate alarm devices, open and close breakers, and genset speed and voltage regulation.

### Configuration

All relay outputs are configurable, except for PSM3.1 terminals 3,4 (*Status OK*), GAM3.2 terminals 14,15 (*GAM3.2 1 Status OK*), and the DU 300 relays. A controller can have a number of relay outputs.

You can assign a digital output function or an alarm for a relay output.

You can also create customised digital output functions using CustomLogic, and assign a relay output.

### Controller types and single-line diagram

The controller type determines which digital output functions are available.

To see certain digital output functions, you must include the corresponding equipment in the single-line diagram.

### **Relay state**

The relay state (whether it is open or closed) depends on the relay hardware, the coil state and the function (or alarm) state. The following table shows how these combine to give the relay state.

| Table 15.1 | Relay state |
|------------|-------------|
|            |             |

| Hardware        | Coil configuration    | Function (or alarm) | Relay state |
|-----------------|-----------------------|---------------------|-------------|
| Normally open   | Normally de-energised | Not activated       | Open        |
| Normally open   | Normally de-energised | Activated           | Closed      |
| Normally open   | Normally energised    | Not activated       | Closed      |
| Normally open   | Normally energised    | Activated           | Open        |
| Normally closed | Normally de-energised | Not activated       | Closed      |
| Normally closed | Normally de-energised | Activated           | Open        |
| Normally closed | Normally energised    | Not activated       | Open        |
| Normally closed | Normally energised    | Activated           | Closed      |

The effect of the relay hardware, the coil state and the function (or alarm) state is also shown below under Coil state.

### **Relay hardware**

The relay hardware can be normally open or normally closed. The relay hardware returns to its normal state when the controller has no power. The relay hardware type is shown on the hardware module faceplate.

Normally open relay hardware:

- All PSM3.1 relays
- IOM3.1 terminals 1,2

- IOM3.1 terminals 4,5
- IOM3.1 terminals 7,8
- IOM3.1 terminals 10,11
- IOM3.2 terminals 1,2
- IOM3.2 terminals 3,4
- IOM3.2 terminals 5,6
- IOM3.2 terminals 7,8
- All EIM3.1 relays
- All GAM3.1 relays
- All GAM3.2 relays

Normally closed relay hardware:

- IOM3.1 terminals 3,2
- IOM3.1 terminals 6,5
- IOM3.1 terminals 9,8
- IOM3.1 terminals 12,11

### **Coil state**

You can configure the normal coil state in the display unit or PICUS. Under **Configure > Input/output**, select the terminals, then select *Normally de-energised* (the default) or *Normally energised* for the *Coil state*.

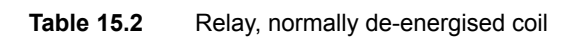

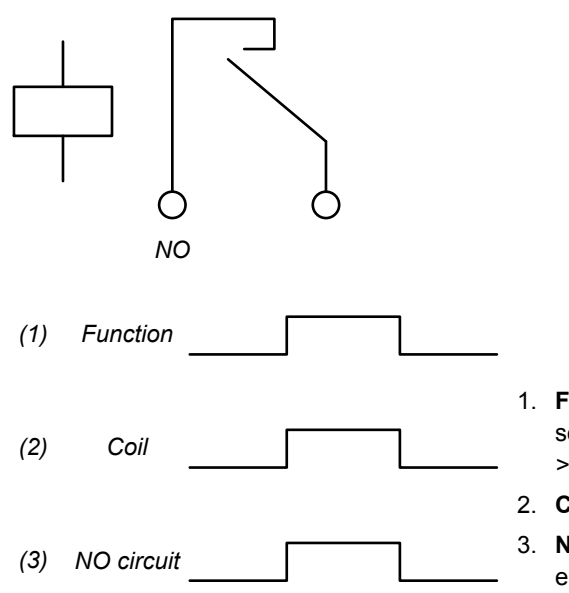

- Function: The digital output function assigned to the terminals. The controller software activates the function. For example: *Breakers > [Breaker] > Command* > [\*B] Close.
- 2. Coil: The controller energises the relay coil when the function is activated.
  - . **Normally open circuit**: The normally open circuit closes when the coil is energised.

### Table 15.3 Relay, normally energised coil

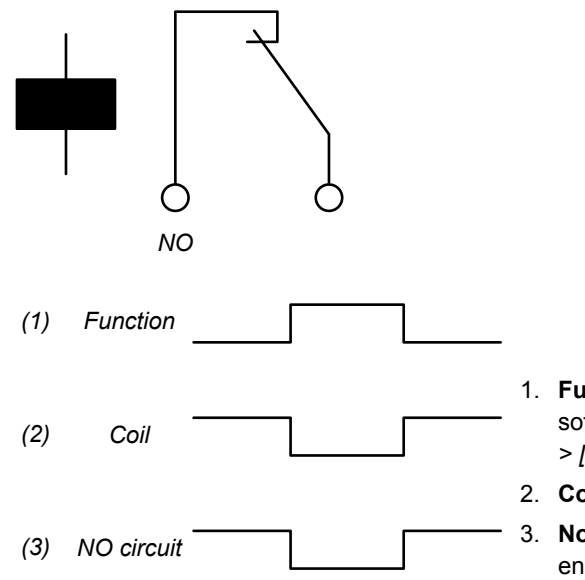

- Function: The digital output function assigned to the terminals. The controller software activates the function. For example: *Breakers > [Breaker] > Command* > [\*B] Close.
- 2. Coil: The controller de-energises the relay coil when the function is activated.

3. **Normally open circuit**: The normally open circuit opens when the coil is deenergised.

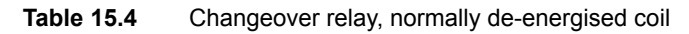

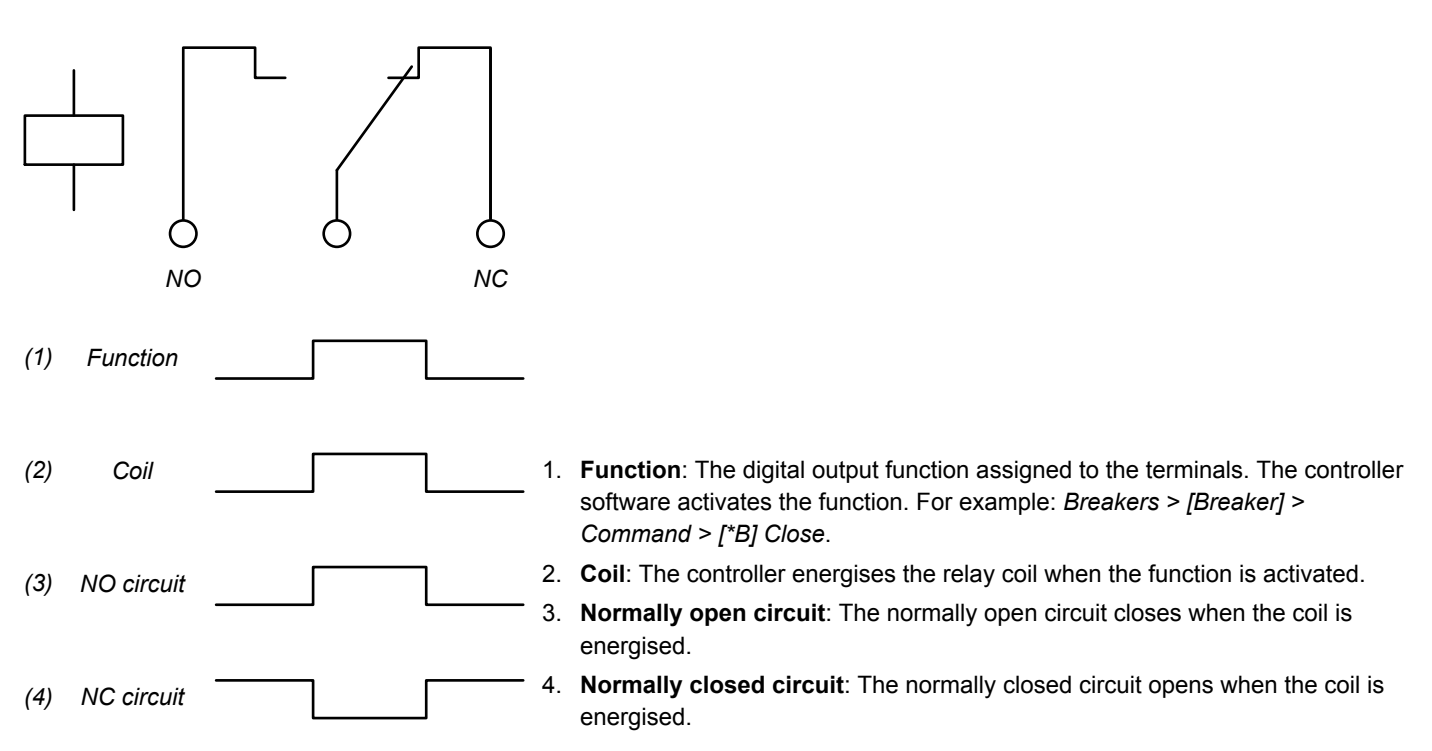

 Table 15.5
 Changeover relay, normally energised coil

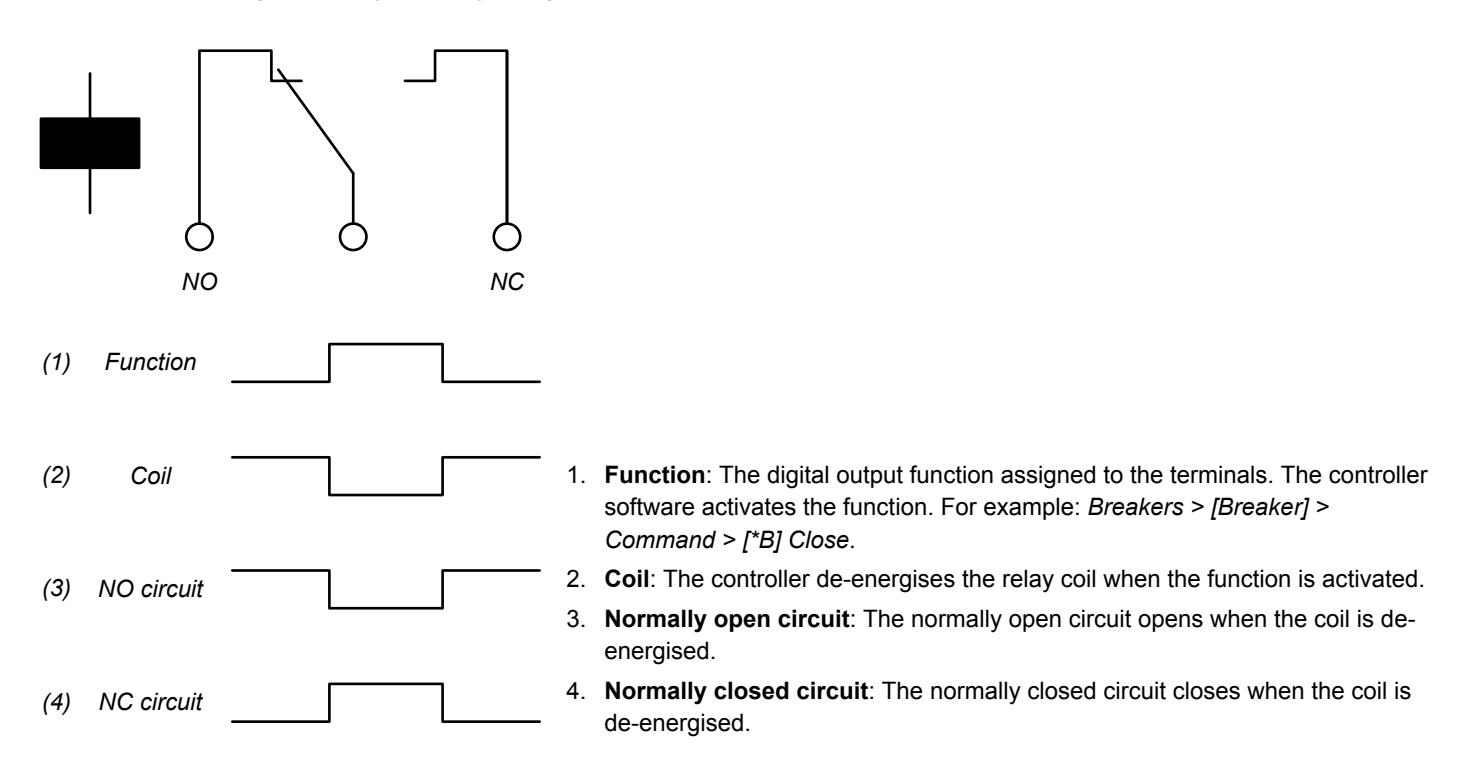

## 15.1.4 Digital input characteristics and configuration

| Symbol       | Hardware modules                               |
|--------------|------------------------------------------------|
| r <b>~</b> + | IOM3.1<br>IOM3.2<br>IOM3.4<br>EIM3.1<br>GAM3.2 |

The controller can use digital inputs for many purposes. Examples: Command buttons, breaker feedback, and alarms.

### Polarity

The digital input is a bi-directional input. The wiring to the input and common terminals may be changed around without affecting its operation.

Each group of digital inputs (that is, each group of digital inputs that share a common terminal) must share the same reference polarity (high or low). However, different groups of digital input terminals can have different reference polarities.

In general, the controller activates the associated digital input function for a HIGH digital input. However, for the *Emergency stop* safety function, the controller activates the digital input function for a LOW digital input.

### Configuration

All digital inputs are configurable. A controller can have a number of digital inputs.

For each digital input, you can assign digital input function(s) and/or configure an alarm.

You can also create responses to digital inputs using CustomLogic. You can also activate some digital input functions using a Modbus command.

### Controller types and single-line diagram

The controller type determines which digital input functions are available.

To see certain digital input functions, you must include the corresponding equipment in the single-line diagram.

### **Controller operation**

Some of the digital input functions are only applicable in certain controller modes. If the controller is in another mode, it ignores the digital input.

## 15.1.5 Analogue input characteristics and configuration

| Symbol | Hardware modules                      |
|--------|---------------------------------------|
| l⁄v→   | GAM3.1 (current or voltage inputs)    |
| R∕I→   | EIM3.1 (current or resistance inputs) |

The controller can use an analogue input to receive operating data. The controller can also activate alarms based on the analogue input.

### Analogue input function

Assigning a function to the analogue input is optional.

You can assign one (or more) of the controller's analogue input functions to the input. You can only select functions that use the same units.

Alternatively, if you want to use the analogue input as a supervised binary input, you can assign one (or more) of the controller's digital input functions to the input.

### Analogue input sensor setup

The sensor setup is required.

The sensor setup requires a curve. The curve allows the controller to convert the analogue input to the selected function's value.

You can select a previously customised curve, select a pre-configured curve, or customise a curve.

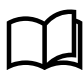

### More information

See the Appendix: Pre-configured curves for the curve details.

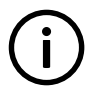

### INFO

If you choose a *Pt100* pre-configured curve, for the sensor output you must select *Pt100 ohm*. Similarly, if you choose a *Pt1000* pre-configured curve, for the sensor output you must select *Pt1000 ohm*.

### Sensor failure

You can configure customised alarms for sensor failure. The *Below range alarm* is activated when the analogue input is below the specified value. Similarly, the *Above range alarm* is activated when the analogue input is above the specified value.

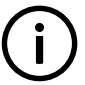

## INFO

Do not use the sensor failure alarms to respond to ordinary operating data. Configure customised analogue input alarms instead.

### Supervised binary input

Analogue inputs used for supervised binary inputs should be configured using the sensor output Dry contact.

Use an analogue input curve to define the supervised binary input. As shown in the examples, for the supervised binary input the curve is a step function. That is, the curve consists of a horizontal line (with the value 0 or 1), a vertical line (the point where the curve changes), and another horizontal line (with the value 1 or 0).

If the sensor output corresponds to the change point, the controller uses the last point specified in the curve. For the **Supervised** *GB* short circuit example, if the sensor output is exactly 150  $\Omega$ , then the function input is 0.

To avoid instability, configure the curve so that the change point is far away from the input closed and open values.

If the analogue input measurement corresponds to a function input that is **not zero**, then the controller uses **one** as the function input.

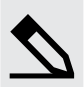

### Supervised GB short circuit example

The designer creates the following wiring for a GB short circuit digital input:

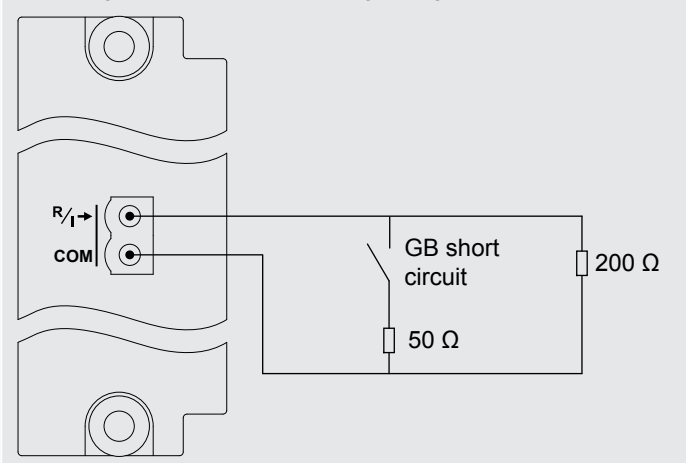

When the *GB short circuit* is open, the circuit has a resistance of around 200  $\Omega$ . When the *GB short circuit* is closed, the circuit has a resistance of around 40  $\Omega$  (the combined resistance of the 50  $\Omega$  and 200  $\Omega$  resistors in parallel).

If the GB short circuit digital input is activated, the controller activates the GB short circuit alarm.

The designer configures a customised function curve with an output of **1** up to 150  $\Omega$ , and an output of **0** above 150  $\Omega$ . The short circuit sensor failure is below 5  $\Omega$ . The wire break sensor failure is above 250  $\Omega$ .

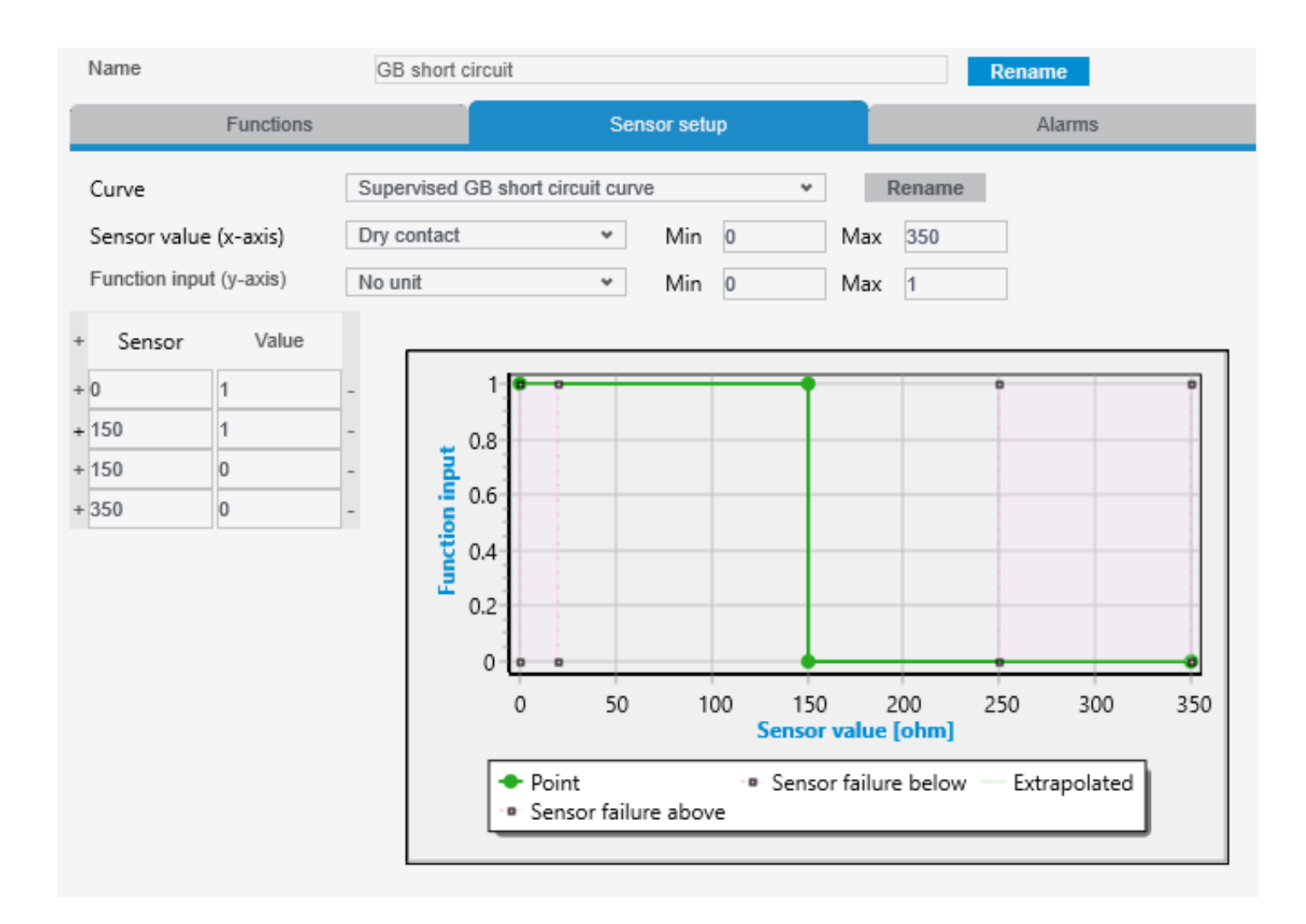

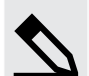

## Supervised Emergency stop example

The designer creates the following wiring for an Emergency stop digital input:

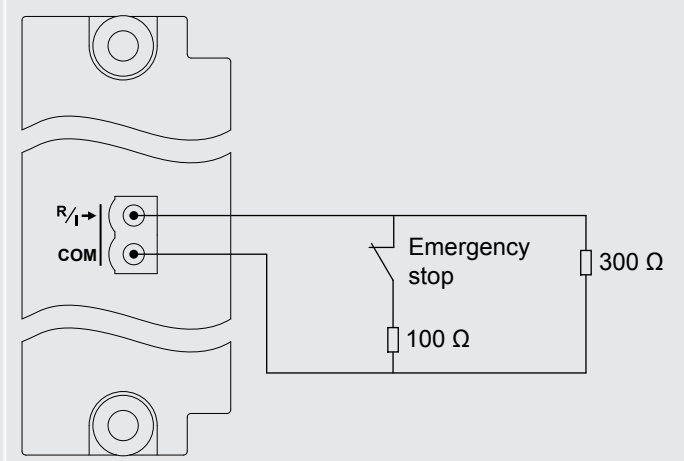

When the *Emergency stop* is closed, the circuit has a resistance of around 75  $\Omega$  (the combined resistance of the 100  $\Omega$  and 300  $\Omega$  resistors in parallel). When the *Emergency stop* is open, the circuit has a resistance of around 300  $\Omega$ .

The *Emergency stop* function requires that the digital input is normally activated. If the *Emergency stop* digital input is not activated, the controller activates the *Emergency stop* alarm.

The designer therefore configures a customised function curve with an output of **0** up to 200  $\Omega$ , and an output of **1** above 200  $\Omega$ . The short circuit sensor failure is below 10  $\Omega$ . The wire break sensor failure is above 325  $\Omega$ .

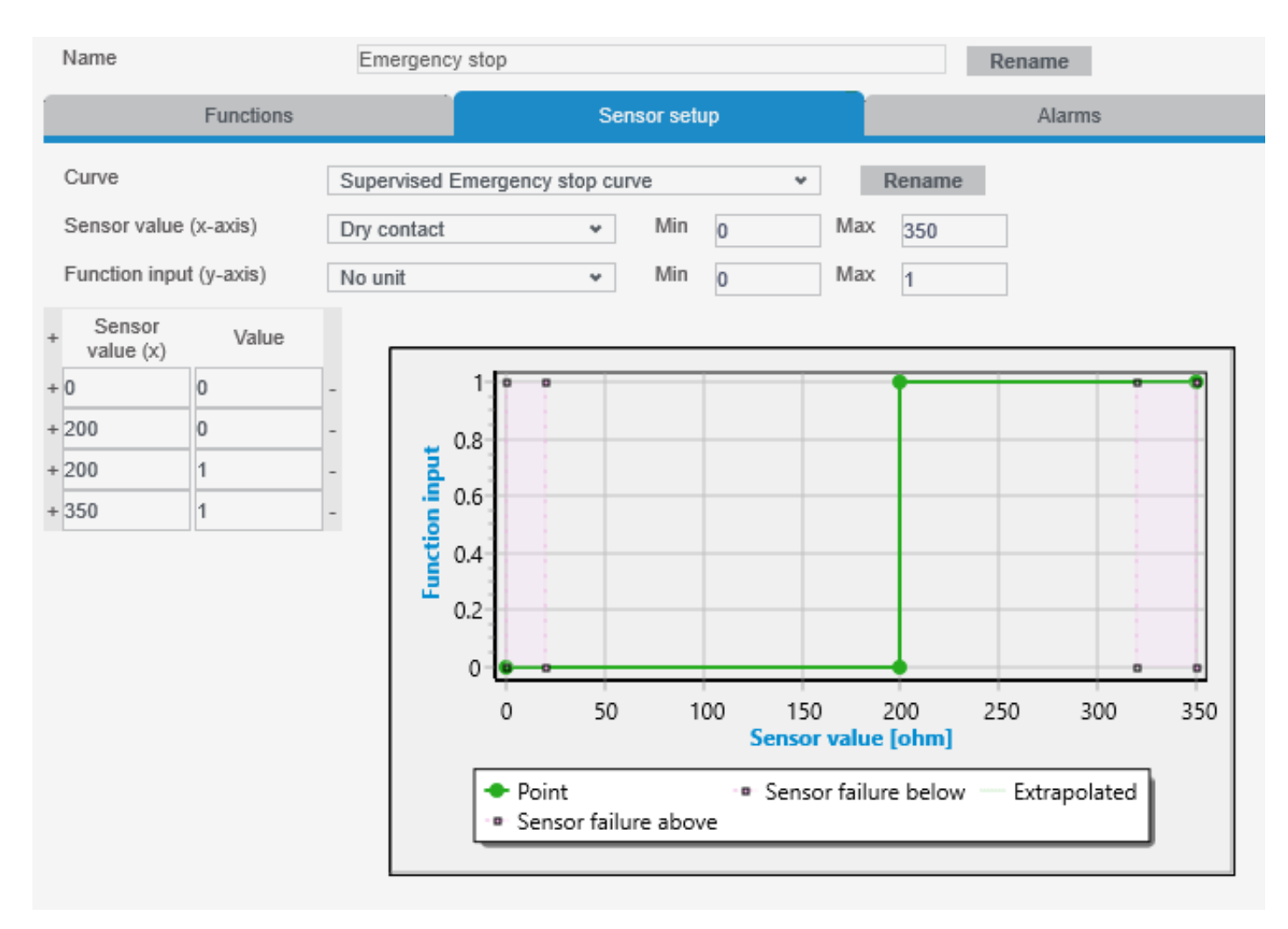

### Analogue input alarms

You must complete the Sensor setup before configuring any analogue input alarms.

You can configure any number of alarms for an analogue input. However, you cannot exceed the maximum number of customised alarms for the controller.

## 15.1.6 Analogue output characteristics and configuration

| Symbol       | Hardware modules                                           |
|--------------|------------------------------------------------------------|
| ¶.<br>10     | GAM3.1 (PWM)<br>GAM3.2 (PWM)                               |
| <b>≁</b> \⁄ν | GAM3.1 (current or voltage)<br>GAM3.2 (current or voltage) |

An analogue output (AO) can be used for regulation (for example, governor regulation or AVR regulation). Alternatively, the AO can be used to output operating data to provide a reading on a switchboard instrument.

### Analogue output function

Assign one function to the analogue output.

### Analogue output setup

The output setup is required, and requires a curve. The curve allows the controller to convert the selected function's value to the analogue output.

You can select a previously customised curve, select a pre-configured curve, or customise a curve.

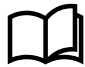

## Output for a switchboard instrument

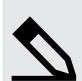

### Output Generator power example

The customer has a 1 MW genset, and wants to display the power from the genset on the switchboard. He uses a DEIF DQ-96x with a scale from -100 to 1500 kW.

The designer creates the following wiring for a Generator > Power (P) > Generator | Total [kW] analogue output:

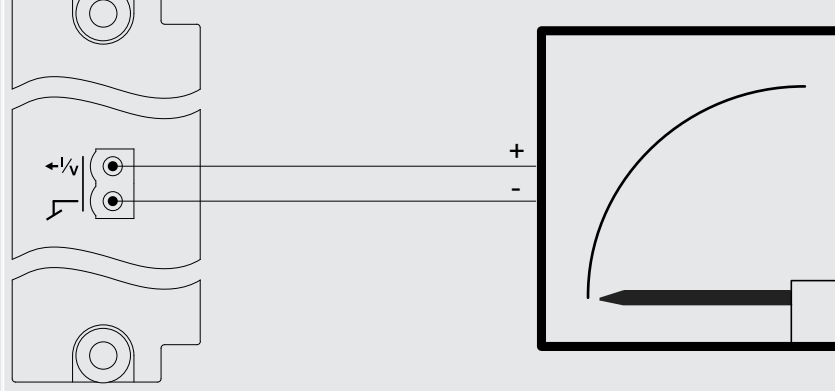

The designer configures a customised function curve with an output of 4 mA for -100 kW, and 20 mA for 1500 kW.

| Name                               | Generator   Total (kW)                                                                           | Rename                                                                  |
|------------------------------------|--------------------------------------------------------------------------------------------------|-------------------------------------------------------------------------|
| Fu                                 | unction                                                                                          | Output setup                                                            |
| Curve                              | Power to mA output curve                                                                         | ✓ Rename                                                                |
| Function input (x-axis)            | Active power [kW] v Min                                                                          | -100 Max 1500                                                           |
| Output type (y-axis)               | -25 to 25 mA 👻 Min                                                                               | 0 Max 25                                                                |
| + Function input<br>(x) Output (y) |                                                                                                  |                                                                         |
| + -100 4                           | - 20                                                                                             |                                                                         |
| + 1500 20                          | - 18                                                                                             |                                                                         |
|                                    | VU 100<br>17<br>16<br>15<br>14<br>13<br>12<br>11<br>10<br>9<br>8<br>7<br>6<br>5<br>4<br>0<br>200 | 400 600 800 1000 1200 1400<br>Function input (kW)<br>Point Extrapolated |

# **15.2 Power supply module PSM3.1**

## 15.2.1 Power supply voltage as an analogue output

You can configure an analogue output with a function for the power supply voltage. The controller then adjusts the analogue output to reflect the operating value.

Assign the function to an analogue output under **Configure > Input/output**. Select a hardware module with an analogue output, then select the output to configure.

### Table 15.6 Power supply voltage function

| Function                                                               | I/O             | Units        | Details                                                                                                    |
|------------------------------------------------------------------------|-----------------|--------------|----------------------------------------------------------------------------------------------------|
| Hardware > Power supply > PSM3.1<br>1 > PSM3.1 1 supply voltage [V DC] | Analogue output | 0 to 60 V DC | The controller measures the power supply voltage over<br>the power supply terminals. The controller uses the<br>configured curve to convert this value to an analogue<br>output. |

### Application

An analogue output with the power supply voltage may be wired to a switchboard instrument to help the operator.

## 15.2.2 Relay output characteristics

The first relay output (terminals 3,4) on PSM3.1 is reserved for the Status OK function. You cannot change the function for this relay.

The two other relay outputs on PSM3.1 are configurable (that is, terminals 5,6 and terminals 7,8 can be assigned any function).

# $\square$

### More information

See Hardware characteristics and configuration, General characteristics, Relay output characteristics and configuration for more information.

## 15.2.3 Internal communication

The controllers communicate with their extension units using the Ethernet cables and the internal communication ports (OUT and IN, marked with a red border on the PSM3.1 and PSM3.2). This is type of communication is referred to as *Internal communication*.

For communication redundancy, the extension units can be connected in a ring. If there is a disruption or failure, the DEIF proprietary ring protocol changes the communication path within 100 milliseconds.

The order that the extension units are wired, determines in which order they appear in the software. The controller the extension units are connected to is always the first unit in the order.

**NOTE** Extension racks must be powered off when exchanging or re-connecting to another controller. If the extension rack is not powered off, there could be unintended actions from the rack modules.

### Internal communication restrictions

- · Up to five extension units can be connected to each other in each network chain or ring.
- Only Network chain or Network ring controller configurations are supported.
  - Do not connect switches or other non-DEIF network equipment as part of the network chain or ring.
- The Ethernet cables must not be longer than 100 metres, point-to-point.
- The Ethernet cables must meet or exceed the SF/UTP CAT5e specification.

### Hardware changes that do not activate a Fieldbus conflict alarm

The controller logs the following hardware changes. However, they do not activate a Fieldbus conflict alarm:

· A hardware module is replaced by the same type of hardware module, in the same position.

- · Two of the same type of hardware modules swap position.
- An extension rack is replaced with an extension rack with identical hardware.

### **Factory settings**

The hardware configuration for each controller is created in the factory. If the hardware is changed, the controller activates a *Fieldbus conflict* alarm. The controller hardware configuration must be confirmed in PICUS.

When a new extension rack is connected, the controller always activates a *Fieldbus conflict* alarm. The extension rack hardware configuration must be confirmed in PICUS.

### **Topology examples**

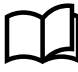

More information

See Wiring the communication, DEIF internal communication, Topology examples in the Installation instructions for more information.

## 15.3 Power supply module PSM3.2

### 15.3.1 Power supply voltage as an analogue output

You can configure an analogue output with a function for the power supply voltage. The controller then adjusts the analogue output to reflect the operating value.

Assign the function to an analogue output under **Configure > Input/output**. Select a hardware module with an analogue output, then select the output to configure.

### Table 15.7 Power supply voltage function

| Function                                                               | I/O             | Units        | Details                                                                                                    |
|------------------------------------------------------------------------|-----------------|--------------|----------------------------------------------------------------------------------------------------|
| Hardware > Power supply > PSM3.2<br>1 > PSM3.2 1 supply voltage [V DC] | Analogue output | 0 to 60 V DC | The controller measures the power supply voltage over<br>the power supply terminals. The controller uses the<br>configured curve to convert this value to an analogue<br>output. |

### Application

An analogue output with the power supply voltage may be wired to a switchboard instrument to help the operator.

## 15.3.2 Relay output characteristics

The first relay output (terminals 3,4) on PSM3.2 is reserved for the Status OK function. You cannot change the function for this relay.

The two other relay outputs on PSM3.2 are configurable (that is, terminals 5,6 and terminals 7,8 can be assigned any function).

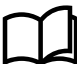

## More information

See Hardware characteristics and configuration, General characteristics, Relay output characteristics and configuration for more information.

## 15.3.3 Internal communication

The controllers communicate with their extension units using the Ethernet cables and the internal communication ports (OUT and IN, marked with a red border on the PSM3.1 and PSM3.2). This is type of communication is referred to as *Internal communication*.

For communication redundancy, the extension units can be connected in a ring. If there is a disruption or failure, the DEIF proprietary ring protocol changes the communication path within 100 milliseconds.

The order that the extension units are wired, determines in which order they appear in the software. The controller the extension units are connected to is always the first unit in the order.

**NOTE** Extension racks must be powered off when exchanging or re-connecting to another controller. If the extension rack is not powered off, there could be unintended actions from the rack modules.

### Internal communication restrictions

- · Up to five extension units can be connected to each other in each network chain or ring.
- · Only Network chain or Network ring controller configurations are supported.
- Do not connect switches or other non-DEIF network equipment as part of the network chain or ring.
- The Ethernet cables must not be longer than 100 metres, point-to-point.
- The Ethernet cables must meet or exceed the SF/UTP CAT5e specification.

### Hardware changes that do not activate a Fieldbus conflict alarm

The controller logs the following hardware changes. However, they do not activate a Fieldbus conflict alarm:

- A hardware module is replaced by the same type of hardware module, in the same position.
- Two of the same type of hardware modules swap position.
- An extension rack is replaced with an extension rack with identical hardware.

### **Factory settings**

The hardware configuration for each controller is created in the factory. If the hardware is changed, the controller activates a *Fieldbus conflict* alarm. The controller hardware configuration must be confirmed in PICUS.

When a new extension rack is connected, the controller always activates a *Fieldbus conflict* alarm. The extension rack hardware configuration must be confirmed in PICUS.

### **Topology examples**

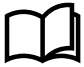

More information

See Wiring the communication, DEIF internal communication, Topology examples in the Installation instructions for more information.

## **15.4 Alternating current module ACM3.1**

## 15.4.1 Voltage measurement characteristics

The ACM has two sets of terminals for voltage measurement. The first set of terminals (1 to 4) measures the voltage on the busbar. The second set of terminals (5 to 8) measures the voltage from the source. The ACM uses these measurements for logging, alarms and protective functions. For power functions, the second set of voltage measurements (terminals 5 to 7) and the current measurements (terminals 9 to 14) from the ACM are used together.

For 3-phase systems, you do not have to connect and measure the neutral lines (terminals 4 and 8).

## 15.4.2 Current measurement characteristics

The ACM measures the current, then uses these measurements for logging, alarms and protective functions. For power functions, the second set of voltage measurements (terminals 5 to 7) and the current measurements (terminals 9 to 14) from the ACM are used together.

You do not have to connect and measure the 4th current input (terminals 15,16). You can measure the neutral line, the earth current or a custom current with the 4th current input.

# **15.5 Differential current module ACM3.2**

## 15.5.1 Current measurement characteristics

The ACM3.2 has two sets of terminals for current measurement. The first set of terminals (1 to 6) measures the current at the consumer side of the generator. The second set of terminals (7 to 12) measures the current at the neutral side of the generator. The ACM3.2 uses these measurements for logging, alarms and protective functions relating to differential current protection in the system.

# 15.6 Input/output module IOM3.4

## 15.6.1 Digital output characteristics and configuration

| Symbol | Hardware modules |
|--------|------------------|
| €      | IOM3.4           |

The controller can use transistor outputs for many purposes. Examples: Activate alarm devices, open and close breakers, and genset speed and voltage regulation.

### Configuration

All transistor outputs are configurable. You can assign a digital output function, or configure one alarm, for a transistor output.

You can program customised transistor output functions using CustomLogic.

You can also create customised digital output functions using CustomLogic, and assign a transistor output.

### Controller types and single-line diagram

The controller type determines which digital output functions are available.

To see certain digital output functions, you must include the corresponding equipment in the single-line diagram.

### **Transistor state**

The transistor hardware itself is normally open. The transistor output state (whether it is open or closed) depends on the configuration in software and the function (or alarm) state. The following table shows how these combine to give the transistor state.

### Table 15.8Transistor state

| Configuration in software | Function (or alarm) | Transistor state |
|---------------------------|---------------------|------------------|
| Normally de-energised     | Not activated       | Open             |
| Normally de-energised     | Activated           | Closed           |
| Normally energised        | Not activated       | Closed           |
| Normally energised        | Activated           | Open             |

### **Configured state**

You can configure the normal transistor state in software in the display unit or PICUS. Under **Configure > Input/output**, select the terminals, then select *Normally de-energised* (the default) or *Normally energised* for the *Coil state*.

### Table 15.9 Transistor, configured in software as normally de-energised

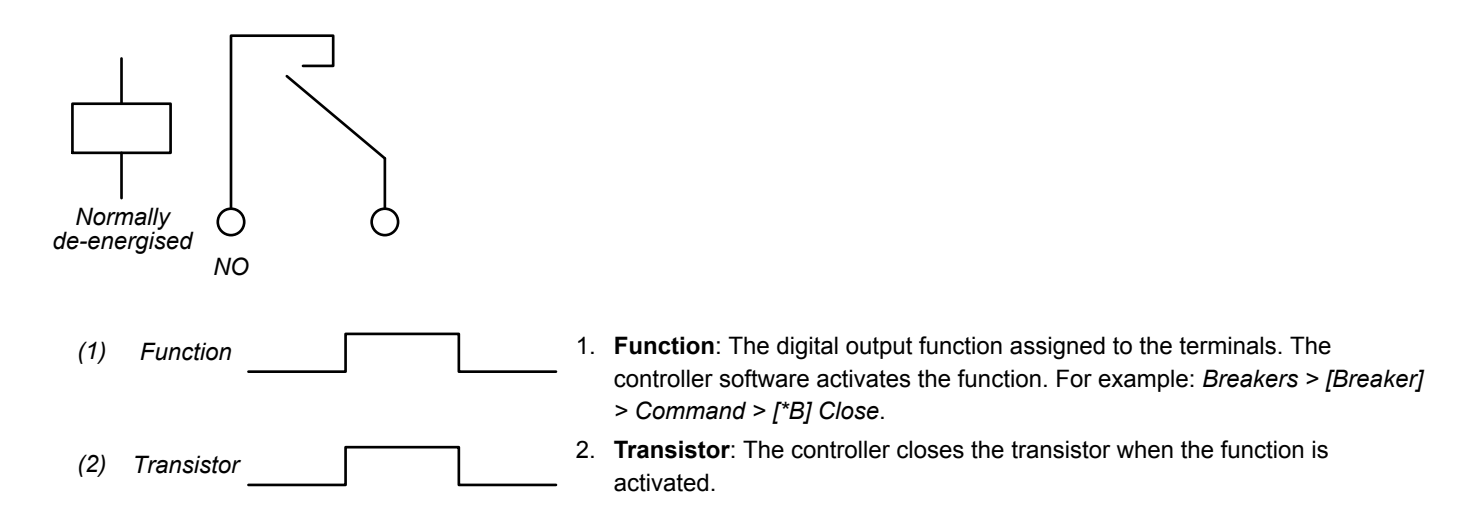

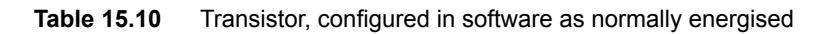

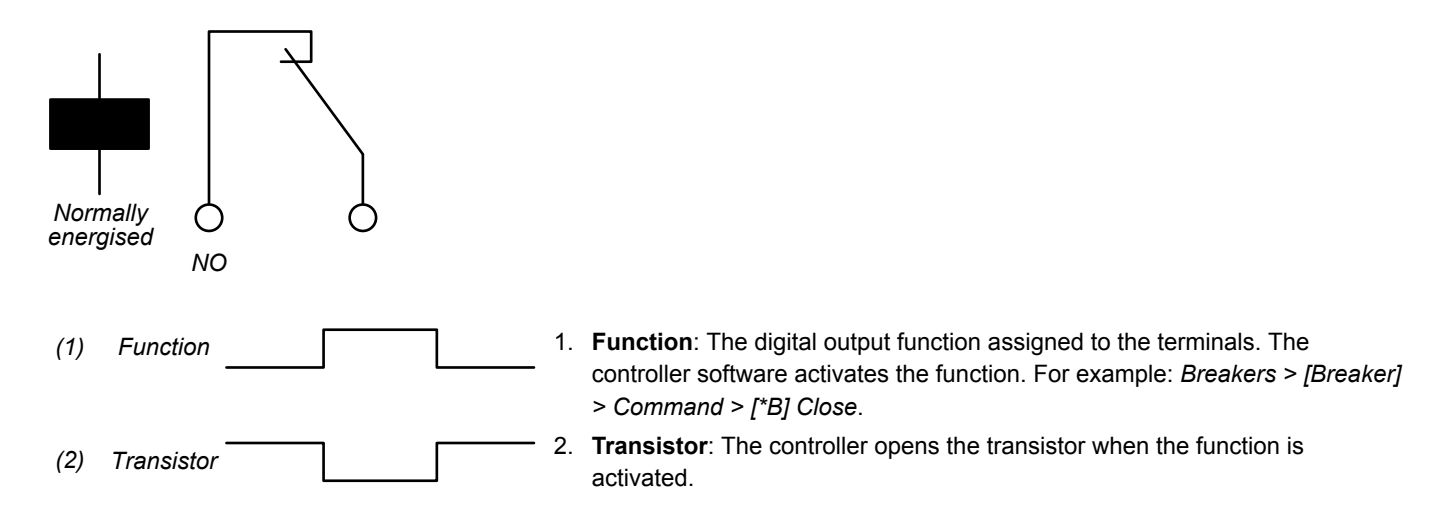

## 15.6.2 Digital input characteristics

IOM3.4 has two groups of digital inputs. The first group is terminals 15 to 22, with a common on terminal 23. The second group is terminals 24 to 31, with a common on terminal 32. The groups are not connected to each other.

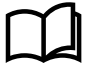

### More information

See Hardware characteristics and configuration, General characteristics, Digital input characteristics and configuration for more information.

# **15.7 Engine interface module EIM3.1**

## 15.7.1 Power supply characteristics

If the EIM power supply fails or is not connected, the PSM will supply power to the EIM. If the PSM power supply fails, the EIM will run on its independent power supply. However, the EIM will not supply power to the PSM.

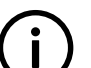

### INFO

Class societies require an independent power supply for the EIM. The EIM must therefore not be connected to the same power supply source as the PSM.

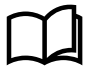

### More information

See Hardware characteristics and configuration, General characteristics, Power supply characteristics for more information.

## 15.7.2 Auxiliary power supply voltage as an analogue output

You can configure an analogue output with a function for the auxiliary power supply voltage. The controller then adjusts the analogue output to reflect the operating value.

Assign the function to an analogue output under **Configure > Input/output**. Select a hardware module with an analogue output, then select the output to configure.

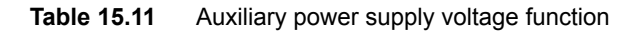

| Function                                                               | Ю                  | Units        | Details                                                                                                    |
|------------------------------------------------------------------------|--------------------|--------------|----------------------------------------------------------------------------------------------------|
| Hardware > Power supply > EIM3.1<br># > EIM3.1 # supply voltage [V DC] | Analogue<br>output | 0 to 60 V DC | The controller measures the auxiliary power supply voltage<br>over the EIM power supply terminals. The controller uses<br>the configured curve to convert this value to an analogue<br>output. |

### Application

An analogue output with the power supply voltage may be wired to a switchboard instrument. The operator can then see if the auxiliary power supply fails.

## 15.7.3 Magnetic pickup unit (MPU) input characteristics

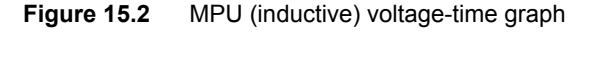

The magnetic pickup unit (MPU) input can be used for an MPU input. This input can be useful during startup, when the generator frequency is too low to be a reliable indication of genset speed.

By default, the MPU input is used as a backup running detection. However, the MPU input can be used as the primary running detection.

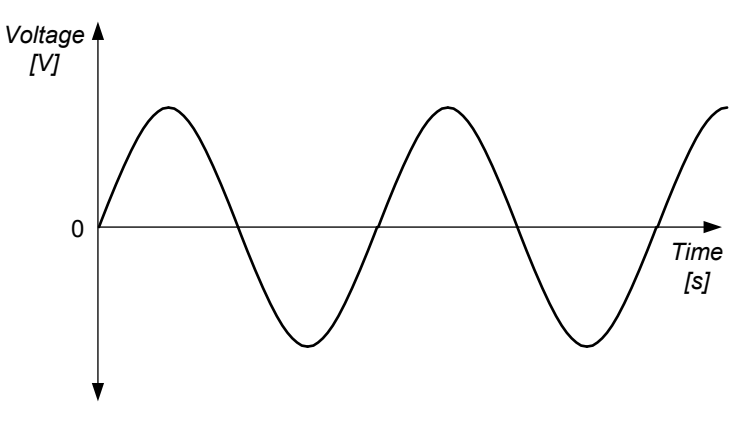

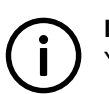

**INFO** You cannot use both the MPU and W input at the same time.

### Parameters

The MPU input measures the number of pulses as metal teeth on the flywheel pass the detector. It is therefore important to configure the number of teeth correctly, since engine speed (RPM) = pulses per minute / (number of teeth).

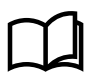

### More information

See **GENSET controller**, **GENSET controller principles**, **Running detection** for the parameter to configure the number of teeth for the MPU.

### Notes on an MPU input

The MPU input terminal connections on the DEIF equipment can be changed around without any problem.

If an MPU is used, a wire break can be detected and activate an alarm.

## 15.7.4 W input characteristics

The W input is a signal from one of the phases of the generator, or from an NPN/ PNP. This input can be useful during startup, when the generator frequency is too low to be a reliable indication of genset speed.

By default, the W input is used as a backup running detection. However, the W input can be used as the primary running detection.

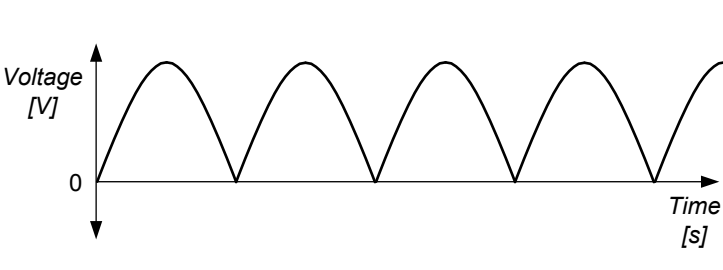

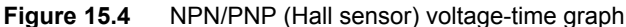

W voltage-time graph

Figure 15.3

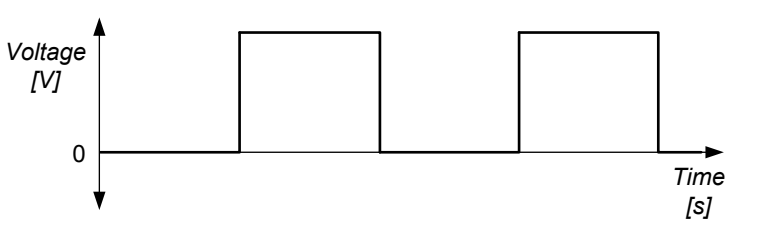

INFO

You cannot use the MPU and W input at the same time. That is, if you use the W input, you cannot also use the MPU input.

### Parameters

The W input is an oscillating signal. Use the generator gear ratio and the number of fields in the generator to configure a "number of teeth" to convert the wave to the engine speed.

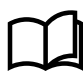

#### More information

See **GENSET controller**, **GENSET controller principles**, **Running detection** for the parameter to configure the "number of teeth".

### Notes on a W input

The engine speed calculated from the W input can differ from the actual engine speed. The accuracy depends on the genset design and is producer-specific.

### Notes on an NPN/PNP input

NPN/PNP detectors include a transistor that is powered by a direct current supply, and produce a square wave signal.

### 15.7.5 Analogue input (AI) characteristics

This analogue input can be configured as either current (0 to 25 mA) or resistance (0 to 2500 ohm). Using a configured or selected input curve, the controller converts the input to a corresponding value. You can also configure the input to activate functions and/or alarms.

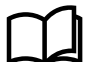

#### More information

See Hardware characteristics and configuration, General characteristics, Analogue input characteristics and configuration.

#### Maximum voltage

This input is protected against voltages higher than 2.5 V. At higher voltages, the measurement circuit is shut off and gives an error reading. However, if the maximum voltage in the **Data sheet** is exceeded (that is, 36 V), then this input or the equipment may be damaged.

### **Current input**

The current input may be either active or passive, and a combination of active and passive inputs may be used.

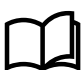

### More information

See the Installation instructions for more information about wiring details.

### **Resistance input**

The resistance inputs are always passive inputs. The controller sends a small current through the external equipment and measures the resistance.

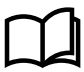

### More information

See the Installation instructions for more information about wiring details.

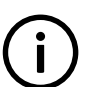

### INFO

Note that there is no software compensation for the wire length to the resistance input. Create a custom curve for the analogue input to adjust for errors due to wire length.

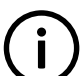

## INFO

If you use a resistance input as a supervised binary input, then the maximum circuit resistance is 330  $\Omega$ .

## 15.7.6 Relay output with wire break detection characteristics

There is one relay with wire break detection on EIM3.1, that is, terminals 9,10.

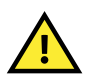

### CAUTION

The wire break detection uses a small constant current for wire break detection. The wire break detection current can activate small relays, and cannot be turned off.

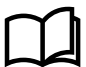

### More information

See Wiring for the hardware modules, Engine interface module EIM3.1, Relay output with wire break detection in the Installation instructions for examples of relay wiring and more information about the wire break detection current.

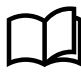

### More information

See Hardware characteristics and configuration, General characteristics, Relay output characteristics and configuration for more information.

## 15.7.7 EIM3.1 standalone

The EIM3.1 can operate in standalone mode, where it can act as a hot standby shutdown unit in case the application should be not capable of handling the engine shutdown. The EIM runs in one of two possible modes.

### Passive mode (normal operation)

In normal operation the EIM operates as a passive module in the system. It samples inputs and communicates these to the EtherCAT master and the opposite for the outputs. The application and not the EIM, handles all alarms and controls the stop, run and other coils. The EIM continues to check all the alarms and their set point and timer delays, but the EIM does not control the relay activation. The relays are only changed based on control from the application. This is done to prohibit the alarm timer on the EIM starting from 0 when it enters active mode.

### Active mode (standalone)

If the connection to the EtherCAT master or the application is lost, due to loss of main power, damaged communication lines, or the application has not yet started, the EIM enters the standalone mode. This mode must be enabled.

Configure the safety shutdown under Configure > Parameters > Engine > Safety shutdown.

### Table 15.12 Default parameters

| Parameter                | Range                   | Default     | Notes                                                                                                    |
|--------------------------|-------------------------|-------------|----------------------------------------------------------------------------------------------------|
| Enable                   | Not enabled,<br>Enabled | Not enabled | <ul> <li>Not enabled : The EIM operates in <i>Passive</i> mode and the application controls alarms and actions.</li> <li>Enabled : The EIM operates in <i>Active</i> mode and controls alarms and actions.</li> </ul> |
| Keep stop coil<br>active | Not enabled,<br>Enabled | Not enabled | Keeps the stop coil activated.<br>This is used only in the shutdown sequence with manual reset. See below.                                                                                                    |

In active mode, the EIM takes over the function of performing the necessary actions for any alarm conditions that might occur. These actions are pre-configured and stored in the EIM module so that it can enter standalone mode directly from start-up. The EIM does not know what the individual alarms indicate. It only knows the input, set point and timer delay associated with each alarm and then evaluates the alarms according to these. It is the role of the application to understand the configuration of, for example, a low oil pressure alarm related to the EIM's configuration of multi input 2.

During active standalone mode the EIM can evaluate and action both inhibit and shutdown override inputs. These must already have been configured and wired to the EIM module. If the communication with the EtherCAT master and application is restored and no engine shutdown is currently active, the EIM returns the control back to the application.

### Required configuration for Active standalone mode

The configuration for the standalone mode must include the following:

- 1. Inputs
  - a. Running feedback
    - Digital input, MPU or oil pressure.
    - At least 1 is mandatory and up to 3 are possible.
  - b. Inhibits
    - Up to 3 are possible.
  - c. Shutdown override
    - Up to 1 is possible.
  - d. Manual reset
    - Up to 1 is possible.
    - · This is only relevant for alternative shutdown sequence (see below).
- 2. Outputs
  - a. Stop coil
    - Up to 4 are possible.
  - b. Run coil
    - Up to 4 are possible.
- 3. Alarms
  - a. At least 1 alarm with trip and shutdown or trip AVR and shutdown on EIM inputs
  - b. Requires the same parameters as in the normal application.
- 4. Extended stop timer
- 5. Keep stop coil active until manual reset
- This is only relevant for shutdown sequence with manual reset (see below).
- 6. Inhibit values
  - a. For example Engine running.

### Engine analogue inputs

See Engine analogue input alarms below for the alarms related to these inputs.

### Table 15.13 Engine analogue inputs

| Function                                              | I/O            | Туре | Notes                                                                                             |
|-------------------------------------------------------|----------------|------|---------------------------------------------------------------------------------------------------|
| Engine > Measurements > Pressure > Oil<br>pressure    | Analogue input |      | When configured, the controller receives the oil pressure level from this analogue input.         |
| Engine > Measurements > Temperature > Coolant water   | Analogue input |      | When configured, the controller receives the coolant wanter temperature from this analogue input. |
| Engine > Measurements > Temperature > Oil temperature | Analogue input |      | When configured, the controller receives the oil temperature from this analogue input.            |
| Engine > Measurements > Level > Coolant               | Analogue input |      | When configured, the controller receives the coolant level from this analogue input.              |

### Safety shutdown status digital output

### Table 15.14 Digital output

| Function                                | I/O            | Туре       | Notes                                                                                          |
|-----------------------------------------|----------------|------------|------------------------------------------------------------------------------------------------|
| Engine > Safety shutdown > Status<br>OK | Digital output | Continuous | If activate the configuration of safety shutdown is correct and<br>no inputs have wire breaks. |

## Alarm handling and alarms

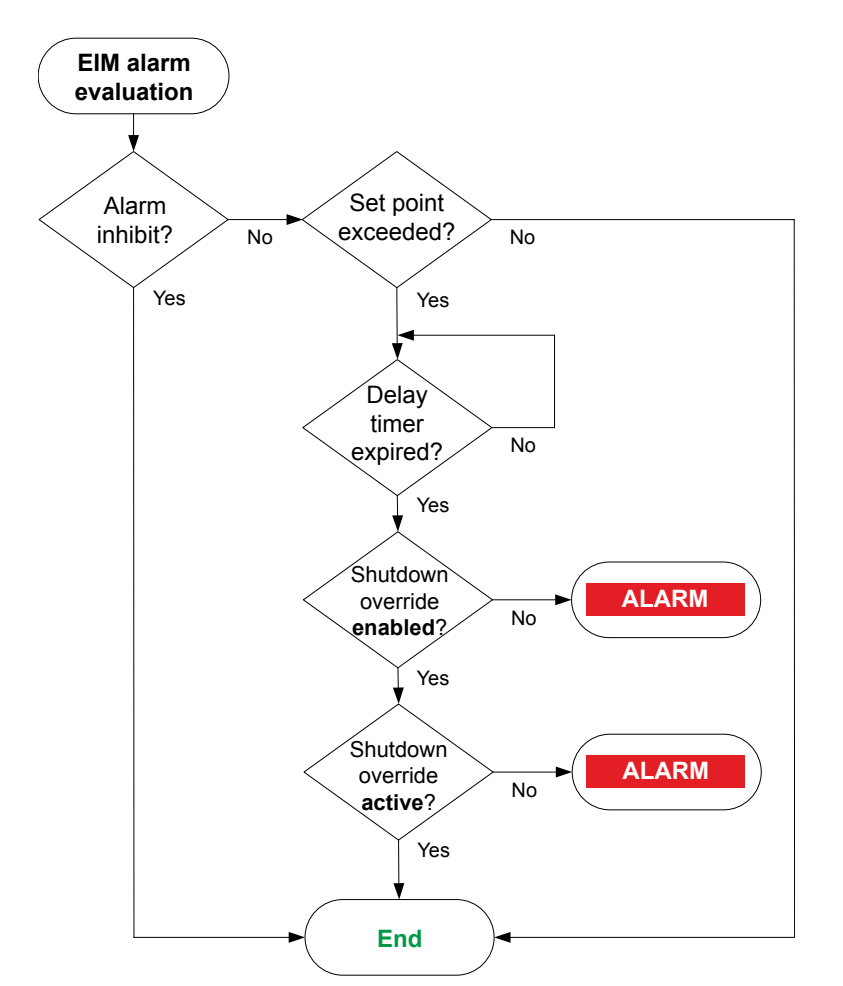

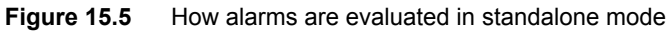

Any alarms configured with the fail class shutdown are used on the first EIM3.1 hardware module:

Relay 4 supervision

- Emergency stop
- Digital and analogue custom alarms
- Above alarms on inputs
- Below alarms on inputs
- Oil pressure alarms
- Oil temperature alarms
- Coolant temperature alarms
- Coolant level alarms
- Under speed alarms
- Over speed alarms
- MPU wirebreak detection

### Table 15.15 Engine analogue input alarms

| Alarm                 | Set point | Action                                     | Notes |
|-----------------------|-----------|--------------------------------------------|-------|
| Oil pressure 1        | 2.0 bar   | Warning                                    |       |
| Oil pressure 2        | 1.0 bar   | Trip generator breaker and shutdown engine |       |
| Oil temperature 1     | 120.0 C   | Warning                                    |       |
| Oil temperature 2     | 140.0 C   | Trip generator breaker and stop engine     |       |
| Coolant pressure 1    | 20.0 %    | Warning                                    |       |
| Coolant pressure 2    | 10.0 %    | Trip generator breaker and stop engine     |       |
| Coolant pressure 3    | 5.0 %     | Trip generator breaker and shutdown engine |       |
| Coolant temperature 1 | 100.0 C   | Warning                                    |       |
| Coolant temperature 2 | 110.0 C   | Trip generator breaker and stop engine     |       |
| Coolant temperature 3 | 115.0 C   | Trip generator breaker and shutdown engine |       |

### Shutdown sequences

The shutdown sequence can be configured with or without a manual reset. The shutdown sequence with manual reset, which must be both configured and operated before the shutdown is completed. The manual reset is configured by using the parameter **Configure > Parameters > Engine > Safety shutdown > Keep stop coil active** (see above). It is important to remember that with a manual reset configured, the EIM must have a manual reset in order to complete the sequence. If no manual reset occurs the engine remains stopped and can only be restarted by power cycling.

### Figure 15.6 Shutdown sequence

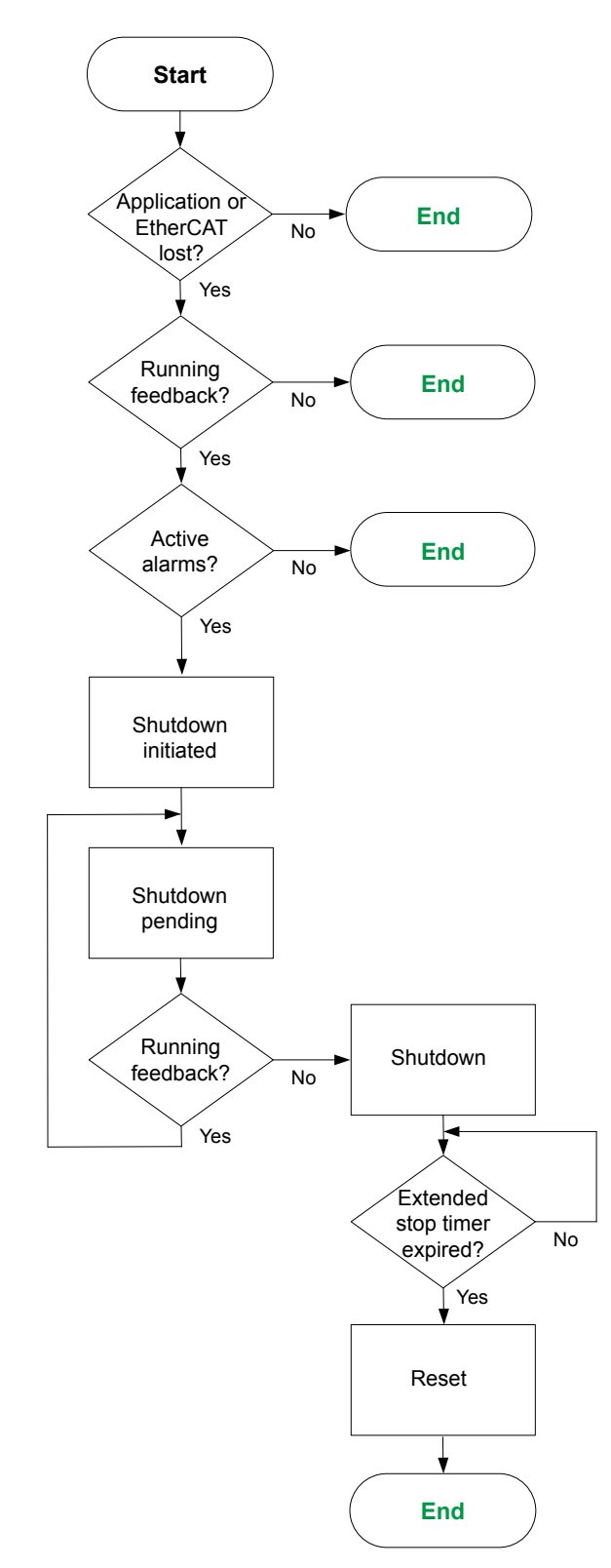

- 1. The application or EtherCAT is checked to see if it is still active or connection has been lost.
  - If active then the application continues control.
- 2. Running feedback is checked it see if it is detected.
  - If there is no running feedback the engine is considered stopped.
  - Engine not active inhibit is activated.
  - Engine running inhibit is deactivated.
- 3. Alarms are checked to see if any active alarms are present.
  - If there are no active alarms the engine continues operation.
- 4. With active alarms a shutdown is initiated.
  - Stop coil is actived.
  - Run coil is deactivated.
  - Engine stopping inhibit is activated.
- 5. Shutdown is pending until there is no running feedback from the engine.
  - When no running feedback is detected the engine is considered stopped.
- 6. Shutdown initiated.
  - Engine not running inhibit activated.
  - Engine running inhibit deactivated.
  - Engine stopping inhibit deactivated.
- 7. The extended stop timer delay starts.

## 8. Reset

- The stop coil is deactivated.
- All alarms are reset.

### Figure 15.7 Shutdown sequence with manual reset

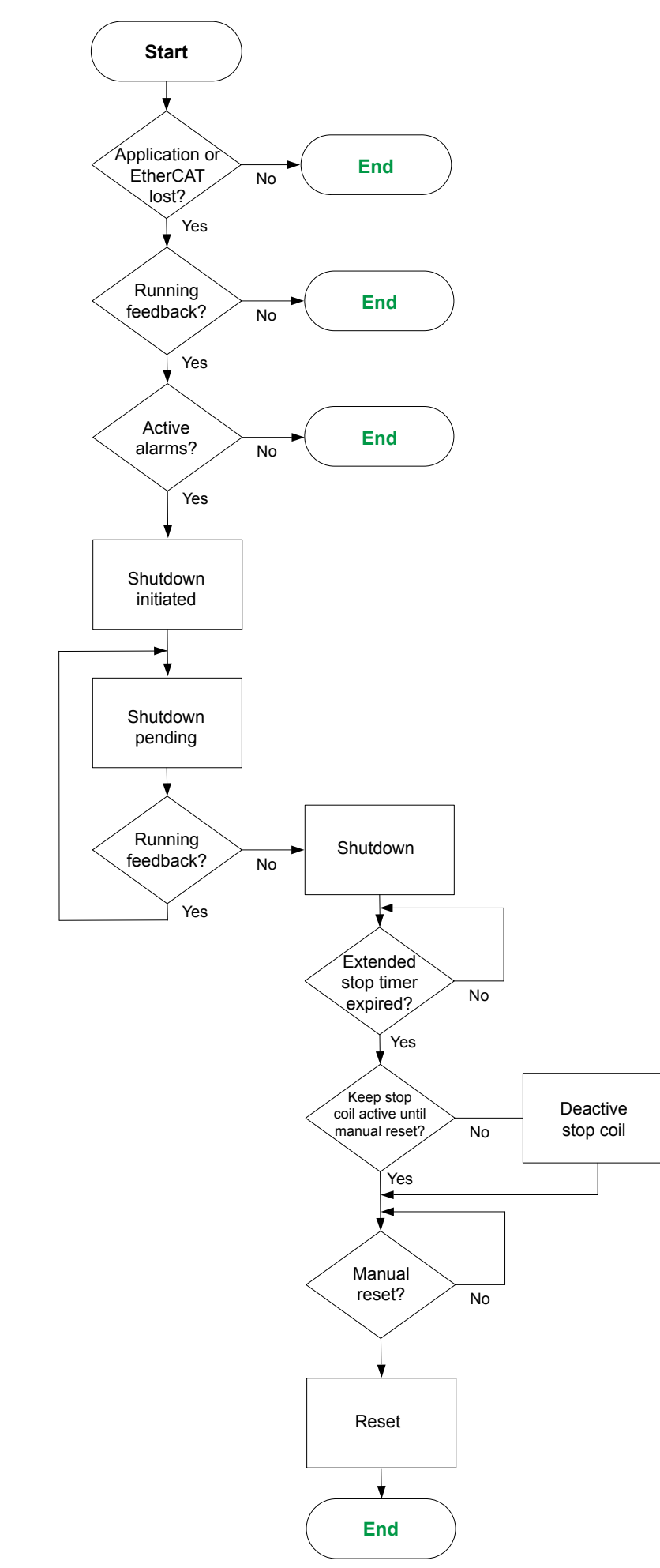

- 1. The application or EtherCAT is checked to see if it is still active or connection has been lost.
  - If active then the application continues control.
- 2. Running feedback is checked it see if it is detected.
  - If there is no running feedback the engine is considered stopped.
  - Engine not active inhibit is activated.
  - Engine running inhibit is deactivated.
- 3. Alarms are checked to see if any active alarms are present.
  - If there are no active alarms the engine continues operation.
- 4. With active alarms a shutdown is initiated.
  - · Stop coil is actived.
  - Run coil is deactivated.
  - Engine stopping inhibit is activated.
- 5. Shutdown is pending until there is no running feedback from the engine.
  - When no running feedback is detected the engine is considered stopped.
- 6. Shutdown initiated.
  - Engine not running inhibit activated.
  - Engine running inhibit deactivated.
- Engine stopping inhibit deactivated.
- 7. The extended stop timer delay starts.
- 8. Checks if a stop coil must be kept active until a manual reset.
  - If the stop coil does not need to be kept active, then the stop coil is deactivated.
- 9. Manual reset is checked.
  - Manual reset must be activated in order to complete the sequence.
- 10. Reset
  - The stop coil is deactivated.
  - All alarms are reset.

### Additional standalone alarms

These alarms are only present if safety shutdown has been enabled on the EIM module.

### Table 15.16Additional alarms

| Alarm                                                 | Notes                                                                                                    |
|-------------------------------------------------------|----------------------------------------------------------------------------------------------------|
| EIM3.1 hardware revision does not support stand-alone | Activates if EIM3.1 hardware module is revision E or older.                                                                                                    |
| Number of configured stand-alone alarms is too high   | Activates if more than 23 alarms have been configured. Above and below using 2 alarms.                                                                                        |
| EIM3.1 safety shutdown still has control              | Activates if the shutdown has been executed by EIM3.1 hadware module, and manual reset is not set high after, or if an alarm is running then application is started up again. |
| EIM3.1 safety shutdown configuration is not correct   | Activates if the required configuration for active standalone is not correct. See <b>Required configuration for Active standalone mode</b> above.                             |

## 15.8 Governor and AVR module GAM3.1

## 15.8.1 Analogue output (AO) characteristics

The analogue outputs are active, that is, they have their own power supply, and they must not be connected to an external supply.

Using a configured or selected output curve, the controller converts the regulation output or operating data to the corresponding current (-25 to 25 mA) or voltage (-10 to 10 V).

### More information

See Hardware characteristics and configuration, General characteristics, Analogue output characteristics and configuration.

### Using an analogue output with a switchboard instrument

The analogue output can be connected directly to a 4 to 20 mA switchboard instrument.

## 15.8.2 Pulse width modulation (PWM) output characteristics

The pulse width modulation (PWM) output is a regulation output for low power circuits. It may be used to regulate an electronic engine, but not an actuator.

The PWM output (0 to 100 %) is configured as a curve, in the same way as the other analogue outputs.

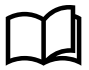

### More information

See Hardware characteristics and configuration, General characteristics, Analogue output characteristics and configuration.

### Duty cycles

The PWM uses duty cycles for its output. The PWM frequency determines the cycle length. One cycle is therefore 1/500 Hz = 0.002 seconds long,  $\pm 10 \%$ . The following table illustrates the output for various duty cycles.

### Table 15.17 Relationship between duty cycles and the PWM output

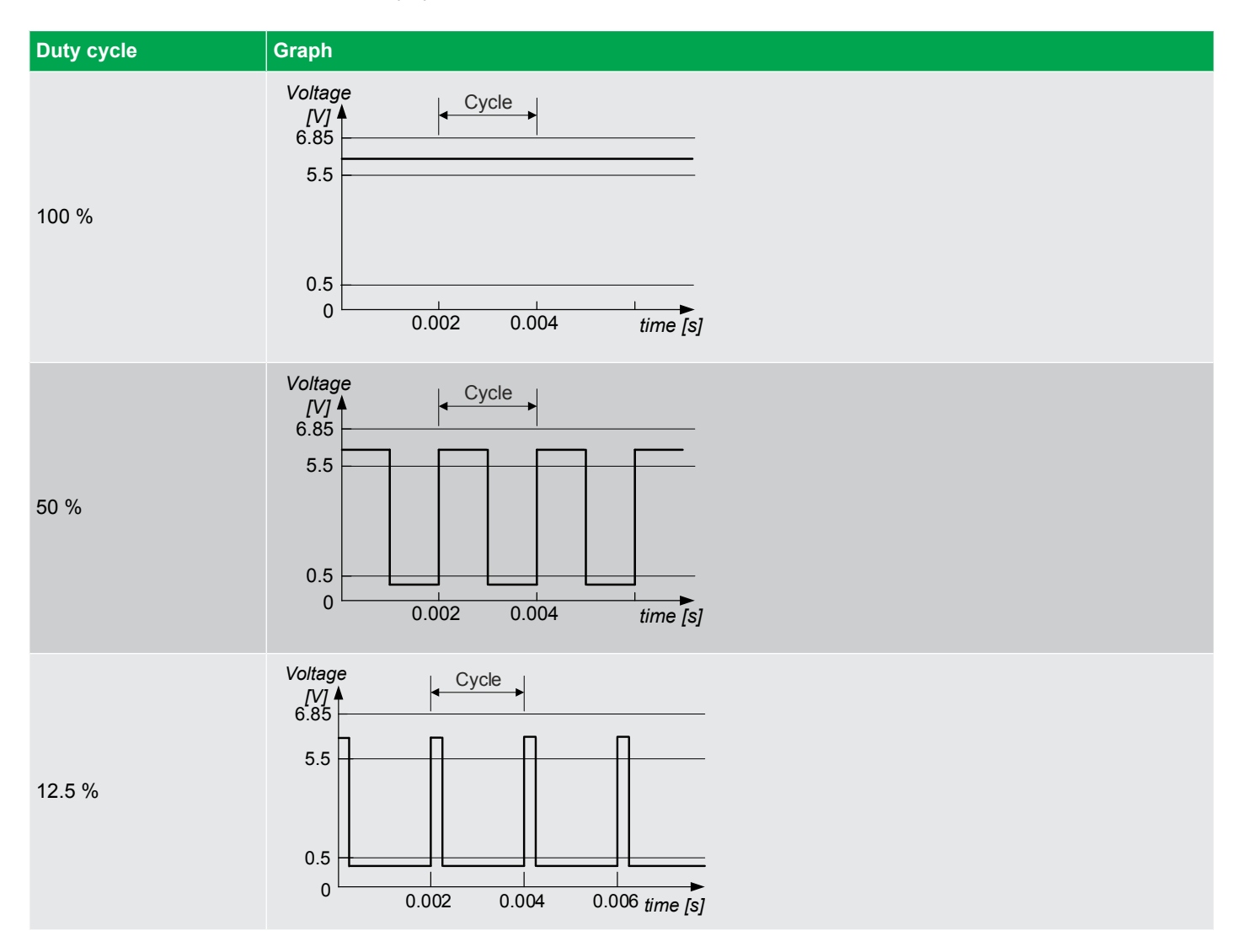

15.8.3 Analogue input (AI) characteristics

This analogue input can be configured as either current (0 to 24 mA) or voltage (-10 to 10 V). Using a configured or selected input curve, the controller converts the input to a corresponding value. You can also configure the input to activate functions and/or alarms.

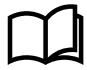

### More information

See Hardware characteristics and configuration, General characteristics, Analogue input characteristics and configuration.

### **Galvanic connection**

The two analogue inputs on GAM3.1 are galvanically connected. You therefore cannot use the analogue inputs on GAM3.1 in series with each other (for example, for a back-up measurement).

If you need two analogue inputs in series, you can use an analogue input on another hardware module in series with an analogue input on GAM3.1 (since the hardware modules are galvanically isolated from each other).

### **Current input**

The current input may be either active or passive, and a combination of active and passive inputs may be used.

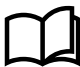

### More information

See the Installation instructions for more information about the current input wiring.

### Voltage input

More information

See the Installation instructions for more information about the voltage input wiring.

# **15.9 Governor and AVR module GAM3.2**

## 15.9.1 Analogue output (AO) characteristics

The analogue outputs are active, that is, they have their own power supply, and they must **not** be connected to an external supply.

Using a configured or selected output curve, the controller converts the regulation output or operating data to the corresponding current (-25 to 25 mA) or voltage (-10 to 10 V).

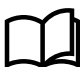

### More information

See Hardware characteristics and configuration, General characteristics, Analogue output characteristics and configuration.

### Using an analogue output with a switchboard instrument

The analogue output can be connected directly to a 4 to 20 mA switchboard instrument.

## 15.9.2 Pulse width modulation (PWM) output characteristics

The pulse width modulation (PWM) output is a regulation output for low power circuits. It may be used to regulate an electronic engine, but not an actuator.

The PWM output (0 to 100 %) is configured as a curve, in the same way as the other analogue outputs.

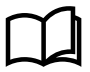

### More information

See Hardware characteristics and configuration, General characteristics, Analogue output characteristics and configuration.

### Duty cycles

The PWM uses duty cycles for its output. The PWM frequency determines the cycle length. One cycle is therefore 1/500 Hz = 0.002 seconds long,  $\pm 10$  %. The following table illustrates the output for various duty cycles.

### Table 15.18 Relationship between duty cycles and the PWM output

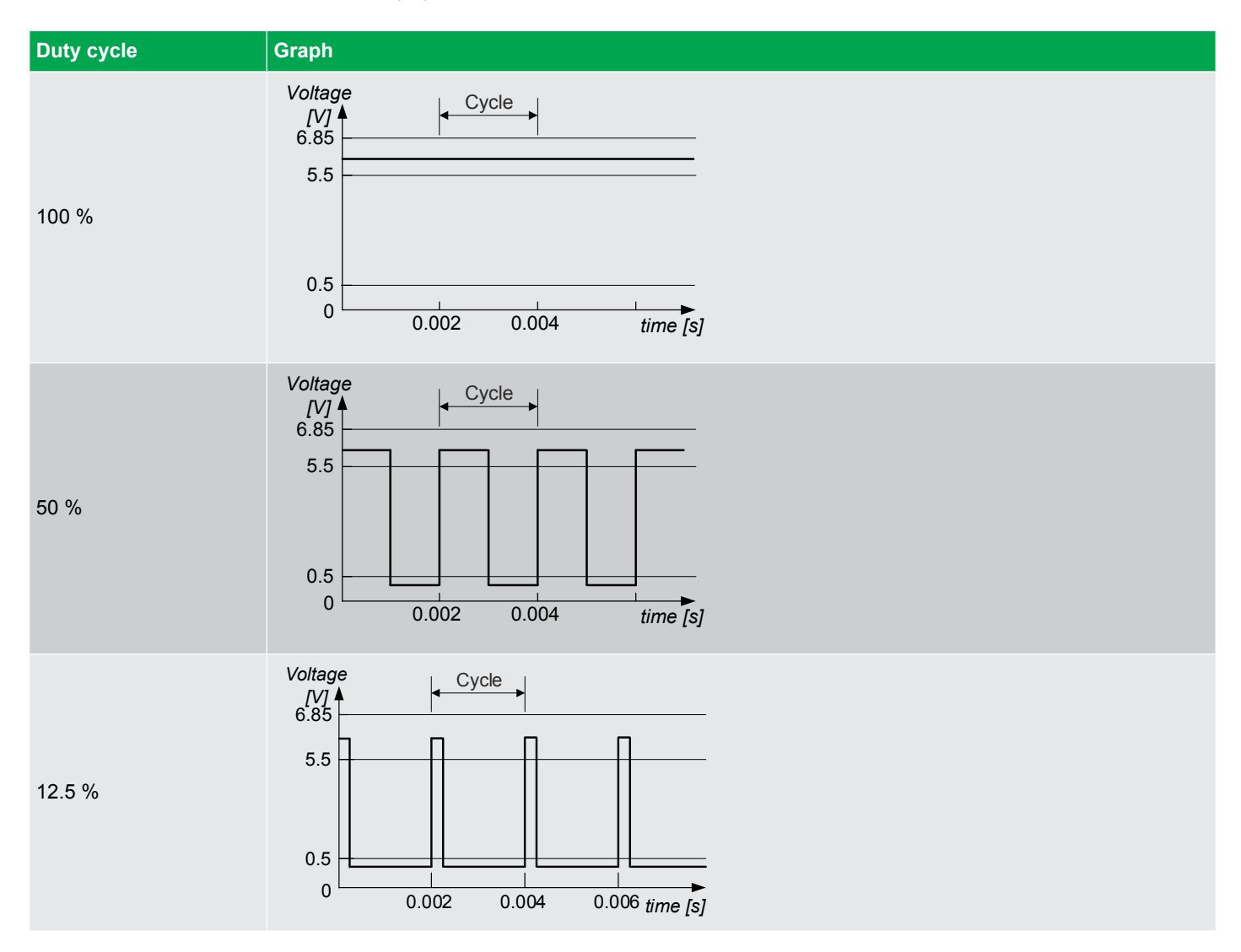

## 15.9.3 Relay output characteristics

The first relay output (terminals 14,15) on GAM3.2 is reserved for the *Status OK* function. You cannot change the function for this relay.

The four other relay outputs on GAM3.2 are configurable (that is, terminals 16,17; 18,19; 20,21; and 22,23 can be assigned any function).

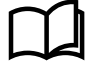

### More information

See Hardware characteristics and configuration, General characteristics, Relay output characteristics and configuration for more information.

## **15.10Processor and communication module PCM3.1**

## 15.10.1 PCM3.1 clock battery

PCM3.1 includes an internal battery for timekeeping during a power supply failure. If there is no power supplied to the controller or the PCM module, the controller uses the battery power for its internal clock.

During normal operation, the controller power supply powers the internal clock.

If both the power supply and clock battery fail, the controller internal clock time is lost.

For normal operation at a temperature under 40 °C, the battery should last 10 years before it needs replacing.

If the clock battery fails, there is a PCM clock battery failure alarm.

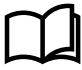

### More information

See Hardware, Controller hardware, Processor and communication module PCM3.1 in the Data sheet for more information about the type of battery.

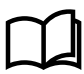

#### More information

See Maintenance, PCM3.1 internal battery, Changing the battery in the Operator's manual for information about changing the battery.

## 15.11Display unit DU 300

## 15.11.1 Relay output characteristics

### Changeover relay, terminals 3,4,5

For future use. You cannot configure this relay.

### Status OK relay, terminals 6,7

The relay output on terminals 6,7 is used for the display unit *Status OK*. If the display unit loses communication with the controller, or an internal failure occurs, then the display unit deactivates the relay.

You cannot change the relay configuration. The relay is always energised when the communication is OK.

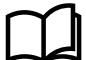

### More information

See Hardware characteristics and configuration, General characteristics, Relay output characteristics and configuration for more information.

## **15.12DEIF Ethernet network**

## 15.12.1 Communication

The controllers communicate with each other to manage the system over the DEIF network, an Ethernet network.

For communication redundancy, the controllers can be connected in a ring. If there is a disruption or failure, the DEIF proprietary ring protocol changes the communication path within 100 milliseconds.

Controllers must only be connected with *Network chain* or *Network ring* configuration. Do not include display units or other equipment in the chain or ring.

A completely new controller has a Controller ID of **0** (zero) initially. It must be configured to the required ID number, otherwise an alarm occurs.

| Table 15.19 DEIF Network characteristics | Table 15.19 | DEIF network characteristics |
|------------------------------------------|-------------|------------------------------|
|------------------------------------------|-------------|------------------------------|

| Category       | Details                                                                                                    |
|----------------|----------------------------------------------------------------------------------------------------|
| Specifications | <ul> <li>Internet Protocol version 6 (IPv6, Auto), or Internet Protocol version 4 (IPv4, Static)</li> <li>IPv6 is used by default until Static is specified as the IP address mode</li> <li>Up to 32 controllers per system</li> <li>Configurable Ethernet ports 1 to 5 on PCM3.1 module.</li> </ul> |
| Functions      | <ul> <li>Power management communication, including load-dependent start/stop, and de-loading</li> <li>Load sharing communication</li> <li>Power management inputs and outputs may be connected to any controller</li> </ul>                                                                          |
| Category | Details                                                          |
|----------|------------------------------------------------------------------|
|          | Authentication (non-DEIF equipment cannot disrupt communication) |
|          | Connects the controller(s) to:                                   |
|          | <ul> <li>Controller display unit</li> </ul>                      |
|          | Other controllers                                                |
|          | Password protection                                              |
|          | Customisable permission levels                                   |

### 15.12.2 Controller communication settings

Use either the **Display** or **PICUS** to configure the controller communication under **Tools > Communication**.

#### Table 15.20 Controller communication settings

| Setting            | Range                       | Default    | Notes                                                                                                    |
|--------------------|-----------------------------|------------|----------------------------------------------------------------------------------------------------|
| Controller ID *    | 1 to 64                     | 1          | When you change the<br>controller ID using the display<br>unit, you must also update the<br>controller ID in the PICUS<br>single line diagram.<br>The system can have up to 32<br>controllers, with controller IDs<br>in the given range. |
| IPv6 address       |                             | No default |                                                                                                    |
| Label              | Text                        | No default | A description label for the controller.                                                                                                    |
| DNS preferred      | 0.0.0.0, 255.255.255.255 ** | No default |                                                                                                    |
| DNS alternate      | 0.0.0.0, 255.255.255.255 ** | No default |                                                                                                    |
| IP address mode ** | Static, Auto                | Auto       | Select Static to specify an IPv4address.                                                                                                    |
| IPv4 address       | 0.0.0.0, 255.255.255.255 ** | No default | Static IPv4 address for the controller.                                                                                                    |
| Netmask            | 0.0.0.0, 255.255.255.255 ** | No default | Depends upon IPv4 address.                                                                                                    |
| Default gateway    | 0.0.0.0, 255.255.255.255 ** | No default |                                                                                                    |

NOTE \* A completely new controller has a Controller ID of 0 initially. It must be configured to the required ID number, otherwise the alarm *Controller ID not configured* activates. The Controller ID should match the single-line diagram configuration.
 \*\* This is the range of addresses that you can select. The range of addresses that you can actually use depends on your network design. If you select *Static*, then you must give the controller a unique IPv4 address. In addition, some addresses in this range are reserved.

The controller must be powered off and powered on again for changes to these settings to take effect.

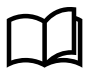

#### More information

See **Tools**, **Communication** in the **Operator's manual** for more information about configuring communication from the display unit.

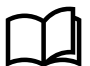

#### More information

See Communication in the PICUS manual for more information about configuring communication from PICUS.

### 15.12.3 Display unit communication settings

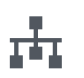

Use the **Display unit** to configure the display unit communication under **Tools > Communication**.

### Table 15.21 Display unit communication settings

| Setting           | Range                      | Default    | Notes                                            |
|-------------------|----------------------------|------------|--------------------------------------------------|
| IPv6 address      |                            | No default |                                                  |
| DNS preferred     | 0.0.0.0, 255.255.255.255 * | No default |                                                  |
| DNS alternate     | 0.0.0.0, 255.255.255.255 * | No default |                                                  |
| IP address mode * | Static, Auto               | Auto       | Select <i>Static</i> to specify an IPv4 address. |
| IPv4 address      | 0.0.0.0, 255.255.255.255 * | No default | Static IPv4 address for the controller.          |
| Netmask           | 0.0.0.0, 255.255.255.255 * | No default | Depends upon IPv4 address.                       |
| Default gateway   | 0.0.0.0, 255.255.255.255 * | No default |                                                  |

**NOTE** \* This is the range of addresses that you can select. The range of addresses that you can actually use depends on your network design. If you select *Static*, then you must give the controller a unique IPv4 address. In addition, some addresses in this range are reserved.

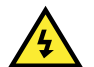

#### DANGER!

For changes to communication settings to take effect, all controllers and displays in the same system MUST only be powered off and powered on. This must be done by authorised personnel who understand the risks involved in accessing the power supply or installation design. Take extreme care in the enclosure next to the ACM terminals. Ensure the controllers are not running and in operation, and that the controlled breakers are open before powering off and on the controllers and display units.

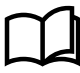

### More information

See **Tools, Communication** in the **Operator's manual** for more information about configuring communication from the display unit.

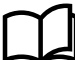

#### More information

See Communication in the PICUS manual for more information about configuring communication from PICUS.

### 15.12.4 Controller Ethernet port settings

### **Topology examples**

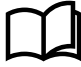

#### More information

See Wiring the communication, DEIF Ethernet network communication, Topology examples in the Installation instructions for more information.

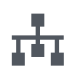

Use **PICUS** to configure the controller Ethernet port settings under **Tools > Communication**.

Select Port settings:

| IP | Port settings |
|----|---------------|
|----|---------------|

### Table 15.22 Configurable Ethernet port settings

| Setting         | Range                                                                                                    | Default                         | Notes                                                                                                    |
|-----------------|----------------------------------------------------------------------------------------------------|---------------------------------|----------------------------------------------------------------------------------------------------|
| Network<br>mode | <ul> <li>Standard node (sub-ring)</li> <li>Interconnection node<br/>(major ring)</li> </ul>                                      | Standard<br>node (sub-<br>ring) | <ul> <li>Standard node (sub-ring) :</li> <li>Allows only interconnection between ML 300 controllers.</li> <li>Interconnection node (major ring) :</li> <li>Allows only interconnection between Standard (sub-ring)s.</li> </ul>                                                                                                    |
| Port # *        | <ul> <li>Automatic</li> <li>Standard (sub-ring)</li> <li>Interconnection (major ring)</li> <li>External network/PICUS</li> </ul> | Automatic                       | <ul> <li>Automatic : <ul> <li>The port automatically detects the type of device or connection.</li> </ul> </li> <li>Standard (sub-ring): <ul> <li>Allows only interconnection between ML 300 controllers.</li> <li>Allows Power Management System (PMS) between controllers.</li> </ul> </li> <li>Interconnection (major ring): <ul> <li>Select to specify the port as part of a major ring.</li> <li>The port does not communicate any Power Management System (PMS) information.</li> </ul> </li> <li>External network/PICUS: <ul> <li>Select to specify external network (Modbus, external switch, utility software, etc. ) or PICUS utility software.</li> </ul> </li> </ul> |

**NOTE** \* Where # is port 1, 2, 3, 4, or 5 on the PCM3.1 module.

At least one Ethernet port will always be configured as either Auto or External network/PICUS.

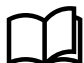

### More information

See Communication in the PICUS manual for more information about configuring communication from PICUS.

### 15.12.5 Restrictions

### **Topology examples**

More information

See Wiring the communication, DEIF Ethernet network communication, Topology examples in the Installation instructions for more information.

### **Ethernet restrictions**

- · Up to 32 controllers can be connected to each other in each network chain or ring.
- · Display units can be connected to the controllers, but must not be used as part of the network chain or ring.
- Configurable switches and fiber extenders can be included in the network.
  - It is the customer's responsibility to configure and test these.
  - DEIF is not responsible for the performance or functionality of any non-DEIF equipment in the network.
- The Ethernet cables must not be longer than 100 metres, point-to-point.
- The Ethernet cables must meet or exceed the SF/UTP CAT5e specification.
- It is only possible to run the Power Management System (PMS) on the Standard (sub-ring) network.
- The Interconnection (major ring) can only be used for infrastructure network.
- **NOTE** For marine applications, you can use a marine-approved managed switch to connect the DEIF network to your own network. The switch must support and be enabled for Rapid Spanning Tree Protocol (RSTP), otherwise there will be a network failure.

# **15.13DEIF** internal communication

### 15.13.1 Internal communication

The controllers communicate with their extension units using the Ethernet cables and the internal communication ports (OUT and IN, marked with a red border on the PSM3.1 and PSM3.2). This is type of communication is referred to as *Internal communication*.

For communication redundancy, the extension units can be connected in a ring. If there is a disruption or failure, the DEIF proprietary ring protocol changes the communication path within 100 milliseconds.

The order that the extension units are wired, determines in which order they appear in the software. The controller the extension units are connected to is always the first unit in the order.

**NOTE** Extension racks must be powered off when exchanging or re-connecting to another controller. If the extension rack is not powered off, there could be unintended actions from the rack modules.

### Internal communication restrictions

- · Up to five extension units can be connected to each other in each network chain or ring.
- · Only Network chain or Network ring controller configurations are supported.
  - · Do not connect switches or other non-DEIF network equipment as part of the network chain or ring.
- The Ethernet cables must not be longer than 100 metres, point-to-point.
- The Ethernet cables must meet or exceed the SF/UTP CAT5e specification.

### Hardware changes that do not activate a Fieldbus conflict alarm

The controller logs the following hardware changes. However, they do not activate a Fieldbus conflict alarm:

- A hardware module is replaced by the same type of hardware module, in the same position.
- · Two of the same type of hardware modules swap position.
- · An extension rack is replaced with an extension rack with identical hardware.

### **Factory settings**

The hardware configuration for each controller is created in the factory. If the hardware is changed, the controller activates a *Fieldbus conflict* alarm. The controller hardware configuration must be confirmed in PICUS.

When a new extension rack is connected, the controller always activates a *Fieldbus conflict* alarm. The extension rack hardware configuration must be confirmed in PICUS.

### **Topology examples**

#### More information

See Wiring the communication, DEIF internal communication, Topology examples in the Installation instructions for more information.

## **16.1 Terms and abbreviations**

### 16.1.1 Terms and abbreviations

| Term                                     | Abbreviation | Explanation                                                                                                    |
|------------------------------------------|--------------|----------------------------------------------------------------------------------------------------|
| Action                                   |              | The pre-defined set of actions that an alarm initiates. Also known as fail class.                                                                                                    |
| Alarm levels                             |              | The number of alarms that can be assigned to an operating value. For example, the Over-current protection by default has two alarm levels.                                                                                                    |
| Alarm monitoring<br>system               | AMS          | Third party equipment used to monitor the controller system's alarms, for example, by using Modbus TCP/IP communication.                                                                                                    |
| Alternating current                      | AC           |                                                                                                    |
| Alternating current module 3.1           | ACM3.1       | A replaceable PCB with voltage and current measurement inputs. Used in the DEIF controller.                                                                                                    |
| American National<br>Standards Institute | ANSI         |                                                                                                    |
| American wire gauge                      | AWG          | A standardised wire gauge system, also known as the Brown & Sharpe wire gauge.                                                                                                    |
| Analogue input                           | AI           | Terminals on a controller hardware module that the controller uses to measure an<br>analogue input. The analogue input type and range are typically selected during<br>commissioning from a list of pre-configured voltage, current, and resistance<br>measurement input ranges. A pre-configured analogue input function or alarm can<br>also be assigned to the input. |
| Analogue output                          | AO           | Terminals on a controller hardware module that the controller uses to send an<br>analogue output. The analogue output type and range are typically selected during<br>commissioning from a list of pre-configured voltage and current output ranges. A pre-<br>configured analogue output function can also be assigned to the output.                                   |
| Apparent power                           | S            | The 3-phase apparent power, measured in kVA.                                                                                                    |
| Automatic voltage<br>regulator           | AVR          | Regulates the genset voltage. The AVR is third-party equipment. The AVR can have a fixed voltage set point. Alternatively, the DEIF controller can control the AVR.                                                                                                    |
| Bi-directional input                     |              | The wiring to a controller's digital input and common terminals may be swapped around without affecting the input's operation.                                                                                                    |
| Blind module                             |              | A hardware module that consists of only a module faceplate. These are installed over empty slots, to protect the controller electronics.                                                                                                    |
| Breaker                                  |              | A mechanical switching device that closes to connect the generator to the busbar. The breaker opens to disconnect the generator.                                                                                                    |
| Busbar                                   |              | The copper conductors which connect the power sources to the power consumers.<br>Represented on the single-line diagram as the line that connects all the power sources<br>and power consumers. If the bus tie breaker is open, there are two separate and<br>independent busbar sections. Similarly, if the bus tie breaker is closed, there is only<br>one busbar.     |
| [Busbar]                                 |              | The busbar side of the breaker. For a SHORE connection controller, this is the ship busbar. For a BUS TIE breaker controller, this is Busbar B.                                                                                                    |
| Bus tie breaker                          | втв          | Physically disconnects two main busbars from each other, so that they operate as two separate (split) busbars. Also reconnects split busbars so that they operate as one busbar. A BUS TIE breaker controller can control a bus tie breaker.                                                                                                    |
| BUS TIE breaker controller               |              | Controls and protects a bus tie breaker. The controller ensures that opening the bus tie breaker does not lead to a blackout. The controller also ensures that the two busbars are synchronised before closing the bus tie breaker.                                                                                                    |

| Term                                    | Abbreviation | Explanation                                                                                                    |
|-----------------------------------------|--------------|----------------------------------------------------------------------------------------------------|
| Canadian Electrical<br>Code             | CEC          | A standard published for the installation and maintenance of electrical equipment in Canada.                                                                                                   |
| Commissioning                           |              | The careful and systematic process that takes place after installation and before the system is handed over to the operator. Commissioning must include checking and adjusting the controller. |
| Common terminal                         | СОМ          | This is generally connected to either a power source, or the supply return. See the wiring examples for more information.                                                                      |
| Configuration                           |              | Assigning input and output functions to terminals, and setting parameters, so that the controller is suitable for the application where it is installed.                                       |
| Conformité Européenne                   | CE           | The product meets the legal requirements described in the applicable directive(s). All products with CE marking have free access to markets in the European Economic Area (EEA).               |
| Connected                               |              | A generator is connected to the system if it is running, synchronised with the busbar, and its breaker is closed.                                                                              |
| Controller                              | PPU          | PPU 300, DEIF's Paralleling and Protection Unit.                                                                                                    |
| Current transformer                     | СТ           |                                                                                                    |
| CustomLogic                             |              | The ladder logic system included in the controller software, which can be configured for customised responses to measured or calculated values.                                                |
| Diesel generator                        | DG           | A GENSET controller can control a diesel generator.                                                                                                    |
| Digital input                           | DI           | Terminals on a controller hardware module that the controller uses to measure a digital input. A pre-configured digital input function or alarm can be assigned to the input.                  |
| Digital output                          | DO           | Terminals on a controller hardware module that the controller uses to send a digital output. A pre-configured digital output function can be assigned to the output.                           |
| Direct current                          | DC           |                                                                                                    |
| Electromagnetic compatibility           | EMC          | An equipment characteristic relating to the equipment's performance in the presence<br>of electromagnetic interference, as well as its emission of electromagnetic<br>interference.            |
| Electromagnetic<br>interference         | EMI          | The radiation emitted by the equipment as well as radiation that can affect the performance of equipment.                                                                                      |
| Electrostatic discharge                 | ESD          |                                                                                                    |
| Engine interface module 3.1             | EIM3.1       | A replaceable PCB, with its own power supply. This module includes 4 relay outputs, 4 digital inputs, an MPU and W input, and 3 analogue inputs. Used in some of the DEIF controller types.    |
| European Norm                           | EN           | Standards issued by the European Committee for Standardisation (also known as Comité Européen de Normalisation).                                                                               |
| Firmware                                |              | Software that is installed in the controller. This software enables the controller to: process inputs and outputs, display operating data, keep track of the equipment status, and so on.      |
| Generator breaker                       | GB           | The breaker between a genset and the busbar. The controller can control a generator breaker.                                                                                                   |
| Generator tacho<br>(measurement/output) | W            | A generator tacho measurement. This can be used as a backup measurement for generator speed.                                                                                                   |
| GENSET controller                       |              | Controls and protects a genset (normally a diesel generator). This includes control of the generator breaker.                                                                                  |
| Governor                                | GOV          | Regulates the engine speed.                                                                                                    |
| Governor and AVR module 3.1             | GAM3.1       | A replaceable PCB, which includes load sharing capability. This module also includes 4 relay outputs, 2 analogue current or voltage outputs, a pulse width modulation                          |

| Term                                                                | Abbreviation | Explanation                                                                                                    |
|---------------------------------------------------------------------|--------------|----------------------------------------------------------------------------------------------------|
|                                                                     |              | output, and 2 analogue current or voltage inputs. Used in some of the DEIF controller types.                                                                                                    |
| Governor and AVR module 3.2                                         | GAM3.2       | A replacable PCB with its own power supply, two analogue outputs, a pulse width modulation output, five digital inputs, a status relay output, and four relay outputs. Used in some of the DEIF controller types.                                                                      |
| Ground                                                              |              | A connection between the equipment and earth. For marine applications, a ground is a connection to the ship's frame.                                                                                                    |
|                                                                     | GOST         | Regional standards maintained by the Euro-Asian Council for Standardization,<br>Metrology and Certification.                                                                                                    |
| High speed digital input                                            | HSDI         | MPU/W/NPN/PNP sensor digital input.                                                                                                    |
| Horn output                                                         |              | The controller's digital output(s) that can be connected to a horn, a siren, lights, or other equipment. This alerts the operator that one or more alarms are activated.                                                                                                    |
| Hysteresis                                                          |              | An offset added to prevent rapid switching when a value is near the control point.                                                                                                    |
| Ingress Protection<br>Rating, or International<br>Protection Rating | IP           | The degree of protection against solids and water provided by mechanical casings and electrical enclosures.                                                                                                    |
| Inhibit                                                             |              | A pre-defined condition that inhibits the alarm action. For example, for the inhibit ACM wire break, if the controller detects a wire break on the voltage measurements, the voltage unbalance alarm is prevented from occurring. Inhibited alarms are not shown in the alarm display. |
| Input output module 3.1                                             | IOM3.1       | A replaceable PCB, with four relay outputs, and 10 digital inputs. Used in the DEIF controller.                                                                                                    |
| Input output module 3.4                                             | IOM3.4       | A replaceable PCB, with 12 transistor outputs, and 16 digital inputs. Used in the DEIF controller.                                                                                                    |
| Institute of Electrical and<br>Electronics Engineers                | IEEE         |                                                                                                    |
| International Association<br>of Classification<br>Societies         | IACS         |                                                                                                    |
| International<br>Electrotechnical<br>Commission                     | IEC          |                                                                                                    |
| International<br>Organization for<br>Standardization                | ISO          |                                                                                                    |
| Internet Protocol version<br>4                                      | IPv4         | A protocol for communication across networks. IPv4 currently routes the most traffic on the Internet, but will gradually be replaced by IPv6.                                                                                                    |
| Internet Protocol version<br>6                                      | IPv6         | A protocol for communication across networks. Among other things, IPv6 has a much larger address space than IPv4.                                                                                                    |
|                                                                     | JEM-TR177    | Japan Electrical Manufacturers Association's noise standard.                                                                                                    |
| Latch                                                               |              | An extra layer of protection that keeps the alarm action activated. When the alarm is not active and acknowledged, it can be unlatched.                                                                                                    |
| Light emitting diode                                                | LED          | Used to show the controller and equipment status and alarms.                                                                                                    |
| Liquid crystal display                                              | LCD          | The screen of the display unit. The information displayed varies, depending on the controller mode, the equipment operation and the operator input.                                                                                                    |
| Load sharing                                                        |              | The controllers adjust the gensets so that each genset supplies the right amount of the total power. For equal load sharing, each genset supplies the same proportion of its nominal power.                                                                                            |

| Term                          | Abbreviation | Explanation                                                                                                    |
|-------------------------------|--------------|----------------------------------------------------------------------------------------------------|
| Local control                 |              | A controller operating mode. Operator commands using the display unit push-buttons (for example, close breaker) start pre-programmed sequences in the controller. Remote commands are ignored.                                                                                                |
| Magnetic pickup               | MPU          | Measures the genset speed (that is, RPM). This sensor is normally located at the genset flywheel.                                                                                                    |
| Mean Time Between<br>Failures | MTBF         |                                                                                                    |
| Mean Time To Failure          | MTTF         |                                                                                                    |
| Module                        |              | A standardised, replaceable printed circuit board that is mounted in the rack. For example, PSM3.1 is a hardware module that supplies power to the rest of the rack.                                                                                                    |
| Multi-line 300                | ML 300       | A DEIF product platform. PPU 300 is part of ML 300.                                                                                                    |
| Name                          | []           | Square brackets show that the name inside the square bracket must be adapted according to the controller type. For example, for a GENSET controller, [Source] is "Generator".                                                                                                    |
| National Electrical Code      | NEC          | A standard for the safe installation of electrical wiring and equipment in the United States.                                                                                                    |
| Network time protocol         | NTP          | Used to synchronise the time of a computer client or server to another server or reference time source.                                                                                                    |
| Neutral                       | Ν            | The neutral line in a three-phase electrical system.                                                                                                    |
| Network ring                  |              | An Ethernet connection topology where the controllers are connected in a line, and the last controller is connected back to the first.                                                                                                    |
| Network chain                 |              | An Ethernet connection topology where the controllers are connected in a line.                                                                                                    |
| Nominal setting               | nom or NOM   | Defines the expected voltage and frequency for the system, along with each power source's maximum load and current. Many of the controller's alarms are based on percentages of the nominal settings.                                                                                         |
| Non-essential load            | NEL          | A load that is not critical to the system. These may be disconnected by the controller in the event of over-load, over-current, or busbar under-current.                                                                                                    |
|                               | NPN          | A type of transistor.                                                                                                    |
| Number                        | #            | Hash represents a number. The description is the same for each item in the range. For example, "Controller ID #" represents any of the possible controller IDs.                                                                                                    |
| Oil pressure                  | OP           |                                                                                                    |
| Operate time                  |              | The time that the controller takes to measure, calculate, and change the controller output. For each alarm, the reaction time is based on the minimum setting for the time delay.                                                                                                    |
| Out of service                |              | A state that an alarm can be assigned to by an operator. Out of service alarms are inactive alarms. Out of service alarms do not automatically return to service and require operator action.                                                                                                 |
| Parameter                     |              | A value, or set point, used to determine the controller's operation. Parameters include nominal values, the configuration options for the configurable inputs and outputs, and alarm settings. The same set of parameters can be uploaded to several controllers.                             |
| Personal computer             | PC           | Used to run the PICUS software. For example, a laptop computer.                                                                                                    |
| Phase L1                      | L1           | The power line for one phase of a three-phase electrical system. Corresponds to R in Germany, Red in the UK and Pacific, Red in New Zealand, Black in the USA, and U on electrical machine terminals. The above colour codes are for guidance only. If uncertain perform a phase measurement. |
| Phase L2                      | L2           | The power line for one phase of a three-phase electrical system. Corresponds to S in Germany, Yellow in the UK and Pacific, White in New Zealand, Red in the USA, and V                                                                                                    |

| Term                                         | Abbreviation | Explanation                                                                                                    |
|----------------------------------------------|--------------|----------------------------------------------------------------------------------------------------|
|                                              |              | on electrical machine terminals. The above colour codes are for guidance only. If uncertain perform a phase measurement.                                                                                                    |
| Phase L3                                     | L3           | The power line for one phase of a three-phase electrical system. Corresponds to T in Germany, Blue in the UK and Pacific, Blue in New Zealand, Blue in the USA, and W on electrical machine terminals. The above colour codes are for guidance only. If uncertain perform a phase measurement. |
| Power                                        | Р            | The 3-phase active power, measured in kW.                                                                                                    |
| Power factor                                 | PF           | The 3-phase power factor.                                                                                                    |
| Power in Control Utility<br>Software         | PICUS        | The DEIF utility software, used to design, configure, troubleshoot and monitor a system.                                                                                                    |
| Power supply module 3.1                      | PSM3.1       | A replaceable PCB that powers the controller. This module includes three relay outputs for status signals. Used in the DEIF controller.                                                                                                    |
| Printed circuit board                        | PCB          | Supports and electrically connects components.                                                                                                    |
| Processor and<br>communication module<br>3.1 | PCM3.1       | A replaceable PCB, which contains the controller processor, as well as the CAN bus connections and Ethernet communication connections. Used in the DEIF controller.                                                                                                    |
| Programmable logic controller                | PLC          | A digital computer used for the automation of electromechanical processes.                                                                                                    |
| Proportional integral derivative             | PID          | A feedback controller.                                                                                                    |
| Pt100, Pt1000                                |              | Platinum temperature sensors                                                                                                    |
| Pulse width modulation                       | PWM          | Terminals with an output that uses variable pulse widths, and behaves as an analogue output.                                                                                                    |
|                                              | PNP          | A type of transistor.                                                                                                    |
| Rack                                         |              | An aluminium box with a rack system that houses the hardware modules. Each controller consists of a rack and a number of hardware modules.                                                                                                    |
| Rapid spanning tree protocol                 | RSTP         | A protocol used to compute the topology of a local area network.                                                                                                    |
| Reactive power                               | Q            | The 3-phase reactive power, measured in kvar.                                                                                                    |
| Remote control                               |              | A controller operating mode. Remote commands (for example, close breaker) start pre-programmed sequences in the controller. The remote commands can come from a PLC, PICUS or a digital input. Commands from the display unit push-buttons are ignored.                                        |
| Resistance<br>measurement input              | RMI          | Variable resistance device, used for some of the input terminals on genset controllers.                                                                                                    |
| Root mean squared                            | RMS          | Refers to the mean magnitude of a sinusoidal wave. For example, RMS V refers to the mean AC voltage.                                                                                                    |
| Running                                      |              | A genset is regarded as running if the engine is started and there is running detection.<br>A running engine does not necessarily have to be synchronised with the busbar.                                                                                                    |
| SD card                                      |              | External memory (future use)                                                                                                    |
| Section                                      |              | Part of the busbar that is isolated from the rest of the busbar because bus tie breaker(s) are open. Busbar sections can run independently of each other, and do not have to be synchronised.                                                                                                  |
| Shaft generator                              | SG           | A generator installed on the ship's main shaft that produces electricity.                                                                                                    |
| Shaft generator breaker                      | SGB          | The breaker between the shaft generator and the main busbar/switchboard. A SHAFT generator controller can control a shaft generator breaker.                                                                                                    |

| Term                                                  | Abbreviation | Explanation                                                                                                    |
|-------------------------------------------------------|--------------|----------------------------------------------------------------------------------------------------|
| SHAFT generator controller                            |              | Controls and protects the power supply from the shaft generator.                                                                                                    |
| Shelve                                                |              | A temporary state that an alarm can be assigned to by an operator. Shelved alarms are inactive alarms, but only for a selected period by the operator. When the period of time expires, the alarm is automatically unshelved by the system restoring the alarm to the previous alarm state. Alarm conditions are checked again. |
| Shielded foiled twisted pair                          | SFTP         | SFTP cables are used to minimise electromagnetic interference.                                                                                                    |
| Shore connection                                      | SC           | The ship is supplied with electricity from land while in harbour through the shore connection.                                                                                                    |
| Shore connection breaker                              | SCB          | The breaker between the shore connection and the main busbar/switchboard. A SHORE connection controller can control a shore connection breaker.                                                                                                    |
| SHORE connection controller                           |              | Controls and protects the power supply from the shore connection.                                                                                                    |
| Shutdown                                              |              | An emergency or fast stop of the genset engine. No cooldown time is allowed.                                                                                                    |
| Single-phase                                          |              | A system where the load is connected between one of the phases and the neutral.<br>Note: Single-phase does NOT mean a 3-wire single-phase distribution system, where<br>the waveforms are offset by a half-cycle (180 degrees) from the neutral wire.                                                                           |
| [Source]                                              |              | The source side of the breaker. For GENSET and SHAFT generator controllers, this is the generator. For a SHORE connection controller, this is the shore connection. For a BUS TIE breaker controller, this is Busbar A.                                                                                                    |
| Supervision                                           |              | A PICUS function to monitor the operation of the entire system, and to send commands to any of the controllers.                                                                                                    |
| Supervisory control and data acquisition system       | SCADA        |                                                                                                    |
| Switchboard                                           |              | The cabinet where the power sources are connected to the power consumers. See Busbar too.                                                                                                    |
| Switchboard control                                   | SWBD control | A controller operating mode. Remote and local commands to the controller are disabled. The operator controls the system using the switchboard. The controller monitors operation, and the controller alarms are active (that is, if an operating value activates an alarm, the controller does the alarm action).               |
| System                                                |              | The controllers, the gensets, their breakers, and the bus tie breakers. Within the system, the controllers work together to share the load.                                                                                                    |
| Third-party equipment                                 |              | Equipment other than the DEIF controller. For example: The genset, the genset engine control system, the wiring, the busbars, and the switchboard.                                                                                                    |
| Time                                                  | t            |                                                                                                    |
| Time delay                                            |              | An alarm must exceed its set point continuously for the period in its Time delay parameter before the alarm is activated.                                                                                                    |
| Transmission control<br>protocol/internet<br>protocol | TCP/IP       | The Internet protocol suite. It provides end-to-end connectivity by specifying data handling.                                                                                                    |
| Trip                                                  |              | An emergency or fast opening of a breaker. No attempt is made to de-load the breaker before it opens.                                                                                                    |
| United Kingdom                                        | UK           |                                                                                                    |
| United States of<br>America                           | US, USA      | The USA sometimes requires different technical standards. They also use their own system of units.                                                                                                    |
| Universal serial bus                                  | USB          | Communication protocol.                                                                                                    |
|                                                       | UL 94        | A plastics flammability standard released by Underwriters Laboratories of the USA.                                                                                                    |

| Term                  | Abbreviation | Explanation                                                                                                    |
|-----------------------|--------------|----------------------------------------------------------------------------------------------------|
| Voltage               | V            | Electrical potential difference. U is used as an abbreviation for voltage in most of Europe, Russia and China.                                                                   |
| Voltage and frequency | V & Hz       | For certain controller actions, both the voltage and frequency must be within the specified range. For example, for busbar OK, or to start synchronising a genset to the busbar. |
| Voltage transformer   | VT           | A transformer for the voltage measurements, so that the voltage at the controller is within the controller's specifications.                                                     |

# 16.2 Units

### 16.2.1 Units

The table below lists the units used in the documentation, as well as the US units where these are different. In the documentation, the US units are given in brackets, for example, 80 °C (176 °F).

 Table 16.1
 Units used in the documentation

| Unit | Name                   | Measures                                       | US unit           | US name                   | Conversion                        | Alternative units                                                      |
|------|------------------------|------------------------------------------------|-------------------|---------------------------|-----------------------------------|------------------------------------------------------------------------|
| А    | ampere                 | Current                                        |                   |                           |                                   |                                                                        |
| bar  | bar                    | Pressure                                       | psi               | pounds per square<br>inch | 1 bar = 14.5 psi                  | 1 bar = 0.980665<br>atmosphere (atm)<br>1 bar = 100,000<br>Pascal (Pa) |
| °C   | degrees Celsius        | Temperature                                    | °F                | Fahrenheit                | T[°C] = (T[°F] - 32 °) × 5 /<br>9 | T[°C] = T[Kelvin (K)]<br>- 273.15                                      |
| dB   | decibel                | Noise or interference<br>(a logarithmic scale) |                   |                           |                                   |                                                                        |
| g    | gram                   | Weight                                         | oz                | ounce                     | 1 g = 0.03527 oz                  |                                                                        |
| g    | gravitational force    | Gravity, $g = 9.8 \text{ m/s}^2$               | ft/s <sup>2</sup> |                           | $g = 32.2 \text{ ft/s}^2$         |                                                                        |
| h    | hour                   | Time                                           |                   |                           |                                   |                                                                        |
| Hz   | hertz                  | Frequency (cycles per second)                  |                   |                           |                                   |                                                                        |
| kg   | kilogram               | Weight                                         | lb                | pound                     | 1 kg = 2.205 lb                   |                                                                        |
| kPa  | kilopascal             | Pressure                                       | psi               | pounds per square inch    | 1 kPa = 0.145 psi                 |                                                                        |
| m    | metre                  | Length                                         | ft                | foot (or feet)            | 1 m = 3.28 ft                     |                                                                        |
| mA   | milliampere            | Current                                        |                   |                           |                                   |                                                                        |
| min  | minute                 | Time                                           |                   |                           |                                   |                                                                        |
| mm   | millimetre             | Length                                         | in                | inch                      | 1 mm = 0.0394 in                  |                                                                        |
| ms   | millisecond            | Time                                           |                   |                           |                                   |                                                                        |
| N∙m  | newton metre           | Torque                                         | lb-in             | pound-force inch          | 1 N·m = 8.85 lb-in                |                                                                        |
| RPM  | revolutions per minute | Frequency of rotation (rotational speed)       |                   |                           |                                   |                                                                        |
| s    | second                 | Time                                           |                   |                           |                                   |                                                                        |
| V    | volt                   | Voltage                                        |                   |                           |                                   |                                                                        |

| Unit | Name                       | Measures                      | US unit | US name | Conversion | Alternative units |
|------|----------------------------|-------------------------------|---------|---------|------------|-------------------|
| V AC | volt (alternating current) | Voltage (alternating current) |         |         |            |                   |
| V DC | volt (direct current)      | Voltage (direct current)      |         |         |            |                   |
| W    | watt                       | Power                         |         |         |            |                   |
| Ω    | ohm                        | Resistance                    |         |         |            |                   |

# 16.3 Symbols

### 16.3.1 Symbols for notes

### Safety notes

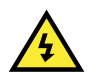

### DANGER!

This highlights dangerous situations. If the guidelines are not followed, these situations could result in death, serious personal injury, and equipment damage or destruction.

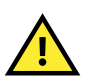

### CAUTION

This highlights potentially dangerous situations. If the guidelines are not followed, these situations could result in personal injury or damaged equipment.

### **General notes**

INFO

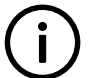

# This highlights general information.

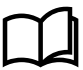

### More information

This highlights where to find more information.

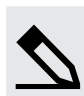

### Example heading

This highlights examples.

### 16.3.2 Mathematical symbols

| Abbreviation | Symbolises               | Example                                                                             |
|--------------|--------------------------|-------------------------------------------------------------------------------------|
| +            | Addition                 | 2 + 3 = 5                                                                           |
| -            | Subtraction              | 5 - 2 = 3                                                                           |
| x            | Multiplication (numbers) | 2 × 3 = 6                                                                           |
| 1            | Division                 | 15 / 3 = 5                                                                          |
| •            | Multiplication (units)   | $5 \text{ N} \cdot \text{m} = 5 \text{ Newton metres}$                              |
| Σ            | Summation                | $\Sigma$ Nominal power for connected gensets = 1000 kW + 1500 kW + 500 kW = 3000 kW |

### 16.3.3 Drawing symbols

The drawings use EU symbols.

### Table 16.2 Electrical symbols

| Symbol                                                            | Symbol name                                                                                                    |
|-------------------------------------------------------------------|----------------------------------------------------------------------------------------------------|
| $\begin{pmatrix} - \\ - \\ - \\ - \\ - \\ - \\ - \\ - \\ - \\ - $ | 3-phase breaker                                                                                                    |
| •                                                                 | Connector dot                                                                                                    |
| 8<br>8<br>8                                                       | Current transformer (S1 and $\cdot$ show "current in"; S2 shows "current out")                                                                                                    |
|                                                                   | Single-line diagram closed breaker                                                                                                    |
| <b></b>                                                           | Single-line diagram open breaker                                                                                                    |
|                                                                   | Voltage transformer. This is a general voltage transformer, without any information about the transformer connections. These could for example be: open delta, star-star, closed delta, and so on. |

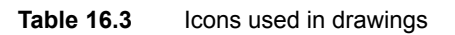

| Symbol      | Symbol name          |
|-------------|----------------------|
|             | Display unit DU 300  |
|             | Genset               |
|             | Laptop               |
| N<br>E<br>L | Non-essential load   |
|             | Rack R7              |
|             | Server or desktop PC |

### 16.3.4 Flowchart symbols

| Symbol  | Symbol name  |
|---------|--------------|
| Yes Ves | Decision     |
|         | Process      |
|         | Start or end |

### 16.3.5 Module faceplate symbols

### Table 16.4 Terminals

| Symbol           | Symbol name                                                                            |
|------------------|----------------------------------------------------------------------------------------|
| Ê                | Frame ground                                                                           |
| Ė_               | Power supply                                                                           |
| L1, L2, L3 and N | Three-phase voltage measurements                                                       |
| \$1*<br>\$2      | Current transformer                                                                    |
| COM              | Common                                                                                 |
| →                | Digital input                                                                          |
|                  | Relay output (normally open)                                                           |
| <b>↓</b>         | Relay with wire break detection (normally open)                                        |
| ₹-ţ-₹            | Relay output (changeover relay, with normally open and normally closed terminals)      |
| !⁄v+             | Analogue current or voltage input                                                      |
| R∕I→             | Analogue current or resistance measurement input (RMI)                                 |
| тъ               | Magnetic pickup (MPU)                                                                  |
| W                | W input (for a generator tacho output or NPN/PNP sensor)                               |
| <b>←</b> ¼γ      | Analogue current or voltage output                                                     |
| <b>4</b> €07     | Pulse width modulation (PWM) output                                                    |
| F                | Analogue input ground<br>Analogue output ground<br>Pulse width modulation (PWM) ground |

| Symbol                  | Symbol name                          |
|-------------------------|--------------------------------------|
| <b>←</b>                | Active P load sharing (future use)   |
| <b>↓</b> <sup>Q</sup> → | Reactive Q load sharing (future use) |
| <b></b> +               | Transistor positive supply           |
| <b>*</b> ¥              | Transistor output                    |
| ⊡-                      | Transistor common                    |
| H, CAN-A, L             | CAN bus A connection (future use)    |
| H, CAN-B, L             | CAN bus B connection (future use)    |

### Table 16.5 LEDs

| Symbol       | Symbol name                         |
|--------------|-------------------------------------|
| CAN-A        | CAN bus A (PCM)                     |
| CAN-B        | CAN bus B (PCM)                     |
| 뿎            | Network and DEIF network (PCM)      |
|              | Internal communication in (PSM)     |
| 4            | Internal communication out (PSM)    |
| <del>4</del> | Internal communication status (PSM) |
| Φ            | Power supply status (PSM)           |
| Ð            | System status (PCM)                 |

### Table 16.6 Other

| Symbol   | Symbol name                                           |
|----------|-------------------------------------------------------|
| <b>▲</b> | RJ45 connections at the top of the hardware module    |
| •        | RJ45 connections at the bottom of the hardware module |
|          | SD card                                               |

### Table 16.7 Terminal groups

| Example           | Explanation                                                                                                    |
|-------------------|----------------------------------------------------------------------------------------------------|
| r →<br>r →<br>com | The vertical line to the right of the symbols shows terminal groups. In the example, the digital inputs have the same common. |